# SoftBank **931SH** User Guide 取扱説明書

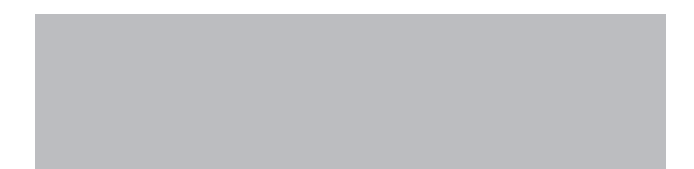

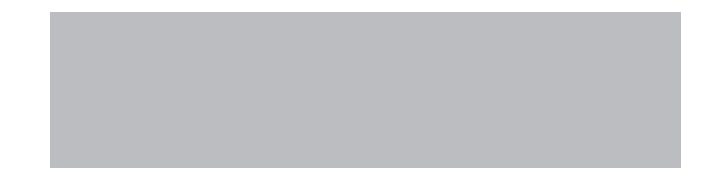

# SoftBank

# はじめに

# このたびは、「SoftBank 931SH」をお買い上げいただき、まことにありがとうございます。

- SoftBank 931SHをご利用の前に、「使い方ガイド」および「取扱説明書 (本書)」をご覧になり、正しくお取り扱いください。
- ●ご契約の内容により、ご利用になれるサービスが限定されます。

# SoftBank 931SHは、3G方式とGSM方式に対応しております。

# ご注意

- ●本書の内容の一部でも無断転載することは禁止されております。
- ●本書の内容は将来、予告無しに変更することがございます。
- ●本書の内容については万全を期しておりますが、万一ご不審な点や記載漏れなどお気づきの点がございましたらお問い合わせ先(℃ P.19-34)までご連絡ください。
- ●乱丁、落丁はお取り替えいたします。

本書の最新版は、ソフトバンクのホームページからダウンロードできます。 http://mb.softbank.jp/mb/r/support/931sh/

| 大津の                                                                     | 本機をお使いになるための準備や基礎的な知識、基本的な操作や設定をまとめ                                                               | 準備/基礎知識        | 1  |
|-------------------------------------------------------------------------|---------------------------------------------------------------------------------------------------|----------------|----|
| 今音の                                                                     | て説明しています。必ずお読みください。                                                                               | 基本操作           | 2  |
| 構成                                                                      |                                                                                                   | 文字入力           | 3  |
|                                                                         |                                                                                                   | 電話帳            | 4  |
|                                                                         |                                                                                                   | 電話             | 5  |
|                                                                         |                                                                                                   | メール            | 6  |
|                                                                         | 本機の代表的な機能を、章単位でまとめて説明しています。お使いになりたい機<br>能の章をお読みください。                                              | インターネット        | 7  |
| ブナーキ                                                                    |                                                                                                   | テレビ            | 8  |
| し注思                                                                     |                                                                                                   | カメラ/静止画編集      | 9  |
|                                                                         |                                                                                                   | メディアプレイヤー      | 10 |
|                                                                         |                                                                                                   | S!アプリ          | 11 |
| 本書は、基本的にお買い<br>上げ時の状態での操作方<br>法を説明しています。設<br>定を変更されていたり、<br>他の機能が動作している |                                                                                                   | データフォルダ/メモリカード | 12 |
|                                                                         | 期しています。設<br>運うされていたり、<br>維が動作している<br>とどは、動作が異な<br>、動作しないこと<br>ゆます。あらかじめ<br>くください。また、<br>のの画面は実際の画 | PIM/生活ツール      | 13 |
|                                                                         |                                                                                                   | 時計/計測ツール       | 14 |
| ときなどは、動作が異なったり、動作しないこと                                                  |                                                                                                   | 文書/録音ツール       | 15 |
| があります。あらかじめ                                                             |                                                                                                   | エンタテイメント       | 16 |
| こ」承くたさい。また、<br>  本書内の画面は実際の画                                            |                                                                                                   | コミュニケーション      | 17 |
| 面表示とは異なります。<br>操作の日安としてご利用                                              | データ通信やパソコン接続について説明しています。                                                                          | 通信             | 18 |
| ください。                                                                   | 本機についての資料や各種情報、索引をまとめています。                                                                        | 付録             | 19 |
|                                                                         |                                                                                                   |                |    |

# 機能の探しかた

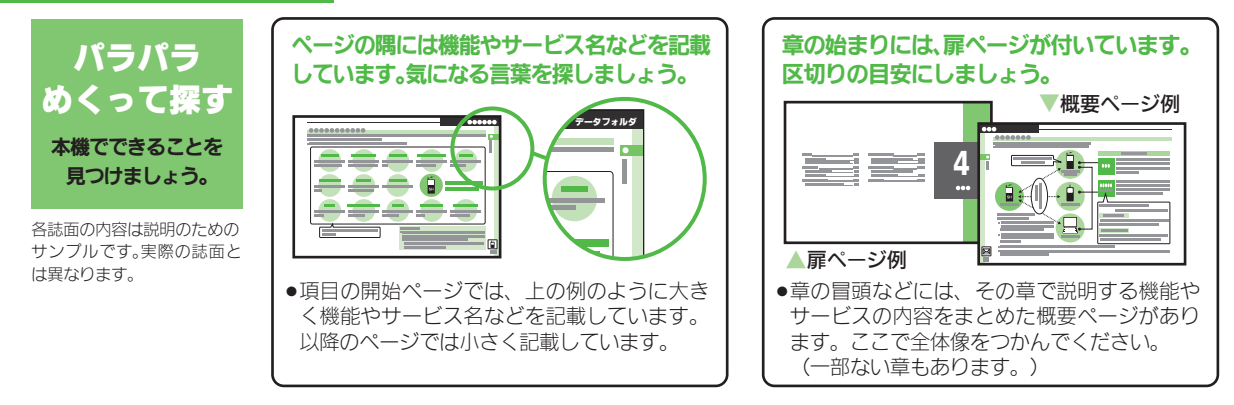

説明ページのレイアウトはいくつかのパターンに分かれています。それぞれのパターンの意味 を覚えておけば、必要な箇所だけを読むことができます。

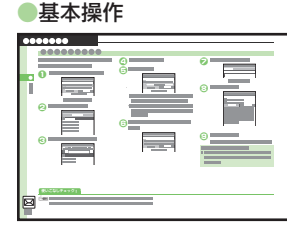

機能やサービスの基本操作を 説明しているページです。章の 前半にあります。

# ●便利な機能

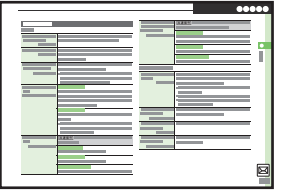

機能やサービスの応用的な操 作を説明しているページです。 章の後半にあります。

### こんなときは

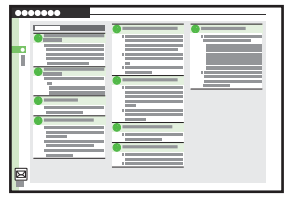

操作の疑問や困ったときの対 処方法を説明しているページ です。章の末尾にあります。

# 機能の探しかた

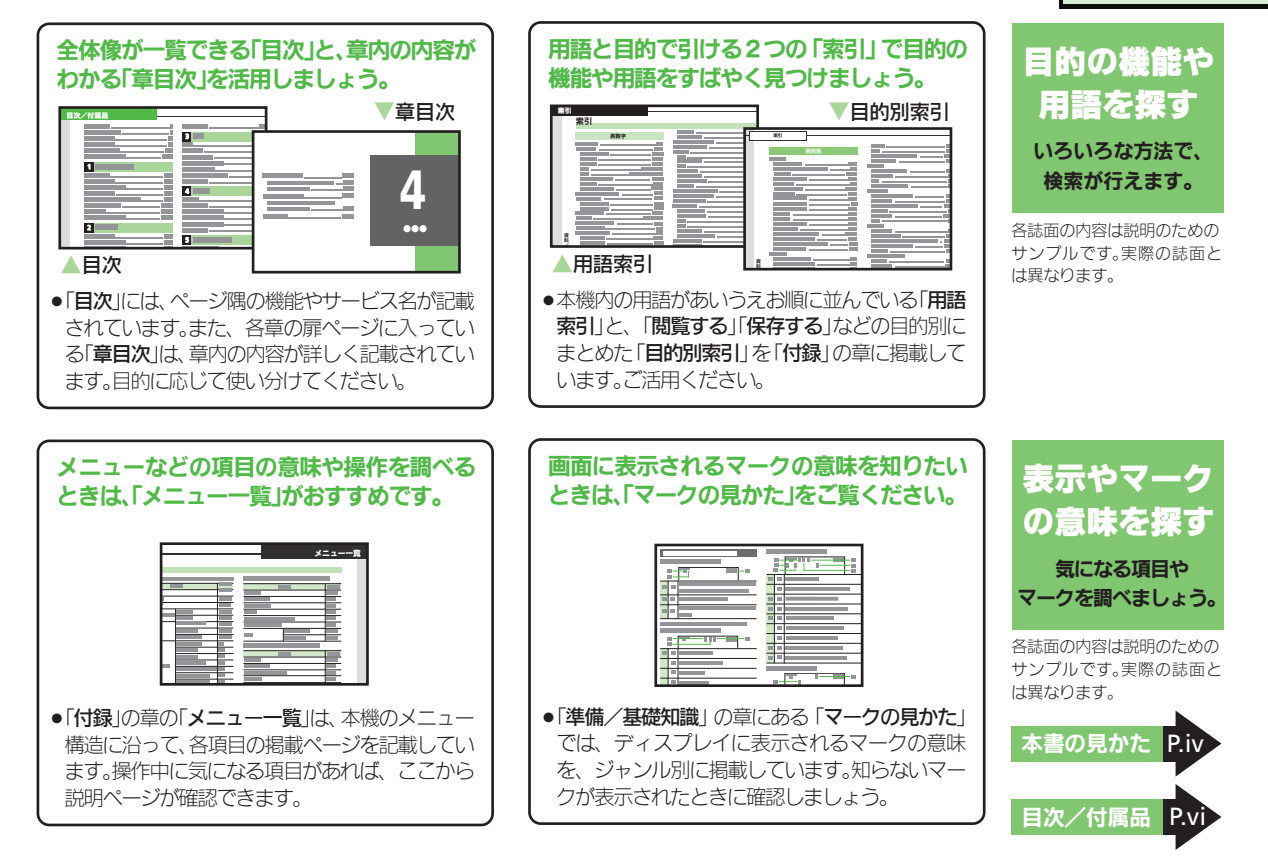

# 本書の見かた

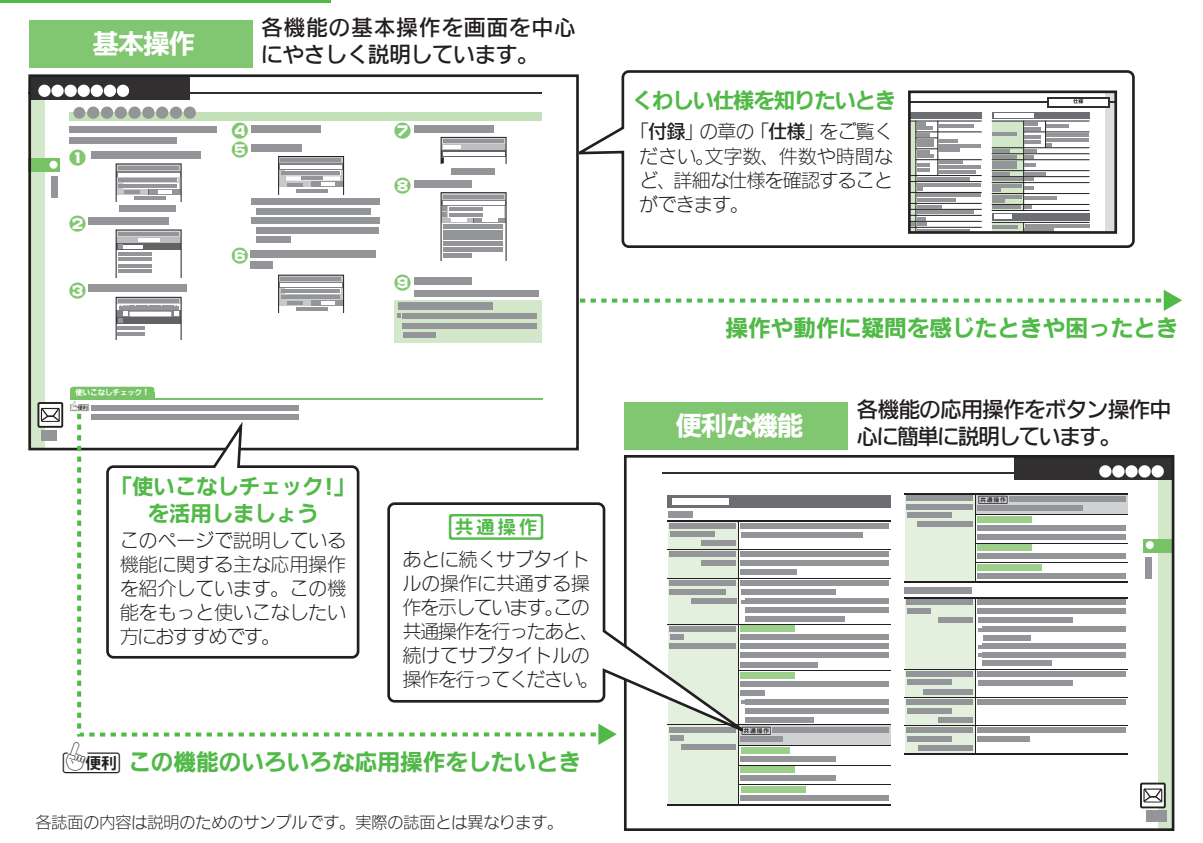

# 本書の見かた

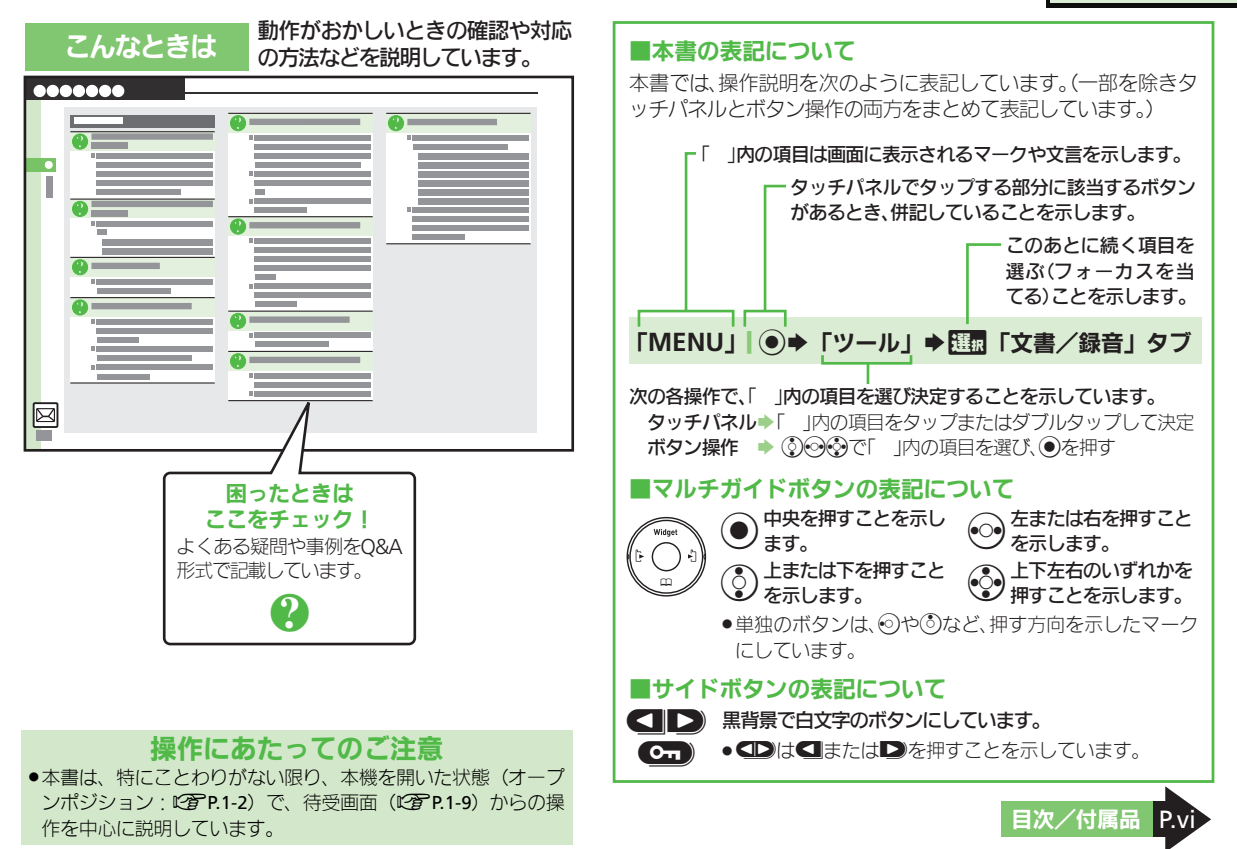

# 目次/付属品

| 本書の構成              | i   |
|--------------------|-----|
| 機能の探しかた            | ii  |
| 本書の見かた             | iv  |
| 目次/付属品             | vi  |
| 安全上のご注意            | ix  |
| Safety Precautions | xxi |

# 1 準備/基礎知識

| 各部の名称    | 1-2  |
|----------|------|
| USIMカード  | 1-4  |
| 電池パック    | 1-6  |
| 電池パックの充電 | 1-7  |
| 電源On/Off | 1-9  |
| マークの見かた  | 1-10 |
| マナーと暗証番号 | 1-12 |

# 2 基本操作

| 基本操作        | 2-2  |
|-------------|------|
| 機能呼び出し      | 2-6  |
| モーションコントロール | 2-15 |
| 基本機能        | 2-17 |
| セキュリティ      | 2-23 |
| ソフトウェア更新    | 2-26 |
| ダブルナンバー     | 2-27 |
| 便利な機能       | 2-30 |
| こんなときは      | 2-38 |

# 3 文字入力

| 文字入力   | 3-2 |
|--------|-----|
| ユーザー辞書 |     |
| 便利な機能  | 3-8 |

# 4 電話帳

# 5 電話

| 電話        | 5-2  |
|-----------|------|
| 音声電話      | 5-3  |
| TVコール     | 5-6  |
| 着デコ       | 5-8  |
| スピードダイヤル  | 5-9  |
| 通話情報確認    | 5-10 |
| オプションサービス | 5-11 |
| 便利な機能     | 5-13 |
| こんなときは    | 5-22 |

# 6 メール メール送信 6-2 メール送信/確認 6-4 メール受信/確認 6-8 メール管理/利用 6-10 チャットフォルダ 6-13 メールグループ 6-14 PCメール 6-15 便利な機能 6-18 こんなときは 6-32

# 7 インターネット

| インターネット     | 7-2  |
|-------------|------|
| Yahoo!ケータイ  | 7-3  |
| PCサイトブラウザ   | 7-4  |
| 画面操作        | 7-5  |
| ブックマーク/画面メモ | 7-7  |
| RSSフィード     | 7-8  |
| 便利な機能       | 7-9  |
| こんなときは      | 7-16 |

# 8 テレビ

| デジタルTV  | 8-2  |
|---------|------|
| TVプレイヤー | 8-7  |
| 録画/視聴予約 | 8-10 |
| 便利な機能   | 8-11 |
| こんなときは  | 8-17 |

# 目次/付属品

# 9 カメラ/静止画編集

| + <b>v</b> = | 0.2  |
|--------------|------|
| パメノ          |      |
| 静止画撮影        | 9-4  |
| 動画撮影         | 9-6  |
| 特殊撮影         | 9-7  |
| 静止画編集        | 9-10 |
| 静止画プリント      | 9-14 |
| 便利な機能        | 9-15 |
| こんなときは       |      |

# 10 メディアプレイヤー

| メディアプレイヤー | 10-2  |
|-----------|-------|
| 音楽再生      | 10-5  |
| 動画再生      | 10-6  |
| 音楽/動画管理   | 10-7  |
| 便利な機能     | 10-8  |
| こんなときは    | 10-11 |

# 11 S!アプリ

| S!アプリ  | . 11-2 |
|--------|--------|
| 便利な機能  | . 11-3 |
| こんなときは | . 11-5 |

# 12 データフォルダ/メモリカード

| データフォルタ | 12-2  |
|---------|-------|
| メモリカード  | 12-5  |
| バックアップ  | 12-9  |
| 便利な機能   | 12-11 |
| こんなときは  | 12-14 |

| 13 PIM/生活ツール          |       |
|-----------------------|-------|
| PIM/生活ツール             | 13-2  |
| カレンダー/予定リスト           | 13-3  |
| アラーム                  | 13-7  |
| お目覚めTV                | 13-9  |
| 電卓                    | 13-11 |
| マネー積算メモ               | 13-12 |
| おサイフケータイ <sup>®</sup> | 13-13 |
| 見せかけコール               | 13-16 |
| 便利な機能                 | 13-17 |
| こんなときは                | 13-24 |

# 14 時計/計測ツール

| 時計/計測ツール  | 14-2  |
|-----------|-------|
| ストップウォッチ  | 14-3  |
| キッチンタイマー  | 14-4  |
| 世界時計      | 14-5  |
| 時報        | 14-6  |
| 歩数計       | 14-7  |
| 簡易方位計     | 14-9  |
| S! GPSナビ  | 14-10 |
| バッテリーメーター | 14-12 |
| 便利な機能     | 14-13 |

| 15 文書/録音ツール |               |
|-------------|---------------|
|             | 15-2          |
| スマートリンク辞書   | 15-3          |
| 検索          | 15-5          |
| ドキュメントビューア  | 15-6          |
| メモ帳         | 15-7          |
| ちょこっとメモ     | 15-8          |
| アスキーアート     | 15-9          |
| ボイスレコーダー    | 15-10         |
| バーコード読み取り   | 15-1 <i>°</i> |
| QRコード作成     | 15-12         |
| 名刺読み取り      | 15-13         |
| 文字読み取り      | 15-14         |
| 便利な機能       | 15-1          |
| こんなときは      | 15-2 <i>′</i> |
|             |               |

# 16 エンタテイメント

| モバイルウィジェット | 16-2  |
|------------|-------|
| 5!速報ニュース   | 16-5  |
| S!情報チャンネル  | 16-6  |
| 電子ブック      | 16-7  |
| 便利な機能      | 16-8  |
| こんなときは     | 16-13 |

# 目次/付属品

# 17 コミュニケーション

| コミュニケーションサービス | 17-2  |
|---------------|-------|
| S!タウン/S!ループ   | 17-3  |
| S!ともだち状況      | 17-4  |
| S!一斉トーク       | 17-7  |
| ちかチャット        | 17-9  |
| 便利な機能         | 17-10 |
| こんなときは        | 17-12 |

# 18 通信

| 赤外線通信                  |  |
|------------------------|--|
| ICデータ通信                |  |
| Bluetooth <sup>®</sup> |  |
| パソコン接続                 |  |
| 便利な機能                  |  |
| こんなときは                 |  |

# 19 付録

| 故障かな?        | 19-2  |
|--------------|-------|
| 文字入力用ボタン     | 19-4  |
| ポケベルコード      | 19-6  |
| 区点コード        | 19-7  |
| お天気アイコン      | 19-13 |
| 仕様           | 19-14 |
| メニュー一覧       | 19-19 |
| 索引           | 19-26 |
| 保証書/アフターサービス | 19-33 |
| お問い合わせ先      | 19-34 |
|              |       |

# 付属品

■電池パック(SHBBZ1)

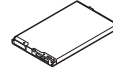

- ●付属品/オブション品については、お問い合わせ先(で)P.19-34)までご連絡ください。
- 充電器/イヤホンマイクは、ソフトバン クが指定したオブション品を使用してく ださい。

# 安全上のご注意

ご使用の前に、この「安全上のご注意」をよくお読みのうえ、正しく お使いください。また、お読みになったあとは大切に保管してください。

- ●ここに示した注意事項は、お使いになる人や、他の人への危害、財 産への損害を未然に防ぐための内容を記載していますので、必ずお 守りください。
- ●本製品の故障、誤動作または不具合などにより、通話などの機会を 逸したために、お客様、または第三者が受けられた損害につきまし ては、当社は責任を負いかねますのであらかじめご了承ください。

次の表示の区分は、表示内容を守らず、誤った使用をした場 合に生じる危害や損害の程度を説明しています。内容をよく 理解したうえで本文をお読みください。

| ▲ 危険 | この表示は、取り扱いを誤った場合、「死亡<br>または重傷を負う危険が切迫して生じる<br>ことが想定される」内容です。       |
|------|--------------------------------------------------------------------|
| ▲警告  | この表示は、取り扱いを誤った場合、「死亡<br>または重傷を負う可能性が想定される」内<br>容です。                |
| ▲ 注意 | この表示は、取り扱いを誤った場合、「傷害<br>を負う可能性が想定される場合および物的<br>損害のみの発生が想定される」内容です。 |

次の絵表示の区分は、お守りいただく内容を説明しています。 内容をよく理解したうえで本文をお読みください。

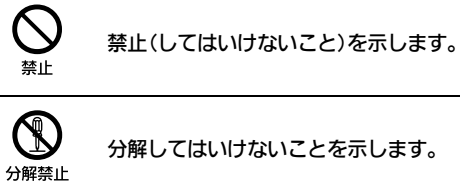

分解してはいけないことを示します。

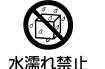

水がかかる場所で使用したり、水に濡らしたり してはいけないことを示します。

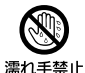

濡れた手で扱ってはいけないことを示します。

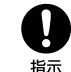

指示に基づく行為の強制(必ず実行していただ くこと)を示します。

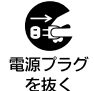

雷源プラグをコンセントから抜いていただくこ とを示します。

本機、電池パック、USIMカード、 充雷器(オプション品)、 メモリカード (オプション品) の取り扱いについて(共通)

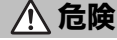

本機に使用する電池パック・充電器 (オプション品)・卓上ホルダー(オ プション品)は、ソフトバンクが指 定したものを使用してください。 指定品以外のものを使用した場合は、電 池パックの漏液・発熱・破裂・発火や、充 雷器の発熱・発火・故障などの原因とな ります。

分解・改造・ハンダ付けなどお客様 による修理をしないでください。 火災、けが、感雷などの事故または故障 の原因となります。また、雷池パックの 漏液・発熱・破裂・発火などの原因となり ます。

雷話機の改造は雷波法違反となり、罰則 の対象となります。

### 濡らさないでください。

水やペットの尿などの液体が入ったと きに、濡れたまま放置したり、濡れた電 池パックを充電すると、発熱・感電・火 災・けが・故障などの原因となります。 使用場所、取り扱いにご注意ください。

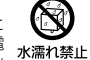

Ŋ

指示

分解禁止

高温になる場所(火のそば、暖房器 具のそば、 直射日光の当たる場所、 炎 天下の車内など) で充電・使用・放 置しないでください。 機器の変形・故障や電池パックの漏液・ 発熱・発火・破裂の原因となります。ま

た、ケースの一部が熱くなり、やけどな どの原因となることがあります。

本機に電池パックを取り付けたり、充 電器を接続する際、うまく取り付け や接続ができないときは、無理に行 わないでください。雷池パックや端 子の向きを確かめてから、取り付け や接続を行ってください。 雷池パックを漏液・発熱・破裂・発火させ るなどの原因となります。

# 警告

本機・電池パック・充電器を、加熱 調理機器(電子レンジなど)・高圧容 器(圧力釜など)の中に入れたり、電 磁調理器(旧調理器)の上に置いた りしないでください。 雷池パックの漏液・発熱・破裂・発火や、

本機と充雷器の発熱・発煙・発火・故障な どの原因となります。

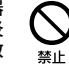

禁止

禁止

プロパンガス、ガソリンなどの引火 性ガスや粉塵の発生する場所(ガソ リンスタンドなど)では、必ず事前 に本機の電源をお切りください。 また、充電もしないでください。 ガスに引火する恐れがあります。 ガソリンスタンド構内などでおサイフ ケータイ®対応携帯電話をご利用にな る際は、電源を切った状態で使用してく ださい。(IC カードロックを設定されて いる場合は、ロックを解除したうえで電 源をお切りください。)

落としたり、投げたりして、強い衝 撃を与えないでください。 雷池パックの漏液・発熱・破裂・発火や火 災・感雷・故障などの原因となります。

禁止

指示

指示

使用中、充電中、保管時に、異音・ 発煙・異臭など、今までと異なるこ とに気づいたときは、次の作業を行っ てください。

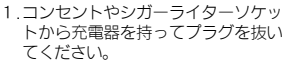

2. 本機の電源を切ってください。

3. やけどやけがに注意して、電池パッ クを取り外してください。 異常な状態のまま使用すると、<br />
火災や感

電などの原因となります。

充電端子や外部機器端子に水やペッ トの尿などの液体や導電性異物(鉛 筆の芯や金属片、金属製のネックレ ス、ヘアピンなど) が触れないよう にしてください。また内部に入れな いようにしてください。 ショートによる火災や故障などの原因 となります。

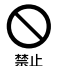

# ⚠ 注意

ぐらついた台の上や傾いた所など、不 安定な場所に置かないでください。 落下して、けがや故障などの原因となり ます。パイブレータ設定中は、特にご注 意ください。

乳幼児の手の届かない場所に保管し てください。 誤って飲み込んだり、けがなどの原因と なります。

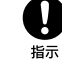

0

指示

禁止

禁止

埜止

子供が使用する場合は、保護者が取 り扱い方法を教えてください。使用 中においても、指示どおりに使用し ているかをご注意ください。 けがなどの原因となります。

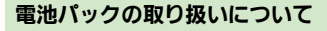

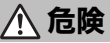

電池パックのラベルに記載されている表示により、電池の種類を確認したうえで、ご利用・処 分をしてください。

火の中に投下しないでください。 電池パックを漏液・破裂・発火させるな どの原因となります。

**釘を刺したり、ハンマーでたたいたり、踏みつけたり、強い衝撃を与えないでください。** 電池パックを漏液・発熱・破裂・発火させるなどの原因となります。 電池パックの端子に、針金などの金 属類を接触させないでください。ま た、導電性異物(鉛筆の芯や金属片、 金属製のネックレス、ヘアビンなど) と一緒に電池パックを持ち運んだり 保管したりしないでください。 電池パックを漏液・発熱・破裂・発火させ るなどの原因となります。

電池パック内部の液が眼の中に入っ たときは、こすらず、すぐにきれい な水で洗い流し、ただちに医師の診 察を受けてください。 失明などの原因となります。

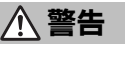

電池パック内部の液が皮膚や衣服に 付着した場合は、ただちに本機の使 用をやめ、きれいな水で洗い流して ください。 皮膚に傷害を起こすなどの原因となり

皮膚に傷害を起こすなどの原因となり ます。

所定の充電時間を超えても充電が完 了しない場合は、充電を中止してく ださい。

電池パックを漏液・発熱・破裂・発火させ るなどの原因となります。

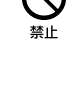

ļ

指示

指示

指示

電池パックの使用中・充電中・保管 時に、異臭・発熱・変色・変形など、 今までと異なることに気づいたとき は、やけどやけがに注意して電池パッ クを取り外し、さらに火気から遠ざ けてください。 異常な状態のまま使用すると、電池パッ クを漏か、発熱・破裂・発火させるなどの

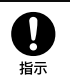

原因となります。
▲ 注意

不要になった電池パックは、一般の ゴミと一緒に捨てないでください。 端子にテーブなどを貼り、個別回収に出 すか、最寄りの「ソフトバンクショップ」 へお持ちください。 電池を分別している市町村では、その規 則に従って処理してください。

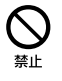

本機の取り扱いについて

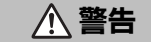

自動車、バイク、自転車などの乗り 物の運転中には使用しないでください。

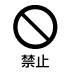

交通事故の原因となります。 乗り物を運転しながら携帯電話を使用 することは、法律で禁止されており、罰 則の対象となります。 運転者が使用する場合は、駐停車が禁止

連転者が使用9 る場合は、駐停車が禁止 されていない安全な場所に止めてから ご使用ください。

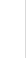

XĪ

交 乗 す

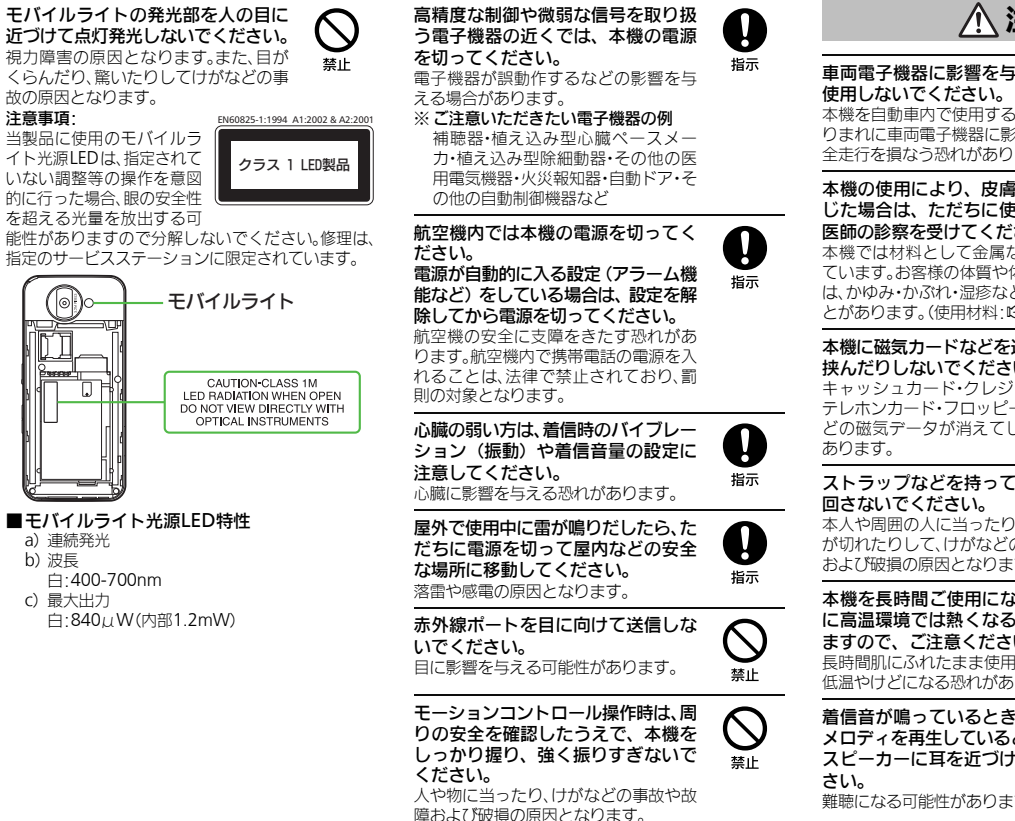

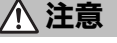

車両電子機器に影響を与える場合は 本機を自動車内で使用すると、車種によ りまれに車両電子機器に影響を与え、安 全走行を損なう恐れがあります。

本機の使用により、皮膚に異常が生 じた場合は、ただちに使用をやめて 医師の診察を受けてください。 本機では材料として金属などを使用し ています。お客様の体質や体調によって は、かゆみ・かぶれ・湿疹などが生じるこ とがあります。(使用材料: CPP.19-14)

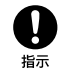

指示

本機に磁気カードなどを近づけたり、 挟んだりしないでください。 キャッシュカード・クレジットカード・ テレホンカード・フロッピーディスクな どの磁気データが消えてしまうことが

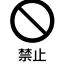

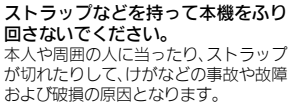

本機を長時間ご使用になる場合、特 に高温環境では熱くなることがあり ますので、ご注意ください。 長時間肌にふれたまま使用していると、 低温やけどになる恐れがあります。

着信音が鳴っているときや、本機で メロディを再生しているときなどは、 スピーカーに耳を近づけないでくだ 難聴になる可能性があります。

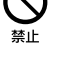

指示

禁止

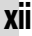

禁止

指示

濡れ手禁止

禁止

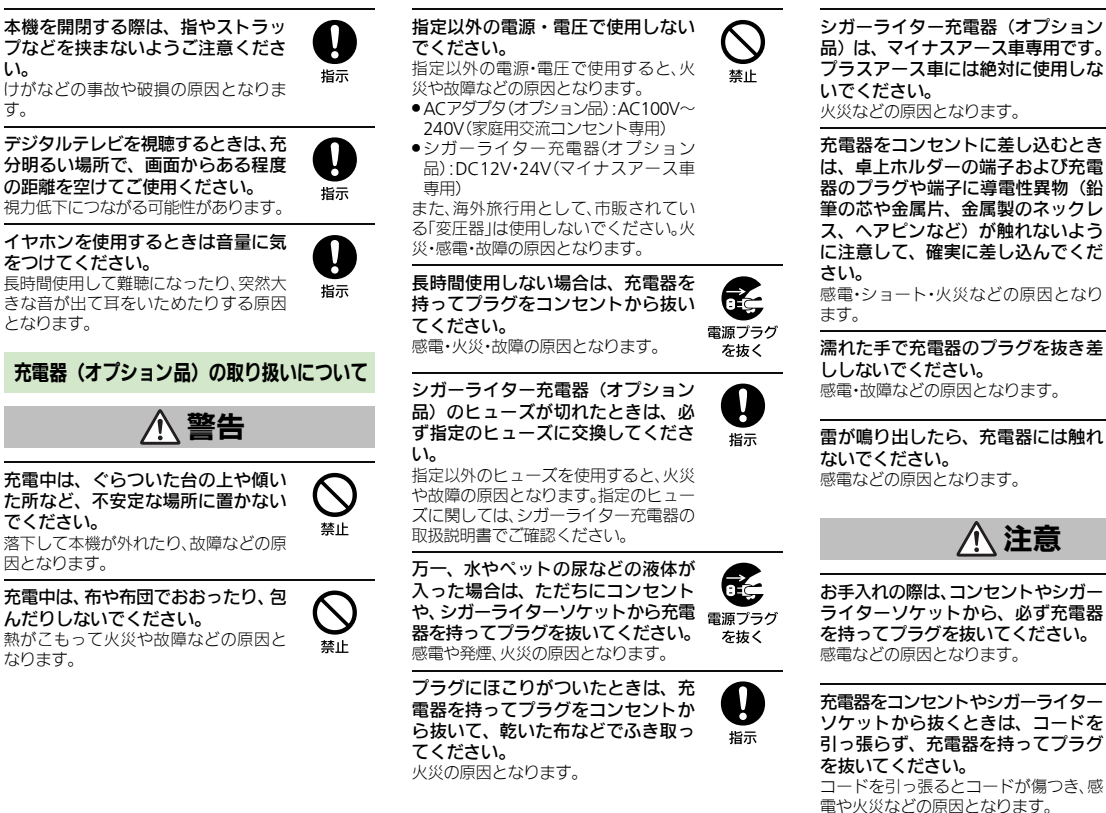

L1

す。

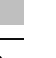

0.0 雷源プラグ

を抜く

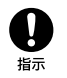

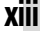

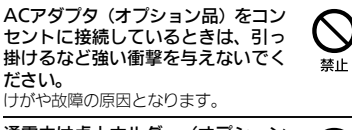

通電中は卓上ホルダー(オプション 品)の充電端子に長時間触れないで ください。 低温やけどになる恐れがあります。

# 医用電気機器近くでの取り扱いについて

禁止

ļ

指示

ここで記載している内容は、「医用電気機器への 電波の影響を防止するための携帯電話端末等の 使用に関する指針」(電波環境協議会[平成9年 4月])に準拠、ならびに「電波の医用機器等へ の影響に関する調査研究報告書」(平成13年3月 「社団法人電波産業会」)の内容を参考にしたも のです。

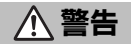

植え込み型心臓ペースメーカおよび 植え込み型除細動器を装着されてい る場合は、ペースメーカ等の装着部 位から22cm以上離して携行および使 用してください。

電波により植え込み型心臓ペースメー 力および植え込み型除細動器の作動に 影響を与える場合があります。 自宅療養など医療機関の外で、植え 込み型心臓ペースメーカおよび植え 込み型除細動器以外の医用電気機器 を使用される場合には、電波による 影響について個別に医用電気機器メー 力などに確認してください。 電波により医用電気機器の作動に影響 を与える場合があります。

医療機関などでは、以下を守ってく ださい。本機の電波により医用電気 機器に影響を及ぼすおそれがありま す。

- 手術室・集中治療室(ICU)・冠状動脈疾 患監視病室(CCU)には、本機を持ち込 まないでください。
- 病棟内では、本機の電源を切ってください、電源が自動的に入る設定(アラーム機能など)をしている場合は、設定を解除してから電源を切ってください。
- ロビーなど、携帯電話の使用を許可された場所であっても、近くに医用電気機器があるときは本機の電源を切ってください。
- 医療機関が個々に使用禁止、持ち込み 禁止などの場所を定めている場合は、 その医療機関の指示に従ってください。

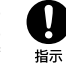

指示

満員電車などの混雑した場所にいる ときは、本機の電源を切ってくださ い。付近に植え込み型心臓ペースメー カおよび植え込み型除細動器を装着 されている方がいる可能性がありま す。電源が自動的に入る設定(アラー ム機能など)をしている場合は、設 定を解除してから電源を切ってくだ さい。

指示

電波により、植込み型心臓ペースメーカ および植込み型除細動器が誤動作する などの影響を与える場合があります。

# お願いとご注意

# ご利用にあたって

- ●事故や故障などにより本体/メモリカードに登録したデータ(電話帳・画像・サウンドなど)や設定した内容が消失・変化した場合の損害につきましては、当社は責任を負いかねますのであらかじめご 了承ください。大切な電話帳などのデータは、控えをとっておかれることをおすすめします。
- ・本機は、電波を利用しているため、特に屋内や地下街、トンネル内などでは電波が届きにくくなり、通話やデジタルテレビ視聴が困難になることがあります。また、通話・デジタルテレビ視聴中に電波状態の悪い場所へ移動すると、通話やデジタルテレビ映像が急に途切れることがありますので、あらかじめご了承ください。
- 本機を公共の場所でご利用いただくときは、周囲の 人たちの迷惑にならないようにご注意ください。
- 本機は電波法に定められた無線局です。したがって、電波法に基づく検査を受けていただくことがあります。あらかじめご了承ください。
- 一般の電話機やテレビ、ラジオなどをお使いになっている近くで本機を使用すると、雑音が入るなどの影響を与えることがありますので、ご注意ください。
- メモリカード(市販)をご利用になるときは、あら かじめメモリカードの取扱説明書をよくお読みに なり、安全に正しくご使用ください。

### ●傍受(ぼうじゅ)にご注意ください。

本機は、デジタル信号を利用した傍受されにくい 商品ですが、電波を利用している関係上、通常の手 段を超える方法をとられたときには第三者が故意 に傍受するケースもまったくないとはいえませ ん。この点をご理解いただいたうえで、ご使用くだ さい。

- 傍受とは、無線連絡の内容を第三者が別の受信機 で故意または偶然に受信することです。
- ・本機を他人に使わせたり譲渡する目的で海外へ持ち出す場合は、輸出許可が必要になることがありますが、旅行や出張時に本人が使用する目的で日本から持ち出し持ち帰る場合には許可は不要です。 米国輸出規制により本機をキューバ、イラン、朝鮮民主主義人民共和国、スーダン、シリアへ持ち込むためには米国政府の輸出許可が必要です。

# お取り扱いについて

- 本機は防水仕様ではありません。水に濡らしたり、 湿度の高い場所に置かないでください。
- 雨の日にバッグの外のポケットに入れたり、手に持って歩かないでください。
- エアコンの吹き出し口に置かないでください。
   急激な温度変化により結露し、内部が腐食する
   原因となります。
- 洗面所などでは衣服に入れないでください。ポケットなどに入れて、身体をかがめたりすると、洗面所に落としたり、水で濡らす原因となります。
- 海辺などに持ち出すときは、海水がかかったり 直射日光があたらないように、バッグなどに入 れてください。
- 汗をかいた手で触ったり、汗をかいた衣服のポケットに入れないでください。手や身体の汗が本機の内部に浸透し、故障の原因となることがあります。
- ・本機の電池パックを長い間外していたり、電池残量のない状態で放置したりすると、お客様が登録・設定した内容が消失または変化してしまうことがありますので、ご注意ください。なお、これらに関しまして発生した損害につきましては、当社は責任を負いかねますので、あらかじめご了承ください。
- 本機は温度:5℃~35℃、湿度:35%~85%の範囲 でご使用ください。
- ●極端な高温や低温環境、直射日光のあたる場所でのご使用、保管は避けてください。
- カメラ部分に、直射日光が長時間あたると、内部の カラーフィルターが変色して、画像が変色することがあります。

- 端子が汚れていると接触が悪くなり、充電不十分の原因となりますので、汚れたときは、端子を乾いた布、綿棒などでふいてください。
- お手入れは、乾いた柔らかい布などでふいてください。また、アルコール、シンナー、ペンジンなどを用いると色があせたり、文字が薄くなったりすることがありますので、ご使用にならないでください。
- 本機のディスプレイを堅い物でこすったり、傷つ けないようご注意ください。
- 無理な力がかからないようにお取り扱いください。故障やけがの原因となります。
- ズボンやスカートのポケットに入れたまま、しゃ がみこんだり椅子などに座らないでください。特 に厚い生地の衣服のときはご注意ください。
- カバンなどに入れるときは、重たい物の下にならないように十分ご注意ください。
- イヤホンマイク端子に指定品以外のものは、取り 付けないでください。誤動作を起こしたり、破損す ることがあります。
- 電池パックを取り外すときは、必ず電源を切ってから取り外してください。
   データの登録やメールの送信等の動作中に電池パックを取り外さないでください。データの消失・変化・破損などの恐れがあります。
- メモリカードの使用中は、メモリカードを取り外したり、本機の電源を切ったりしないでください。 データの消失・故障の原因となります。
- ●歩行中は、周囲の音が聞こえなくなるほど、音量を 上げないでください。事故の原因となります。
- ・卓上ホルダー(オプション品)は自動車内で使用しないでください。振動により、故障の原因となります。

# 機能制限について

本機を機種変更/解約したり、長期間使用しなかったときは、次の機能が利用できなくなります。 ●カメラ、メディアプレイヤー、S!アプリ、テレビ

# モバイルカメラについて

- カメラ機能は、一般的なモラルを守ってご使用く ださい。
- ◆大切なシーンを撮影されるときは、必ず試し撮り を行い、画像を表示して正しく撮影されていることをご確認ください。
- 撮影が禁止されている場所では撮影しないでください。

# 著作権等について

# 肖像権について

・他人から無断で写真を撮られたり、撮られた写真を無断で公表されたり、利用されたりすることがないように主張できる権利が肖像権です。肖像権には、誰にでも認められている人格権と、タレントなど経済的利益に着目した財産権(パブリシティ権)があります。したがって、勝手に他人やタレントの写真を撮って公開したり、配布したりすることは違法行為となりますので、適切なカメラ機能のご使用を心がけてください。

# 著作権について

●音楽、映像、コンピュータ・プログラム、データベー スなどは著作権法により、その著作物および著作 権者の権利が保護されています。こうした著作物 を複製することは、個人的にまたは家庭内で使用 する目的でのみ行うことができます。この目的を 超えて、権利者の了解なくこれを複製(データ形式 の変換を含む)、改変、複製物の譲渡、ネットワーク 上での配信などを行うと、「著作権侵害」「著作者人 格権侵害として損害賠償の請求や刑事処罰を受 けることがあります。本製品を使用して複製など をなされる場合には、著作権法を遵守のうえ、適切 なご使用を心がけていただきますよう、お願いい たします。また、本製品にはカメラ機能が搭載され ていますが、本力メラ機能を使用して記録したも のにつきましても、上記と同様の適切なご使用を 心がけていただきますよう、お願いいたします。

本機に搭載のソフトウェアは著作物であり、著作 権、著作者人格権などをはじめとする著作者等の 権利が含まれており、これらの権利は著作権法に より保護されています。ソフトウェアの全部また は一部を複製、修正あるいは改変したり、ハード ウェアから分離したり、逆アセンブル、逆コンパ イル、リバースエンジニアリング等は行わないで ください。第三者にこのような行為をさせること も同様です。

下記の1件または複数の米国特許またはそれに対応 する他国の特許権に基づき、QUALCOMM社よりラ イセンスされています。

Licensed by QUALCOMM Incorporated under one or more of the following United States Patents and/or their counterparts in other nations :

4,901,307 5,490,165 5,056,109 5,504,773 5,101,501 5,506,865 5,109,390 5,511,073 5,228,054 5,535,239 5,267,261 5,544,196 5,267,262 5,568,483 5,337,338 5,600,754 5,414,796 5,657,420 5,416,797 5,659,569 5,710,784 5,778,338 動画の撮影/再生の技術には「MPEG-4」が使われています。

This product is licensed under the MPEG-4 Visual Patent Portfolio License for the personal and non-commercial use of a consumer to (i) encode video in compliance with the MPEG-4 Video Standard ("MPEG-4 Video") and/or (ii) decode MPEG-4 Video that was encoded by a consumer engaged in a personal and noncommercial activity and/or was obtained from a licensed video provider. No license is granted or implied for any other use.

Additional information may be obtained from MPEG LA.

See http://www.mpegla.com.

This product is licensed under the MPEG-4 Systems Patent Portfolio License for encoding in compliance with the MPEG-4 Systems Standard, except that an additional license and payment of royalties are necessary for encoding in connection with (i) data stored or replicated in physical media which is paid for on a title by title basis and/or (ii) data which is paid for on a title by title basis and is transmitted to an end user for permanent storage and/or use. Such additional license may be obtained from MPEG LA, LLC. See http://www.mpegla.com for additional details.

RSA SECURED

本機は、RSA Security Inc.のRSA® BSAFE™ソフトウェアを搭載していま す。 RSAはRSA Security Inc.の登録商標で す。BSAFEはRSA Security Inc.の米国

およびその他の国における登録商標です。

この製品では、株式会社ア プリックスがJava™アプ リケーションの実行速度 が速くなるように設計し たJBIend™が搭載されて います。

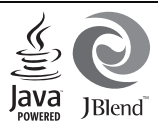

Powered by JBlend™.

Copyright 1997-2008 Aplix Corporation. All rights reserved.

JBIendおよびJBIendに関連する商標は、日本および その他の国における株式会社アプリックスの商標ま たは登録商標です。

JavaおよびJavaに関連する商標は、米国およびその 他の国における米国Sun Microsystems, Inc.の商標 または登録商標です。

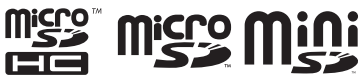

microSDHC™、microSD™、miniSD™はSD Card Associationの商標です。

# NetFront

本製品はインターネットブラウザおよびSMILブレー ヤとして、株式会社ACCESSのNetFront Browserお よびNetFront SMIL Playeを搭載しています。 Copyright© 1996-2008 ACCESS CO., LTD. ACCESS、NetFrontは株式会社ACCESSの日本また はその他の国における商標または登録商標です。 本製品の一部分にIndependent JPEG Groupが開発 したモジュールが含まれています。

IrSimple™、IrSS™およびIrSimpleShot™は、 Infrared Data Association<sup>®</sup>の商標です。 Bluetooth<sup>®</sup> is a trademark of the Bluetooth SIG, Inc.

# 🚯 Bluetooth°

The Bluetooth word mark and logos are owned by the Bluetooth SIG, Inc. and any use of such marks by Sharp is under license. Other trademarks and trade names are those of their respective owners.

Bluetooth<sup>®</sup>は、米国Bluetooth SIG,Inc.の登録商標 です。

本機のBluetooth<sup>®</sup>機能の周波数帯では、電子レンジ などの産業・科学・医療用機器や、工場の製造ライン 等で使用されている構内無線局、アマチュア無線局 など(以下、「他の無線局」と略す)が運用されていま す。他の無線機器との電波干渉を防止するため、下記 の事項に注意してご使用ください。

- 1 Bluetooth<sup>®</sup>機能を使用する前に、近くで同じ周波 数帯を使用する「他の無線局」が運用されていないことを目視で確認してください。
- 2 万一、Bluetooth<sup>®</sup>機能の使用にあたり、本機と「他の無線局」との間に電波干渉の事例が発生した場合には、速やかに使用場所を変えるか、Bluetooth<sup>®</sup>機能の使用を停止(電波の発射を停止)してください。
- 3 その他不明な点やお困りのことが起きたときには、 次の連絡先へお問い合わせください。

### 連絡先:ソフトバンク お客さまセンター

ソフトバンク携帯電話から 157 (無料) (一般電話からおかけの場合、「お問い合わ せ先」(27 P.19-34)を参照してください。)

この無線機器は、2.4GHz帯を使用します。変調方 式としてFH-SS変調方式を採用し、与干渉距離は10m 以下です。

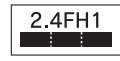

Microsoft、PowerPoint、Excelは、米国Microsoft Corporationの米国及びその他の国における登録商 標です。

Powered by Mascot Capsule®/Micro3D Edition™ Mascot Capsule® is a registered trademark of HI Corporation

©2002-2008 HI Corporation. All Rights Reserved.

FeliCaはソニー株式会社が開発した非接触ICカードの技術方式です。

FeliCaはソニー株式会社の登録商標です。

FeliCa is a contactless IC card technology developed by Sony Corporation. FeliCa is a trademark of Sony Corporation.

QRコードは株式会社デンソーウェーブの登録商標です。

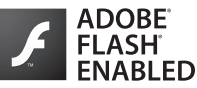

本製品はAdobe Systems IncorporatedのAdobe<sup>®</sup> Flash<sup>®</sup> Lite™ テクノロジーを搭載しています。 Adobe Flash Lite Copyright © 2003-2007 Adobe Systems Incorporated. All rights reserved.

Adobe、Flash、およびFlash Lite はAdobe Systems Incorporated (アドビシステムズ社)の米国ならび にその他の国における登録商標または商標です。

スマートリンク、ベールビュー、お目覚めTVはシャー プ株式会社の登録商標または商標です。

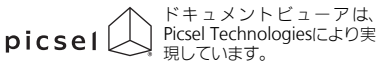

Picsel, Picsel Powered, Picsel Viewer, Picsel File Viewer, Picsel Document Viewer, Picsel PDF ViewerまたはPicselキューブロゴはPicsel Technologiesの商標または登録商標です。

着うた<sup>®</sup>、着うたフル<sup>®</sup>は、株式会社ソニー・ミュー ジックエンタテインメントの登録商標です。

BookSurfingは株式会社セルシス、株式会社ボイジャー、株式会社インフォシティの登録商標です。

「ジーニアスモバイル英和辞典」©2005-2008 Taishukan 「ジーニアスモバイル和英辞典」©2005-2008 Taishukan 「明鏡モバイル国語辞典」©2005-2008 Taishukan

- 「ウィキペディア(Wikipedia)」はGNU Free Documentation Licenseに従って利用することが できます。
- 「ジーニアス英和辞典MX.net」
   ©KONISHI Tomoshichi, MINAMIDE Kosei & Taishukan, 2008
- ●「ジーニアス和英辞典MX.net」 ©KONISHI Tomoshichi, MINAMIDE Kosei & Taishukan, 2008
- ●「明鏡国語辞典MX.net」 ©KITAHARA Yasuo & Taishukan, 2008
- ●「イミダス百科」©集英社
- ●「日本大百科全書(ニッポニカ)」「デジタル大辞泉」 「プログレッシブ英和中辞典」 「プログレッシブ和革中辞典」◎///学館
- ●「Hot Pepper Pockets」は株式会社リクルートの 登録商標です。

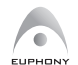

EUPHONY™は、DiMAGIC (ダイマジック 社)の仮想音源処理技術を含む総合的な音 質向上技術の商標です。 PhotoSolid<sup>®</sup>、FaceSolid™は株式会社モルフォの商 標または登録商標です。

SOFTBANKおよびソフトバンクの名称、ロゴは日本 国およびその他の国におけるソフトバンク株式会社 の登録商標または商標です。

「Yahoo!」および「Yahoo!」「Y!」のロゴマークは、 米国Yahoo! Inc.の登録商標または商標です。

### CP8 PATENT

TVコール、S!アプリ、きせかえアレンジ、ムービー写 メール、写メール、デルモジ、インプットメモリ、ちか チャット、マルチジョブ、S!メール、デコレメー ル、フィーリングメール、S!情報チャンネル、S!タウ ン、S!ループ、PCサイトフラウザ、お天気アイコ ン、S!速報ニュース、S!電話帳バックアップ、S!一斉 トーク、S!ともだち状況、生活アプリ、S!ミュージッ クコネクト、PCメール、S!GPSナビ、ダブルナン バー、着デゴ、ナビアプリ、安心遠隔ロック、モバイル ウィジェットはソフトパンクモパイル株式会社の登 録商標または商標です。

その他の記載している会社名、製品名は各社の登録商標または商標です。

# 携帯電話機の比吸収率(SAR)について

### この機種 【9315H】 の携帯電話機は、国 が定めた電波の人体吸収に関する技術基 準に適合しています。

この技術基準は、人体頭部のそばで使 用する携帯電話機などの無線機器から送 出される電波が人間の健康に影響を及ぼ さないよう、科学的根拠に基づいて定め られたものであり、人体頭部に吸収され る電波の平均エネルギー量を表す比吸収 率 (SAR: Specific Absorption Rate) に ついて、ごれが2 W/Kg\*の許容値を超 えないこととしています。この許容値 は、使用者の年齢や身体の大きさに関係 なく十分な安全率を含んでおり、世界保 健機関 (WHO) と協力関係にある国際 非電離放射線防護委員会 (ICNIRP) が 示した国際的なガイドラインと同じ値に なっています。

すべての機種の携帯電話機は、発売開 始前に、雷波法に基づき国の技術基準に 適合していることの証明(技術基準適合) 証明)を受ける必要があります。この携 帯電話機【931SH】も財団法人テレコ ムエンジニアリングセンターから技術基 準適合証明を受けており、SARは0.894 W/kgです。この値は、技術基準適合証 明のために財団法人テレコムエンジニア リングセンターによって取得されたもの であり、国が定めた方法に従い、携帯電 話機の送信電力を最大にして測定された 最大の値です。個々の製品によって SAR に多少の差異が生じることもあります が、いずれも許容値を満足しています。 また、携帯電話機は、携帯電話基地局と の通信に必要な最低限の送信電力になる よう設計されているため、実際に通話し ている状態では、通常 SARはより小さ い値となります。

SARについて、さらに詳しい情報をお知りになりたい方は、下記のホームページをご参照ください。

総務省のホームページ http://www.tele.soumu.go.jp/j/ele/ index.htm

社団法人電波産業会のホームページ http://www.arib-emf.org/initiation/ sar.html

※ 技術基準については、電波法関連省 令(無線設備規則第14条の2)で規 定されています。

# 「ソフトバンクのボディ SARポリシー」について

\*ボディ(身体)SARとは:携帯電話機 本体を身体に装着した状態で、携帯電話 機にイヤホンマイク等を装着して連続通 話をした場合の最大送信電力時での比吸 収率(SAR)のことです。

\*\*比吸収率(SAR):6分間連続通話 状態で測定した値を掲載しています。 当社では、ボディSARに関する技術基準 として、米国連邦通信委員会(FCC)の 基準および欧州における情報を掲載して います。詳細は「米国連邦通信委員会 (FCC)の電波ばく露の影響に関する情 報J「欧州における電波はく露の影響に関する情 報」「欧州における電波はく露の影響に関する情

\*\*\*\*身体装着の場合:一般的な携帯電 話の装着法として身体から1.5センドに 野難を保存携帯電話機の背面を身体に向 ける位置で測定試験を実施しています。 電波ばく露要件を満たすためには、身体 から1.5センチの距離に携帯電話を固定 出来る装身具を使用し、ベルトクリップ やホルスター等には金属部品の含まれて いないものを選んでください。

ソフトバンクのホームページからも内容 をご確認いただけます。 http://www.softbankmobile.co.jp/ ja/info/public/emf/emf02.html 「米国連邦通信委員会 (FCC) の電波ば く露の影響に関する情報」

米国連邦通信委員会の指針は、独立した 科学機関が定期的かつ周到に科学的研究 を行った結果策定された基準に基づいて います。この許容値は、使用者の年齢や 健康状態にかかわらず十分に安全な値と なっています。

携帯電話機から送出される電波の人体に 対する影響は、比吸収率(SAR: Specific Absorption Rate)という単位を用いて 測定します。FCCで定められているSAR の許容値は、1.6VKgとなっています。 測定試験は機種ごとにFCCでが定めた基準 で実施され、下記のとおり本取扱説明書 の記載に従って身体に装着した場合は 0.728WK&です。

身体装着の場合:この携帯電話機 (931SH)では、一般的な携帯電話の装 着法として身体から1.5センチに距離を 保ち携帯電話機の背面を身体に向ける位 置で測定試験を実施しています。FCCの 電波ばく露要件を満たすためには、身体 から1.5センチの距離に携帯電話を固定 出来る装身具を使用し、ペルトクリップ やホルスター等には金属部品の含まれて いないものを選んでください。

上記の条件に該当しない装身具は、FCC の電波ばく露要件を満たさない場合もあ るので使用を避けてください。 比吸収率(SAR)に関するさらに詳しい 情報をお知りになりたい方は下記のホー ムページを参照してください。

Cellular Telecommunications & Internet Association (CTIA)  $\mathcal{O}\pi - \mathcal{A}$ 

http://www.phonefacts.net(英文の み) 「欧州における電波ばく露の影響に関する情報」

この携帯電話機 [9315H] は無線送受 信機器です。本品は国際指針の推奨する 電波の許容値を超えないことを確認して います。この指針は、独立した科学機関 である国際非電離放射線防護委員会 (ICNIRP) が策定したものであり、その 許容値は、使用者の年齢や健康状態にか かわらず十分に安全な値となっています。 携帯電話機から送出される電波の人体に 対する影響は、比吸収率 (SAR: Specific Absorption Rate)という単位を用いて 測定します。携帯機器におけるSAR許容 値は2 W/kgで、身体に装着した場合の SARの最高値は0.488W/ka\*です。

SAR測定の際には、送信電力を最大にし て測定するため、実際に通話している状 態では、通常SARはより小さい値となり ます。これは、携帯電話機は、通信に必 要な最低限の送信電力で基地局との通信 を行うように設計されているためです。 世界保健機関は、モバイル機器の使用に 関して、現在の科学情報では人体への悪 影響は確認されていないと表明していま す。また、電波の影響を抑えたい場合に は、通話時間を短くすること、または携 帯電話機を頭部や身体から離して使用す ることが出来るハンズフリー用機器の利 用を推奨しています。さらに詳しい情報 をお知りになりたい場合には世界保健機 関のホームページをご参昭ください。 (http://www.who.int/emf) (英文の み)

\* 身体に装着した場合の測定試験は FCC が定めた基準に従って実施され ています。値は欧州の条件に基づいた ものです。

Read safety precautions before using handset.

- Observe precautions to avoid injury to self or others, or damage to property.
- SoftBank is not liable for any damages resulting from use of this product.

These labels indicate the degree of risk from improper use. Make sure you thoroughly understand their meanings before reading on.

| Great risk of death or<br>serious injury from<br>improper use        |
|----------------------------------------------------------------------|
| Risk of death or serious injury from improper use                    |
| Risk of serious injury or<br>damage to property from<br>improper use |

These symbols indicate prohibited or compulsory actions. Make sure you thoroughly understand their meanings before reading on.

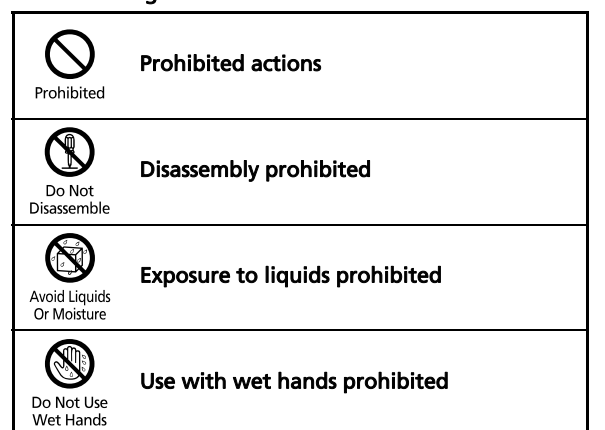

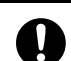

**Compulsory actions** 

Compulsory

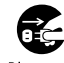

Unplug Charger from outlet

Disconnect Power Source

Handset, Battery, USIM Card, Charger (Sold Separately) & Memory Card (Sold Separately)

# 

### Use specified battery, Charger (sold separately) and Desktop Holder (sold separately) only.

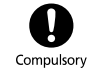

Non-specified equipment use may cause battery to leak, overheat, burst or ignite, and may cause Charger to overheat, ignite, malfunction, etc.

### Do not disassemble, modify or solder handset or related hardware.

May cause fire, injury, electric shock or malfunction. Battery may leak, overheat, burst or ignite.

Modifying handsets is prohibited by the Radio Law and subject to a penalty.

### Do not expose handset or related hardware to liquids.

Use them in an appropriate place

properly.

Do not leave handset or related hardware wet after exposure to water. Or Moisture pet urine, etc., and do not charge wet battery. May cause overheating, electric shock, fire, injury or malfunction.

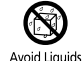

Do not charge battery in or expose handset or related hardware to extreme heat (e.g., near fire or sources of heat, in direct sunlight. inside vehicles. etc.).

May cause warping/malfunction: battery may leak, overheat, ignite or burst Handset or related hardware may become hot to the touch, leading to burn injuries, etc.

### Do not force battery/Charger into handset. Check the direction and retrv.

Battery may leak, overheat, burst, ianite, etc.

# 

Do not place handset, battery or Charger in/on ovens, microwave ovens, pressure cookers, induction stoves or other cooking appliances.

Battery may leak, overheat, burst or ignite. Handset/Charger may overheat, emit smoke, ignite, malfunction, etc.

### Keep handset off and Charger disconnected near gas stations or places with fire/explosion risk.

Handset use near petrochemicals or other flammables may cause fire/ explosion: turn handset off before using Osaifu-Keitai® at gas stations (cancel IC Card Lock beforehand).

# Prohibited

### Do not apply strong shocks or impacts.

Do not drop/throw handset or related hardware. Battery may leak, overheat. burst or ignite, resulting in fire, electric shock, malfunction, etc.

# If there is unusual sound/odor. smoke or any other abnormality:

Continued use may cause fire, electric shock, etc.; grasp plug to disconnect Charger, turn off handset, then remove battery, being careful not to burn or iniure vourself.

### Keep liquids (water, pet urine, etc.) or conductive material (pencil lead, metallic strip, metal jewelry, etc.) away from charging terminals or External Device Port.

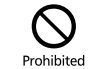

Prohibited

Compulsory

May cause short circuit, resulting in fire, malfunction, etc.

# 

### Do not place handset or related hardware on unstable surfaces.

Handset or related hardware may fall. resulting in injury, malfunction, etc.; be especially careful when Vibration is set.

### Keep handset and related hardware out of infants' reach.

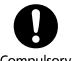

handset or related hardware or be iniured, etc.

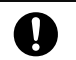

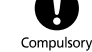

Infants may choke from swallowing

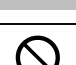

Prohibited

XXI

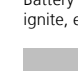

Do Not Disassemble

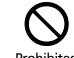

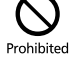

Compulsory

Prohibited

If your child is using handset and related hardware, explain all instructions and supervise usage.

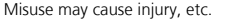

# Compulsory

# Batterv

# DANGER

Read battery label to confirm battery type: use/dispose of battery accordingly.

### Do not dispose of battery in fire.

Battery may leak, burst, ignite, etc.

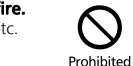

### Do not damage battery (with a nail. hammer, foot, etc.) or subject it to strong impacts or shocks.

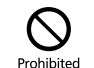

Prohibited

Battery may leak, overheat, burst, ianite, etc.

Keep wire or other metal objects away from battery terminals. Do not carry/store battery with conductive material (pencil lead, metallic strip, metal jewelry, etc.).

Battery may leak, overheat, burst, ianite, etc.

### If battery fluid gets in eves, do not rub; rinse with water and consult a doctor immediately.

Eyes may be severely damaged.

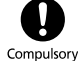

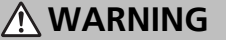

If battery fluid contacts skin or clothes, discontinue handset use and rinse with clean water immediately.

May cause skin damage.

### If battery does not charge properly, stop trying.

Battery may leak, overheat, burst, ignite, etc.

If there is abnormal odor, excessive heat, discoloration or distortion. remove battery, being careful not to burn or injure yourself. Avoid fire sources.

Continued use may cause battery to leak, overheat, burst, ignite, etc.

# 

Do not dispose of an exhausted battery with ordinary refuse.

Tape over battery terminals before disposal. Take battery to a SoftBank Shop, or follow the local disposal regulations.

Prohibited

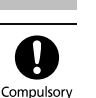

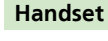

# 

### Do not use Mobile Light near people's faces.

Evesight may be temporarily affected leading to accidents.

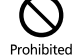

### CAUTION

Use of controls, adjustments or procedures not specified here may result in harmful LED radiation. Mobile Light

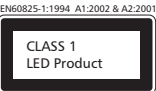

LED emission level is harmful to eves: do not attempt to disassemble the cabinet. Service is limited to gualified service outlets only.

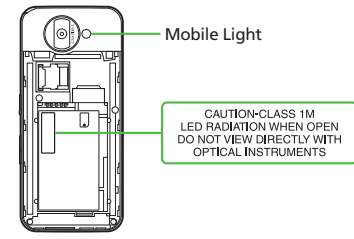

### Mobile Light LED Properties

- a) Emission Duration: Continuous
- b) Wavelength
  - White: 400 700 nm
- c) Maximum Emission Output
  - White: 840 µW (1.2 mW inside handset)

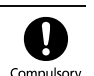

Compulsory

Compulsory

### Do not use handset while driving or cvclina.

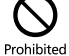

Accidents may result. Phone use while driving or cycling is prohibited by law and subject to a penalty; park in a legal parking space beforehand

### Turn handset power off near electronic devices that employ high precision control systems or weak signals.

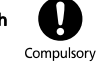

May cause electronic malfunctions, etc. Be especially careful near the following devices.

Hearing aids, implanted pacemakers/ defibrillators and other electronic medical equipment: fire alarms. automatic doors and other automatic control devices

### Turn handset power off before boarding aircraft. Cancel the setting that turns handset power on automatically (alarm, etc.) beforehand.

Handset use may impair aircraft operation. Turning on handset power aboard aircraft is prohibited by law and subject to a penalty.

### Users with a heart condition should adjust ringtone Vibration and Volume as needed.

May cause heart damage.

### If thunder is heard while outdoors. turn power off; find cover.

There is a risk of lightning strike or electric shock.

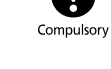

Compulsory

Compulsory

Do not look into Infrared Port during infrared transmissions. Evesight may be affected.

### Confirm there is ample space for Motion Control use: hold handset firmly and shake it gently.

Prohibited Handset may slip, resulting in injury or breakage.

# **A** CAUTION

### Do not use handset when it may affect a vehicle's electronic equipment.

Handset use inside vehicles may cause electronic equipment to malfunction. resulting in accidents.

### If you experience any skin irritation associated with handset use. discontinue handset use and consult a doctor.

Metal and other materials may cause skin irritation, rashes, or itchiness depending on your physical condition.

### Keep handset away from magnetic cards. etc.

Data on bank cards, credit cards, telephone cards, floppy disks, etc. may

### Do not swing handset by strap.

May harm self or others; strap may break, resulting in injury or handset malfunction/breakage.

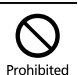

Prohibited

# Prohibited

hearing.

Handset may become hot while in use, especially at high temperature. Prolonged contact with skin may cause burn injuries.

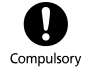

### Always maintain some distance from Speaker while ringtones. music or other handset sounds play. Excessive volume may damage ears or

Prohibited

Keep fingers, straps, etc. outside when opening/closing Slider. May cause injury, breakage, etc.

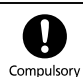

### Watch TV from a distance in good liaht. Watching in poor light or too close may

Compulsory affect evesight.

### Moderate handset volume when using Headphones.

Excessive volume may damage ears or hearing.

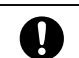

Compulsory

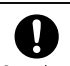

Compulsory

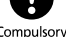

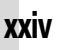

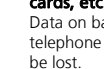

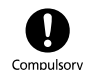

# Charger (Sold Separately)

# 

### Do not charge battery on unstable surfaces.

Handset may fall and disconnect from Charger or malfunction, etc.

Prohibited

Prohibited

Prohibited

### Do not cover/wrap Charger while charging.

Charger may overheat, resulting in fire. malfunction, etc.

# Use only the specified voltage.

Non-specified voltages may cause fire. malfunction, etc.

- AC Charger (sold separately): AC 100V-240V Input
- In-Car Charger (sold separately: use in negative earth vehicles only): DC 12V/24V Input

Do not use power adapters. Using Charger with step-up/step-down transformer may cause fire, electric shock or malfunction

### Leave Charger unplugged during periods of disuse; grasp plug to disconnect it.

May cause electric shock, fire or malfunction.

### Use only the specified fuse for In-Car Charger (sold separately).

Non-specified fuse may cause fire or malfunction. See In-Car Charger manual for details.

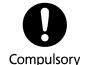

Disconnect

Power Source

If liquids (water, pet urine, etc.) seep inside Charger, grasp plug and disconnect it immediately.

May cause electric shock, smoke or fire.

### If plug is dusty, grasp it and disconnect Charger, then clean with a drv cloth.

Fire may result.

Do not use In-Car Charger (sold separately) in positive earth vehicles.

May cause fire, etc. Use in negative earth vehicles only.

Plug Charger firmly into the outlet. keeping the plug and Charger/ Desktop Holder charging terminals away from conductive material (pencil lead, metallic strip, metal jewelry, etc.).

May cause electric shock, short circuit, fire. etc.

### Do not touch Charger plug with wet hands.

May cause electric shock, malfunction, etc. Do not touch Charger if thunder is

May cause electric shock, etc.

heard.

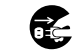

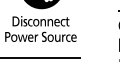

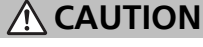

Grasp plug and disconnect Charger before cleaning. May cause electric shock, etc.

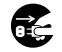

Disconnect Power Source

### Always grasp plug (not cord) to disconnect Charger.

Pulling the plug by cord may damage cord, causing electric shock, fire, etc.

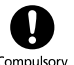

Compulsory

Do not subject AC Charger (sold separately) to strong shocks or impacts while it is plugged into the outlet.

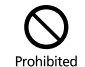

May cause malfunction or injury.

Do not touch Desktop Holder charging terminals while it is connected to the outlet. May cause burn injuries.

Prohibited

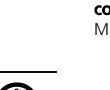

Do Not Use Wet Hands

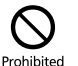

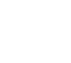

XXV

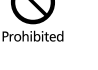

Compulsorv

Compulsory

# Handset Use & Electronic Medical Equipment

This section is based on "Guidelines on the Use of Radio Communications Equipment such as Cellular Telephones and Safeguards for Electronic Medical Equipment" (Electromagnetic Compatibility Conference, April 1997) and "Report of Investigation of the Effects of Radio Waves on Medical Equipment, etc." (Association of Radio Industries and Businesses. March 2001).

# 

### Persons with implanted pacemaker/ defibrillator should keep handset more than 22 cm away.

Radio waves may interfere with implanted pacemakers or defibrillators.

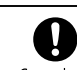

Compulsory

implanted pacemaker/defibrillator Compulsory outside medical facilities, consult the vendor on radio wave effects.

Radio waves may interfere with electronic medical equipment.

If you intend to use electronic

medical equipment other than

### Observe these rules inside medical facilities to avoid effects of radio waves on electronic medical equipment:

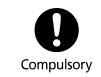

- Do not enter an operating room or an Intensive or Coronary Care Unit while carrving a handset.
- Keep handset off in hospitals: cancel the setting that turns handset power on automatically (alarm, etc.) beforehand
- Even in lobbies or other places where handset use is permitted, keep handset off near electronic medical equipment.
- Obev medical facility rules on mobile phone use.

Turn handset off in crowds or trains where persons with implanted pacemaker/defibrillator may be near: cancel the setting that turns handset power on automatically (alarm, etc.) beforehand.

Radio waves may interfere with implanted pacemakers or defibrillators causing such devices to malfunction.

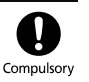

# **General Notes**

# **General Use**

- SoftBank is not liable for any damages resulting from accidental loss/alteration of files saved on handset/Memory Card. Keep separate copies of Phone Book entries, etc.
- Handset transmissions/TV signal reception may be disrupted inside buildings, tunnels or underground, or when moving into/out of such places.
- Use handset without disturbing others.
- Handsets are radios as stipulated by the Radio Law. Under the Radio Law, handsets must be submitted for inspection upon request.
- Handset use near landlines, TVs or radios may cause interference.
- For proper use of Memory Card (sold separately), read the manual beforehand.
- Beware of eavesdropping.

Because this service is completely digital, the possibility of signal interception is greatly reduced. However, some transmissions may be overheard.

### Eavesdropping

Deliberate/accidental interception of communications constitutes eavesdropping.

 An export license may be required to carry the handset into other countries if it is to be used by or transferred to another person. However, no such license is required when you take the handset abroad for personal use on a vacation or business trip and then bring it back.
 Export control regulations in the United States provide that an export license granted by the US government is required to carry the handset into Cuba, Iran, North Korea, Sudan or Syria.

# Handset & Hardware Care

- Handset is not water-proof. Avoid exposure to liquids and high humidity.
- Keep handset away from precipitation.
- Cold air from air conditioning, etc. may condense causing corrosion.
- Avoid dropping handset in damp places (restroom, bath/shower room, etc.).
- On the beach, keep handset away from water and direct sunlight.
- Perspiration may seep inside handset causing malfunction.
- If handset is left with no battery or an exhausted one, data may be altered/lost.
   SoftBank is not liable for any resulting damages.
- Use handset between 5℃ 35℃ (35% 85% humidity).
- Avoid extreme temperatures and direct sunlight.
- Exposing lens to direct sunlight may damage color filter and affect image color.
- Battery may not charge properly if ports/ terminals are obstructed by dust, etc. Clean with a dry cloth, cotton swab, etc.
- Clean handset with a dry, soft cloth. Using alcohol, thinner, etc. may damage it.
- Avoid scratching handset Display.
- Avoid heavy objects or excessive pressure. May cause malfunction or injury.
- Do not sit on handset in back pants pocket.
- Do not place heavy objects on handset inside handbags, packs, etc.

- Connect only specified products to Headphone Port. Other devices may malfunction or cause damage.
- Always turn off handset before removing battery. If battery is removed while saving data or sending mail, data may be lost, changed or destroyed.
- Do not remove Memory Card or turn off handset power while using the card; may result in data loss or malfunction.
- When walking outside, moderate handset volume to avoid accidents.
- Do not use Desktop Holder (sold separately) inside vehicles. Vibration may damage handset, etc.

# **Function Usage Limits**

These functions are disabled after handset upgrade/replacement or service cancellation: Camera; Media Player; S! Applications; TV. After a period of disuse, these functions may be unusable; retrieve Network Information to restore usability.

# Mobile Camera

- Mind your manners when using handset camera.
- Test the camera before capturing/recording special moments.
- Do not use handset camera in places where photography or videography is prohibited.

# **Portrait Rights**

Portrait rights protect individuals' right to refuse to be photographed or to refuse unauthorized publication/use of their photographs. Portrait rights consist of the right to privacy, which is applicable to all persons, and the right to publicity, which protects the interests of celebrities. Therefore, photographing others including celebrities and publicizing/distributing their photographs without permission is illegal; use handset camera responsively.

# Copyrights

Copyright laws protect sounds, images, computer programs, databases, other materials and copyright holders. Duplicated material is limited to private use only. Use of materials beyond this limit or without permission of copyright holders may constitute copyright infringement, and be subject to criminal punishment. Comply with copyright laws when using images captured with handset camera.

# **Electromagnetic Waves**

For body-worn operation, this phone has been tested and meets RF exposure guidelines when used with accessories containing no metal, that position handset a minimum of 15 mm from the body. Use of other accessories may not ensure compliance with RF exposure guidelines.

# **CE Declaration of Conformity**

# C€0168

Hereby, Sharp Telecommunications of Europe Ltd, declares that 9315H is in compliance with the essential requirements and other relevant provisions of Directive 1999/5/EC. A copy of the original declaration of conformity for each model can be found at the following Internet address: http://www.sharp.co.jp/k.tai/

# **Battery - CAUTION**

Use specified battery or Charger only. Non-specified equipment use may cause malfunctions, electric shock or fire due to battery leakage, overheating or bursting.

Do not dispose of an exhausted battery with ordinary refuse; always tape over battery terminals before disposal. Take battery to a SoftBank Shop, or follow the local disposal regulations.

Charge battery in ambient temperatures between 5℃ and 35℃; outside this range, battery may leak/overheat and performance may deteriorate.

# European RF Exposure Information

Your mobile device is a radio transmitter and receiver. It is designed not to exceed the limits for exposure to radio waves recommended by international guidelines. These guidelines were developed by the independent scientific organization ICNIRP and include safety margins designed to assure the protection of all persons, regardless of age and health.

The guidelines use a unit of measurement known as the Specific Absorption Rate, or SAR. The SAR limit for mobile devices is 2 W/kg. As mobile devices offer a range of functions, they can be used in other positions, such as on the body as described in this user guide\*. Highest SAR value:

| Model | At the Ear** | On the Body |
|-------|--------------|-------------|
| 931SH | 1.157 W/kg   | 0.488 W/kg  |

As SAR is measured utilizing the device's highest transmitting power the actual SAR of this device while operating is typically below that indicated above. This is due to automatic changes to the power level of the device to ensure it only uses the minimum level required to reach the Network.

The World Health Organization has stated that present scientific information does not indicate the need for any special precautions for the use of mobile devices. They note that if you want to reduce your exposure then you can do so by limiting the length of calls or using a handsfree device to keep the mobile phone away from the head and body.

\*Please see Electromagnetic Waves on the left for important notes regarding body-worn operation.

\*\*Measured in accordance with international guidelines for testing.

# FCC Notice

 This device complies with part 15 of the FCC Rules. Operation is subject to the following two conditions:

(1) This device may not cause harmful interference, and (2) this device must accept any interference received, including interference that may cause undesired operation.

 Changes or modifications not expressly approved by the manufacturer responsible for compliance could void the user's authority to operate the equipment.

# FCC Information to User

This equipment has been tested and found to comply with the limits of a Class B digital device, pursuant to Part 15 of the FCC Rules. These limits are designed to provide reasonable protection against harmful interference in a residential installation. This equipment generates, uses and can radiate radio frequency energy and, if not installed and used in accordance with the instructions, may cause harmful interference to radio communications. However, there is no guarantee that interference will not occur in a particular installation; if this equipment does cause harmful interference to radio or television reception, which can be determined by turning the equipment off and on, the user is encouraged to try to correct the interference by one or more of the following measures:

- 1. Reorient/relocate the receiving antenna.
- Increase the separation between the equipment and receiver.

- 3. Connect the equipment into an outlet on a circuit different from that to which the receiver is connected.
- 4. Consult the dealer or an experienced radio/ TV technician for help.

# FCC RF Exposure Information

Your handset is a radio transmitter and receiver.

It is designed and manufactured not to exceed the emission limits for exposure to radio frequency (RF) energy set by the Federal Communications Commission of the U.S. Government.

The guidelines are based on standards that were developed by independent scientific organizations through periodic and thorough evaluation of scientific studies. The standards include a substantial safety margin designed to assure the safety of all persons, regardless of age and health.

The exposure standard for wireless handsets employs a unit of measurement known as the Specific Absorption Rate, or SAR. The SAR limit set by the FCC is 1.6 W/kg. Highest SAR value:

| Model | FCC ID      | At the Ear | On the Body |
|-------|-------------|------------|-------------|
| 931SH | APYHRO00078 | 0.518 W/kg | 0.728 W/kg  |

This device was tested for typical body-worn operations with the back of the handset kept 1.5 cm from the body. To maintain compliance with FCC RF exposure requirements, use accessories that maintain a 1.5 cm separation distance between the user's body and the back of the handset. The use of beltclips, holsters and similar accessories should not contain metallic components in its assembly.

The use of accessories that do not satisfy these requirements may not comply with FCC RF exposure requirements, and should be avoided. The FCC has granted an Equipment Authorization for this model handset with all reported SAR levels evaluated as in compliance with the FCC RF emission guidelines. SAR information on this model handset is on file with the FCC and can be found at https://fiallfoss.fcc.gov/oetcf/eas/reports/ GenericSearch.cfm under the Display Grant section after searching on the corresponding FCC ID (see table on the left). Additional information on Specific Absorption Rates (SAR) can be found on the Cellular Telecommunications & Internet Association (CTIA) Website at http://www.phonefacts.net.

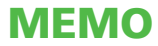

| 各部の名称              | .1-2  |
|--------------------|-------|
| 各部の名前とはたらき         | 1-2   |
| USIMカード            | .1-4  |
| USIMカードについて        | 1-4   |
| USIMカードを取り付ける/取り外す | 1-5   |
| 電池パック              | . 1-6 |
| 電池パックを取り付ける/取り外す…  | 1-6   |
| 電池パックの充電           | . 1-7 |
| 電池パックを充電する         | 1-7   |
| シガーライター充電器で充電する    | 1-8   |

| 電源On/Off    | 1-9  |
|-------------|------|
| 電源を入れる/切る   | 1-9  |
| マークの見かた     | 1-10 |
| マークの見かた     | 1-10 |
| マナーと暗証番号    | 1-12 |
| マナーモードと暗証番号 | 1-12 |

# 準備/基礎知識

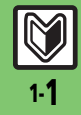

# 各部の名称

# 各部の名前とはたらき

準備/基礎知識

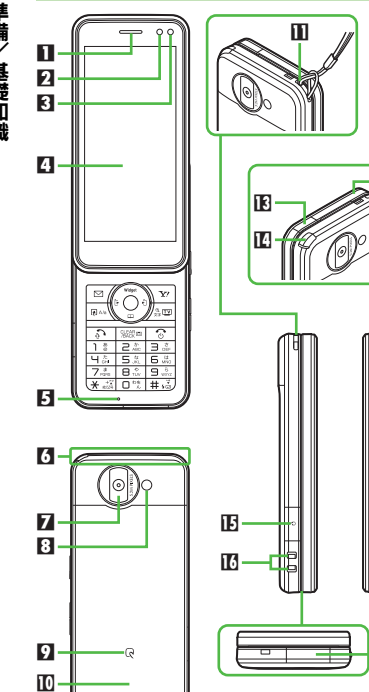

■レシーバー (受話口) **ロ**スモールライト 日 明るさセンサー部 日ディスプレイ/タッチパネル **日**マイク(送話口) 6 通信用内蔵アンテナ **7** アウトカメラ(レンズカバー) 日 モバイルライト りんマーク 10 雷池カバー ■ ストラップ取り付け穴 **I**A スピーカー ■ 赤外線ポート ■ テレビ受信用ホイップアンテナ 旧 イヤホンマイク端子(端子キャップ付) 10 充電端子 ■ 外部機器端子 (端子キャップ付) タッチパネルの操作について ●2章で説明しています。詳しくは、P.2-4 を参照してください。 明るさセンサー部/内蔵アンテナについて ●感度に影響しますので、シールなどを貼っ たり手で覆ったりしないでください。 端子キャップについて 通常は閉じたままでお使いください。

ストラップ取り付け穴について

17

●金属製のストラップを取り付けると、受 信感度に影響を与えることがあります。

# ポジションについて

クローズポジション

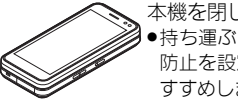

本機を閉じた状態です。 ●持ち運ぶときは、誤動作 防止を設定することをお すすめします。

# オープンポジション

クローズポジションから、ディスプレイの ある前面部をスライドさせた状態です。

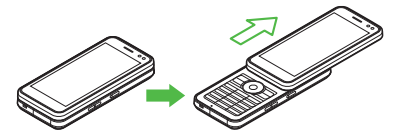

スライドするときのご注意

- 無理な力を加えないでください。本機や ディスプレイを破損する恐れがあります。
- ●画面点灯時、タッチパネルに触れながら スライドすると操作として認識されることがありますので、ご注意ください。

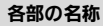

準備/

/基礎知識

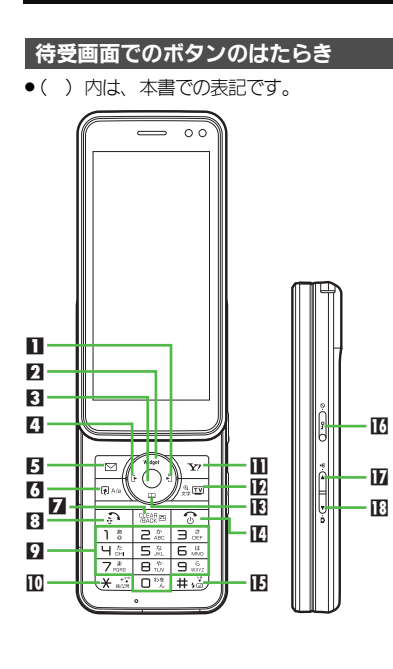

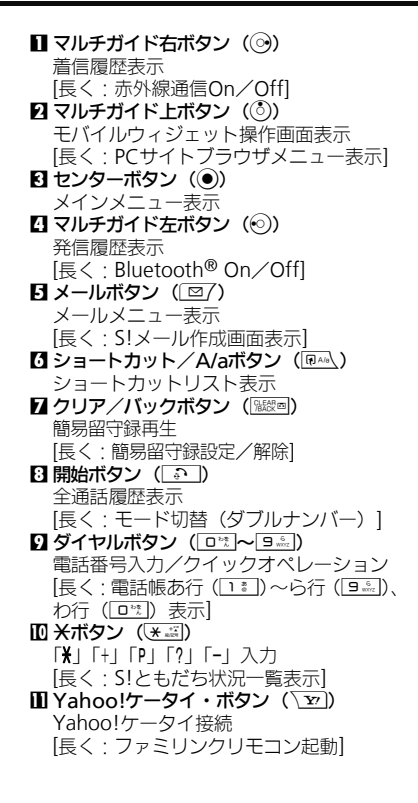

テレビ記動 [長く:メニュー切替画面表示] **IFI**マルチガイド下ボタン(②) 電話帳呼び出し [長く:電話帳新規登録] ■ 雷源/終了ボタン ( ③ ) 待受画面表示切替 [長く: 電源Off] 旧 #ボタン ( # ふ) 「# トスカ [長く:マナーモード設定/解除] サイドボタン 12 誤動作防止ボタン ( •••) 誤動作防止設定<br />
/ 解除 [長く:ベールビュー起動] ⑦ 音量大ボタン (▲) 【クローズ】電子マネー残高表示 [長く(クローズ)・マナーモード設定/解除] 旧 音量小ボタン (▶)) ソフトキー表示/非表示 [長く・見せかけコール起動]

▶ テレビ/文字ボタン (△□□)

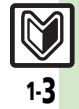

# USIMカード

# USIMカードについて

準備/基礎知識

USIMカードは、お客様の電話番号情報が入ったICカードです。USIMカード対応の ソフトバンク携帯電話に取り付けて使用します。

●USIMカードには電話帳が保存でき、保存したデータは他のソフトバンク携帯電話でも利用できます。USIMカードによっては、登録できない項目があったり、文字数などが制限されることがあります。

# USIMカード取り扱いのご注意

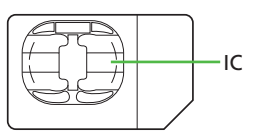

- ●他社製品のICカードリーダーなどにUSIM カードを取り付けて故障したときは、お客様ご自身の責任となります。当社では一切 責任を負いかねますのでご了承ください。
- IC部分に汚れなどが付着すると正しく動作 しないことがあります。乾いた柔らかい布 などできれいにしてください。
- ●USIMカードにラベルなどを貼らないでくだ さい。故障の原因となります。
- ●USIMカードについて詳しくは、USIMカード に付属の説明書を参照してください。

# USIMカードについてのその他ご注意

- ●USIMカードの所有権は当社に帰属します。
- ●紛失・破損などによる USIM カードの再発 行は有償となります。
- ●解約・休止などの際は、USIMカードを当社 にご返却ください。
- お客様からご返却いただいたUSIMカードは、環境保存のためリサイクルされています。
- ●USIMカードの仕様、性能は予告なしに変 更する可能性があります。ご了承ください。
- お客様ご自身でUSIMカードに登録された 情報は、別途メモなどに控えて保管する ことをおすすめします。万一、登録され た情報内容が消失した場合でも、当社で は一切責任を負いかねますのでご了承く ださい。
- ソフトバンク携帯電話(USIMカード装着 済)やUSIMカードを盗難・紛失された場 合は、必ず緊急利用停止の手続きを行っ てください。

緊急利用停止の手続きについては、お問い合わせ先(127 P.19-34)までご連絡ください。

# USIMカードの暗証番号について

USIMカードには、次の2つの暗証番号 (PINコード/PIN2コード)があります。

 お買い上げ時は、どちらも「9999」に設定 されています。

| PIN⊐−ド  | 第三者による本機の無断使用<br>を防ぐために使います。   |
|---------|--------------------------------|
| PIN2⊐−ド | 通話料金のリセットや通話料<br>金上限設定などに使います。 |

# PINコード/PIN2コードの入力を間違えると

 3回間違えると、PINロックまたはPIN2 ロックが設定され、本機の使用が制限されます。

PINロック/PIN2ロックを解除するとき

- ●お問い合わせ先(『27 P.19-34)で、「PIN ロック解除コード(PUKコード)」を確認 のうえ、次の操作を行ってください。
  - PINロック解除コード入力→「OK」 → 新しいPINコードまたはPIN2コード入力
  - ◆「OK」●●もう一度新しいPINコードまたはPIN2コード入力◆「OK」●
- PINロック解除コードは、お忘れにならないようメモに控えるなどしてください。

PINロック解除コードの入力を間違えると

●10回間違えると、USIM カードがロックされ、本機が使用できなくなります。 所定の手続きが必要となるため、お問い合わせ先(℃了P.19-34)までご連絡ください。

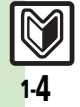
基礎知識

# USIMカードを取り付ける/取り外す

●USIMカードを取り付け/取り外すときは、必要以上に力を入れないようにしてください。 ●USIMカードを取り付けていないと、本機は使用できません。

### 

り外す (ビアP.1-6)

金色のIC部分を下にしてUSIM

カードをゆっくりと差し込む

### USIMカードを取り外す

- 取り外したUSIMカードは紛失しないよう、 ご注意ください。
- 電池カバー/電池パックを取り外す

USIMカードを押しながら、矢 印の方向にスライドして取り 外す

 このあと、電池パック/電池カバーを 取り付けます。

### 解約/機種変更/修理などでUSIMカード を取り外したとき

 本機やメモリカードに保存したデータが 利用できなくなることがあります。
 また、別のUSIMカードを取り付けるとS! アプリ/ブックサーフィン<sup>®</sup>/S!タウン/
 ちかチャットが利用できなくなることが あります。

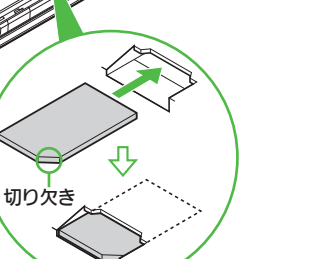

 このあと、電池パック/電池カバーを 取り付けます。(CPP.1-6)

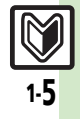

# 電池パック

# **雷池パックを取り付ける/取り外す**

電池パックについて

- ●雷池パックを使い切った状態で、保管・放 置しないでください。お客様が登録・設定 した内容が消失または変化したり、電池パッ クが使用できなくなることがあります。長 期間保管・放置するときは、半年に1回程 度補充電を行ってください。
- ・電池パックの使用条件によって、寿命が近
   ・
   づくにつれて電池パックが膨れることがあ りますが、安全上問題はありません。
- 電池パックは消耗品です。十分に充電して も使用できる時間が極端に短くなったら、 交換時期です。新しい電池パックをお買い 求めください。
- ・雷池パックや本機の充電端子が汚れたら、
   乾いたきれいな綿棒などで清掃してくださ い。そのままにしておくと、充電ができな くなるなど接触不良の原因となります。

### リチウムイオン電池について

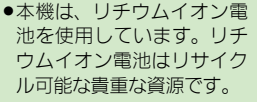

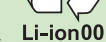

- ■リサイクルは、お近くのモ バイル・リサイクル・ネットワークの マークのあるお店で行っています。
- ■リサイクルのときは、ショートさせた り、分解しないでください。火災・感電 の原因となります。

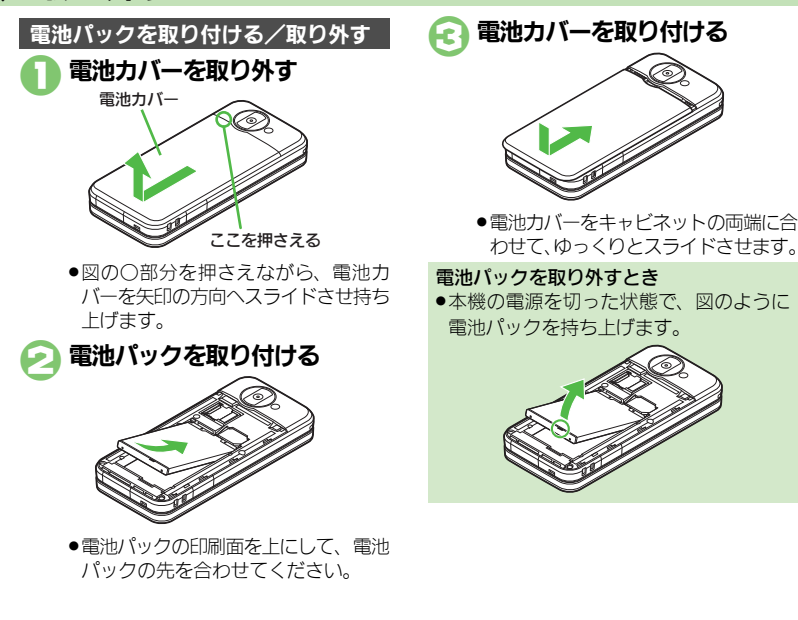

# 電池パックの充電

準備

基礎知識

### 雷池パックを充雷する 電池パックを本機に取り付けた状態で充電 外部機器端子の端子キャップ プラグを家庭用ACコンセント А します。 を矢印の方向に開く から抜く ●ACアダプタはオプション品です。必ずソフ トバンク指定の「**7TDAA1**」をお使いくだ さい。本書内「ACアダプタ」は、この指定 品を指しています。 ●充雷中は、ACアダプタや本機があたたかく なることがあります。 ●ひねらずまっすぐに抜いてください。 ACアダプタの接続コネクター スモールライト を本機に差し込む 本機から接続コネクターを取 外部機器端子 家庭用 り外す ●接続コネクターは刻印面を上にして、 ACコンヤント 接続 AC100Vr コネクター 水平に「カチッ」と音がするまで、しっ リリースボタンを押さえながら、まっ かり差し込みます。 リリース すぐに引き抜いてください。 ボタン ACアダプタのプラグを起こし、 プラグと端子キャップを元の £1 A プラグ 刻印面 家庭用ACコンセントに差し込む 状態に戻す 端子ギャップ ACアダプタ スモールライトが点滅しているとき ACアダプタ利用時のご注意 ●雷池パックの異常か寿命のため、充電で ●充電するとき以外、プラグは倒してくだ きていません。新しい電池パックと交換 してください。 さい。また、コードを強くひっぱったり、 ●充電が始まり、スモールライトが赤色 USB充電について ねじったりしないでください。断線の原 で点灯します。 ●オプション品のUSBケーブルでパソコンと 因となります。 ●スモールライトが消灯すれば、充電は 接続すれば、本機の電源が入っていると 完了です。 きにパソコンのUSB端子からの電力で充 電できます。 海外での充電について ●海外での充電に起因するトラブルについ ては、当社では責任を負いかねますので あらかじめご了承ください。

### 電池パックの充電

、基礎知識

# シガーライター充電器で充電する シガーライター充電器はオブション品です。 シガーライター ソケット フラグ スモールライト シガー フラグ スモールライト シガー コネク ・注意 ・注意</

)外部機器端子の端子キャップ を矢印の方向に開く

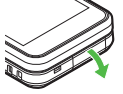

### シガーライター充電器の接続 コネクターを本機に差し込む

 ●接続コネクターは刻印面を上にして、 水平に「カチッ」と音が鳴るまで、しっ かり差し込みます。

シガーライターソケットにプ ラグを差し込む

### 自動車のエンジンをかける

- 充電が始まり、スモールライトが赤色 で点灯します。
- スモールライトが消灯すれば、充電は 完了です。
- プラグをシガーライターソケットから抜く

# 本機から接続コネクターを取り外す

 リリースボタンを押さえながら、まっ すぐ引き抜いてください。

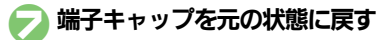

### シガーライター充電器利用時のご注意

- シガーライター充電器の電源は、自動車のキースイッチに連動していますが、自動車の種類によっては、連動しないことがあります。自動車から離れるときは、電源が切れていることを確認してください。
- シガーライター充電器を卓上ホルダーに 接続しないでください。故障の原因とな ることがあります。
- 炎天下で高温になった自動車内では、充 電しないでください。

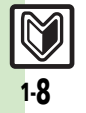

# 電源On/Off

# 電源を入れる/切る

### 電源を入れる

はじめて電源を入れたときの操作を説明します。

### 📔 🔂 (長く)

- 「しばらくお待ちください」と表示されるまで押します。
- 電源が入ると、メニュー切替画面が表示されます。

### 闷 メニュー決定

本書は、「標準メニュー」を選んだ状態 での操作方法を説明しています。本書 を有効に利用したい方は、「標準メ ニュー」を選ぶことをおすすめします。

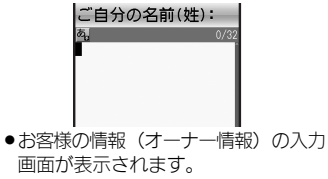

€ 名前(姓)入力⇒「完了」● →名前(名)入力⇒
「完了」●

> 以降もメニュー切替画面を表示するか どうかの、確認画面が表示されます。

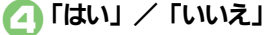

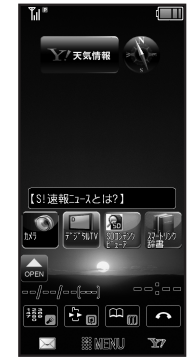

### 待受画面

 「いいえ」を押したときは、次回①を 行うだけで、待受画面が表示されるようになります。

USIMカードを取り付けずに電源を入れた とき

画面にメッセージが表示されたままになります。このとき、本機は使用できません。

### ネットワーク自動調整について

はじめて待受画面でパネルにタッチしたときや(回/、)、、)、)のいずれかのボタンを押したときは、ネットワーク自動調整の確認画面が表示されます。

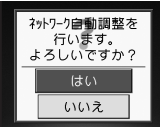

次の操作を行うと日付/時刻が設定され、 メールやYahoo!ケータイなどネットワー クを使ったサービスや、テレビなどの機能 が利用できるようになります。

### 「はい」 ⇒ネットワーク自動調整開始

●設定が反映されると確認画面が表示されます。

🔁 ΓΟΚΙ 🛛 💽

### 電源を切る

- 🗋 🔂 (長く)
  - ●終了画面が表示されたあと、画面が消 灯します。

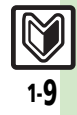

# マークの見かた

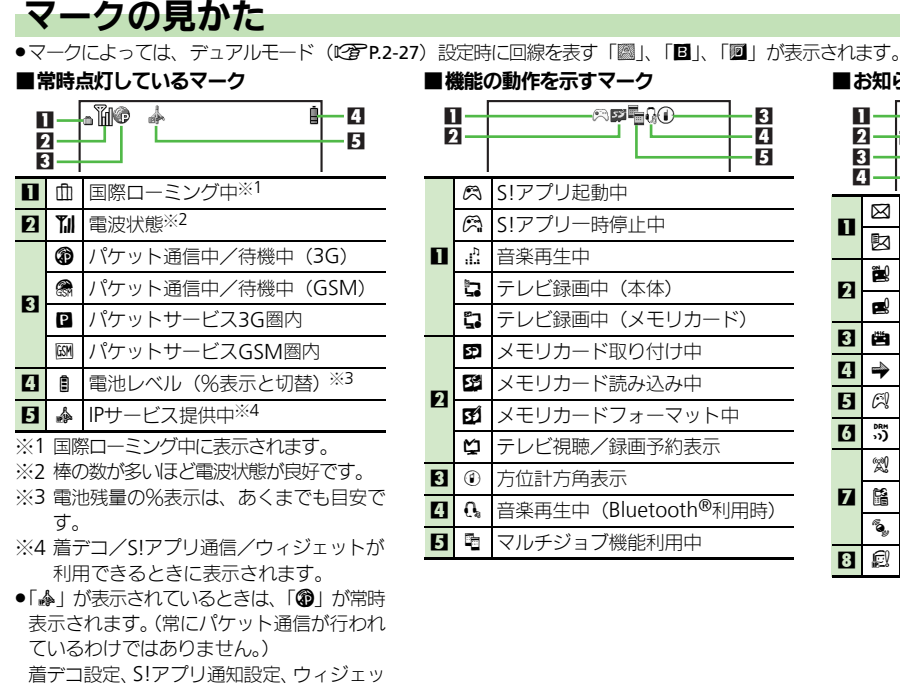

ト通知設定を「Off」にすると、2つのマー クは消灯します。

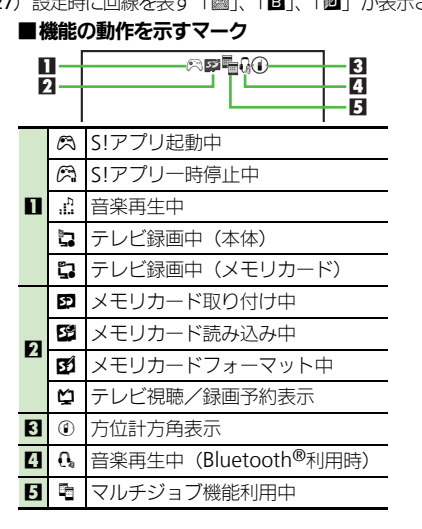

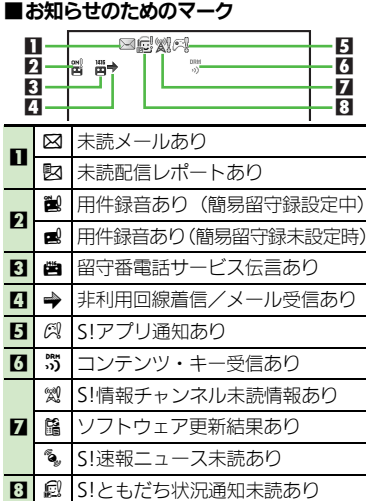

# 準備/ /基礎知識

マークの見かた

準備

、基礎知識

# ■警告のためのマーク

| E |    | Q              | -3  |
|---|----|----------------|-----|
| 1 | Χ  | メール空き容量不足      |     |
| 2 | ß  | 送信失敗メールあり      |     |
| 3 | 57 | メモリカード使用不可能/接触 | 触不良 |

| ■通信関連のマーク |           |                                      |  |
|-----------|-----------|--------------------------------------|--|
|           |           |                                      |  |
|           | Ø         | SSL対応の画面表示中※1                        |  |
|           | 3         | パケット通信待機中(3G)                        |  |
|           | <b>S</b>  | パケット通信待機中(GSM)                       |  |
| 2         | $\square$ | メール受信中                               |  |
| 1         | X         | メール送信中                               |  |
| 3         | C.        | S!ともだち状況接続中                          |  |
| 4         | ď         | ソフトウェア更新中                            |  |
|           |           | USBケーブル接続中                           |  |
|           | ÷.        | USB通信中                               |  |
|           | ¢         | 赤外線通信接続中                             |  |
|           |           | 赤外線送受信中                              |  |
| R         | <u>B</u>  | ICデータ通信中                             |  |
| 9         | *         | Bluetooth <sup>®</sup> 通信待機中         |  |
|           | 6         | Bluetooth <sup>®</sup> 通信中(複数のとき「🖏」) |  |
|           | ¢         | Bluetooth <sup>®</sup> 通話中           |  |
|           | ¢         | S!電話帳バックアップ通信中                       |  |
|           | 멸         | PCサイトブラウザ使用中                         |  |
| 7         | 2         | RSSフィード対応サイト表示中                      |  |
| 6         | Ŷ         | 位置情報測位中※2                            |  |
| 7         | ۲         | お天気アイコン                              |  |
| 8         | 0         | 赤外線通信待機中                             |  |

### ■本機の設定を示すマーク

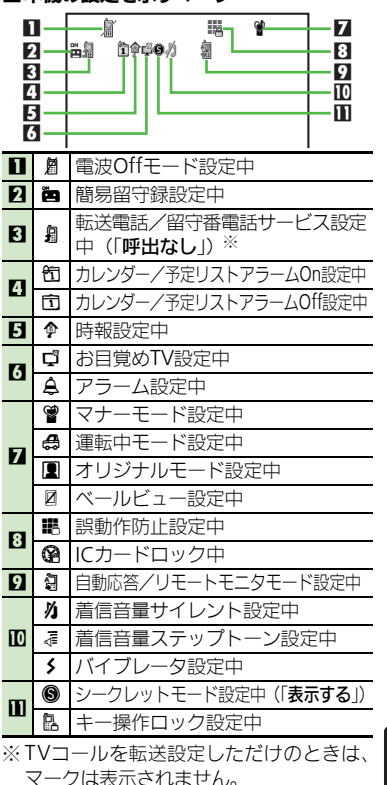

※2 位置情報の送信中に点滅表示されます。

れません。

※1 モバイルウィジェット利用中は、表示さ

# マナーと暗証番号

# マナーモードと暗証番号

### マナーモードについて

携帯電話をお使いになるときは、周囲への 気配りを忘れないようにしましょう。

- 劇場や映画館、美術館などでは、周囲の人たちの迷惑にならないように電源を切っておきましょう。
- レストランやホテルのロビーなど、静かな 場所では周囲の人たちの迷惑にならないように気をつけましょう。
- ●新幹線や電車の中などでは、車内のアナウ ンスや掲示に従いましょう。
- 街の中では、通行の妨げにならない場所で 使いましょう。

### 暗証番号について

本機の使用にあたっては、次の暗証番号が必要になります。

- ●各暗証番号はお忘れにならないよう、また、 他人に知られないようご注意ください。
- 他人に知られ悪用されたときは、その損害
   について当社では責任を負いかねますので、
   あらかじめご了承ください。

| 操作用<br>暗証番号    | 各機能を利用するときに使<br>います。<br>(お買い上げ時は「9999」に<br>設定されています。)          |
|----------------|----------------------------------------------------------------|
| 交換機用<br>暗証番号   | ご契約時の4ケタの番号で<br>す。契約内容の変更やオプ<br>ションサービスを一般電話か<br>ら操作するときに使います。 |
| 発着信規制用<br>暗証番号 | ご契約時の4ケタの番号で<br>す。発着信規制サービスの<br>設定を行うときに使います。                  |

### 各機能で暗証番号の入力を間違えると

- 間違いを知らせるメッセージが表示されます。操作をやり直してください。
- 発着信規制用暗証番号の入力を3回間違 えたときは、発着信規制サービスの設定 変更ができなくなります。

このときは、発着信規制用暗証番号と交換機用暗証番号の変更が必要となります ので、ご注意ください。

- ※操作用暗証番号と発着信規制用暗証番号は変更できます。
  - ■操作用暗証番号(CPP.2-23)

■発着信規制用暗証番号(CP P.5-19)

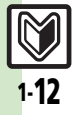

| 基本操作             | 2-2    |
|------------------|--------|
| 本機の操作について        | 2-2    |
| 画面の見かた(待受画面のしくみ) | 2-3    |
| タッチパネルについて       | 2-4    |
| 機能呼び出し           | 2-6    |
| 機能の呼び出しかた        | 2-6    |
| メインメニューの使いかた     | 2-7    |
| 基本的な機能だけを利用する    |        |
| (シンプルメニュー)       | . 2-10 |
| 簡単な操作で機能を呼び出す    | . 2-11 |
| 待受画面に機能を登録して呼び出す |        |
| (デスクトップショートカット)… | . 2-12 |
| 複数の機能を切り替えて利用する  |        |
| (マルチジョブ機能)       | . 2-14 |
| モーションコントロール      | .2-15  |
| モーションコントロールについて  | . 2-15 |
|                  |        |

| 2-2     | 基本機能             | 2-17 |
|---------|------------------|------|
| 2-2     | マナーモードと電波Offモード  | 2-17 |
| +) 2-3  | 文字サイズを変更する       | 2-18 |
| 2-4     | 待受画面の画像を変更する     | 2-19 |
| 2-6     | メニュー画面などを一括で変更する | )    |
| 2-6     | (きせかえアレンジ)       | 2-20 |
| 2-7     | 着信時の動作を変更する      | 2-21 |
|         | その他の基本機能         | 2-22 |
| 2-10    | セキュリティ           | 2-23 |
| 2-11    | 操作用暗証番号を変更する     | 2-23 |
| לב<br>ל | 本機の利用を禁止/制限する    | 2-24 |
| ) 2-12  | 本機の情報を守る         | 2-25 |
| 5       | ソフトウェア更新         | 2-26 |
| 2-14    | ソフトウェアを更新する      | 2-26 |
| 2-15    | ダブルナンバー          | 2-27 |
| 2-15    | ダブルナンバーを利用する     | 2-27 |
|         | モードについて          | 2-28 |
|         | 便利な機能            | 2-30 |
|         | こんなときは           | 2-38 |

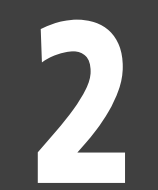

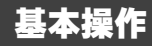

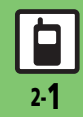

# 本機の操作について

基本操作

2

# 

左右に振ると機能が呼び出せるなど、本機の 傾きや動きでいろいろな操作を行うことが できます。(あらかじめ設定が必要です。)

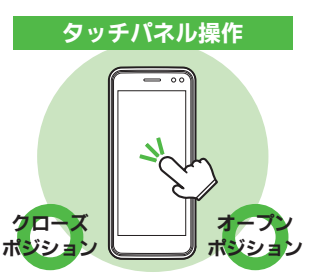

本機はボタン操作をはじめ、タッチパネル、モーションコントロールなど、いろいろな方法で操作できます。また、タッチパネルの

誤動作を防ぐためのしくみもあります。お使いになる前に、その全体像を簡単に知っておきましょう。

画面に表示される項目やボタン(ソフトキー) に直接触れて操作する方法です。本機のほと んどの操作が行えます。

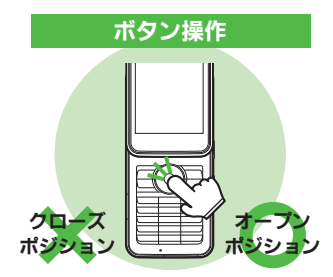

ボタンを押して操作する、おなじみの操作方法です。本機のほとんどの操作が行えます。

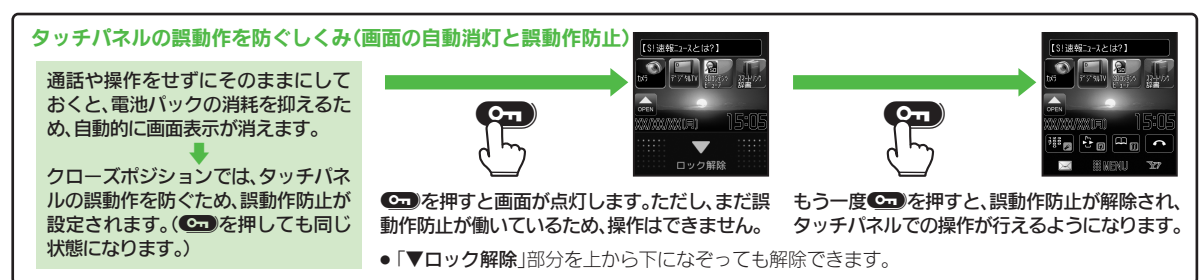

### 使いこなしチェック!

◎便利 ●画面が消灯しても誤動作防止を設定しない●クローズポジションにするたびに誤動作防止を設定したい(27 P.2-31)

基本操作

# 画面の見かた(待受画面のしくみ)

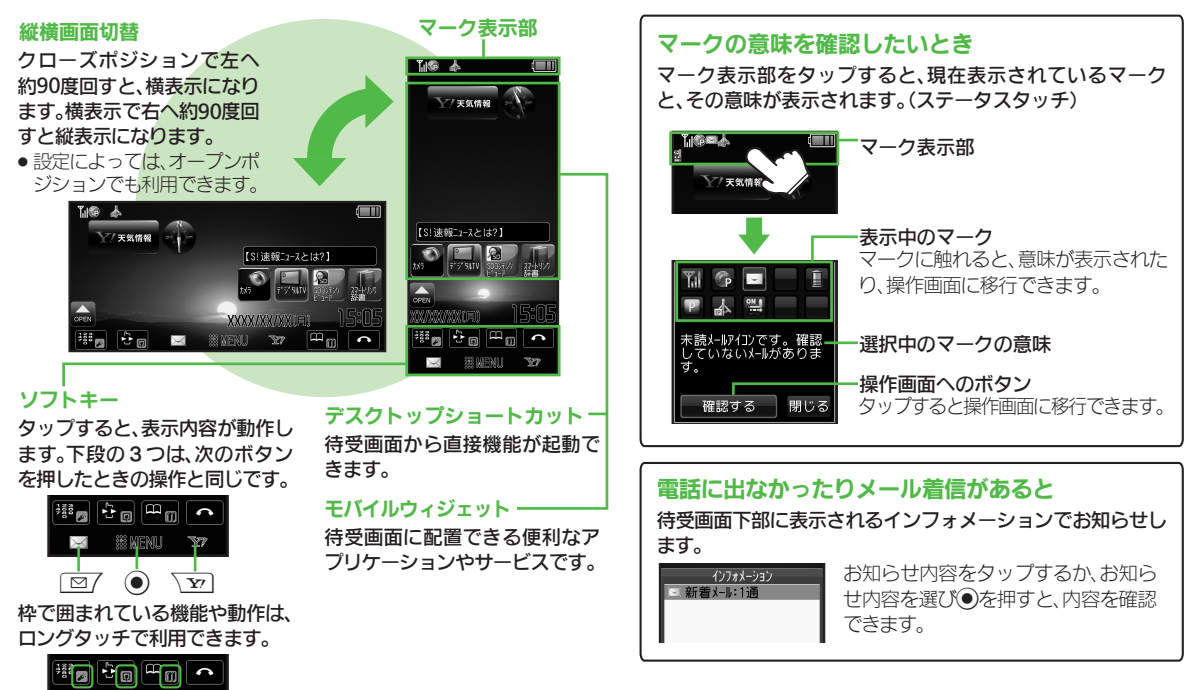

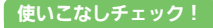

(沙便利) ●インフォメーションの履歴を利用したい(CC P.2-31)

# タッチパネルについて

本機はディスプレイ部がタッチパネルと なっているため、指で触れたりなぞったり して操作することができます。

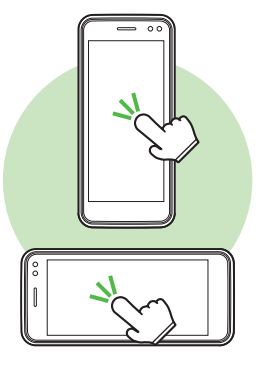

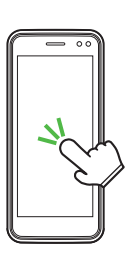

■タップ

項目や画面内のボタン(ソフトキー)に軽く触れて、すぐに指を離します。触れて離すだけで、その項目の画面に移動したり、ソフトキーの操作が実行されます。

 メニューの決定操作など、1度のタップで 動作しないときは、もう1度同じ場所をタ ップしてください。(2回タップ)

### 特殊操作(ダブルタップ)

複数の機能を切り替えて使っているとき(マ ルチジョブ機能使用時)の表示サイズ切替や、 画像の拡大/縮小など、すばやく(約0.6秒以 内に)2回タップすると動作するものもあり ます。

# 項目選択・決定/ソフトキー操作

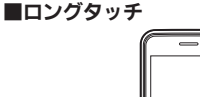

画面に触れたまま、しばらくそのままにして おきます。画面が切り替われば指を離します。

### ロングタッチの操作例

### ソフトキー操作時は

- タップとは別の操作(例:「**1**」をロング タッチすると辞書が起動)が行えます。
- 待受画面や機能の操作中などは

画面をロングタッチすると、利用できる おもなメニューが表示されます。

ブラウザ画面や静止画撮影後は 画面の部分拡大が行えます。

### 文字入力中は

文字キーをロングタッチすると、濁点や 半濁点の候補が表示されます。

基本操作

### 移動/描画(ドラッグ)

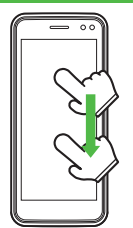

画面に触れたまま目的の場所まで移動して、指 を離します。アイコンを移動するときや、リス ト画面などをスクロールするときに使います。

### 画面移動(フリック)

画面に触れて移動したい方向に軽く指をはじ きます。メニューなど、リスト画面の隠れた部 分を見たいときに便利です。

### 拡大/縮小(ピンチ)

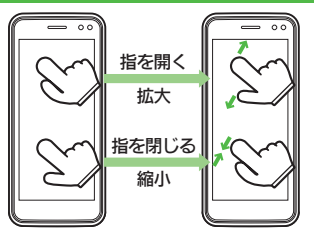

2本の指で画面に触れたまま指を開いたり、 閉じたりします。画像の拡大(指を開く)/縮 小(指を閉じる)などに使用します。

### タッチパネル利用時のご注意

- 次のような操作を行うと、動作しないことがあります。
  - ■手袋をした指や爪先での操作
- ペン、ボールペン、鉛筆など先の尖った
   ものでの操作
- 異物をディスプレイに載せたままでの操作
- 誤動作の原因となりますので、次の点に ご注意ください。
- ■濡れた指で操作しない
- ■強く押し過ぎない
- タッチパネル(ディスプレイ)に、市販のシールなどを貼らない
- ●タッチパネルで思うように操作(ボタン や項目を選択)できないときは、タッチ パネル補正(ビアP.2-9)を行ってください。

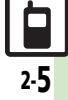

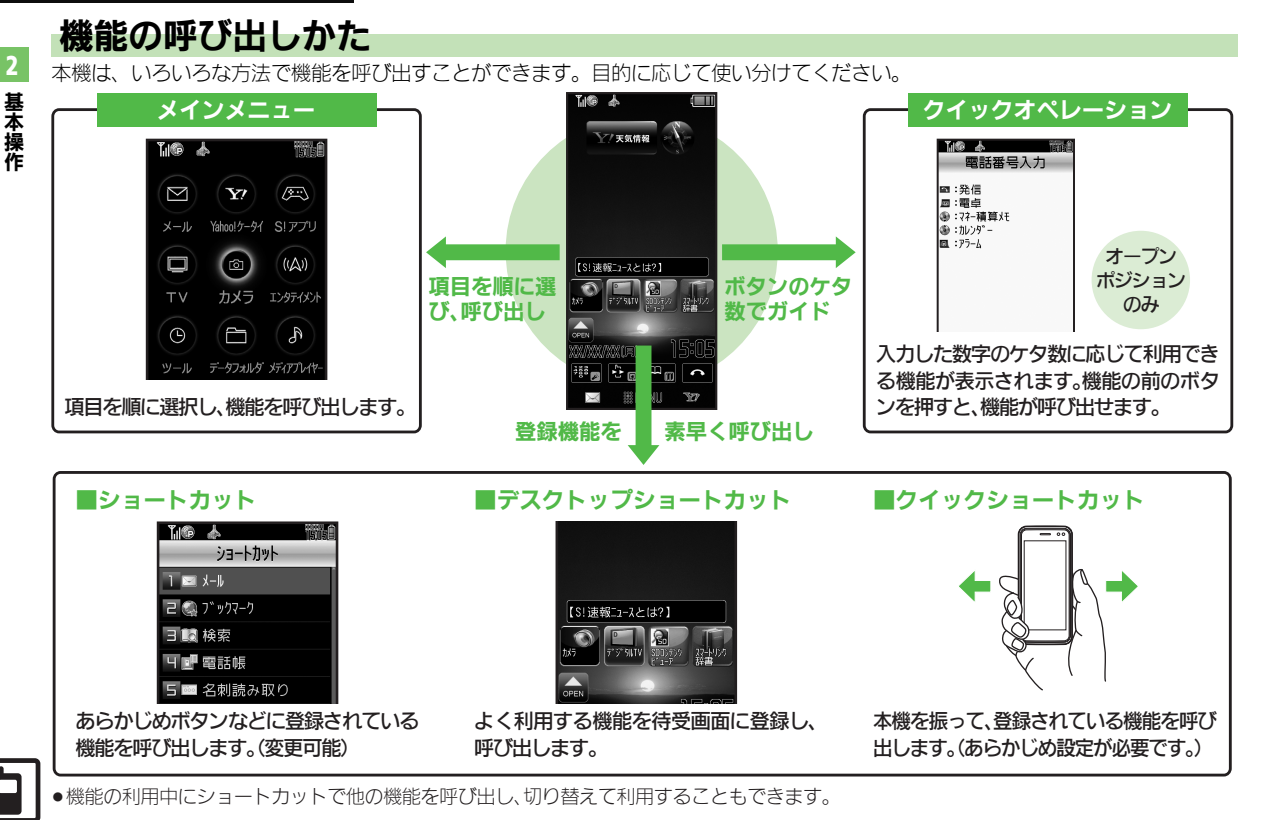

# メインメニューの使いかた

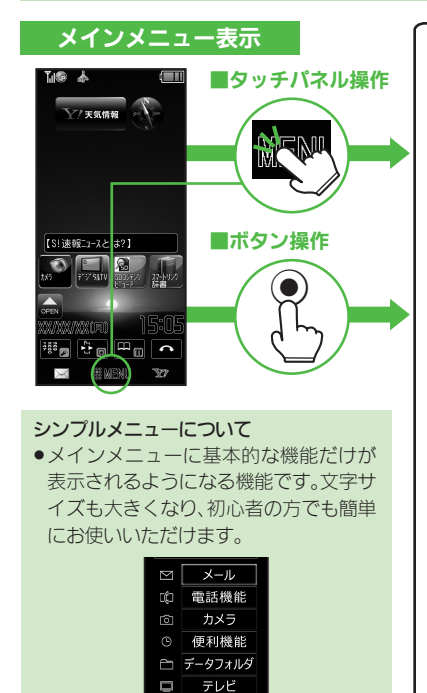

| メインメニューのし                 | くみ         |                   |
|---------------------------|------------|-------------------|
|                           | メインメニュー項目  |                   |
| 次の機能やサービスが利用できます。         |            |                   |
|                           | メール        | メールを利用します。        |
|                           | Yahoo!ケータイ | インターネットに接続します。    |
|                           | S!アプリ      | ゲームなどのアプリを利用します。  |
| TV カメラ エンタテイメント           | TV         | テレビを視聴します。        |
| (S) (E) (S)               | カメラ        | 静止画や動画を撮影します。     |
| ツール データフォルダ メディアプレイヤー     | エンタテイメント   | 情報ツールを利用します。      |
| RA CD R                   | ツール        | 便利な機能を利用します。      |
| 151-ケ-54) 雷話機能 設定         | データフォルダ    | 静止画などのデータを確認します。  |
|                           | メディアプレイヤー  | 音楽や動画を再生します。      |
|                           | コミュニケーション  | 便利なサービスを利用します。    |
| JA3991A                   | 電話機能       | 電話関連の機能を利用します。    |
|                           | 設定         | いろいろな設定をします。      |
|                           |            |                   |
| た受雨面に戻ります。(「疑問」/「ふ」でも同様。) |            |                   |
|                           | シュートカットま子  |                   |
|                           | ショートカット衣小  | 云されます (回ふ) でも同様 ) |
| フラードガンドガス小されより。(110年)     |            |                   |
|                           |            |                   |
|                           | CENTLYDDDD | 17430             |

ガイド機能で「ボタンのはたらき」を確認することを例に、ボタンとタッチパネルのメニュー操作を説明します。

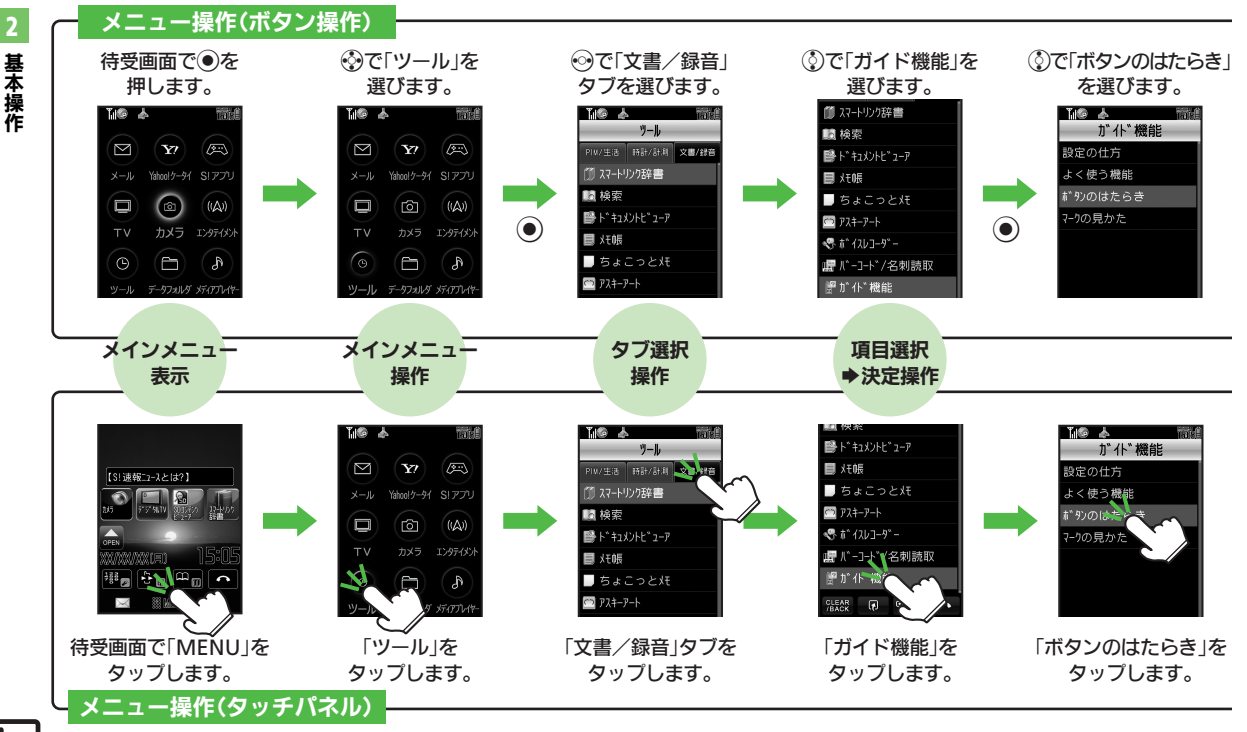

基本操作

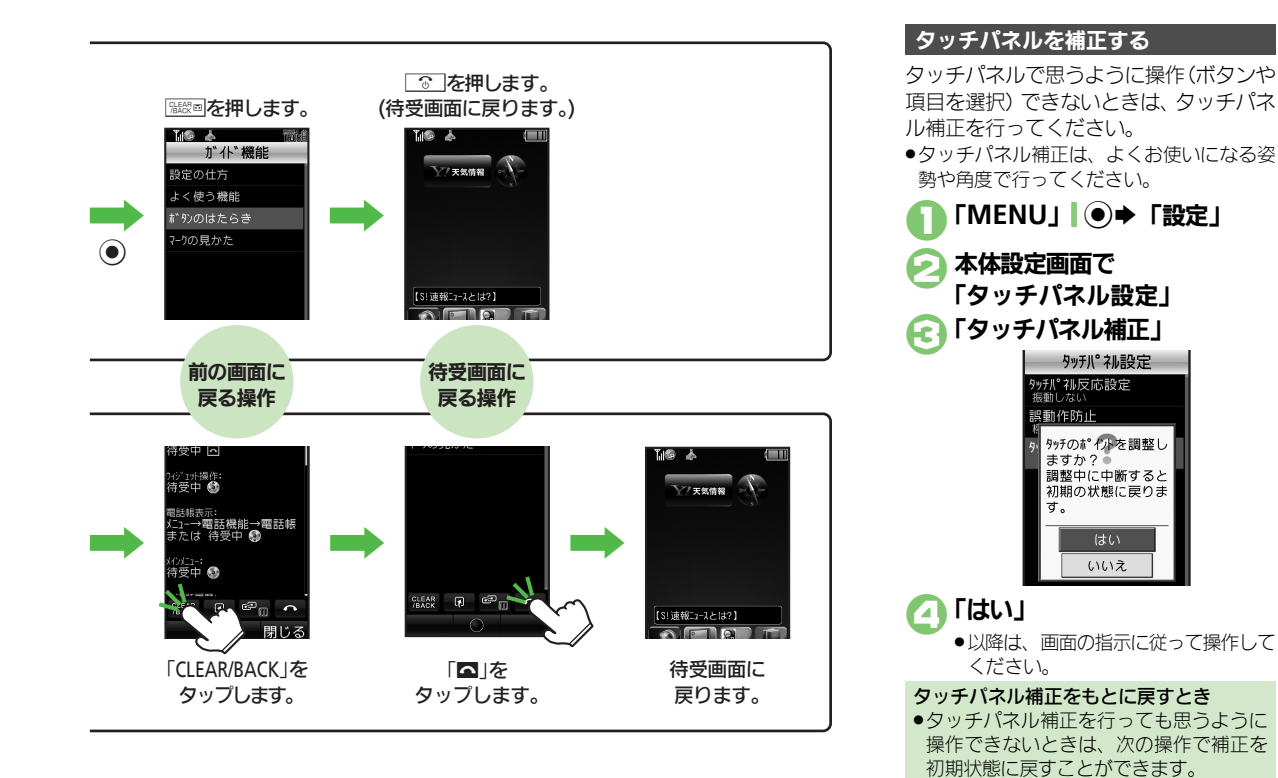

④のあと「CLEAR/BACK」Ⅰ 職員

基本操作

# 基本的な機能だけを利用する(シンプルメニュー)

### シンプルメニューのはたらき

シンプルメニューに設定すると、基本的な 機能だけが表示されるようになります。

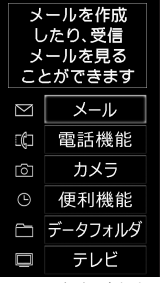

- ●画面に表示される文字が大きく、太くなり ます。
- 時計/カレンダー表示が「時計(大)」に設定されます。
- モーションコントロール操作は、利用できません。(画面の縦横切替を除く。)

| ■シンプルメニューで使用できる機能 |                                                                                                    |  |
|-------------------|----------------------------------------------------------------------------------------------------|--|
| メール               | 受信ボックス、新規作成、<br>下書き、テンプレート、送<br>信済みボックス、未送信<br>ボックス、SMS新規作成                                                    |  |
| 電話機能              | 電話帳、新規登録、簡易留<br>守再生、簡易留守設定、留<br>守電再生、オーナー情報、<br>スピードダイヤル/メール                                                   |  |
| カメラ               | —                                                                                                    |  |
| 便利機能              | カレンダー、アラーム、電<br>卓、壁紙・着信音、スマー<br>トリンク辞書、メモ帳、S!<br>GPSナビ、歩数計、簡易方<br>位計、S!ともだち状況、S!<br>一斉トーク、ダブルナン<br>バー設定、メニュー切替 |  |
| データフォルダ           | _                                                                                                    |  |
| テレビ               | _                                                                                                    |  |

待受画面でできるおもなボタン操作は、基本的に通常メニューと同様です。

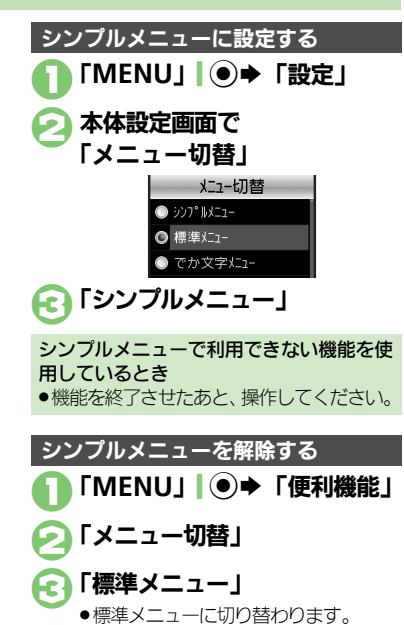

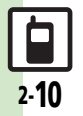

# 簡単な操作で機能を呼び出す

### リストから選んで機能を呼び出す

あらかじめ登録されている機能のリストを 表示して、そこから機能を呼び出します。 (ショートカット)

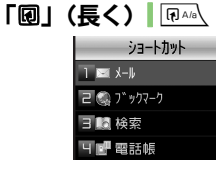

ショートカット画面

# 利用する機能決定 ・選んだ機能の画面が表示されます。 ショートカットの機能を変更するとき ②で「ショートカット設定」 今変更する

機能選択◆「メニュー」」
 ●機能分類決定◆登録する機能決定
 ショートカットの割り当てを変更するとき
 ②で「ショートカット設定」→変更する
 機能選択◆「メニュー」」
 ◎ 「◆「移動」
 →移動先決定

### ボタンを長く押して機能を呼び出す

「☑」「☑7、「¥1」「☑7、 愛を長く押すと、あらかじめ登録されている次の機能を呼び出すことができます。(キーショートカット)

|          | S!メール作成画面表示                   |
|----------|-------------------------------|
| <b>Y</b> | ファミリンクリモコン起動                  |
| ٢        | PCサイトブラウザ<br>メニュー表示           |
| $\odot$  | 電話帳新規登録                       |
| $\odot$  | Bluetooth <sup>®</sup> On∕Off |
| •        | 赤外線通信On/Off                   |

### 登録されている機能を変更する

「**③長押し**」に電卓を登録する方法を例に 説明します。

## 「MENU」 ● 「設定」

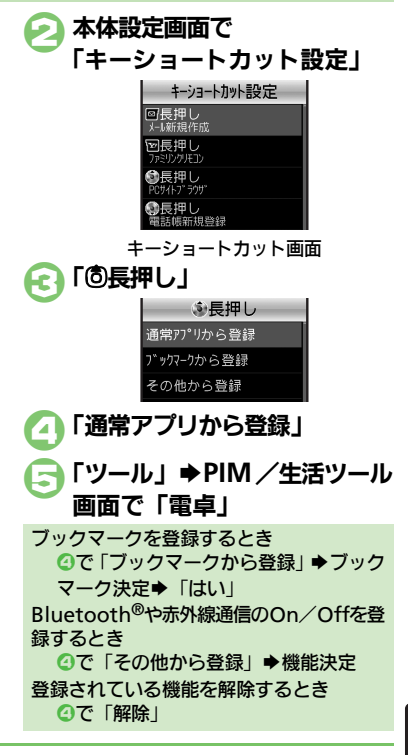

### 使いこなしチェック!

基本操作

### 待受画面に機能やデータを登録する 「い」(OPEN) 「い」(OPEN) 「」(OPEN) 「」(OPEN) 「」(OPEN) 「」(OPEN) 「」(OPEN) 「」(OPEN) 「」(OPEN) 「」(OPEN) 「」(OPEN) 「」(OPEN) 「

●ここでは、タッチパネルでの操作を中心に説明しています。

●「▲」(OPEN)が表示されていないとき は、「▲」 」 ご を押します。

選択「噐」タブ

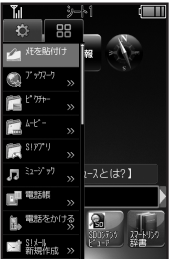

# 登録する機能やデータを待受 画面にドラッグ

**待受画面に機能を登録して呼び出す(デスクトップショートカット)** 待受画面に機能やデータのアイコンを貼り付け、アイコンを選ぶだけで目的の機能やデータを呼び出せる機能です。

●機能やデータが登録されます。

 「>>」は、下の階層にさらに機能など があることを示しています。

### 【□]「□](CLOSE)→登録終了

# 機能やデータの画面から登録するとき サブメニューに「待受画面にはる」と表示される機能やデータでは、この項目を決定すると、登録することができます。 登録した機能/データを解除するとき解除する機能やデータのアイコンをロングタッチ ◆「待受画面からはがす」 ◆

アイコンの表示位置を変えるとき

●移動する機能やデータのアイコンを目的の位置までドラッグします。

### 登録した機能やデータを利用する 利用する機能やデータの アイコンをタップ

- ●機能やデータが起動(実行)されます。
- ●アイコンが表示されていないときは、
  - 「「」」。を押します。

### シートを切り替える

シートを利用すると、シートごとにデスク トップショートカットやモバイルウィ ジェットを貼り付けて、切り替えて使用す ることができます。

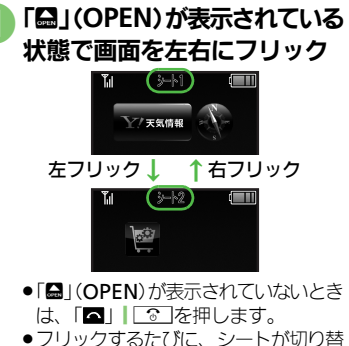

- ●フリックするたびに、シートが切り替 わります。
- シート名は画面上部に表示され、しば らくすると消えます。
- このあと、デスクトップショートカットを登録すると、表示されているシートに登録されます。

### ロックされたシートを利用するとき 「圖」 ◆ 操作用暗証番号入力 ◆ 「OK」 | ●

2·12

### ボタンでの操作

デスクトップショートカットの操作をボタンで行うときは、③を押して画面にポインタを表示させます。

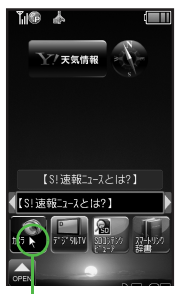

ポインタ

使いこなしチェック!

ボタンでの操作を終わるときは、
 ごを押します。(ポインタが消えます。)

| ●ポインタが表示さ                  | れている状態で行います。                                                                                                    |
|----------------------------|----------------------------------------------------------------------------------------------------|
| デスクトップ<br>ショートカットを<br>登録する | <ul> <li>         ⑦で「≦」(OPEN)にポインタ移動◆●◆     </li> <li>         図す●機能やデータ決定     </li> </ul>                       |
| 登録した機能や<br>データを利用する        | <ul> <li>         ⑦でアイコンにポインタ     </li> <li>         移動●●</li> </ul>                                             |
| 登録した機能や<br>データを解除する        | <ul> <li></li></ul>                                                                                              |
| アイコンを移動<br>する              | <ul> <li>         ⑦でアイコンにポインタ     </li> <li>         移動● ∑ ● 「配置を変</li> <li>         更する」●表示位置決定     </li> </ul> |
| アイコンを前面/<br>背面に移動する        | <ul> <li>         ⑦でアイコンにポインタ     </li> <li>         移動⇒ ∑⊇⇒「前面へ」/     </li> <li>         「背面へ」     </li> </ul>  |
| シートを<br>切り替える              |                                                                                                    |

ボタンでのおもな操作は次のとおりです。

2 基本操作

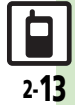

网络法

### 複数の機能を切り替えて利用する(マルチジョブ機能) マルチジョブ機能のはたらき マルチジョブ機能を利用する

ショートカットに登録されている機能を他 の操作中に呼び出して利用できます。

### インターネット利田中

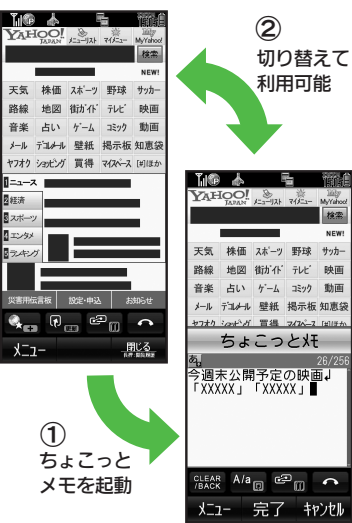

気になる情報をメモ

NEW

肿面

 ●着信音設定など一部の設定画面では、マルチ ジョブ機能が利用できないことがあります。

操作中に「□□」 □ □ □ 文字入力画面や電話番号入力(ダイヤ ル) 画面では、「**Q** | を長く押します。 ショートカット ] 🖂 X-II 2 🔍 ブックマーク 3 16 検索 リア 雷話帳 5 🔤 名刺読み取り 6 ちょこっと妊 7 肩 カレンター 機能決定 1-1 院 受信ボックス ■新規作成 🖙 新着メール受信 🎦 下書き 📑 テンプレート

●選んだ機能の画面が表示されます。

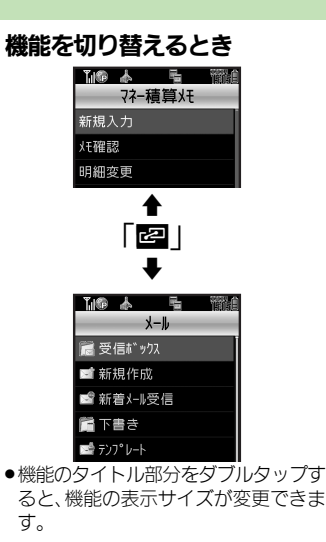

### 🗛 🗖 🖉 ●マルチジョブ機能終了

 ●確認画面が表示されたときは、画面の 指示に従って操作してください。

# モーションコントロールについて

本機には、傾きや動きを検出するモーションコントロールヤンサーが搭載されています。本機を動かすことで、画面を切り替えたり、 音やバイブを止めることができます。

●誤動作防止が設定されているときや、画面が消灯しているときは利用できません。

●あらかじめ利用したい機能で、モーションコントロールが有効になるように設定しておく必要があります。

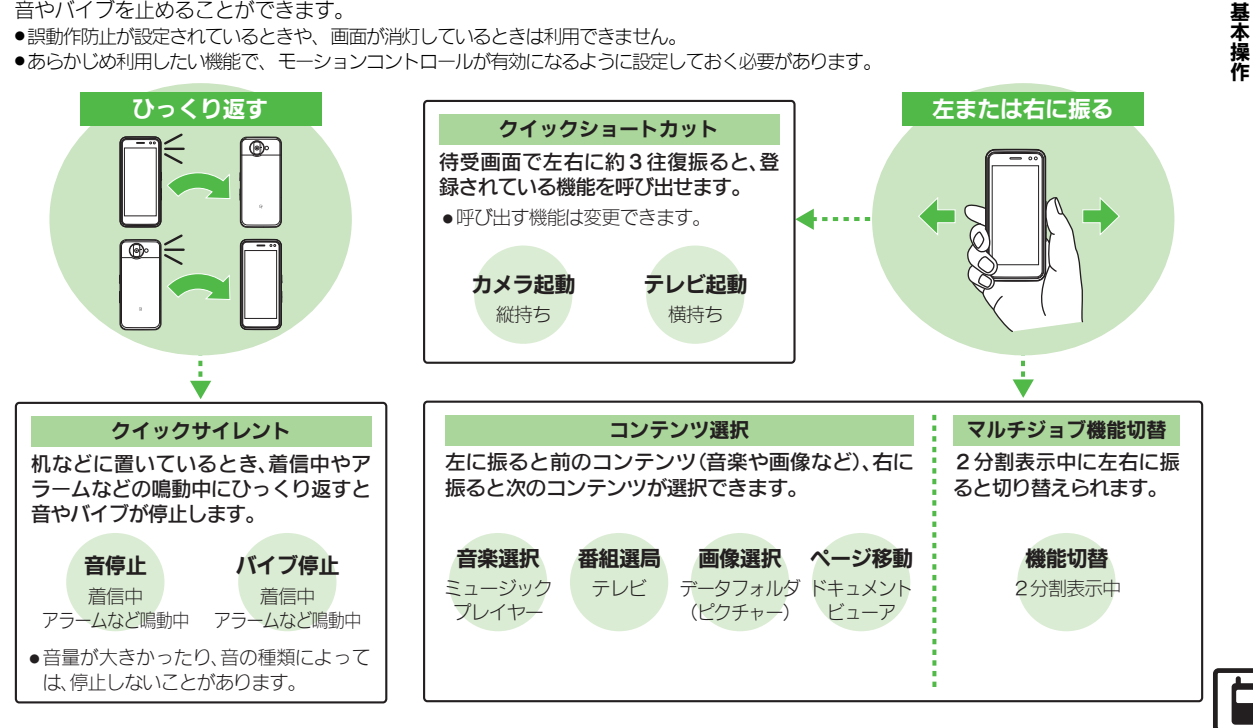

### モーションコントロール

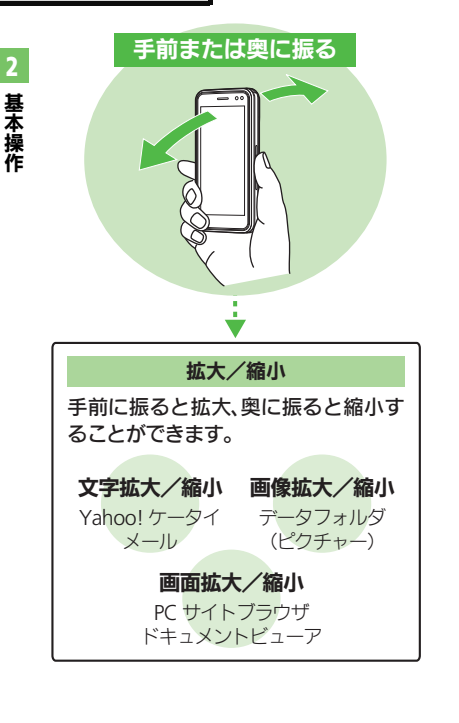

使いこなしチェック!

| モーションコントロール操作を有効にする   |
|-----------------------|
|                       |
| 🕟 本体設定画面で             |
| 「モーションコントロール設定」       |
|                       |
| モーションコントロール設定         |
| 縦横画面切替<br>オープシン時国定(縦) |
| ウイックショートカット<br>Off    |
| アウション設定               |
| アウション練習               |
| モーションコントロール補正         |
| モーションコントロール設定画面       |
| < € 「アクション設定」         |
| 🕢 動作決定                |
| G [On]                |
|                       |
| クイックショートカットを有効にする     |
| ● モーションコントロール設定画面     |
| で「クイックショートカット」        |
| 🕗 「On/Off設定」          |
|                       |
| [C] [On]              |

シークレットモードの解除について

 次の操作でシークレットモードを一時的 に解除できます。

操作用暗証番号入力◆本機を左または右 に振る

■待受画面でクローズポジションにして自動的に画面表示が消灯すると、「表示しない」に戻ります。

モーションコントロール利用時のご注意

- 本機の振りかたや持ちかたによっては、正 しく動作しないことがあります。
- 音やバイブレータが鳴動しているときは、 モーションコントロールが動作しないことがあります。
- モーションコントロール操作は、周りの 安全を確認したうえで、本機をしっかり と握り、強く振りすぎないようにしてく ださい。人や物にあたり、けがなどの事 故の原因となったり、本機が故障/破損 する原因となります。また、本機を強く 振りすぎると、誤って本機を投げてしまっ たり、手首を痛める原因となります。

② 愛
朝 ● 画面を横向きにしても横画面表示にしない●オーブンポジションでも縦横画面切替を有効にしたい●本機を振って呼び出せる機能を変更したい ● モーションコントロール操作を練習したい●モーションコントロールを補正したい((了了P.2-32)

# マナーモードと電波Offモード

### マナーモードを利用する

着信があったりアラームが動作しても、本 機から音が出ないようにします。

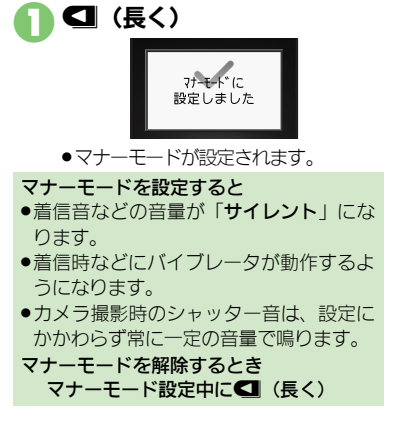

### 電波Offモードを利用する

- 電源は入れたまま、電波の送受信だけを停止します。
- 電波の送受信を停止すると、電話の発着信、 メールの送受信、インターネット接続など、
   電波をやりとりする機能が利用できなくなります。
  - ●「MENU」 ●「設定」 ● [5] 「ネットワーク」 タブ

# 「電波Offする」

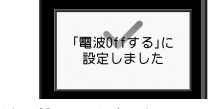

●電波Offモードが設定されます。

電波Offモードを解除するとき ©で「電波Offしない」

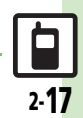

使いこなしチェック!

### 基本機能

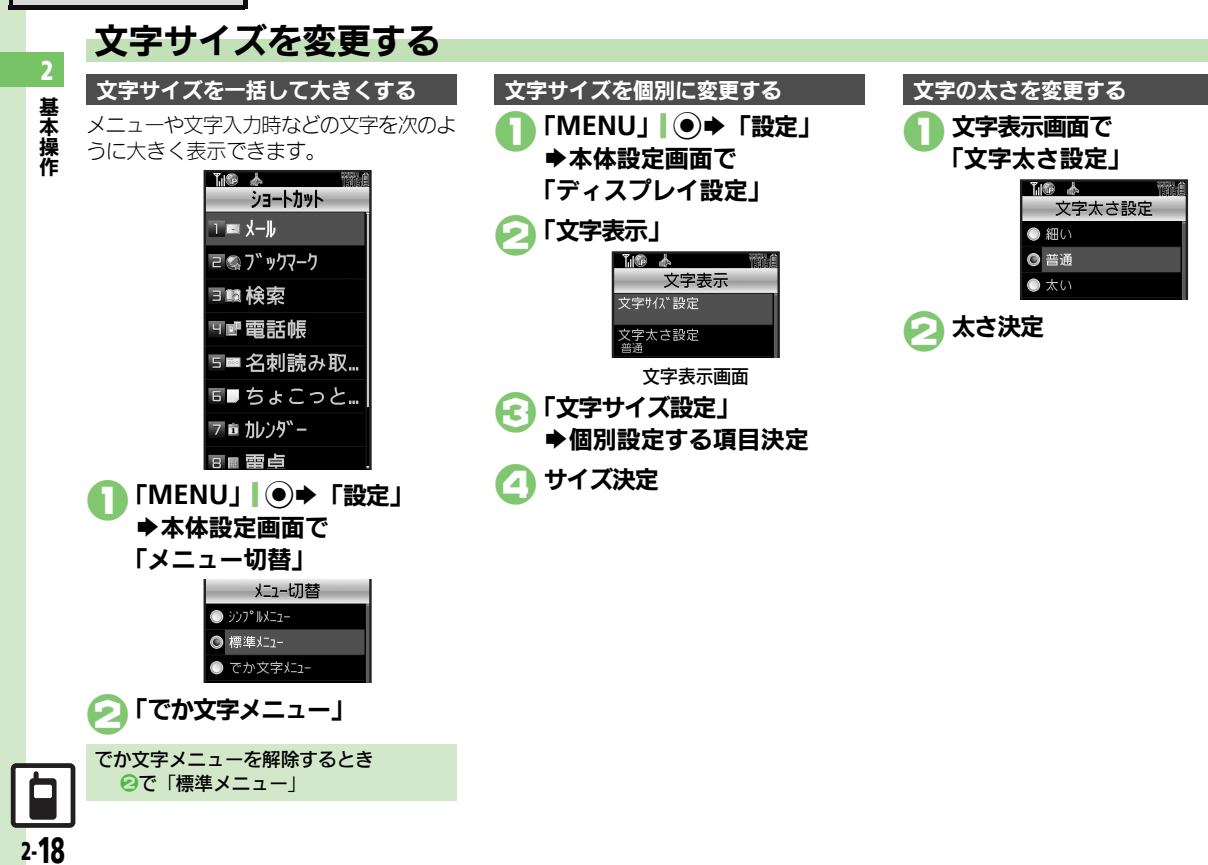

+° 77-

いた文字 デョル

このフォルダを設定

基本操作

# 待受画面の画像を変更する

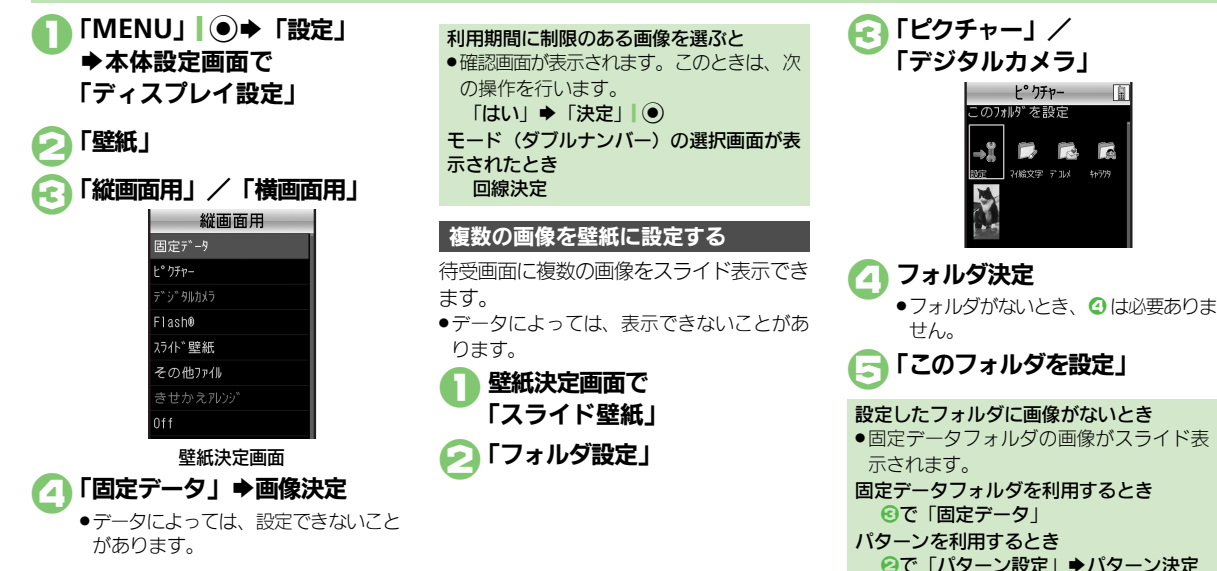

### 使いこなしチェック!

◎便利 ●待受画面の時計/カレンダーを変更したい●待受画面の画像や動画再生時の表示モードを変更したい●待受画面に通信会社名を表示したい ほか(C) P.2-33)

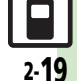

### 基本機能

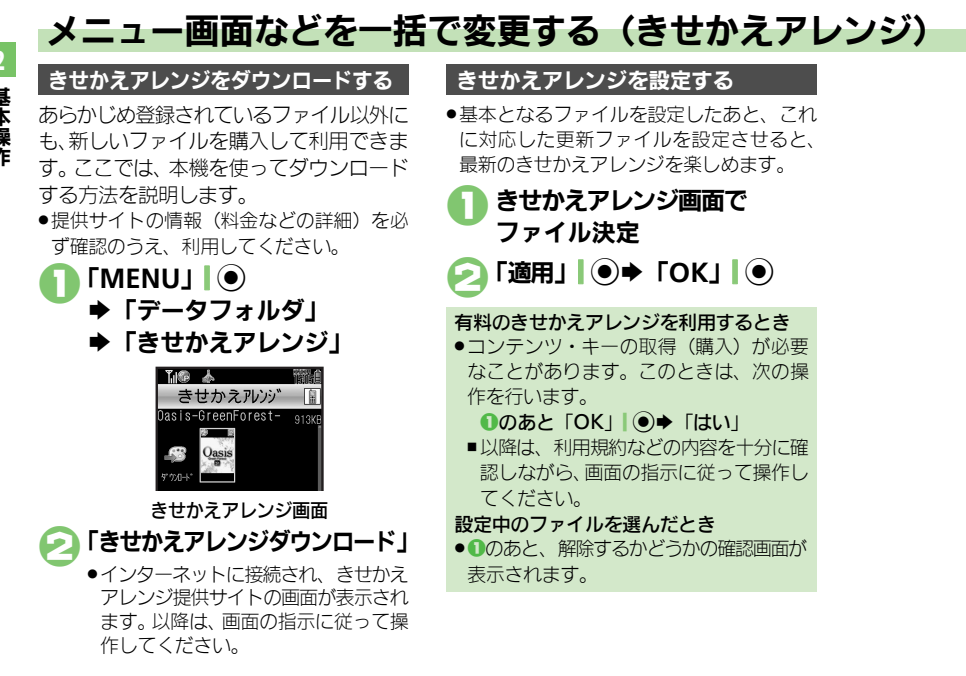

### 使いこなしチェック!

基本操作

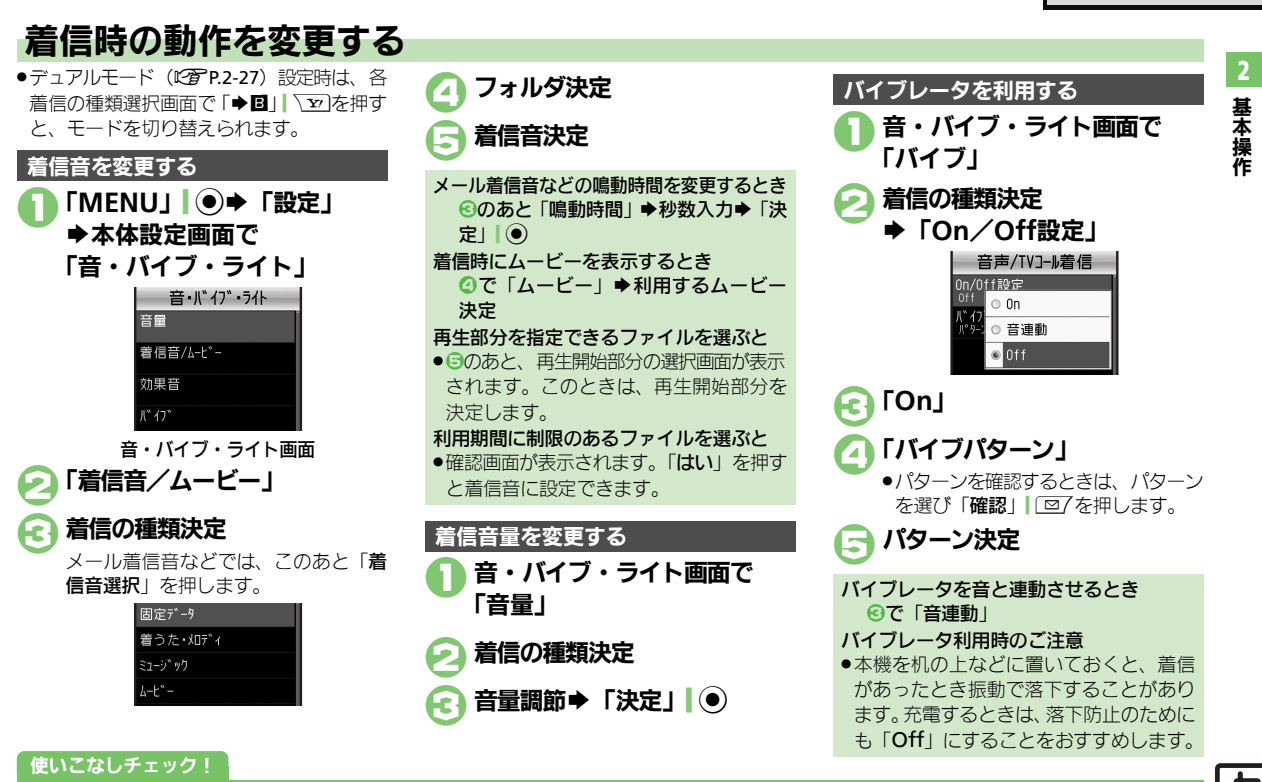

### 基本機能

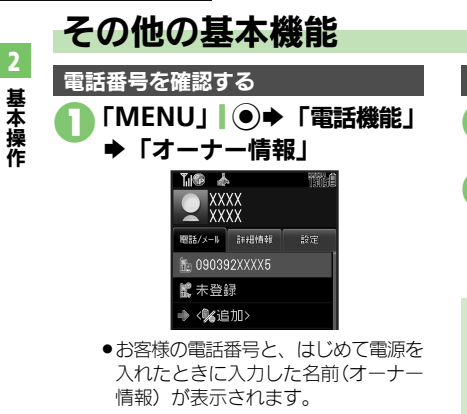

### 懐中電灯として利用する 「☑」(長く) ●モバイルライトが点灯します。

- 🕟 サイドボタン(いずれか) ▶消灯
  - 点灯中に他の機能を利用しようとする。 と、消灯します。

### スポットライト利用時のご注意

●スポットライトを人の目に近づけて点灯 させたり、発光部を直視したりしないで ください。また、発光方向を確認してか らご利用ください。

### 操作方法を確認する

操作がわからなくなったときに、ガイド機 能を表示できます。

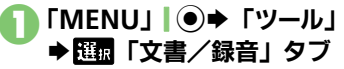

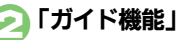

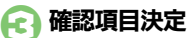

●このあと、項目を選ぶたびに、別の操作 説明が表示されます。

### 覗き見を防止する(ベールビュー)

周りから画面表示をのぞかれにくくしま す。

(長く)

ベールビューが設定されます。

ベールビューを解除するとき ベールビュー設定中にのの(長く)

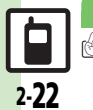

### 使いこなしチェック!

≫便利 ●オーナー情報を編集/リセットしたい●デュアルモード時に別回線のオーナー情報を確認したい ●ベールビューの設定を変更したい●USB充電を無効にしたい(CCP P.2-36)

2

セキュリティ

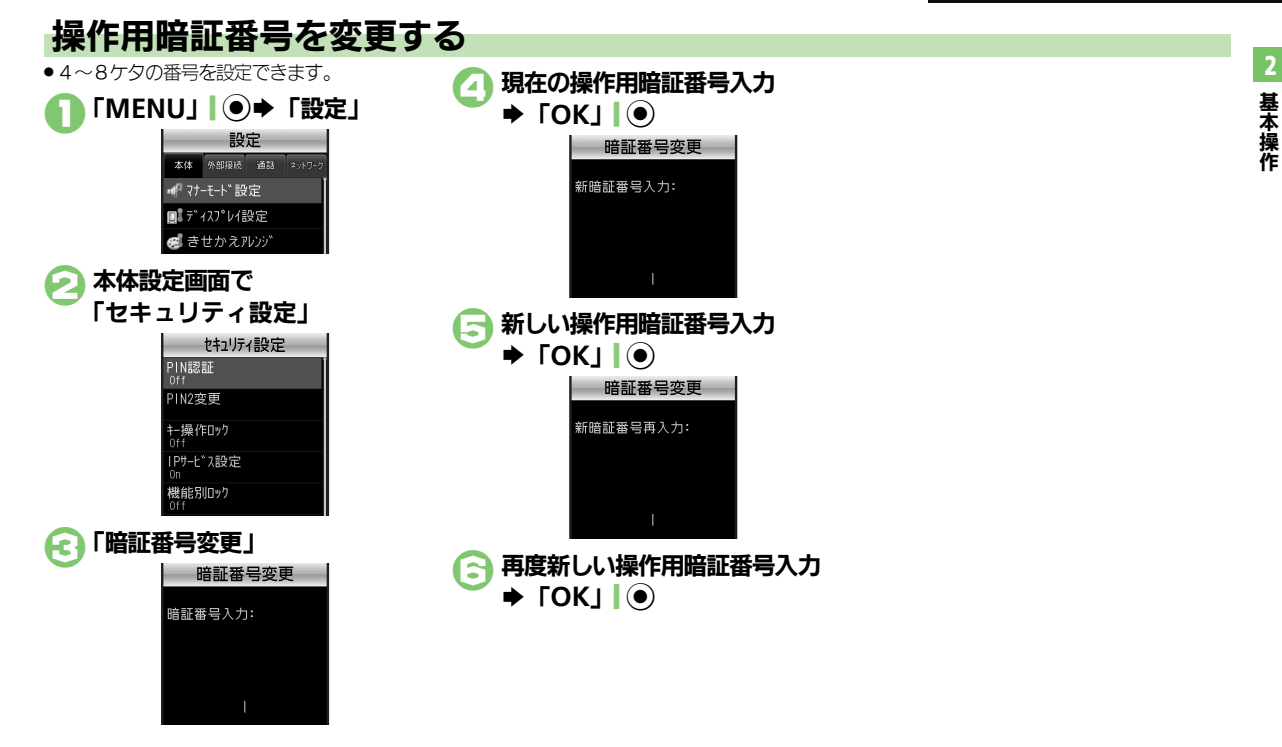

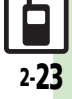

### セキュリティ

使いこなしチェ<u>ック</u>!

### 本機の利用を禁止/制限する 2 設定項目決定 本機の使用を禁止する Æ ➡操作用暗証番号入力 他人が本機を操作できないようにします。 ♦ [OK] (キー操作ロック) 設定できる内容は、次のとおりです。 キー操作ロックを一時的に解除するとき 自動 (スラ クローズポジションにすると キー操作ロック中に操作用暗証番号入力 イド連動) ロック 自動 画面が消灯したときにロック ■キー操作ロックを解除すると、 誤動作防 止も解除されます。 一度だけロック(ロック解除 即時 後、「**Off**」になる。) キー操作ロック設定中の操作について ●雷源を入れる/切る、電話を受ける、応 雷源On時 次回電源を入れたときロック 答保留、通話を終了するなどの操作は行 「MENU」 ● ◆ 「設定」 えます。 ◆本体設定画面で 電源On時に認証する 「セキュリティ設定」 雷源On時にPINコードを入力しないと、本 「「「像」 太 機を使用できないようにします。(PIN認証) セキュリティ設定 PIN認証 セキュリティ設定画面で PIN2変更 「PIN認証」 キー操作ロック ◆「PIN On/Off設定」 IPサ-L ~ 2設定 🕗 「On」 ➡PINコード入力 ヤキュリティ設定画面 ▶ [OK] ● 「キー操作ロック」

### 安心遠隔ロックを利用する

本機を紛失したときなど、パソコンや他の 携帯電話からの遠隔操作で本機を操作でき ないようにします。ロック中は、電源を入 れる以外の操作ができなくなり、自動的に IC カードロック(CPP.13-14)が設定さ れます。

●「安心遠隔ロック」について詳しくは、「ソ フトバンクホームページ | (C2 P.19-18) を 参照するか、「お問い合わせ先」(C2 P.19-34) までご連絡ください。

本機から「My SoftBank」に接続する

●「ソフトバンクホームページ」や「お問い合 わせ先」でサービス内容をご確認のうえ、 操作してください。

**Y**/ **Y**/ ▶「メニューリスト」

[My SoftBank]

2.24

# 本機の情報を守る

### 各機能の使用を禁止する

他人が次の各機能を使用できないようにし ます。

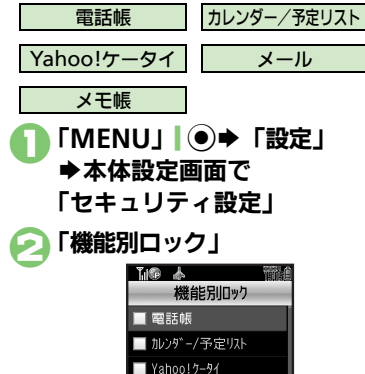

□ メモ帳

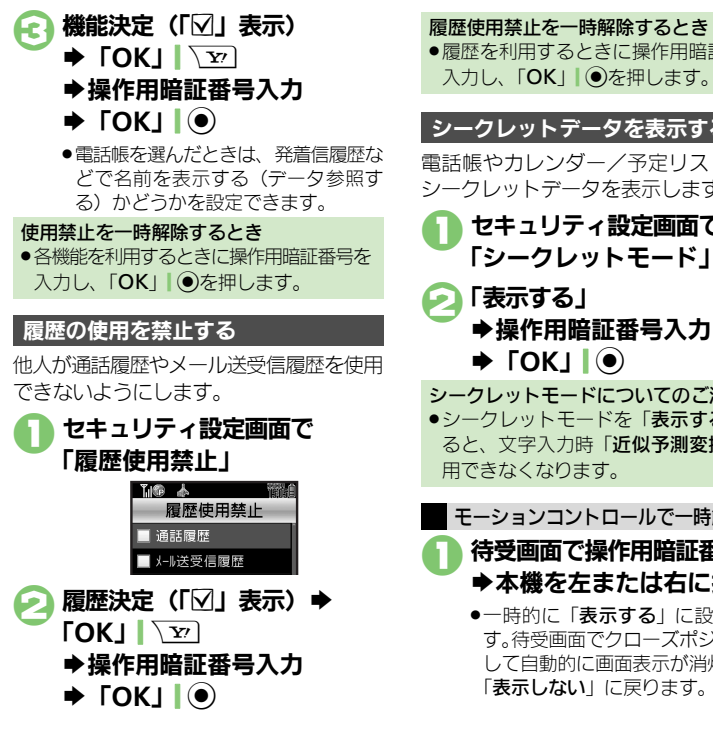

### 履歴使用禁止を一時解除するとき

●履歴を利用するときに操作用暗証番号を 入力し、「OK」」●を押します。

### シークレットデータを表示する

電話帳やカレンダー/予定リストなどの シークレットデータを表示します。

- セキュリティ設定画面で 「シークレットモード」
- シークレットモードについてのご注意 ●シークレットモードを「表示する」にす ると、文字入力時「近似予測変換」が利

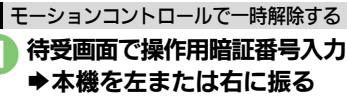

 ●一時的に「表示する」に設定されま す。待受画面でクローズポジションに して自動的に画面表示が消灯すると、 「表示しない」に戻ります。

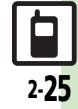

# ソフトウェア更新

2

基本操作

# ソフトウェアを更新する

ソフトウェア更新が必要かどうかを確認 し、必要なときネットワークを利用して更 新できます。

### ソフトウェア更新を行う前に

・本機の状況(故障・破損・水濡れなど)によっては、保存されているデータが破棄されることがあります。必要なデータは、ソフトウェア更新前にバックアップしておくことをおすすめします。なお、データが消失した場合の損害につきましては、当社は責任を負いかねますので、あらかじめご了承ください。

### ソフトウェア更新についてのご注意

- 更新が完了するまで、本機は使用できません。ソフトウェア更新には30分程度かかることがあります。
- 更新に失敗すると本機が使用できなくなることがあります。更新に失敗しないためにも、電波状態のよい所で、移動せずに操作してください。また、電池残量が十分ある状態で操作してください。
- 他の機能を操作しているときは、ソフトウェア更新は実行できません。ソフトウェアを更新する前に(予約更新するときは予約時刻前に)すべての機能を終了させてください。
- ●本機にUSBケーブルを接続しているときは、取り外してください。そのままでソフトウェア更新を実行すると、正しく完了できないことがあります。

### ソフトウェアを更新する

- 確認および更新には、パケット通信料はか かりません。
- ボタンで操作してください。
- ● 「設定」 本体設定画面で
   「ソフトウェア更新」

### 闷 「ソフトウェア更新」

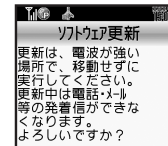

 以降は、画面の指示に従って操作して ください。

### 定期更新を設定するとき ②で「定期更新設定」

■以降は、画面の指示に従って操作してく ださい。

### 更新結果を表示するとき ❷で「更新結果」

### 予約更新を利用すると

予約時刻にソフトウェア更新の確認画面が 表示されます。

このあと
 ・
 を押すか、
 そのままにしておくと
 自動的にソフトウェア更新が実行されます。

### ソフトウェア更新が完了すると

次のような更新完了の画面が表示されたあと、自動的に再起動されます。

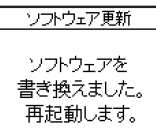

 再起動後、更新完了のメッセージとインフォ メーションが表示されます。

### 更新結果を確認するとき

インフォメーション表示中に「ソフト ウェア更新結果」

### ソフトウェア更新後に再起動しなかったとき

・電池パックをいったん取り外したあと再度取り付け、電源を入れ直してください。 それでも起動しないときは、ご契約のソフトバンクの故障受付(でア.19-34)にご相談ください。

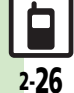

# ダブルナンバーを利用する

1 台の携帯電話で、2つの回線(A回線/B回線:それぞれ別の電話番号とメールアドレス)を利用できるサービスです。 ●ダブルナンバーの利用には、別途お申し込みが必要です。(有料)

●ダブルナンバーについて詳しくは、「ソフトバンクホームページ」(2)P.19-18)を参照してください。

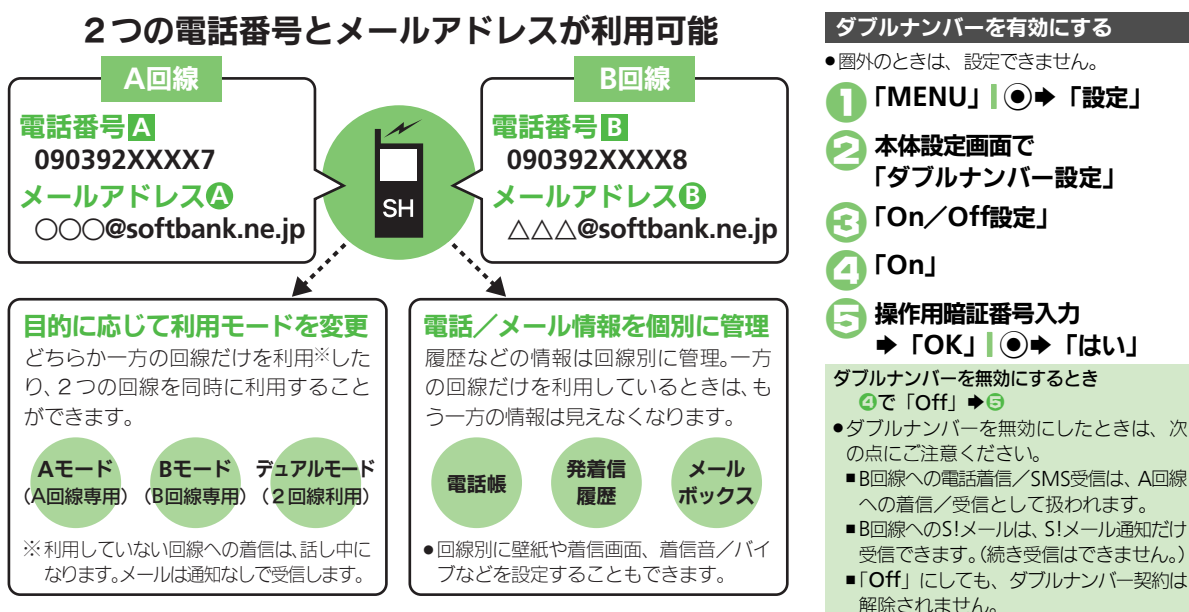

### 使いこなしチェック!

● 〒 ●モード切替時の操作用暗証番号の入力を省略したい●モード名を変更したい(ピア P.2-37)

### ダブルナンバー

# モードについて

どちらか一方の回線だけを利用する「Aモード」/「Bモード」と、2つの回線を同時に利用できる「デュアルモード」があります。 ●海外利用時、B回線でのSMS/S!メール送受信は、A回線に課金されます。

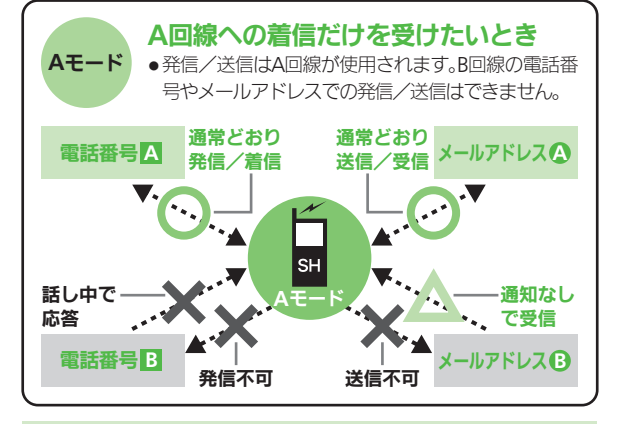

### Aモード/Bモード設定時のご注意

- 電話帳やメールボックス、発着信履歴などでは、利用していない
   回線での情報は表示されません。また、回線の種類を示すマークも表示されません。
- ●操作によって、利用していない回線での情報(表示されていない 情報)に影響があるときは、確認画面が表示されます。画面の指示 に従って操作してください。

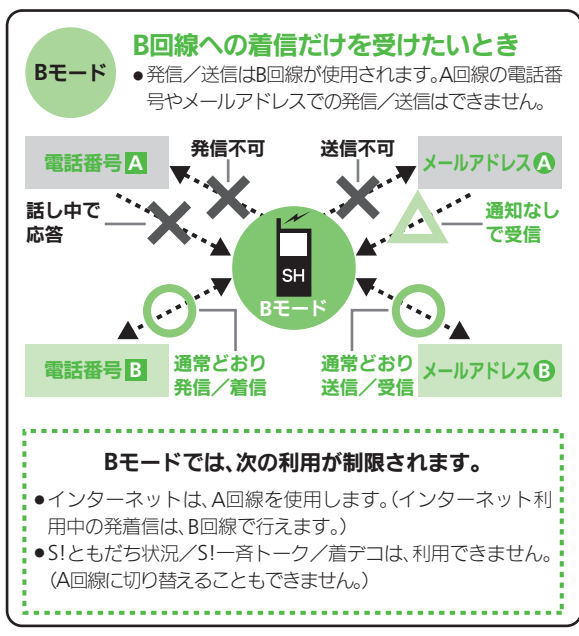

### 使いこなしチェック!

৩ 便利 ●未使用モードの着信をマークで通知したい●パケット接続時に確認画面を表示しない(CC P.2-37)
### ダブルナンバー

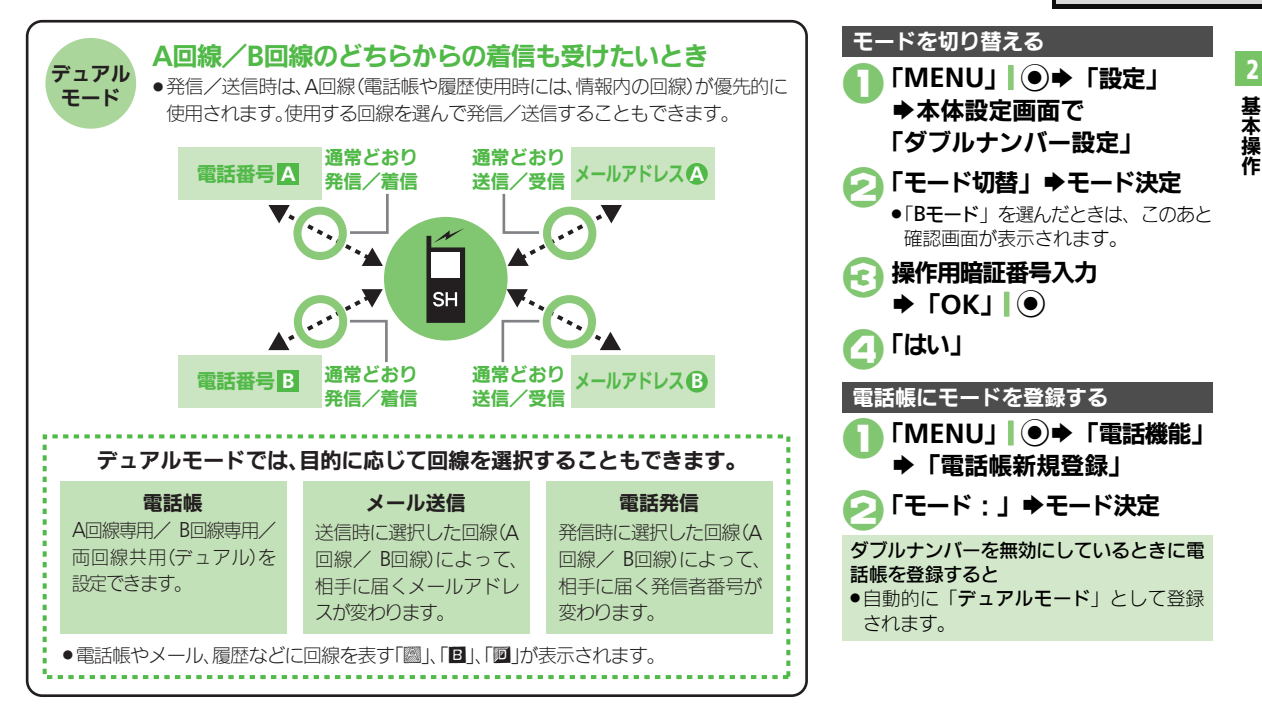

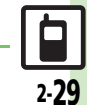

### 使いこなしチェック!

●回線を特定して着信を拒否したい●デュアルモード時の利用回線を設定したい(CFP.2-37)

| 日付/時刻                                  |                                                                              | 日付表示を変更したい<br>[日付フォーマット]                                                                                                    | 「MENU」」●◆「設定」◆本体設定画面で「日<br>時設定」◆「日付フォーマット」◆表示形式決定                                          |                                                                                                    |
|----------------------------------------|------------------------------------------------------------------------------|----------------------------------------------------------------------------------------------------|--------------------------------------------------------------------------------------------|----------------------------------------------------------------------------------------------------|
| 日付/い                                   | 時刻を設定した<br>【日付時刻設定】                                                          | 「MENU」●●「設定」●本体設定画面で「日<br>時設定」●「日付時刻設定」●西暦入力(4ケタ)<br>●月入力(2ケタ)●日入力(2ケタ)●時入<br>力(2ケタ)●分入力(2ケタ)●「決定」●●                                                                                                    | 月曜日から始まるカレ<br>ンダー表示にしたい<br>[カレンダーフォーマット]                                                   | 「MENU」 ●● 「設定」 → 本体設定画面で「日<br>時設定」 ●「カレンダーフォーマット」 ●「月<br>曜日-日曜日」                                                                                     |
| 手動で<br>い<br>[即]<br>時刻を<br>時刻の          | 時刻を補正した<br>時補正(手動)]<br>:自動補正しない<br>[時刻補正]<br>9自動補正の詳細                        | 「MENU」●●◆「設定」◆本体設定画面で「日<br>時設定」◆「時刻補正」◆「即時補正(手動)」◆<br>「はい」◆「はい」<br>「MENU」●●◆「設定」◆本体設定画面で「日<br>時設定」◆「時刻補正」◆「自動補正設定」◆「Off」<br>「MENU」●●◆「設定」◆本体設定画面で「日                                                                                          | ネットワーク<br>ネットワーク自動調整<br>を行いたい<br>[ネットワーク自動調整]<br>ネットワークを手動で<br>選びたい                        | 「MENU」 ● 「設定」 ● 配面「ネットワーク」<br>タブ ◆ 「ネットワーク自動調整」 ● 「はい」<br>「MENU」 ● ◆ 「設定」 ● 配面「ネットワーク」                                                               |
| を設定<br>サマー<br>たい<br>「サマ                | <ul> <li>したい</li> <li>[自動補正設定]</li> <li>タイムを設定し</li> <li>マータイム設定]</li> </ul> | <ul> <li>時設定」・「時刻補正」・「自動補正設立」・</li> <li>「On」・「詳細」」 ②/ 項目決定(「□」⇔「図」</li> <li>表示)・「保存」 \ </li> <li>「MENU」 ●</li> <li>「設定」 ◆「サマータイム設定」 ◆「On」</li> </ul>                                                                                         | <ul> <li>選びだい</li> <li>【ネットワーク選択】</li> <li>優先的に接続するネットワークを変更したい</li> <li>【優先設定】</li> </ul> | タノ - 「ネットワーク選択」 - 「手動」 - ネッ<br>トワーク決定<br><u>  共適操作</u> 「MENU」] ● + 「設定」 + <u>10</u><br>- トワーク」 タブ + 「ネットワーク選択」 → 「優<br>- 先設定」 → 下記の操作<br>ネットワークを追加する |
| お使い<br>ゾーン<br><b>[タイ</b><br>お使い<br>作成し | の地域(タイム<br>か)を変更したい<br>(ムソーン設定]<br>の地域を自分で<br>たい                             | 「MENU」 ● ● 「設定」 ● 本体設定画面で「日<br>時設定」 ● 「タイムゾーン設定」 ● 地域選択 ●<br>「決定」 ●<br>「MENU」 ● ● 「設定」 ● 本体設定画面で「日<br>時設定」 ● 「タイムゾーン設定」 ● 「オリジナル」                                                                                                    |                                                                                            | 挿入場所決定 ◆「挿入」 ◆ ネットワーク決定<br>末尾に追加する<br>ネットワーク決定 ◆「末尾に追加」 → ネットワー<br>ク決定<br>ネットワークを削除する<br>ネットワーク決定 ●「削除」                                              |
| 時刻表<br>にした<br>「時刻                      | になりファル」<br>読を12時間制<br>い<br>リフォーマット1                                          | <ul> <li>□□ → ■□□石入刀 → 「元」」 □ ● → 「トノリッ</li> <li>ク   ③ ◆ 時差入力 (時 2 ケタ / 分 2 ケタ) ◆ 「決</li> <li>定」   ④</li> <li>●</li> <li>• ボタンで操作するときは、時差入力の前に ③を押します。</li> <li>「MENU」   ● ◆ 「設定」 ◆ 本体設定画面で「日</li> <li>時設定」 ◆ 「時刻フォーマット」 ◆ 「12時間」</li> </ul> |                                                                                            |                                                                                                    |

基本操作

| 新しいウットワークな          |                                 |              |                                  |
|---------------------|---------------------------------|--------------|----------------------------------|
| 利しいホットノーンを          |                                 | 誤動作防止        |                                  |
| 「マットワーク新担定加]        | ドリージ」タノマ「ネットリージ送扒」マ「利           |              |                                  |
|                     | 規垣加」●ト記の操作                      | 画面が消灯しても誤動   | MENU」  ● →   設定」 → 本体設定画面 C   タッ |
|                     | ネットワークを新しく追加する                  | 作防止を設定しない    | チパネル設定」 ⇒ 「誤動作防止」 ⇒ 「キー操作        |
|                     | 「追加」⇒国コード入力⇒「OK」 ●⇒ネット          | [キー操作時のみ]    | 時のみ」                             |
|                     | ワークコード入力⇒「OK」  ◉⇒ 名前入力⇒         | クローズポジションに   | 「MENU」 ●→ 「設定」 → 本体設定画面で 「タッ     |
|                     | 「完了」●●「ネットワークタイプ選択」●ネッ          | するたびに誤動作防止   | チパネル設定   ◆「誤動作防止   ◆「スライド        |
|                     | トワークタイプ決定                       | を設定したい       | 閉でもロック」                          |
|                     | ●すでにネットワークが追加されているときは、「新        | [スライド閉でもロック] |                                  |
|                     | 規追加しを押すと、ネットワークリストが表示され         |              |                                  |
|                     | ます。さらにネットワークを追加するときは、           | 117+1 21-    |                                  |
|                     | を押してから操作してください。                 | 12232-2=     |                                  |
|                     | 追加したネットワークの詳細を変更する              | インフォメーションの   | [井通操作]「MFNU」 ● ● 「雷話機能」 ● 下記     |
|                     | ネットワーク決定⇒「変更」⇒ 追加と同様の操          | 履歴を利用したい     |                                  |
|                     |                                 | [インフォメーション]  |                                  |
|                     |                                 |              | 履歴を確認する                          |
|                     | 「追加したネットリークを削除する                |              |                                  |
|                     | イットワーク決定・「削除」                   |              | 履歴を消去する                          |
| 3G/GSMのモードを         | 「MENU」 ● ◆「設定」 ◆ 🕮 「ネットワーク」     |              | 「インフォメーション」→「クリア」 □ / → 「はい」     |
| 手動で切り替えたい           | タブ⇒「3G/GSM設定」⇒「手動」⇒モード決定        |              | •                                |
| [3G/GSM設定]          |                                 | タッチパネル       |                                  |
| ネットワークの状態を          | 「MENU」●→「設定」→爾「ネットワーク」          |              |                                  |
| 確認したい               | タブ→「ネットワーク状態表示」                 | 画面をタッチしたとき   | 共通操作 「MENU」  ● ➡「設定」 ➡本体設定       |
| [ネットワーク状態表示]        |                                 | に振動でお知らせした   | 画面で「タッチパネル設定」 ◆「タッチパネル           |
| か 如 郷 聖 承 信 時 の 按 結 |                                 | เง           | 反応設定↓●下記の操作                      |
| クロル成品地に対してした。       | 共理探1F」 IVIEINU」 ●マー設定」マ 世報   イツ | [タッチパネル反応設定] |                                  |
| 右で補未したい<br>「以如憐聖記中」 | トリーク」タリー「外部機器設定」・ト記の操作          |              | 高に振動させる                          |
| しアドロ印度名言文人と」        | 接続名を変更する                        |              | 「振動9る」                           |
|                     | ┃接続名決定⇒ 接続名編集⇒「完了」  ④           |              | マナーモード設定中を除き振動させる                |
|                     | 接続名をお買い上げ時の状態に戻す                |              | 「振動する(マナーモード中以外)」                |
|                     | 「メニュー」 □ 27 ◆ 「リヤット」 ◆ 操作用暗証    |              |                                  |
|                     | 番号入力→「OK」 ● → 「はい」              | ショートカット      |                                  |
|                     |                                 |              |                                  |
|                     |                                 | ショートカットを初期   | 「圓」  ☆ ◆「ショートカット設定」◆「メニュー」       |
|                     |                                 | 化したい         | □□/→「設定リセット」→「はい」                |
|                     |                                 | [設定リセット]     |                                  |

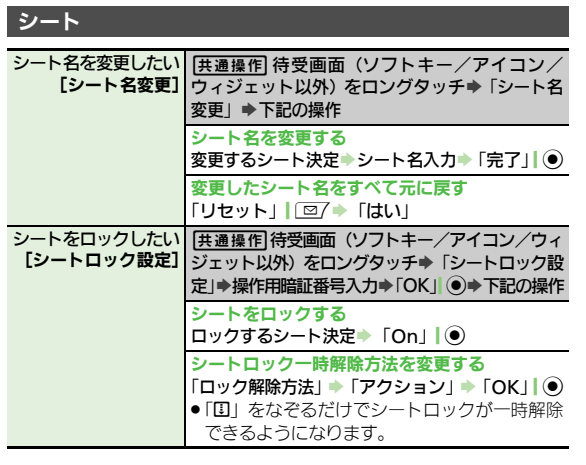

### モーションコントロール

| 画面を横向きにしても<br>横画面表示にしない<br>【縦横画面切替】          | 「MENU」●●「設定」●本体設定画面で「モー<br>ションコントロール設定」●「縦横画面切替」●<br>「固定(縦)」                                                   |
|----------------------------------------------|----------------------------------------------------------------------------------------------------|
| オープンポジションで<br>も縦横画面切替を有効<br>にしたい<br>[縦横画面切替] | 「MENU」 ●●「設定」 ●本体設定画面で「モー<br>ションコントロール設定」 ●「縦横画面切替」 ●<br>「自動」                                                  |
| 本機を振って呼び出せ<br>る機能を変更したい<br>[ウイッウショートカット登録]   | 「MENU」●●◆「設定」◆本体設定画面で「モー<br>ションコントロール設定」◆「クイックショー<br>トカット」◆「クイックショートカット登録」◆<br>「縦持ち」/「横持ち」◆メニュー決定◆登録す<br>る機能決定 |

| モーションコントロー<br>ル操作を練習したい<br>【アクション練習】     | 「MENU」●●「設定」●本体設定画面で「モー<br>ションコントロール設定」●「アクション練習」<br>●練習内容決定<br>●以降は、画面の指示に従って操作してください。 |
|------------------------------------------|-----------------------------------------------------------------------------------------|
| モーションコントロー<br>ルを補正したい<br>[モーションコントロール補正] | 「MENU」 ●◆「設定」 ◆本体設定画面で「モーションコントロール設定」 ◆「モーションコン<br>トロール補正」                              |
|                                          | <ul> <li>以降は、画面の指示に従って操作してください。(操作中に誤動作防止が設定されると、補正が中止されます。)</li> </ul>                 |
|                                          | <ul> <li>補正するときは、金属性のものや磁気のあるものから離れて行ってください。また、電車内や自動車内では行わないでください。</li> </ul>          |

### マナーモード

| マナーモードの設定を<br>変更したい<br>【マナーモード設定】 | <ul> <li> <u>进通操作</u>         「MENU」●●「設定」●本体設定         画面で「マナーモード設定」●下記の操作         利用モードを変更する         モード決定         </li> </ul> |
|-----------------------------------|----------------------------------------------------------------------------------------------------|
|                                   | 各モードの設定内容を変更する<br>モード選択⇒「編集」」 □ 2 → 設定項目決定⇒ 各<br>設定項目の操作<br>●「通常モード」では変更できません。                                                   |
| オリジナルのモードを                        | 「MENU」 ●● 「設定」 ●本体設定画面で「マ                                                                                                    |
| 作成したい                             | ナーモード設定」● 証面「オリジナルモード」●「編                                                                                                    |
| 【オリジナルモード】                        | 集」   □ / ●設定項目決定●各設定項目の操作                                                                                                    |
| モードの設定を初期化                        | 「MENU」●●●「設定」●本体設定画面で「マ                                                                                                    |
| したい                               | ナーモード設定」●モード選択●「リセット」「シ                                                                                                    |
| [リセット]                            | ●操作用暗証番号入力●「OK」 ●●「はい」                                                                                                    |

基本操作

### 言語表示

英語表示/日本語表示「MENU」●●「設定」●本体設定画面で に切り替えたい [Language/言語選択]●「English」/ 「日本語」

### ディスプレイ

| 電池残量表示を変更し<br>たい<br>[ミニ電池表示]                  | 「MENU」 ● 「設定」 ◆ 本体設定画面で「ディ<br>スプレイ設定」 ◆ 「ミニ電池表示」 ◆ 表示形式決定<br>・「残り時間」は、現在の状態で使用し続けたとき、<br>電池レベル1になるまでの残り時間の目安です。<br>● 充電中は表示されません。<br>● 電池残量表示は、あくまでも目安です。 |
|-----------------------------------------------|----------------------------------------------------------------------------------------------------|
| 画面が切り替わるとき<br>の効果を表示しない<br>【画面エフェクト】          | 「MENU」 ●● 「設定」 ●本体設定画面で「ディ<br>スプレイ設定」 ● 「画面エフェクト」 ● 「Off」                                                                                                 |
| 待受画面の時計/カレ<br>ンダーを変更したい<br>[時計/カレンダー表示]       | 「MENU」 ● ◆「設定」 ◆ 本体設定画面で「ディ<br>スプレイ設定」 ◆「待受設定」 ◆「時計/カレ<br>ンダー表示」 ◆表示形式決定                                                                                  |
| 待受画面の画像や動画<br>再生時の表示モードを<br>変更したい<br>[鮮やかモード] | 「MENU」  ④ ◆「設定」 ◆本体設定画面で「ディ<br>スプレイ設定」 →「鮮やかモード」 ◆表示方法決<br>定                                                                                              |
| 待受画面に通信会社名<br>を表示したい<br>[ネットワークオペレータ名表示]      | 「MENU」 ● ◆「設定」 ◆本体設定画面で「ディ<br>スプレイ設定」 ◆「待受設定」 ◆「ネットワー<br>クオペレータ名表示」 ◆「On」                                                                                 |
| 電源On時にメッセー<br>ジを表示したい<br>[ <b>電源Onメッセージ]</b>  | 「MENU」 ● ◆「設定」 ◆本体設定画面で「ディ<br>スプレイ設定」 ◆「電源Onメッセージ」 ◆「メッ<br>セージ編集」 ◆メッセージ入力 ◆「完了」 ● ◆<br>「On / Off設定」 ◆「On」                                                |

| 電話番号入力時の数字 | 「MENU」↓●◆「設定」◆本体設定画面で「ディ |
|------------|--------------------------|
| の形を変更したい   | スプレイ設定」⇒「ダイヤル表示設定」⇒パター   |
| [ダイヤル表示設定] | ン決定                      |

### きせかえアレンジ

| きせかえアレンジの提<br>供サイトに接続したい<br>[Webアクセス] | 「MENU」 ●● 「データフォルダ」 ●「きせか<br>えアレンジ」 ● ファイル選択 ●「メニュー」 □ ②<br>●「Webアクセス」<br>● 以降は、画面の指示に従って操作してください。             |
|---------------------------------------|----------------------------------------------------------------------------------------------------|
| 固定のきせかえアレン<br>ジを設定したい<br>【固定データ】      | 「MENU」)・「カスタマイズ」」「空イ・「固定<br>データ」・バターン決定・「適用」   ・                                                               |
| きせかえアレンジを解<br>除したい<br>[きせかえアレンジ解除]    | 「MENU」  ● → 「カスタマイズ」  図7 → 「Off」<br>→ 「はい」                                                                     |
| きせかえアレンジを強<br>制解除したい<br>【カスタマイズOff】   | 「回」(長く)   @=<br><br>●本体設定画面で「きせかえアレンジ」●「Off」<br>●「はい」                                                          |
| きせかえアレンジを削<br>除したい<br>【きせかえアレンジ削除】    | 「MENU」 ● 「データフォルダ」 ●「きせか<br>えアレンジ」 ファイル選択 「メニュー」 □<br>●「削除」 ●「はい」<br>●コンテンツ・キーがあるときは、このあと「はい」 /<br>「いいえ」を押します。 |

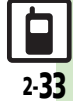

2 基本操作

| 音・バイブ・ライ               | ۲ <b>ト</b>                           | ■ライト/照明          |
|------------------------|--------------------------------------|------------------|
| ■効果音                   |                                      | 不在着信時などの トを設定したい |
| 各種効果音を消したい             | 「MENU」↓●⇒「設定」⇒本体設定画面で「音・             | [インフォメーションライ]    |
| [効果音]                  | バイブ・ライト」⇒「効果音」⇒ 効果音決定⇒               |                  |
|                        | 「音選択」⇒「Off」                          |                  |
|                        | ●「S!一斉トーク」では設定できません。                 |                  |
| 各種効果音の鳴動時間             | 「MENU」】●◆「設定」◆本体設定画面で「音・             |                  |
| を変更したい                 | バイブ・ライト」⇒「効果音」⇒ 効果音決定⇒               |                  |
| 「『「「」」「「」」「「」」「「」」「「」」 | 「鳴動時間」⇒時間選択/時間入力⇒「○」/「決              | 着信時のライトを         |
|                        |                                      | したい              |
|                        | ●「 <b>ホタン確認音」、「S!一斉トーク」</b> では設定できませ | [着信ライト語          |
|                        |                                      |                  |
| 効果音の音量を変更し             | MENU」] ●→  設定」→本体設定画面で   音・          |                  |
| たい「辛早」                 | ハイノ・フイト」●「音量」●「効果音/サワ」               |                  |
| 「日里」                   | シト再生」●音重選択●「決定」」●                    |                  |
| ボタン確認音を鳴らし             | 「MENU」] ●→「設定」→本体設定画面で「音・            |                  |
| たい                     | バイフ・ライト」→「効果音」→「ホタン確認                |                  |
| 「ホタン唯認言」               | 音」 ●ホタン 催認音決定                        |                  |
| スピーカーのサラウン             | 「MENU」 ● ● 「設定」 ● 本体設定画面で 「音・        |                  |
| ドを設定したい                | バイブ・ライト」⇒「サラウンド」⇒「On」                |                  |
| 「サラワンド」                | <u> </u>                             |                  |
|                        |                                      | 画面/ボタンの昭         |

| 不在着信時などのライ<br>トを設定したい<br>[インフォメーションライト設定]        | [ <u>共通操作</u> ]「MENU」」●◆「設定」◆本体設定<br>画面で「音・バイブ・ライト」◆「インフォメー<br>ションライト設定」◆着信の種類決定◆下記の<br>操作                                       |
|--------------------------------------------------|----------------------------------------------------------------------------------------------------|
|                                                  | 点灯させるかどうかを設定する<br>「On/Off設定」⇒「On」/「Off」                                                                                          |
|                                                  | 点灯色を設定する<br>「ライト色設定」 ⇒ 色決定                                                                                                    |
| 着信時のライトを設定<br>したい<br>【着信ライト設定】                   | 【 <u>共通操作</u> 」「MENU」」●⇒「設定」⇒本体設定<br>画面で「音・バイブ・ライト」⇒「着信ライト<br>設定」⇒下記の操作                                                          |
|                                                  | 点灯させるかどうかを設定する<br>着信の種類決定 「On/Off設定」 「On」/<br>「音連動」/「Off」<br>・デュアルモード(ピアP.2-27)設定時は、着信の種<br>類選択画面で「◆回」\_>」を押すと、モードを切<br>り替えられます。 |
|                                                  | 点灯色を設定する<br>着信の種類決定◆「ライト色設定」◆色決定<br>●デュアルモード設定時は、着信の種類選択画面で<br>「◆回」、20を押すと、モードを切り替えられます。                                         |
| 画面/ボタンの照明が<br>自動的に消えるまでの<br>時間を変更したい<br>[バックライト] | 「MENU」 ● ◆「設定」 ◆ 本体設定画面で「ディ<br>スプレイ設定」 ◆「バックライト」 ◆「点灯時<br>間」 ◆ 時間決定                                                              |

2-34

| 画面の明るさを変更し                            | [共通操作]「MENU」 ● ◆「設定」 ◆本体設定                                                                  | ■着信動作                                         |                                                                                         |
|---------------------------------------|---------------------------------------------------------------------------------------------|-----------------------------------------------|-----------------------------------------------------------------------------------------|
| たい<br>[明るさ調整]                         | <ul><li>画面で「ディスプレイ設定」⇒「バックライト」</li><li>▶下記の操作</li></ul>                                     | 着信時などに表示される画像を変更したい                           | (共通操作)「MENU」」●◆「設定」◆本体設定<br>画面で「ディスプレイ設定」◆「画面ピクチャー」                                     |
|                                       | 画面の明るさを調整する<br>「明るさ調整」⇒明るさ選択⇒「決定」 ●                                                         | 「画面ピクチャー」                                     | ◆表示場面決定◆下記の操作<br>画像(固定データ)を利用する                                                         |
|                                       | 明るさセンサーを解除する<br>「明るさ調整」→「解除」  図/ (「□」) → 「決定」                                               |                                               | 「固定データ」(またはパターン選択)<br>データフォルダの画像を利用する                                                   |
| 画面の表示が自動的に                            | ●<br>「MENU」】●⇒「設定」⇒本体設定画面で「ディ                                                               |                                               | 保存場所決定●画像選択●「決定」●●表示範囲指定●「決定」●●                                                         |
| 消えるよどの点灯時間<br>を変更したい<br>「パネル点灯時間]     | スノレイ設定」 ⇒「ハネル点灯時間」 ⇒時間決定                                                                    |                                               | <ul> <li>●画家にようては、表示範囲の有足が必要ないこともあります。</li> <li>●デュアルモード(ご)P.2-27)設定時は、表示場面</li> </ul>  |
| ボタン照明を点灯しない                           | 「MENU」  ●⇒「設定」⇒本体設定画面で「キー<br>バックライト設定」⇒「Off」                                                |                                               | 選択画面で「 <b>◆</b> ■」  \ <b>≥</b> )を押すと、設定できる<br>モードが切り替わります。                              |
| [キーバックライト設定]<br>クローズポジションで            | 「MENU」 ●● 「設定」 ◆本体設定画面で「ディ                                                                  |                                               | きせかえアレンジを利用する<br>「きせかえアレンジ」◆「決定」  ●                                                     |
| の照明/画面表示の点灯方法を変更したい                   | スプレイ設定」⇒「クローズ後点灯時間」⇒ 点<br>灯時間決定                                                             |                                               | ●「電源ON」、「電源OTT」にはさせがスアレンシを設<br>定できません。<br>●デュアルモード設定時は、表示場面選択画面で                        |
| [クロース後点灯時間]<br>設定した時間内はク              | <br>「MENU」  ●→「設定」→本体設定画面で「ディ<br>コプレノ記字」→「ディコプレノコナ」」→「非                                     |                                               | 「◆■」  <u></u> を押すと、設定できるモードが切り<br>替わります。                                                |
| ロースホッションでは<br>照明を点灯しない<br>[ディスプレイマナー] | ムクレ1 設定」 「ディスクレ1 マテー」 「非<br>点灯時間」 → 「開始時刻:」 / 「終了時刻:」 →<br>時刻入力 → 「決定」 ● → 「保存」 \ 文 → 「On / | 着信相手の情報を表示<br>しない<br>[クローズ時着信相手表示]            | 「MENU」  ●◆「設定」 → 本体設定画面で「ディ<br>スプレイ設定」 →「クローズ時着信相手表示」 →<br>「Off」                        |
|                                       | Off設定」 → IOn]                                                                               | ふし以外のボタンを<br>押しても電話を受けられるうにしたい                | MENU」 ● 「設定」 本体設定画面で「音・<br>パイプ・ライト」 「エニーキーアンサー」 「On」<br>● □1~9≟、 迷惑 (単語、 ③、 ◎ へ、 ⑤ 回ても受 |
|                                       |                                                                                             | Lエーーキーアンサー」<br>着信があったとき音を<br>消せるボタンを増やし<br>たい | 「プロイレタン」になります<br>「MENU」・●・「設定」・本体設定画面で「音・<br>パイプ・ライト」・「エニーキーアンサー」・                      |
|                                       |                                                                                             | [エニーキーアンサー]                                   | <ul> <li>● □型 ~ □ 型 、 (* 二)、 (# 二)、 (※)、 (P→、 / →回で着信</li> <li>音を消せるようになります。</li> </ul> |

# イヤホン接続時に着信 「MENU」●●「設定」●本体設定画面で「着信音化カットのか」 「高信音出力切替」●「イヤホンのみ」 「高信音出力切替」 オーナー情報 オーナー情報を編集/ 共画確作 「MENU」●●「電話機能」●「オー

| 「オーナー情報」                                         | オーナー情報を編集する<br>タブ/項目選択→「編集」  \ ご → 編集項目決定<br>→ 内容編集 → 「保存」  \ ご |
|--------------------------------------------------|-----------------------------------------------------------------|
|                                                  | オーナー情報をリセットする<br>「メニュー」  □ □ / ◆「オーナー情報リセット」 ◆<br>「はい」          |
| デュアルモード時に別<br>回線のオーナー情報を<br>確認したい<br>[Bへ切替/Aへ切替] | 「MENU」  ● ◆ 「電話機能」 ◆ 「オーナー情報」<br>◆ 「メニュー」  □ 7 ◆ 「Bへ切替」/「Aへ切替」  |

### セキュリティ

| PIN認証コードを変更<br>したい | [共通操作]「MENU」 ● ◆「設定」 ◆本体設定<br>画面で「セキュリティ設定」 ◆下記の操作                                                                                                    |
|--------------------|----------------------------------------------------------------------------------------------------|
| [PIN/ PIN2変更]      | PINコードを変更する           「PIN認証」◆「PIN変更」◆現在のPINコード           入力◆「OK」」●◆新しいPINコード入力◆「OK」」●           「OK」●● 再度新しいPINコード入力◆「OK」           ●           PIN認証が「On」のときに変更できます。 |
|                    | PIN2コードを変更する<br>「PIN2変更」◆現在のPIN2コード入力◆「OK」 <br>●◆新しいPIN2コード入力◆「OK」  ●◆再<br>度新しいPIN2コード入力◆「OK」  ●                                                                       |

| IPサービスを無効にし<br>たい<br>[IPサービス設定] | 「MENU」 ● 「設定」 → 本体設定画面で「セ<br>キュリティ設定」 → 「IPサービス設定」 → 「Off」<br>→ 操作用暗証番号入力 → 「OK」 ●<br>●「Off」にすると、S!ともだち状況、S!一斉トーク、<br>着デコ、S!アプリ通知が利用できなくなります。 |
|---------------------------------|----------------------------------------------------------------------------------------------------|
| 安心遠隔ロック時に<br>メッセージを表示したい        | (共通操作)「MENU」●●「設定」●本体設定<br>画面で「セキュリティ設定」●「ロックメッセー<br>ジ設定」●下記の操作                                                                               |
| 「ロックメッセージ設定」                    | ロックメッセージを登録する<br>「メッセージ」◆操作用暗証番号入力◆「OK」 <br>●◆メッセージ入力◆「完了」 ●◆「はい」                                                                             |
|                                 | ロックメッセージを確認する<br>「ロックメッセージ確認」                                                                                                    |

### ベールビュー

| ベールビューの設定を<br>変更したい<br>【ベールビュー】 | <ul> <li> <u>供通操作</u>         「MENU」●●「設定」●本体設定         画面で「ディスプレイ設定」●「ベールビュー」         下記の操作     </li> </ul> |  |
|---------------------------------|----------------------------------------------------------------------------------------------------|--|
|                                 | パターンを変更する<br>「パターン設定」 ◆ パターン決定 ◆ 倍率決定また<br>は「アニメ」                                                            |  |
|                                 | 濃度を変更する<br>「濃度設定」                                                                                            |  |

### USB充電

| USB充電を無効にした | 「MENU」 I ●⇒ | 「設定」  | ▶選択 | 「外部接続」 | タ |
|-------------|-------------|-------|-----|--------|---|
| い           | ブ⇒「USB充電」   | ● 「無3 | 幼」  |        |   |
| [USB充電]     |             |       |     |        |   |

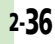

| ダブルナンノ | ۳- |
|--------|----|
|--------|----|

### ■全般

| モード切替時の操作用<br>暗証番号の入力を省略<br>したい<br>[暗証番号入力] | 「MENU」●●●「設定」●本体設定画面で「ダ<br>ブルナンバー設定」●「暗証番号入力」●「入<br>カしない」●操作用暗証番号入力●「OK」 ●         |
|---------------------------------------------|------------------------------------------------------------------------------------|
| モード名を変更したい<br>【回線名/アイコン編集】                  | 「MENU」●●●「設定」●本体設定画面で「ダ<br>ブルナンパー設定」●「回線名/アイコン編集」<br>●モード決定●回線名入力●「完了」●●アイ<br>コン決定 |

### ■Aモード/Bモード

| 未使用モードの着信を                           | 「MENU」●●●「設定」●本体設定画面で「ダ                                                             |
|--------------------------------------|-------------------------------------------------------------------------------------|
| マークで通知したい                            | ブルナンバー設定」●「着信通知アイコン表示」                                                              |
| 【着信通知アイコン表示】                         | ●「表示する」                                                                             |
| パケット接続時に確認<br>画面を表示しない<br>[パケット接続確認] | 「MENU」 ● ◆ 「設定」 ◆ 本体設定画面で「ダ<br>ブルナンバー設定」 ◆ 「パケット接続確認」 ◆<br>「Off」<br>● Bモード設定時に有効です。 |

### ■デュアルモード

| 回線を特定して着信を | 「MENU」│●⇒「設定」⇒本体設定画面で「ダ   |
|------------|---------------------------|
| 拒否したい      | ブルナンバー設定」 🔶 「回線別着信拒否」 🌩 回 |
| [回線別着信拒否]  | 線決定⇒「拒否する」                |
| デュアルモード時の利 | 「MENU」↓●⇒「設定」⇒本体設定画面で「ダ   |
| 用回線を設定したい  | ブルナンバー設定」⇒「利用回線設定」⇒設定     |
|            |                           |

### 設定内容や登録内容を「MENU」●●●「設定」●本体設定画面で「初 お買い上げ時の状態に期化」 (設定リセット) # 操作用暗証番号入 戻したい カ⇒「OK」 ( ●) ◆ 「はい」 ⇒ 「はい」 [設定リセット] • 内容によっては、お買い上げ時の状態に戻らないこ とがあります。 ●操作用暗証番号入力前に確認画面が表示されたとき は、各機能を終了してから操作してください。 ●ダブルナンバー利用時は、モードにかかわらずすべ ての設定/データがリセットされますので、ご注意 ください。(On/Off設定も「Off」になります。) 電話帳やデータフォル 「MENU」 ● ● 「設定」 ● 本体設定画面で「初」 ダなどの内容を消去し 期化 | → 「オールリセット | → 操作用暗証番号 お買い上げ時の状態に 入力→「OK」 ●→「はい」→「はい」 戻したい ●ICカード内にデータがあるときは、操作できません。 [オールリセット] (ICカード内のデータの削除方法は、生活アプリに よって異なります。詳しくは、おサイフケータイ® 対応サービス提供者にお問い合わせください。) ●一度オールリセットされたデータは元に戻せませ ん。入手したS!アプリや生活アプリもすべて削除さ れます。 ●操作用暗証番号もお買い上げ時の状態に戻ります。 ・操作用暗証番号入力前に確認面面が表示されたとき

初期化

は、各機能を終了してから操作してください。 ・ダブルナンバー利用時は、モードにかかわらずすべての設定/データがリセットされますので、ご注意 ください。(On/Off設定も「Off」になります。) 基本操作

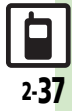

# こんなときは

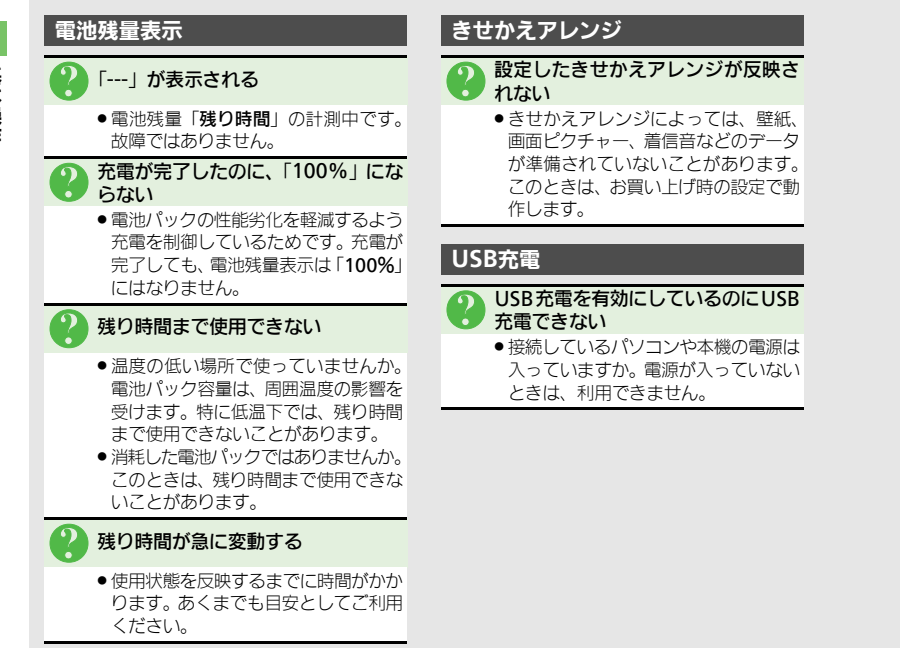

| 3-2 |
|-----|
| 3-2 |
| 3-3 |
| 3-4 |
| 3-5 |
| 3-6 |
| 3-7 |
| 3-7 |
| 3-8 |
|     |

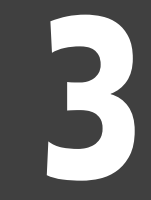

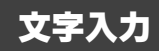

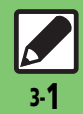

# 文字入力について

本機の文字入力は、ボタンでもタッチパネルでも行うことができます。

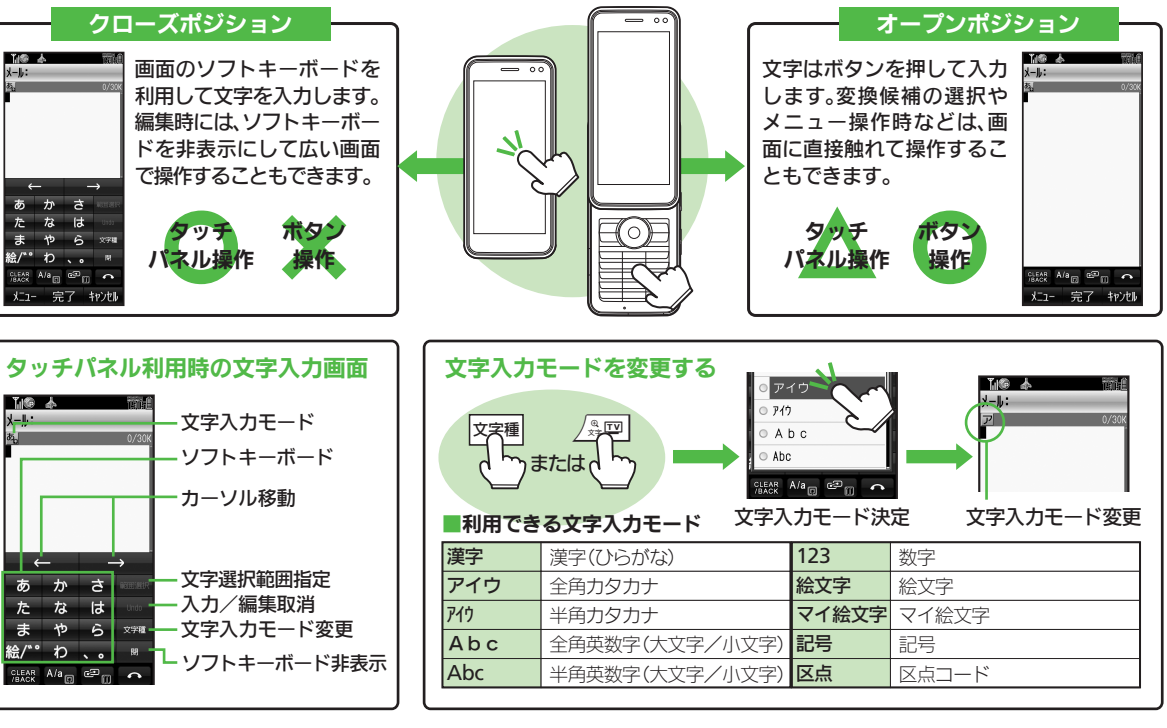

文字入力

文字入力

# ひらがな/漢字を入力する

使いこなしチェック!

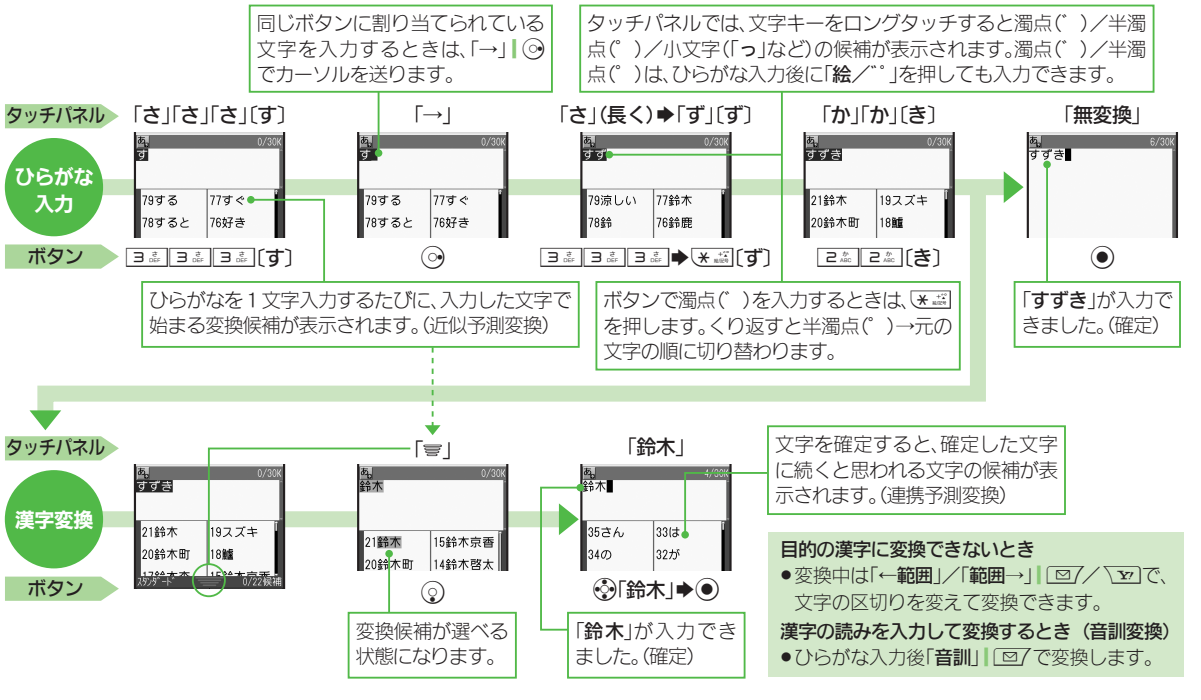

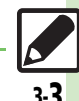

◎便利●改行したい●スペースを入力したい●入力中の文字のサイズを変更したい●入力した文字列から変換候補を予測しない ほか(20P3-8)

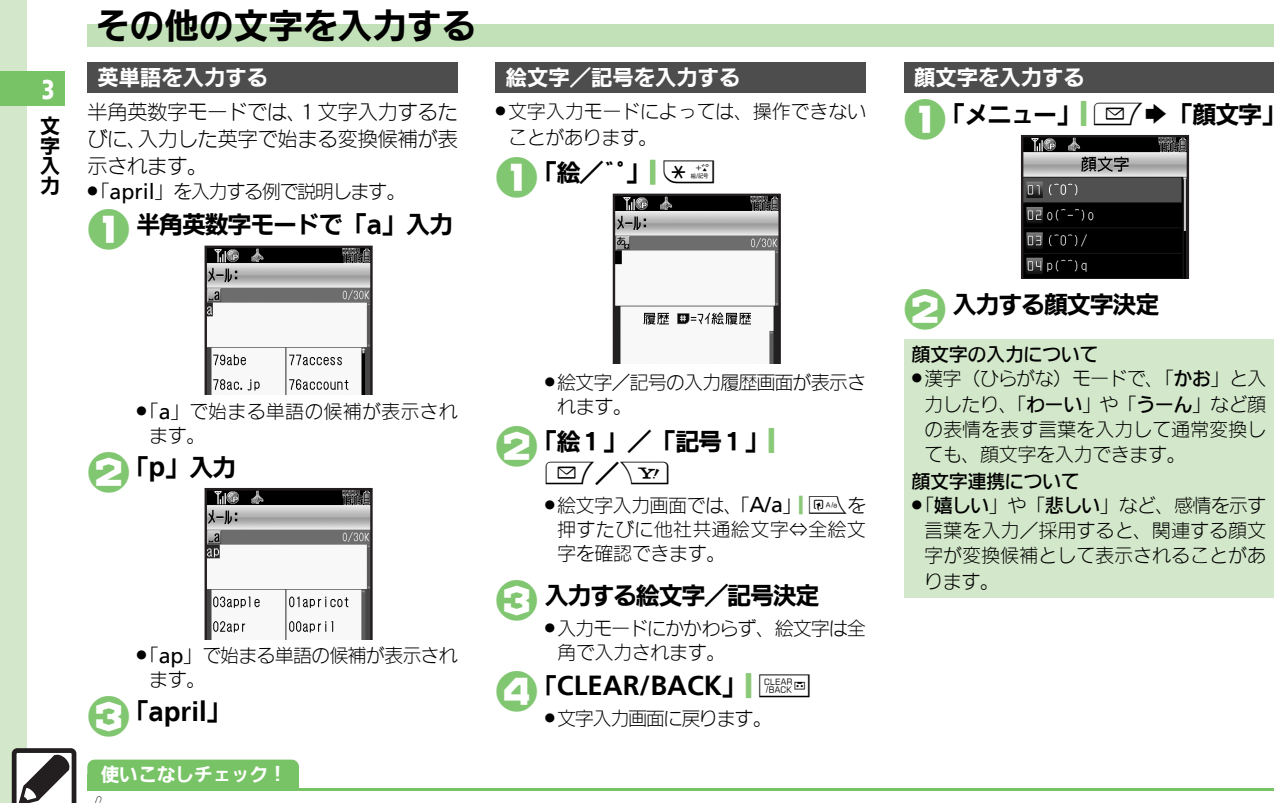

● 便利 ●区点コードで入力したい●ポケベル入力方式で入力したい(CTP.3-8)

3

文字入力

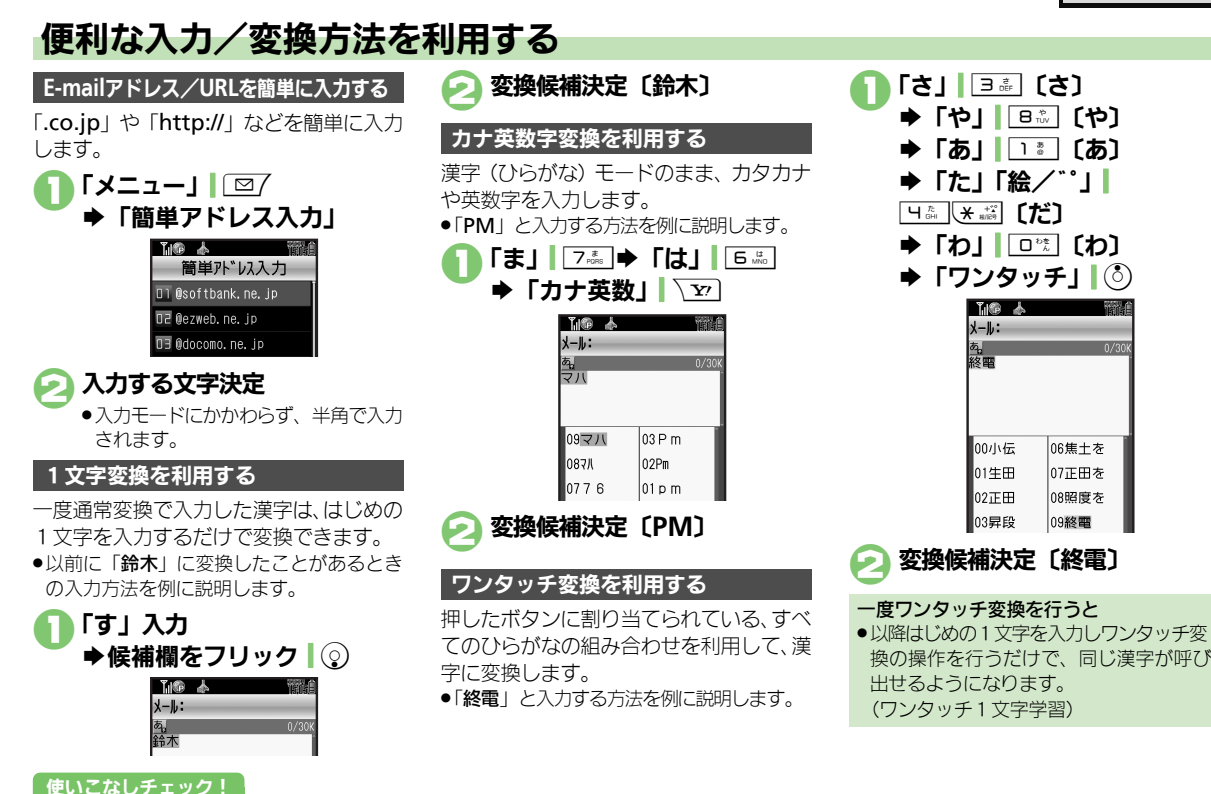

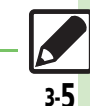

(◎便利 ●メールにアスキーアートを挿入したい●入力中の文章に電話帳の情報を挿入したい (◎ P.3-8)

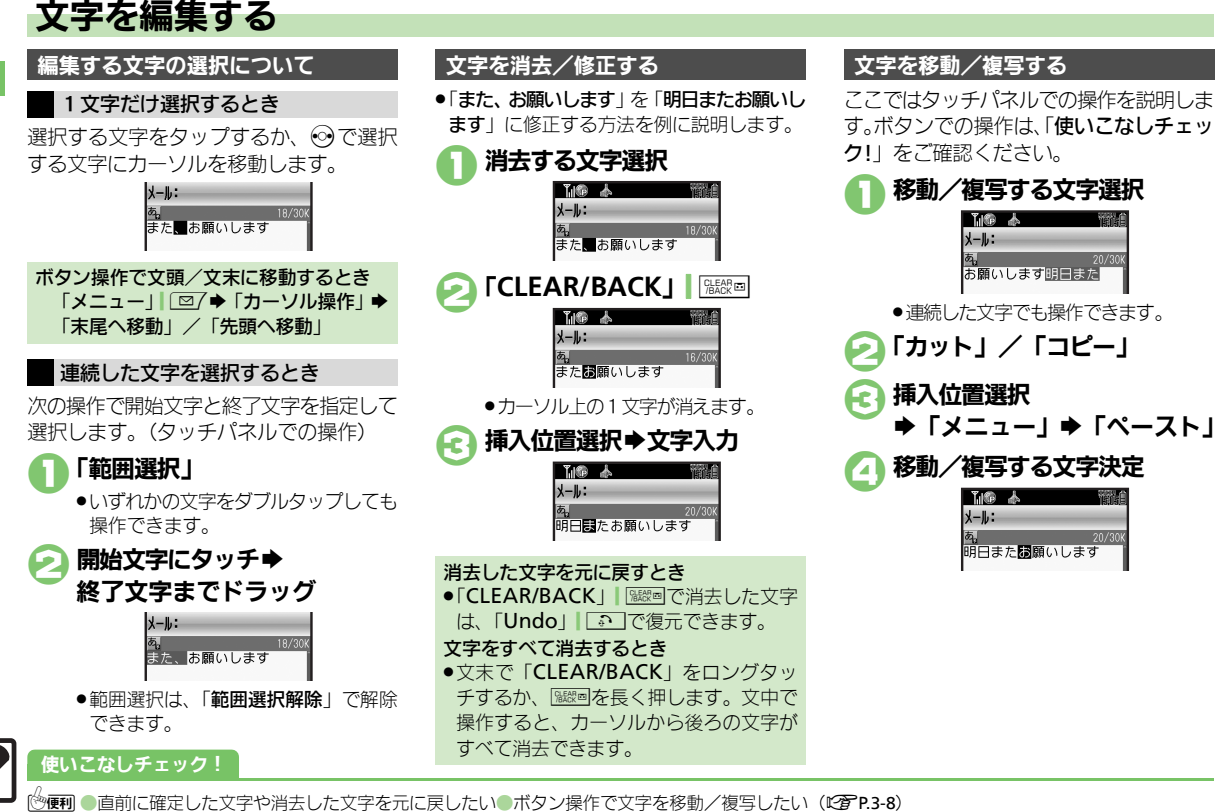

3-6

# 。 文字入力

# よく使う単語を登録する

ユーザー辞書に新しい単語を登録する

ユーザー辞書に登録すると、変換候補に表 示されるようになります。

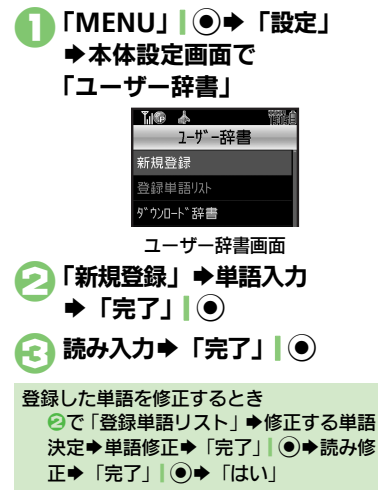

### ダウンロード辞書を利用する

専門用語などの辞書をダウンロードして使 用すると、その辞書に登録されている用語 が変換候補に表示されるようになります。 ●辞書の入手方法は、本機に登録されている ブックマーク「SH-web」で確認できます。 ●辞書によっては、登録できないことがあり ます。

| n | ユーザー辞書画面で  |
|---|------------|
|   | 「ダウンロード辞書」 |

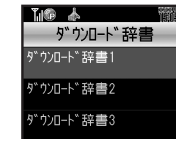

### 設定する番号決定 ●ダウンロード辞書決定

すでにダウンロード辞書が設定されている番号を選んだときは、上書きされます。

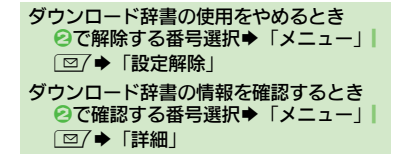

3 文字入力

使いこなしチェック!

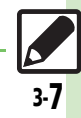

| 文字入力                                            |                                                                                                    | 入力履歴を消去したい<br>[入力履歴リセット]               | 文字入力画面で「メニュー」  □ / →「入力/変換設定」→「入力履歴リセット」→「はい」                                                             |
|-------------------------------------------------|----------------------------------------------------------------------------------------------------|----------------------------------------|----------------------------------------------------------------------------------------------------|
| 改行したい<br>[改行]                                   | 文末で改行する<br>文字入力画面でダブルタッブ↓②<br>文の途中で改行する                                                                                                    | 区点コードで入力した<br>い<br><b>[区点コード入力]</b>    | 文字入力画面で「文字種」 ▲ 500 → 「区点」 → 区<br>点コード (1277 P.19-7) 入力                                                    |
| スペースを入力したい<br>[スペース]                            | 文字入力画面で「、。」[ <u> </u>   <u> </u> ]<br>文字入力画面で「→」 [ <sup>(</sup> )<br>                                                                                                    | ポケベル入力方式で入<br>力したい<br>[ポケベルコード入力]      | 文字入力画面で「メニュー」  □ □ → 「入力 / 変<br>換設定」 → 「入力方式」 → 「ボケベル」<br>● このあと文字入力画面に戻り、ポケベルコード<br>(□ ⑦ P.19-6) で入力します。 |
| 入力中の又学のサイス<br>を変更したい<br>[文字サイズ]                 | 乂子人刀画面 C 「メニュー」  [型/ ⇒ 「挿人/ 乂<br>  字サイズ] ⇒ 「文字サイズ」 ⇒ サイズ決定<br>                                                                                                    | メールにアスキーアー<br>トを挿入したい<br>[アスキーアート読み出し] | メールの文字入力画面で「メニュー」  □ / ⇒<br>「アスキーアート読み出し」 ◆ アスキーアート決定                                                     |
| ハガリンズ (1) (1) (1) (1) (1) (1) (1) (1) (1) (1)   | (メニュー) [□/ → 「ハリ/ 変     換設定] → 「近似予測] → 「Off]     [                                                                                                    | 入力中の文章に電話帳<br>の情報を挿入したい<br>[電話帳引用]     | 文字入力画面で「メニュー」  □ / →「挿入/文<br>字サイズ」→「電話帳引用」→電話帳決定→引<br> 用項目決定                                              |
| へ力した単語から次の<br>変換候補を予測しない<br>[連携予測]              | 文字入り画面で「メニュー」」     じの「マ「入力」を     換設定」     「連携予測」     → 「連携予測」     → 「ロー」     □     □     □     □     □     □     □     □     □     □     □     □     □     □     □     □     □     □     □     □     □     □     □     □     □     □     □     □     □     □     □     □     □     □     □     □     □     □     □     □     □     □     □     □     □     □     □     □     □     □     □     □     □     □     □     □     □     □     □     □     □     □     □     □     □     □     □     □     □     □     □     □     □     □     □     □     □     □     □     □     □     □     □     □     □     □     □     □     □     □     □     □     □     □     □     □     □     □     □     □     □     □     □     □     □     □     □     □     □     □     □     □     □     □     □     □     □     □     □     □     □     □     □     □     □     □     □     □     □     □     □     □     □     □     □     □     □     □     □     □     □     □     □     □     □     □     □     □     □     □     □     □     □     □     □     □     □     □     □     □     □     □     □     □     □     □     □     □     □     □     □     □     □     □     □     □     □     □     □     □     □     □     □     □     □     □     □     □     □     □     □     □     □     □     □     □     □     □     □     □     □     □     □     □     □     □     □     □     □     □     □     □     □     □     □     □     □     □     □     □     □     □     □     □     □     □     □     □     □     □     □     □     □     □     □     □     □     □     □     □     □     □     □     □     □     □     □     □     □     □     □     □     □     □     □     □     □     □     □     □     □     □     □     □     □     □     □     □     □     □     □     □     □     □     □     □     □     □     □     □     □     □     □     □     □     □     □     □     □     □     □     □     □     □     □     □     □     □     □     □     □     □     □     □     □     □     □     □     □     □     □     □     □     □     □     □     □     □     □     □     □     □     □     □    □    □    □ | 直前に確定した文字や<br>消去した文字を元に戻               | 文字入力画面で「メニュー」」                                                                                            |
| ヘガしに単語から次の<br>変換候補に顔文字/絵<br>文字を表示しない<br>[顔文字連携] | ス子入JJ画面で「メニュー」「≧/ ▼「入J/ 変<br>換設定」→「顔文字連携」→「Off」                                                                                                    | [元に戻す/復元]<br>ボタン操作で文字を移<br>動/複写したい     |                                                                                                    |
| 予測変換モードを切り<br>替えたい                              | 文字入力画面で「メニュー」  □ □/ →「入力/変<br>換設定」→「パーソナル予測モード設定」→モー                                                                                                    | [カット] / [コピー]                          | 写終了文字決定◆挿入位置選択◆迷惑(長く)                                                                                     |
| Lハーソナル予測モード設定」                                  | <ul> <li>ド決定</li> <li>タッチバネルでは、ひらがな入力後に「予測モー</li> <li>ド」をタップすると、スタンダード→ビジネス→男</li> </ul>                                                                                                    | ユーザー辞書                                 | 「MENU」」 ● ◆ 「設定」 ◆ 本体設定画面で「ユー                                                                             |
| 予測変換の優先度を下<br>げたい                               | 性→女性の順にモードが切り替わります。<br>文字入力画面で「メニュー」」 □□/ ◆「入力/変換<br>設定」 ◆「予測候補優先度低」 ◆ 種類決定(「M」:                                                                                                    | に単語を削除したい<br>[単語削除]                    | サー辞書」→「登録単語リスト」→ 削除する単<br> 語選択→「削除」  □ 2 → 「はい」                                                           |
| [予測候補優先度低]<br>変換候補をダイヤルボ<br>タンで確定したい            | 下げる⇔「□」:下げない) ⇒「OK」  \を<br>文字入力画面で「メニュー」  □ / ⇒「入力/変<br>地設定  ⇒「候補決定動作設定  ⇒ [1.9,0 ¥                                                                                                    |                                        |                                                                                                    |
| [候補決定動作設定]                                      |                                                                                                    |                                        |                                                                                                    |

| 電話帳登録    | 4-2 |
|----------|-----|
| 電話帳について  | 4-2 |
| 電話帳に登録する | 4-3 |
| 電話帳利用    | 4-5 |
| 電話帳を利用する | 4-5 |

| S!電話帳バックアップ       | 4-6  |
|-------------------|------|
| S!電話帳バックアップについて   | 4-6  |
| S!電話帳バックアップを利用する. | 4-7  |
| 便利な機能             | 4-8  |
| こんなときは            | 4-12 |

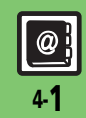

4

電話帳

# 電話帳登錄

# 電話帳について

本機の電話帳は、電話番号やメールアドレスをはじめ、いろいろな情報を登録して利用できます。

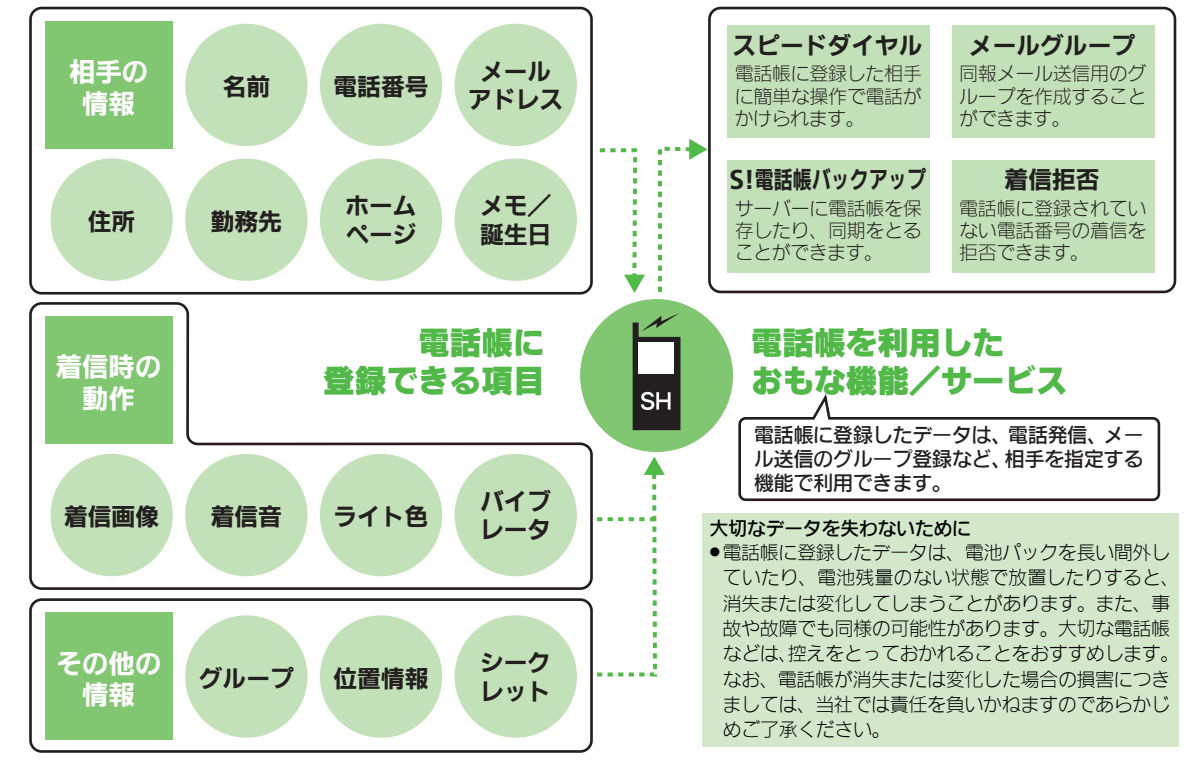

電話帳

@} 4-2

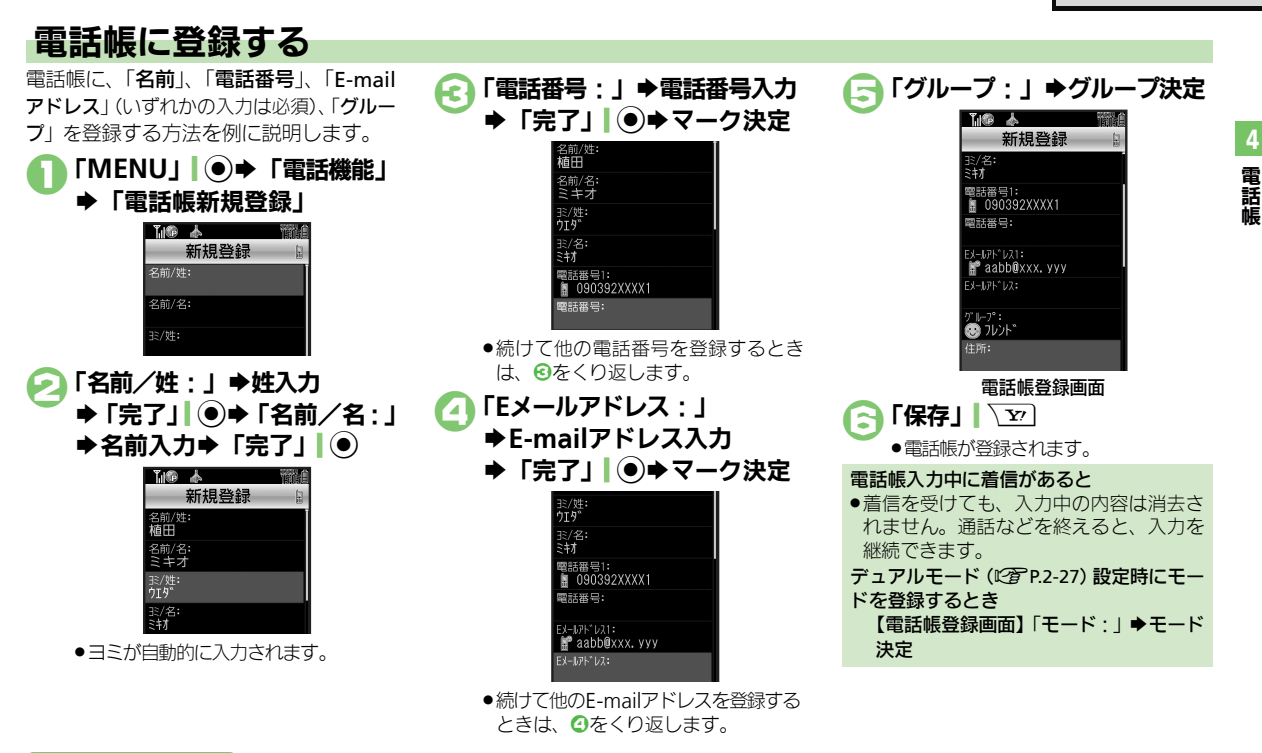

### 使いこなしチェック!

○使利 ●その他の項目を登録したい●ライト色を設定したい●バイブレータの動作を設定したい●電話帳を修正したい●個別に設定したメール着信音を 鳴らす時間を変更したい●電話帳のグループ名を変更したい●電話帳のグループを並べ替えたい(ピグP.4-8~P.4-9)

### 電話帳登録

電話帳

### 着信音を個別に設定する

登録した相手から電話がかかってきたとき の音を設定します。

### 電話帳登録画面で 着信の種類決定 (「音声着信音:| など)

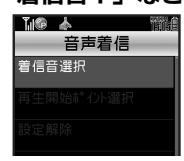

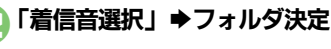

# 設定する着信音決定

### シークレットに設定する

登録した相手を表示できないようにしま す。

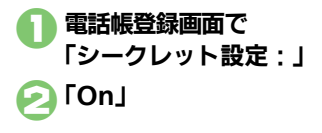

| <ul> <li>「□」   ② ◆ 「メニュー」   □ 7 ◆ 「シークレットー時解除」 ◆ 操作用暗証番号入カ → 「OK」   ④</li> </ul>                 |
|--------------------------------------------------------------------------------------------------|
| ブループ別に着信の動作を変更する<br>「MENU」 ● ◆ 「電話機能」<br>◆ 「グループ設定」                                              |
| 【10 ▲ 管部』<br>ク* <b>Ⅰ−</b> 7* 設定 ]<br>② ケ* <b>Ⅰ−</b> 7* 指定なし<br>④ ファミリー                           |
| <ul> <li>■ フレント*</li> <li>■ アレント*</li> <li>■ ビージーオス</li> <li>■ ジョオプ*</li> <li>■ ジョオブ*</li> </ul> |
| グループ設定画面<br>グループ設定画面<br>グループ選択                                                                   |
| <ul> <li>→項目決定</li> <li>→着信の種類決定</li> </ul>                                                      |
| <ul> <li>◆設定内容(「着信音選択」など)決定</li> <li>※定◆設定操作</li> <li>●「確定」</li> </ul>                           |
| <ul> <li>設定操作は、電話帳ごとの操作と同様です。</li> <li>USIMカードのグループには設定でき</li> </ul>                             |

G

H

ません。

シークレットを一時的に解除するとき

### 着信時の動作を電話帳ごとに設定している とき

●電話帳での設定が優先されます。

### 通話後の確認画面から登録する

通話後に次のような確認画面が表示された ときは、この画面から電話帳に登録できま す。

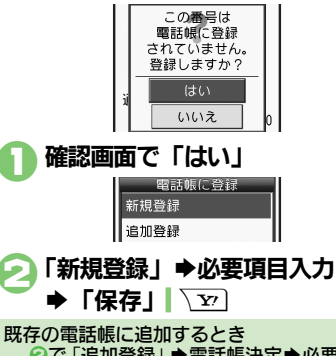

②で「追加登録」 ◆ 電話帳決定 ◆ 必要項
 目入力 ◆ 「保存」| \ ∑

4

電話帳

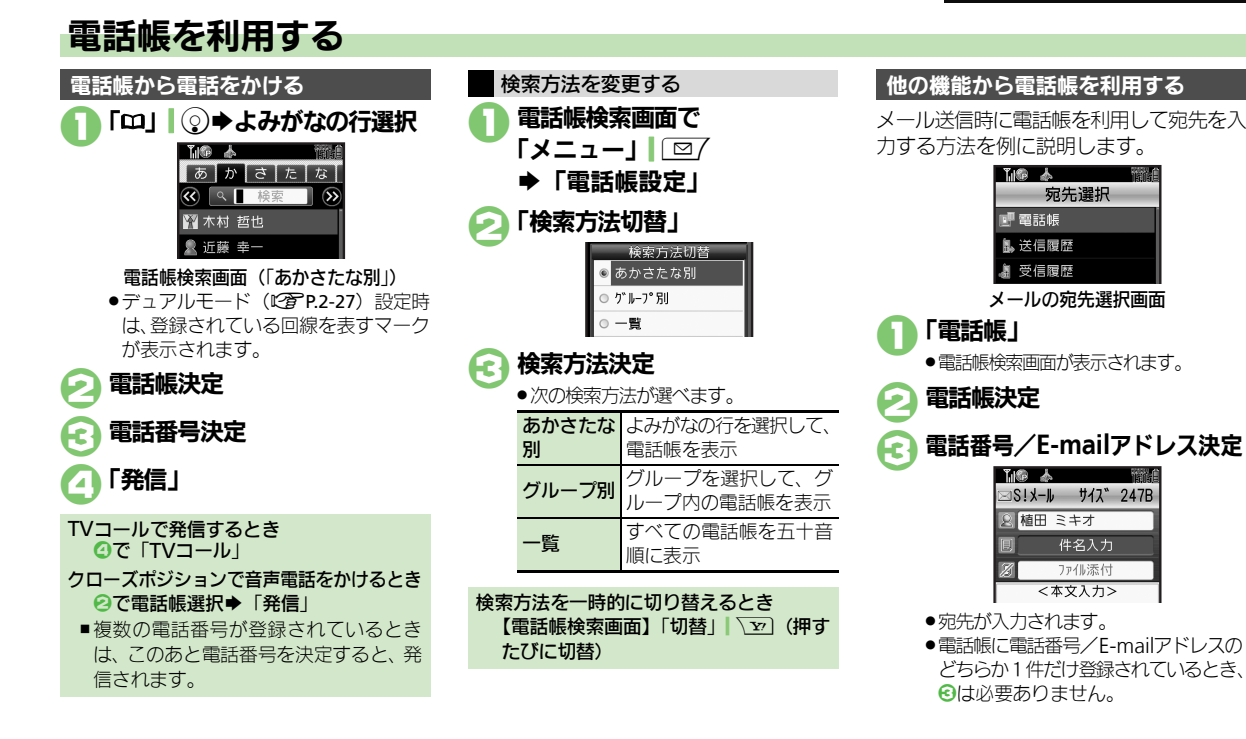

### 使いこなしチェック!

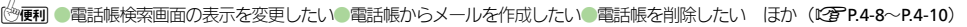

# S!電話帳バックアップ

# S!電話帳バックアップについて

本機の電話帳をネットワーク内のサーバーにバックアップしたり、同期を取る(同じ状態にする)ことができます。 •S!電話帳バックアップについて詳しくは、S!電話帳バックアップのサイト(でアP.19-18)を参照してください。

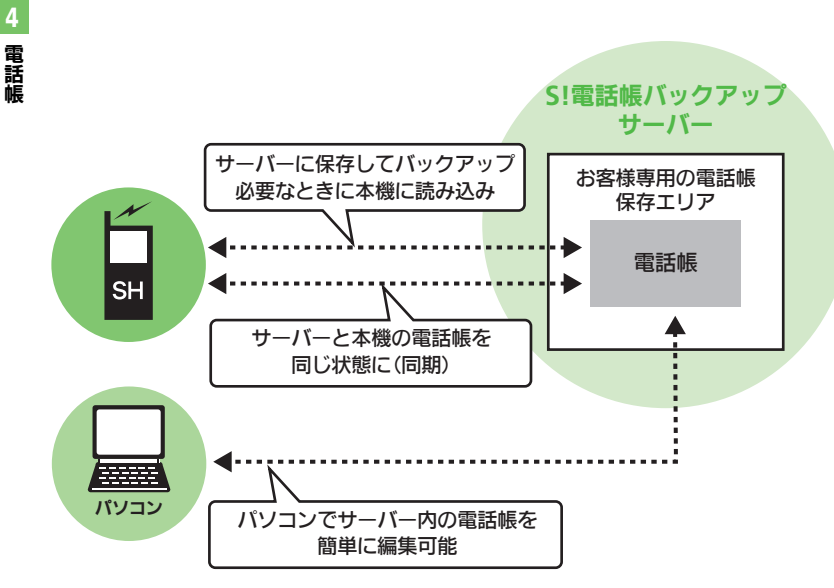

### S!電話帳バックアップ利用時のご注意

- ●電話帳の次の項目は、同期されません。
- ■フォト/着信音/ライト/バイブ
- •本機の電話帳をすべて消去したあと「通常 同期」、「本体変更データ送信」、「サーバー へバックアップ」を行うと、サーバー上の 電話帳が消去されます。また、サーバー上 の電話帳をすべて消去したあと「通常同期」、 「サーバー変更データ受信」、「サーバーから 読込み」を行うと、本機の電話帳が消去されます。バックアップや読み込みのタイミ ング、同期の方向にご注意ください。
- ダブルナンバー利用時はモードにかかわらず、すべての電話帳がバックアップされます。

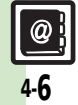

4

電話帳

# S!電話帳バックアップを利用する

電話帳をサーバーにバックアップする

- ●バックアップ前のサーバー内の雷話帳は、 すべて削除されます。
- 「MENU」 → 「電話機能」 ➡「S!電話帳バックアップ」

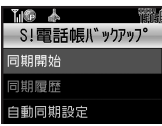

S!雷話帳バックアップ画面

- 「同期開始」
  - ➡「サーバーへバックアップ」
- 「はい」 ⇒ 操作用暗証番号入力 ▶ [OK] ●
  - ●バックアップが始まります。終了後に 詳細が表示されます。

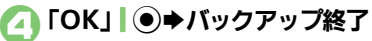

バックアップを中止するとき バックアップ中に [キャンヤル] \ []→ [ttu]

- サーバー内の電話帳を本機に読み込む
- ●読み込み前の本機内の電話帳は、すべて削 除されます。
- S!雷話帳バックアップ画面で 「同期開始」
  - ▶ 「サーバーから読込み」
- 「はい」 ⇒ 操作用暗証番号入力 ▶ ГОК」
  - 読み込みが始まります。終了後に詳細 が表示されます。

「OK | ● ● 読み込み終了 67

読み込みを中止するとき 読み込み中に 「キャンセル」 「▼ ] ◆ [ttu]

### 電話帳を同期させる

| 同期には次の3 | 3つの方法があります。                          |
|---------|--------------------------------------|
| 通常同期    | 本機/サーバー内を比較し、<br>最新の状態で同じ内容にし<br>ます。 |
| 本体変更データ | 本機の更新情報をサーバー                         |
| 送信      | に反映します。                              |
| サーバー変更  | サーバーの更新情報を本機                         |
| データ受信   | に反映します。                              |

- ●はじめて利用するときや機種変更後最初に 利用するときは、設定にかかわらず「通常 同期」になります。
  - S!電話帳バックアップ画面で 「同期開始」●同期方法決定
  - 「はい」 ⇒ 操作用暗証番号入力 ▶ ГОК I ●
    - ●同期が始まります。終了後に詳細が表 示されます。
- 「OK」↓●→同期終了
- 同期を中止するとき 同期中に「キャンセル」、▼→「はい」

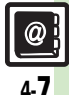

使いこなしチェック!

電話帳

| 電話帳                             |                                                              |
|---------------------------------|--------------------------------------------------------------|
| ■電話帳表示設定                        |                                                              |
| 電話帳検索画面の表示を変更したい                | <u> 共通操作</u> 「MENU」 ● ● 「電話機能」 ● 「電 話帳設定」 ● 下記の操作            |
| <b>↓</b> 縦画面時表示設定∕<br>横画面時表示設定] | 縦画面時の表示を変更したい<br>「縦画面時表示設定」⇒「リスト+プレビュー(名<br>刺風)」             |
|                                 | 横画面時の表示を変更したい<br>「横画面時表示設定」⇒「名前+Eメールアドレス」                    |
| 画像を登録して着信時に表示したい                | <u> 共通操作</u> 「MENU」 ● ● 「電話機能」 ● 「電 話帳新規登録」 ● 「フォト:」 ● 下記の操作 |
| [ノォト]                           | 画像を選択する<br>「フォト選択」⇒表示する画像決定                                  |
|                                 | 画像を撮影する<br>「撮影」⇒画面に画像を表示⇒「記」」<br>●                           |
| 電話帳未登録相手との                      | 「MENU」↓●⇒「電話機能」⇒「電話帳設定」                                      |
| 通話後確認画面を表示                      | ◆「未登録番号追加」◆「着信時」/「発信時」                                       |
| [未登録番号追加]                       |                                                              |

### ■電話帳登録/変更

| その他の項目を登録したい                     | <u> 共通操作</u> 「MENU」 ● ◆ 「電話機能」 ◆ 「電 話帳新規登録」 ◆ 下記の操作                                                                                     |
|----------------------------------|----------------------------------------------------------------------------------------------------|
| [その他の電話帳登録]                      | 住所を登録する<br>「住所 : 」 → 項目決定 → 内容入力 / 選択 → 「OK」 <br>\ _ 辺                                                                                  |
|                                  | 勤務先を登録する<br>「勤務先:」 ⇒ 項目決定⇒ 内容入力⇒「完了」  ④<br>◆ 「OK」  √∑                                                                                   |
|                                  | ホームページを登録する<br>「ホームページ:」 → URL入力 → 「完了」  ④ →<br>マーク決定                                                                                   |
|                                  | メモを登録する<br>「メモ:」 → 内容入力 → 「完了」   ④                                                                                                    |
|                                  | 誕生日を登録する<br>「誕生日:」 → 年月日入力→ 「決定」   ●                                                                                                    |
|                                  | 位置情報を登録する<br>「位置情報:」 ➡ 位置情報登録                                                                                                    |
| ライト色を設定したい<br>[ライト色設定]           | 「MENU」●●●「電話機能」●「電話帳新規登<br>録」●項目決定(「ライト(音声着信):」など)<br>●「On/Off設定」●内容決定●「ライト色設<br>定」●色決定                                                 |
| バイブレータの動作を<br>設定したい<br>[バイブバターン] | 「MENU」●● 「電話機能」 ◆「電話帳新規登<br>録」 ◆ 項目決定(「バイブ(メール着信): 」な<br>ど) ◆ 「On / Off設定」 ◆ 内容決定 ◆「バイブ<br>パターン」 ◆ バイブパターン決定 ◆ 「CLEAR/<br>BACK」 [ 1985] |

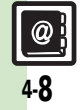

| 電話帳を修正したい           | 「□□」 ② → よみがなの行選択 → 電話帳選択 →                 | ■電話帳利用                                              |                                                     |
|---------------------|---------------------------------------------|-----------------------------------------------------|-----------------------------------------------------|
| [編集]                | 「メニュー」  □□/ ⇒「編集」 ⇒ 項目決定 ⇒ 電話               | 電話帳からメールを作                                          | 「共通操作」「□□」 ② ◆よみがなの行選択 ◆電話                          |
|                     | 帳修正◆「保存」↓▽                                  | 成したい                                                | 帳決定➡下記の操作                                           |
|                     | ●名前を修正しても、ヨミは修正されません。必要に<br>広じてコミナタエレスください。 | [メール作成]                                             | 電話番号を利用する                                           |
|                     |                                             |                                                     | 電話番号決定⇒「メール作成」⇒「S!メール」/                             |
| 個別に設定したメール          | □] ②●よみかなの行選択●電話帳選択●                        |                                                     | 「SMS」⇒メール作成⇒「送信」  ↘亚                                |
| 有信首を鳴り9时间を<br>変更したい | メ_ユー」  □2/ ▼  編集] ▼  メール宿信首:]               |                                                     | E-mailアドレスを利用する                                     |
| 「鳴動時間」              |                                             |                                                     | E-mailアドレス決定⇒メール作成⇒「送信」                             |
|                     | ●鳴動時間を変更できる着信音で、利用できます。                     |                                                     | <u>Y</u>                                            |
| 雷託帳のグループ名を          | 「MENIII」●→「雷話機能」→「グループ設定」                   | 電話帳から着デコで電                                          | 「□」」 ② → よみがなの行選択 → 電話帳決定 → 電                       |
| 変更したい               | ◆ グループ決定 ◆ 「グループ名編集」 ◆ グルー                  | 話をかけたい                                              | 話番号決定◆「着デコ発信」◆「着デコファイ                               |
| [グループ名編集]           | プ名入力→「完了」                                   | 「「「「」」「「」」「「」」「「」」「「」」」「「」」」「「」」」「「」」」「」」」「」」」「」」」」 | ル」 → 「着デコフォルタ」 → 着デコファイル決                           |
| 雷話帳のグループを並          | 「MFNU」 ● ◆ 「雷話機能」 ◆ 「グループ設定」                |                                                     | 疋●   羌信種別」●   首戸羌信」/     V → −ル<br> 発信   ▲「発信   「豆乙 |
| べ替えたい               | ●移動するグループ選択●「移動」 \ \ )●移動                   |                                                     | ● けじめて善デコ発信するときけ 確認両面が表示さ                           |
| [移動]                | 先決定                                         |                                                     | れます。                                                |
|                     | ●電話帳検索画面のグループの表示順も変わります。                    | 雷話帳から5!一音トー                                         | 「□」」◎⇒よみがなの行選択⇒雷話帳決定⇒雷                              |
|                     |                                             | クを発信したい                                             |                                                     |
|                     |                                             | [S!一斉トーク発信]                                         | <ul> <li>あらかじめ「私の状況」をオンラインにしておいて</li> </ul>         |
|                     |                                             |                                                     | ください。                                               |
|                     |                                             | 電話帳から国際電話を                                          | 「□□」   ② ⇒ よみがなの行選択 ⇒ 電話帳決定 ⇒ 電                     |
|                     |                                             | かけたい                                                | 話番号決定⇒「国際発信」⇒相手の国決定⇒「発                              |
|                     |                                             | [国際発信]                                              | 信」↓●→「発信」                                           |
|                     |                                             |                                                     | ●国際電話の利用には、別途お申し込みが必要です。                            |
|                     |                                             | 電話帳に登録した位置                                          | 「□□」(②→よみがなの行選択→電話帳決定→                              |
|                     |                                             | 「日的地へ記中」                                            | 「塩園 設定」タフ→「塩園 (♡」→ メニュー」  □2/                       |
|                     |                                             | 「日的地へ設定」                                            | ▼ 「日的地へ設定」 ▼ 画面の指示に促っ ( 操作                          |

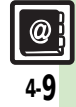

電話帳

| ■電話帳管理     |                                                    | USIMカードのグルー              | [共通操作] 「MENU   ●●● 「電話機能   ● 「グ                                    |
|------------|----------------------------------------------------|--------------------------|--------------------------------------------------------------------|
| 電話帳を削除したい  | 1件削除する                                             | プを編集したい                  | ループ設定」⇒「メニュー」 □ →「USIMへ                                            |
| [削除/全件削除]  | 「□」 ② ◆ よみがなの行選択 ◆ 電話帳選択 ◆                         | LUSIMカードクルーノ設定」          | 切替」 ◆下記の操作                                                         |
|            | メニュー」  [□/ ➡   削除」 ➡   はい]                         |                          | グループ名を編集する                                                         |
|            | すべて削除する<br>「MENIII」 ▲▲「電話機能」 ▲「電話帳筒理」              |                          | クルーノ決定→  クルーノ名編集」→ クルーノ<br> タぇヵ→「ウマ」  ④                            |
|            | ● 「全件削除」● 削除する保存場所決定● 「は                           |                          |                                                                    |
|            | い」⇒操作用暗証番号入力⇒「OK」                                  |                          | ダ動 (皿、留え) 9 ℃<br> グループ選択⇒「移動」  \型)⇒移動先決定                           |
| 電話帳の登録件数を確 | 「MENU」│●⇒「電話機能」⇒「電話帳管理」                            |                          | マーク(アイコン)を変更する                                                     |
| 認したい       | ◆「メモリ確認」                                           |                          | グループ決定⇒「アイコン変更」⇒マーク決定                                              |
|            |                                                    | 電話帳の登録先を変更               | 「MENU」│●⇒「電話機能」⇒「電話帳設定」                                            |
| 電話帳をコヒーしたい | 本体からUSIMカードへ1件コヒーする<br>「m」」 ◎ ▲ とみがかの行選択 ▲ 雪託帳選択 ▲ | したい                      | ◆「登録先設定」◆「USIM」/「毎回確認」                                             |
| [][]]      |                                                    |                          |                                                                    |
|            | カードにコピー」 → 「はい」                                    | 利用9 る電話帳を変更              | MENU」  ● ●   電話機能」 ●   電話帳設定」<br>  ● 「 メエリ切枝」 ● 「USIM」 / 「★休とUSIM」 |
|            | USIMカードから本体へ1件コピーする                                | [メモリ切替]                  |                                                                    |
|            | 「□」 ②→「メニュー」  □/→「電話帳設定」                           |                          | I                                                                  |
|            | ◆「メモリ切替」◆「USIM」◆よみがなの行選                            | ■ <b>てート改正</b>           | 効にしているとき、利田できます                                                    |
|            | バ▼電話帳選択▼  メニュー」    □/ ▼   電話帳<br>  答理   ▲「木休にコピー   | ● ダブルノブバ を月              |                                                                    |
|            |                                                    | 9个Cの電話帳のモー<br>ドを一括で変更したい | MENO」  ● ▼   竜祜偾能」 ▼   竜祜帳官理」<br>  ● 「全件モードー括変換   ● モード決定 ● 操作     |
|            | エーコピー9る<br> 「MENU    ● → 「電話機能」 → 「電話帳管理」          | [全件モード一括変換]              | 11 11 11 11 11 11 11 11 11 11 11 11 1                              |
|            | ◆「全件コピー」→コピー方法決定→「はい」                              | 複数選択して電話帳の               | 「□」   ◎ → 「メニュー     □7 → 「電話帳管理」                                   |
|            | <ul> <li>●容量が足りないときは、保存可能件数までコピーさ</li> </ul>       | モードを変更したい                | ◆「複数選択」→電話帳決定(「☑」⇔「□」)→                                            |
|            | れます。                                               | [モード変換]                  | 「メニュー」 □ 2/ → 「モード変換」 → 変換する                                       |
|            |                                                    |                          | モード決定                                                              |
|            |                                                    | 同じグループに登録し               | 「□」  ②→グループ選択→「メニュー」  □/→                                          |
|            |                                                    | こいる相手のモードを<br>一手で変更したい   | 電話帳管理」→ クルーフ内データモード変換」→                                            |
|            |                                                    |                          | モード次ル▼探TF用咱証留ち八刀▼「UK」  ●                                           |

ー括で変更したい 「グループ内アータモード変換」 ・電話帳の検索方法を「グループ別」に設定している とき利用できます。

@) 4-10

### S!電話帳バックアップ

| ユーザーID /パス<br>ワードを確認したい<br>[ューザーID/パスワード確認] | 「YY」 ↓ ♥ ↓ メニューリスト」 ◆「My Soft<br>Bank」 ◆「利用状況の確認」 ◆「S!電話帳バッ<br>クアップ編集用パスワード確認」 ◆ 画面指示に<br>従って操作                                               |
|---------------------------------------------|----------------------------------------------------------------------------------------------------|
| 自動的に電話帳を同期<br>させたい<br>【自動同期設定】              | (共通操作)「MENU」●●→「電話機能」→「S!<br>電話帳バックアップ」→「自動同期設定」→操<br>作用暗証番号入力→「OK」●→下記の操作                                                                    |
|                                             | 自動同期を設定する<br>「On/Off設定」⇒「On」                                                                                                    |
|                                             | 自動同期の周期を変更する<br>「On / Off設定」 ◆ 「On」 ◆ 「周期設定」 ◆ 周<br>期決定 ● 日付時刻 / 曜日時刻 / 時刻入力 ◆ 「決<br>定」   ●<br>・「電話帳編集後 (10分後)」を選んだときは、時刻な<br>どを入力する必要はありません。 |
|                                             | 自動同期の方法を変更する<br>「On/Off設定」⇒「On」⇒「同期モード設定」<br>▶同期方法決定                                                                                          |
| バックアップの履歴を<br>確認したい<br>[同期履歴]               | 「MENU」  ●● 「電話機能」●「S!電話帳バッ<br>クアップ」●「同期履歴」●履歴決定                                                                                               |

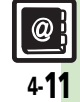

# こんなときは

### 電話帳

### 設定した画像が着信時に表示されない

- 設定したファイルをご確認ください。
   設定したファイルが削除されていたり、
   メモリカードに移動されていると表示されません。このときは、設定し直してください。
- ●設定したファイルが著作権保護ファイ ルなどのときは、有効期限/再生期間 をご確認ください。
- 電話帳がシークレットデータではありませんか。着信相手がシークレットデータのときは表示されません。
- イメージが設定された着デコで着信したときは、表示されません。
- 他の機能の利用中などは、画像が表示 されないことがあります。

## 設定した内容で着信時に鳴動しない

- 設定したファイルをご確認ください。
   設定したファイルが削除されていると
   設定した内容で鳴動しません。このと
   きは、設定し直してください。
- 設定したファイルが著作権保護ファイ ルなどのときは、有効期限/再生期間 をご確認ください。
- 電話帳がシークレットデータではありませんか。着信相手がシークレットデータのときは着信音/ムービーの設定が無効になります。
- サウンドが設定された着デコで着信したときは、鳴動しません。
- ファイルが保存されたメモリカードを 取り外していませんか。(メモリカー ドを取り付けると、再設定されます。)
- ⑦ グループ名が16文字まで入力できない

USIMカードのグループ名は、入力できる文字数が異なることがあります。

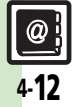

電話帳

| 電話            | 5-2 |
|---------------|-----|
| 電話について        | 5-2 |
| 音声電話          | 5-3 |
| <br>音声電話を利用する | 5-3 |
| TVコール         | 5-6 |
| TVコールを利用する    | 5-6 |
| 着デコ           | 5-8 |
| 着デコを利用する      | 5-8 |
| スピードダイヤル      | 5-9 |
| 簡単な操作で電話をかける  | 5-9 |

| 通話情報確認          | 5-10 |
|-----------------|------|
| 発着信履歴/通話時間/通話料金 |      |
| を確認する           | 5-10 |
| オプションサービス       | 5-11 |
| オプションサービスを利用する  | 5-11 |
| 便利な機能           | 5-13 |
| こんなときは          | 5-22 |
| こんなときは          |      |

電話

5

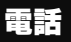

# 電話について

本機では音声雷話とTVコールが利用できます。

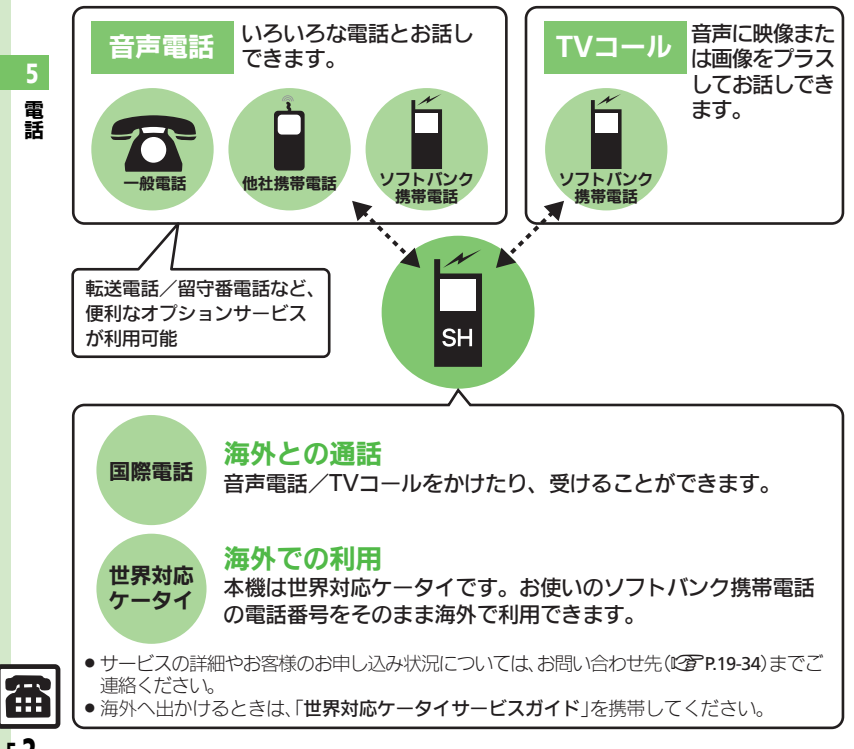

### 緊急通報(110、119、118)発信について

ソフトバンク携帯電話(3G)から緊急通 報を行うと、お客様が発信した際の位置情 報を緊急通報受理機関 (警察など) へ通知 します。このシステムを「緊急通報位置通 知」といい、受信している基地局測位情報 をもとに算出した位置情報を通知します。 お申し込み料金、通信料は一切かかりません。 ●お客様の発信場所や電波の受信状況によっ ては、正確な位置が通知されないことがあ ります。必ず口頭で、緊急通報受理機関へ お客様の発信場所や目的をお伝えください。 ●「184」を付けて発信するなど、発信者番号 を非通知にして緊急通報を行ったときは、 位置情報は通知されません。ただし、人命 などに差し迫った危険があると判断したと きは、緊急通報受理機関がお客様の位置情

報を取得することがあります。 ●国際ローミングを使用しているときは、利

用できません。

発信に制限のある機能を利用しているとき

緊急通報の利用は次のとおりとなります。

| 通話料金の限度額設定(LP P.5-17)  |      |
|------------------------|------|
| キー操作ロック(©3 P.2-24)     | 発信可  |
| 発信規制(©3 P.5-19)        |      |
| 電波Offモード(C2 P.2-17)    |      |
| 誤動作防止(©了P.2-2)         | 発信不可 |
| PIN On/Off設定(2)P.2-24) |      |

電話

電話

# 音声電話を利用する

### 音声電話を受ける

音声電話がかかってくると、次のような着 信画面が表示されます。

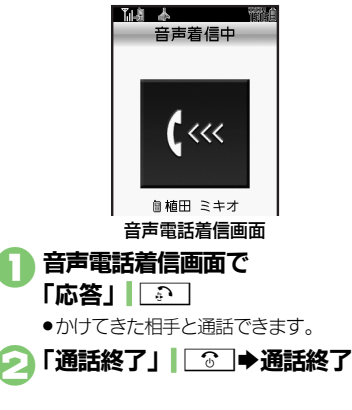

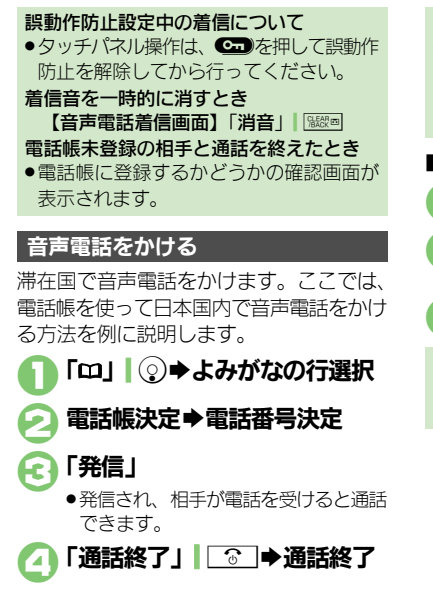

デュアルモード (『37 P.2-27) 設定時に回 線を指定して発信するとき ③で「回線選択(音声)」→回線決定 受話音量を調節するとき 通話中に③/ ▲■ ■ 電話番号を入力して電話をかける

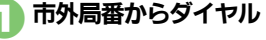

▶「発信」| ● ◆「発信」

●発信されます。

▶ 「通話終了」 | 💿 ➡ 通話終了

タッチパネルでダイヤルするとき クローズポジション時「鬱」 ◆市外局番 からダイヤル◆「発信」

### 使いこなしチェック!

◎便利 ●かかってきた電話を拒否したい●かかってきた電話を保留にしたい●イヤホンマイクで電話を受けたい(ピア.P.5-13) ●電話番号の非通知/通知を設定したい●こちらの声を相手に聞こえないようにしたい●通話を保留にしたい ほか(ピア.P.5-14~P.5-15) ●クローズポジションでの着信をオープンポジションにした時点で受けたい(ピア.P.5-20)

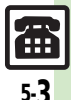

### 音声電話

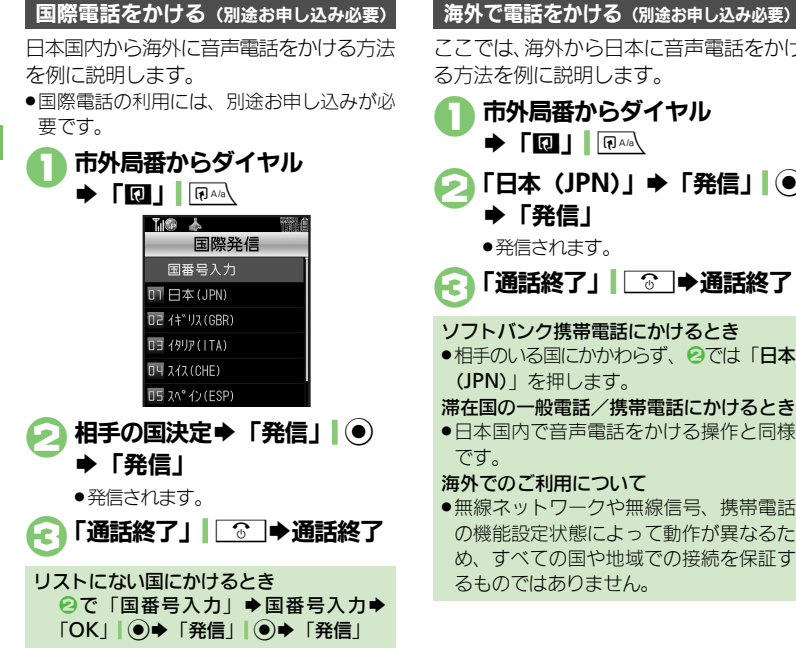

### ここでは、海外から日本に音声電話をかけ る方法を例に説明します。 市外局番からダイヤル 「日本 (JPN) | ➡「発信 | ● ▶「発信」 ●発信されます。 「通話終了」 ③ ●通話終了 ソフトバンク携帯雷話にかけるとき ●相手のいる国にかかわらず、 2では「日本」 (JPN) | を押します。 滞在国の一般電話/携帯電話にかけるとき ●日本国内で音声雷話をかける操作と同様 海外でのご利用について ●無線ネットワークや無線信号、携帯電話 の機能設定状態によって動作が異なるた め、すべての国や地域での接続を保証す るものではありません。

### 使いこなしチェック!

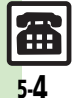

◎便利●国番号を直接入力して国際電話をかけたい●国番号を自動的に付加して国際電話をかけたい●よく利用する国際コードを設定したい●国番号を 追加/変更/削除したい(C)P.5-14)

電話

### 簡易留守録を利用する

電話に出られないとき、本機で相手の用件 を録音できるようにします。

電源を切っているときや電波の届かない状態では利用できません。このときはオプションサービスの留守番電話サービスを利用することをおすすめします。

「MENU」 ● テ 「設定」
 ● 運動「通話」タブ
 ○ 「簡易留守録設定」
 ● 「On / Off設定」 ● 「On」
 メッセージ録音中に電話に出ると
 ● 録音内容は消去されます。
 ダイヤルボタンで操作するとき
 ● 墜弯 (長く) でもOn / Offが切り替わり

用件を再生する
 「MENU」 ● ◆ 「電話機能」
 ◆「簡易留守録再生」
 再生する用件決定
 ●再生が終わると、自動的に止まります。

### ■再生中にできること

| 音量調節               | $()/\mathbf{D}$     |
|--------------------|---------------------|
| はじめから(前の<br>用件を)再生 | 「◀ 」                |
| 再生の停止              | 「▬」 ◉               |
| 次の用件を再生            |                     |
| 用件を削除              | 「削除」┃          「はい」 |

### 使いこなしチェック!

○使用 ●かかってきた電話を一時的に簡易留守録で応答したい●簡易留守録で応答するまでの時間を変更したい●応答文を確認したい●受話音量をサイレントにしたい(で了P.5-13)

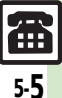

# TVコール

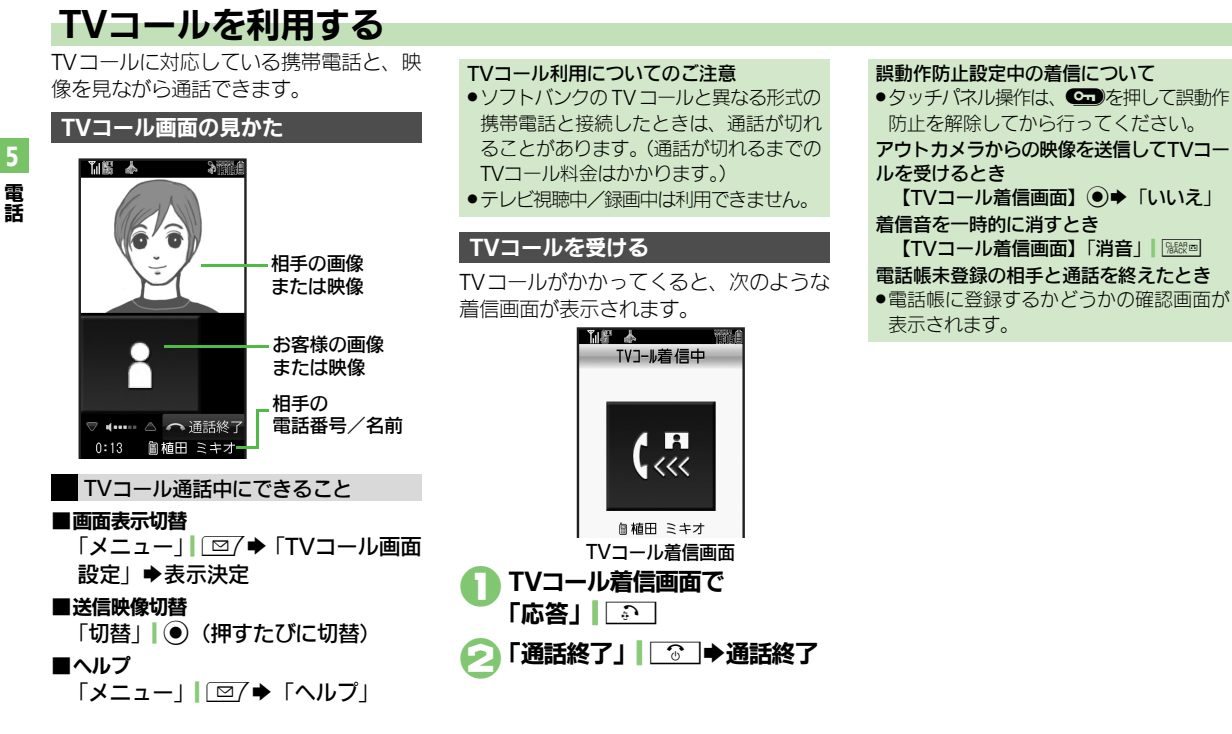

### 使いこなしチェック!

5-6

◎便利 ●かかってきた電話を拒否したい●かかってきた電話を保留にしたい●イヤホンマイクで電話を受けたい●TVコール着信時自動的に応答したい ●自動応答番号リストを編集/削除したい●応答時間を変更したい (C2)P.5-13)
TVコール

### TVコールをかける

電話帳を使ってTVコールをかける操作を 説明します。

「□□」 ②●よみがなの行選択

電話帳決定➡電話番号決定

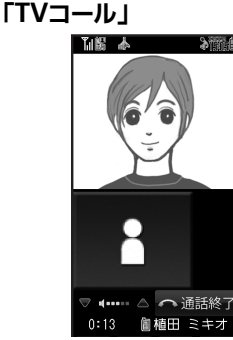

●相手がTVコールを受けると、相手の画 像が表示されます。

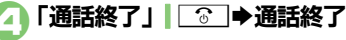

### 使いこなしチェック!

○使利 ●電話番号の非通知/通知を設定したい●こちらの声を相手に聞こえないようにしたい●TVコールの送信画像の明るさを調整したい ほか (ビデP.5-14~P.5-15)

●送信する画像を変更したい●TVコール開始時にスピーカーホンを利用しない●TVコール開始時にこちらの音声を消したい ほか (ピア P.5-21)

デュアルモード(C2P.2-27)設定時に回

■電話番号を入力してTVコールをかける

「発信」 ● ◆ 「TVコール」

「通話終了」 ⓒ ●通話終了

クローズポジション時「<sup>挪</sup>」◆市外局番 からダイヤル◆「メニュー」◆「TVコー

市外局番からダイヤル

タッチパネルでダイヤルするとき

③で「回線選択(TVコール) | ●回線決

線を指定して発信するとき

●発信されます。

定

JUI

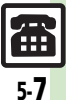

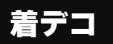

電

謠

# 着デコを利用する

相手の着信画面をデコレーションできます。 ●お申し込みは不要です。

- ●着デコ対応のソフトバンク携帯電話で有効 となります。
- ●着デコは、送信に成功したとき、発信者側 に課金されます。

着デコで電話を受ける

着デコを利用して電話がかかってくると、 次のような着信画面が表示されます。

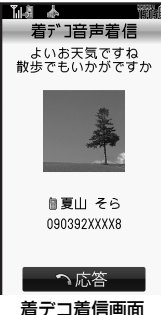

画面下部のソフトキーが表示されないことがありますが、通常の音声電話/TVコールを受けたときと同様の操作が行えます。

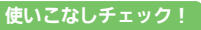

**着デコ着信画面で** 「応答」
 ・わけてきた相手と通話できます。

 ・かけてきた相手と通話できます。

 ・通話終了」
 ・③ 
 ・通話終了

 ・相手から送られてきた着デコファイル
 は、着信履歴から確認または保存できます。

 ・相手から送られてきた着デコファイル
 は、着信履歴から確認または保存できます。

 ・朝季防止設定中の着信について

 ・タッチパネル操作は、
 ・● を押して誤動作
 防止を解除してから行ってください。

 ・着信時のご注意

 ・着信側の設定によっては、着信時に着デコ

 ・着信側の設定によっては、着信時に着デコ

 ・着信側の設定によっては、
 ・着信時に着デコ

 ・満着に見のご注意

 ・着信期のご注意

 ・着信側の設定によっては、

電話番号を入力して、着デコ発信する方法 を例に説明します。

電話番号をダイヤル
 → 「発信」」 ● → 「着デコ発信」

闷 「着デコファイル」

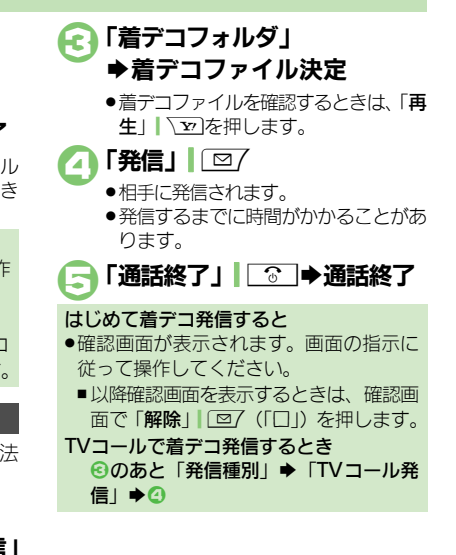

④更利 ●着デコファイルを作成したい●着デコファイルを編集したい●送られてきた着デコファイルを保存したい●着デコの発着信を無効にしたい ほか(ピアP.5-15)

### スピードダイヤル

### 簡単な操作で電話をかける

### スピードダイヤルに登録する

電話帳に登録している相手に、より早く電 話をかけられるようにします。

 「MENU」●→「電話機能」
 「スピードダイヤル/メール」
 番号決定⇒よみがなの行選択 ●電話帳決定
 電話番号決定

### 

●スピードメールの設定画面が表示されます。

### - 「設定しない」

E-mailアドレスを選ぶと、簡単にメールを作成できる相手として登録できます。

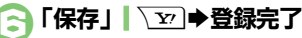

続けて他のスピードダイヤルを登録するときは、
 るときは、

### イヤホンマイクを使って発信できるように するとき

- イヤホンマイクを使って発信する相手を、
   回に登録してください。
- スピードダイヤルを解除するとき ⓒで番号選択◆「メニュー」」 (図7◆「解
- 全件解除するときは、番号を選ぶ必要は ありません。

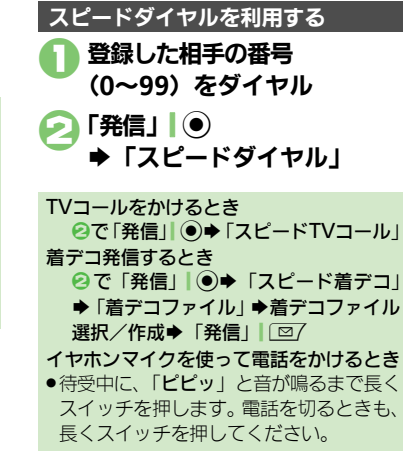

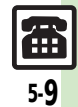

電話

### 通話情報確認

電話

# 発着信履歴/通話時間/通話料金を確認する

### 発着信履歴を確認する

最近の発着信の履歴を確認できます。

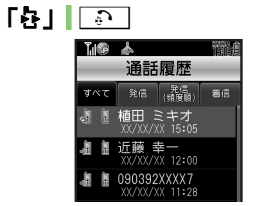

- ●全通話履歴、発信履歴(日時順、頻度) 順)、着信履歴がタブごとに分類され ています。
- ●デュアルモード(C2 P.2-27)設定時、 発信履歴(頻度)以外では、登録してい る回線を表すマークも表示されます。

### 🕟 履歴の種類タブ選択 ➡利用する履歴決定

- ●着デコの履歴では、「再牛」 \ ▼ を押 すと着デコファイルを確認できます。
- 同じ番号に2回以上同じ方法で発信すると ●最後にかけた発信履歴だけが記憶されま す。(S!一斉トーク発信、着デコ発信を除く)

### 诵話時間を確認する 直前(前回)や累積の通話時間の目安を確 認できます。 「MENU」 ● ◆ 「設定」 ▶ 躍 [ 诵話 | タブ 「通信時間・料金」 玉橋 太 通信時間·料金 诵話時間 诵話料会 通信時間・料金画面 「诵話時間」 Æ 14命 赤 Mar J 诵話時間 発信通話時間 着信诵話時間 リヤット 「発信通話時間」/ 「着信通話時間」

### 诵話料金を確認する

直前(前回)や累積の通話料金の目安を確 認できます。

●ご契約の内容によっては、通話料金表示 機能が利用できないことがあります。こ のときは、限度額設定も利用できません。

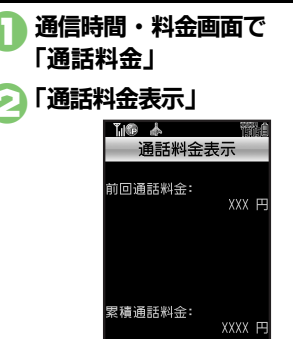

### 使いこなしチェック!

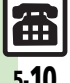

◎便利 ●履歴を利用して電話をかけたい●音声電話通話中に通話時間お知らせ音を鳴らしたい●通話後に通話料金を表示したい●通話料金の上限を設定したい パケット量を確認したい
 ほか(ご) P.5-16~P.5-18)

オプションサービス

### オプションサービスを利用する

次のサービスが利用できます。

●転送電話サービス(「TVコール」を除く)と 留守番電話サービスを同時に設定すること はできません。

| 転送電話<br>サービス     | 圏外時や電話に出られない<br>とき、あらかじめ指定した<br>電話番号へ転送します。  |  |
|------------------|----------------------------------------------|--|
| 留守番電話<br>サービス    | 圏外時や電話に出られない<br>とき、留守番電話センター<br>で伝言をお預かりします。 |  |
| 割込通話<br>サービス※    | 通話中にかかってきた電話<br>を受けたり、他の相手へ電<br>話をかけられます。    |  |
| グループ通話<br>サービス※  | 複数の相手と同時に通話で<br>きます。                         |  |
| 発着信規制<br>サービス    | 電話発着信を状況に合わせ<br>て制限できます。                     |  |
| 発信者番号<br>通知サービス  | お客様の電話番号を相手に<br>通知したり、通知しないよ<br>うにします。       |  |
| ※ 別会や中口 い れが必要です |                                              |  |

※ 別途お申し込みが必要です。

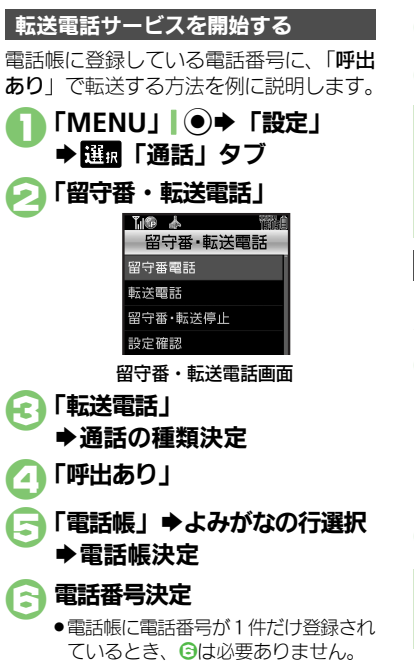

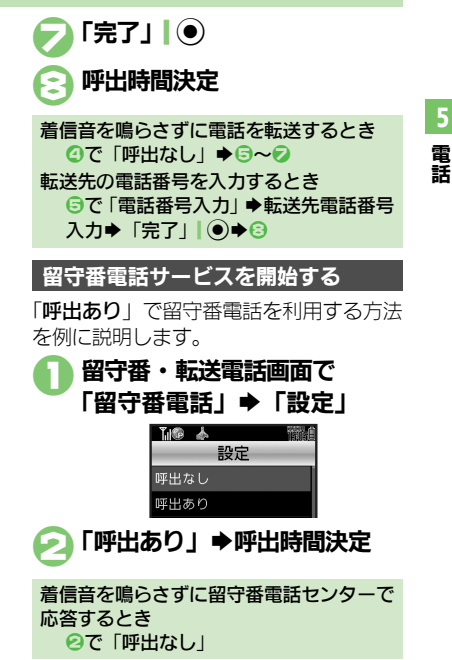

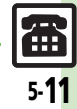

使いこなしチェック!

(※便利 ●オプションサービスの設定状況を確認したい(ご) P.5-18)

### オプションサービス

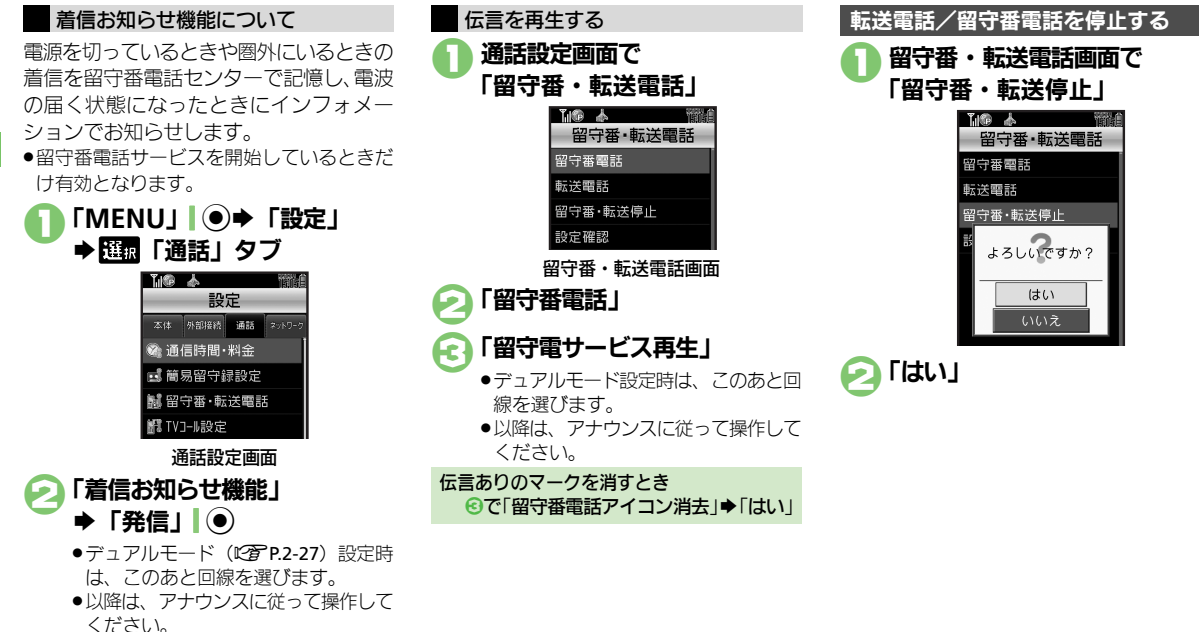

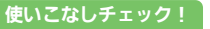

②便利 ●割込通話サービスを設定したい●複数の相手と同時に通話したい●相手を特定して着信を拒否したい●発信を規制/解除したい●着信を規制/ 解除したい ほか (ご)P.5-18~P.5-20)

電話

Æ

| 差信時                                                                                                    | ■リモートモニタモード                                                                                                    |
|----------------------------------------------------------------------------------------------------|----------------------------------------------------------------------------------------------------|
| <ul> <li></li></ul>                                                                                                    |                                                                                                    |
| かかってきた電話を拒<br>音したい     【着信拒否】     【着信拒否】     【<br>【<br>【<br>信拒否】     「<br>ていコールを拒否する<br>着信中に「拒否」  ○□ → 「着信拒否」<br>「<br>「<br>」                                                                                                    | [リモートモニタモード]     タモード」⇒操作用暗証番号入力⇒「OK」●       ◇下記の操作     電話帳から相手を登録する       「自動応答番号リスト」⇒ [評問」<<未登録>」⇒                                                  |
| <b>かかってきた電話を保</b><br><b>着信中に「保留」  ②</b><br>● このあと電話に出るときは、「応答」  ●を押します。<br>「応答保留」                                                                                                    | 「メニュー」」□□→「変更」→「電話帳参照」→<br>よみがなの行選択→電話帳決定→電話番号決定<br>●電話番号を入力するときは、「<未登録>」を押し<br>ます                                                                    |
| イヤホンマイクのズイッチ(長く)         を受けたい         【イヤホン着信]         ・通話を終了するときは、再度イヤホンマイクのスイッチ(長く)         ・通話を終了するときは、再度イヤホンマイクのスイッチ(長く)         ・通話を終了するときは、再度イヤホンマイクのスイッチ(長く)         ・通話を終了するときは、再度イヤホンマイクのスイッチ(長く)         ・通話を終了するときは、再度イヤホンマイクのスイッチ(長く) | 通話履歴から相手を登録する<br>「自動応答番号リスト」→  通動「<未登録>」→<br>「メニュー」」 □□ → 「通話履歴参照」                                                                                    |
| <ul> <li>■ 前の田 う (m)</li> <li>かかってきた電話を</li> <li>音声電話着信中に「メニュー」  ② / ⇒ 「簡易留</li> <li>時的に簡易留守録で応</li> <li>守録」</li> <li>答したい</li> <li>[簡易留守録]</li> </ul>                                                                                             | <ul> <li>● 電台留与/ 石利以及上</li> <li>自動応答答を設定する</li> <li>「On/Off設定」⇒ 「On」 ⇒ 「OK」 ●</li> <li>● 自動応答時には常に、専用の効果音が最大音量で鳴ります。</li> </ul>                       |
| <ul> <li>簡易留守録で応答する</li> <li>「MENU」●●「設定」● 証置「通話」タブ●</li> <li>「該易留守録設定」●「応答時間設定」●秒数入</li> <li>小●「OK」●●</li> </ul>                                                                                                    | 自動応答番号リストを<br>編集/削除したい<br><b>[自動応答番号リスト]</b><br>(自動応答番号リスト]<br>(自動応答番号リスト]<br>(注)<br>(注)<br>(注)<br>(注)<br>(注)<br>(注)<br>(注)<br>(注)                    |
| 応答文を確認したい<br>[応答文再生]<br>「簡易留守録設定」→「応答文再生」<br>●再生を終わるときは、「CLEAR/BACK」「1000mのを押<br>します。                                                                                                    | 番号を編集する<br>番号/名前決定⇒番号修正⇒「完了」  ●<br>番号を削除する<br>番号/名前選択⇒「メニュー」  ◎ / ⇒「削除」                                                                               |
| 交話首重をサイレント   I MENUJ   ●● 「設定」 ● Lima 1 通話」 タノ →<br>にしたい<br>[音量設定]   「簡易留守録設定」 → 「音量設定」 → 「サイレント」                                                                                                    | <ul> <li>「はい」</li> <li>応答時間を変更したい「MENU」●●「設定」● 2000「通話」タブ●</li> <li>「TVコール設定」●「リモートモニタモード」●<br/>操作用暗証番号入力●「OK」 ●●「応答時間」<br/>● 秒数入力●「OK」 ●●</li> </ul> |

5 電話

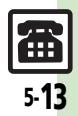

| <ul> <li>発信時</li> <li>発信時の操作</li> <li>受話音量を事前に調節したい</li> <li>「受話音量調節]</li> <li>電話番号の非通知/通知</li> <li>国際発信</li> </ul> | 「MENU」 ●→「設定」 → 本体設定画面で「受<br>話音量調節」 → 音量決定<br>電話番号入力後に「メニュー」 「 回7 → 「発信者<br>番号非通知」 / 「発信者番号通知」                                       | 国番号を追加/変更/<br>削除したい<br>【国番号リスト】        | (其通操作)「MENU」●●●「設定」●証置「通話」タブ●「国際発信設定」●「国番号リスト」●下記の操作         国番号を追加する         「<未登録>」●国名入力●「完了」●●●国番         号入力●「完了」●●         国番号を変更する         国名決定●「変更」●国名入力●「完了」●●         国番号入力●「完了」●●         国番号を変更する         国番号入力●「完了」●●         国番号入力●「完了」●● |
|----------------------------------------------------------------------------------------------------|----------------------------------------------------------------------------------------------------|----------------------------------------|----------------------------------------------------------------------------------------------------|
| ■国际元は                                                                                                    | (★壽(★壽)(「+」表示) →国番号入力→雷話番号                                                                                                    |                                        | 国名決定→「削除」→「はい」                                                                                                    |
| 国際電話をかけたい<br>[国番号入力]                                                                                                | <ul> <li>入力(先頭の「0」を除く) ⇒「発信」」</li> <li>イタリアなど電話番号の先頭に「0」がある目にかけ</li> </ul>                                                           | 通話中                                    |                                                                                                    |
| 国番号を自動的に付加<br>して国際電話をかけた<br>い<br>【国番号自動付加】                                                                          | るとさば、「0」を有かりに入力してください。<br><u> 甘邇操作</u> 「MENU」 ●→「設定」→ [1]<br>話」 タブ→「国際発信設定」→「国番号自動付<br>加」 → 下記の操作<br>自動的に付加する<br>[On / Off設定] → [On] | こちらの声を相手に聞<br>こえないようにしたい<br>[ミュート]     | 音声電話で聞こえないようにする<br>通話中に「ミュート」↓ ② (押すたびに切替)<br>「ソコールで聞こえないようにする<br>通話中に「メニュー」↓ ③ / ◆ 「ミュート」<br>● 解除するときには、同様の操作で「ミュートオフ」<br>を知します。                                                                                                    |
|                                                                                                    | ●「On」にすると、「+」が付いていないすべての電<br>話番号(緊急電話以外)に、自動的に国番号が付加<br>されますのでご注意ください。                                                               | 音声電話通話中に相手<br>の声を録音したい<br>【音声メモ録音】     | 通話中に「メニュー」  @ / ◆ 「音声メモ録音」<br>◆録音開始→「停止」  ● → 録音終了                                                                                                    |
|                                                                                                    | 日本以外の国番号を自動的に付加する<br>「国番号設定」→国名決定<br>国番号を登録する<br>「国番号設定」→「国番号入力」→国番号入力→<br>「完了」」 ④                                                   | スピーカーホンのOn/<br>Offを切り替えたい<br>[スピーカーホン] | <ul> <li>音声電話でOnにする</li> <li>通話中に「√」」●</li> <li>切替メッセージ表示中に</li> <li>「OK」」●</li> <li>解除するときは、スピーカーホン通話中に「ダ」」●</li> <li>を押します。</li> </ul>                                                                                                    |
| よく利用する国際コー<br>ドを設定したい<br>【国際コード設定】                                                                                  | 「MENU」●●◆「設定」◆ 証面「通話」タブ◆<br>「国際発信設定」◆「国際コード設定」◆操作用<br>暗証番号入力◆「OK」 ●◆ 国際コード入力◆<br>「完了」 ●                                              | 音声の出力先を変更したい                           | TVコールでOffにする<br>通話中に「幻」  √ (押すたびに切替)<br>通話中に「メニュー」  ◎ / ◆「音声切替」 ◆<br>「本体」 / 「Bluetooth」                                                                                                    |
|                                                                                                    |                                                                                                    | 台声切替                                   |                                                                                                    |

電話

5·14

| 通話中に電話帳を確認  | 通話中に「メニュー」」□□/⇒「電話帳」⇒よみ                                                                                                    | 着デコ                                    |                                                       |
|-------------|----------------------------------------------------------------------------------------------------|----------------------------------------|-------------------------------------------------------|
| したい         | かなの行選択・電話帳決定                                                                                                    |                                        |                                                       |
| 「電話帳帷診」     | ● 通話中画面に戻るとさは、「CLEAR/BACK」(2回)                                                                                                    | 着デコファイルを作成                             | 共通操作  「MENU」  ● ◆「データフォルダ」                            |
|             | 111回回していた。                                                                                                    | したい                                    | ◆「着デコ」◆「メニュー」 20/●「新規作成」                              |
| 通話中にオーナー情報  | 通話中に「メニュー」│□27⇒「オーナー情報」                                                                                                    | [新規作成]                                 | ◆「テキスト」⇒テキスト入力⇒「完了」                                   |
| を確認したい      | ● 通話中画面に戻るときは、「CLEAR/BACK」 I <sup>3</sup> 2220                                                                                                    |                                        | 「イメージ」⇒下記の操作                                          |
| [オーナー情報確認]  | を押します。                                                                                                    |                                        | 静止画を利用する                                              |
| 通話中に電話帳に登録  | 通話中に「メニュー」」□□/⇒「電話帳」⇒「メ                                                                                                    |                                        | 「画像」→「ピクチャーフォルダ」→画像決定→                                |
| したい         | ニュー  [□7 → [新規登録  → 必要項目入力→                                                                                                    |                                        | 「甘瓜」「モンノ・ショルン」「日降八足」                                  |
| [電話帳登録]     |                                                                                                    |                                        |                                                       |
|             | ● 通話中画面に戻るときは、「CLEAR/BACK」   <sup>3000</sup>                                                                                                    |                                        | 新雨を利用する                                               |
|             | を押します。                                                                                                    |                                        | 劉熈で利用する<br> 「ハービー」▲「ハービーフォルダ」▲動画法字                    |
| トーン信号を送らない  | 通話中に「メニュー」」□□7 ◆ 「トーン送出Off」                                                                                                    |                                        |                                                       |
| [トーン送出Off]  |                                                                                                    |                                        |                                                       |
| 通手を保切にしたい   |                                                                                                    |                                        | 動画アニメーションを利用する                                        |
| 地站を休田にしたい   |                                                                                                    |                                        | 「Flash <sup>®</sup> 」 ● ノアイル決定 ● 「保仔」  \ <u>♥</u> ] ● |
|             | 「グループ通話サービス」のお中し込みが必要です                                                                                                    |                                        |                                                       |
|             | ● 音声電話の保密を解除するときは 保密中に                                                                                                    | 着デコファイルを編集                             | 「MENU」 ● ◆「データフォルダ」 ◆「着デコ」                            |
|             | $\begin{bmatrix} \mathbf{x}^{-1} - \mathbf{u} \end{bmatrix}$ $\begin{bmatrix} \mathbf{y}^{-1} - \mathbf{u} \end{bmatrix}$ $\begin{bmatrix} \mathbf{y}^{-1} - \mathbf{u} \end{bmatrix}$ $\begin{bmatrix} \mathbf{y}^{-1} - \mathbf{u} \end{bmatrix}$ $\begin{bmatrix} \mathbf{y}^{-1} - \mathbf{u} \end{bmatrix}$ $\begin{bmatrix} \mathbf{y}^{-1} - \mathbf{u} \end{bmatrix}$ | したい                                    | ◆ ファイル選択 ◆「メニュー」 🖾 🖓 ◆「編集」                            |
|             | します。                                                                                                    | [編集]                                   | ▶内容編集⇒「保存」  ∑2]→「新規保存」/「上                             |
|             | ●TV コールの保留を解除するときは、保留中に「再                                                                                                    |                                        | 書き保存」                                                 |
|             | 開日、図を押します。                                                                                                    |                                        | ●新規保存のときは、このあと「ここに保存」を押し                              |
| 音声電話 通話中にメー | 音声雷話通話由に「メニュー」「図√♪「メール」                                                                                                    |                                        | ます。                                                   |
| 山を確認したい     | ■ 「 電品通品干に 「 パニュ 」 「 ニ」 マ 「 パ 「 ル」                                                                                                    | 送られてきた着デコ                              | 「宀」 ● 履歴の種類タブ選択 ● 履歴選択 ●                              |
| 「メール確認]     | マク ルボリンス次とマンオルングとマク ル                                                                                                    | ファイルを保存したい                             | 「メニュー」 □ 2 → 「着デコファイル保存」 →                            |
|             | ● 通話中画面に戻るときは「CIFAR/BACK」(3回)]                                                                                                    | [着デコファイル保存]                            | 「ここに保存」                                               |
|             |                                                                                                    | 着デコの発着信を無効                             | 「MENIII」 ④ ▶ 「設定」 ▶ 躍園 「通話」 タブ ▶                      |
| 立主命評論評市にく   |                                                                                                    | にしたい                                   |                                                       |
| 日戸电前週前中にメー  |                                                                                                    | [On/Off設定]                             |                                                       |
|             | ▼ 「利祝1F成」/ 「JIVIJ 新祝1F成」 ▼ メール1F<br>  式▲ 「送信」   \ 元]                                                                                                    |                                        |                                                       |
|             |                                                                                                    | 宿丁山の宿信画面を表                             | IVIENU」  ● ●   設定」 ● 陸綱   通詰」タノ●                      |
| TVコールの送信画像  | TVコール通話中に「メニュー」 □ □/ → 「明る                                                                                                    | ホレばい<br>「美ごっ個生乳台」                      | 「宿ナコ設疋」 ⇒ 「宿ナコ優先設定」 ⇒ 「OĦ」                            |
| の明るさを調整したい  | さ調整」 →明るさ選択 → 「OK」   ④                                                                                                    | 「「「「」「「「」「「「」「「」「」「」「」「」「」「」「」「」「」「」「」 |                                                       |
| [明るさ調整]     | <ul> <li>● カメラからの映像送信時だけ有効です。</li> </ul>                                                                                                    |                                        |                                                       |

5 電話

電話

| カメラなどを起動して       | 共通操作  「MENU」  ●◆「データフォルダ」           | 発着信履歴            |                                              |
|------------------|-------------------------------------|------------------|----------------------------------------------|
|                  | マー値ナー」マーメーユー」「ビノマー利呪1FRU」           |                  |                                              |
| したい              | ⇒「テキスト」⇒テキスト入力⇒「完了」  ◉⇒             | 履歴を利用して電話を       | 発信した相手に再発信する                                 |
| [カメラ起動/ビデオカメラ起動] | 「イメージ」⇒下記の操作                        | かけたい             | 「魯」   ♪   ⇒   ◯ ● 🔠 「発信」/「発信 (頻度順)」タ         |
|                  | カメラで静止画を撮影する                        | [リダイヤル/着信履歴]     | ブ → 電話番号/名前決定 → 「発信」  ● → 「発信」               |
|                  | 「画像」⇒「カメラ起動」⇒静止画撮影⇒「℗」              |                  | <ul> <li>TVコールをかけるときは、「TVコール」を押しま</li> </ul> |
|                  | ● ◆「保存」 ↓ ▼ ● 「ここに保存」               |                  | す。                                           |
|                  | <ul> <li>サウンドを選ぶこともできます。</li> </ul> |                  | 以前かけてきた相手に発信する                               |
|                  | カメラで動画を撮影する                         |                  | 「魯」●● 🕮 「着信」タブ → 電話番号/名                      |
|                  | 「ハービー」                              |                  | 前決定◆「発信」                                     |
|                  |                                     |                  | <ul> <li>TVコールをかけるときは、「TVコール」を押しま</li> </ul> |
| イリーバノサウンパナ       |                                     |                  | す。                                           |
| イメーシ/ リリノトを      | [共通操作]   MENU」  ●▼   ナーダ ノオルダ」      | 履歴を利用してメール       | 「♀」↓ ♀ 履歴の種類タブ選択⇒ 履歴選択⇒                      |
|                  |                                     | を作成したい           | 「メニュー」 □ □ 7 ◆ 「メール作成」 ◆ 「S! メー              |
| 「「メーシ解除/ リワンド解除」 | ●「編集」●ト記の操作                         | [メール作成]          |                                              |
|                  | イメージを解除する                           | 屋麻太利田」て電託帳       |                                              |
|                  | 「イメージ」⇒「イメージ解除」⇒「保存」 ∖型             | 腹腔を利用して电前帳       | 「ビー」「腹腔の性類ツノ選択」腹腔選択」                         |
|                  | ◆「新規保存」/「上書き保存」                     | 「雷託帳に登録」         |                                              |
|                  | ●新規保存のときは、このあと「ここに保存」を押し            | 「电四岐に豆虾」         |                                              |
|                  | ます。                                 |                  | ●「追加登録」を選ぶて、成任の電話帳に追加できます。                   |
|                  | サウンドを解除する                           | 履歴を削除したい         | 1件削除する                                       |
|                  | 「サウンド」⇒「サウンド解除」⇒「保存」  🔽             | <b>L削除/全件削除」</b> | 母」  しき」● 腹歴の種類タノ選択● 腹歴選択●                    |
|                  | ▶「新規保存」/「上書き保存」                     |                  | メニュー」  [ □/ →   削除] →   はい]                  |
|                  | ●新規保存のときは、このあと「ここに保存」を押し            |                  | すべて削除する                                      |
|                  | ます。                                 |                  | 「魯」│  ⇒「メニュー」│ ⊠/ ⇒「全件削除」                    |
| 着デコ発信失敗時に手       | 「MENU」 ● ◆「設定」 → 🍱 「通話」タブ →         |                  | ◆操作用暗証番号入力◆「OK」 ●◆「はい」                       |
| 動で発信方法を選択し       | 「着デコ設定」⇒「再発信選択画面」⇒「On」              | 発着信履歴を利用して       | 「昏」 ↓ □ → 履歴の種類タブ選択 → 履歴選択 →                 |
| たい               |                                     | 着デコ発信したい         | 「メニュー」 □ 2 → 「着デコ発信」 → 「着デコ                  |
| [再発信選択画面]        |                                     | [着デコ発信]          | ファイル」→着デコファイル選択/作成→「発                        |
|                  |                                     |                  | 信」  図/                                       |

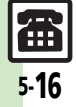

| 発着信履歴を利用して                                             | 「宀」   💽   ⇒ 履歴の種類タブ選択 ⇒ 履歴選択 ⇒                                                | ■通話料金                           |                                                                                                    |
|--------------------------------------------------------|-------------------------------------------------------------------------------|---------------------------------|----------------------------------------------------------------------------------------------------|
| S!一斉トークを発信し<br>たい<br>[S!一斉トーク発信]                       | 「メニュー」  (□/ → 「S!一斉トーク発信」 → 「発<br>信」  ●<br>● あらかじめ「私の状況」をオンラインにしておいて<br>くだすい  | 通話後に通話料金を表<br>示したい<br>[通話後料金表示] | 「MENU」   ● → 「設定」 → 四面 「通話」タブ =<br>「通話明細表示」 → 「通話後料金表示」 → 「の」                                                               |
| 頻度順の発信履歴を表<br>示しない<br>[通話履歴設定]                         | 「MENU」 ● ● 「電話機能」 ● 「通話履歴設定」<br>● 「頻度順表示なし」<br>● 「頻度順表示あり」にするときは、操作用暗証番号      | 通話料金の目安を消去<br>したい<br>[通話料金リセット] | MENU」  ●   設定」 単面   通話」タフ<br>「通話時間・料金」 「通話料金」 「通話料金<br>表示」 「リセット」  ◎ / PIN2 コード入力<br>「OK」  ● / 「はい」                         |
| 通話時間/通話料                                               | - ○ ○ ○ ○ ○ ○ ○ ○ ○ ○ ○ ○ ○ ○ ○ ○ ○ ○ ○                                       | 通話料金の上限を設定<br>したい<br>【限度額/残り度数】 | (共通操作)「MENU」●●「設定」●配置「通話」タブ●「通信時間・料金」●「通話料金」●<br>下記の操作                                                                      |
| ■通話時間<br>音声電話通話中に通話<br>時間お知らせ音を鳴ら<br>したい<br>【通話時間お知らせ】 | 「MENU」 I ● ◆ 「設定」 ◆ 四面 「通話」 タブ◆<br>「通話時間お知らせ」 ◆ 「On」                          |                                 | 上限を設定する<br>「限度額/残り度数」⇒「設定」」 シー> 「設定<br>する」 > PIN2コード入力⇒「OK」 ● 限度都<br>入力> 「決定」 ●<br>● ご契約の内容によっては、利用できないことがあり                |
| 通話中に通話時間を表<br>示しない<br>[通話時間表示]<br>通話時間の目安を消去           | 「MENU」●●◆「設定」◆匹雷「通話」タブ◆<br>「通話明細表示」◆「通話時間表示」◆「Off」<br>「MENU」●●◆「設定」◆匹雷「通話」タブ◆ |                                 | <sup>ます。</sup><br><b>上限を変更する</b><br>「限度額/残り度数」→「編集」  ◎/ → PIN2コー<br>ド入力→「OK」  ●→ 限度額入力→「決定」  ●                              |
| したい<br>【通話時間リセット】                                      | 「通話時間・料金」⇒「通話時間」⇒「リセット」<br>⇒操作用暗証番号入力⇒「OK」 ●⇒「はい」                             |                                 | 上限までの残高を確認する<br>「限度額/残り度数」                                                                                                  |
|                                                        |                                                                               | 通話料金の換算単位を<br>変更したい<br>[料金単位]   | 「MENU」●●「設定」 2005 「通話」タブ<br>「通信時間・料金」 「通話料金」 「料金単位<br>「編集」 © PIN2コード入力 「OK」 ●<br>通貨入力 「完了」 ● 料金単位入力 「<br>定」 ● 「OK」 ● 「OK」 ● |

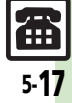

### ■データ通信

| パケット量を確認した<br>い<br>「前回パケット/  | <ul> <li>(共通操作)「MENU」●●「設定」●型面「通</li> <li>話」タブ●「通信時間・料金」●「データ通信」</li> <li>●下記の操作</li> </ul> |
|------------------------------|---------------------------------------------------------------------------------------------|
| 系植ハケット」                      | 前回分を確認する<br>「前回パケット」                                                                        |
|                              | 累積を確認する<br>「累積パケット」                                                                         |
| パケット量の目安を消<br>去したい<br>[リセット] | 「MENU」 ●● 「設定」 + 100 「通話」 タブ +<br>「通信時間・料金」 → 「データ通信」 → 「リセッ<br>ト」 → 「はい」                   |

### オプションサービス

### ■オプションサービス全般

| オプションサービスの | 「MENU」 ●●◆「設定」 → 🛅 「通話」タブ→            |
|------------|---------------------------------------|
| 設定状況を確認したい | サービス決定 → 「設定確認」                       |
| [設定確認]     | ●「発着信規制」を選んだときは、規制の種類/規制<br>内容を決定します。 |

### ■割込通話サービス(別途お申し込み必要)

| 割込通話サービスを設 | 「MENU」 ●◆「設定」 → 🌆 「通話」タブ→          |
|------------|------------------------------------|
| 定したい       | 「割込通話」 🔶 「On」                      |
| [割込通話]     |                                    |
| 通話中にかかってきた | 音声電話通話中に割り込み着信音が聞こえたら              |
| 電話を受けたい    | ▶ 「保留して応答」   ҈                     |
| [割込通話着信]   | ●以降「切替」   ● を押すたびに、通話相手を切り替        |
|            | えられます。                             |
|            | ●「 <b>通話終了」 </b> こ を押すと通話中の電話は切れ、保 |
|            | 留にしていた相手と通話が始まります。                 |

#### ■グループ通話サービス(別途お申し込み必要)

| 通話中の電話を保留に<br>して別の相手に電話を<br>かけたい<br>[通話中発信]     | 音声電話通話中に電話番号入力⇒「発信」  ④<br>● 発着信履歴も利用できます。                                 |
|-------------------------------------------------|---------------------------------------------------------------------------|
| 相手を切り替えながら<br>通話したい<br>[切替通話]                   | <ul> <li>音声電話通話中に「切替」●</li> <li>●以降「切替」● を押すたびに、通話相手を切り替えられます。</li> </ul> |
| 複数の相手と同時に通<br>話したい<br>[すべてと通話]                  | 切替通話中に「メニュー」   □ / ⇒「グルーブ通<br>話」 ⇒「すべてと通話」                                |
| グループ通話中に通話<br>相手(1人)以外を保<br>留にしたい<br>[特定の相手と通話] | 音声電話通話中に相手の電話番号/名前決定。<br>「特定の相手と通話」                                       |
|                                                 |                                                                           |

### ■発着信規制サービス

| 相手を特定して着信を<br>拒否したい<br>【電話番号指定拒否】 | (共通操作)「MENU」●●「設定」●短冊「通話」タブ●「発着信規制」●「着信拒否」●「電話番号指定」●下記の操作                                      |
|-----------------------------------|------------------------------------------------------------------------------------------------|
|                                   | 電話番号を登録する<br>「拒否番号リスト」→登録場所決定→電話番号入<br>カ→「完了」」<br>・デュアルモード((2)ア2-27)設定時は、このあと<br>拒否する回線を決定します。 |
|                                   | 電話番号指定拒否を設定する<br>「On/Off設定」⇒「On」                                                               |

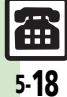

| 相手を特定せずに着信<br>を拒否したい<br>[着信拒否]               | (共通操作)「MENU」●●●「設定」●証罰「通         話」タブ●「発着信規制」●「着信拒否」●下         記の操作         電話帳未登録の着信を拒否する         「電話帳以外」●「On」         電話番号非通知/公衆電話・通知不可電話からの着信を拒否する         「非通知」●「On」                                                                 | 登録した着信拒否電話<br>番号を編集/削除した<br>い<br>【拒否番号リスト編集】 | <u> </u> <u> </u> <u> </u> <u> </u> <u> </u> <u> </u> <u> </u> <u> </u> <u> </u> <u> </u>                                                                                                    |
|----------------------------------------------|----------------------------------------------------------------------------------------------------|----------------------------------------------|----------------------------------------------------------------------------------------------------|
| 発着信規制用暗証番号<br>を変更したい<br>【規制用暗証番号変更】          | MENU」●●   設定」 < <u>10</u>   通話」 タフ→<br>「発着信規制」●「規制用暗証番号変更」●現在<br>の発着信規制用暗証番号入力●「OK」 ●●新<br>しい発着信規制用暗証番号入力●「OK」 ●●<br>もう一度新しい発着信規制用暗証番号入力●<br>「OK」 ●                                                                                      | 発信を規制/解除した<br>い<br>[発信規制]                    | <sup>    </sup> ★                                                                                                    |
| 着信拒否電話番号を電<br>話帳などから登録した<br>い<br>[拒否番号リスト登録] | (共通復作)「MENU」●●●「設定」●1100         話」タブ◆「発着信規制」●「着信拒否」●「電話話番号指定」●「拒否番号リスト」●登録場所選択●「メニュー」」②「●下記の操作         電話帳がら登録する         電話帳参照」●電話帳決定         通話履歴がら登録する         「通話履歴参照」●履歴決定         ともだち状況メンバーリストから登録する         「ともだち状況メンバーリスト」●相手決定 |                                              | <ul> <li>入力→「OK」」●</li> <li>SI-斉トークの発信は、規制されません。</li> <li>発信規制の項目は、次のとおりです。</li> <li>全発信規制:緊急通報を除くすべての発信を規制</li> <li>国際発信規制:滞在国以外への国際電話の発信を規制</li> <li>国際発信規制:滞在国と日本以外への国際電話の発信を規制</li> <li>国際発信規制:滞在国と日本以外への国際電話の発信を規制</li> <li>国際発信規制:滞在国と日本以外への国際電話の発信を規制</li> <li>国際発信規制:滞在国と日本以外への国際電話の発信を規制</li> </ul> |

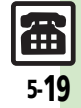

| 着信を規制/解除した<br>い<br>[着信規制] | : <u>(共通操作</u> )「MENU」 ●◆「設定」→ <u>10</u> 3<br>話」タブ→「発着信規制」→「着信規制」→下<br>] 記の操作                                                                                                    |  |
|---------------------------|----------------------------------------------------------------------------------------------------|--|
|                           | <ul> <li>着信規制を設定する</li> <li>規制項目決定⇒「On」⇒発着信規制用暗証番号</li> <li>入力⇒「OK」」●</li> <li>S!一斉トークの着信は、規制されません。</li> <li>着信規制の項目は、次のとおりです。</li> <li>全着信規制:すべての着信を規制</li> <li>国際着信規制:日本以外での着信を規制</li> </ul> |  |
|                           | 着信規制を全解除する<br>「全着信規制停止」⇒発着信規制用暗証番号入力<br>→「OK」 ●                                                                                                    |  |
| ■発信者番号通知サ                 | ービス                                                                                                    |  |
| 電話番号の通知/非通                | 「MENU」┃●⇒「設定」⇒」「通話」タブ⇒                                                                                                    |  |

| 電話番亏の通知/非通 | WIENU」   ● ▼  設定」 ▼ <u>思報</u>  通話」 ダ ノ ▼ |
|------------|------------------------------------------|
| 知を事前に設定したい | 「発番号通知・表示」⇒「On」/「Off」                    |
| [発番号通知・表示] |                                          |

### ■音声電話/TVコール共通

| クローズボジションで<br>の着信をオーブンポジ<br>ションにした時点で受<br>けたい<br>[オープン通話] | 「MENU」 ●● 「設定」 ◆ Em 「通話」 タブ ◆<br>「スライド通話設定」 ◆ 「オーブン通話」 ◆ 「On」 |
|-----------------------------------------------------------|---------------------------------------------------------------|
| クローズポジションに<br>すると通話を終了でき<br>るようにしたい<br>[クローズ終話]           | 「MENU」 ●● 「設定」 → 🛄 「通話」タブ →<br>「スライド通話設定」 → 「クローズ終話」 → 「終話」   |

|                  | ■音声電話                           |                                                                                                    |
|------------------|---------------------------------|----------------------------------------------------------------------------------------------------|
|                  | イヤホンマイク利用時<br>音声着信に自動で応答<br>したい | (共通操作)「MENU」●●「設定」●     「通       話」タブ●「自動応答(イヤホン)」●操作用暗       証番号入力●「OK」●●●下記の操作                                                                         |
| <b>」目動応答(イヤホ</b> | 「日勤応告(1 ヤホノ)」                   | <ul> <li>自動応答を設定する</li> <li>「On/Off設定」 → 「On」</li> <li>•「On」にすると、着信時に自動応答音が鳴ります。</li> <li>(マナーモード設定中も鳴ります。)</li> <li>ご利用後は「Off」にすることをおすすめします。</li> </ul> |
|                  |                                 | 応答までの時間を変更する<br>「応答時間」⇒秒数入力⇒「OK」   ●                                                                                                    |

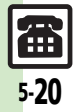

### ■TVコール

| 送信する画像を変更し      | 「MENU」│●◆「設定」◆歴史「通話」タブ◆                     |
|-----------------|---------------------------------------------|
| たい              | 「TVコール設定」                                   |
| [送信画像切替]        | 像選択」⇒保存場所決定⇒画像決定⇒「決定」●                      |
|                 | ●きせかえアレンジのときは、画像を選ぶ必要はあり                    |
|                 | ません。                                        |
| TVコールの受信画像/     | 「MENU」│●⇒「設定」⇒ஊ∏「通話」タブ⇒                     |
| 送信画像の画質を変更      | 「TVコール設定」⇒「受信画質設定」/「送信画                     |
| したい             | 質設定」⇒画質決定                                   |
| [受信画質設定/送信画質設定] |                                             |
| TVコール開始時にス      | 「MENU」│●⇒「設定」⇒ஊ∏「通話」タブ⇒                     |
| ピーカーホンを利用し      | 「TVコール設定」、「スピーカーホン」、「Off」                   |
| ない              |                                             |
| [スピーカーホン]       |                                             |
| TVコール開始時にア      | 「MENU」   ◉ ⇒ 「設定」 ⇒ 🏛 「通話」 タブ ⇒             |
| ウトカメラからの映像      | 「TVコール設定」 🔶 「送信画像切替」 🌩 「カメ                  |
| を送信したい          | ラ選択」⇒「アウトカメラ」                               |
| [カメラ選択]         |                                             |
| 保留中相手の画面に表      | 「MENU」│●⇒「設定」⇒ஊ∏「通話」タブ⇒                     |
| 示される画像を設定し      | 「TVコール設定」。「保留中ガイダンス表示」。                     |
| たい              | 保存場所決定⇒画像決定⇒「決定」↓●                          |
| [保留中ガイダンス表示]    | ●きせかえアレンジのときは、画像を選ぶ必要はあり                    |
|                 | ません。                                        |
| バックライトの点灯方      | 「MENU」 I ● ◆ 「設定」 ◆ 🔠 「通話」タブ →              |
| 法を設定したい         | 「TVコール設定」 🍬「バックライト」 Þ 点灯方                   |
| [バックライト]        | 法決定                                         |
|                 | ●「通常設定に従う」にすると、「ディスプレイ設定」                   |
|                 | のバックライトの設定内容に従って動作します。                      |
| TVコール開始時にこ      | 「MENU」 I ● ◆ 「設定」 ◆ <sup>選</sup> 爾 「通話」タブ ◆ |
| ちらの音声を消したい      | 「TVコール設定」⇒「マイクミュート」⇒「On」                    |
| [マイクミュート]       |                                             |

5 電話

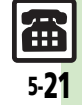

### こんなときは

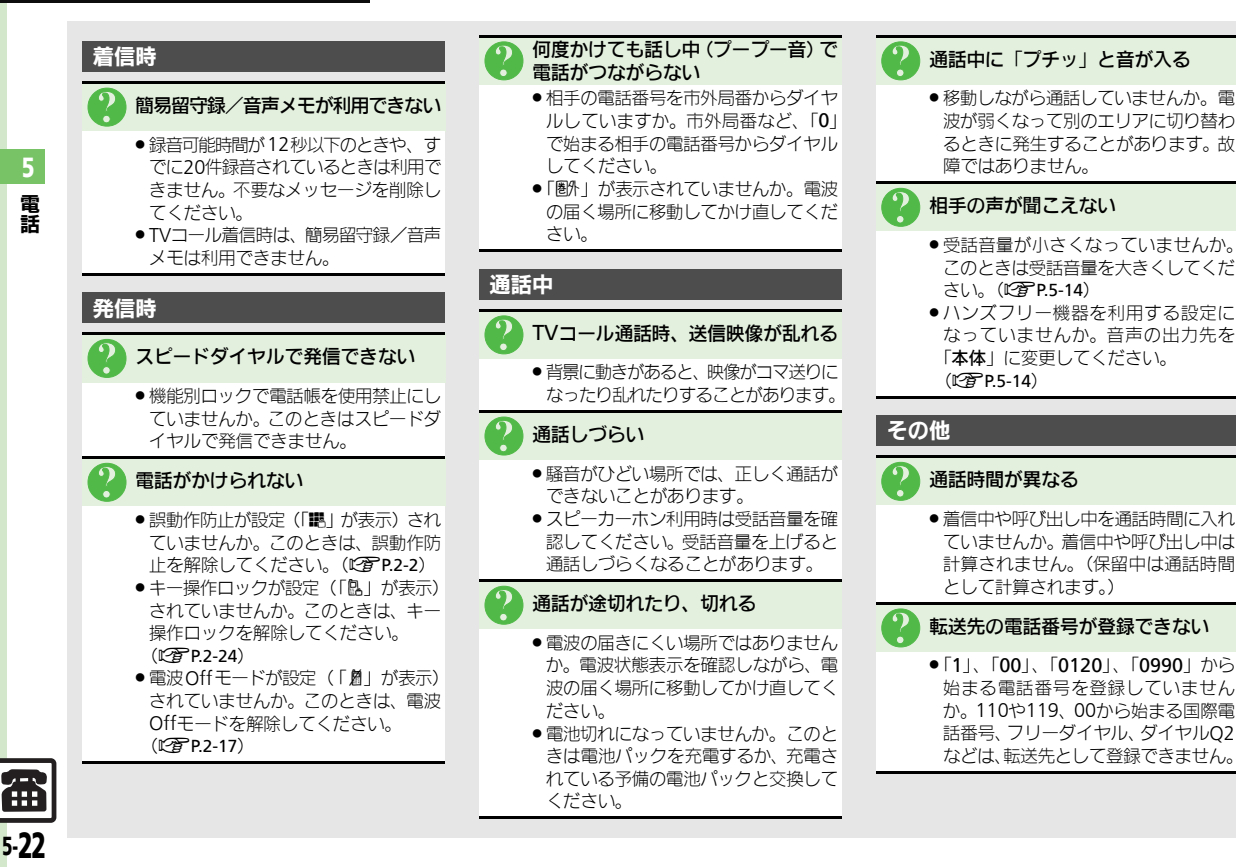

電話

| メール             | .6-2  | チャッ  |
|-----------------|-------|------|
| メールについて         | 6-2   | 特定   |
| メールアドレスを変更/登録する | 6-3   | フォ   |
| メール送信           | .6-4  | メール  |
| S!メールを送信する      | 6-4   | メー   |
| SMSを送信する        | . 6-7 | グル・  |
| メール受信/確認        | .6-8  | PC×- |
| 受信メールを確認/返信する   | 6-8   | РСХ  |
| メール管理/利用6       | 5-10  | 便利な  |
| 送受信メールを管理/利用する  | 6-10  | こんな  |
| メールを振り分ける       | 6-12  |      |

| チャットフォルダ       | 6-13 |
|----------------|------|
| 特定の相手とのメールを1つの |      |
| フォルダで管理する      | 6-13 |
| メールグループ        | 6-14 |
| メール同報送信用の      |      |
| グループを登録する      | 6-14 |
| PCメール          | 6-15 |
| PCメールを利用する     | 6-15 |
| 便利な機能          | 6-18 |
| こんなときは         | 6-32 |

6

メール

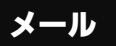

א ו

jĻ

### メールについて

本機で利用できるメールは、次のようなしくみになっています。 ●詳しくは、「ソフトバンクホームページ」(27 P.19-18)を参照してください。

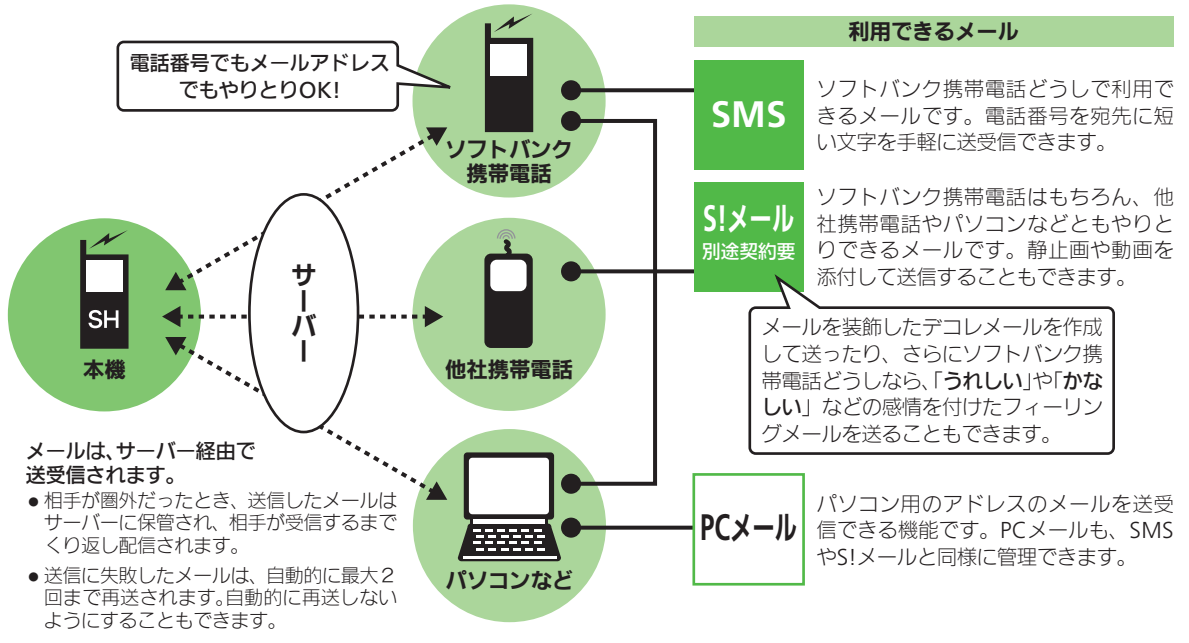

- 受信した SMS / S! メールは、添付ファイルを含むメールの全文が自動的に受信されます。特に海外では、パケット定額サービスの対象 外となり、通信料が高額になることがありますので、ご注意ください。(本文の一部を受信して、必要なメールだけを全文受信することも できます。)

メール

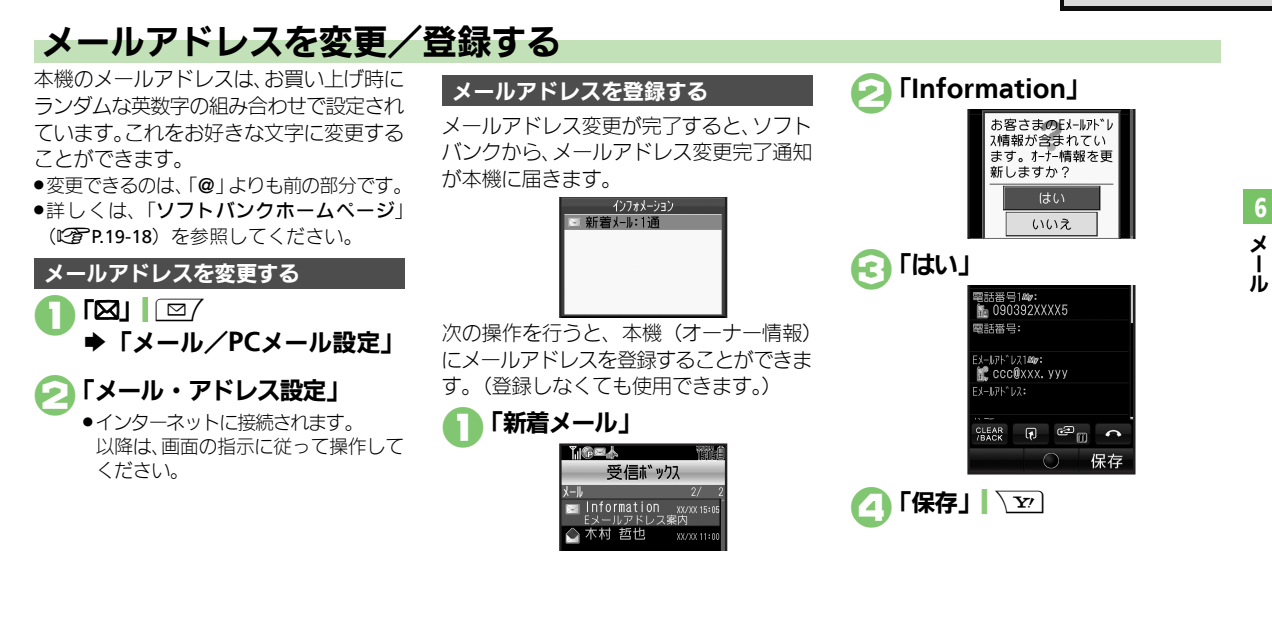

### メール送信

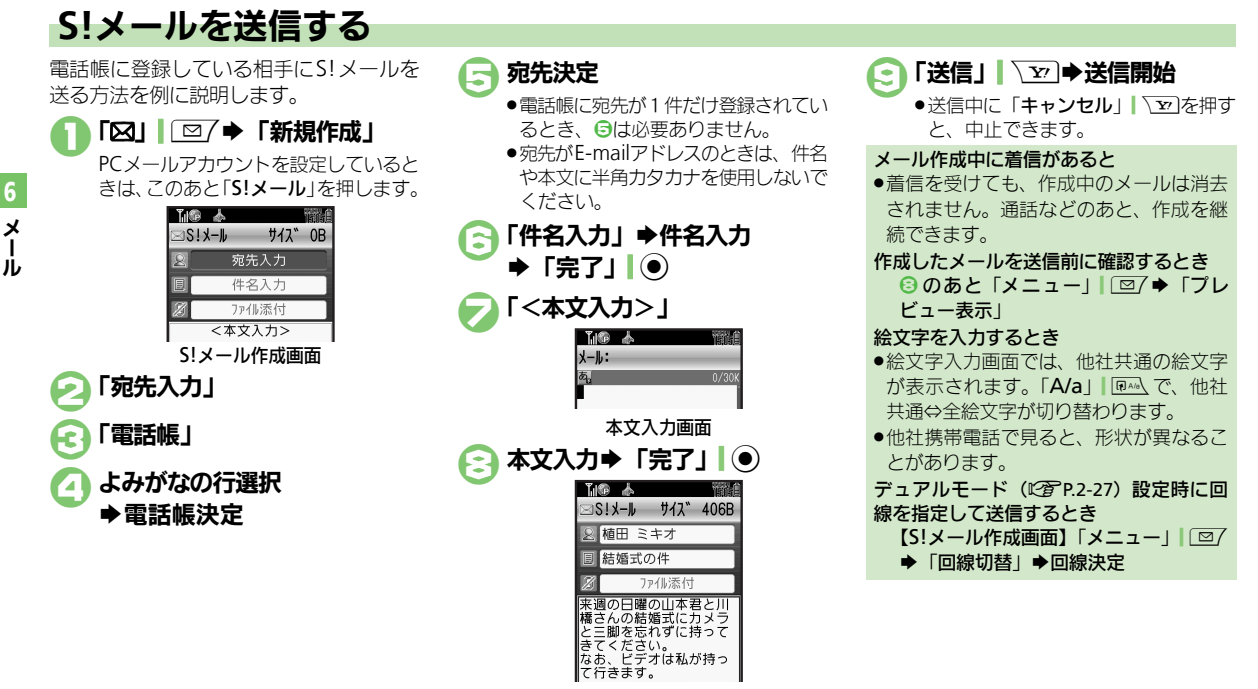

S!メール送信画面

### 使いこなしチェック!

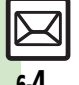

物理剤●「雷話帳」以外から宛先を指定したい●宛先を追加したい●署名を自動的に挿入したい●メールの種類を変換したい ほか (ピアP.6-18) ●送信せずに保存したい●相手に届いたかどうかを確認したい●返信先を本機以外に設定したい ほか(℃了P.6-19~P.6-20) ●常に配信確認をしたい●送信失助時に自動再送しない●送信中アニメを最後まで表示しない ほか (27 P.6-28)

メール送信

### 画像などのファイルを添付する S!メールに画像を添付する方法を例に説 明します。

●相手の機種によっては、受信できないこと があります。

本文入力後のS!メール送信画面 で「ファイル添付」

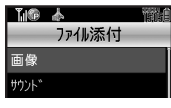

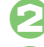

「画像」⇒フォルダ決定

### 画像決定

画像サイズ選択画面が表示されたとき は、このあと圧縮サイズを選びます。

|        | 217-II<br>© Y                                                                    | サイス、                    | 13KB                     |
|--------|----------------------------------------------------------------------------------|-------------------------|--------------------------|
| 2      | 植田ミ                                                                              | :キオ                     | TOND                     |
| Ð      | 結婚式                                                                              | の件                      |                          |
| 8      | 添付                                                                               | 寸あり                     | (1)                      |
| 来橋ときなて | <br>一<br>問<br>の<br>の<br>の<br>を<br>志<br>さ<br>、<br>き<br>ま<br>て<br>ち<br>に<br>す<br>す | の山本<br>婚式に<br>い。<br>オは私 | 君と川<br>カメラ<br>持って<br>が持っ |

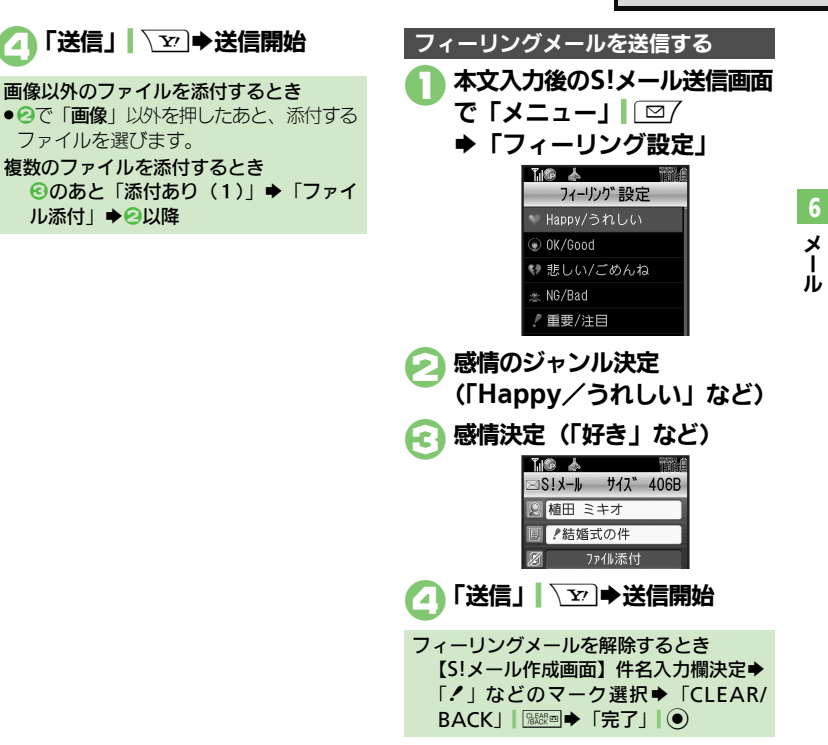

#### 使いこなしチェック!

(沙療剤) ●画像や音声を撮影/録音して添付したい●受信側で自動的にメッセージを表示してファイルを再生したい(CTP.6-20) ●添付画像を拡大表示しない●添付ファイルの自動表示/再生を設定したい●撮影/録音した添付ファイルを保存しない(CをP.6-30)

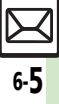

#### メール送信

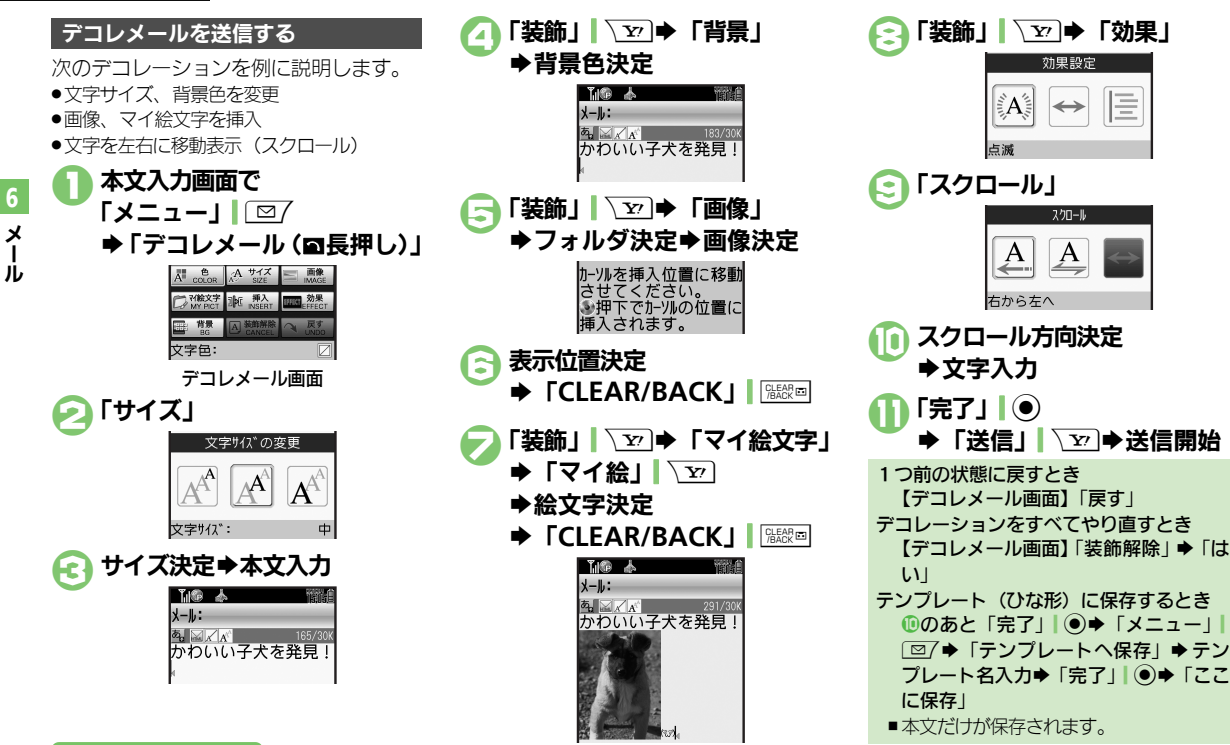

#### 使いこなしチェック!

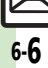

●更初●テンプレート(ひな形)を利用してデコレメールを作成したい●入力済みの文字を装飾したい●文字色を変えたい●BGMを利用したい●Flash®を挿入したい●区切り線を挿入したい●文字を点減させたい●文字の位置を変更したい(ピアP.6-20~P.6-21)

5

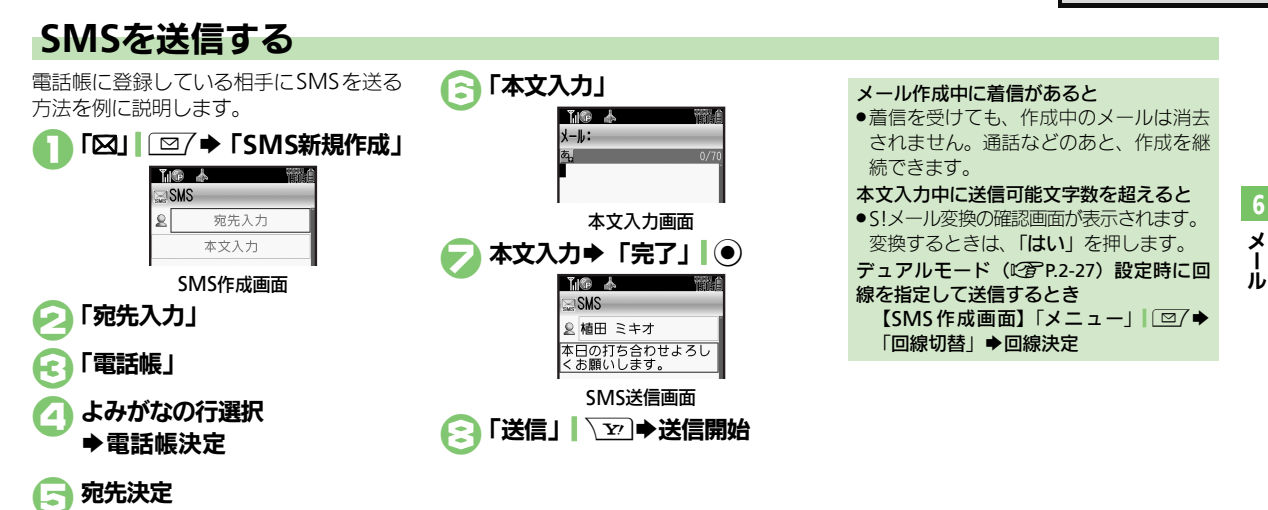

| ାର୍ଥି 🕹 👘 | 1908 |
|-----------|------|
| ്ലാമാ     |      |
| ≥ 植田 ミキオ  |      |
| 本文入力      |      |
|           |      |

電話帳に宛先が1件だけ登録されているとき、

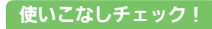

○便利●「電話帳」以外から宛先を指定したい●宛先を追加したい●宛先を簡単に指定したい●メールの種類を変換したい ほか (ピア P.6-18)
 ●送信せずに保存したい●予約して自動で送信したい●相手に届いたかどうかを確認したい●SMSサービスセンターでの保存期間を変更したい ほか (ピア P.6-19~P.6-20)
 ●SMSサービスセンターでの保存期間を変更したい●SMSセンター番号を変更したい●SMS作成時の文字コードを変更したい (ピア P.6-31)

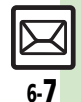

### メール受信/確認

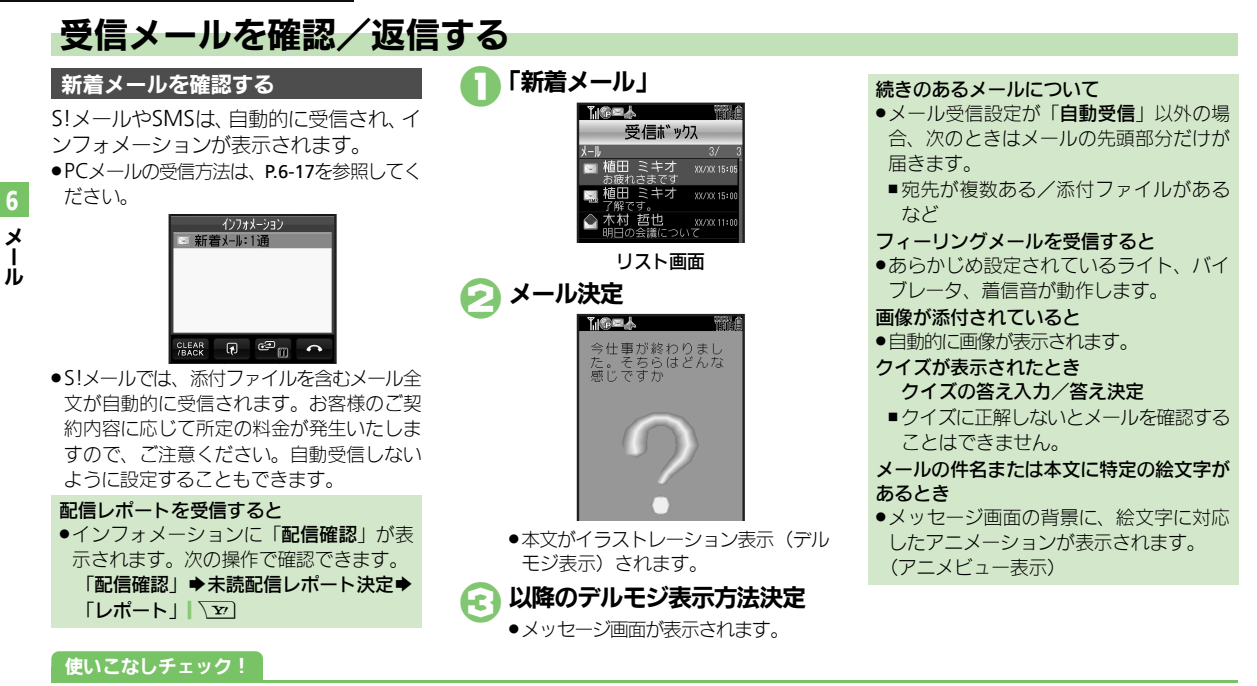

◎便利 ●待受画面以外で受信した新着メールをすぐに確認したい●新着S!メールを手動で受信したい●サーバー内のメールー覧を入手したい

●メールの続きを受信したい ほか(CPP.6-21)

●シークレットフォルダへの着信を知らせない●フィーリングメール受信時にインフォメーションを表示しない●デルモジ表示しない ほか (℃ 7.6-28~P.6-29)

●国内での利用時にS!メールを自動受信しない●海外での利用時にS!メールを自動受信しない●自動受信するS!メールの種類を限定したい (℃) P.6-29~P.6-30)

メール受信/確認

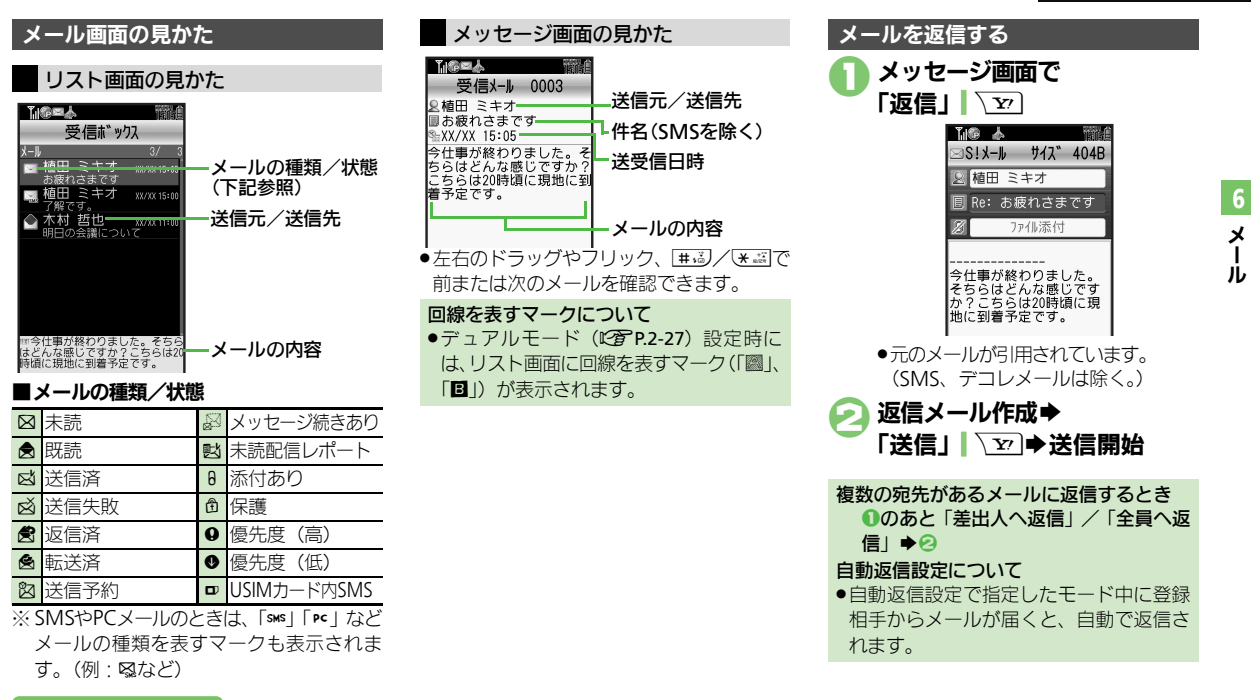

#### 使いこなしチェック!

◎使剤●メール本文の情報を利用したい●添付ファイルをデータフォルダに保存したい●本文の文字列を辞書で調べたい●メッセージ画面の先頭/最後を表示したい●引用せずに返信したい●受信メールを見ながら返信したい●定型文ですばやく返信したい●メールを自動的に返信したい ほか(C了P.6-22~P.6-23) ●返信時の引用方法を変更したい(C了P.6-28)

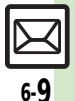

### メール管理/利用

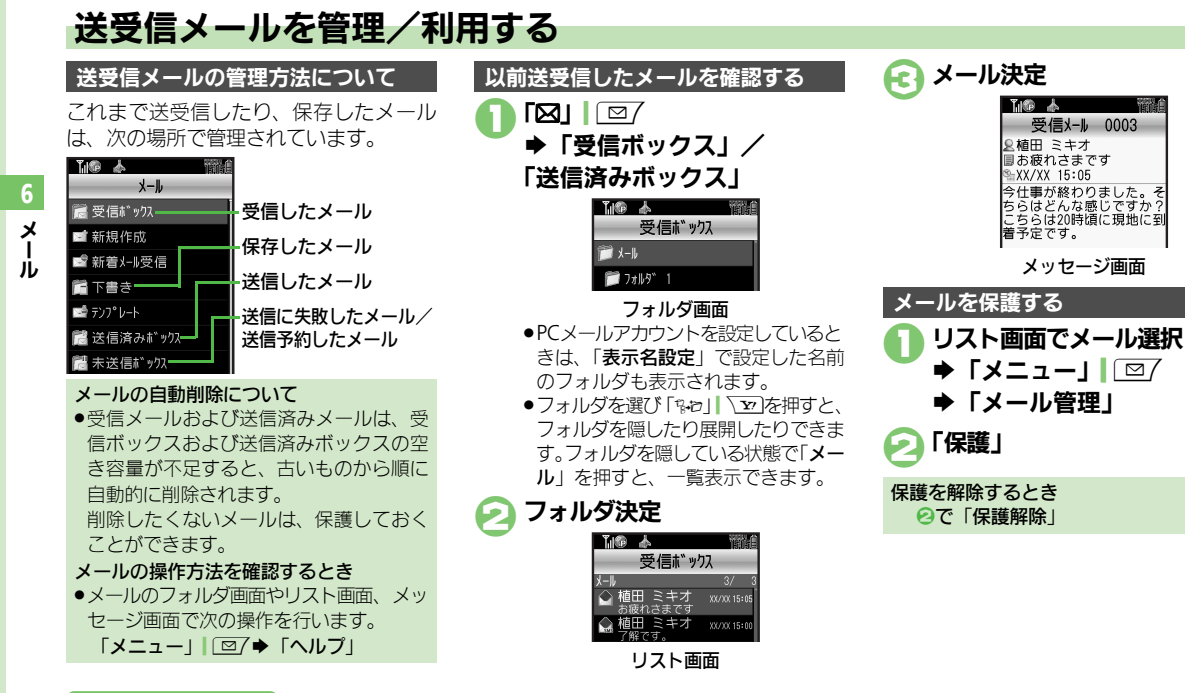

#### 使いこなしチェック!

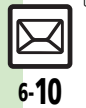

◎便到 ●複数のメールを選んで処理したい●メールにラベル(色)を付けて分類したい●メールを削除したい●サーバーメール操作からサーバーメール をすべて削除したい(ほか(C)P6-24~P6-25)

●メールを転送したい●下書きしたメールを送信したい●未送信のメールを送信したい●サーバーメールの容量を確認したい●メッセージ画面の スクロール単位を変更したい●古い受信メールの削除方法を設定したい●古い送信メールを自動的に削除しない ほか (℃27 P.6-27 ~ P.6-28)

メール管理/利用

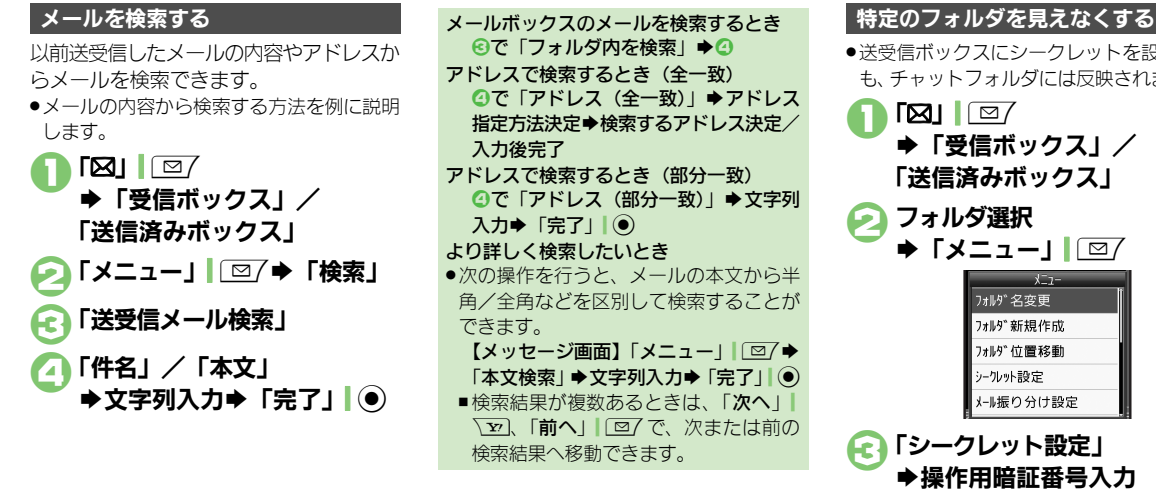

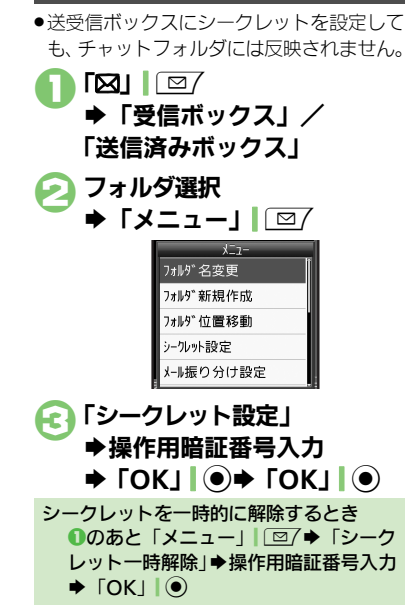

使いこなしチェック!

◎便利 ●メールを個別のフォルダへ移動したい●フォルダ名を変更したい●フォルダを削除したい●新しいフォルダを作りたい●フォルダの位置を移動 したい●フォルダ内のメールをすべて開封済みにしたい●フォルダ内のメールを自動削除しない●フォルダを選んでPCメールを受信したい●フォ ルダのシークレット設定を解除したい●フォルダを特定してメールを検索したい(CFP.6-25)

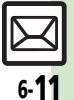

X

Í.

jį,

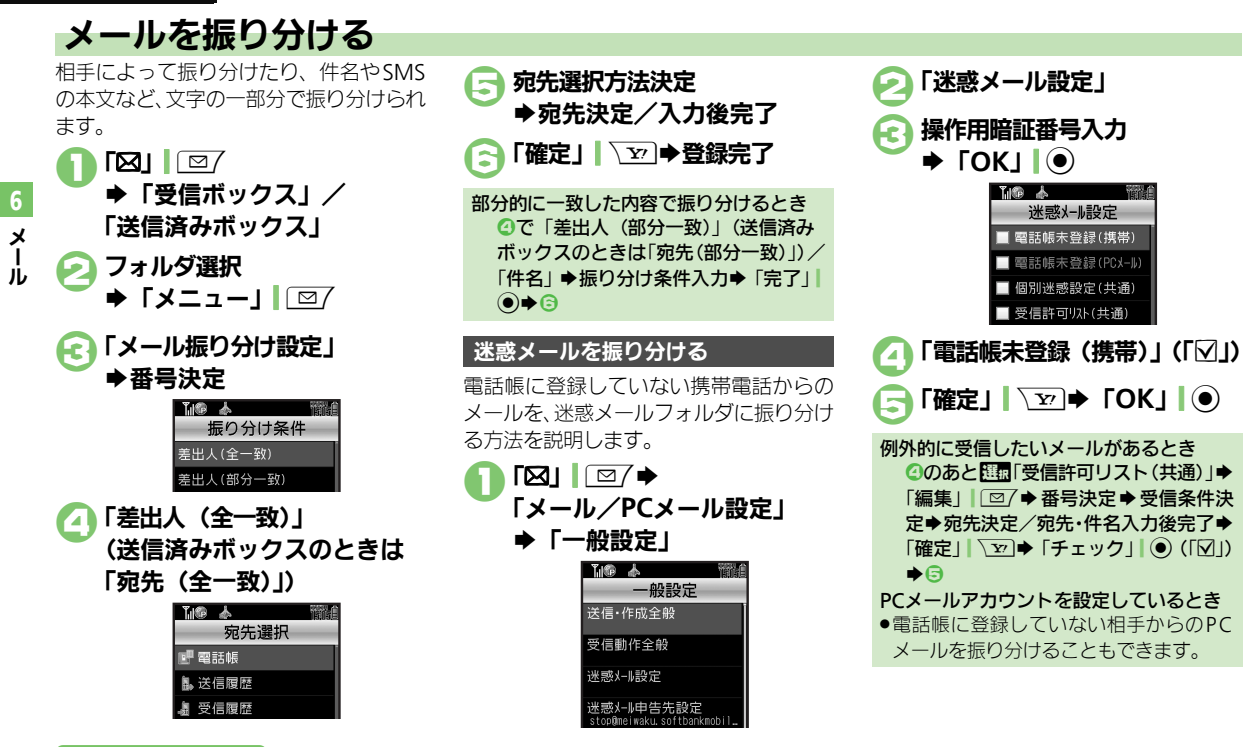

#### 使いこなしチェック!

物便利 ●振り分けフォルダ設定後に手動でメールを振り分けたい●条件を設定して迷惑メールを振り分けたい●振り分け条件を修正/削除したい (FPP.6-26)

### チャットフォルダ

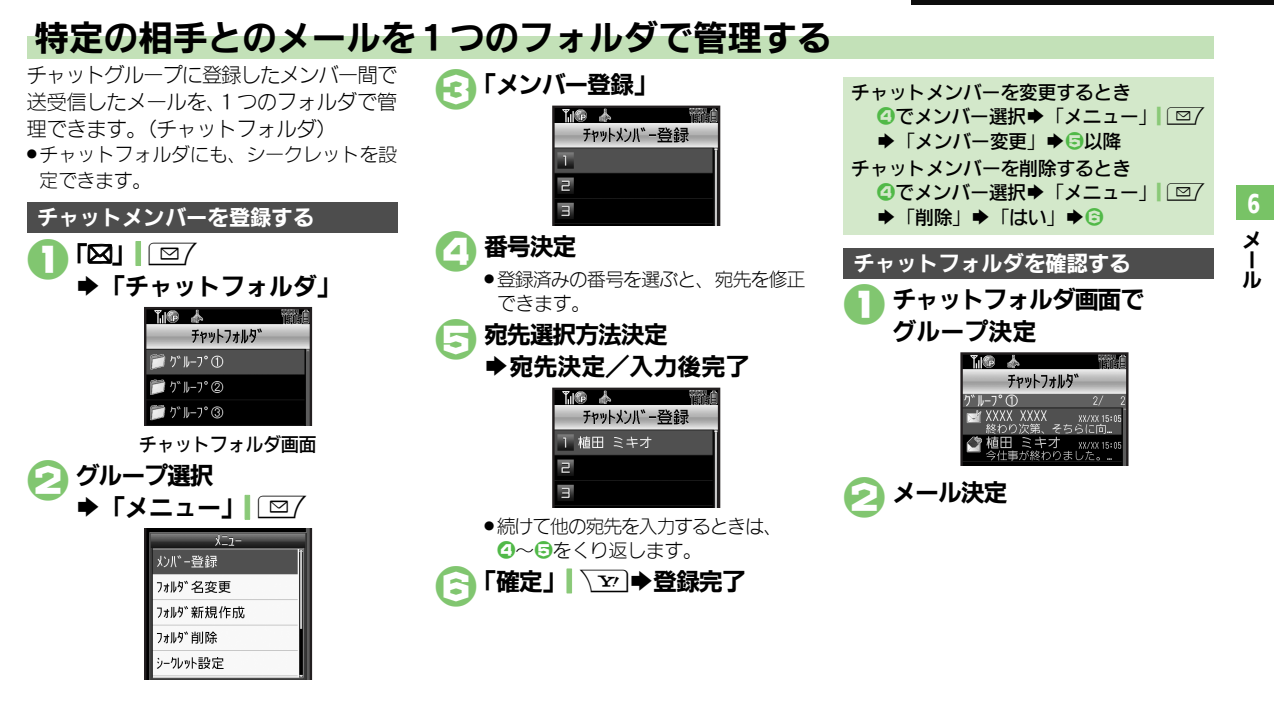

#### 使いこなしチェック!

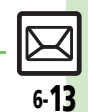

※便利 ●フォルダを削除したい●フォルダ内のメールをすべて削除したい●チャットフォルダを初期化したい(ご)P.6-26)

### メールグループ

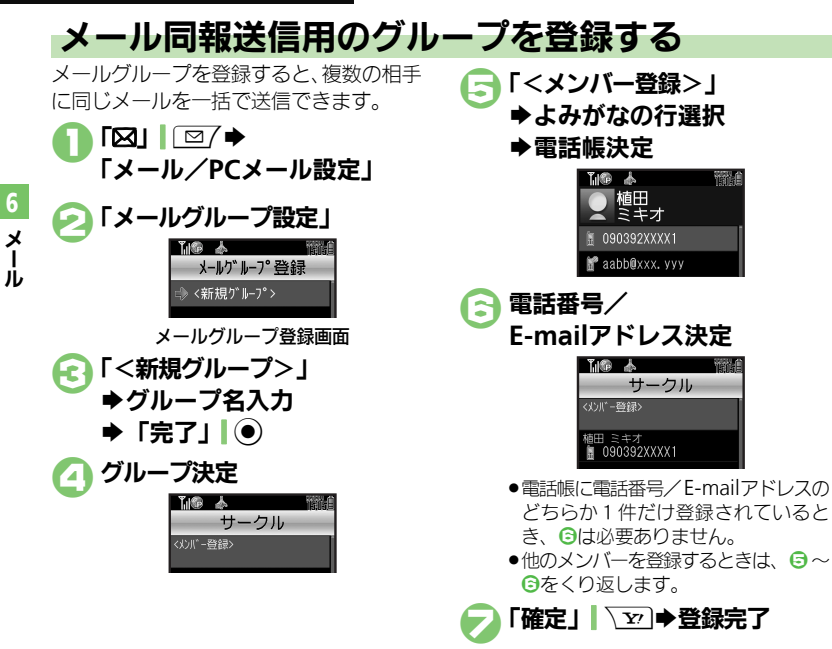

◎ 受到 ● メールグループの名前を変更したい●メールグループ/メンバーを削除したい● メールグループのメンバーを変更したい (ビア P.6-26)

6-14

使いこなしチェック!

### PCメールを利用する

パソコン田のアドレスのメールを本機で送受信できます。

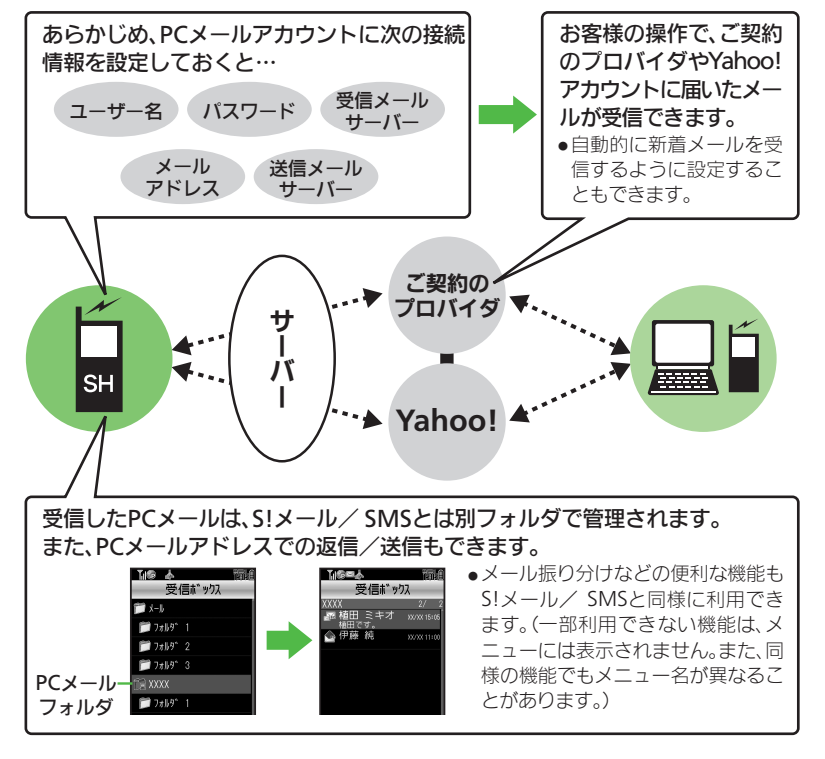

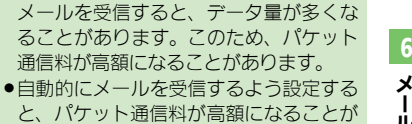

X Ì. Ĵ,

あります。特に海外での利用時には、ご

●新着メールをチェックしているときは、他 の機能の動作が遅くなることがあります。

●PCメールアカウント設定後はじめてPC

通信料が高額になることがあります。

PCメール利用時のご注意

注音ください。

- ●新着メールをチェックすると、新着メー ルがないときでもパケット通信料が発生 することがあります。
- PC メールは、半角カタカナや絵文字に対応 していません。
- ●携帯電話からPCメールアカウントに対し て絵文字入りのメールを送信し、そのメー ルをPCメール機能で受信・表示・引用付 き返信・転送などしても、絵文字は表示 されなかったり、送信時とは異なった文 字として表示されます。

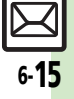

x

ī

11,

### PCメールアカウントを設定する

PC メールを利用するための、おもな設定 項目は次のとおりです。

- ●ご契約のプロバイダからの資料/情報を確認のうえ、設定してください。
- パソコンでご利用になっているメールサービス仕様や設定内容、ご契約条件などによってPCメールでご利用いただけない場合があります。ご利用のメールサービスにおいて、メールソフトでの送受信(POP受信/SMTP送信)が可能かあらかじめご確認ください。

#### ■受信のための必須項目

| ユーザー名         | 受信メールサーバーへ接続<br>するためのユーザー名 |
|---------------|----------------------------|
| パスワード         | 受信メールサーバーへ接続<br>するためのパスワード |
| 受信メール<br>サーバー | 受信メールサーバーのアド<br>レス         |

#### ■送信のための必須項目

| メールアドレス | PC メールで利用するメー<br>ルアドレス |
|---------|------------------------|
| 送信メール   | 送信メールサーバーのアド           |
| サーバー    | レス                     |

#### その他の項目を設定するとき

●各設定画面で「ヘルプ」」「□/を押すと、操 作説明を表示できます。上記必須以外の 項目は、画面の説明を参考に、必要に応 じて変更してください。

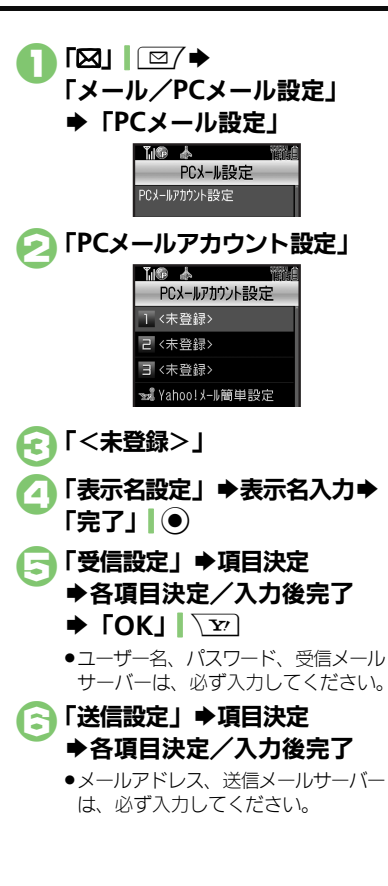

🗩 [OK | 🛛 🐨 🔶 「確定 | 🔍 🐨 | ●確認画面が表示されたときは、画面の 指示に従って操作してください。 Yahoo!メールのアドレスを簡単に設定す るとき ⓒで「Yahoo!メール簡単設定」●「は い / 「いいえ」 ■以降は、画面の指示に従って操作してく ださい。 ■「いいえ」を選ぶと、アカウント取得の 画面へ進めます。 アカウントを編集するとき ◎でアカウント名決定● ④~ アカウントを削除するとき ⑥でアカウント名選択◆「削除」| 図7 送信時のユーザー名/パスワードを設定す るとき ●SMTP 認証のユーザー名/パスワードを設 定していないときは、受信設定のユーザー 名/パスワードが自動的に利用されます。 ご契約のプロバイダによって、異なるユー ザー名/パスワードの設定が必要なとき は、次の操作を行います。 ⑤で「送信設定 | ◆「送信認証方式 | ◆ 選択 「SMTP認証」 ◆「編集」| 図7 ◆「ユー ザー名」→ユーザー名入力→「完了」 (●) ◆「パスワード」 ◆パスワード入力 ◆ 「完了」 ● ◆ 「OK」 \ 🐨 ◆ 「CLEAR/ 

PCメール

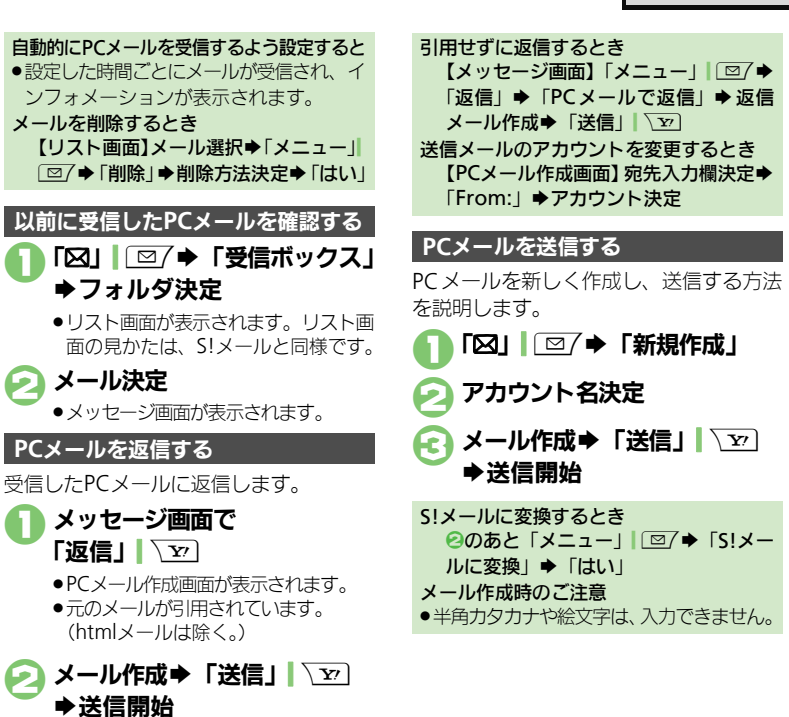

### 新着のPCメールを受信/確認する

設定したアカウントの新着メールを受信し ます。

大量のメールを受信するときは、一度です
 べてを受信できないことがあります。

「図」
 ● アカウントごとにメールを受信するときは、このあとアカウント名を押します。

🦻 [ΡϹメール] 🛛 🗹

### アカウントフォルダ決定 →メール決定

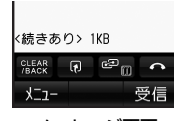

メッセージ画面

- ●メッセージの続きがあるときは、この あと「**受信」| \\_**を押すと続きを受 信できます。
- メッセージ画面の見かたは、S!メール と同様です。

### 使いこなしチェック!

○使用 ●PCメールを全文受信したい●自動で新着メールを受信したい●PCメール作成時本文を自動的に改行しない●アドレスなどの条件を指定して全文 受信したい●受信するメールサイズを制限したい ほか (ご)P6-30~P.6-31)

x

Ĵ,

| メール作成時                                       |                                                                                         | スピードダイヤル/<br>メールの宛先を変更/                           | 其通操作 「図」 □ ア ◆ 「メール / PCメール設 定 」 ◆ 「スピードダイヤル / メール 」 ◆ 下記の操作                                                                                                    |
|----------------------------------------------|-----------------------------------------------------------------------------------------|---------------------------------------------------|----------------------------------------------------------------------------------------------------|
| ■死先<br>「電話帳」以外から宛<br>先を指定したい<br>「宛先選択]       | メール作成画面で「宛先入力」→ 宛先選択方法<br>決定 → 宛先決定/入力後完了                                               | 解除したい<br>[スピードダイヤル/メール]                           | 宛先を変更する<br>番号選択◆「メニュー」  □ / ◆「変更」 → 宛先<br>決定 → 新しい宛先決定 ◆「保存」  \ ☑                                                                                                    |
| <u>宛先を追加したい</u><br><b>「宛先追加」</b>             | メール作成画面で宛先入力欄決定。「宛先追加」<br>② 宛先選択方法決定 ◎ 宛先決定 / 入力後完了 ◎<br>「確定」  \                        |                                                   | 宛先を解除する<br>番号選択⇒「メニュー」」 □ □ 7 ⇒ 「解除」→「はい」<br>宛先を全件解除する<br>「メニュー」 1 □ 7 → 「全件解除」 → 「はい」                                                                                                   |
| 宛先タイプ(To/Cc/<br>Bcc)を変更したい<br><b>[宛先タイプ]</b> |                                                                                         |                                                   | 「図」  □/ ⇒「メール/PCメール設定」 ⇒「S!                                                                                                    |
| 宛先を簡単に指定した<br>い<br>[スピードダイヤル/メール]            |                                                                                         | だい [署名設定]                                         | <ul> <li>メール設定」●「著名設定」●「編集」●著名<br/>入力●「完了」」●●「自動挿入」●「On」</li> <li>引用付き返信、転送時には、メール本文の上に署名<br/>が挿入されます。</li> <li>SMSでは自動挿入できません。</li> <li>デュアルモード(ビアP2-27)設定時は、モード別に需要を起空できます。</li> </ul> |
|                                              |                                                                                         | 署名を手動で入力したい<br>[署名手動入力]<br>相手に届くイメージを<br>確認したい    | 本文入力画面で「メニュー」  □/ →「挿入/文<br>字サイズ」→「署名」<br>メール作成画面で「メニュー」  □/ →「デルモ<br>ジま≂」                                                                                                    |
| 宛先を修正/削除した<br>い<br>[宛先修正/削除]                 | (共通操作)メール作成画面で宛先入力欄決定⇒下記の操作<br>記の操作<br>宛先を修正する<br>宛先決定⇒宛先修正⇒「完了」」●                      | 「デルモジ表示]<br>メールの種類を変換し<br>たい<br>[SMSに変換/S!メールに変換] | メール作成画面で「メニュー」  □ / → 「SMSIこ<br>変換」 / 「S!メールに変換」 → 「はい」                                                                                                    |
|                                              | 宛先を削除する<br>宛先選択◆「メニュー」  □ 2 / ◆「削除」<br>宛先を全件削除する<br>宛先選択◆「メニュー」  □ 2 / ◆「全件削除」◆<br>「はい」 |                                                   |                                                                                                    |

| メール送信時                                  |                                                 | 返信を要求するメッ          | メール作成画面で「メニュー」」 27 → 「送信オ                               |
|-----------------------------------------|-------------------------------------------------|--------------------|---------------------------------------------------------|
| ■保存/送信予約/)                              | 取消                                              | セーンを衣示したい          | ノジョン」→ I図信リクエスト」→ ION」<br>● ハフトバンク推帯電話への送信メールにだけ有効で     |
| 送信せずに保存したい                              | メール作成後「メニュー」」□□/◆「下書きへ保                         |                    | す。                                                      |
| [下書きへ保存]                                |                                                 | 転送や削除を禁止する         | メール作成画面で「メニュー」」□□7⇒「送信オ                                 |
| 予約して自動で送信し                              | 「共通操作」メール作成後「メニュー」」□□/●「送                       | メッセージを表示した         | プション」→「転送NG」/「削除NG」→「On」                                |
| たい                                      | 信予約」→下記の操作                                      | U1                 | <ul> <li>ソフトバンク携帯電話への送信メールにだけ有効で</li> </ul>             |
| [送信予約]                                  | 圏内に入ったら自動で送信する                                  | [転送NG/削除NG]        | <u> </u>                                                |
|                                         | 「圏内時に送信」   「はい」                                 | クイズに正解するまで         | [共通操作]メール作成画面で「メニュー」 図/                                 |
|                                         | 指定した日時(1週間以内)に送信する                              | メールを衣示しない<br>「クイズ] | ◆ 「送信オフション」 ◆ 「クイス」 ◆ 「On /<br>Official A 「On」 A TELの提供 |
|                                         | 「日時指定」→日時入力→「決定」  ④→「はい」                        | [21]X]             | UTT設定」 ⇒ ION」 ⇒ N記の探作                                   |
| 送信したS!メールを取                             | 「⊠」   □ / ⇒ 「送信済みボックス」 ⇒ フォルダ                   |                    | 選択形式クイスを設定する 問題法史。「選択時」。来早法史。選択時、カー                     |
| り消したい                                   | 決定→メール選択→「メニュー」」 □ ア→「送信                        |                    | 「完了」 ●● ● 谷録する番号すべてに選択肢を入                               |
| 「」」と「「「」」と「「」」と「「」」                     | 済メール取消」 ⇒  はい]                                  |                    | カ⇒正解の番号選択⇒「正解」「∑」→「完了」                                  |
|                                         | <ul> <li>● ワノトハンク携帯電話への送信メールににし有効です。</li> </ul> |                    | ☑/ ⇒「完了」                                                |
|                                         | <i>y</i> 0                                      |                    | 回答形式クイズを設定する                                            |
| ■送信オプション                                |                                                 |                    | 問題決定⇒「文字一致」⇒正解入力⇒「完了」                                   |
| 相手に届いたかどうか                              | メール作成画面で「メニュー」  □2/⇒「送信オ                        |                    | (●)→「完了」 [□/                                            |
| を確認したい                                  | プション」⇒「配信確認」⇒「On」                               |                    | 問題を新規作成する(選択形式)                                         |
| 「」「「」」「」」「」」「」」「」」「」」「」」「」」「」」「」」「」」「」」 | ●相手に届くと、本機に配信レポートが送られてきま<br>→                   |                    |                                                         |
|                                         | 9。<br>● 送信溶みメールのメッセージ画面に表示される配信                 |                    |                                                         |
|                                         | 状況マークの意味は、次のとおりです。                              |                    |                                                         |
|                                         | ■ 閏:配信完了/廚:不明/廚:配信失敗                            |                    | 「○暦を新規1F成9る(凹合形式)<br>「<新規入力>」→問題入力→「完了」」④→「文            |
|                                         | ●PCメールでは利用できません。                                |                    | 字一致   ◆正解入力 ◆ [完了    ● ◆ [完了    □ 7                     |
| 優先度を設定したい                               | メール作成画面で「メニュー」  ⊠/ ⇒「送信オ                        | クイズを編集したい          | メール作成画面で「メニュー」」「図7⇒「送信オ                                 |
| [優先度]                                   | プション」⇒「優先度」⇒優先度決定                               | [問題編集]             | プション」→「クイズ」→「問題編集」→問題/                                  |
| 受信側で確認後メール                              | メール作成画面で「メニュー」」 □ □ → 「送信オ                      |                    | 正解編集⇒「完了」  ④ (選択形式のときはこの                                |
| ホックスから目動的に                              |                                                 |                    | あと「完了」「図7)                                              |
| 府立させたい<br>「白動消去設定」                      | ●ソノトハンク携帯電話への送信メールにたけ有効です。                      |                    | <ul> <li>● ソフトバンク携帯電話への送信メールにだけ有効で</li> </ul>           |
|                                         | 9 0 V                                           |                    | 9.0                                                     |

| 返信先を本機以外に設                           | 【共通操作】メール作成画面で「メニュー」 □ 2/ 🗭                                                               | ■デコレメ            |
|--------------------------------------|-------------------------------------------------------------------------------------------|------------------|
| 定したい<br>[返信先アドレス設定]                  | 「送信オプション」⇒「返信先アドレス設定」⇒<br>下記の操作                                                           | テンプレート<br>を利用してテ |
|                                      | 宛先を設定する<br>「On/Off設定」⇒「On」⇒宛先決定/入力後完<br>了                                                 | ルを作成した<br>[テン]   |
|                                      | <mark>宛先を修正する</mark><br>「アドレス編集」⇒宛先修正⇒「完了」  ●                                             |                  |
| SMSサービスセンター<br>での保存期間を変更し            | メール作成画面で「メニュー」  □ / →「送信オ<br>プション」→「有効期限設定」→期限決定                                          |                  |
| /こい<br>[有効期限設定]                      | ●SMSのときだけ設定できます。                                                                          | 入力済みの文           |
| ■ファイル添付                              |                                                                                           | [文字色/文字サイ        |
| 画像や音声を撮影/録<br>音して添付したい<br>「撮影/録音添付]  | (共通操作)メール作成画面で「ファイル添付」<br>下記の操作                                                           | 文字色を変え           |
|                                      | 静止画を撮影する<br>「画像」 → 「カメラ起動」 → 「 記 」   ④ (撮影)<br>→ 「 図」   ●                                 | BGMを利用           |
|                                      | 動画を撮影する<br>「ムービー」⇒「ビデオカメラ起動」⇒「④」  ④<br>(撮影開始) ⇒「⑨」  ④ (撮影終了) ⇒「添付」<br>⇒保存先決定              |                  |
|                                      | 音声を録音する<br>「サウンド」⇒「ボイスレコーダー起動」⇒「④」 <br>●(録音開始)⇒「◉」 ●(録音終了)⇒「添<br>付」⇒保存先決定                 |                  |
| 受信側で自動的にメッ<br>セージを表示してファ<br>イルを再生したい | ファイル添付後ファイル選択⇒「メニュー」<br>□□ →「添付再生優先」⇒「On/Off設定」⇒<br>「On」⇒「メッセージ入力」→メッセージ入力                |                  |
| [添付再生優先]                             | <ul> <li>「完了」●●●「CLEAR/BACK」  38800●「確</li> <li>定」●●</li> <li>・PCメールでは利用できません。</li> </ul> |                  |

ール

| テンプレート(ひな形)<br>を利用してデコレメー<br>レを作成したい<br>[テンプレート] | テンプレートを利用する<br>「図」 「図了⇒「テンプレート」⇒テンプレート<br>決定⇒宛先/本文入力⇒「送信」  〜 図<br>●テンブレートフォルダ画面でのサイズとメールに利<br>用したときのサイズは、異なることがあります。 |
|--------------------------------------------------|----------------------------------------------------------------------------------------------------|
|                                                  | テンプレートを呼び出す<br>メール作成中に「メニュー」  □ / → 「テンプ<br>レート呼び出し」 → テンプレート決定 → メール<br>作成 → 「送信」  \ □<br>• 本文を入力する前に行ってください。       |
| ヘカ済みの文字を装飾<br>ったい<br>∑字●/文字サイズ/効果設定]             | 本文入力画面で「メニュー」  □ □ → 「デコレ<br>メール ( ■長押し) 」 → 「範囲選択」  □ □ → 開<br>始文字決定→ 終了文字決定→「色」/「サイズ」/<br>「効果」 → 各項目の操作            |
| 文字色を変えたい<br>[文字色]                                | 本文入力画面で「メニュー」  □□/ → 「デコレ<br>メール (■長押し)」→「色」→ 色決定→ 文字入力                                                              |
| BGMを利用したい<br>[BGM]                               | 共通操作  本文入力画面で「メニュー」  □ / ⇒<br>「デコレメール(国長押し)」→「挿入」→下記の操作                                                              |
|                                                  | BGMを挿入する<br>「BGM挿入」⇒フォルダ決定⇒BGM決定                                                                                     |
|                                                  | BGMを削除する<br>「BGM削除」 → 「はい」                                                                                           |

メール
| Flash <sup>®</sup> を挿入したい<br>[Flash挿入] | 【共通操作】本文入力画面で「メニュー」 □ ☑/ ◆<br>「デコレメール ( ■長押し)」 ◆下記の操作    | メール受信/確認             |                                                                                                    |
|----------------------------------------|----------------------------------------------------------|----------------------|----------------------------------------------------------------------------------------------------|
|                                        | Flash <sup>®</sup> を挿入する                                 | ■受信方法                |                                                                                                    |
|                                        | 「挿入」 → 「Flash <sup>®</sup> 挿入」 → Flash <sup>®</sup> 決定   | 待受画面以外で受信し           | □7 (長く)                                                                                                    |
|                                        | Flach <sup>®</sup> を確認する                                 | た新着メールをすぐに           |                                                                                                    |
|                                        |                                                          | 確認したい                |                                                                                                    |
|                                        |                                                          | 「新着メール確認」            |                                                                                                    |
|                                        | Flash <sup>®</sup> を削除する                                 | 新着S!メールを手動で          | 「⊠」│□─∕⇒「新着」│□□∕                                                                                                    |
|                                        | 「メニュー閉」」▼→ Flash <sup>®</sup> アイコンの前に                    | 受信したい                | ● PCメールアカウントを設定しているときは、このあ                                                                                                    |
|                                        | カーソル移動  「CLEAR/BACK」                                     | 「「新着メール受信」           | と   <b>5!メール</b> 」を押します。<br>● 囲め時に戻いているメールも確認するときたどに便                                                                                                    |
| 区切り線を挿入したい                             | 本文入力画面で「メニュー」 [図/ ▶ 「デコレ                                 |                      | <ul> <li>         ・         ・         ・</li></ul>                                                                                                    |
| [区切り線挿入]                               | メール (■長押し)   ◆ 「挿入   ◆ 「区切り線挿入                           | サーバー内のメールー           |                                                                                                    |
| 文字を占滅させたい                              |                                                          | 5~ハーロのメール<br>暫を入手したい |                                                                                                    |
| (点滅)                                   | 「デコレメール(■長押し)」●下記の操作                                     | [メールリスト]             | <ul> <li>● デュアルモード(12)</li> <li>● デュアルモード(12)</li> <li>● 定した(12)</li> <li>● 定した(12)</li> <li>● にない(12)</li> <li>● にない(12)</li> <l< th=""></l<></ul> |
|                                        | 立ちたぶさせる                                                  |                      | 画面が表示されますので、回線を選びます。                                                                                                    |
|                                        | 文子を思議させる<br> 「効果」 → 「占減」 → 「占減設定」 → 文字入力                 | メールの続きを受信し           | リスト画面から受信する                                                                                                    |
|                                        | 「「「「「」」」<br>「「」」」<br>「「」」」<br>「」」」<br>「」」」<br>「」」」<br>「」 | たい                   | リスト画面で続きのあるメール決定⇒「受信」                                                                                                    |
|                                        | 「範囲選択」」 □ 2 → 解除する文字の前決定 → 解                             | [続き受信]               | <u>Y</u>                                                                                                    |
|                                        | 除する文字の後決定◆「効果」◆「点滅」◆「点                                   |                      | メールリストから受信する                                                                                                    |
|                                        | 滅解除」                                                     |                      | 「⊠」│ ं 図/ ⇒「サーバーメール操作」 ⇒「メー                                                                                                    |
| 文字の位置を変更した                             | 本文入力画面で「メニュー」」□□7⇒「デコレ                                   |                      | ルリスト」⇒メール決定                                                                                                    |
| U U                                    | メール (■長押し)   ◆「効果   ◆「行揃え   ◆                            |                      | <ul> <li>メールリストを表示するとき、確認画面が表示され</li> </ul>                                                                                                    |
| [行揃え]                                  | 方法決定→文字入力                                                |                      | ることがあります。このときは「はい」を押します。                                                                                                    |
|                                        |                                                          | サーバーメールをまと           | [共通操作] [図」   図 / ▶ 「サーバーメール操作」                                                                                                    |
|                                        |                                                          |                      | ●下記の操作                                                                                                    |
|                                        |                                                          | 「メール王文信/ 王メール文信」     | サーバーメール操作から受信する                                                                                                    |
|                                        |                                                          |                      | 「メール全受信」                                                                                                    |
|                                        |                                                          |                      | メールリストから受信する                                                                                                    |
|                                        |                                                          |                      | 「メールリスト」 ⇒「メニュー」   ◎/ ⇒「全メー                                                                                                    |
|                                        |                                                          |                      |                                                                                                    |
|                                        |                                                          |                      | ▼メールリストを表示9るとざ、唯認回回が表示され<br>ススとがちります。このときは「けい」を押します。                                                                                                    |
|                                        |                                                          |                      | るにと <i>いぬ</i> ります。にのとさは「 <b>はい</b> 」を押します。                                                                                                    |

6 メール

# **⊳21**

| ■メッセージ画面          |                                                                               | 添付ファイルを利用し       | 「共通操作」メッセージ画面でファイル選択⇒「メ                                                                      |
|-------------------|-------------------------------------------------------------------------------|------------------|----------------------------------------------------------------------------------------------|
| メール本文の情報を利        | 電話をかける                                                                        | たい               | ニュー」 2/ → 下記の操作                                                                              |
| 用したい              | メッセージ画面で電話番号決定⇒「発信」/「TV                                                       | [添付ファイル利用]       | 壁紙に登録する                                                                                      |
| [電話番号/アドレス/URL利用] | コール」                                                                          |                  | 「壁紙登録」⇒ファイル名入力⇒「完了」  ④⇒                                                                      |
|                   | メールを送信する                                                                      |                  | 「ここに保存」⇒「縦画面用」/「横画面用」⇒                                                                       |
|                   | メッセージ画面で電話番号/E-mailアドレス決                                                      |                  | 「決定」↓●                                                                                       |
|                   | 定 ◆「メール作成」 ◆「S! メール」/「SMS」                                                    |                  | ●画面サイズ以外の画像を選んだときは、表示方法を                                                                     |
|                   |                                                                               |                  | 選びます。                                                                                        |
|                   | <ul> <li>E-mailアドレスを選んだとき、「S!メール」/「SMS」</li> <li>た 認 かい 声はち りませく</li> </ul>   |                  | 着信音/着信ビデオに設定する                                                                               |
|                   | を選ぶ必要はめりません。                                                                  |                  | 看信台設定]/ 看信ヒデオ設定] ● ノァイル名                                                                     |
|                   | インターネットに接続する  メッセージ両面でいりは中国」                                                  |                  | 八川▼「元」」  ●▼「ここに休仔」▼ 宿信の裡類                                                                    |
|                   |                                                                               |                  |                                                                                              |
|                   | で接続できます。                                                                      |                  | 上記操作のあと鳴動時間を入力します。                                                                           |
|                   | 位置情報を含むURLを登録する                                                               | メールアドレスなどを       | 相手を登録する                                                                                      |
|                   | メッセージ画面でURL決定⇒「位置メモ登録」⇒                                                       | 電話帳に登録したい        | メッセージ画面で「メニュー」  27 🔶 「電話帳                                                                    |
|                   | 「名称」⇒名称入力⇒「完了」  ④⇒「登録」  ☑/                                                    | [電話帳に登録]         | に登録」→電話番号/E-mailアドレス決定→「新                                                                    |
| 添付ファイルをデータ        | メッセージ画面でファイル選択⇒「メニュー」                                                         |                  | 規登録」→必要項目入力→「保存」                                                                             |
| フォルダに保存したい        | □□/ → 「添付をデータフォルダへ保存」 → ファ                                                    |                  | ● 「 <b>追加登録</b> 」を選ぶと、既存の電話帳に追加できます。                                                         |
| [添付をデータフォルダへ保存]   | イル名入力→「完了」  ●  → 「ここに保存」                                                      |                  | 本文中のアドレスなどを登録する                                                                              |
|                   | <ul> <li>テンプレートのとぎは、「添付をテンプレートへ保</li> <li>デレルまニナルまま、(コーグルタのユナは必要ま)</li> </ul> |                  | メッセーショロで電話番号/E-mailアトレス決                                                                     |
|                   | 仔」と表示されます。(ファイル名の人力は必要め<br>りません)                                              |                  | 正 ▼ 「電話帳に登球」 ▼ 「新規登球」 ▼ 必要項<br>  日 】 カ ▲ 「 / 2 友 」 \ _ 1 、 1 、 1 、 1 、 1 、 1 、 1 、 1 、 1 、 1 |
|                   | ●ウィジェットのときは、「 <b>添付をインストール</b> 」と                                             |                  | ●「追加登録」を選ぶと 既存の電話帳に追加できます。                                                                   |
|                   | 表示されます。                                                                       | メールマドレフわ件        |                                                                                              |
| スライドメールを再生        | メッヤージ画面で「メニュー」」□27⇒「スライ                                                       | 名/本文をコピーした       | [共通操作]メッピーン画面(「メニュー」」 (2) デ                                                                  |
| したい               |                                                                               | 1) + X 2 4 C 0/C |                                                                                              |
| [スライド再生]          | <ul> <li>●スライドメールとは、メール本文と添付ファイルを</li> </ul>                                  | [コピー]            | <u>∧ − ル ァ ァ レ ス                              </u>                                           |
|                   | 1 つにまとめたものです。                                                                 |                  | 件名や本文をコピーする                                                                                  |
|                   |                                                                               |                  | 「件名」/「本文」→開始文字選択→「開始」)                                                                       |
|                   |                                                                               |                  | ◆終了文字選択◆「終了」  ●                                                                              |

6 ×

Î

| 本文の文字列を辞書で                              | メッセージ画面で「メニュー」   □ / → 「コピー   | ■メール返信        |                                                       |
|-----------------------------------------|-------------------------------|---------------|-------------------------------------------------------|
| 調べたい                                    | して辞書検索」⇒開始文字選択⇒「開始」 ●⇒        | 引用せずに返信したい    | メッセージ画面で「メニュー」  🖾/ 🔶 「返信」                             |
| 「」「」「」「」「」「」「」「」「」「」「」」「」「」」「」」「」」「」」「」 | 終了文字選択⇒「終了」  ● ⇒ 辞書決定⇒「検      | [返信]          | ◆「S!メールで返信」/「SMSで返信」                                  |
|                                         |                               |               | メール作成 🕨 「送信」   🗤 🔤                                    |
| メッセーショの元                                | メッセーシ画面で   メニュー」  [型/ ➡   表示設 | 受信メールを見ながら    | メッセージ画面で「メニュー」 〔□/→「参照返                               |
| 頭/ 取後を及小したい                             |                               | 21日したい 「参昭返信] | 信」●返信力法决定                                             |
| 添付ファイルを削除                               | メッセージ画面でファイル選択⇒「メニュー」         | 定型文ですばやく返信    | 返信用定型文を作成する                                           |
| したい                                     | □27 →「添付ファイル削除」 → 「はい」        | したい           | 「図」 □ → 「メール / PCメール設定」 → 「一                          |
| [添付ファイル削除]                              |                               | [クイック返信設定]    | 般設定」⇒「送信・作成全般」⇒「クイック返                                 |
| 受信メールの本文を                               | メッセージ画面で「メニュー」 27 → 「範囲選      |               | 信設定」→番号決定→定型文入力→「完了」                                  |
| 利用したい                                   | 択」→  OK」  (●)→ 選択する文字列をドラッグ   |               | 定型文で返信する                                              |
| 「「「」」「「」」「「」」「「」」「「」」「」」「」」「」」「」」「」」「」」 |                               |               | メッセージ画面で「長押:クイック返信」(長く)                               |
|                                         | と、辞書検索やメール作成が行えます。            |               |                                                       |
| 迷惑メールとして申告                              | メッヤージ画面で「メニュー」 □ □ / → 「米惑    | メールを自動的に返信    | [共通操作]  ⊠]   ⊠/ ●  メール/PCメール設<br>  〒   ▲ 「            |
| したい                                     | メール申告」 → 「送信」   \             | [自動返信設定]      | と」 →   一般設た」 →   と信・1F成主版」 →   日<br>  動版信設定   ● 下記の操作 |
| [迷惑メール申告]                               | ●署名は自動挿入されません。                |               | 明王を登録する                                               |
|                                         | ●PCメールでは利用できません。              |               | アドレス設定   ●番号決定●宛先選択方法決定                               |
|                                         |                               |               | ▶宛先決定/入力後完了→モード決定(□」⇔                                 |
|                                         |                               |               | 「☑」)⇒「確定」│√亚)⇒「確定」│√亚)                                |
|                                         |                               |               | ●登録済みの番号を選ぶと、内容を編集できます。                               |
|                                         |                               |               | 返信時のメッセージを設定する                                        |
|                                         |                               |               | 日動巡信メッセーン設定」 モート決定 メッ                                 |
|                                         |                               |               | <ul> <li>●モードごとにメッセージを変えられます。</li> </ul>              |
|                                         |                               |               | 自動返信を設定する                                             |
|                                         |                               |               | 「On/Off設定」⇒「On」                                       |
|                                         |                               |               | ●受信したメールの種類にかかわらず、S!メールで返信                            |
|                                         |                               |               | されます。                                                 |
|                                         |                               |               | ● I UII」にしたのと、一部のメールを味ざ、一度返<br>信した相手に一度は返信されません。      |
|                                         |                               |               | ● PCメール受信時/海外での自動返信はできません。                            |

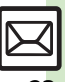

| メール管理<br>■リスト画面                                 |                                                                                                    | テンプレートフォルダ<br>の表示方法を切り替え<br>たい                             | 「図」   ◎ / ◆「テンプレート」 ◆「メニュー」  <br>◎ / ◆「表示切替」 ◆表示方法決定                                                                                                    |
|-------------------------------------------------|----------------------------------------------------------------------------------------------------|------------------------------------------------------------|----------------------------------------------------------------------------------------------------|
| 複数のメールを選んで<br>処理したい<br>【複数選択/全チェック解除】           | メールを選ぶ<br>リスト画面で「複数選択」  \ 20 → メール決定<br>(「□」 ⇔ 「☑」)<br>50件まとめて選ぶ<br>リスト画面で「メニュー」  ◎/ →「メール管理」<br>→「一括50件チェック」                                                                                                | し表示切替」<br>SMSをUSIMカードに<br>保存したい<br>[USIMに移動]<br>末開封/開封済みを変 | リスト画面でSMS選択 ◆「メニュー」  □ / ◆<br>「メール管理」 ◆ 「USIMに移動」<br>• SMSによっては、USIM カードに保存できないこと<br>があります。<br>リスト画面でメール選択 ◆「メニュー」  □ / ◆                                                               |
|                                                 | 選択をすべて解除する<br>リスト画面で「メニュー」  □ 7 → 「全チェック<br>解除」                                                                                                    | 」<br>【未開封にする/開封済みにする】<br>■メール削除                            |                                                                                                    |
| を付けて分類したい<br>[カラーラベル]<br>メールを並べ替えたい             | <ul> <li>リスト画面で「メニュー」」(□) → 「メール官理」</li> <li>・「カラーラベル」 → 色決定</li> <li>リスト画面で「メニュー」」(□/→「表示設定」)</li> </ul>                                                                                                    | メールを削除したい<br>【削除/全件削除】                                     | 1件削除する<br>リスト画面でメール選択◆「メニュー」  □ / →<br>「削除」◆「はい」                                                                                                    |
| [並べ替え]<br>送受信したメールのア<br>ドレスを知りたい<br>[メールアドレス表示] | ◆「並べ替え」◆並べ替え方法決定<br>リスト画面でメール選択◆「メニュー」」 「メールアドレス表示」◆メールアドレス決定                                                                                                    |                                                            | <ul> <li>         ・ スリセージ回回でも栗FEできます。         すべて削除する         リスト画面で「メニュー」」         回/●「メール管理」         ・「全件削除」●「保護メール以外削除」/「全         代削除」→「のと」         ・         ・         ・</li></ul> |
| メールボックスのメモ<br>リ使用状況を確認した<br>い<br>【メモリ容量確認】      | <ul> <li>「図」</li> <li>● 「メモリ容量確認」 ◆ 項目決定</li> <li>● このあと「個別」</li> <li>● を押すと、メール(SMS/<br/>S!メール)とPCメールそれぞれの使用状況を確認<br/>できます。(デュアルモード設定時は、モード別で<br/>確認できます。)</li> <li>■ USIM カード次のSMSの容量や性数は表示されませ</li> </ul> |                                                            | Training     → 東下市「「日田田田日へスクシー「した」」」       下書き/未送信ボックスのメールをすべて削除       する       リスト画面で「メニュー」」       「二〇/ ◆「全件削除」       ◆操作用暗証番号入力 ◆「OK」」       ● 下書き/未送信ボックスを選んでください。                   |
| メールの詳細情報が知<br>りたい<br><b>[メールのプロパティ]</b>         | ん。<br>リスト画面でメール選択⇒「メニュー」  □/ ⇒<br>「メールのプロパティ」                                                                                                    | リスト画面からサー<br>バーメールを削除した<br>い<br>[削除]                       | リスト画面で続きのあるメール選択◆「メニュー」<br>「⊇/◆「削除」◆メールの種類決定◆「はい」                                                                                                    |

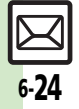

o メール

| メールリストからサー<br>バーメールを削除した<br>い     |                                                                                                    | 新しいフォルダを作り<br>たい<br>【フォルダ新規作成】               | フォルダ画面で「メニュー」  □ / ⇒ 「フォルダ<br>新規作成」 ⇒ フォルダ名入力⇒「完了」  ●<br>● チャットフォルダも同様です。 |
|-----------------------------------|----------------------------------------------------------------------------------------------------|----------------------------------------------|---------------------------------------------------------------------------|
| <b>[削除/ 至メール削除」</b>               | <ul> <li>メール選択⇒「メニュー」」[□/⇒「削除」⇒「はい」</li> <li>メールリストを表示するとき、確認画面が表示され</li> </ul>                                    | フォルダの位置を移動<br>したい<br><b>[フォルダ位置移動]</b>       | フォルダ画面でフォルダ選択⇒「メニュー」 <br>「空/⇒「フォルダ位置移動」⇒移動場所決定                            |
|                                   | ることがあります。このときは「はい」を押します。<br>すべて削除する<br>「メニュー」」 (回/ ◆「全メール削除」 ◆ 操作用<br>PEITR号: カッ「OK!」 (④ ◆ 「!!!)                   | フォルダ内のメールを<br>すべて開封済みにした<br>い<br>「全件開封済みにする」 | フォルダ画面でフォルダ選択⇒「メニュー」 <br>□ ② / ◆「全件開封済みにする」 → 「はい」                        |
| サーバーメール操作か                        | <ul> <li>メールリストを表示するとき、確認画面が表示されることがあります。このときは「はい」を押します。</li> <li>「メニュー」」□□/→「サーバーメール操作」→</li> </ul>               | フォルダ内のメールを<br>自動削除しない<br>[自動削除対象外指定]         | フォルダ画面でフォルダ選択→「メニュー」<br>□ 2 / ●「自動削除対象外指定」<br>● 解除するときは、同様の操作で「自動削除対象外指   |
| らサーバーメールをす<br>べて削除したい<br>[メール全削除] | 「メール全削除」 ◆操作用暗証番号入力 ◆「K」<br>・<br>・<br>・<br>「<br>・<br>、<br>、<br>、<br>、<br>、<br>、<br>、<br>、<br>、<br>、<br>、<br>、<br>、 | フォルダを選んでPC<br>メールを受信したい                      | 定解除] を押します。<br>  フォルダ画面でフォルダ選択◆「メニュー」 <br>  □ / ◆「新着PCメール受信」              |
| ■フォルダ管理<br>メールを個別のフォル             | リスト画面でメール選択⇒「メニュー」  □27 ⇒                                                                                          | フォルダのシークレット設定を解除したい                          | <br> シークレットー時解除中にフォルダ選択⇒「メ                                                |

| ダールを回加りフォル<br>ダへ移動したい<br>[フォルダへ移動] | 「メール管理」◆「フォルダへ移動」◆フォルダ決定<br>・メール振り分けの確認画面が表示されたときは、「は<br>い」を押すと、電話番号/E-mailアドレスでフォル<br>ダを振り分けるよう設定できます。 |
|------------------------------------|----------------------------------------------------------------------------------------------------|
| フォルダ名を変更した                         | フォルダ画面でフォルダ選択⇒「メニュー」                                                                                    |
| い                                  | □27 →「フォルダ名変更」 → フォルダ名入力 →                                                                              |
| [フォルダ名変更]                          | 「完了」                                                                                                    |
|                                    | ●チャットフォルダも同様です。                                                                                         |
| フォルダを削除したい                         | フォルダ画面でフォルダ選択⇒「メニュー」                                                                                    |
| [削除]                               | ☑7 ⇒「削除」 ⇒ 操作用暗証番号入力 ⇒「OK」                                                                              |
|                                    | $\odot$                                                                                                 |
|                                    | <ul> <li>フォルダ内メール削除の確認画面が表示されたとき</li> </ul>                                                             |
|                                    | は、「 <b>はい</b> 」を押します。                                                                                   |
|                                    | ● タブルナンバー利用時は、設定されていないモード                                                                               |
|                                    | のメールも削除されますのでご注意ください。                                                                                   |

| フォルダのシークレッ | シークレットー時解除中にフォルダ選択⇒「メ    |
|------------|--------------------------|
| ト設定を解除したい  | ニュー」  □27⇒「シークレット解除」⇒操作用 |
| 【シークレット解除】 | 暗証番号入力⇒「OK」  ●           |
| フォルダを特定して  | フォルダ画面でフォルダ選択 (メニュー)     |
| メールを検索したい  | ② (本「検索」、フォルダ内を検索」、検索    |
| 【フォルダ内を検索】 | 方法決定、検索相手指定/文字列入力後完了     |

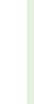

6

メール

#### ■振り分け

| 振り分けフォルダ設定<br>後に手動でメールを振<br>り分けたい<br>[再振り分け]<br>条件を設定して迷惑<br>メールを振り分けたい<br>[迷惑メール設定] | フォルダ画面でフォルダ選択 「メニュー」<br>□ / → 「再振り分け」<br>● チャットフォルダも同様です。<br>「図」   □ / → 「メール/PCメール設定」 → 「一<br>般設定」 → 「迷惑メール設定」 → 操作用暗証番<br>号入力 → 「OK」   ● → 「個別迷惑設定(共通)」<br>(「図1) → 「編集   □ ⑦ / → 毎号決定 → 振り分け |   |
|--------------------------------------------------------------------------------------|----------------------------------------------------------------------------------------------------|---|
|                                                                                      | 条件決定 ◆ 宛先決定 / 宛先・件名入力後完了 ◆<br>「確定」 \ \ 文 → 「確定」 \ \ 文 → 「OK」   ④                                                                                                    | ļ |
| 振り分け条件を修正/<br>削除したい<br>[振り分け条件修正/削除]                                                 | (共通操作) フォルダ画面でフォルダ選択⇒「メニュー」」 ②/⇒「メール振り分け設定」⇒下記の操作                                                                                                    | ļ |
|                                                                                      | 振り分け条件(宛先)を修正する<br>番号選択⇒「メニュー」  □□/ →「宛先変更」 →<br>宛先選択方法決定 → 宛先決定 / 入力後完了 → 「確<br>定」  \ \ _ D                                                                                                   |   |
|                                                                                      | 振り分け条件(件名)を修正する<br>番号決定⇒件名修正⇒「完了」  ④ → 「確定」 <br>\ <u>ア</u>                                                                                                    | - |
|                                                                                      | 振り分け条件を削除する<br>番号選択⇒「メニュー」  □ / →「削除」⇒「は<br>い」→「確定」  <u>、</u>                                                                                                    | , |
|                                                                                      | 振り分け条件を全件削除する<br>番号選択→「メニュー」  ② / →「設定リセット」<br>→「はい」→「確定」  \ ⊻                                                                                                    |   |

#### ■チャットフォルダ

| フォルダを削除したい<br>[フォルダ削除] | 「⊠」   □ / → 「チャットフォルダ」 → フォルダ<br>選択 → 「メニュー   」 □ / → 「フォルダ削除   → |
|------------------------|-------------------------------------------------------------------|
|                        | 操作用暗証番号入力⇒「OK」  ●                                                 |
|                        | <ul> <li>フォルダ内メール削除の確認画面が表示されたとき</li> </ul>                       |
|                        | は、「はい」を押します。                                                      |
|                        | ●タノルナンハー利用時は、設定されていないセート<br>のメールナ削除されますのでご注意ください                  |
|                        | のメールも同味されよりのして注意へたらい。                                             |
| フォルダ内のメールを             | ⊠」   □/ ⇒  チャットフォルダ」 ⇒ フォルダ                                       |
| すべて削除したい               | 決定⇒「メニュー」 [□/ ⇒「メール管理」⇒                                           |
| 「チャットフォルタ内全削除」         | 「チャットフォルダ内全削除」                                                    |
| チャットフォルダを初             | 「⊠」 🖾 / ⇒ 「チャットフォルダ」 ⇒ 「メニュー」                                     |
| 期化したい                  | □□/→「リセット」→操作用暗証番号入力→「OK」                                         |
| [チャットフォルダリセット]         | ● → 「はい」                                                          |

#### ■メールグループ

| メールグループの名前<br>を変更したい<br>【グループ名編集】 | 「図」「図」 ●「メール/PCメール設定」 ●「メー<br>ルグループ設定」 ● メールグループ選択 ●「メ<br>ニュー」 ■ 「グループ名編集」 ● グループ<br>名入力 ●「完了」 ● ● 「はい」                       |
|-----------------------------------|----------------------------------------------------------------------------------------------------|
| メールグループ/メン<br>バーを削除したい            | <ul> <li> <b>拱通操作</b>         「図」         「図         ○   ○   ○   ○   ○   ○   ○   ○</li></ul>                                  |
|                                   | メールグループを削除する<br>メールグループ選択⇒「メニュー」  □ 2 → 「削<br>除」 → 「はい」 → 操作用暗証番号入力 → 「OK」  ●                                                 |
|                                   | メンバーを削除する<br>メールグループ決定⇒メンバー選択⇒「メ<br>ニュー」[□□/⇒「削除」⇒「はい」⇒「確定」] [□]<br>●メンバーを削除しても、元の電話帳は削除されません。                                |
| メールグループのメン<br>バーを変更したい<br>【変更】    | 「図」「@了◆「メール/PCメール設定」◆「メー<br>ルグループ設定」◆メールグループ決定◆メン<br>バー選択◆「メニュー」」◎/◆「変更」◆よみ<br>がなの行選択◆電話帳決定◆電話番号/E-mail<br>アドレス決定◆「はい」◆「確定」「▽ |

6-26

6 メール

| メール利用             |                                    | 続きのあるメールを転<br>送したい | リスト画面から転送する<br>リスト画面で続きのあるメール選択⇒「メニュー」      |
|-------------------|------------------------------------|--------------------|---------------------------------------------|
| メールを転送したい         | メッセージ画面で「メニュー」 □ 2/ → 「転送」         | [通知メール転送/          | □27 →「転送」→「通知メール転送」/「サー                     |
| [転送]              | ▶ 宛先入力欄決定 ▶ 宛先選択方法決定 ▶ 宛先決         | サーハーメール転送」         | パーメール転送」⇒宛先入力⇒「送信」 \型」                      |
|                   | 定/入力後完了➡「送信」  ↘亚]                  |                    | メールリストから転送する                                |
|                   | ●添付ファイルも送信されます。                    |                    | 「⊠」 [ □ / ◆「サーバーメール操作」 ◆ 「メー                |
|                   | ● SMSを転送するときは、「SMS」または「S!メール」      |                    | ルリスト」⇒メール選択⇒「メニュー」 🖾 / ⇒                    |
|                   | を押します。                             |                    | 「サーバーメール転送」⇒宛先入力⇒「送信」                       |
| 下書きしたメールを送        | 「⊠」 │ □ 乙 ◆ 「下書き」 → メール決定 → メール    |                    | <u>Y</u>                                    |
| 信したい              | 作成➡「送信」┃∖亚                         |                    | <ul> <li>メールリストを表示するとき、確認画面が表示され</li> </ul> |
| [下書き]             |                                    |                    | ることがあります。このときは「 <b>はい</b> 」を押します。           |
| 未送信のメールを送信        | (共通操作) 未送信ボックスのリスト画面でメール           | サーバーメールの詳細         | 「⊠」 □ 2 → 「サーバーメール操作」 → 「メー                 |
| したい               | 選択◆「メニュー」│ ☑∕ ◆下記の操作               | 情報が知りたい            | ルリスト」 ◆メール選択 ◆ 「メニュー」   〔 ☑ / ◆             |
| [未送信ボックス]         | そのまま送信する                           | [メールのフロハティ]        | 「メールのブロパティ」                                 |
|                   | 「再送信」                              |                    | <ul> <li>メールリストを表示するとき、確認画面が表示され</li> </ul> |
|                   | 一部変更して送信する                         |                    | ることがあります。このときは「はい」を押します。                    |
|                   |                                    | サーバーメールの容量         | 「⊠」 │ ⊠/ →「サーバーメール操作」 →「サー                  |
| 送信这五のメニルた市        |                                    | を確認したい             | バーメール容量」                                    |
| とに向かり クールを再 利田したい | 」 「メニュー」 「 図7 ▲ 「 須生 と 洋信 」 ▲ メール作 | 「サーバーメール容量」        |                                             |
| 「編集と送信]           |                                    |                    |                                             |
|                   |                                    | 全般の設定              |                                             |
|                   | リスト画面でメール選択▼「メニュー」」□□/▼            |                    |                                             |
| をハレンツーに豆球したい      | メール官理」 ▼   ルレノダーに登録」 ▼什名人          | メッセーン画面の人ク         |                                             |
| 「カレンダーに登録]        |                                    | ロール半世を変更した         | 救設走」 ▼   スクロール単位」 ▼ スクロール単                  |
|                   |                                    | 「スクロール単位]          | 世次走                                         |
|                   |                                    |                    |                                             |
|                   |                                    | リスト回回の衣尓万法         | △」  (ニ) 🔻   スール/「しスール設定」 🏴   ー              |

を変更したい

したい

[メールリスト表示切替] 法決定

[アドレス表示切替]

般設定」⇒「メールリスト表示切替」⇒表示方

般設定」⇒「アドレス表示切替」⇒「すべて表示」

アドレスをすべて表示「図」 □ / → 「メール / PCメール設定」 → 「ー

メール

| 受信ボックスの表示方   | 「図」   図/ →「メール/PCメール設定」 →「ー          |
|--------------|--------------------------------------|
| 法を変更したい      | 般設定」→「受信ボックス表示設定」→表示方                |
| 「支信ホックス衣小設た」 |                                      |
|              | • 「 <b>アカワント別ノォルタ表示</b> 」は、PCメールアカワン |
|              | トを設定しないと選択できません。                     |
| 送信済みボックスの表   | 「⊠」│□──⇒「メール/PCメール設定」⇒「ー             |
| 示方法を変更したい    | 般設定」 ⇒ 「送信ボックス表示設定」 ⇒ 表示方            |
| [送信ボックス表示設定] | 法決定                                  |
|              | ●「 <b>アカウント別フォルダ表示</b> 」は、PCメールアカウン  |
|              | トを設定しないと選択できません。                     |
| 古い受信メールの削除   | 「⊠」 ┃ □ 7 ◆ 「メール/PCメール設定」 ◆ 「ー       |
| 方法を設定したい     | 般設定」⇒「メール自動削除設定」⇒「受信ボッ               |
| [メール自動削除設定]  | クス」⇒方法決定                             |
| 古い送信メールを自動   | 「⊠」 I □ 7 ⇒ 「メール/PCメール設定」 ⇒「ー        |
| 的に削除しない      | 般設定」⇒「メール自動削除設定」⇒「送信済                |
| [メール自動削除設定]  | みボックス」⇒「自動削除しない」                     |

## メール送信/作成に関する設定

| 常に配信確認をしたい<br>[配信確認]            | 「⊠」 │ 🖾 / ⇒ 「メール / PCメール設定」 ⇒ 「一<br>般設定」 ⇒ 「送信・作成全般」 ⇒ 「配信確認」 ⇒ 「On」 |
|---------------------------------|----------------------------------------------------------------------|
| 送信失敗時に自動再送<br>しない<br>[自動再送]     | 「図」↓ 図/ ◆「メール/PCメール設定」 ◆「ー<br>般設定」 ◆「送信・作成全般」 ◆「自動再送」 ◆「Off」         |
| 返信先を本機以外にし<br>たい<br>[返信先アドレス設定] | 【共通操作】「⊠」・●「メール/PCメール設定」●「一般設定」●「送信・作成全般」●「返信先アドレス設定」●下記の操作          |
|                                 | <mark>宛先を設定する</mark><br>「On/Off設定」⇒「On」⇒宛先選択方法決定<br>▶宛先決定/入力後完了      |
|                                 | <mark>宛先を修正する</mark><br>「アドレス編集」⇒宛先修正⇒「完了」  ●                        |

| 返信時の引用方法を変   | 「図」   図 / ⇒ 「メール / PCメール設定」 ⇒ 「一 |
|--------------|----------------------------------|
| 更したい         | 般設定」 ⇒ 「送信・作成全般」 ⇒ 「引用付き返        |
| [引用付き返信]     | 信」 ⇒ 引用方法決定                      |
| 送信中アニメを最後ま   | 「図」   回 / ◆ 「メール / PCメール設定」 ◆ 「ー |
| で表示しない       | 般設定」 → 「送信・作成全般」 ◆ 「送信中ステー       |
| [送信中ステータス表示] | タス表示」 ◆ 「Off」                    |
| 迷惑メールの申告先を   | 「図」   □ → 「メール / PCメール設定」 → 「ー   |
| 変更したい        | 般設定」 → 「迷惑メール申告先設定」 → アドレ        |
| [迷惑メール申告先設定] | ス修正 → 「完了」   ● → 「はい」            |

### メール受信に関する設定

#### ■受信動作

| シークレットフォルダ<br>への着信を知らせない<br>[シークレットフォルダ着信]        | 「図」↓ □ ? ◆ 「メール / PCメール設定」 ◆ 「一<br>般設定」 ◆ 「受信動作全般」 ◆ 「メールお知ら<br>せ設定」 ◆ 「シークレットフォルダ着信」 ◆ 「お<br>知らせしない」 |
|---------------------------------------------------|----------------------------------------------------------------------------------------------------|
| 待受画面以外でメール<br>を受信したときの動作<br>を変更したい<br>【メールお知らせ設定】 | (共通操作)「⊠」・■「メール/PCメール設定」→「一般設定」→「受信動作全般」→「メールお知らせ設定」→下記の操作                                            |
|                                                   | メール着信画面を表示する<br>「操作中メール着信画面設定」⇒「On」                                                                   |
|                                                   | 受信時の表示内容を変更する<br>「表示内容設定」 ⇒ 表示内容決定                                                                    |
|                                                   | 受信時の通知音を鳴らさない<br>「通知音設定」⇒「Off」                                                                        |
| アニメビューを表示し<br>ない<br><b>[アニメビュー表示設定]</b>           | 「図」   □ / ◆ 「メール / PCメール設定」 ◆ 「ー<br>般設定」 ◆ 「受信動作全般」 ◆ 「アニメビュー<br>表示設定」 ◆ 「Off」                        |

6 メール

#### ■フィーリングメール

| フィーリングメール受<br>信時にインフォメー<br>ションを表示しない<br>[インフォメーション表示] | 「図」 ┃ 回 ◆ 「メール / PC メール設定」 ◆ 「ー<br>般設定」 ◆ 「受信動作全般」 ◆ 「フィーリング<br>メール連動」 ◆「インフォメーション表示」 ◆<br>「Off」                |
|-------------------------------------------------------|----------------------------------------------------------------------------------------------------|
| フィーリングメール受<br>信時のライトの動作を<br>変更したい<br>[ライト設定]          | (共通操作)「⊠」・◎ 「→ 「メール/PCメール設定」→「一般設定」→「受信動作全般」→「フィーリングメール運動」→「ライト設定」→下記の操作<br>ライトを点灯しない<br>「Op / Offer ⇒」 ● [Off] |
|                                                       | 「「「」」」、「「」」、「」」、「」」、「」」、「」」、「」」、「」」、「」」                                                                         |
| フィーリングメール受<br>信時のバイブレータの<br>動作を設定したい<br>[バイブパターン]     | 「⊠」 ┃  ̄  ̄ → 「メール / PC メール設定」 → 「ー<br>般設定」 → 「受信動作全般」 → 「フィーリング<br>メール連動」 → 「バイブパターン」 → 動作決定                   |
| フィーリングメール受<br>信時の着信音を設定し<br>たい<br>[着信音]               | 【共通操作】「⊠」・□ → 「メール/PCメール設定」→「一般設定」→「受信動作全般」→「フィーリングメール連動」→「着信音」→下記の操作<br>着信音を鳴動しない                              |
|                                                       | On/Off設定」◆  Off]<br>着信音を変更する<br>「着信音選択」◆設定項目決定◆保存場所決定◆<br>着信音決定                                                 |

#### ■デルモジ

| デルモジ表示しない<br>[受信ボックス表示設定]         | 「図」   □ 7 ◆ 「メール / PCメール設定」 ◆ 「一<br>般設定」 ◆ 「受信動作全般」 ◆ 「デルモジ表示<br>設定」 ◆ 「受信ボックス表示設定」 → 「デルモ<br>ジ表示しない」 |
|-----------------------------------|----------------------------------------------------------------------------------------------------|
| デルモジの表示方法を<br>設定したい<br>[デルモジ表示設定] | (共通操作)「⊠」・○○◆「メール/PCメール設定」◆「一般設定」◆「受信動作全般」◆「デルモジ表示設定」◆下記の操作                                           |
|                                   | 背景色を設定する<br>「背景色設定」⇒ 背景色決定                                                                            |
|                                   | 表示速度を設定する<br>「描画速度設定」 <b>→</b> 速度決定                                                                   |

#### S!メールに関する設定

#### ■自動受信

| 国内での利用時にS!<br>メールを自動受信しな  | 「⊠」   □ / → 「メール / PCメール設定」 → 「S!<br>メール設定」 → 「メール受信設定 (日本)」 → 「手                            |
|---------------------------|----------------------------------------------------------------------------------------------|
| い<br>【手動受信(日本)】           | <ul> <li>●「自動受信」のときは、添付ファイルを含む全文が<br/>自動的に受信されます。通信料が高額になることが<br/>ありますので、ご注意ください。</li> </ul> |
| 海外での利用時にS!<br>メールを自動受信しない | 「図」↓□ → 「メール / PCメール設定」→「S!<br>メール設定」→「メール受信設定(海外)」→「手<br>動受信」                               |
| [手動受信(海外)]                | ●「自動受信」のときは、添付ファイルを含む全文が<br>自動的に受信されます。通信料が高額になることが                                          |

# 6 メール

| 自動受信するS<br>の種類を限定し     | !メール<br>大通操作「凶」「図」→「メール/PCメール設<br>定」→「S!メール設定」→「メール受信設定(日                                                                                                    | PCメールに関する設定                                                                                                    |
|------------------------|----------------------------------------------------------------------------------------------------|----------------------------------------------------------------------------------------------------|
| [指定自]                  | <b>助受信</b> ]本)」/「メール受信設定(海外)」→ <u>日間</u> 「指定<br>自動受信」→「編集」 □ ○ → 下記の操作                                                                                                    | PCメールを全文受信<br>したい<br>メール設定」⇒「PCメール受信設定」⇒「PC                                                                     |
|                        | 種類を選ぶ(複数選択可)<br>メールの種類決定(「□」⇔「図」)⇒「確定」「▽」<br>個別アドレスを登録する                                                                                                    | [主文受信] メール受信」 ● 「全文受信」     自動で新着メールを受 [共通操作] 「図」   □ ] ◆ 「メール / PCメール設     信したい    定   ◆ 「PCメール設定   ◆ 「新着チェック設定 |
|                        | <ul> <li>□□「個別アドレス」→「編集」 □□/→番号決定</li> <li>□□/→番号決定</li> <li>□□/→番号決定</li> <li>□□/→</li> <li>□□/→</li></ul> | [自動新着チェック] ⇒下記の操作<br>自動新着チェックを設定する<br>[自動新着チェック」 ⇒ [On] ⇒ アカウント決                                                |
|                        | 個別アドレスを削除する<br>10月<br>10月<br>10日<br>10日<br>10日<br>10日<br>10日<br>10日<br>10日<br>10日                                                                                                    | 定(「図」) → 「確定」」 (図)→ 「OK」 ●<br>●自動新着チェックを「ON」にすると、パケット通<br>信料が高額になることがありますので、ご注意くだ<br>さい、また新着チェックの結果、新着メールがなく    |
|                        | 個別アドレスを全件削除する<br>1000000000000000000000000000000000000                                                                                                    | てもパケット通信料が発生することがあります。特<br>に海外でのご利用にはご注意ください。<br>●新着チェック中は、他の機能の動作が遅くなること<br>があります。                             |
| ■添付ファイ                 |                                                                                                    | 自動新着チェック間隔を設定する<br>「新着チェック間隔」 ⇒ 設定間隔決定                                                                          |
| 添付画像を拡大<br>ない<br>【画像表法 | (ス示し 「⊠」 □ □ → 「メール / PCメール設定」 → 「S!<br>メール設定」 → 「画像表示設定」 → 「通常サイ<br>示設定] ス表示」                                                                                                    | PCメール作成時本文<br>「図」「図/◆「メール/PCメール設定」◆「PC<br>を自動的に改行しない<br>メール設定」◆「PCメール自動改行設定」◆「Off」<br>[PCメール自動改行設定]             |
| 添付ファイルの                | ● PCメールにも設定内容が反映されます。 2自動表「凶」「四7 ◆ 「メール/PCメール設定」 ◆ 「S!                                                                                                    |                                                                                                    |

示/再生を設定したい メール設定」→「添付ファイル自動表示」→「画 【添付ファイル自動表示】 像」/「サウンド」→「On」/「Off」

[添付ファイル送信時設定] 「保存しないで送信」

● PCメールにも設定内容が反映されます。

6-30

メール

| アドレスなどの条件を<br>指定して全文受信した<br>い<br>[指定メール全文受信] | <u>供通操作</u> 「図」 □ ○ → 「メール / PCメール設<br>定」 → 「PCメール設定」 → 「PCメール受信設<br>定」 → 「PCメール受信」 → □ □ 「指定メール全<br>文受信」 → 「編集」 □ ○ → 下記の操作<br>条件を選択する (複数選択可)<br>多件決定 (「□   ⇔ 「Ø」) → 「確定」 「 ▽ | 自動新着チェックを行<br>わない時間帯を設定し<br>たい<br>[新着チェック無効時間] | 「図」「図 「メール/PCメール設定」→「PCメール設定」→「新着チェック設定」→「新着チェック設定」→「新着チェック無効時間」→「On/Off設定」→「On」→「開始時間:」→開始時間入力→「決定」」●→「終了時間:」→終了時間入力→「決定」」●                                                                                   |
|----------------------------------------------|----------------------------------------------------------------------------------------------------|------------------------------------------------|----------------------------------------------------------------------------------------------------|
|                                              | 個別アドレスを登録する<br>[1] 「個別アドレス」◆「編集」  □/ ◆番号決<br>定◆宛先選択方法決定◆宛先決定/入力後完了<br>◆「確定」  √ □                                                                                                | SMSに関する設定<br>SMSサービスセンター<br>での保存期間を変更し<br>たい   | E<br>「⊠」「@7⇒「メール/PCメール設定」⇒「SMS<br>設定」⇒「有効期限設定」⇒有効期限決定                                                                                                    |
|                                              | 個別アドレスを削除する<br>配置「個別アドレス」→「編集」  □/ → 番号選<br>択→「メニュー」  □/ →「削除」→「はい」→<br>「確定」  \ □/<br>個別アドレスを全体削除する                                                                             | [有効期限設定]<br>SMSセンター番号を<br>変更したい<br>[SMSセンター番号] | (共通操作)     (図)     (図) ◆     「メール/PCメール設定」       定」◆     「SMS設定」◆     「SMSセンター番号」◆       下記の操作                                                                                                    |
| 受信するメールサイズ                                   | Img 「                                                                                                    |                                                | SMSセンター番号を変更する<br>「設定1(既定値)」~「設定3」→番号修正→<br>「完了」 ④<br>・ソフトバンクから変更のお知らせがないときは、変<br>更しないでください。                                                                                                    |
| を制限したい<br>【全文受信サイズ制限】                        | メール設定」⇒「PCメール受信設定」⇒「全文<br>受信サイズ制限」⇒アカウント決定⇒メールサ<br>イズ決定<br>●」記の設定は、「全文受信」、「指定メール全文受信」                                                                                           |                                                | SMSセンター番号を消去する<br>団「設定2」/「設定3」⇒「メニュー」  □ / ⇒<br>「消去」 → 「はい」<br>SMSセンター番号を設定する                                                                                                    |
| 海外利用時に自動新着<br>チェックを行いたい<br>【自動新着チェック】        | axtbr/c日x109。<br>「図」 [回7 ◆ 「メール/PCメール設定」 ◆ 「PC<br>メール設定」 ◆ 「新着チェック設定」 ◆ 「海外<br>使用時」 ◆ 「有効」 ◆ 「OK」 ] ●<br>● 海外利用時に自動新着チェックを行うと、通信料が                                              |                                                | <ul> <li>         ・1</li> <li>         ・日本</li> <li>         ・「設定2」/「設定2」→「メニュー」「○/→<br/>「既定値に設定」         ・「設定2」/「設定3」をSMSセンター番号に設定す<br/>ると、自動的に「設定1(既定値)」として登録され<br/>ます。(それまでの番号は1つずつ下にずれます。)     </li> </ul> |
|                                              | 局額となりますのぐご注意ください。                                                                                                    | SMS作成時の文字コー<br>ドを変更したい<br>[文字コード設定]            | 「図」「 図 7 ◆ 「 メール ⁄ PC メール設定」 ◆ 「 SMS<br>設定」 → 「文字コード設定」 → 文字コード決定                                                                                                    |

## こんなときは

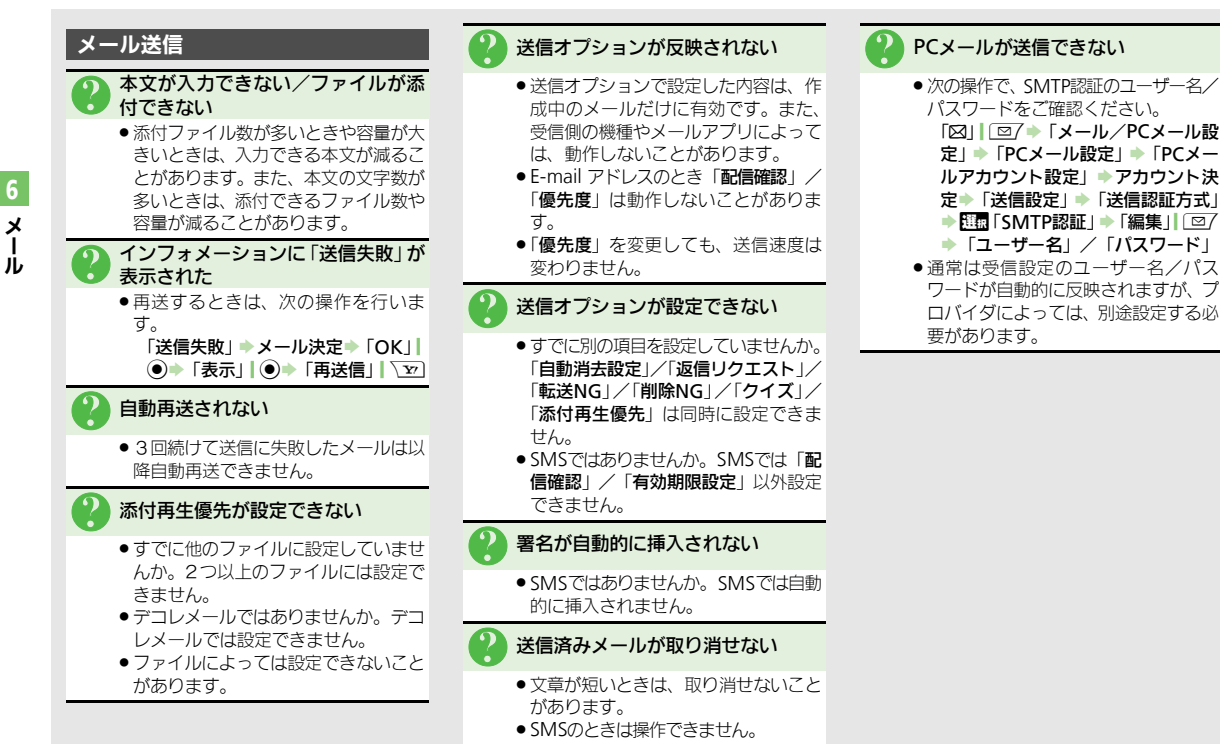

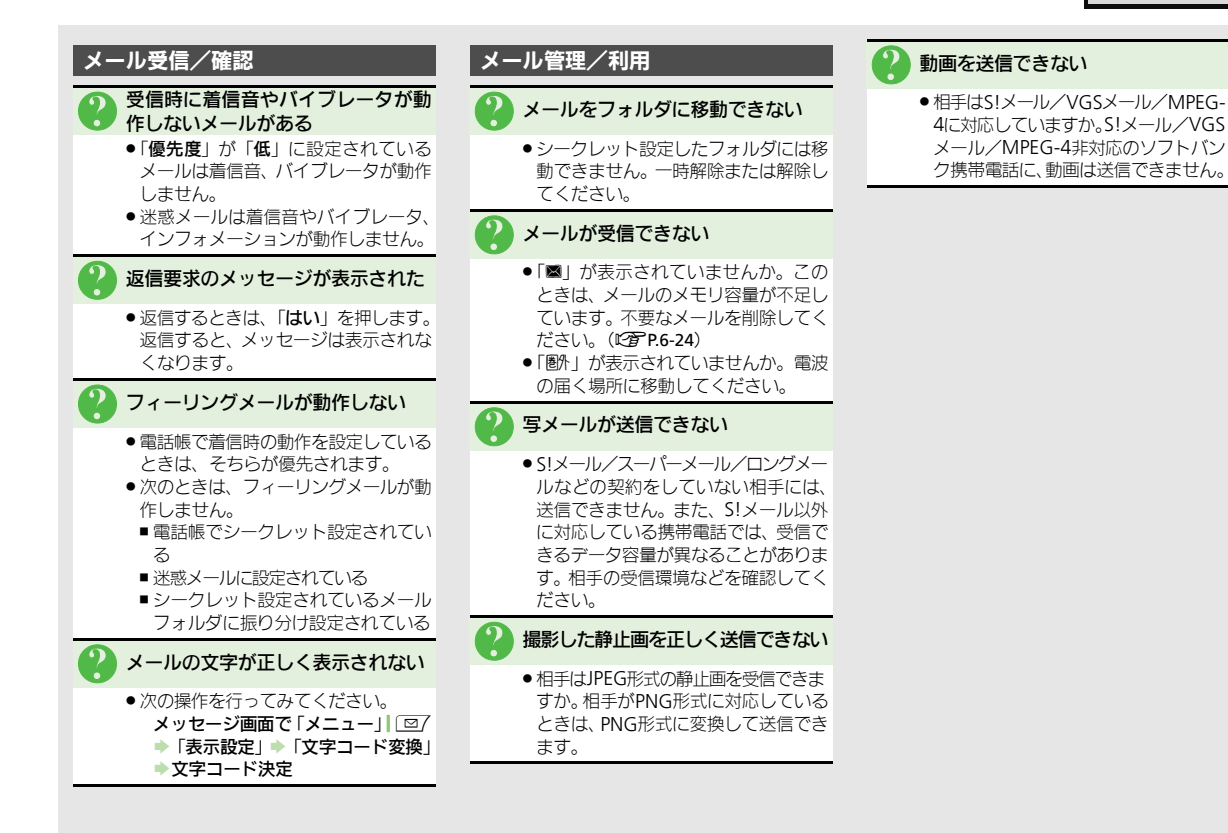

6 メール

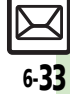

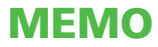

| インターネット           | 7-2 |
|-------------------|-----|
| インターネットのしくみ       | 7-2 |
| Yahoo!ケータイ        | 7-3 |
| Yahoo!ケータイに接続する   | 7-3 |
| PCサイトブラウザ         | 7-4 |
| PCサイトに接続する        | 7-4 |
| 画面操作              | 7-5 |
| インターネット画面の操作のしかた… | 7-5 |

| ブックマーク/画面メモ      | 7-7   |
|------------------|-------|
| よく利用するサイトを登録する   | . 7-7 |
| RSSフィード          | 7-8   |
| ブログやニュースなどの更新情報を |       |
| 確認する             | . 7-8 |
| 便利な機能            |       |
| こんなときは           | 7-16  |

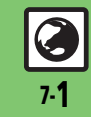

インターネット

## インターネット

## インターネットのしくみ

本機では、携帯電話専用ポータルサイト「Yahoo!ケータイ」を利用して、手軽にインターネットを楽しむことができます。また、 「PCサイトブラウザ」を利用してパソコン用サイトを閲覧することもできます。

- ●インターネットの利用には、別途ご契約が必要です。また、あらかじめネットワーク自動調整を行ってください。
- ●インターネットのサービス内容やパケット通信料など詳しくは、「ソフトバンクホームページ」(ピ゚゚アP.19-18)を参照してください。

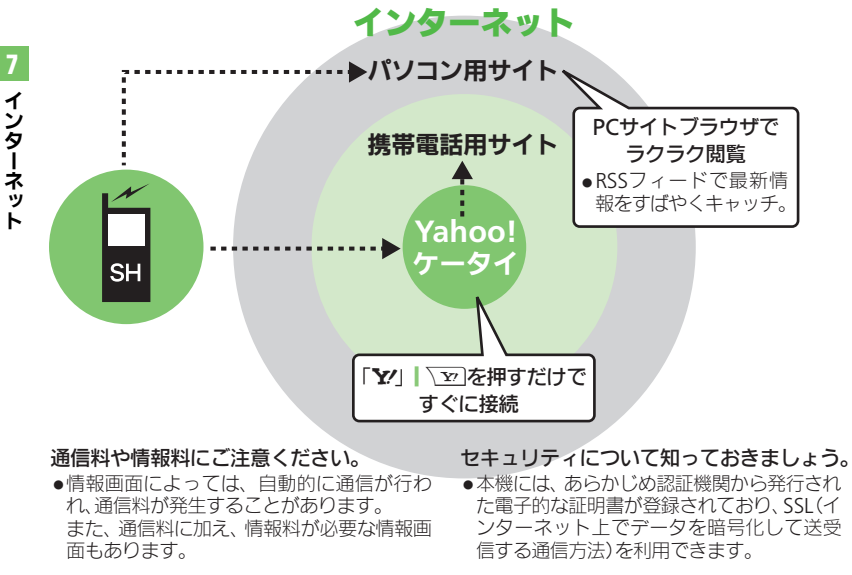

セキュリティで保護されている情報画面を 表示するとき

- 確認画面が表示されます。「OK」」
   を押 すと情報画面が表示されます。
- ●セキュリティで保護されている情報画面 を表示する場合、お客様は自己の判断と 責任においてSSLを利用することに同意さ れたものとします。

お客様自身によるSSLの利用に際し、ソフ トバンクおよび認証会社である日本ペリ サイン株式会社、サイバートラスト株式 会社、エントラストジャパン株式会社、グ ローバルサイン株式会社、RSAセキュリ ティ株式会社、セコムトラストシステム ズ株式会社は、お客様に対しSSLの安全性 などに関して何ら保証を行うものではあ りません。

万一、何らかの損害がお客様に発生した 場合でも一切責任を負うものではありま せんので、あらかじめご了承ください。

#### 使いこなしチェック!

◎便初 ●一時保存用メモリの情報(キャッシュ)を消去したい●接続認証のための情報(製造番号)を自動的に送信しない●ブラウザの設定やブックマーク、画面メモなどをお買い上げ時の状態に戻したい ほか(ピアP.7-14~P.7-15)

7·2

## Yahoo!ケータイ

# Yahoo!ケータイに接続する

#### メインメニューから接続する

Yahoo!ケータイのメインメニューから情 報画面を表示します。

●通信やサーバーなどの状態によっては、 情 報画面を表示できないことがあります。

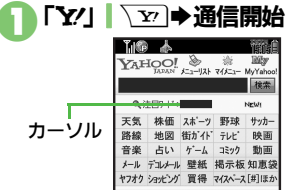

#### 情報画面

- ●Yahoo!ケータイのメインメニューが 表示されます。
- ●通信中に「キャンヤル」、▼)を押す と、中止できます。

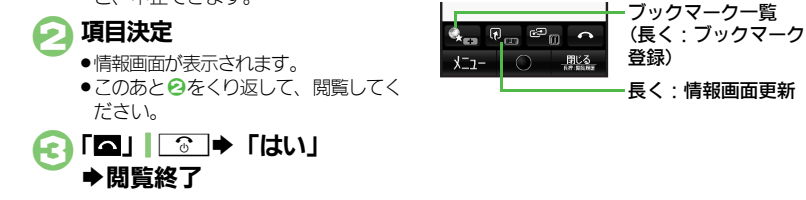

#### 【情報画面】「戻る|| \ヱ) ➡前の画面表示 [MENU] (●) [Yahoo] ■元の画面に戻るときは、次の操作を行い ケータイ | ➡ 「閲覧履歴 | 面像 太 【情報画面】 「メニュー」 ( 図7 ◆ 「進む) 問暫履歷 Yahoo!ケータイのメインメニューに戻るとき 🔊 ב- ג – ג 【情報画面】「メニュー|| □/ ◆ [Yahoo! 🌒 連載小説 履歴決定➡通信開始 ユーザーID/パスワード入力◆「完了」 ●情報画面が表示されます。 [□] ③ → [はい] ストリーミング対応の音楽や動画をダウ ▶問覧終了 ●ストリーミング一時停止中キ、パケット URLを入力して接続する [MENU] ● FYahoo! ケータイ」 ⇒ 「URL入力」 10 歳 👗 👘 🧌 🏭 URL入力 ttp:// URL入力→「完了」 ➡通信開始

 ●情報画面が表示されます。 「**四**」 ③ → 「はい」

➡閲覧終了

閲覧履歴から接続する

7 1 シター ネッ

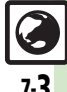

#### 使いこなしチェック!

前の画面を表示するとき

接続時に認証を要求されたとき

ンロードしながら同時に再生できます。

ストリーミングについて

通信料が発生します。

■情報画面のソフトキーについて

ます。

ケータイト

# PCサイトブラウザ

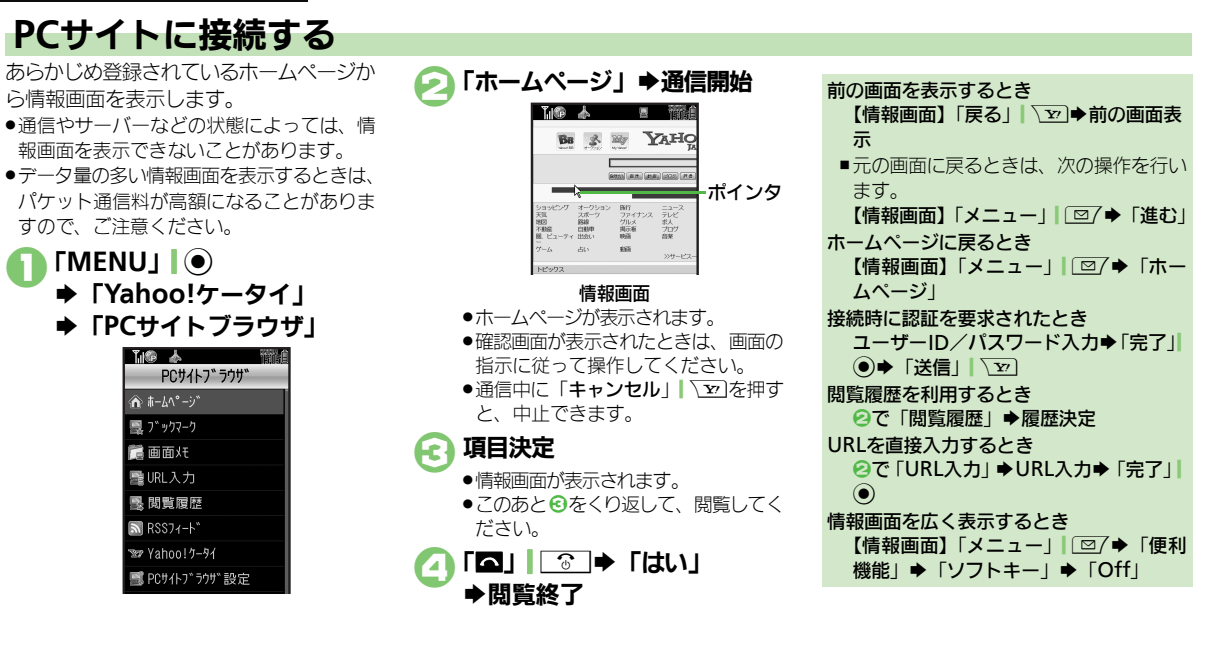

#### 使いこなしチェック!

インターネッ

ト

 ●ブラウザを切り替えたい●以前入力したURLを利用したい●閲覧履歴を削除したい●閲覧履歴の詳細情報を確認したい●閲覧履歴を並べ替えたい
 ●閲覧履歴をメールで送信したい(ご了P.7-9)
 ●連続スクロール時にガイド表示を利用したい●情報画面のスクロール単位を変更したい(PC サイトブラウザ)●PC サイトブラウザ起動時など に 警告画面を表示しない(ご了P.7-14)

7

1

シター

ネッ

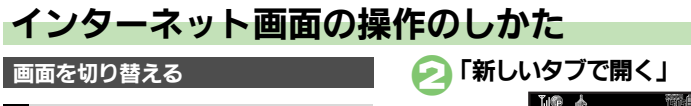

#### 分割画面を切り替える(フレーム)

情報画面によっては、画面が分割されてい ることがあります。(フレーム) このとき操作するフレームをタップする か、/5回を長く押すとフレームが切り替わ ります。

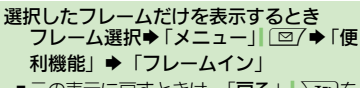

■元の表示に戻すときは、「**戻る**」| \図を 押します。

#### 複数の画面を切り替えて見る(タブ)

タブを利用して、複数の情報画面を切り替 えて表示します。

■新しいタブを開くとき

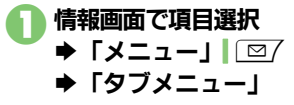

#### 

· 1-7

山市で行われた世界

-ス(総合)

(FF \* 971)

X

タブ

 タブ内の「図」を押しても閉じることが できます。

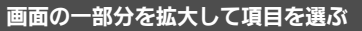

タッチパネルで操作しているとき、情報画 面の一部分を拡大できます。項目を選びに くいときなどに便利です。

### 情報画面で拡大する部分を ロングタッチ

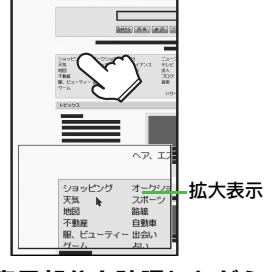

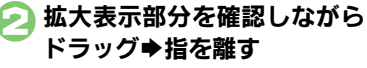

・拡大表示部分でカーソルのあたっている項目が決定されます。

#### 使いこなしチェック!

○使利 ●Web検索を利用したい●情報画面内の文字列を検索したい●情報画面の文字サイズを変更したい ほか (ピアP.7-9~P.7-10) ●情報画面のスクロール単位を変更したい●情報内の画像/サウンドを表示/再生しない ほか (ピアP.7-14)

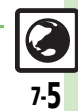

#### 画面操作

#### 情報内の文字列を選択する

ポインタ利用時に「長押し:ドラッグモー ド (長く) ● (長く) を押すと、情報 内の文字列を簡単に選択できるようになり ます。(ドラッグモード) 文字列のコピーや辞書検索、メール作成な どを行うときなどに便利です。 メール作成を例に説明します。

- 情報画面で開始文字選択 ➡「長押し:ドラッグモード」 (長く) (長く) ●ドラッグモードになります。

  - 終了文字決定 ● 選択した文字列が反転表示されます。
- 💽 [Xニュー」| 🖾 ➡「メール作成」
- 🔼 [S!メール」 🖊 [SMS] 文字数によっては、
   4) は必要ありませ

ho メール作成●「送信」

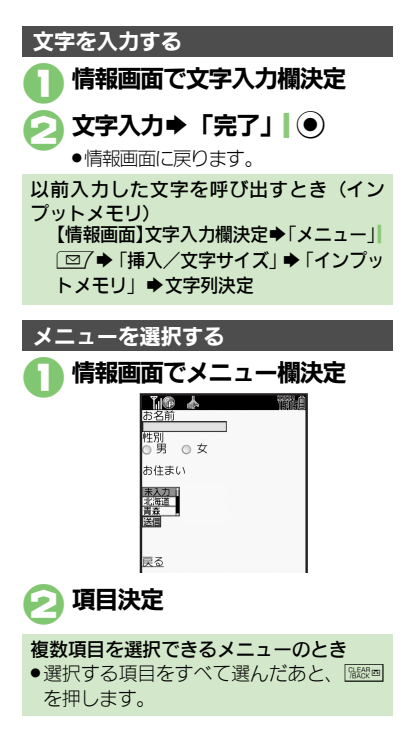

#### ボタンを利用する

#### 選択ボタンを利用する

ラジオボタン (「〇」) やチェックボックス (「□」)で項目を選びます。

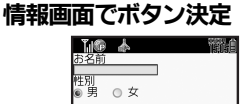

●「○(□)」が「●(𝒜)」に変わります。

#### 実行ボタンを利用する

入力情報の送信やリセットなど、動作が設 定されたボタンを利用します。

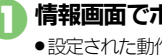

情報画面でボタン決定 設定された動作が実行されます。

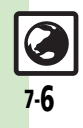

7

インターネッ

ブックマーク/画面メモ

# よく利用するサイトを登録する

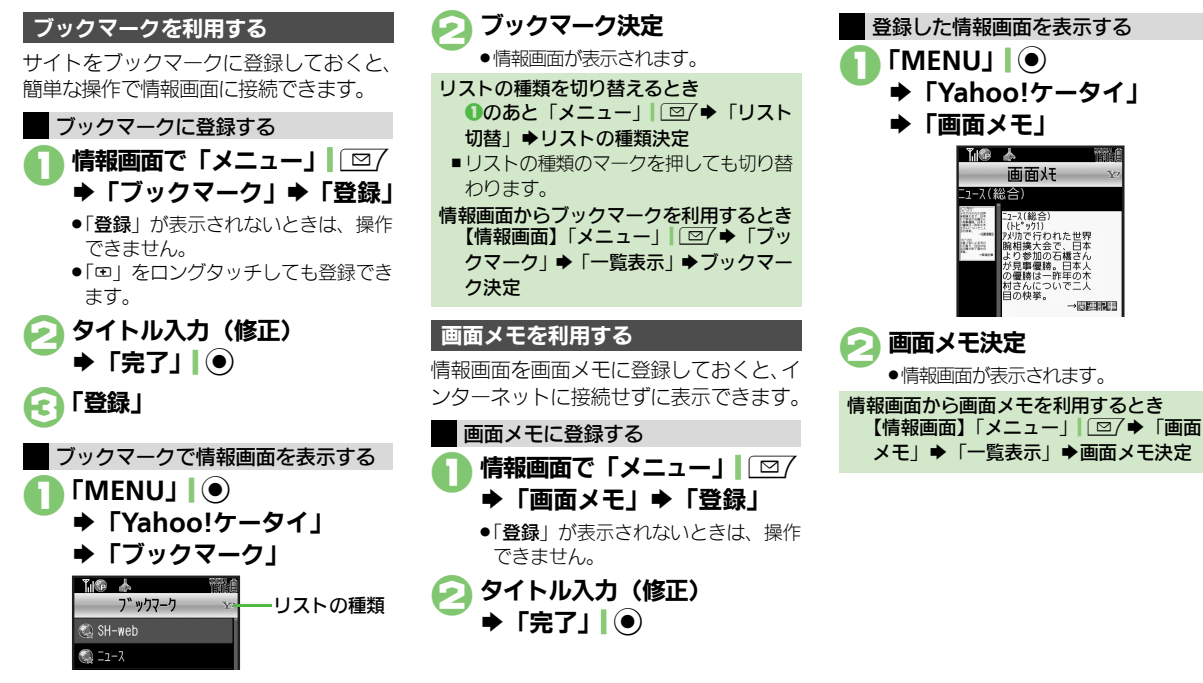

使いこなしチェック!

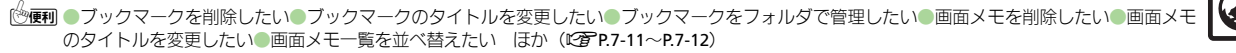

**3** 7-7

イ

シター

ネッ

# RSSフィード

イン

ト

# ブログやニュースなどの更新情報を確認する

RSS対応サイトを登録しておけば、そのサ イトの情報画面に接続しなくても最新情報 の概略を確認できます。

●RSSの利用には、パケット通信料が発生し ます。

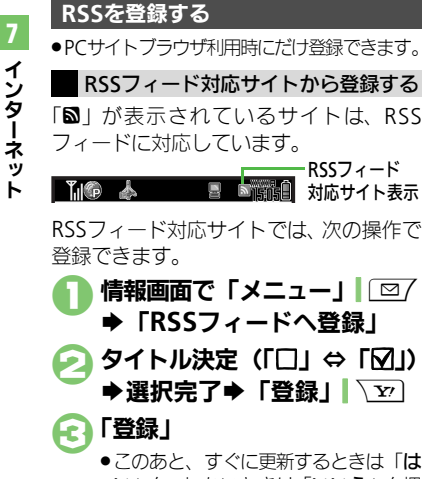

い を、しないときは「いいえ」を押 します。

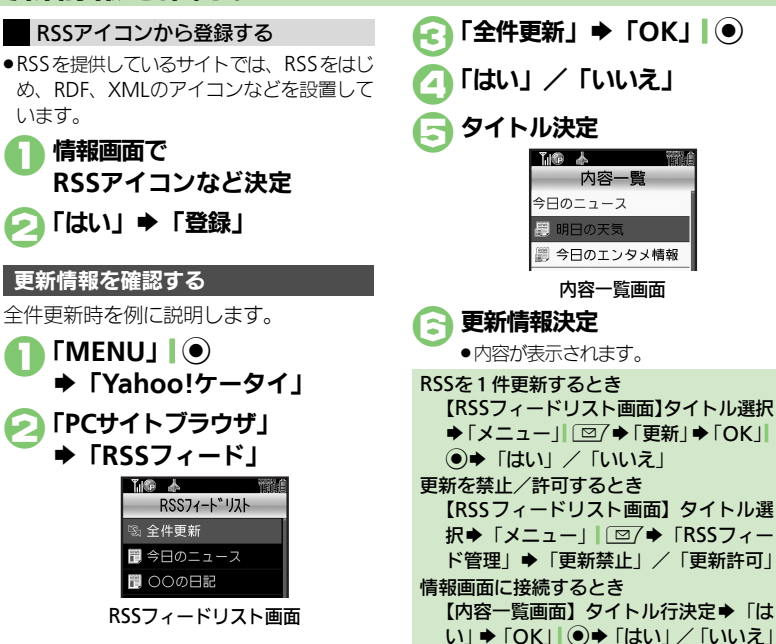

#### 使いこなしチェック!

7-8

◎便利 ●登録したサイトを削除したい●RSSを並べ替えたい●RSSをメールで送信したい●RSSの詳細情報を確認したい●RSSをフォルダで管理したい ●RSSをエクスポート/インポートしたい(CTP.7-13)

| インターネット接            | 続/情報入手                                                     | 閲覧履歴をメールで送     | 「MENU」 ● → 「Yahoo!ケータイ」 → 「閲覧                        |
|---------------------|------------------------------------------------------------|----------------|------------------------------------------------------|
| ■仝船                 |                                                            |                | 履歴」 ⇒ 履歴選択 ⇒ 「メニュー」  □ / ⇒   URL                     |
|                     | 「「「「」」」」「「」」」「□□□□□□□□□□□□□□□□□□□□□□□□                     |                | 送信」 ▼   5!メール」 /   51015」 ▼ メール作成 ▼                  |
| ノノフリを明り留えた          | 「旧牧回回し「ノーユー」」「巴ノマ「使利彼能」マ<br>「PCサイトブラウザ切麸」/「ブラウザ切麸」         |                |                                                      |
| 。<br>[ブラウザ切替]       | 「このページ」/「リンク先」◆「OK」●●                                      |                | 面が表示されます。                                            |
|                     |                                                            |                |                                                      |
| 以前入力したURIを利         | <br>井通操作 「MFNU」  ● ◆「Yahoo!ケータイ」                           | 情報画面/画面操       | 作                                                    |
| 用したい                | ▶下記の操作                                                     | ■Yahoo!ケータイ    | /PCサイトブラウザ共通                                         |
| [URL入力履歴]           | Yahoo!ケータイで利用する                                            |                |                                                      |
|                     | 「URL入力」 (メニュー) (図) 「URL入力                                  | Web 使来 を利用 U に |                                                      |
|                     | 履歴」⇒URL決定⇒「完了」                                             | [Web検索]        |                                                      |
|                     | PCサイトブラウザで利用する                                             | 情報画面内の文字列を     | 情報画面で「メニュー↓」□□7⇒「便利機能」⇒                              |
|                     | 「PCサイトブラウザ」⇒「URL入力」⇒「メニュー」                                 | 検索したい          | 「検索」→検索文字列入力→「完了」●                                   |
|                     | □□7 →「URL入力履歴」 → URL決定 →「完了」  ④                            | [検索]           | ●検索結果が複数のときは、「次へ」」●を押すと次の                            |
| 88856294            |                                                            |                | 結果が表示されます。                                           |
| ■阅真履歴               |                                                            | コピーした文字列を辞     | 情報画面で「メニュー」」                                         |
| 閲覧履歴を削除したい          | [共通操作]   MENU] (●) ◆   Yahoo!ケータイ]                         | 書検索したい         | ピーして辞書検索」→開始文字選択→「開始」●                               |
| L削除/主件削除」           | ▶ 「閲覧履歴」 ▶ ト記の操作                                           | 「コピーして辞書検索」    | ◆終了文字選択◆「終了」」●◆辞書決定◆「検索」                             |
|                     |                                                            | 画像などのデータを保     | 共通操作  情報画面で「メニュー」  □2/ ⇒「ファ                          |
|                     | 履歴選択●  メニュー」  □ / ●   削除」●   はい」                           | 存したい           | イル保存」     ト                                          |
|                     | すべて削除する                                                    |                | 情報内のデータを保存する                                         |
|                     | メニュー」  └─/ ▼   王件則际」 ▼ 操作用暗趾                               |                | ファイル決定⇒ 保存」⇒ファイル名入力⇒ 完                               |
| 明影局展示影响法相关          |                                                            |                |                                                      |
| 閲覧腹歴の詳細情報を<br>破詞したい | MENU] ()   Yanoo!ケータイ」   閲覧<br>層度   全度度選択   マニュー   原乙   プロ |                | <ul> <li>ファイルにようては、日動的に休仔されることがの<br/>ります。</li> </ul> |
| 「プロパティ表示]           | 腹腔」 ~ 腹腔迭状 ~ 「メニュー」 〔四/ ~ 「ノロ<br>  パティ表示                   |                | <ul> <li>テレビの録画などメモリを消費する機能が動作して</li> </ul>          |
| 即転房田大学が持った          |                                                            |                | いない状態で操作してください。                                      |
| 別見腹座を並べ皆んに<br>  \   |                                                            |                | ●電波状態や電池残量、メモリの空き容量を確認して                             |
| 。<br>[並べ替え]         | 「腹違」 ティスニュー」 「ヒニノティ 並べ 自え」 ティー・<br>メイン順   /「日付順            |                | から操作してください。                                          |
|                     |                                                            |                | 背景画像を保存する                                            |
|                     |                                                            |                | 肖崇画像保存」 →  保存」 → ファイル名入力 →                           |
|                     |                                                            |                | 「元」」↓●▼ 「ここに休仔」                                      |

| 情報内の文字列を利用<br>したい<br>【電話番号/アドレス利用】       | 電話をかける<br>情報画面で電話番号決定⇒「発信」/「TVコール」<br>メールを送信する<br>情報画面で電話番号 / E-mail アドレス決定⇒<br>「メール作成」⇒「S!メール」 / 「SMS」⇒メー<br>ル作成 > 「送」 \ <u>\</u>                                  |
|------------------------------------------|----------------------------------------------------------------------------------------------------|
| 文字列をコピーしたい<br>[テキストコピー]                  | 情報画面で「メニュー」  □ / → 「テキストコ<br>  ビー」 → 開始文字選択 → 「開始」  ● → 終了文字<br>  選択 → 「終了」  ●                                                                                      |
| 情報画面のURLをメー<br>ルで送りたい<br><b>[URL送信]</b>  | <ul> <li>情報画面で「メニュー」 □ □ → 「便利機能」 →</li> <li>「URL送信」 → 「S!メール」 / 「SMS」 → メール</li> <li>作成 → 「送信」   <u>□</u></li> <li>・文字数によっては、自動的に S! メール/Fixieのが表示されます。</li> </ul> |
| 文頭/文末に移動した<br>い<br>[文頭/文末]               | 情報画面で「メニュー」  □2/ → 「便利機能」 →<br>「ページ内ジャンプ」 → 「文頭」 /「文末」                                                                                                    |
| 便利なボタン操作<br>(ショートカット)を<br>確認したい<br>[ヘルプ] | 情報画面で「メニュー」  □ 7 → 「ヘルプ」                                                                                                    |
| 情報画面の詳細情報を<br>確認したい<br>[プロパティ表示]         | 情報画面で「メニュー」  □27 ⇒「便利機能」⇒<br>「プロバティ表示」⇒表示内容決定                                                                                                    |
| 情報画面の文字化けを<br>解消したい<br>[文字コード変換]         | 情報画面で「メニュー」」 □□/→「設定」→「文<br>字コード変換」→文字コード決定                                                                                                    |

| Flash <sup>®</sup> を操作したい<br>[Flash <sup>®</sup> メニュー] | <u> 田通操作</u><br>情報画面で「メニュー」<br>「図/◆「便<br>利機能」◆「Flash <sup>®</sup> メニュー」◆下記の操作                                                                                                    |
|--------------------------------------------------------|----------------------------------------------------------------------------------------------------|
|                                                        | 一時停止/再生する<br>「一時停止」/「続きから再生」/「始めから再生」                                                                                                    |
|                                                        | 画質を設定する<br>「画質設定」 → 画質決定                                                                                                    |
| 情報画面を更新したい<br>【 <b>更新】</b>                             | <b>情報画面で「メニュー」</b> [ □ ] ◆ 「更新」<br>● 画面メモの情報画面で操作しても、最新の内容に更<br>新されます。                                                                                                    |
| ■Yahoo!ケータイ                                            |                                                                                                    |
| 情報画面の文字サイズ<br>を変更したい<br>[文字サイズ]                        | 情報画面で「メニュー」↓□②/◆「設定」◆「文<br>字サイズ」◆文字サイズ決定                                                                                                    |
| ■PCサイトブラウサ                                             | •                                                                                                    |
| 画面表示を切り替えたい<br>[PCスクリーン/                               | <b>情報画面で「メニュー」</b> ○ (PCスクリーン) / 「 <b>スモールスクリーン</b><br>● スモールスクリーンにすると、 情報画面がディスプ                                                                                                    |
| スモールスクリーン」                                             | レイの幅に収まるようにレイアウトされます。<br>情報画面で「メニュー」」 「図7』「便利機能」                                                                                                    |
| 満<br>表示したい<br><b>[拡大縮小表示]</b>                          | 「拡大縮小表示」→拡大縮小率決定                                                                                                    |
| 範囲を選んですばやく<br>表示したい<br>[クイック移動]                        | 情報画面で 5≤〕(長く) ⇒ 表示範囲選択画面表<br>示 → 表示範囲決定                                                                                                    |
|                                                        | Flash <sup>®</sup> を操作したい<br>[Flash <sup>®</sup> メニュー]<br>情報画面を更新したい<br>[更新]<br>■Yahoo!ケータイ<br>情報画面の文字サイズ<br>を変更したい<br>[文字サイズ]<br>■PCサイトブラウサ<br>画面表示を切り替えた<br>い<br>[PCスクリーン/<br>スモールスクリーン]<br>情報画面を拡大/縮小<br>表示したい<br>[拡大縮小表示]<br>範囲を選んですばやく<br>表示したい<br>[クイック移動] |

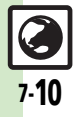

| ストリーミング                                           |                                                                                                    | ブックマーク/画                                            | 面メモ                                                                                                    |
|---------------------------------------------------|----------------------------------------------------------------------------------------------------|-----------------------------------------------------|----------------------------------------------------------------------------------------------------|
| <ul> <li>●ストリーミング時は、</li> </ul>                   | 一時停止中もパケット通信料が発生します。                                                                                                    | ■ブックマーク                                             |                                                                                                    |
| <ul> <li>ストリーミング時は</li> <li>本体/イヤホン側か</li> </ul>  | 、「 <b>オーディオ出力切替</b> 」の設定にかかわらず、<br>いら音声が出力されます。                                                                                                    | ブックマークを削除し<br>たい                                    | <u> 共通操作</u>  「MENU」  ● ◆「Yahoo!ケータイ」<br>◆「ブックマーク」 ◆ 下記の操作                                                                                                    |
| サイト内の音楽や動画<br>を再生したい<br>【ストリーミング】                 | 情報画面で再生するデータ決定<br>●ストリーミングのデータは、保存できません。                                                                                                    | L削除/ 全件削除」                                          | 1 件削除する<br>ブックマーク選択⇒「メニュー」  □ / ⇒「削除」<br>⇒「はい」                                                                                                    |
| ストリーミングの詳細<br>を設定したい<br>[設定]                      | <ul> <li>         (             <u>田通標作</u>)             ストリーミング中に「メニュー」             ○             →         「設定」             →         下記の操作         </li> <li>         動画の表示サイズを変更する         </li> </ul> |                                                     | すべて削除する<br>「メニュー」   □ 7 → 「全件削除」 → 操作用暗証<br>番号入力 → 「OK」   ● → 「はい」                                                                                                 |
|                                                   | 「表示サイズ」 → サイズ決定<br>● データによっては、表示サイズが変更できないこと<br>があります。<br>バックライトを設定する                                                                                                    | ブックマークのタイト<br>ルを変更したい<br><b>[タイトル変更]</b>            | 「MENU」●● 「Yahoo!ケータイ」●「ブッ<br>クマーク」●ブックマーク選択●「メニュー」<br>□ ● 「編集」●「タイトル:」●タイトル入<br>カ●「完了」●● 「保存」「▽                                                                    |
|                                                   | 「バックライト」 ⇒ 点灯方法決定<br>● バックライトを「通常設定に従う」にすると、「ディ<br>スプレイ設定」のバックライトの設定内容に従って<br>動作します。                                                                                                    | ブックマークのURLを<br>編集したい<br><b>[URL編集]</b>              | 「MENU」 ● 「Yahoo!ケータイ」 → 「ブッ<br>クマーク」 → ブックマーク選択 → 「メニュー」<br>② → 「編集」 → 「URL:」 → URL編集 → 「完<br>了」 ● → 「保存」 \ 文                                                      |
| メディアブレイヤーか<br>らストリーミングを利<br>用したい<br>【メディアブレイヤー利用】 | サウンド効果を設定する<br>「サウンド効果」→効果決定<br><u> 抹通操作</u> 「MENU」」④→「メディアプレイヤー」<br>→「ストリーミング」→下記の操作<br>続きから再生する<br>「続き再生」                                                                                                | ブックマークのURLを<br>メールで送りたい<br><b>[URL送信]</b>           | 「MENU」 ● 「Yahoo!ケータイ」 → 「ブッ<br>クマーク」 → ブックマーク選択 「メニュー」<br>② → 「送信」 → 「メール本文に挿入」 → 「S!<br>メール」 / 「SMS」 → メール作成 → 「送信」 \ ②<br>• 文字数によっては、自動的に S! メール作成画面が表<br>示されます。 |
|                                                   | ブックマークを利用して再生する<br>「ブックマーク」 ⇒ ブックマーク決定<br>履歴を利用して再生する<br>「履歴」 ⇒ 履歴決定                                                                                                    | フックマークを並べ替<br>えたい<br>「並べ替え」<br>フックマークの詳細情<br>報が知りたい | 「MENU」● 「Yahoo!ケータイ」 「フッ<br>クマーク」 フックマーク選択 「メニュー」<br>□ 「並べ替え」 移動先決定<br>「MENU」● 「Yahoo!ケータイ」 「フッ<br>クマーク」 フックマーク選択 「メニュー」                                           |
|                                                   |                                                                                                    | 「ノロハナイ衣示」                                           | └≌/ ▼ │ノ凵ハティ衣示」                                                                                                    |

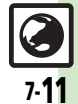

| ブックマークをフォル          | [共通操作]「MENU」 ● ◆「Yahoo!ケータイ」                                         | ■画面メモ                                   |                                                                                        |
|---------------------|----------------------------------------------------------------------|-----------------------------------------|----------------------------------------------------------------------------------------|
| ダで管理したい<br>【フォルダ管理】 | <ul> <li>→「ブックマーク」</li> <li>→下記の操作</li> <li>フォルダを作成する</li> </ul>     | 画面メモを削除したい<br>【削除/全件削除】                 | <ul> <li>(共通操作)「MENU」) ●●「Yahoo!ケータイ」</li> <li>●「画面メモ」●下記の操作</li> </ul>                |
|                     | 「メニュー」                                                               |                                         | 1 件削除する<br>画面メモ選択⇒「メニュー」 □ □ / ⇒「削除」⇒                                                  |
|                     | フォルダに移動する<br> ブックマーク選択◆「メニュー」  □ 2/ →「移動」<br> ◆移動先決定◆「移動」            |                                         | はい]<br>すべて削除する<br>「メニュー   」 ☑ 7 ◆ 「全件削除」 ◆ 操作用暗証                                       |
|                     | フォルダからブックマークを出す                                                      |                                         | 番号入力→「OK」」●→「はい」                                                                       |
|                     | フォルダ決定⇒フックマーク選択⇒「メニュー」 <br>  □ 2 → 「移動」 → 「移動」                       | 画面メモのタイトルを<br>変更したい                     | 「MENU」   ● → 「Yahoo!ケータイ」 → 「画面<br>メモ」 → 画面メモ選択 → 「メニュー」   □ / →                       |
|                     | フォルダ名を変更する                                                           | [タイトル変更]                                | 「タイトル変更」⇒タイトル入力⇒「完了」 ④                                                                 |
|                     | ノオルダ選択●「メニュー」」□2/●「ノオルダ<br>名変更」●フォルダ名入力●「完了」 ●                       | 画面メモ一覧を並べ替<br>えたい                       | 「MENU」   ● ⇒ 「Yahoo!ケータイ」 ⇒ 「画面<br>メモ」 ⇒ 画面メモ選択 ⇒ 「メニュー」   回7 ⇒                        |
|                     | フォルダ内のブックマークをすべて削除する                                                 | [並べ替え]                                  | 「並べ替え」⇒移動先決定                                                                           |
|                     | フォルタ決定  メニュー」  (◎/ ◆   フォルタ<br>内全件削除] ◆操作用暗証番号入力 → 「OK」 <br>④ ◆ 「はい」 | 画面メモの詳細情報が<br>知りたい<br>【プロパティ表示】         | 「MENU」   ● ◆「Yahoo!ケータイ」 ◆ 「画面<br>メモ」 ◆ 画面メモ選択 ◆「メニュー」   □ / ◆<br>「プロパティ表示」            |
|                     | フォルダを削除する<br>フォルダ選択⇒「メニュー」  □ / ⇒ 「削除」⇒<br>操作用暗証番号入力⇒「OK」  ● ⇒ 「はい」  | 画面メモ一覧の表示を<br>切り替えたい<br>[リスト表示/ブレビュー表示] | 「MENU」   ● → 「Yahoo!ケータイ」 → 「画面<br>メモ」 → 画面メモ選択 → 「メニュー」   ☑ / →<br>「リスト表示」 /「プレビュー表示」 |

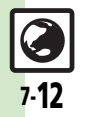

| RSSフィード            |                                                            | RSSをフォルダで管理 | [共通操作]「MENU」 ●●「Yahoo!ケータイ」                         |
|--------------------|------------------------------------------------------------|-------------|-----------------------------------------------------|
| 登録したサイトを削除         | [共通操作]「MENU」 ● ● 「Yahoo!ケータイ」                              | [フォルダ管理]    | ■ 「PCサイトノラウサ」 ●「RSS ノイート」 ●<br>下記の操作                |
| したい<br>[削除/全件削除]   | ◆「PCサイトブラウザ」◆「RSSフィード」◆ 下記の操作                              |             | フォルダを作成する<br>「メニュー」 □ □ 2 → 「RSSフィード管理」 → 「フォ       |
|                    |                                                            |             | ルダ作成」⇒フォルダ名入力⇒「完了」 ●                                |
|                    | タイトル選択 ティメニュー」 [2] ティ前际] テ                                 |             | フォルダに移動する<br>タイトル選択◆「メニュー」」 □ ア ◆「RSSフィー            |
|                    | すべて削除する<br>「メニュー」」□□/▶「RSSフィード管理」▶「全                       |             | ド管理」⇒「移動」⇒移動先決定⇒「移動」<br>フォルダ名を変更する                  |
|                    | 件削除」→操作用暗証番号入力→「OK」  ●→                                    |             | フォルダ選択 >「メニュー」」  「RSSフィー                            |
| RSSを並べ替えたい         | ほい]<br>「MENUU ●●「Yahoo!ケータイ」●「PCサイ                         |             | ド管理」● フォルタ名変更」●フォルタ名人<br> カ●「完了」 ●                  |
| [並べ替え]             | トブラウザ」⇒「RSSフィード」⇒「メニュー」                                    |             | フォルダを削除する                                           |
|                    | □ / →   RSS ノィード管理」 →   亚ペ替え」 →<br>  並び順決定                 |             | フォルタ選択⇒  メニュー」  ≧/⇒  削除」⇒<br> 操作用暗証番号入力→「OK」 ●→「はい」 |
| RSSをメールで送信し        | 「MENU」 ● 「Yahoo!ケータイ」 ◆「PCサ                                | RSSをエクスポート/ | [共通操作]「MENU」] ●◆「Yahoo!ケータイ」                        |
| [メール添付]            | 1トノノソリー→「RSSフィート」→タイトル選<br>択→「メニュー」  □ 7 →「RSSフィード管理」      | [全件エクスポート/  | 「メニュー」 □ 27 ◆「RSSフィード管理」 ◆下                         |
|                    | ◆「メール添付」→メール作成→「送信」  ∑?                                    | インボート」      |                                                     |
| KSSの詳細情報を確認<br>したい | MENU] ●→  Yahoo!ケータイ] →  PCサ<br> イトブラウザ] → 「RSSフィード」→タイトル選 |             | 全件エクスホートする<br>「全件エクスポート」⇒エクスポート先決定                  |
| [プロパティ]            | 択⇒「メニュー」  □/⇒「RSSフィード管理」                                   |             | インポート(追加登録)する                                       |
|                    | ▶  フロバティ]                                                  |             | 「インポート」・ファイル決定・「追加して登録」                             |
|                    |                                                            |             | ●はじめてインポートするときは、確認画面が表示さ                            |
|                    |                                                            |             | れます。                                                |
|                    |                                                            |             | インボート(削除して登録)する<br> 「インポート   ⇒ ファイル決定⇒ 「削除して登録      |
|                    |                                                            |             | →操作用暗証番号入力→「OK」 ●→「はい」                              |
|                    |                                                            |             |                                                     |
|                    |                                                            |             | ●はしめし1ンホート9るとざは、唯認画面が表示されます。                        |

/ インターネット

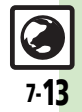

#### 設定

特に記載がない限り、Yahoo!ケータイ/PCサイトブラウザ両方で行えます。(操作はYahoo!ケータイで記載しています。)

#### ■情報画面

| 情報画面のスクロール<br>単位を変更したい<br>[スクロール単位] → 「Yahoo!ケータイ」→「語<br>→「スクロール単位」→スクロール単位決策<br>「スクロール単位」→スクロール単位決策<br>「スクロール単位」→スクロール単位決策<br>「スクロール単位」→スクロール単位決策<br>「このロール単位」→スクロール単位決策<br>「このロール単位」→スクロール単位決策<br>「このロール単位」→スクロール単位決策<br>「このロール単位」→スクロール単位決策<br>「このロール単位」→スクロール単位決策<br>「このロール単位」→スクロール単位決策<br>「このロール単位」→スクロール単位決策<br>「このロール単位」→スクロール単位決策<br>「このロール単位」→スクロール単位決策<br>「このロール単位」→「スクロール単位決策<br>「このロール単位」→スクロール単位決策<br>「このロール単位」→スクロール単位決策<br>「このロール単位」→スクロール単位決策<br>「このロール単位」→スクロール単位決策<br>「このロール単位」→スクロール単位決策<br>「このロール単位」→スクロール単位決策<br>「このロール単位」→スクロール単位決策<br>「このロール単位」→スクロール単位決策<br>「このロール単位」→スクロール単位決策<br>「このロール単位」→スクロール単位決策<br>「このロール単位」→スクロール単位、→<br>「なの回像/サウン」<br>「意義を表示/「ある」→「言語<br>「「「このロール単位」→スクロール単位」→<br>「なの回像/サウン」<br>「ごの単の」→「Sama」→「このロール単位」→<br>「なの回像/サウン」<br>「正面像・音設定」→<br>「言語集」「「「ENU」」●<br>「「ない」」→<br>「ない」<br>「「「」の」→<br>「ない」」<br>「「」の」→<br>「ない」」<br>「「」の」→<br>「」の」→<br>「」」→<br>「」 |
|----------------------------------------------------------------------------------------------------|
| 情報内の画像 / サウン<br>ドを表示/再生しない<br>[画像・音設定] → 「画像・音設定」 → 下記の操作<br>画像を表示しない<br>「画像表示」 → 「表示しない」<br>サウンドを再生しない」                                                                                                    |
| 【画像・皆設定】<br>画像を表示しない<br>「画像表示」→「表示しない」<br>サウンドを再生しない」<br>「再生」→「再生しない」                                                                                                    |
| サウンドを再生しない<br>「音再生」→「再生しない」                                                                                                    |
|                                                                                                    |
| 「有物画面の又子サイス」「MENO」「●」「Yanoo!ケータイ」●「<br>を変更したい<br>[文字サイズ] ● 文字サイズ) ● 文字サイズ決定                                                                                                    |
| ポインタを使用したい<br>[ <u>井通操作</u> ]「MENU」] ●◆「Yahoo!ケー5<br>[ポインタ設定] ◆「設定」◆「ポインタ設定」◆下記の操作                                                                                                    |
| ポインタを利用する<br>「ポインタモード設定」 ⇒ 「通常モード」                                                                                                    |
| ポインタの移動速度を変更する<br>「速度設定」 ⇒ 速度決定                                                                                                    |
| ダウンロードしたファ<br>イルの保存先としてメ<br>モリカードを優先した<br>い<br>「ファイル保存先」→「メモリカード優好<br>・ファイルによっては、ここでの設定が働かない<br>があります。                                                                                                    |

#### ■PCサイトブラウザ

| 連続スクロール時にガ<br>イド表示を利用したい<br>[ガイド表示]                     | 「MENU」 ● ◆ 「Yahoo!ケータイ」 ◆ 「PCサ<br>イトブラウザ」 ◆ 「PCサイトブラウザ設定」 ◆<br>「スクロール設定」 ◆ 「ガイド表示」 ◆ 「On」                                                       |
|---------------------------------------------------------|----------------------------------------------------------------------------------------------------|
| 情報画面のスクロール<br>単位を変更したい<br>(PCサイトブラウザ)<br>【スクロール単位】      | 「MENU」 ● ◆ 「Yahoo!ケータイ」 ◆ 「PCサ<br>イトブラウザ」 ◆ 「PCサイトブラウザ設定」 ◆<br>「スクロール設定」 ◆ 「スクロール単位」 ◆ スク<br>ロール単位決定                                            |
| PCサイトブラウザ起<br>動時などに警告画面を<br>表示しない<br>【 <b>警告画面表示設定】</b> | 「MENU」 ● ◆ 「Yahoo!ケータイ」 ◆ 「PCサ<br>イトブラウザ」 ◆ 「PCサイトブラウザ設定」 ◆<br>「警告画面表示設定」 ◆ 「PCサイトブラウザ」 /<br>「Yahoo!ケータイ」 ◆ 「Off」                               |
| ■メモリ操作                                                  |                                                                                                    |
| 一時保存用メモリの情<br>報 (キャッシュ) を消<br>去したい<br>[キャッシュ消去]         | 「MENU」 ●● 「Yahoo!ケータイ」 ● 「設定」<br>●「メモリ操作」 ●「キャッシュ消去」 ●「はい」                                                                                      |
| サーバー側のお客様識<br>別情報(Cookie)を<br>消去したい<br>[Cookie消去]       | 「MENU」 ● ◆「Yahoo!ケータイ」 → 「設定」<br>◆「メモリ操作」 → 「Cookie消去」 → 「はい」                                                                                   |
| 以前入力したユーザー<br>ID/パスワードを消去<br>したい<br>【認証情報消去】            | 「MENU」 ●● 「Yahoo!ケータイ」 → 「設定」<br>●「メモリ操作」 ● 「認証情報消去」 → 「はい」                                                                                     |
| 登録したRSSフィード<br>をすべて消去したい<br>[RSSフィードリスト消去]              | 「MENU」 (●) 「Yahoo!ケータイ」 * 「PCサ<br>イトブラウザ」 * 「PCサイトブラウザ設定」 *<br>「メモリ操作」 * 「RSSフィードリスト消去」 *<br>操作用暗証番号入力 * 「OK」  ●) * 「はい」<br>• PCサイトブラウザだけの設定です。 |

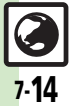

#### ■セキュリティ設定

| 接続認証のための情報<br>(製造番号)を自動的<br>に送信しない<br>[製造番号通知]     | 「MENU」 ●● 「Yahoo!ケータイ」 ●「設定」<br>●「セキュリティ設定」●「製造番号通知」●「Off」                                                                                                    |
|----------------------------------------------------|----------------------------------------------------------------------------------------------------|
| リンク元をサーバーに<br>通知しない<br>[Referer送出]                 | 「MENU」 ●● 「Yahoo!ケータイ」●「設定」<br>●「セキュリティ設定」●「Referer送出」●<br>「送出しない」                                                                                                    |
| お客様識別情報<br>(Cookie)の許可/<br>不許可を設定したい<br>[Cookie設定] | 「MENU」  ● ◆「Yahoo!ケータイ」 ◆「設定」<br>◆「セキュリティ設定」 ◆「Cookie設定」 ◆設<br>定内容決定                                                                                                    |
| 情報画面のスクリプト<br>の実行方法を設定した<br>い<br>[スクリプト設定]         | 「MENU」 ●● 「Yahoo!ケータイ」 ●「設定」<br>●「セキュリティ設定」 ●「スクリプト設定」 ●<br>設定内容決定                                                                                                    |
| セキュリティ保護情報<br>画面移動時に確認画面<br>を表示しない<br>[セキュリティ確認画面] | 「MENU」 ● ◆ 「Yahoo!ケータイ」 ◆ 「設定」<br>◆ 「セキュリティ設定」 ◆ 「セキュリティ確認<br>画面」 ◆ 「表示しない」                                                                                             |
| あらかじめ登録されて<br>いる電子証明書を確認<br>したい<br>[ルート証明書表示]      | 「MENU」 ● ◆ 「Yahoo!ケータイ」 ◆ 「設定」<br>◆ 「セキュリティ設定」 ◆ 「ルート証明書表示」<br>◆ 証明書決定                                                                                                  |
| 入力したユーザーID/<br>パスワードの保持期間<br>を変更したい<br>【認証情報保持設定】  | 「MENU」 ● 「Yahoo!ケータイ」 「設定」<br>「セキュリティ設定」 「認証情報保持設定」<br>保持期間決定<br>•「ブラウズ中保持」にすると、インターネット終了<br>まで、「On」にすると、電源を切ったあとも認証<br>情報が保持されます。<br>・サイトによっては、認証情報が保持できないことが<br>あります。 |

| 非同期通信 (Ajax)の<br>許可/不許可を設定し<br>たい<br>[Ajax規制] | 「MENU」 ● ◆「Yahoo!ケータイ」 ◆「設定」<br>◆「セキュリティ設定」 ◆「Ajax規制」 ◆設定<br>内容決定 |
|-----------------------------------------------|-------------------------------------------------------------------|
| ■初期化/リセット                                     |                                                                   |
| リートにう言うとし                                     |                                                                   |

| フラウザの設定やフッ<br>クマーク、画面メモな<br>どをお買い上げ時の状<br>態に戻したい<br><b>[ブラウザ初期化]</b> | MENU] ● YAhoo!ケータイ」 ◆   設定]<br>◆「ブラウザ初期化」 ◆ 操作用暗証番号入力 ◆<br>「OK」 ● ◆ 「はい」 |
|----------------------------------------------------------------------|--------------------------------------------------------------------------|
| 設定内容や登録内容を<br>お買い上げ時の状態に<br>戻したい<br>[設定リセット]                         | 「MENU」 ●● 「Yahoo!ケータイ」 ●「設定」<br>●「設定リセット」 ● 操作用暗証番号入力 →<br>「OK」 ●● 「はい」  |

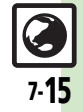

## こんなときは

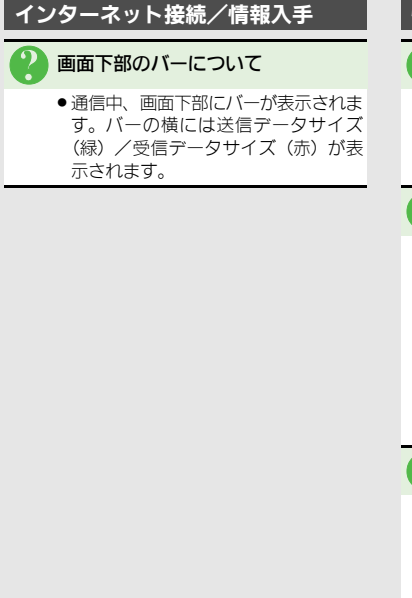

#### 情報画面/画面操作

#### 情報画面が一部表示されない

 タブ利用時には情報画面が一部表示で きないことがあります。不要な情報画 面を閉じて閲覧することをおすすめし ます。

#### 情報画面の文字が重なる

- パソコンでよく使われる文字サイズを 基準に作成されているサイトではあり ませんか。このときは、文字サイズを 「最小」にすると、パソコンに近い表 示になります。
- PC サイトブラウザで拡大縮小表示を行うと、文字が重なることがあります。 このときは、拡大縮小率を変更してください。

#### ┃ 情報画面表示中に他の機能ができない

 「□」が表示されていませんか。Yahoo! ケータイ⇔PCサイトブラウザを切り替 えたときは、他の機能を起動すること ができません。利用していないブラウ ザを終了してからやり直してください。

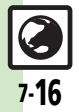

/ インターネット

| デジタルTV8-2      | 録画/ |
|----------------|-----|
| デジタルテレビについて8-2 | 録画/ |
| チャンネルを設定する8-3  | 便利な |
| テレビを視聴する8-4    | こんな |
| TVプレイヤー8-7     |     |
| 番組を録画/再生する 8-7 |     |

| 録画/視聴予約    | 8-10 |
|------------|------|
| 録画/視聴を予約する | 8-10 |
| 便利な機能      | 8-11 |
| こんなときは     |      |
|            |      |

テレビ

# デジタルテレビについて

本機のテレビは日本国内の地上デジタルテレビ放送、移動体通信向けサービス「ワンヤグ」に対応しています。 ●海外では、放送形式や放送の周波数が異なるため利用できません。

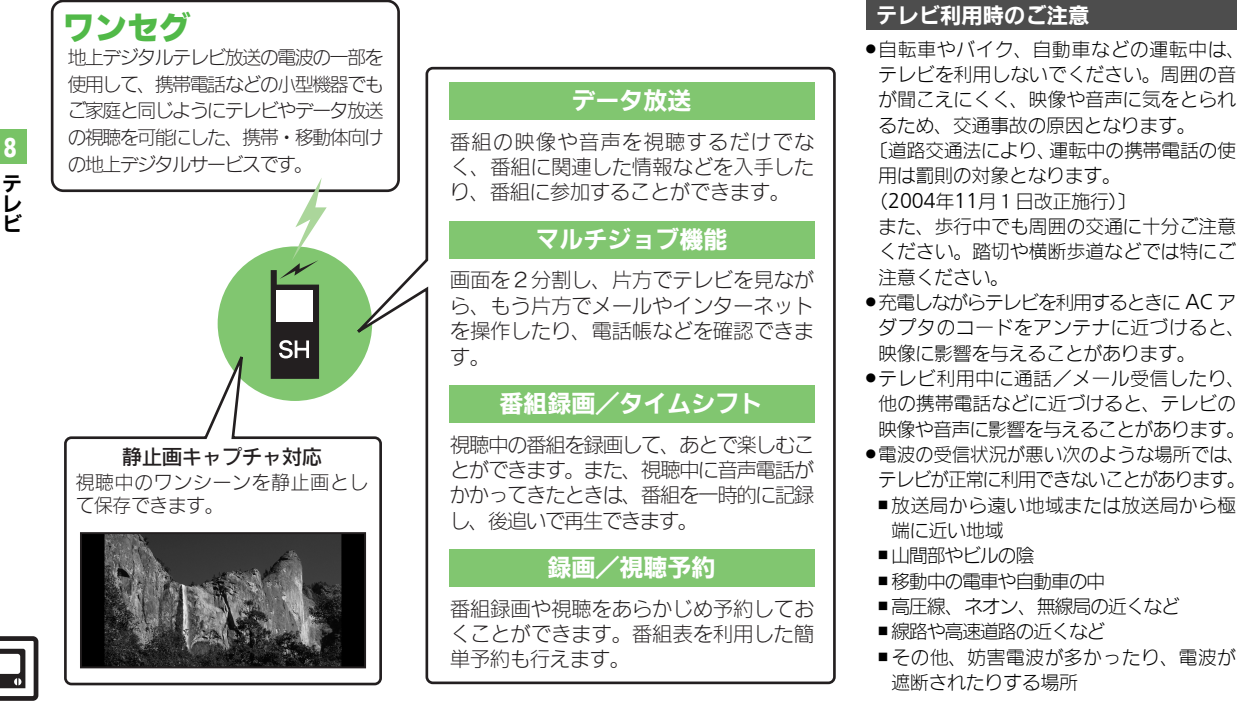

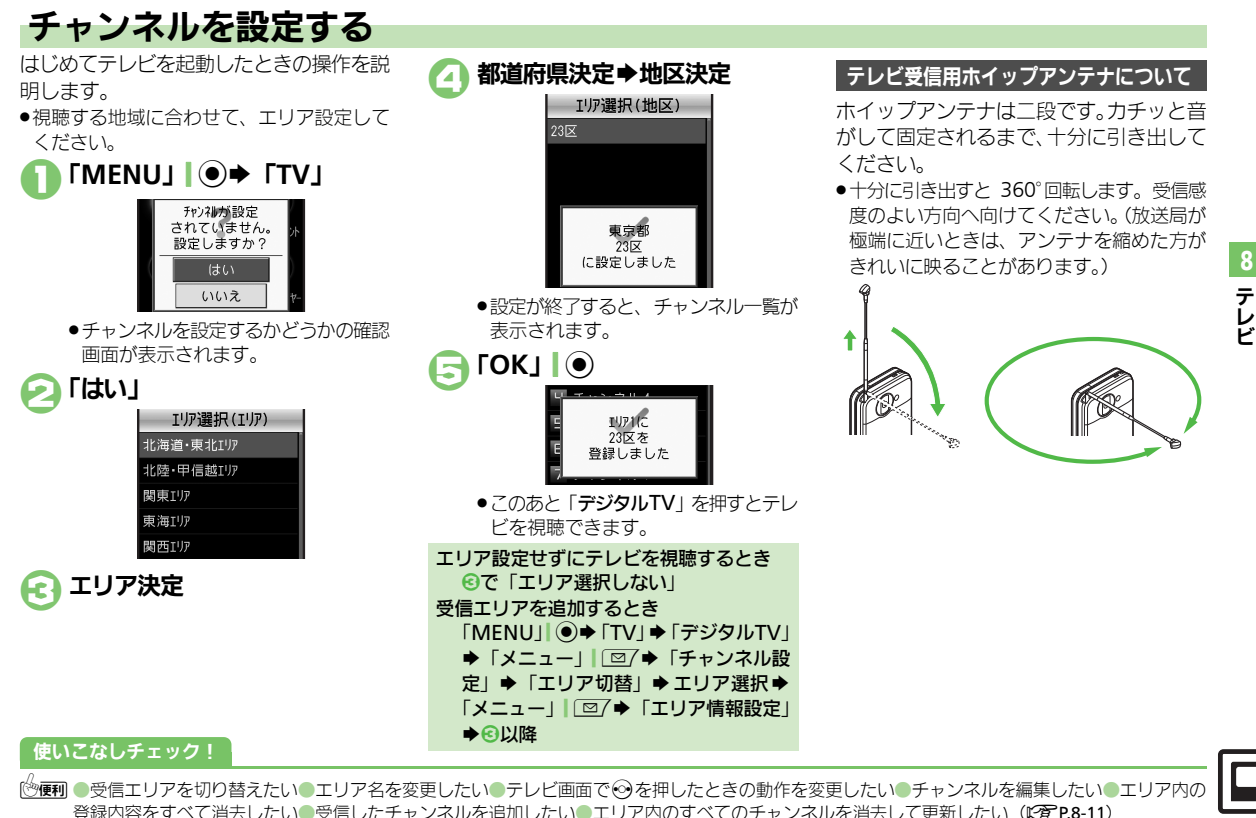

# テレビを視聴する

チャンネル設定が済んでいる状態での視聴 方法を説明します。

#### 「MENU」 ● ◆「TV」 ◆「デジタルTV」

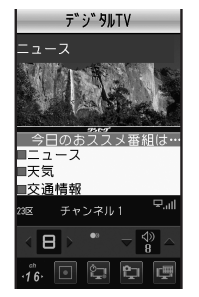

#### テレビ画面

クローズポジションでは、画面の向きを変えると、縦表示/横表示が切り替わります。

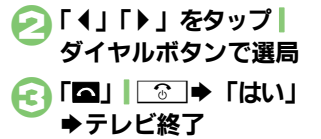

#### 選局について ●映像部分を左右にドラッグして、チャン ネルを選択することもできます。 テレビ視聴中に着信があると ●「応答」「♪」を押すと、電話に出られます。 メモリカードを取り付けているとき ●音声電話を受けたときは、その時点から番 組を一時的に記録し、通話後に続きから 視聴することができます。(タイムシフト) 手動で番組を一時記録するときは、次の 操作を行います。 【テレビ画面】 [團] / 帰回 (長く) テレビ視聴中にメールを受信すると メール着信音と画面表示で受信をお知ら せします。□27を長く押すと、メールを確 認できます。

#### パネルの見かた

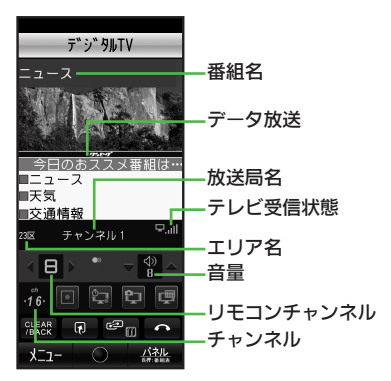

#### エリア名 放送局名 リモコンチャンネル

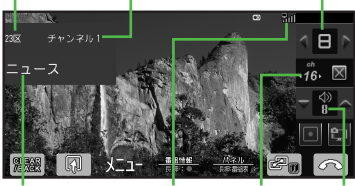

番組名 テレビ受信状態 チャンネル 音量●テレビ受信状態は、棒の数が多いほど受信状態が良好です。

#### 使いこなしチェック!

8-4

◎便利●テレビで利用できるボタン操作を知りたい●縦画面視聴中に画面を拡大表示したい●横画面視聴中に全画面で表示したい●視聴中の番組をインターネットで検索したい●なめらかな映像で出力したい●視聴中のチャンネルを保存したい ほか(ピア P.8-11~P.8-12)

テレビ

#### 視聴画面でできること

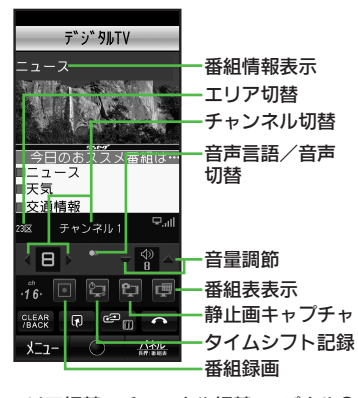

#### データ放送を利用する

データ放送が表示されているときは、項目 を決定すると、番組の情報を入手したり、 番組に参加することができます。

- データ放送利用時の通信料について
- データ放送を見る(放送で情報を受信する)ときは、通信料はかかりません。インターネットを利用したサービスを利用するときに通信料がかかります。
- テレビ起動後はじめて通信料が発生する ときは、確認画面が表示されます。了解 すれば、以降チャンネルを変えるまでは 通信料が発生しても確認画面は表示され ませんので、ご注意ください。

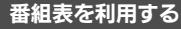

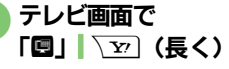

- ●番組表が表示されます。利用方法については、番組表のヘルプを参照してください。
- ●はじめて番組表を利用するときは、確認画面が表示されます。画面の指示に従って操作してください。

8

エリア切替 チャンネル切替 パネルOff

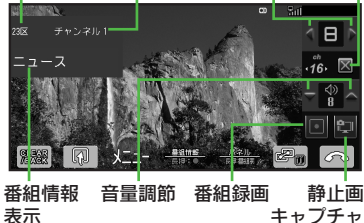

#### 使いこなしチェック!

○使用●データ放送を全画面で表示したい●データ放送のトップページへ戻りたい●データ放送時に保存された情報を削除したい●インターネット接続時に確認画面を表示しない●位置情報を利用するかどうかを設定したい●製造番号などの情報を送信したい ほか (ご) P.8-13~P.8-14)

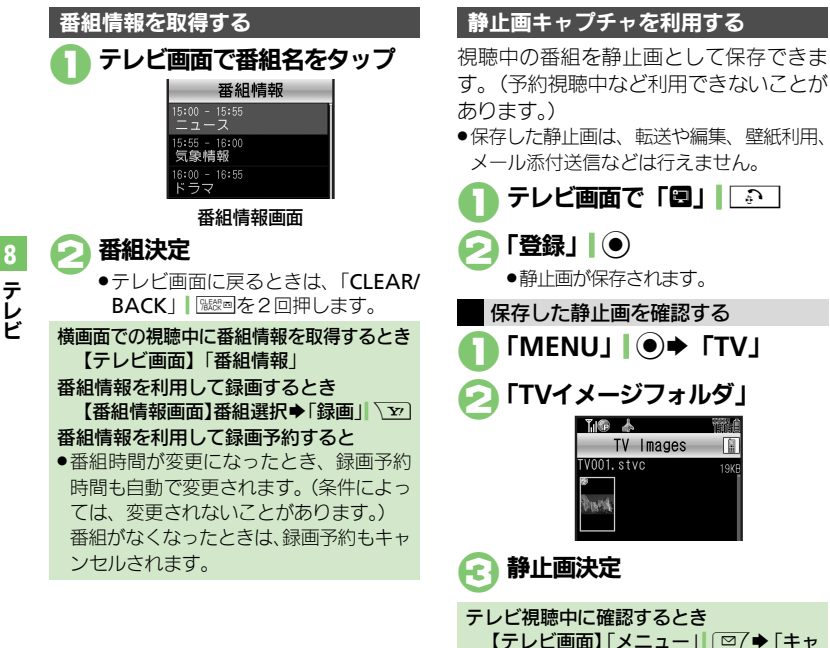

•€

ロングタッチ ●このあと拡大部分をドラッグすると、 拡大位置を移動できます。 テレビ視聴中に他の機能を利用する ·16· 👻 🗇 8 ▶ 今日のおススメ番組は・ ショートカット 1 🖂 X-II 2 🔍 ブックマーク コ 🏠 検索 4 🗗 雷話帳 利用する機能決定 
 ・
 選んだ機能が利用できるようになりま
 す。 ●「図」を押すと、テレビと呼び出した 機能を切り替えて利用できます。 プチャ操作 | ◆ 「TVイメージフォルダ | Æ ➡利用した機能終了

画面の一部分を拡大する

●横画面で視聴中に利用できます。

テレビ画面で拡大したい部分を
## TVプレイヤー

8

テ

レビ

8-7

## 番組を録画/再生する

視聴中の番組を、本体またはメモリカード に録画できます。

#### ダビング10について

・本機はダビング 10 に対応しており、本機に録画した番組をメモリカードへコピーできます。コピーできる残り回数は、録画ファイルの詳細情報(プロパティ)で確認できます。

#### 録画した番組についてのご注意

- ●録画した番組は、メール添付送信など行 えません。
- ・本機には、著作権保護のための暗号化技術が組み込まれており、データをメモリカードに記録する際にデータの暗号化/認証処理を行っています。録画した番組をパソコン上で他のメモリカードへコピーしても、再生できません。
- お客様が録画したものは、個人で楽しむ などのほかは、著作権法上、権利者に無 断で使用できません。
- 録画した内容は、事故や故障によって、消失または変化してしまうことがあります。 なお、データが消失または変化した場合の損害につきましては、当社では責任を 負いかねますので、あらかじめご了承く ださい。

#### 使いこなしチェック!

#### 番組を録画する

録画中にスモールライトが黄色で点滅しているときは、電波を受信できていません。緑(電波状態「中」)または青(電波状態「強」)で点灯する場所で利用してください。

## ● テレビ画面で 「回」」 ○ (長く) ●録画開始

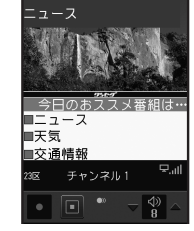

#### 録画中画面

- ●録画中に音量などを変えても、録画内 容には反映されません。
- え」「回」| 💽 (長く) ➡録画終了
  - 本体に録画されます。(メモリカードを取り付けているときは、メモリカードに録画されます。)

#### 録画中に電池残量や録画容量が不足したり、 TVコール着信/S!一斉トーク着信を受けて 通話すると

●途中までの録画内容が保存されたあと、録 画が中止されます。

#### 録画中にインターネットを利用して画像な どのデータを保存するとき

●本体録画中に保存するときは、メモリ残 量を確認してから行ってください。

#### 番組を録画しながら再生する

メモリカードに録画している番組を、番組 の先頭から追いかけながら再生できます。

- - ●記録中の番組に再生が追いつくと、通常の録画に切り替わります。
  - ●再生中はファイル分割/マーカー操作 を除いた、TVプレイヤー再生中にで きることが行えます。

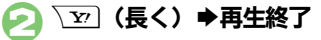

○使用 ●データ放送なしで映像だけを録画したい●データ放送の保存先をメモリカードにしたい●着信応答時自動的に番組を記録(タイムシフト記録)しない●録画ファイルの保存先を本体に変更したい(ピアP.8-14)

#### TVプレイヤー

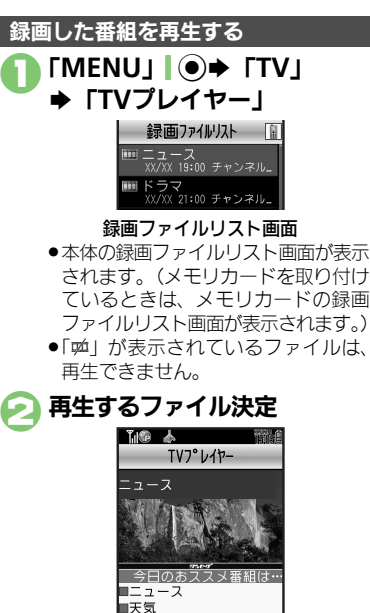

再生中画面

 再牛が始まります。(前回の再牛時に) 途中で停止していたときは、続きから 再生されます。)

#### 「長押し:■|(長く) £7 [Y] (長く) ⇒再生終了

メモリカードの録画ファイルリスト画面で 本体に録画した番組を確認するとき ●のあと「圖」をタップ

#### 再生中画面の見かた

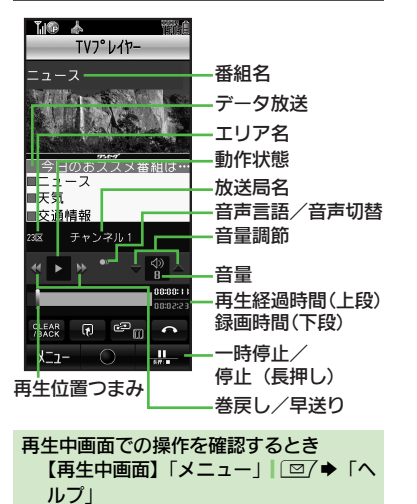

タッチパネルで再生位置を操作する 再生位置つまみをドラッグ

#### 使いこなしチェック!

※便利 ●時間でファイルを分割したい●くり返し再生したい●分割ファイルを再生したい(C) P.8-14)

TVプレイヤー

#### 一時的に記録した番組を再生する

メモリカードを取り付けているときテレビ 視聴中に音声電話着信があると、番組が一 時的に記録され、次のような画面が表示さ れます。

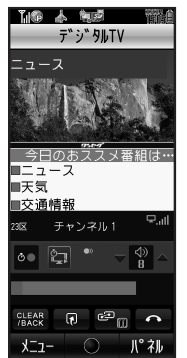

再生するときは、次の操作を行います。

- - ●記録中の番組に再生が追いつくと、タ イムシフト再生は終了します。
  - ●タイムシフト再生中も、録画した番組 の再生と同様に、スキップ(進む/戻 る)、早送りが行えます。

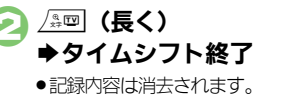

タッチパネルでタイムシフト再生を停止す るとき 「メニュー」◆「録画/タイムシフト操

「クニュー」(「録画) タイムシフト寺

使いこなしチェック!

○使用●メモリの空き容量を確認したい●ファイル名を変更したい●ファイルを削除したい●本体に録画したファイルをメモリカードへコピーしたい ●本体に録画したファイルをメモリカードへ移動したい●録画ファイルの詳細情報を確認したい(ご)P.8-15)

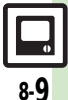

テレビ

## 録画/視聴予約

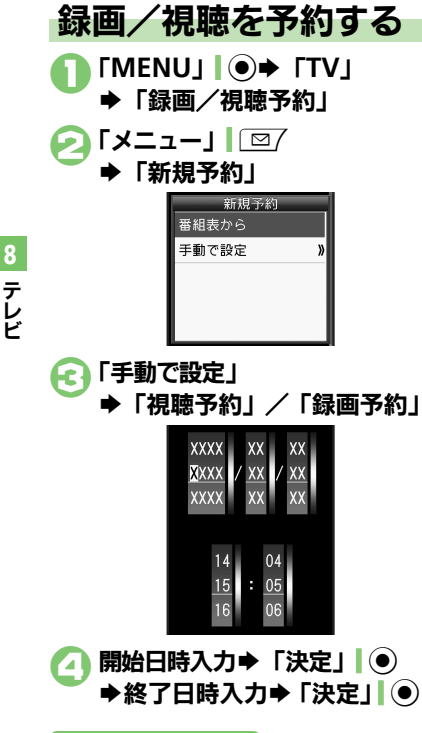

## ラ「チャンネル:」 ⇒予約するチャンネル決定 ⇒「保存」

●確認メッセージが表示されたときは、
 内容を確認したあと、「OK」|●を押してください。

#### 番組表を利用して予約するとき ❷のあと「番組表から」

■以降の操作については、番組表のヘルプ を参照してください。

#### 録画予約時のご注意

- 録画開始までに次のことを確認しておいて ください。
  - ■他の機能が終了しているか
  - ■テレビの電波を良好に受信できているか
- ■電池残量/録画容量が不足していないか
- ●録画予約でテレビを起動すると、オーディ オ出力切替を「Bluetoothデバイス」にし ていても、音声出力がワイヤレスイヤホン から本体/イヤホンに切り替わります。(テ レビの音声はミュートされます。)

#### **メモリカードを取り付けていないとき** ●本体に録画されます。

#### 予約時刻が近づくと

予約時刻が近づいたことを、画面表示とア ラームでお知らせします。

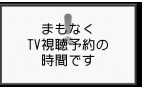

 実際の番組開始時刻よりも少し早めに受信 が始まり、終了時刻よりも数秒遅めに録画 が終了します。

#### 他の機能を使用しているとき

 予約は実行されません。使用中の機能の 終了確認画面で「OK」」
 を押し、使用中 の機能を終了すると、予約が実行されます。

使いこなしチェック!

8-10

● ● 番組情報を利用して視聴予約したい●予約内容を確認/編集/削除したい●予約結果を確認/削除したい●予約時間になったときの動作を変更したい ● 予約開始時間に自動的に他の機能を終了したい(『2 P.8-16)

### チャンネル設定

| 受信エリアを切り替え                                    | テレビ視聴中に「メニュー」」 □ ア → 「チャンネ                                                                                                    |
|-----------------------------------------------|----------------------------------------------------------------------------------------------------|
| [エリア切替]                                       | 1200年」 マーエッア 切留」 マエッア 次定                                                                                                    |
| エリア名を変更したい<br>[エリア名変更]                        | テレビ視聴中に「メニュー」  □ □ → 「チャンネ<br>ル設定」 → 「エリア切替」 → エリア選択 → 「メ<br>ニュー」  □ □ → 「エリア名変更」 → エリア名入<br>カ → 「完了」  •                                               |
| テレビ画面で⊗を押<br>したときの動作を変更<br>したい<br>[チャンネルキー設定] | <ul> <li>(共通操作) テレビ視聴中に「メニュー」」</li> <li>(型/⇒)</li> <li>「チャンネル設定」⇒「チャンネルキー設定」⇒</li> <li>下記の操作</li> <li>設定されていないチャンネルを表示する</li> <li>「マニュアル選局」</li> </ul> |
|                                               | キー操作を無効にする<br>「無効」                                                                                                    |
| チャンネルを編集した<br>い<br>【チャンネル切替】                  | (共通操作) テレビ視聴中に「メニュー」」 □ / ●<br>「チャンネル設定」●「チャンネル切替」●チャ<br>ンネル選択●「メニュー」」 □ / ●下記の操作                                                                      |
|                                               | チャンネルを移動する<br>「入替え」 → 移動先決定                                                                                                    |
|                                               | チャンネルを削除する<br>「削除」 → 「はい」                                                                                                    |
| エリア内の登録内容を<br>すべて消去したい<br>[設定リセット]            | テレビ視聴中に「メニュー」  ◎ / ◆「チャンネ<br>ル設定」 ◆「エリア切替」 ◆ エリア選択 ◆ メ<br>ニュー」  ◎ / ◆「設定リセット」 ◆「はい」                                                                    |
| 受信したチャンネルを<br>追加したい<br>[チャンネル更新]              | テレビ視聴中に「メニュー」  □ / ●「チャンネ<br>ル設定」 → 「エリア切替」 → エリア選択 → メ<br>ニュー」  □ / →「チャンネル更新」 →「追加更新」                                                                |

| エリア内のすべての  | テレビ視聴中に「メニュー」  22/ → 「チャンネ  |
|------------|-----------------------------|
| チャンネルを消去して | ル設定」⇒「エリア切替」⇒ エリア選択⇒ メ      |
| 更新したい      | ニュー」 27 → 「チャンネル更新」 → 「全更新」 |
| [チャンネル更新]  | ▶「はい」                       |

#### テレビ視聴

| テレビで利用できるボ<br>タン操作を知りたい<br>[ヘルプ]                                                         | テレビ視聴中に「メニュー」「□□ * 「ヘルフ」<br>●録画中や再生中などに操作すると、その操作中にで<br>きるボタンやタッチバネルの操作などが確認できま                                                                                                    |
|------------------------------------------------------------------------------------------|----------------------------------------------------------------------------------------------------|
|                                                                                          | す。                                                                                                    |
| 縦画面視聴中に画面を                                                                               | テレビ視聴中に「メニュー」 □ 2 → 「AV設定」                                                                                                    |
| 拡大表示したい                                                                                  | ◆ 「画面サイズ設定」 ◆ 「拡大表示」                                                                                                    |
| [縦画面サイズ設定]                                                                               |                                                                                                    |
| 横画面視聴中に全画面                                                                               | テレビ視聴中に「メニュー」 □ 2 → 「AV設定」                                                                                                    |
| で表示したい                                                                                   | ◆「画面サイズ設定」◆「全画面表示」                                                                                                    |
| [横画面サイズ設定]                                                                               |                                                                                                    |
| 視聴中の番組をイン                                                                                | テレビ視聴中に「メニュー」  □2/⇒「番組操作」                                                                                                    |
| ターネットで検索した                                                                               | ◆「番組情報検索」◆「検索」                                                                                                    |
| L1                                                                                       | ●以降は、画面の指示に従って操作してください。                                                                                                    |
| [番組情報検索]                                                                                 |                                                                                                    |
| なめらかな映像で出力                                                                               | テレビ視聴中に「メニュー」 □ 2→ 「AV設定」                                                                                                    |
| したい                                                                                      | ◆「なめらかフレーム補間」◆「On」                                                                                                    |
| 「ためにわフレール端明」                                                                             |                                                                                                    |
| 「なのらかフレーム補间」                                                                             | ●映像によっては、効果が得られないことがあります。                                                                                                    |
| 視聴中のチャンネルを                                                                               | <ul> <li>● 映像によっては、効果が得られないことがあります。</li> <li>テレビ視聴中に「メニュー」」□□ / ⇒「チャンネ</li> </ul>                                                                                                    |
| はなめらかうレーム補削」<br>視聴中のチャンネルを<br>保存したい                                                      | <ul> <li>●映像によっては、効果が得られないことがあります。</li> <li>テレビ視聴中に「メニュー」」</li> <li>□□ ◆「チャンネル設定」</li> <li>↓「チャンネル保存」</li> <li>◆保存するチャ</li> </ul>                                                                                                |
| 【なめらか・フレーム編画】<br>視聴中のチャンネルを<br>保存したい<br>【チャンネル保存】                                        | <ul> <li>●映像によっては、効果が得られないことがあります。</li> <li>テレビ視聴中に「メニュー」「□□ → 「チャンネル設定」→「チャンネル保存」→保存するチャンネル決定</li> </ul>                                                                                                    |
| 【はめらかフレーム補画】<br>視聴中のチャンネルを<br>保存したい<br>【チャンネル保存】                                         | <ul> <li>●映像によっては、効果が得られないことがあります。</li> <li>テレビ視聴中に「メニュー」「□□ → 「チャンネル設定」→「チャンネル保存」→保存するチャンネル決定</li> <li>●上書きするときは、このあと「はい」を押します。</li> </ul>                                                                                      |
| は805かフレーム無回<br>視聴中のチャンネルを<br>保存したい<br>[チャンネル保存]<br>映像/サウンドの効果                            | <ul> <li>●映像によっては、効果が得られないことがあります。</li> <li>テレビ視聴中に「メニュー」」□□/ ●「チャンネル設定」●「チャンネル保存」●保存するチャンネル決定</li> <li>●上書きするときは、このあと「はい」を押します。</li> <li>テレビ視聴中に「メニュー」」□□/ ●「AV設定」</li> </ul>                                                   |
| は305かフレーム無画」<br>視聴中のチャンネルを<br>保存したい<br>[チャンネル保存]<br>映像/サウンドの効果<br>を変更したい                 | <ul> <li>●映像によっては、効果が得られないことがあります。</li> <li>テレビ視聴中に「メニュー」」○○◆「チャンネル設定」◆「チャンネル保存」◆保存するチャンネル決定</li> <li>●上書きするときは、このあと「はい」を押します。</li> <li>テレビ視聴中に「メニュー」」○○◆「AV設定」</li> <li>◆「AVポジション」◆効果決定</li> </ul>                              |
| 【4005/17/274編8]<br>視聴中のチャンネルを<br>保存したい<br>[チャンネル保存]<br>映像/サウンドの効果<br>を変更したい<br>[AVポジション] | <ul> <li>●映像によっては、効果が得られないことがあります。</li> <li>テレビ視聴中に「メニュー」」□□ 「チャンネル設定」、「チャンネル保存」、保存するチャンネル決定</li> <li>●上書きするときは、このあと「はい」を押します。</li> <li>テレビ視聴中に「メニュー」」□□ 「AV設定」、<br/>「AVボジション」、効果決定</li> <li>●「高画質」にすると、他の効果を設定しているとき</li> </ul> |

# 8 テレビ

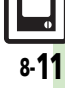

|   | AVポジションで設定<br>した効果の詳細を変更<br>したい<br>[AV設定]                                                           | 共通操作       テレビ視聴中に「メニュー」」       ○/ ◆         「AV設定」 ◆ 下記の操作         映像の明るさを変更する         「映像設定」 ◆「明るさ」 ◆ 明るさ決定 ◆「決定」]         ●         周囲の明るさに合わせて自動調整する         「映像設定」 ◆「「別」 ◆ 「決定」]         ●         映像に合わせて自動調整する         「映像設定」 ◆「シーン別明るさコントロール」         ◆「On(明るく)」 /「On」                | 番組の受信サービスを<br>切り替えたい<br>[サービス選局]<br>視聴中に着信などが<br>あったときの動作を変<br>更したい<br>[着信時優先動作]                          | <ul> <li>テレビ視聴中に「メニュー」」○○◆「チャンネル設定」◆「サービス選局」◆受信サービス決定</li> <li>●受信サービスが選択できる番組で操作できます。</li> <li>         (其通獲伯「MENU」] ●◆「TV」◆「設定」◆「着信時優先動作」◆下記の操作     </li> <li>アラーム設定時刻になったとき通知を表示する         「アラーム通知」         音声/TVコール/一斉トーク着信があったとき通知を表示する         着信の種類決定◆「着信通知表示」     </li> <li>メール着信があったとき着信画面を表示する</li> </ul> |
|---|----------------------------------------------------------------------------------------------------|----------------------------------------------------------------------------------------------------|----------------------------------------------------------------------------------------------------|----------------------------------------------------------------------------------------------------|
|   |                                                                                                    | <ul> <li>映像の色あいなどを調整する</li> <li>「映像設定」→項目決定→色あい調整→「決定」 </li> <li>● コントラスト、黒レベル (画面の見やすさ)、色の濃<br/>さ、色あい (肌色の見栄え)、シャーブネス(論郭<br/>の強弱)を調整できます。</li> <li>調整した映像設定を初期化する</li> <li>「映像設定」→「リセット」→「はい」</li> <li>サウンドの効果を変更する</li> <li>「サウンドの効果を変更する</li> </ul>                                        | テレビの音声をスピー<br>カーで聴きたい<br>[イヤホン/スピーカー切替]<br>ワイヤレス出力対応機<br>器で音声を出力したい<br>[オーディオ出力切替]<br>ワイヤレスイヤホンを<br>利用したい | <ul> <li>「メール着信」 ◆「着信優先動作」</li> <li>「MENU」 ● ◆「TV」 ◆「設定」 ◆「イヤホン/<br/>スピーカー切替」 ◆「スピーカー」</li> <li>「MENU」 ● ◆「TV」 ◆「設定」 ◆「オーディオ<br/>出力切替」 ◆「Bluetoothデバイス」 ◆ デバイス<br/>決定</li> <li>テレビ視聴中に「回」(長く) ● ▲ (長く)</li> <li>● あらかじめ、著作権保護規格「SCMS-T」対応</li> </ul>                                                                |
| - | パネルを表示させない<br>[パネルのn/Off設定]<br>パネルの表示パターン<br>を変更したい<br>[パネル表示切替]<br>横画面視聴時の表示を<br>変更したい<br>[横画面時設定] | 「ワワト設定」●効果決定         テレビ視聴中に「メニュー」」□□/●「詳細設定」         「パネルOn/Off設定」●「Off」         テレビ視聴中に「メニュー」」□□/●「詳細設定」         「パネル表示切替」●パターン決定          【査運集作】「MENU」●●●「TV」●「設定」●          「横画面時設定」●下記の操作          画面上部のマークを表示する         「アイコン表示位置を左に変える         「パネル表示位置を定し変える         「パネル表示位置を定しまえ」●」 | [Bluetoothオーティオ接続]<br>一定時間でテレビを自<br>動的に終了させたい<br>[オートオフ時間設定]                                              | Bluetooth <sup>®</sup> ワイヤレスイヤホンを本機に登録して<br>おいてください。<br>「MENU」 ● ◆ 「TV」 ◆ 「設定」 ◆ 「オートオフ<br>時間設定」 ◆ 時間決定                                                                                                    |

| データ放送                                  |                                                                                                    | TVリンク                                      |                                                                                                    |  |
|----------------------------------------|----------------------------------------------------------------------------------------------------|--------------------------------------------|----------------------------------------------------------------------------------------------------|--|
| データ放送を全画面で<br>表示したい<br>[データ放送全画面表示]    | <ul> <li>データ放送視聴中に(縦画面視聴中に)「メニュー」 </li> <li>□ / ◆「データ放送」◆「データ放送全画面表示」</li> <li>● テレビ画面に戻るときは、「TV画面」  □ を押します。</li> </ul> | データ放送や関連情報<br>へのリンクを登録した<br>い<br>[TVリンク登録] | <ul> <li>データ放送視聴中に「TVリンク登録」などの項目決定</li> <li>●操作方法や項目名は番組によって異なります。データ放送内の情報を参照してください。</li> </ul>             |  |
| データ放送のトップ<br>ページへ戻りたい<br>[データ放送トップに戻る] | <ul> <li>データ放送領域をピンチしても操作できます。</li> <li>データ放送視聴中に(縦画面視聴中に)「メニュー」]</li> <li>□ 7 →「データ放送」→「データ放送トッブに戻る」</li> </ul>         | 登録したTVリンクを<br>利用したい<br>[TVリンク利用]           | (共通操作)「MENU」 (●◆「TV」◆「TVリン<br>ク」◆下記の操作<br>TVリンクを表示する<br>TVリンク決定                                              |  |
| データ放送時に保存された情報を削除したい<br>[放送局メモリ削除]     | (共通操作)「MENU」●◆「TV」◆「設定」◆<br>「データ放送」◆「放送局メモリ削除」◆下記の操作<br>放送局ごとに削除する<br>放送局選択◆「メニュー」」◎ 「削除」◆「は<br>い)                       |                                            | <ul> <li>TVリンクを利用すると、通信料がかかることがあります。</li> <li>TVリンクの詳細情報を確認する</li> <li>TVリンク選択⇒「メニュー」」[□]⇒「プロパティ」</li> </ul> |  |
|                                        | すべて削除する<br>「メニュー」  ② / ⇒「全件削除」 ⇒ 操作用暗証<br>番号入力 ⇒ 「OK」  ● ⇒ 「はい」                                                          | TVリンクを削除した<br>い<br>[TVリンク削除]               | <u> 構造操作</u> 「MENU」 ● ● 「TV」 ● 「TVリン ク」 ● 下記の操作 1 件削除する                                                      |  |
| インターネット接続時<br>に確認画面を表示しな               | 「MENU」   ● → 「TV」 → 「設定」 → 「データ放<br>送」 → 「通信接続時確認設定」 → 「Off」                                                             |                                            | TVリンク選択⇒「メニュー」   □ / →「1件削<br>除」 →「はい」                                                                       |  |
| い<br>[通信接続時確認設定]<br>位置情報を利用するか         | [共通操作]「MENU」] ● ✦「TV」 ✦「設定」 ✦                                                                                            |                                            | <b>全件削除する</b><br>「メニュー」  □ / → 「全件削除」 → 操作用暗証<br>番号入力→ 「OK」   ● → 「はい」                                       |  |
| こつかを設定したい<br>[位置情報利用設定]                | データ放送」⇒   位置情報利用設定」⇒ 下記の<br>操作<br>位置情報を常に利用する                                                                            |                                            |                                                                                                    |  |
|                                        | 位置情報を常に利用しない<br>「Off」                                                                                                    |                                            |                                                                                                    |  |

製造番号などの情報を「MENU」●◆「TV」◆「設定」◆「データ放送信したい」
送」◆「製造番号利用設定」◆「On」

送信したい
[製造番号利用設定]

テレビ

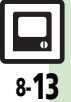

| 字幕/音声                                   |                                                                                                    | 番                |
|-----------------------------------------|----------------------------------------------------------------------------------------------------|------------------|
| 字幕の設定を変更したい                             | [共通操作] テレビ視聴中に「メニュー」<br>「字幕/音声設定」⇒下記の操作                                                                 | デーだけ             |
| 「子希設定」                                  | 字幕を常に表示する<br>「字幕表示」 → 「On」                                                                              | デー               |
|                                         | 字幕を表示しない<br>「字幕表示」 ⇒ 「Off」                                                                              | XE               |
|                                         | 言語を変更する<br>「字幕言語」 → 「言語2」<br>● 複数の言語が利用できるときだけ変更できます。                                                   | 着信組を             |
|                                         | 字幕なしの番組でも字幕エリアを消去しない<br>「字幕自動消去」→「Off」<br>●縦画面視聴時だけ利用できます。                                              | 録画を本             |
|                                         | <b>字幕を画面の上に表示する</b><br>「 <b>字幕位置」 → 「上」</b><br>● 横画面視聴時だけ利用できます。                                        | 録                |
| 音声の設定を変更したい                             | [共通操作] テレビ視聴中に「メニュー」」 「字幕/音声設定」⇒下記の操作                                                                   | ■ <b>再</b><br>時間 |
| 「「」「」「」「」「」「」「」「」「」「」「」」「」「」」「」」「」」「」」「 | <ul> <li>音声を変更する</li> <li>「音声切替」 → 「音声2」</li> <li>              項数の音声が利用できるときだけ変更できます。      </li> </ul> | Utt              |
|                                         | 副音声を聴く<br>「音声言語」→「副」                                                                                    | くり               |
|                                         | 主音声と副音声の両方を聴く<br>「音声言語」 → 「主+副」                                                                         | 分割               |

#### 組録画 ·夕放送なしで映像 「MENU」 ● ◆ 「TV」 ◆ 「設定」 ◆ 「データ放 を録画したい 送| → 「録画設定| → 「映像のみ| [録画設定] ·夕放送の保存先を「MENU」●●●「TV」●「設定」●「データ放 リカードにしたい 送」 ⇒ 「画像保存先設定」 ⇒ 「メモリカード」 [画像保存先設定] 応答時自動的に番 「MENU」 | ● → 「TV」 → 「設定」 → 「通話時夕 記録 (タイムシフ イムシフト設定) - 「Off」 録)しない 5時タイムシフト設定] ファイルの保存先「MENU」」●◆「TV」◆「設定」◆「録画保存 体に変更したい 先設定」→「本体」 [録画保存先設定]

#### 画ファイル

#### **i生**

| 時間でファイルを分割<br>したい<br>【ファイル分割】  | 録画ファイル再生中に「メニュー」」 □ 2 → 「ファ<br>イル分割」 → 「候補選択」 → 時間決定 → 「確定」<br>・ボタンでは、録画ファイル再生中に ごを長く押し<br>ても同様に操作できます。 |
|--------------------------------|----------------------------------------------------------------------------------------------------|
| くり返し再生したい<br><b>[再生モード]</b>    | 「MENU」   ● ◆ 「TV」 ◆ 「TVプレイヤー」 ◆<br>「メニュー」   ◎/ ◆ 「再生モード」 ◆「1クリッ<br>プリピート」                               |
| 分割ファイルを再生し<br>たい<br>【分割ファイル再生】 | 「MENU」・「TV」、「TVプレイヤー」、分<br>割ファイル選択、「開く」 、デーファイル決定                                                       |

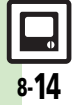

8 テレビ

#### ■管理

| メモリの空き容量を確認したい<br>[メモリ残量表示]                       | 「MENU」   ● → 「TV」 → 「TVプレイヤー」 →<br>「メニュー」   □ / → 「メモリ残量表示」                                                                                                    |
|---------------------------------------------------|----------------------------------------------------------------------------------------------------|
| ファイル名を変更した<br>い<br><b>[ファイル名変更]</b>               | 「MENU」   ● ◆ 「TV」 ◆ 「TVプレイヤー」 ◆<br>ファイル選択 ◆ 「メニュー」   □ / ◆ 「ファイル<br>名変更」 ◆ ファイル名入力 ◆ 「完了」   ●                                                                      |
| ファイルを削除したい<br>【削除/全件削除】                           | <u> 供通操作</u> 「MENU」 ● ◆ 「TV」 ◆ 「TVプレ イヤー」 ◆ 下記の操作                                                                                                    |
|                                                   | 1 件削除する<br>ファイル選択⇒「メニュー」   □ / ⇒「削除」⇒<br>「はい」                                                                                                    |
|                                                   | すべて削除する<br>「メニュー」  □ / → 「全件削除」 → 操作用暗証<br>番号入力 → 「OK」   ● → 「はい」                                                                                                  |
| 本体に録画したファイ<br>ルをメモリカードへコ<br>ビーしたい<br>【メモリカードへコピー】 | 「MENU」 ( ) ● 「TV」 ● 「TVプレイヤー」 ●<br>「メニュー」 ( 回7 ● 「本体へ切替」 ● ファイル選<br>択 ● 「メニュー」 ( 回7 ● 「メモリカードへコ<br>ビー」 ● 「はい」<br>● コピー可能回数を超えると移動となり、本機の録画<br>ファイルは削除されます。ご注意ください。 |
| 本体に録画したファイ<br>ルをメモリカードへ移<br>動したい<br>[メモリカードへ移動]   | 「MENU」 ●● 「TV」 ◆ 「TVプレイヤー」 ◆<br>「メニュー」 ● ● 「本体へ切替」 ◆ ファイル選<br>択 ◆ 「メニュー」 ● ● 「メモリカードへ移動」<br>◆ 「はい」<br>● メモリカードへ移動したファイルを、再度本体へ移<br>動することはできません。                    |
| 録画ファイルの詳細情<br>報を確認したい<br>[プロパティ]                  | 「MENU」「                                                                                                    |

| マーカー操作                         |                                                                                                  |
|--------------------------------|--------------------------------------------------------------------------------------------------|
| マーカーを登録したい<br>[マーカー]           | <b>録画ファイル再生中に「メニュー」」</b> © 7 → 「マー<br>カー操作」 → 「マーカー」<br>● ボタンでは、録画ファイル再生中に ○ を押しても<br>同様に操作できます。 |
| マーカー登録したファ<br>イルを再生中に操作し       | (共通操作)録画ファイル再生中に⇒下記の操作<br>マーカーへ移動する                                                              |
| たい<br>【マーカー操作】                 | 「メニュー」   □ → 「マーカー操作」 → 「次マー<br>カーへ」 /「前マーカーへ」                                                   |
|                                | <ul> <li>・ボタンでは、録画ファイル再生中に⊙を長く押しても同様に操作できます。</li> </ul>                                          |
|                                | マーカー番号へ移動する<br>ロ*1、~9 歳                                                                          |
| マーカーリストを利用<br>したい<br>【マーカーリスト】 | (共通操作)録画ファイル再生中に「メニュー」<br>□ → 「マーカー操作」 → 「マーカーリスト」 →<br>下記の操作                                    |
|                                | マーカー位置から再生する<br>番号決定                                                                             |
|                                | マーカーを削除する<br>番号選択⇒「メニュー」┃ □□/⇒「削除」                                                               |
|                                | マーカーをすべて削除する<br>「メニュー」」□□/⇒「全件削除」⇒「はい」                                                           |

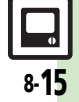

| 番組/視聴予約                                |                                                                                                    | 予約開始時間に自動的に他の機能を終了した | 「MENU」   ●⇒<br>優先設定   ⇒「0    | 「TV」 ➡「設定」<br>Dn I | ▶「TV予約」 |
|----------------------------------------|----------------------------------------------------------------------------------------------------|----------------------|------------------------------|--------------------|---------|
| 番組情報を利用して視<br>聴予約したい<br>[視聴予約]         | 視聴中に番組名をタップ → 番組選択 → 「メニュー」 <br>□ □ / → 「視聴予約」                                                                                                    | い<br>[TV予約優先設定]      | <ul> <li>機能によっては、</li> </ul> | 終了できないことが          | あります。   |
| 予約内容を確認/編<br>集/削除したい<br><b>[予約リスト]</b> | <u>供通操作</u> 「MENU」●⇒「TV」→「録画/視<br>聴予約」⇒下記の操作<br>内容を確認する<br>予約内容決定<br>内容を編集する                                                                                                    |                      |                              |                    |         |
|                                        | <ul> <li>予約内容選択●「メニュー」」○○◆「編集」●</li> <li>内容編集●「保存」」○○</li> <li>予約内容によっては、編集できないことがあります。</li> <li>内容の削除</li> <li>予約内容の削除</li> <li>予約内容の</li> <li>「メニュー」」○○</li> <li>「削除」●</li> </ul>                                                                                                    |                      |                              |                    |         |
| 予約結果を確認/削除<br>したい<br>[予約結果]            | (株)       (MENU)       (●)       (TV)       (●)       (TV)       (●)       (□)       (□)       (□)       (□)       (□)       (□)       (□)       (□)       (□)       (□)       (□)       (□)       (□)       (□)       (□)       (□)       (□)       (□)       (□)       (□)       (□)       (□)       (□)       (□)       (□)       (□)       (□)       (□)       (□)       (□)       (□)       (□)       (□)       (□)       (□)       (□)       (□)       (□)       (□)       (□)       (□)       (□)       (□)       (□)       (□)       (□)       (□)       (□)       (□)       (□)       (□)       (□)       (□)       (□)       (□)       (□)       (□)       (□)       (□)       (□)       (□)       (□)       (□)       (□)       (□)       (□)       (□)       (□)       (□)       (□)       (□)       (□)       (□)       (□)       (□)       (□)       (□)       (□)       (□)       (□)       (□)       (□)       (□)       (□)       (□)       (□)       (□)       (□)       (□)       (□)       (□)       (□)       (□)       (□)       (□)       (□)       (□)       (□)       (□) |                      |                              |                    |         |
|                                        | 録画予約結果を再生する<br>予約結果選択◆「再生」  □<br>予約結果を削除する<br>予約結果選択◆「削除」  \ □ ◆ 「はい」                                                                                                    |                      |                              |                    |         |
| 予約時間になったとき<br>の動作を変更したい<br>[予約時間お知らせ]  | (共通操作)「MENU」(●)◆「IV」◆「設定」◆<br>「予約時間お知らせ」◆下記の操作<br>お知らせする時間を変更する<br>「アラーム通知時間」◆時間決定                                                                                                    |                      |                              |                    |         |
|                                        | 盲/ハイノレーッ/フィトで通知しない<br>「アラーム音」/「バイブ」/「ライト」⇒「Off」<br>鳴動時間を変更する<br>「アラーム鳴動時間」⇒時間決定                                                                                                    |                      |                              |                    |         |

8 テレビ

## こんなときは

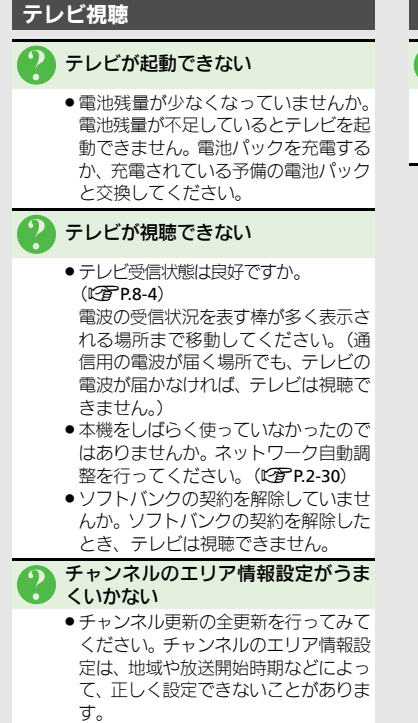

#### 番組録画

- テレビ録画中に着信音が設定どおり に鳴らない
  - 着うた<sup>®</sup>などを着信音に設定していま せんか。このときは、お買い上げ時の 設定で鳴ることがあります。

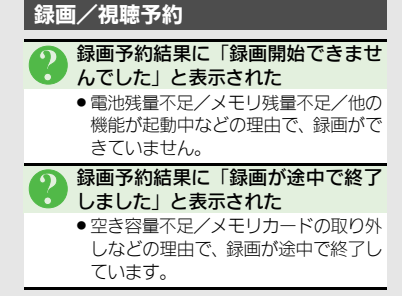

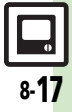

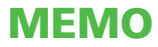

| カメラ         | 9-2                             |
|-------------|---------------------------------|
| カメラについて     | 9-2                             |
| 静止画撮影       | 9-4                             |
| 静止画を撮影する    | 9-4                             |
|             |                                 |
| 動画撮影        | 9-6                             |
| <b>動画撮影</b> | <b>9-6</b><br>9-6               |
| <b>動画撮影</b> | <b>9-6</b><br>9-6<br><b>9-7</b> |

| 静止画編集      | 9-10 |
|------------|------|
| 静止画を編集する   | 9-10 |
| 静止画プリント    | 9-14 |
| 静止画をプリントする | 9-14 |
| 便利な機能      | 9-15 |
| こんなときは     | 9-19 |

## カメラ/静止画編集

**!** 

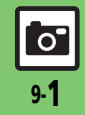

## カメラ

## カメラについて

本機には静止画/動画が撮影できるカメラが付いています。

### 豊富なサイズ

写メール/ムービー写メール用の手軽な サイズから、高解像度サイズまで、目的 に合わせて選ぶことができます。

## オートフォーカス

シャッターを押すと自動的に被写体との 距離を検知し、焦点(ピント)を合わせます。

#### 特殊撮影

フレームや特殊効果を付けて撮影したり、 連写撮影やパノラマ撮影、スキャナ撮影も 行えます。

## 編集/プリント

撮影した静止画を編集したり、プリンタを 利用してプリントすることができます。

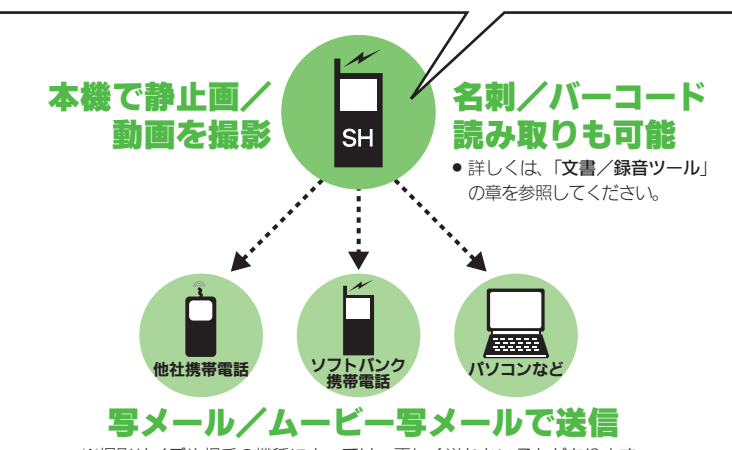

※撮影サイズや相手の機種によっては、正しく送れないことがあります。

#### カメラ利用時のご注意

- レンズカバーに指紋や油脂が付くとピン
   トが合わなくなります。柔らかい布など
   できれいにしてお使いください。
- カメラは非常に精密度の高い技術で作られていますが、常時明るく見える画素や暗く見える画素がありますので、ご了承ください。
- 本機をあたたかい場所に長時間置いていたあとで、撮影したり画像を保存したときは、画像が劣化することがあります。
- カメラ部分に直射日光が長時間あたると、
   内部のカラーフィルターが変色して、画像が変化することがあります。

#### 自動終了について

 カメラ起動後、画像を撮影する前にしば らく何も操作しないでおくと、自動的に 終了し、待受画面に戻ります。

#### 撮影音について

●撮影時には、マナーモード設定やその他の設定にかかわらず、一定の音量で撮影音やセルフタイマー音が鳴ります。これらの音を消したり、音量を変更することはできません。

カメラ/静止画編集

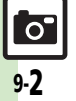

カメラ

#### 撮影画面の見かた

撮影画面では、カメラの設定や状態を表すマークが画面上部に表示されます。また、撮 影を便利にするメニューが画面右や画面下に表示されます。 ●撮影方法は、クローズポジションでの操作を中心に説明しています。

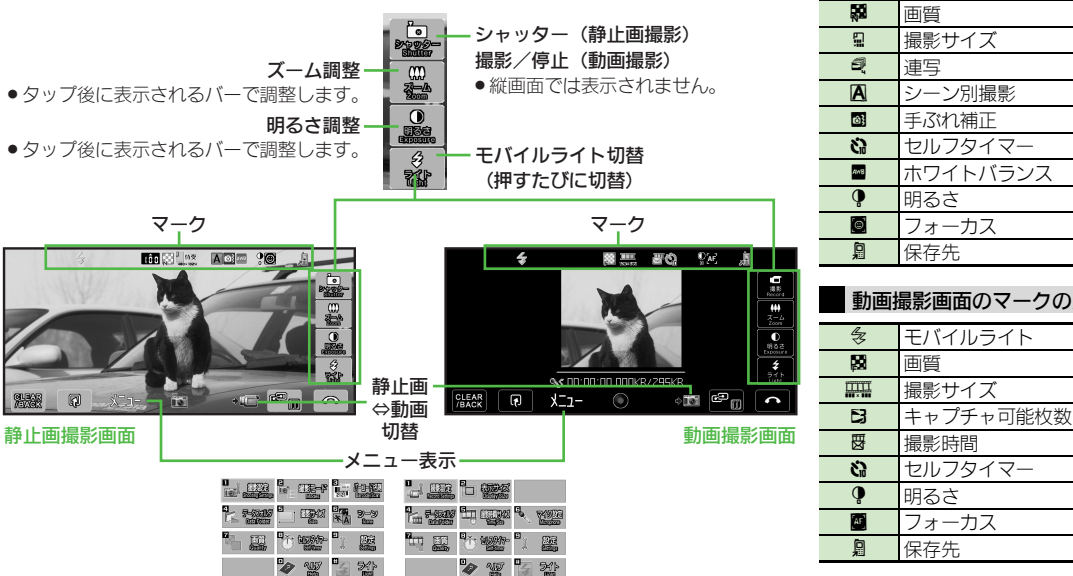

モバイルライト 保存可能件数 面質 撮影サイズ シーン別撮影 手ぶれ補正 セルフタイマー ホワイトバランス フォーカス 動画撮影画面のマークの見かた

静止画撮影画面のマークの見かた

気

103

9

## 静止画撮影

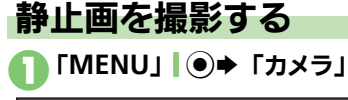

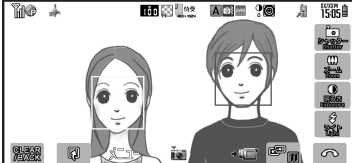

#### 静止画撮影画面

- ●顔優先オートフォーカスのはたらきで、顔を優先的に検知します。顔を検出すると、検知された顔に枠が表示されます。
- ピントを合せたい場所をタッチして、 フォーカスを合わせることもできます。

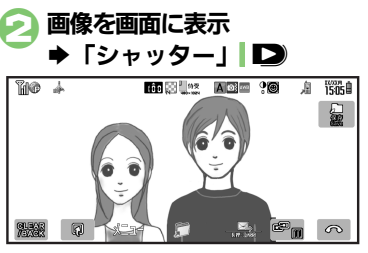

#### 静止画保存画面

 撮影音が鳴り、静止画が撮影されます。(撮影をやり直すときは、「CLEAR/ BACK」| 「疑認知を押します。)

## 🔁 「保存」 🕨

- 静止画が保存されます。
   (続けて撮影できます。)
- 保存した静止画はデータフォルダで確認できます。

#### 顔検出機能について

- 顔の向きや被写体との距離、撮影環境によっては、正しく顔を検出できないことがあります。
- 撮影した静止画を写メールで送るとき ②のあと「⊠」 \ \ □ → メール作成 → 「送信」 \ \ □
- 撮影サイズや相手の機種によっては、正 しく送れないことがあります。

#### 撮影前にできるおもな操作

| 操作内容          | タッチパネル                                | ボタン                     |
|---------------|---------------------------------------|-------------------------|
| ズーム調整         | 「 <b>ズーム</b> 」 <b>◆</b> ズー<br>ムバーをタップ | ٢                       |
| 明るさ調整         | 「 <b>明るさ」</b> ◆ 明る<br>さ調整バーをタッ<br>プ   | •                       |
| モバイル<br>ライト切替 | 「 <b>ライト</b> 」(押すた<br>びに切替)           | <u>ま</u> 」(押す<br>たびに切替) |

#### 使いこなしチェック!

カメラ/静止画編集

●使剤●カメラで利用できるボタン操作を知りたい●モバイルライトを点灯して撮影したい●近い距離ですばやくピントを合わせたい●自分でピントを合わせて撮影したい●あらかじめピントを合わせた状態で撮影したい●画質を変更したい(ピアP.9-15) ●顔検出オートフォーカスで撮影した静止画を補正したい●撮影サイズを変更したい●環境に合わせて撮影したい(ピアP.9-16)

#### 撮影直後の静止画を部分拡大する

撮影直後の静止画を拡大して、ピントの合い具合を確認できます。

撮影サイズなどによっては、拡大表示できないことがあります。

#### タッチパネルでの操作

静止画保存画面で拡大する場 所にロングタッチ

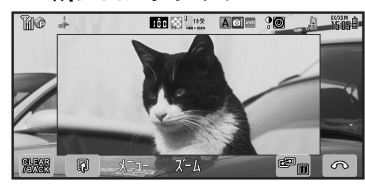

#### 部分拡大画面

- タッチした部分の画像が拡大表示されます。ダブルタップ/ピンチすると、
   さらに同じ場所を拡大できます。
- 静止画保存画面に戻るときは、「CLEAR/ BACK」をタップします。

拡大表示した部分を移動するとき 表示したい方向へドラッグ

#### ボタンでの操作

●静止画保存画面で「き~9… のいずれか(長く)

- このあと
   を押すと、さらに拡大できます。
- ●静止画保存画面に戻るときは、 職業 を押します。
- ●画面を9分割したとき拡大した位置は どのボタンに対応しているか、以下を 参考にしてください。

#### ■横画面のとき

| ∃蕊(左上)   | □ ▓ (中央上) | ∍∞∞ (右上) |
|----------|-----------|----------|
| ⊇蕊(左)    | 5羔 (中央)   | ■☆ (右)   |
| 1 * (左下) | 또 (中央下)   | 7歳 (右下)  |

#### ■縦画面のとき

| 1** (左上) | ⊇ (中央上)   | ∃☆ (右上)  |
|----------|-----------|----------|
| ㅂё (左)   | 5號 (中央)   | Б.≝. (右) |
| 7歳 (左下)  | □ 弐 (中央下) | 9號 (右下)  |

#### 拡大表示した部分を移動するとき

٢

#### 使いこなしチェック!

◎ ●保存した画像を確認したい●撮影直後の画像を送信したい●明るさを調整したい●撮影後自動的に保存したい●保存先を変更したい(ご)P.9-15)
● 画面の中心にフォーカスを合わせたい●光源に合わせて色調を補正したい●シャッター音を変更したい ほか(ご)P.9-16)

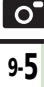

## 動画撮影

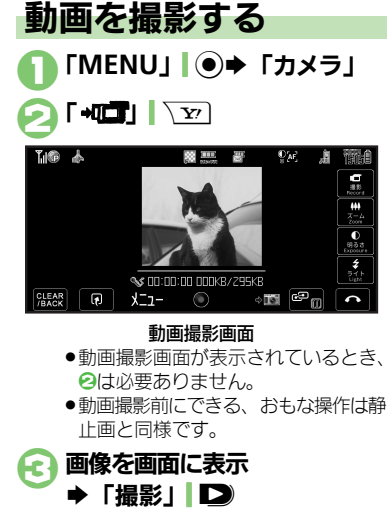

 撮影開始音が鳴り、撮影が始まります。(撮影をやり直すときは、「CLEAR/ BACK」「

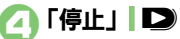

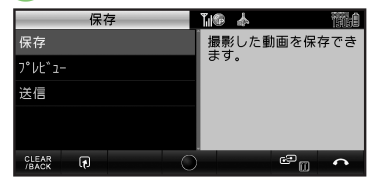

#### 動画保存画面

 撮影終了音が鳴り、撮影が終了します。(撮影をやり直すときは、「CLEAR/ BACK」「疑認知を押します。)

## 🕞 「保存」

- ●動画が保存されます。
   (続けて撮影できます。)
- 保存した動画は、データフォルダまた はメディアプレイヤーで確認できま す。

「□」 

撮影を一時停止するとき ③のあと「 11 | \ ア) ■撮影サイズによっては、操作できないこ とがあります。 撮影した動画を保存前に確認するとき 6で「プレビュー」 撮影した動画をムービー写メールで送るとき ⑤で「送信 | ◆「メール添付 | ◆メール 作成●「送信」、∑ ■撮影サイズや相手の機種によっては、正 しく送れないことがあります。 撮影中の動画を静止画として切り出すとき (静止画キャプチャ) ⑥のあと「■」| ■/ ■動画を保存すると、切り出した静止画も、 保存されます。切り出した静止画の確認 方法は、通常の静止画と同様です。 動画撮影中に着信があると ●着信を受けても、撮影した動画は消去さ れません。通話などを終えると、撮影後 の画面に戻り保存できます。 撮影中に雷池残量が不足すると ●途中までの撮影内容が保存されたあと、撮 影が中止されます。

使いこなしチェック!

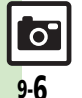

◎使剤 ●カメラで利用できるボタン操作を知りたい●モバイルライトを点灯して撮影したい●近い距離ですばやくピントを合わせたい ほか (ピア P.9-15) ●撮影時間/サイズを変更したい●表示サイズを大きくしたい●音声を録音しない●動画の圧縮形式を H.264にしたい (ピア P.9-16)

9 カメラ/静止画編隼

## いろいろな方法で撮影する

●撮影サイズによっては、利用できないことがあります。

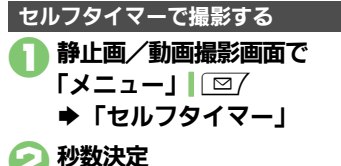

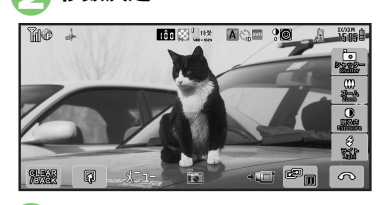

● 画像を画面に表示 ● 「シャッター」/ 「撮影」 ■ ■

- ●設定した時間を過ぎると撮影(または 撮影が開始)されます。
- 動画の撮影を終了するときは、「停止」」
   ●を押します。
- セルフタイマー動作中に撮影するとき ⓒのあと「シャッター」/「撮影」 ▶ セルフタイマー動作中に着信やアラーム動 作があると
- 撮影は中止されます。(セルフタイマーは 解除されません。)

| 連写撮影する                                                                                                    | (静止画)                                                                          |
|----------------------------------------------------------------------------------------------------|--------------------------------------------------------------------------------|
| 連写撮影には次                                                                                                    | の種類があります。                                                                      |
| 4枚連写                                                                                                    | 連続撮影した4枚の静止画<br>と分割画像を作成                                                       |
| 9枚連写                                                                                                    | 連続撮影した9枚の静止画<br>と分割画像を作成                                                       |
| オーバーラップ<br>連写                                                                                                    | 連続撮影した5枚の静止画<br>と合成画像を作成                                                       |
| <ul> <li>● 静止画撮</li> <li>「メニュ・</li> <li>● 「撮影</li> <li>■ 調</li> <li>■ 調</li> <li>■ 環</li> <li>2 「連写設え</li> </ul> | 影画面で<br>-」   □<br>ジモード」<br>■ ジ 温 マ 曜<br>ビード画面<br>ミ」                            |
| 🔁 連写モー                                                                                                    | ド決定⇒スピード決定                                                                     |
| 🕘 画像を画                                                                                                    | 面に表示                                                                           |
| ●「シャ                                                                                                    | ッター」 D                                                                         |
| <ul> <li>連写撮影れ</li> <li>と分割画値</li> <li>4枚/94</li> <li>写スピーの回数分</li> </ul>                                        | が始まります。撮影が終わる<br>象/合成画像が表示されます。<br>牧連写を「マニュアル」(連<br>ド)で撮影するときは、残り<br>のをくい返します。 |

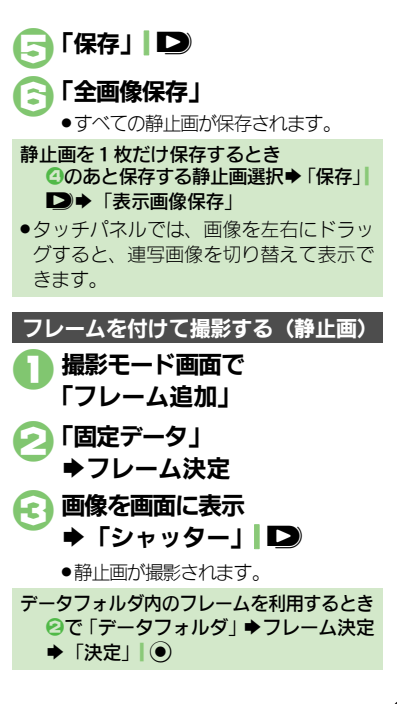

0

#### 特殊撮影

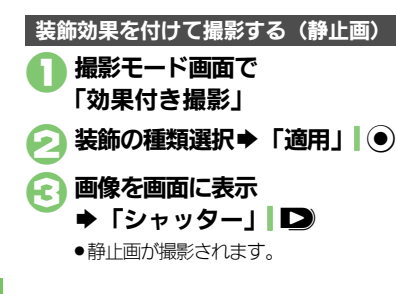

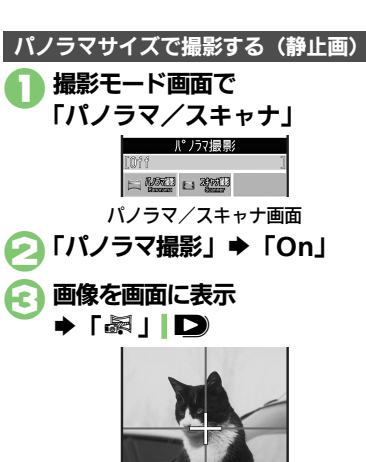

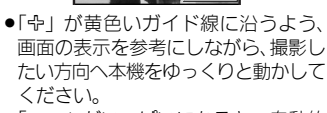

「ニー」がいっぱいになると、自動的に撮影が完了します。

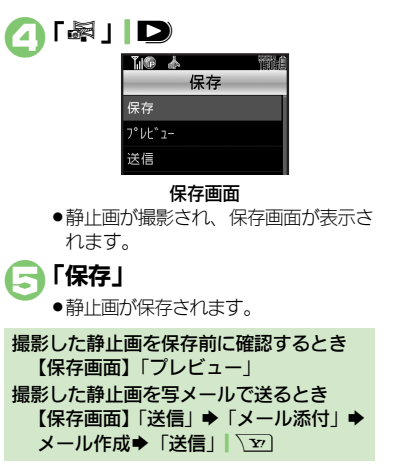

使いこなしチェック!

④便利●パノラマ撮影時の設定を変更したい●パノラマ撮影後のプレビュー表示を変更したい(℃)P.9-16)

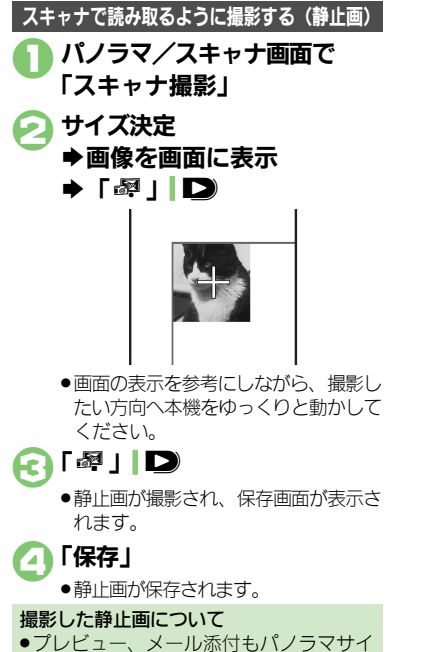

ズで撮影した静止画同様に操作できます。

9

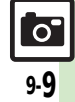

## 静止画を編集する

#### 静止画編集について

静止画編集には次の種類があります。

画像の種類やサイズによっては、編集できないことがあります。

#### ■画像加工

| サイズ変更        | 固定サイズに変更/自由に<br>切り出し       |
|--------------|----------------------------|
| フレーム         | 画像に囲み(フレーム)を<br>貼り付け       |
| テキスト貼付       | 画像に文字/日付を貼り付け              |
| レタッチ         | 画像の色あい/タッチを変更              |
| スタンプ         | 画像にスタンプを貼り付け               |
| フェイスアレ<br>ンジ | 画像内の顔を泣き顔や怒っ<br>た顔に加工      |
| 補正           | 画像を補正                      |
| 回転           | 画像の向きを回転                   |
| 落書き          | 画像に線や絵を描く                  |
| 保存形式         | ファイル形式/サイズを変更              |
| ■画像合成        |                            |
| 分割画像         | 最大4枚の静止画を縮小し、<br>1枚の静止画に合成 |
| パノラマ合成       | 2枚の静止画を横に並べて<br>1枚の静止画を合成  |

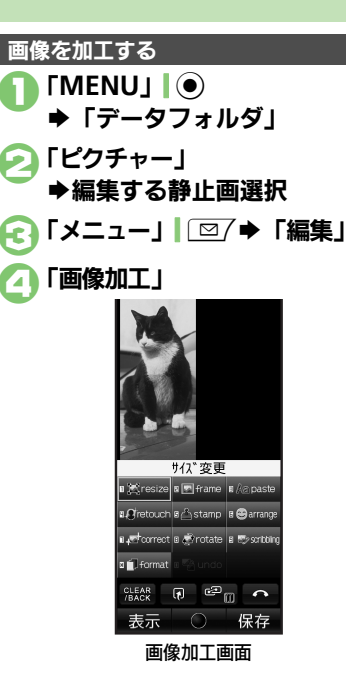

加工の種類決定 ◆各画像編集の操作 ●画像編集をやり直すときは、「CLEAR/ 編集が終われば「保存」 保存 新規保存 上書き保存 「新規保存」 ▶書き保存するときは、「上書き保存」 を押します。このとき、③は必要あり ません。 ファイル名入力⇒「完了」 ➡ [ここに保存] 画像加工後の画像を元に戻すとき ⑤のあと「元に戻す」 ■上記操作のあと再度画像加工した状態に 戻すときは、「やり直し」を押します。

9-10

カメラ/静止画編集

#### 静止画に落書きする

画面の上を指でなぞることで、線を引いた り簡単な絵を描くことができます。

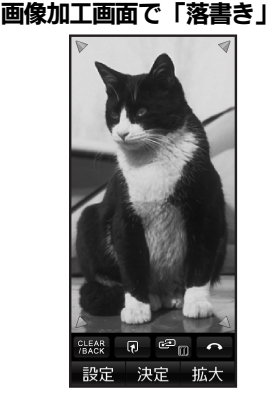

● 画面を拡大するときは、「**拡大**」 \ ▼ を押します。

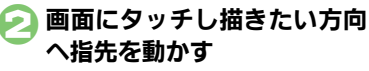

●画像の上下左右に移動するときは、画 面四隅にある矢印をドラッグします。

使いこなしチェック!

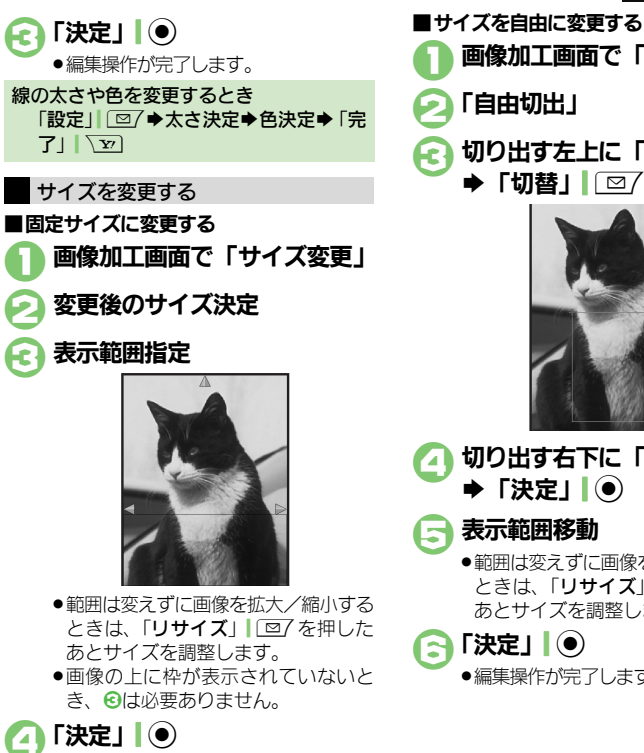

●編集操作が完了します。

画像加工画面で「サイズ変更」 「自由切出」 切り出す左上に「+」移動 切り出す右下に「+」移動 ▶ 「決定」 ● 表示範囲移動 ●範囲は変えずに画像を拡大/縮小する ときは、「リサイズ」 127 を押した あとサイズを調整します。 「決定」 ●編集操作が完了します。

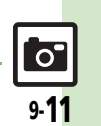

9

カメラノ

/ 静止画編集

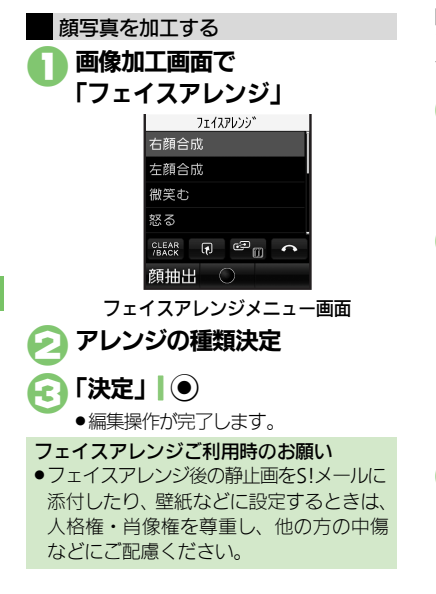

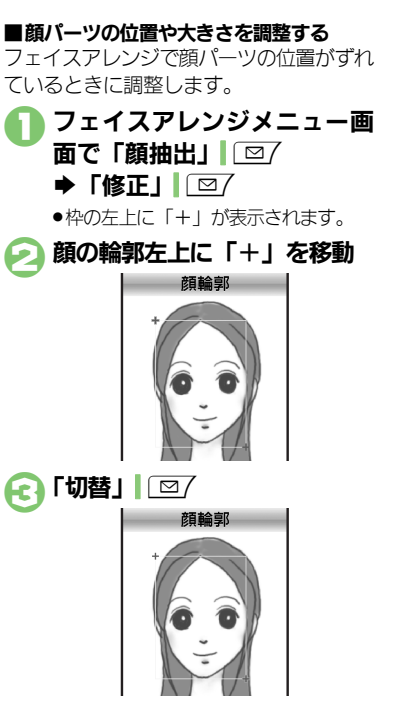

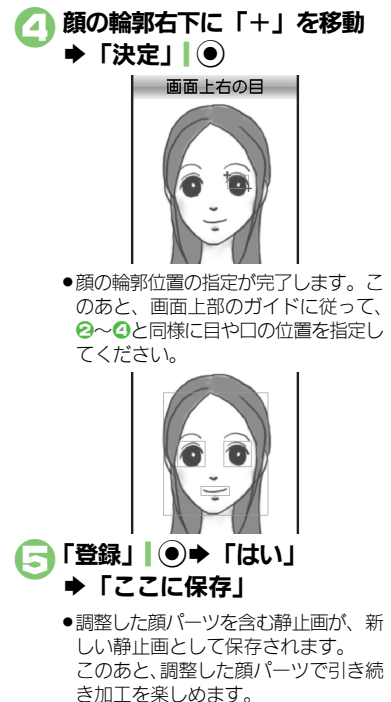

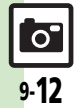

カメラ/静止画編集

#### 画像を合成する

2枚の静止画をパノラマ合成する

| 静止画にあわせて次の効果が選べます。 |              |
|--------------------|--------------|
| 近景                 | 近距離で撮影した静止画  |
| ドキュメント             | 説明板や文字のある静止画 |
| 標準                 | 上記以外の静止画     |

「MENU」 ●
 →「データフォルダ」
 「ピクチャー」
 →編集する静止画選択
 「メニュー」 ■
 「画像合成」

● ② で選んだ静止画が、 左側の画像として指定されます。

う「<未登録>」 ●合成する静止画決定

入替

「EFFECT」 → 効果決定 ● 編集操作が完了します。

9 カメラ/静止画編集

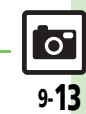

使いこなしチェック! <sup>2</sup>-----

◎ 便利 ● 分割画像を作成したい (℃ P.9-18)

## 静止画プリント

## 静止画をプリントする

プリントを指定する (DPOF)

メモリカード内の静止画の中から、プリン トレたい静止画と枚数を指定しておけば、 DPOF 対応のデジタルカメラプリント ショップやプリンタで、指定した情報に 沿ってプリントできます。

●他の機器でプリント指定した情報があると きは、以前のプリント指定を削除してから 操作してください。

「 MENU」 ● 🕈 「 設定」 ▶選択「外部接続」タブ 闷 「メモリカードメニュー」 ➡「プリント指定 (DPOF)」

「枚数指定」 ю

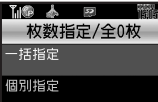

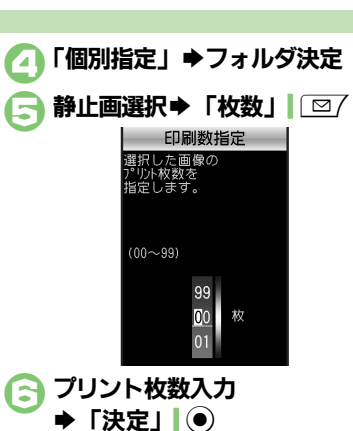

●続けて他の静止画の枚数を指定すると 

すべての静止画に同じ枚数を指定するとき ④で「一括指定」
 ●プリント枚数入力● 「決定」 ● プリント指定を解除するとき

③で「00 | 入力→ 「決定 | | ④→ 「保存 | | Y7)

プリント指定の状況を確認するとき ごで「プリント指定状況確認」

#### プリンタと接続してプリントする

Bluetooth<sup>®</sup>対応のプリンタで静止画をプ リントします。ピクチャーフォルダ内の静 止画のプリントを例に説明します。

- ●あらかじめ、プリンタをBluetooth<sup>®</sup>受信で きる状態にしておいてください。
- ●静止画やサイズによっては、送信できない ことがあります。

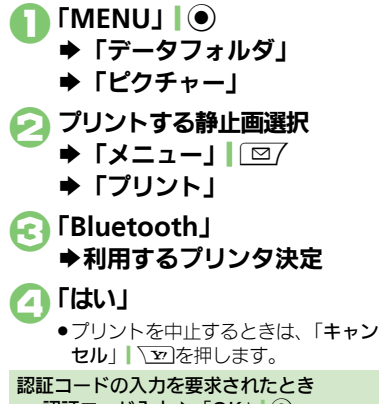

認証コード入力◆「OK」

使いこなしチェック!

0

| <b>熱止両堤影/動</b> 両 | ·                                                                | 保存した画像を確認し | 共通操作目静止画撮影画面/動画撮影画面で「メ                                   |
|------------------|------------------------------------------------------------------|------------|----------------------------------------------------------|
| · 靜止凹烟》/ 劉巴      | ]110家/天园                                                         | たい         | ニュー」□□/⇒「データフォルダ」⇒下記の操作                                  |
| カメラで利用できるボ       | 静止画撮影画面/動画撮影画面で「メニュー」                                            | [データフォルダ]  | 静止画を確認する                                                 |
| タン操作を知りたい        | ◎/ →「ヘルプ」                                                        |            | 静止画選択⇒「表示」                                               |
| エバイルライトた占灯       | <u>熱止両提影両両/動両提影両両で「メニュ」 </u>                                     |            | 動画を確認する                                                  |
| して撮影したい          | 靜止画撮影画面/ 勤画撮影画面 C 「メニュー」 <br>  図 7 ◆ 「 干バイルライト   ◆ 「 On   / 「 自動 | 相影主体。王族主义是 |                                                          |
| [モバイルライト]        | <ul> <li>●静止画撮影では「接写」も利用できます。</li> </ul>                         |            | ハノフマ/ スキャナ撮影した静止側を送信9 る<br> 撮影直後に (保存画面で) 「送信   ⇒ 送信手段決定 |
|                  | ●モバイルライトは、発光方向を確認してから使用し                                         | [送信]       | 家が直接にて、「「自国で」「返回」、シショースの人生                               |
|                  | していたい。また、人の日に近ってて気灯させた<br>り、発光部を直視したりしないでください。                   |            | 撮影直後に(静止画保存画面で)「メニュー」                                    |
| 近い距離ですばやくピ       |                                                                  |            | □27 →「送信」→送信手段決定                                         |
| ントを合わせたい         | ◎/◆「撮影設定」◆「フォーカス設定」◆「接                                           |            | 動画を送信する                                                  |
| [接写]             | 写」                                                               |            | 撮影直後に(動画保存画面で)  送信」 ⇒ 送信手<br>  砕油空                       |
| 自分でピントを合わせ       | 静止画撮影画面/動画撮影画面で「メニュー」                                            | 旧スさな調整したい  |                                                          |
| て撮影したい           | □27 ◆「撮影設定」 ◆「フォーカス設定」 ◆「マ                                       | 明るさを調望したい  | 肝止画撮影画画/ 動画撮影画面 € 「メニュー」 <br>「⊠/→「撮影設定  →「明るさ調整  → 明るさ決定 |
|                  | _ユアルフォーガス] ▼ ヒント調整ハーをダッ<br> プ ③ → 「OK  ●                         | 撮影後自動的に保存し |                                                          |
|                  | <ul> <li>・ピント調整をやり直すときは、</li> <li>・ピント調整をやり直すときは、</li> </ul>     | たい         | □□/→「設定」→「自動保存設定」→「On」                                   |
|                  | す。                                                               | [自動保存設定]   |                                                          |
| あらかじめピントを合       | 共通操作〕静止画撮影画面/動画撮影画面で⇒下                                           | 保存先を変更したい  | 静止画撮影画面/動画撮影画面で「メニュー」                                    |
| わせた状態で撮影した       | 記の操作                                                             | 【保仔先設定】    | └──/ ● 「設定」 ● 「保仔先設定」 ● 保仔先决定                            |
| [フォーカスロック]       | タッチパネルでフォーカスロックする<br>ピント ちんちやろ見まち タップ                            |            |                                                          |
|                  | ヒントを合わせる場所をダッフ                                                   |            |                                                          |
|                  |                                                                  |            |                                                          |
|                  | <ul> <li>         ・ピントを合わせたいものを画面の中央に表示させた     </li> </ul>       |            |                                                          |
|                  | 状態で、操作してください。                                                    |            |                                                          |
|                  | <ul> <li>●フォーカスロックをやり直すときは、再度</li> <li>▲</li> </ul>              |            |                                                          |
| 画質を変更したい         |                                                                  |            |                                                          |
| [画質設定]           | 「町正四週級が岡山/町回環が岡山で「ノーユー」」                                         |            |                                                          |

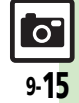

| 静止画撮影                                                 |                                                                                                    |
|-------------------------------------------------------|----------------------------------------------------------------------------------------------------|
| 顔検出オートフォーカ<br>スで撮影した静止画を<br>補正したい<br>[顔検出連動]          | 【共通操作】静止画撮影直後に(静止画保存画面で)         「メニュー」□□□◆「顔検出運動」◆下記の操作         人物や背景の明るさを調整する         「逆光補正」◆「適用」」●         顔の輪郭外をほかす         「ボートレート」◆「適用」」●                                                            |
| 撮影サイズを変更した<br>い<br>[撮影サイズ]                            | 静止画撮影画面で「メニュー」」□□/→「撮影サ<br>イズ」→サイズ決定                                                                                                    |
| 環境に合わせて撮影し<br>たい<br>[シーン別撮影]                          | 静止画撮影画面で「メニュー」  □ / → 「シーン<br>別撮影」 → 撮影環境決定                                                                                                    |
| 画面の中心にフォーカ<br>スを合わせたい<br>[センターオートフォーカス]               | 静止画撮影画面で「メニュー」  □ / ◆「撮影設<br>定」 →「フォーカス設定」 →「センターオート<br>フォーカス」                                                                                                    |
| 光源に合わせて色調を<br>補正したい<br>[ホワイトバランス]                     | 静止画撮影画面で「メニュー」  □ / ◆「撮影設<br>定」 →「ホワイトバランス」 → 光源の種類決定                                                                                                    |
| シャッター音を変更し<br>たい<br>[シャッター音]                          | <ul> <li>静止画撮影画面で「メニュー」□□→「設定」</li> <li>「シャッター音」→パターン決定</li> <li>連写撮影やパノラマ/スキャナ撮影時のシャッター</li> <li>音は変更できません。</li> </ul>                                                                                    |
| マークを表示させない<br>[アイコン表示]                                | 静止画撮影画面で「メニュー」  □ / →「設定」<br>→「アイコン表示」→「アイコン非表示」                                                                                                    |
| Bluetooth <sup>®</sup> 対応腕<br>時計で撮影したい<br>[リモートシャッター] | <ul> <li>静止画撮影画面でBluetooth<sup>®</sup>対応腕時計の指定されているボタンを押す</li> <li>あらかじめBluetooth<sup>®</sup>対応腕時計を接続し、リモートシャッター設定を「On」にしておいてください。<br/>詳しい操作方法は、Bluetooth<sup>®</sup>対応腕時計の取扱<br/>説明書を参照してください。</li> </ul> |

| Bluetooth <sup>®</sup> 対応腕<br>時計でリモート撮影し<br>ない<br>[リモートシャッター設定] | <ul> <li>静止画撮影画面で「メニュー」</li> <li>○□ (○) (□) (○) (○) (○) (○) (○) (○) (○) (○) (○) (○</li></ul> |
|-----------------------------------------------------------------|----------------------------------------------------------------------------------------------|
| パノラマ撮影時の設定を変更したい                                                | 共通操作)静止画撮影画面で「メニュー」」 □ ア ・ 「設定」 ・ 「パノラマ設定」 ・ 下記の操作                                           |
| 「ハノフマ設定」                                                        | ガイドを表示しない<br>「撮影アシスト表示」 ⇒「非表示」                                                               |
|                                                                 | 撮影中の明るさを固定にする<br>「撮影中露出」→「固定」                                                                |
| パノラマ撮影後のプレ<br>ビュー表示を変更した<br>い                                   | パノラマ撮影後のプレビュー画面で「メニュー」 <br>□ □ / → 「手動スクロール」 / 「画像全体表示」                                      |
| [手動スクロール/<br>画像全体表示]                                            |                                                                                              |
| 手ぶれを補正しない<br><b>[手ぶれ補正]</b>                                     | 静止画撮影画面で「メニュー」  □□/ ⇒「撮影<br>モード」 ⇒「手ぶれ補正」 ⇒「Off」                                             |
| 動画撮影                                                            |                                                                                              |
| 撮影時間/サイズを変<br>更したい<br>【撮影時間/サイズ】                                | 動画撮影画面で「メニュー」」 ② / ◆「撮影時間/<br>サイズ」 ◆「メール添付」 / 「長時間撮影」 ◆<br>サイズ決定                             |
| 表示サイズを大きくし<br>たい<br><b>[表示サイズ]</b>                              | 動画撮影画面で「メニュー」  <i>□</i> / → 「表示サイ<br>ズ」 → 「拡大」                                               |
| 音声を録音しない<br>[マイク設定]                                             | 動画撮影画面で「メニュー」  □ / →「マイク設<br>定」 → 「Off」                                                      |
| 動画の圧縮形式を<br>H.264にしたい<br>[エンコード形式]                              | 動画撮影画面で「メニュー」  @/ → 「設定」→<br>「エンコード形式」→「H.264」                                               |

9 カメラ/静止画編集

| 静止画編集<br>■画像加工                                                                                                    | その他の画像加工を利<br>用したい<br>「画像加工]                                                                                                    |
|----------------------------------------------------------------------------------------------------|----------------------------------------------------------------------------------------------------|
| その他の画像加工を利用したい          (画像加工)       (単通操作)「MENU」●●●「データフォルダ」         ●「ビクチャー」●静止画選択●「メニュー」         (回?●「編集」●「画像加工」●下記の操作         装飾する         「レタッチ」●装飾の種類決定●「決定」●●         (声声の魚」) | フレームを付ける<br>「フレーム」→フレーム決定→「決定」  ●<br>スタンプを貼り付ける<br>「スタンプ」→スタンプ決定→スタンプ移動→<br>「決定」  ●                                                                                                    |
|                                                                                                    | 明るさを補正する<br>「補正」 ⇒ 補正方法決定 ⇒ 「決定」   ④<br>向きを変える<br>「回転」 ⇒ 回転方法決定 → 「決定」   ●<br>ファイル形式を変更する<br>「保存形式」 ⇒ 「ファイル形式」 ⇒ 形式決定                                                                                                    |
| 日付を貼り付ける<br>「テキスト貼付」→「日付」→文字移動→「決定」<br>●                                                                                                    | <ul> <li>●形式を変更すると、データサイズや画質が変わることがあります。</li> <li>●画像加工画面に戻るときは、このあと「CLEAR/BACK」  「窒回を押します。</li> <li>ファイルサイズを変更する<br/>「保存形式」●「ファイルサイズ」●サイズ決定</li> <li>●サイズを変更すると、画質が変わることがあります。</li> <li>●画像加工画面に戻るときは、このあと「CLEAR/</li> </ul> |

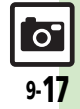

#### ■画像合成 分割画像を作成したい 其通操作「MENU」●●「データフォルダ」 [画像合成] → 「ピクチャー」 → 静止画選択 → 「メニュー」 □7 ◆「編集」◆「画像合成」◆下記の操作 分割画像を作成する 「分割画像480×1024」/「分割画像240×320」 ◆「<未登録>」 ◆ 静止画決定 ◆ 編集が終われ ば「保存」| ∑┳]→ファイル名入力→「完了」| ④ ◆「ここに保存」 ●合成する枚数分「<未登録>」に静止画を登録して ください。 作成中の分割画像を確認する 分割画像作成中に「メニュー」│□□7⇒「合成画 像表示 画像を変更する 分割画像作成中に画像決定→「変更|| □7→画 像決定 画像を削除する 分割画像作成中に画像選択→「メニュー」 ◆「削除」⇒「はい」

#### プリント指定 (DPOF)

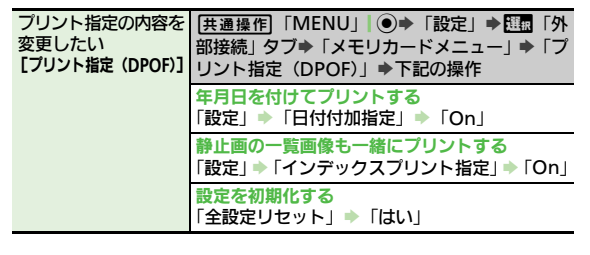

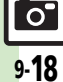

## こんなときは

#### カメラ

#### カメラが起動できない

電池残量が少なくなっていませんか。
 電池残量が不足しているとカメラを起動できません。電池パックを充電するか、充電されている予備の電池パックと交換してください。

#### 静止画編集

- 画像装飾後、画像登録やメールでの
   送信ができなくなった
  - 画像を装飾すると、データサイズが変わるため、登録やメールでの送信ができないことがあります。

#### 静止画プリント

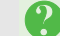

#### プリント指定がうまくいかない

パソコンなどでメモリカード内の画像の削除/ファイル名変更をしていませんか。このときは、全設定リセットを行ったあとプリント指定をやり直してください。

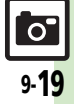

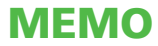

| メディアプレイヤー | 10-2 |
|-----------|------|
| 音楽/動画について | 10-2 |
| 音楽再生      | 10-5 |
| 音楽を再生する   | 10-5 |
| 動画再生      | 10-6 |
| 動画を再生する   | 10-6 |

| ノレイリスト          | を利用する 10-7  |
|-----------------|-------------|
| 便利な機能           |             |
| こんなときは、         |             |
| 便利な機能<br>こんなときは | 10-<br>10-1 |

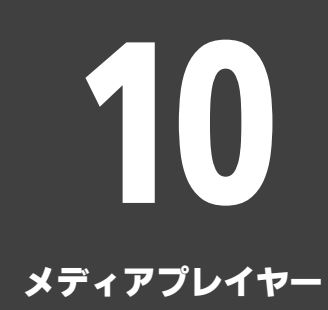

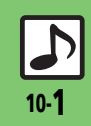

## メディアプレイヤー

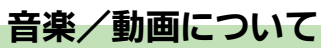

本機内の音楽や動画は、メディアプレイヤーで再生/管理します。 ●メディアプレイヤーから直接インターネットに接続して、音楽や動画を入手することもできます。

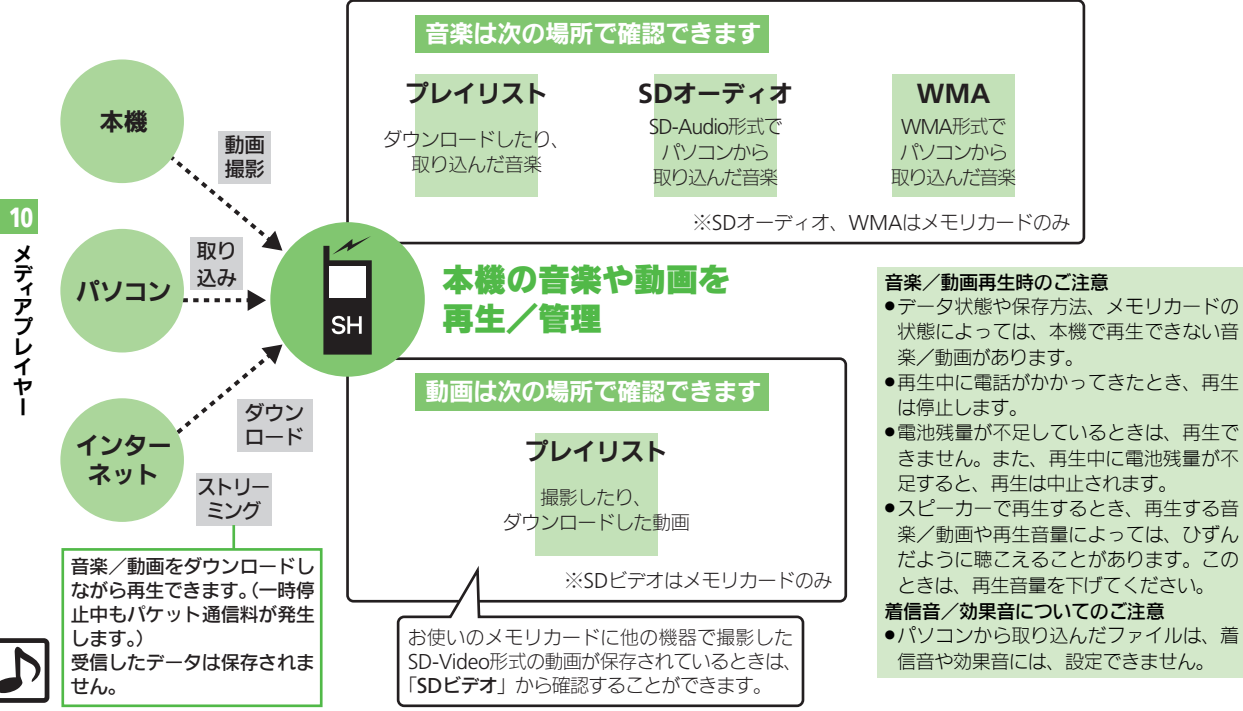

メディアプレイヤー

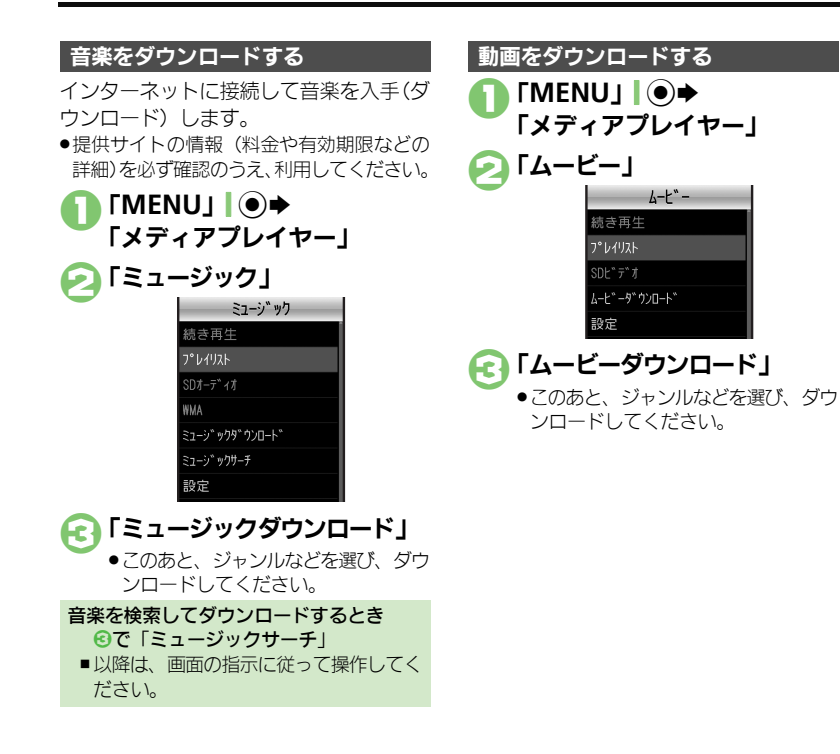

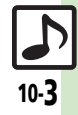

#### メディアプレイヤー

#### 音楽をパソコンから取り込む

- ファイル形式を変換できるソフトウェアが 必要です。
- ●ソフトウェアの仕様や使用方法については、 ソフトウェア提供各社のホームページなど でご確認ください。
- 当社では、特定のソフトウェアの動作保証 はしておりません。
- ●USBケーブルはオプション品です。

パソコンから取り込んだファイルについて

- ●個人使用の目的だけでご使用ください。
- パソコンソフトなどで作成されたファイ ルは、再生できないことがあります。
- ●著作権などの第三者知的財産権、その他の 権利を侵害しないようにご注意ください。

#### MTPモードを利用する

ここでは、S!ミュージックコネクトを利 用して、WMA形式の音楽を取り込む方法 を例に説明します。

- S!ミュージックコネクトについて詳しくは、 「ソフトバンクホームページ」(2)P.19-18)
   を参照してください。
- ●著作権で保護されている音楽が再生できるのは、パソコンからの転送時に使用した携帯電話だけです。

「MENU」 | ● → 「メディアプレイヤー」 「MTPモード」 → 「はい」

| -     |        |             |    |
|-------|--------|-------------|----|
| 国铁富   | 5      |             | 間組 |
| _     | MTPt   |             | _  |
|       |        |             |    |
|       |        |             |    |
|       |        | ~ =         |    |
|       |        |             |    |
|       |        |             |    |
|       |        |             |    |
|       |        |             |    |
|       |        |             |    |
|       |        |             |    |
| 培4    | USBケーフ | *ルを<br>(ださ) |    |
| 1 124 |        |             |    |

#### USBケーブルでパソコンと 本機を接続

- パソコンからの操作で、音楽がコピーできる状態になります。詳しくは、S!
   ミュージックコネクトのヘルプを参照してください。
- ④「キャンセル」「 ▼ → 「はい」
  → 接続終了
  - ●このあと、USBケーブルを抜きます。

#### AAC形式の音楽を取り込むとき

パソコン内の音楽を、本機で利用できる形 式(ピア.19-17)に変換し、カードリー ダモードなどを使って、メモリカードの該 当するフォルダに保存してください。 (ピア.12-5)

 あらかじめ、USBドライバをパソコンにイン ストールしておく必要があります。

10

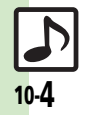
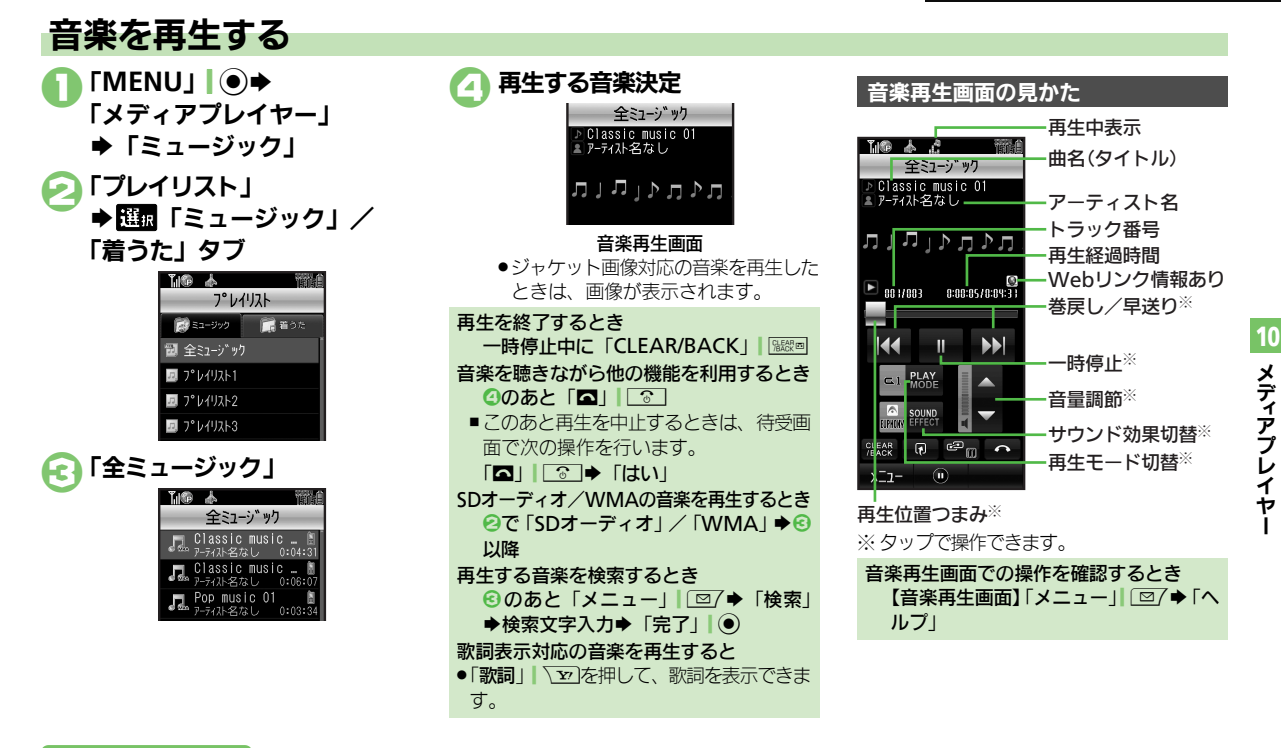

#### 使いこなしチェック!

◎ ●前回の続きから再生したい●ワイヤレス出力対応機器で音声を出力したい●インターネットに接続したい●再生方法を変更したい●音質を変更したい (ピア P.10-8)

# 動画再生

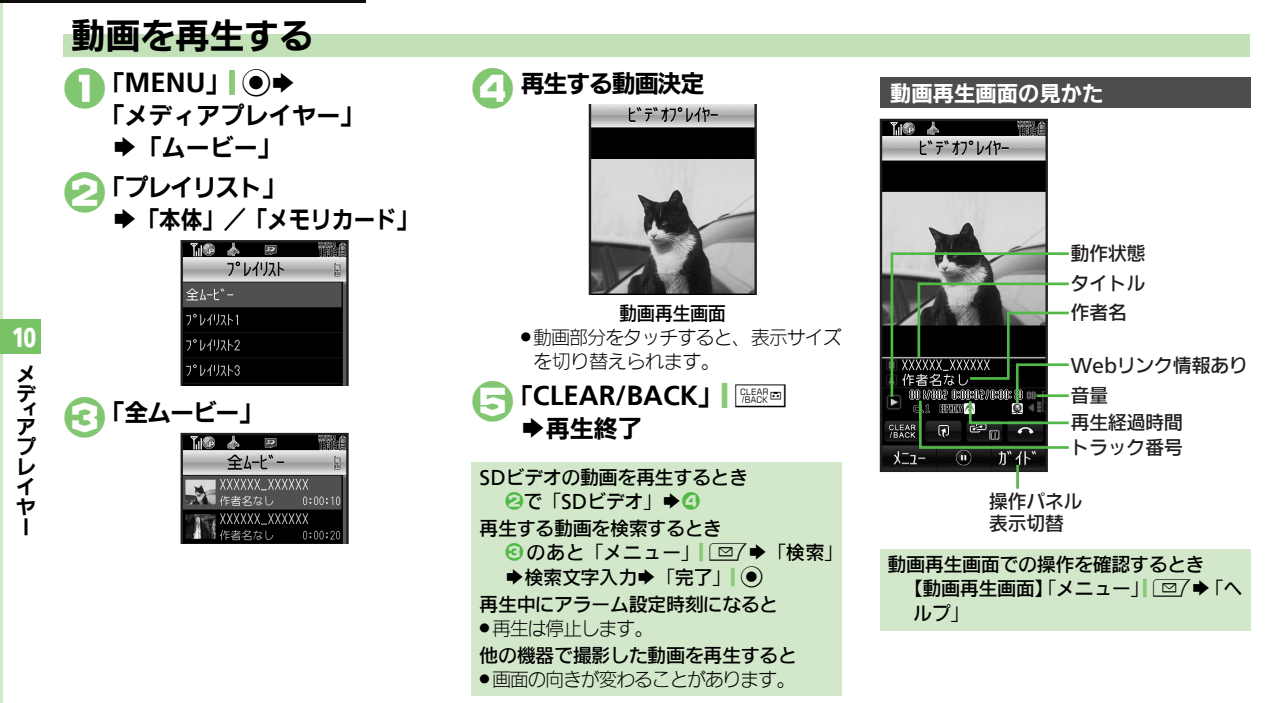

#### 使いこなしチェック!

≫便利 ●前回の続きから再生したい●ワイヤレス出力対応機器で音声を出力したい●インターネットに接続したい● 再生方法を変更したい●経過時間を指 定して動画を再生したい
●音質を変更したい
●表示サイズを変更したい
●バックライトの点灯方法を設定したい
●WEBリンク情報を表示しない (PPP 10-8)

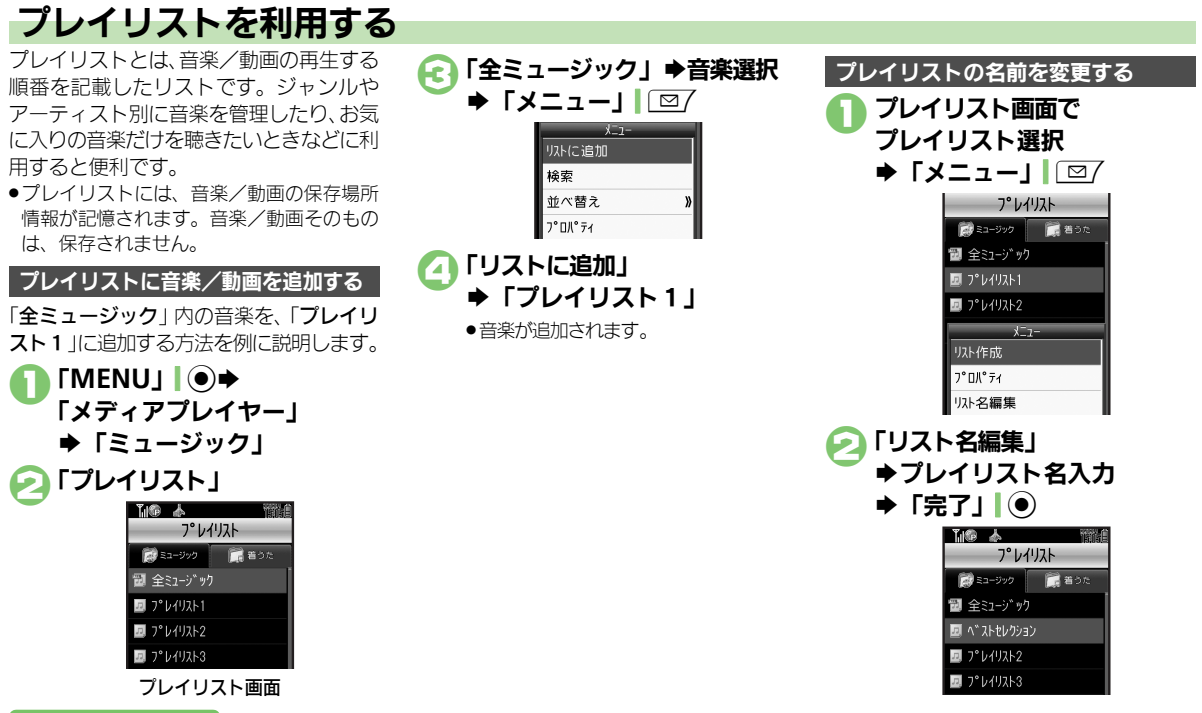

#### 使いこなしチェック!

◎ プレイリスト/プレイリスト内の音楽を管理したい●順番を並べ替えたい● SDオーディオ内の音楽を管理したい● WMA内の音楽をすべて削除したい● コンテンツ・キーを取得したい● 音楽の詳細情報を確認したい● プレイリスト/プレイリスト内の動画を管理したい● 動画の詳細情報を確認したい● SDビデオ内の動画を削除したい (100) FP.10-9~P.10-10)

10

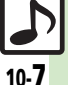

| 音楽/動画再                            | ŧ                                                                                                   | ■動画再                       |
|-----------------------------------|----------------------------------------------------------------------------------------------------|----------------------------|
| ■共通                               | -                                                                                                   | 再生方法?                      |
| 前回の続きから再<br>たい<br>[続き再            | Eし「MENU」「●◆「メディアプレイヤー」◆「ミュー<br>ジック」/「ムービー」◆「続き再生」<br>生]                                             |                            |
| ワイヤレス出力対<br>器で音声を出力し<br>[オーディオ出力切 | <ul> <li>         「MENU」●●「メディアプレイヤー」●「設<br/>に) 定」●「オーディオ出力切替」●「Bluetooth<br/>「バイス」     </li> </ul> |                            |
| インターネットに<br>したい<br>[WEBリンク接       | <ul> <li>         ・録/動画再生中に「メニュー」  □ / →「WEB         ・リンク接続」 →「はい」         ・</li> </ul>             | 経過時間で<br>画を再生<br><b>[夕</b> |
| ■音楽再生                             |                                                                                                    | 音質を変                       |
| 再生方法を変更した<br>「再生モー                | こい <u>供通操作</u> 音楽再生中に「メニュー」 図7 ⇒ 「再<br>ド] 生モード」 ⇒ 下記の操作                                             | 表示サイン                      |
|                                   | 1曲をくり返し再生する<br>「1トラックリピート」                                                                          | С\<br>[                    |
|                                   | すべての音楽をくり返し再生する<br>「全トラックリピート」                                                                      | バックラー 法を設定                 |
|                                   | 順不同に再生する<br>「ランダム」                                                                                  | MEDLIN                     |
|                                   | 順不同にくり返し再生する<br>「ランダムリピート」                                                                          | webリン<br>示しない<br>[WEBリン    |
| 音質を変更したい<br>[サウンド効                | <ul> <li>音楽再生中に「メニュー」」 □ → 「サウンド効</li> <li>果] 果) → 効果決定</li> </ul>                                  |                            |

#### 泩

| 再生方法を変更したい<br>[再生モード]                    | 田田田田田田田田田田田田田田田田田田田田田田田田田田田田田田田田田田田田                                                                                                   |
|------------------------------------------|----------------------------------------------------------------------------------------------------|
|                                          | 1つの動画をくり返し再生する<br>「1クリップリピート」                                                                                                    |
|                                          | すべての動画をくり返し再生する<br>「全クリップリピート」                                                                                                    |
|                                          | 順不同に再生する<br>「ランダム」                                                                                                    |
| 経過時間を指定して動<br>画を再生したい<br><b>[タイムサーチ]</b> | 動画再生中に「メニュー」  □ 2/ → 「タイムサー<br>チ」 → 時間入力 → 「決定」  ④                                                                                     |
| 音質を変更したい<br>[サウンド効果]                     | 動画再生中に「メニュー」  □□/ →「設定」 →<br>「サウンド効果」 → 効果決定                                                                                           |
| 表示サイズを変更した<br>い<br><b>[表示サイズ]</b>        | 動画再生中に「メニュー」│                                                                                                    |
| バックライトの点灯方<br>法を設定したい<br>【バックライト】        | <ul> <li>動画再生中に「メニュー」」</li> <li>□</li> <li>「がックライト」</li> <li>点灯方法決定</li> <li>「通常設定に従う」にすると、「ディスプレイ設定」のバックライトの設定内容に従って動作します。</li> </ul> |
| WEBリンク情報を表<br>示しない<br>[WEBリンク情報表示設定]     | 動画再生中に「メニュー」<br>「WEBリンク情報表示設定」→「Off」                                                                                                   |

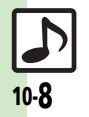

#### 便利な機能

| 音楽管理/利用<br>プレイリスト/プレイ               | 「共通提作」「MENU」」      ・                                                                                                    | SDオーディオ内の音<br>楽を管理したい<br><b>[SDオーディオ]</b> | <u> 拱通操作</u> 「MENU」 ● ◆「メディアプレイヤー」  ◆「ミュージック」 ◆「SDオーディオ」 ◆下記 の操作                                                             |
|-------------------------------------|----------------------------------------------------------------------------------------------------|-------------------------------------------|----------------------------------------------------------------------------------------------------|
| リスト内の音楽を管理<br>したい<br>[ミュージックブレイリスト] | <ul> <li>◆「ミュージック」◆「プレイリスト」◆タブ<br/>選択◆下記の操作</li> <li>新しいプレイリストを作成する</li> <li>「メニュー」【回7◆「リスト作成」◆リスト名<br/>入力◆「完了」】●</li> </ul> |                                           | 1曲削除する<br>「全ミュージック」⇒音楽選択⇒「メニュー」 <br>「空了⇒「1トラック削除」⇒「はい」<br>●音楽そのものが削除されます。削除する前に十分確<br>認のうえ、操作してください。                         |
|                                     | プレイリストを削除する<br>プレイリスト選択⇒「メニュー」  @/⇒「プレ<br>イリスト削除」⇒「はい」<br>音楽を削除する                                                            |                                           | すべて削除する<br>歴聞「全ミュージック」◆「メニュー」」 □ / →<br>「全トラック削除」 ◆ 「はい」 ◆ 「はい」<br>● 音楽そのものが削除されます。削除する前に十分確<br>認のうえ、操作してください。               |
|                                     | フレイリスト決定→音楽選択→「メニュー」<br>(□/→「リストから削除」→「はい」<br>順番を変更する<br>プレイリスト決定→音楽選択→「メニュー」<br>「□/→「リスト内移動」→移動位置決定                         |                                           | 音楽の情報を編集する<br>「全ミュージック」→音楽選択→「メニュー」 <br>「空/→「トラック情報編集」→項目決定→情報<br>入力→「完了」 ●                                                  |
| 順番を並べ替えたい<br><b>[並べ替え]</b>          | 「MENU」 ● ◆「メディアブレイヤー」 ◆「ミュー<br>ジック」 ◆ 「プレイリスト」 ◆ タブ選択 ◆「全<br>ミュージック」 ◆「メニュー」   □ / ◆「並べ替<br>え」 ◆ 並べ替え方法決定                    | WMA内の音楽をす<br>べて削除したい<br>[WMA全件削除]         | 「MENU」 ●● 「メディアブレイヤー」 ● 「設<br>定」 ● 「WMA全件削除」 ● 操作用暗証番号入<br>カ ● 「OK」   ●● 「はい」<br>● 音楽そのものが削除されます。削除する前に十分確<br>認のうえ、操作してください。 |
|                                     |                                                                                                    | コンテンツ・キーを取<br>得したい<br>【コンテンツ・キー】          | 「MENU」 ・<br>ジック」 ・「プレイリスト」 タブ選択 プレ<br>イリスト決定 音楽決定 (「必」表示) ・「はい」<br>・以降は、画面の指示に従って操作してください。                                   |

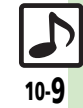

#### 便利な機能

| 音楽の詳細情報を確認<br>したい<br>[プロバティ]                                | 田<br>田<br>1 | コンテンツ・キーを取<br>得したい<br>【コンテンツ・キー】 | 「MENU」 ● ◆「メディアブレイヤー」 ◆「ムー<br>ビー」 ◆「プレイリスト」 ◆「本体」 / 「メモ<br>リカード」 ◆「全ムービー」 ◆ 動画決定(「約」<br>表示) ◆「はい」<br>● 以降は、画面の指示に従って操作してください。          |
|-------------------------------------------------------------|----------------------------------------------------------------------------------------------------|----------------------------------|----------------------------------------------------------------------------------------------------|
| 計画答理 /利田                                                    | その他の音楽を確認する<br>「ブレイリスト」⇒タブ選択⇒ブレイリスト決定<br>⇒音楽選択⇒「メニュー」」 @7⇒「ブロパティ」                                                                                                    | 動画の詳細情報を確認<br>したい<br>[プロパティ]     | <ul> <li>(共通操作)「MENU」) ●◆「メディアプレイヤー」</li> <li>◆「ムービー」 ◆下記の操作</li> <li>SDビデオ内の動画を確認する</li> <li>「SDビデオ」 ◆ 動画選択 ◆「メニュー」) □ / ◆</li> </ul> |
| 勤回官理/ 利用<br>プレイリスト/プレイ<br>リスト内の動画を管理<br>したい<br>[ハービーブレイリスト] | (共通操作)「MENU」」③◆「メディアプレイヤー」<br>◆「ムービー」◆「プレイリスト」◆「本体」/「メモリカード」◆下記の操作                                                                                                    |                                  | てしたりす」<br>その他の動画を確認する<br>「ブレイリスト」⇒「本体」/「メモリカード」<br>⇒ブレイリスト決定⇒動画選択⇒「メニュー」<br>□②/⇒「ブロパティ」                                                |
|                                                             | 新しいプレイリストを作成する<br>[メニュー」  (回) → 「リスト作成」 → リスト名<br>入力→ 「完了」  ●<br>プレイリストを削除する<br>プレイリスト選択→ [メニュー]     回7 → [ プレ                                                                                                    | SDビデオ内の動画を<br>削除したい<br>【クリップ削除】  | 「MENU」 ● 「メディアブレイヤー」 「ムー<br>ビー」 「SDビデオ」 動画選択 「メニュー」<br>[□/ ↓ 「クリッブ削除」 「はい」<br>● 動画そのものが削除されます。削除する前に十分確<br>認のうえ、操作してください。              |
|                                                             | イリスト削除」 → 「はい」<br>動画を削除する<br>プレイリスト決定 → 動画選択 → 「メニュー」<br>②/ → 「リストから削除」 → 「はい」                                                                                                    |                                  |                                                                                                    |
| 順番を並べ替えたい                                                   | 順番を変更する<br>ブレイリスト決定 動画選択 「メニュー」 <br>□□/ 「リスト内移動」 移動位置決定<br>「MENU」 ・「メディアブレイヤー」 ・「ムー                                                                                                    |                                  |                                                                                                    |
| 「並べ替え」                                                      | ビー」 →  フレイリスト」 → 「本体」 / 「メモ<br> リカード」 → 「全ムービー」 → 「メニュー」  □<br>  → 「並べ替え」 → 並べ替え方法決定                                                                                                    |                                  |                                                                                                    |

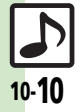

# こんなときは

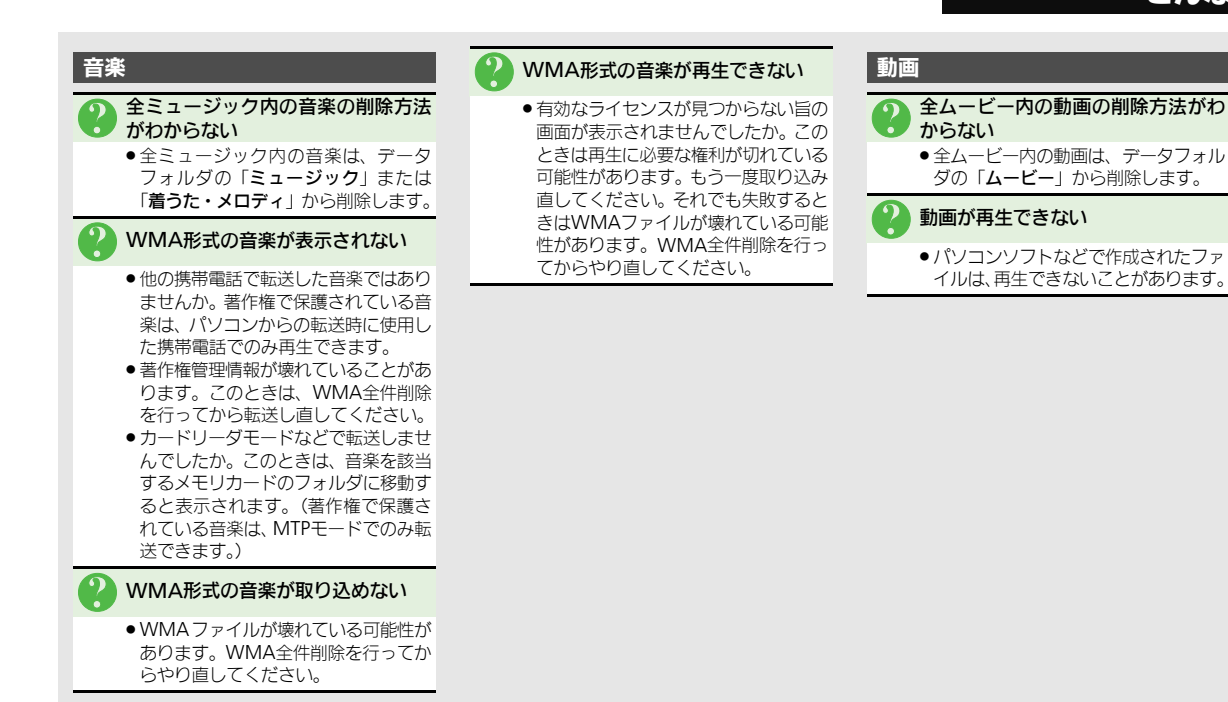

10 メディアプレイ ャ

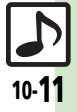

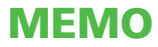

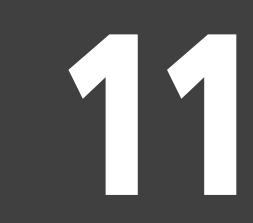

S!アプリ

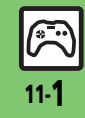

| S!アプリ      | 11-2 |
|------------|------|
| S!アプリを利用する | 11-2 |
| 便利な機能      | 11-3 |
| こんなときは     |      |
|            | -    |

## S!アプリ

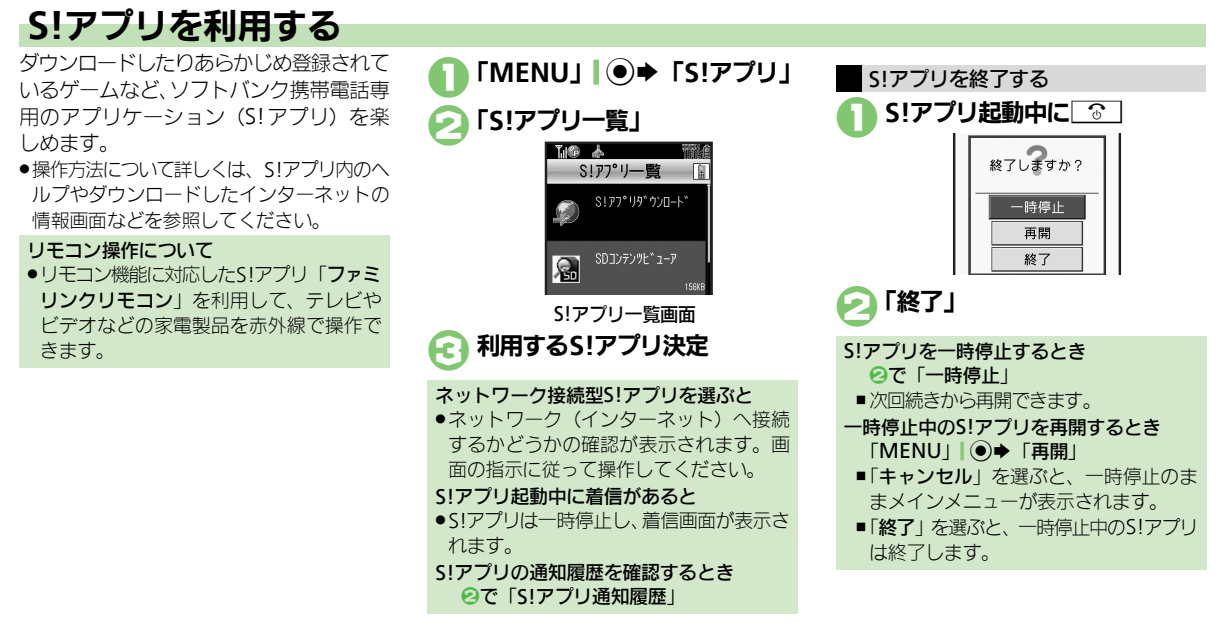

#### 使いこなしチェック!

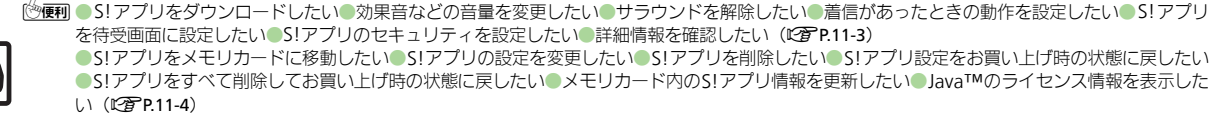

アプリ

11.7

**S!** 

## 便利な機能

| S!アプリ                                |                                                                                                    | S!アプリを待受画面に<br>設定したい                  | <u> 井通操作</u> 「MENU」 ● ◆ 「S!アプリ」 ◆ 下記 の 操作                                                                   |
|--------------------------------------|----------------------------------------------------------------------------------------------------|---------------------------------------|----------------------------------------------------------------------------------------------------|
| S!アプリをダウンロー<br>ドしたい<br>[S!アプリダウンロード] | 「MENU」 ● ◆ 「S!アプリ」 ◆ 「S!アプリー覧」<br>◆ 「S!アプリダウンロード」<br>● 以降は、画面の指示に従って操作してください。                                                                      | [S!アプリ待受設定]                           | SIアプリ待受の設定を有効にする<br>「設定」→「S!アプリ待受設定」→「On/Off<br>設定」→「On」                                                    |
| 効果音などの音量を変<br>更したい<br>[音量]           | 「MENU」 I ● ◆ 「S!アプリ」 ◆ 「設定」 ◆ 「音<br>量」 → 音量決定                                                                                                    |                                       | 設定するS!アプリを選ぶ<br>「S!アプリー覧」⇒S!アプリ選択⇒「メニュー」<br>□ 2 → 「S!アプリ待受に設定」                                              |
| サラウンドを解除した<br>い<br><b>[サラウンド]</b>    | 「MENU」 I ● ◆ 「S!アプリ」 ◆ 「設定」 ◆ 「サ<br>ラウンド」 ◆ 「Off」                                                                                                  |                                       | <ul> <li>「S!アブリ待受に設定」が表示されるS!アブリだけ<br/>設定できます。</li> <li>本機にイヤホンマイクなどの外部機器を接続している。</li> </ul>                |
| 着信があったときの動<br>作を設定したい<br>【着信時優先動作】   | <ul> <li>(共通操作)「MENU」●◆「S!アブリ」◆「設定」◆「着信時優先動作」◆下記の操作</li> <li>着信があったとき通知を表示する</li> <li>着信の種類決定◆「着信通知表示」</li> <li>メール差価があったときSIZプリカー時億止する</li> </ul> |                                       | るとさは、3!アプリ待受が止じく起動/動作しない<br>ことがあります。<br>S!アプリ待受が動作するまでの時間を変更する<br>「設定」⇒「S!アプリ待受設定」⇒「起動開始時<br>間」⇒秒数入力⇒「決定」 ● |
|                                      | 「メール着信」→「着信優先動作」<br>アラーム設定時刻になったとき通知を表示する<br>「アラーム」→「アラーム通知」                                                                                       |                                       | <ul> <li>         一時停止したあと自動的に再開させない         「設定」→「S!アプリ待受設定」→「一時停止設         定」→「On」         </li> </ul>    |
|                                      | S!アプリの通知要求を表示する<br>「S!アプリ通知」⇒「着信通知」                                                                                                    | 5:アラリのビキュリ<br>ティを設定したい<br>[セキュリティレベル] | <u>共通操作</u>    MENO]  ③◆ 「S!アクワ」 ◆ 「S!<br>アプリー覧」 ◆ S!アプリ選択 ◆ 「メニュー」  □<br>◆ 「セキュリティレベル」 ◆ 下記の操作             |
|                                      |                                                                                                    |                                       | セキュリティレベルを設定する<br>項目決定⇒内容決定                                                                                 |
|                                      |                                                                                                    |                                       | セキュリティの設定を初期化する<br>「設定リセット」◆「はい」                                                                            |
|                                      |                                                                                                    | 詳細情報を確認したい<br>[プロパティ]                 | 「MENU」 ● ◆「S!アプリ」 ◆「S!アプリー覧」<br>→ S!アプリ選択 ◆「メニュー」   □ 7 ◆「プロパ                                               |

ティ」

#### 便利な機能

| S!アプリをメモリカー | 「MENU」 ● ◆ 「S!アプリ」 ◆ 「S!アプリー覧」                | S!アプリ設定をお買い    | 「MENU」 ● ◆ 「S!アプリ」 ◆ 「設定」 ◆ 「S!ア |
|-------------|-----------------------------------------------|----------------|----------------------------------|
| ドに移動したい     | →S!アプリ選択→「複数選択」  \ □→「チェッ                     | 上げ時の状態に戻した     | プリ設定リセット」 ⇒ 操作用暗証番号入力 ⇒          |
| [メモリカードへ移動] | ク」   ● ◆ 「メニュー」   □ / ◆ 「メモリカード               | い              | 「OK」 I ● ◆ 「はい」                  |
|             | へ移動」                                          | [S!アプリ設定リセット]  | -                                |
|             | <ul> <li>●古いバージョンのS!アプリがあるときは、このあと</li> </ul> | S!アプリをすべて削除    | 「MENU」 ● → 「S!アプリ」 → 「設定」 → 「S!ア |
|             | 「はい」/「いいえ」を押します。「メニュー」を押                      | してお買い上げ時の状     | プリオールリセット」 → 操作用暗証番号入力 →         |
|             | す前に、くり返しS!アプリを選択することもできま                      | 態に戻したい         | 「OK」 ● 「はい」                      |
|             | す。                                            | [S!アプリオールリセット] | ●ICカード内にデータがあるときは、操作できません。       |
|             | <ul> <li>S!アプリによっては、メモリカードに移動できない</li> </ul>  |                | (ICカード内のデータの削除方法は、生活アプリに         |
|             | ことがあります。                                      |                | よって異なります。詳しくは、おサイフケータイ®          |
| S!アプリの設定を変更 | [共通操作]「MENU」 ● ◆ 「S!アプリ」 ◆ 「設                 |                | 対応サービス提供者にお問い合わせください。)           |
| したい         | 定」⇒下記の操作                                      |                | ●「S! アプリオールリセット」を行うと、お客様がダ       |
| [設定]        | SIアプリ通知設定を有効にする                               |                | ウンロードしたS!アプリ、生活アプリがすべて削除         |
|             | 「S!アプリ通知設定」 ⇒ 「On」                            |                | されますのでご注意ください。また、ちかチャット          |
|             | バックテノトの占打ち注ち亦更する                              |                | の利用制限も解除されます。                    |
|             | 「バックライトの急灯万法を変更する」                            | メモリカード内のS!ア    | 「MENU」 I ● ◆ 「S!アプリ」 ◆ 「設定」 ◆「メ  |
|             |                                               | プリ情報を更新したい     | モリカードシンクロ」                       |
|             | <b>八</b> 化<br> ●「通覚設定に従う」にすると 「ディフプレイ設定」      | [メモリカードシンクロ]   |                                  |
|             | のバックライトの設定内容に従って動作します。                        | Java™のライセンス    | 「MENU」   • ト 「S!アプリ」 + 「インフォメー   |
|             |                                               | 情報を表示したい       | ション」                             |
|             | ハネル照明の魚滅設定を無効にする                              | [インフォメーション]    |                                  |
|             |                                               |                |                                  |
|             | バイフレータ設定を無効にする                                |                |                                  |
|             |                                               |                |                                  |
| S!アプリを削除したい | 「MENU」 ● ◆ 「S!アプリ」 ◆ 「S!アプリー覧」                |                |                                  |
| [削除]        | →削除するS!アプリ選択→「メニュー」  □2/→                     |                |                                  |
|             | 「削除」⇒「はい」                                     |                |                                  |
|             | <ul> <li>●操作用暗証番号の入力が必要なこともあります。</li> </ul>   |                |                                  |
|             | ●S!アフリ待受に設定しているS!アプリを削除すると                    |                |                                  |
|             | きは、あらかじめ設定を解除してから操作してくだ                       |                |                                  |
|             | さい。                                           |                |                                  |

S! アプリ 11

S! アプリ

11

# S!アプリをメモリカードに移動できない メモリカードの空き容量をご確認ください。また、メモリカード内に同じS!アプリがあるときは移動できません。 「着信時優先動作」で設定した内容が反映されない S!アプリ待受起動中ではありませんか。S!アプリ待受起動中に着信などがあったときは、設定にかかわらず着信通知が表示されます。

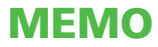

| データフォルダ                       | 12-2        |
|-------------------------------|-------------|
| データフォルダについて                   | 12-2        |
| ファイルを確認する                     | 12-3        |
| ファイルやフォルダを管理する                | 12-4        |
|                               |             |
| メモリカード                        | 12-5        |
| メモリカード<br>メモリカードの構造と          | 12-5        |
| メモリカードメモリカードの構造と<br>各データの保存場所 | <b>12-5</b> |

| バックアップ     |       |
|------------|-------|
| バックアップについて | 12-9  |
| 便利な機能      |       |
| こんなときは     | 12-14 |

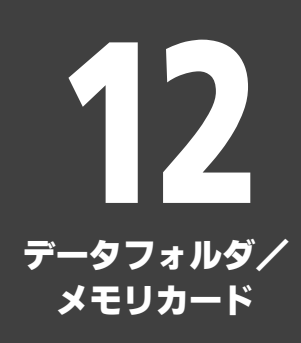

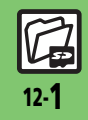

## データフォルダ

タフォルダ/メモリカ

آ ۲

12

# データフォルダについて

本機のデータはデータフォルダで管理されています。各機能でデータを作成したり、メールやインターネットでデータを入手すると、 自動的に該当するフォルダへ保存されます。

●インターネットに接続し、データを直接ダウンロードできるフォルダもあります。

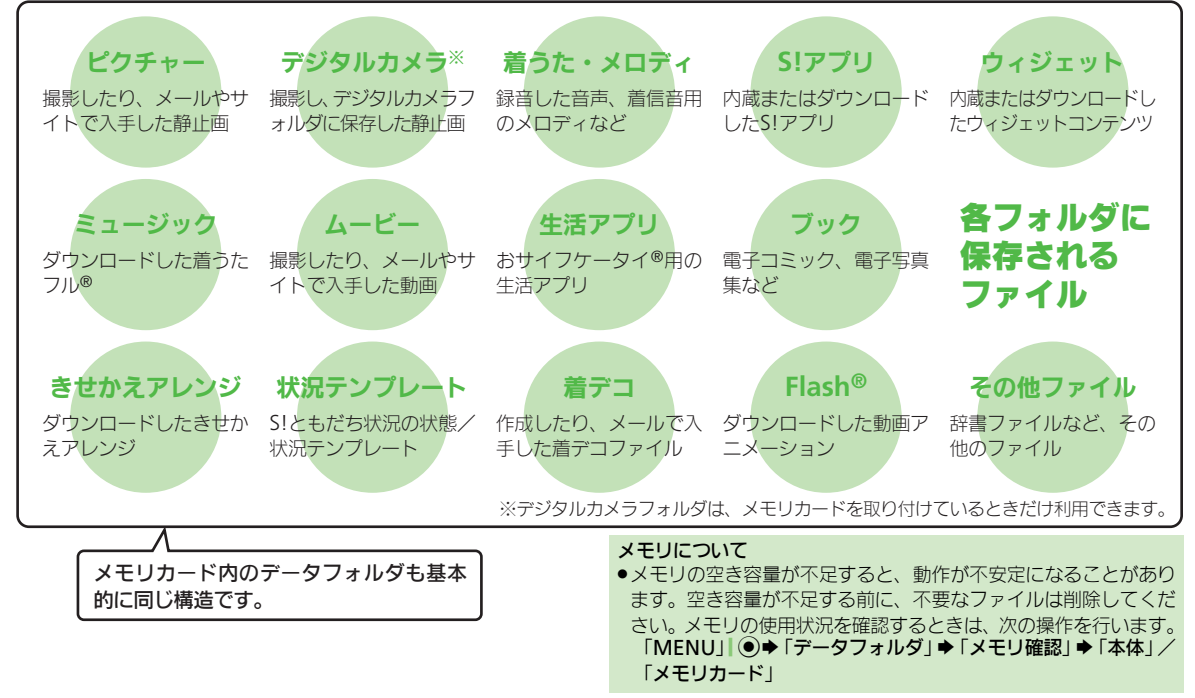

デー

タフォルダ

、メモリカード

12

# ファイルを確認する

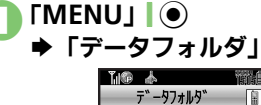

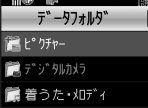

- グレーで表示されるフォルダやファイ ルは、利用(選択)できないことを表 しています。
- フォルダ内にフォルダがあるときは、 「やぷ」
   「ごを押すとフォルダを展開 したり隠したりできます。

# 🔁 フォルダ決定

フォルダが表示されたときは、フォル ダを選び「**開く**」| ●を押します。

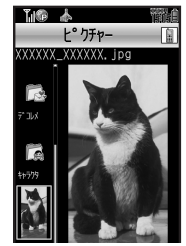

ファイルリスト画面

使いこなしチェック!

🔁 ファイル決定

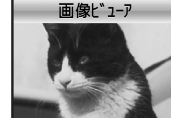

- ファイルをメールに添付するとき 20あとファイル選択◆「メニュー」
- □27 ◆「送信」 ◆「メール添付」
- 確認画面が表示されたときは、画面の指示に従って操作してください。
- 「一・」や「必」が表示されているとき
- ●著作権で保護されているため、一部機能 で利用できないことがあります。

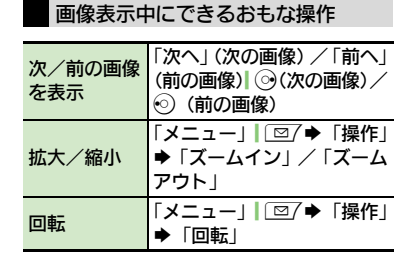

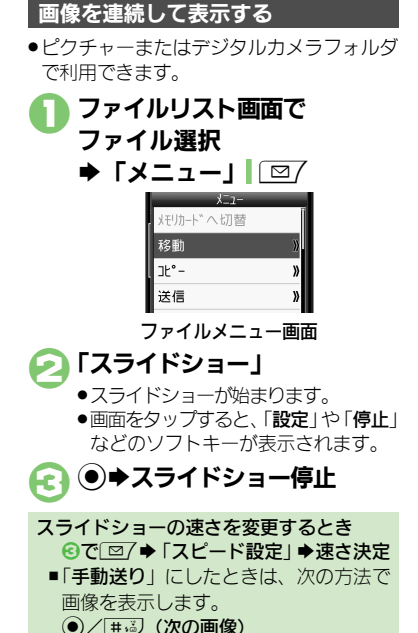

● (前の画像)

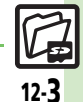

◎ ●データフォルダの表示方法を変更したい●ファイルの画質を変更したい●スライドショーの設定を変更したい ほか (ピアP.12-11)

データフォルダ

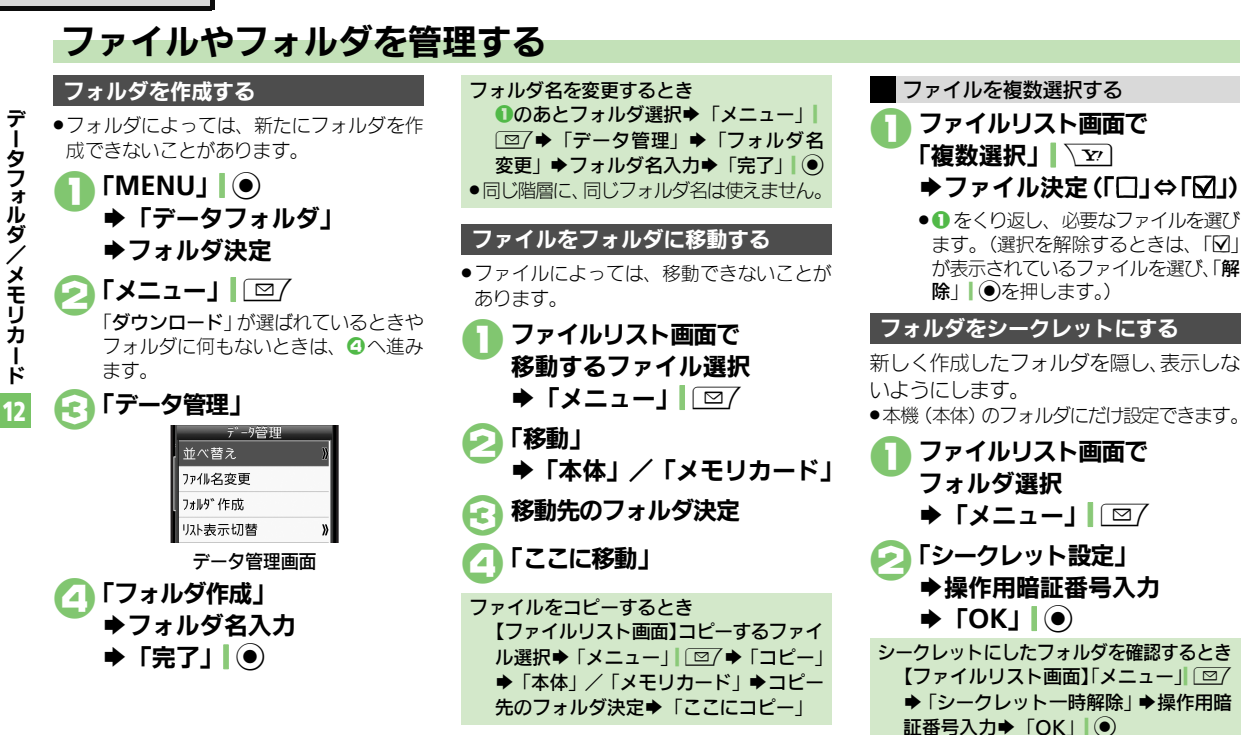

#### 使いこなしチェック!

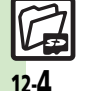

● ファイルの詳細情報を確認したい●ファイル名を変更したい●ファイルを並べ替えたい●フォルダやファイルを削除したい

●フォルダのシークレット設定を解除したい●SVGファイルをボタンで操作したい(CPP.12-12)

1 7 7 7 1

# メモリカードの構造と各データの保存場所

|          | ۶۲       | Eリカードの構      | <b>構造</b>           | 保存されるデータ/本機で使うときに保存する場所                              |
|----------|----------|--------------|---------------------|------------------------------------------------------|
| DCIM     | XXXSHARP |              |                     | デジタルカメラに保存した静止画                                      |
|          |          | Local Contr  | ents                | SDローカルコンテンツ                                          |
|          |          | Mail         |                     | 一括保存したメールのバックアップデータ(受信ボックス、送信済みボックス、下書き)             |
|          |          |              | Book                | データフォルダ「 <b>ブック</b> 」で表示する電子書籍ファイル                   |
|          |          |              | Bookmarks           | Yahoo!ケータイのブックマークデータ                                 |
|          |          |              | Character           | データフォルダ「 <b>キャラクタ</b> 」で表示するファイル                     |
|          |          |              | CSI                 | データフォルダ「 <b>着デコ</b> 」で設定するファイル                       |
|          |          |              | Custom Screens      | データフォルダ「 <b>きせかえアレンジ</b> 」で設定するファイル                  |
|          |          |              | Flash(R)            | データフォルダ「Flash <sup>®</sup> 」で表示する壁紙用のファイル            |
|          |          |              | Flash(R) Ringtones  | データフォルダ「 <b>着信音Flash<sup>®</sup>」</b> で再生する着信音用のファイル |
|          |          |              | Games and More      | S!アプリのデータ                                            |
|          |          |              | Hot Status Template | データフォルダ「 <b>状況テンプレート</b> 」で利用するファイル                  |
|          |          | My Items     | Mail Art            | データフォルダ「 <b>デコレメピクチャー</b> 」で表示するファイル                 |
| PRIVATE  | WITCLELK | IVIY ILETIIS | Message Templates   | メール「 <b>テンプレート</b> 」で表示するファイル                        |
|          |          |              | Music               | データフォルダ「 <b>ミュージック</b> 」で再生する音楽                      |
|          |          |              | Other Documents     | データフォルダ「 <b>その他ファイル</b> 」で表示するファイル                   |
|          |          |              | Pictograms          | データフォルダ「 <b>マイ絵文字</b> 」で表示するマイ絵文字(GIFファイル)           |
|          |          |              | Pictures            | データフォルダ「 <b>ピクチャー</b> 」で表示する画像                       |
|          |          |              | Sounds & Ringtones  | データフォルダ「 <b>着うた・メロディ</b> 」で再生する音楽                    |
|          |          |              | Videos              | データフォルダ「 <b>ムービー</b> 」で再生する動画                        |
|          |          |              | Virtual Space       | S!タウン関連のデータ                                          |
|          |          |              | Widget              | データフォルダ「 <b>ウィジェット</b> 」で利用するファイル                    |
|          |          |              | WMAudio             | メディアプレイヤー「WMA」で再生する音楽                                |
|          |          | SH_Folder    |                     | アプリケーションの管理情報など                                      |
|          |          | Utility      |                     | 一括保存したバックアップデータ(電話帳)など                               |
|          | SHARP    | MOBILE       |                     | 一括保存したバックアップデータ(ユーザー辞書)など                            |
| SD_AUDIO | 1        |              |                     | メディアプレイヤー「SDオーディオ」で再生するSD-Audio形式の音楽                 |

12.5

#### メモリカード

-タフォ

ルダ

メモリカ

ド

12

# メモリカードを利用する

microSD™メモリカード(microSDHC™メモリカードを含む、以降「**メモリカード**」と記載)を利用すると、本機(本体)のデー タフォルダと同じようにデータを管理できます。

●メモリカードは推奨のものをお使いください。詳しくは、「microSD™メモリカードの対応情報」(ピ湾 P.19-18)を参照してください。

#### メモリカードについて

- メモリカードを無理に取り付けたり、取り外さないでください。
- メモリカードは、小さなお子様の手の届かないところで保管/使用してください。
   誤って飲み込むと、窒息する恐れがあります。
- ●端子面に手や金属で触れないでください。
- メモリカードの登録内容は、事故や故障によって、消失または変化してしまうことがあります。大切なデータは控えをとっておくことをおすすめします。なお、データが消失または変化した場合の損害につきましては、当社では責任を負いかねますのであらかじめご了承ください。

#### メモリカード利用時のご注意

- データの読み出し中や書き込み中は、絶対にメモリカードや電池パックを取り外さないでください。
- データの消去や上書きなどにご注意ください。

#### メモリカードを取り付ける

- 必ず本機の電源を切った状態で行ってください。
  - **電池カバーを取り外す**

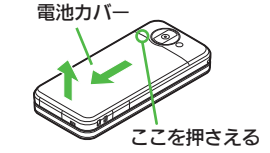

 図の位置を押さえながら、電池カバー を矢印の方向へスライドさせます。

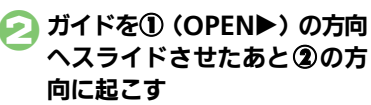

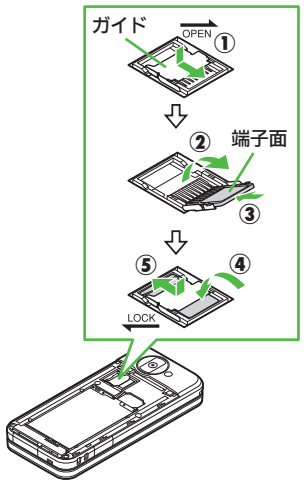

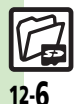

#### メモリカード

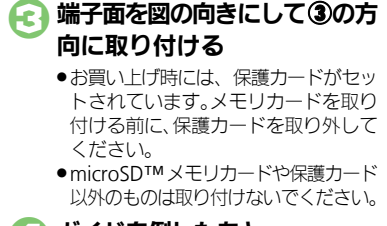

## 🔼 ガイドを倒したあと ⑤ (◀LOCK)の方向へ スライドさせてロックする

## 電池カバーを取り付ける

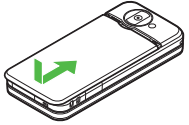

●雷池カバーをキャビネットの両端に合 わせて、ゆっくりとスライドさせます。

雷源を入れたあと「☑」が表示されたとき ●接続不良の可能性があります。取り付け 直してください。

#### メモリカードを取り外す

 ●必ず本機の電源を切った状態で行ってくだ さい。(雷池パックを取り外す必要はありま せん(の)

電池カバーを取り外し、ガイ ドを起こす

- メモリカードを③の方向にゆっ くりと取り出す
- ガイドを倒したあとロックし、 £1 電池カバーを取り付ける

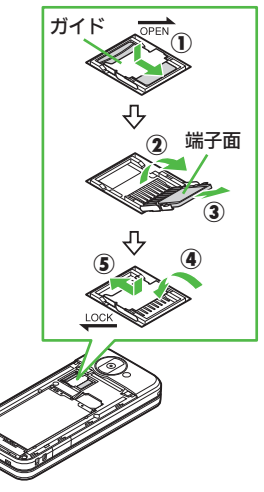

#### メモリカードを初期化する

購入した市販のメモリカードをはじめてお 使いになるときは、必ず本機で初期化 (フォーマット) してください。

 ●フォーマットすると、メモリカード内のデー タがすべて消去されます。他の機器で使用 したメモリカードをフォーマットするとき は、あらかじめよく確認のうえ、操作して ください。

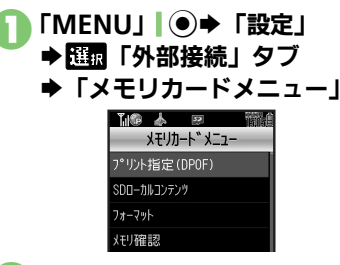

デ

「フォーマット | ➡ 「はい | ●電波Offモードに設定されます。フォー

マットが終わるまで電波をやりとりす る機能は利用できません。

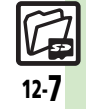

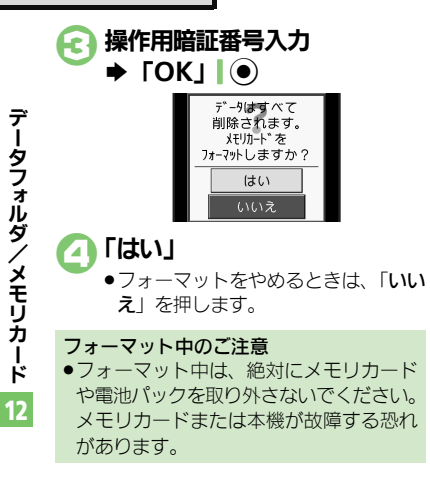

メモリカード内のデータを確認する

データフォルダから確認するときの操作を 説明します。

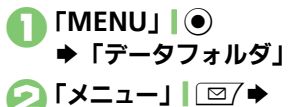

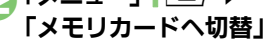

 メモリカードのデータフォルダ画面が 表示されます。

🔁 フォルダ決定

ファイル決定

デ

-タフォ

Ň

ダ

'x

ŧIJ

カ

Ŕ

12

# バックアップについて

本機のデータをメモリカードにバックアッ プ(一括保存)できます。

●バックアップできる項目は次のとおりです。

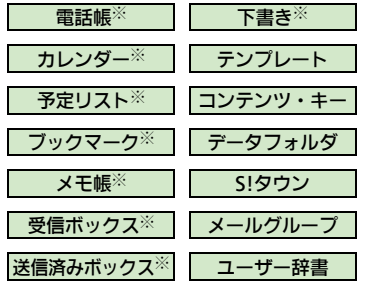

※よく利用されるこれらの項目は、簡単な操作でまとめてバックアップできます。 (おすすめ項目)

#### バックアップ利用時のご注意

- ●電池残量が少ないときは、利用できません。
- データの内容によっては、バックアップできないことがあります。また、一部の設定が反映されなかったり、正しく保存/読み込みできないことがあります。

#### 全項目保存時のご注意

「保存(全項目)」は、空のメモリカードで行ってください。また、「保存(全項目)」を行ったメモリカードにデータを追加しないでください。読み込めなくなることがあります。

#### 各項目に関するご注意

#### ■受信ボックスについて

- メール振り分け設定の条件が反映されない ことがあります。
- 続きのあるメールは通常のメールとして読み込まれます。読み込み後、続き受信などの操作はできません。
- ●他のソフトバンク携帯電話で読み込むとき、 迷惑メールフォルダ内のメールは設定にか かわらず、迷惑メールフォルダに登録され ます。(迷惑メール設定ができない機種のと きは、受信フォルダに登録されます。)

#### ■送信済みボックスについて

 メール振り分け設定の条件が反映されない ことがあります。

#### ■下書きについて

他のソフトバンク携帯電話で下書きを読み込むとき、宛先が複数のSMSが登録できなかったり、2件目以降のアドレスが欠落することがあります。

#### ■ブックマークについて

- Yahoo!ケータイ、ストリーミング、PCサイ トブラウザのブックマークすべてがバック アップされます。
- ストリーミングのブックマークは、Yahoo! ケータイのブックマークとして保存されます。

#### ■コンテンツ・キーについて

 コンテンツ・キーは、バックアップのたび に上書きされます。前回のコンテンツ・キー を残したいときは、あらかじめメモリカー ドからコンテンツ・キーのバックアップファ イルを読み込んだあと、バックアップの操 作を行ってください。

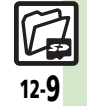

#### バックアップ

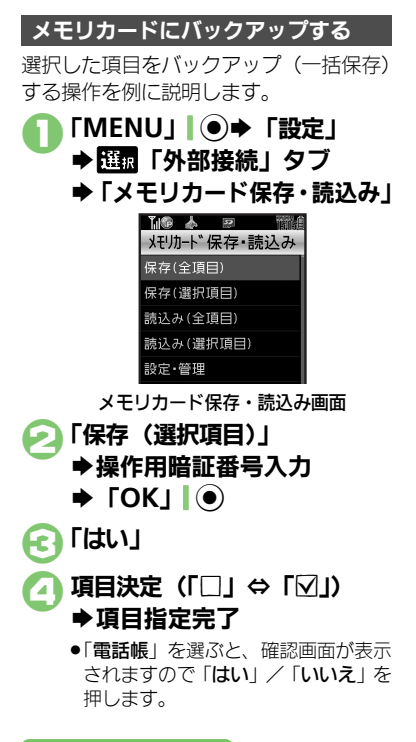

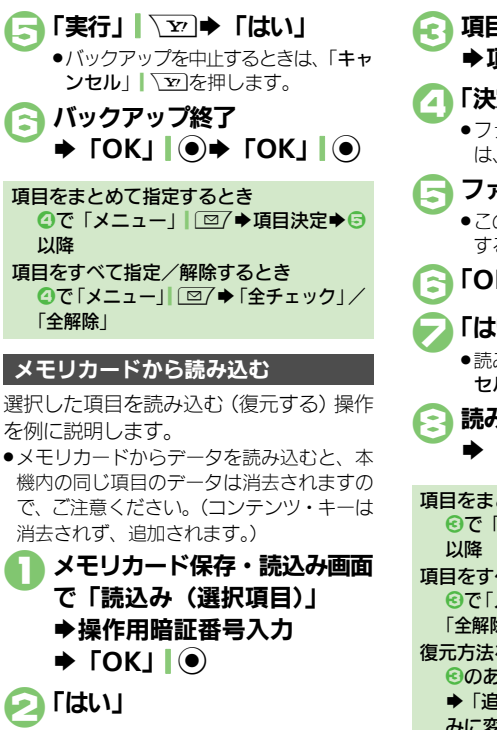

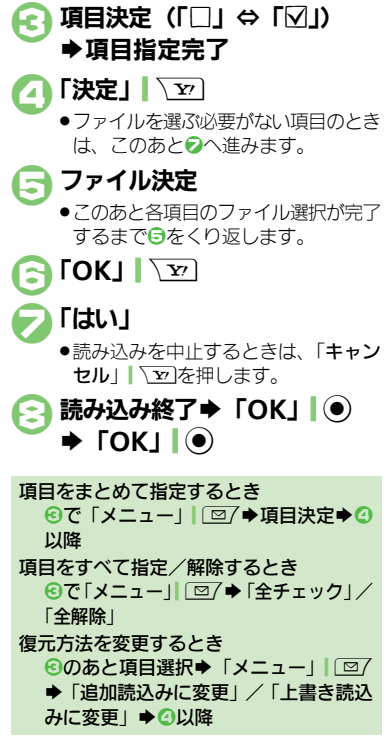

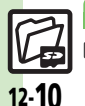

使いこなしチェック!

●便利●すべての項目をバックアップしたい●データを暗号化してバックアップしたい●すべての項目を読み込みたい●バックアップファイルを削除したい(図アP.12-13)

12

# 便利な機能

| データフォルダ                                       |                                                                                                    | <b>■ファイル/フォル</b>                                             | ダ利用                                                                                                    |
|-----------------------------------------------|----------------------------------------------------------------------------------------------------|--------------------------------------------------------------|----------------------------------------------------------------------------------------------------|
| ■ファイル/フォル <b>:</b>                            | ダ表示設定                                                                                                    | ファイルを壁紙に登録<br>したい                                            | 「MENU」 ● データフォルダ」 → フォルダ<br>決定 → ファイル選択 → 「メニュー」 □ 7 → 「壁紙                                                                            |
| データフォルダの表示<br>方法を変更したい<br>【リスト表示切替】           | 「MENU」   ● ◆「データフォルダ」 ◆フォルダ<br>選択 ◆「メニュー」   □ / ◆「データ管理」 ◆<br>「リスト表示切替」 ◆表示方法決定                                                                     | [壁紙登録]                                                       | 登録」→「縦画面用」/「横画面用」→「決定」」<br>● 画面サイズ以外の壁紙を選んだときは、表示方法を<br>決定します。                                                                        |
| ファイルの画質を変更<br>したい<br>【表示切替】                   | 「MENU」 ●● 「データフォルダ」 ●フォルダ<br>決定 ●ファイル決定 ●「メニュー」   □ / ●「表<br>示切替」(Flash <sup>®</sup> のときは「画質設定」) ● 画質決定                                             | ファイルを着信音に設<br>定したい<br>[着信音設定]                                | 「MENU」 ●● 「データフォルダ」 ● フォルダ<br>決定 ● ファイル選択 ● 「メニュー」   □ 7 ● 「着<br>信音設定」 ● 着信の種類決定                                                      |
| 画像表示時にソフト<br>キーを表示しない<br>[ガイド表示切替]            | 「MENU」   ● ◆ 「データフォルダ」 ◆ フォルダ<br>決定 ◆ ファイル決定 ◆ 「メニュー」   回 / ◆ 「ガ<br>イド表示切替」 ◆ 「Off」                                                                 |                                                              | <ul> <li>■鳴動時間の入力画面が表示されたときは、このあと</li> <li>鳴動時間を入力します。</li> <li>確認画面が表示されたときは、画面の指示に従って<br/>擾作してください。</li> </ul>                      |
| スライドショーの設定<br>を変更したい<br><b>[スライドショー設定]</b>    | <ul> <li>(共通操作)「MENU」●●「データフォルダ」</li> <li>●フォルダ決定●ファイル選択●「メニュー」</li> <li>○/●「スライドショー」●○/●下記の操作</li> <li>くり返さずに再生する</li> <li>「繰り返し」●「Off」</li> </ul> | ファイルを着信時の<br>ムービーに設定したい<br>[着信ビデオ設定]                         | 「MENU」 (●) 「データフォルダ」 「ムービー」<br>◆ファイル選択 「メニュー」 (□) ◆「着信ビ<br>デオ設定」 ◆着信の種類決定<br>●「メール着信」 / 「PCメール着信」を選んだときは、<br>このあと鳴動時間を入力します。          |
|                                               | 音楽を流す<br>「BGM設定」⇒「On/Off設定」⇒「On」<br>流す音楽を変更する<br>「BGM設定」⇒「着うた・メロディ再生」⇒フォ<br>ルダ決定⇒ファイル決定                                                             | ファイルを電話帳に登録したい<br>「電話帳に登録]                                   | 「MENU」●●・「データフォルダ」・フォルダ<br>決定・ファイル選択●「メニュー」  □□ / ●「電<br>話帳に登録」●「新規登録」● 必要項目入力●<br>「保存」  <sup>1</sup> □<br>●「追加登録」を選ぶと、既存の電話帳に追加できます。 |
| スライドショー利用時<br>にソフトキーを常に表<br>示したい<br>[ガイド表示切替] | 「MENU」 ●● 「データフォルダ」 ● フォルダ<br>決定 ● ファイル選択 ● 「メニュー」   回 / ● 「ス<br>ライドショー」 ● 回 / ●「ガイド表示切替」 ●<br>「On」                                                 | フォルダからカメラな<br>どを起動したい<br>[カメラ起動/<br>ビデオカメラ起動/<br>ボイスレコーダー録音] | 「MENU」  ●● 「データフォルダ」 ◆ フォルダ<br>決定 ◆ 「メニュー」  回7 ◆ 「カメラ起動」/<br>「ビデオカメラ起動」/「ボイスレコーダー録音」                                                  |

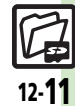

#### 便利な機能

#### ■ファイル/フォルダ管理

| ファイルの詳細情報を<br>確認したい<br>[プロパティ]       | 「MENU」  ●◆「データフォルダ」◆フォルダ<br>決定◆ファイル選択◆「メニュー」  □ / ◆「プ<br>ロバティ」                                                          |
|--------------------------------------|----------------------------------------------------------------------------------------------------|
| ファイル名を変更した<br>い<br>【ファイル名変更】         | 「MENU」 ● ◆「データフォルダ」 ◆フォルダ<br>決定 ◆ ファイル選択 ◆「メニュー」」 図 / ◆「デー<br>夕管理」 ◆「ファイル名変更」 → ファイル名変<br>更 ◆「完了」 ●                     |
| ファイルを並べ替えた<br>い<br><b>[並べ替え]</b>     | 「MENU」 ●●「データフォルダ」 ●フォルダ<br>決定 「メニュー」 □□ ●「データ管理」 ●<br>「並べ替え」 ● 並べ替え方法決定<br>● 並べ替えた状態で、再度同じ方法で並べ替えると、<br>昇順/降順が切り替わります。 |
|                                      |                                                                                                    |
| フォルダやファイルを<br>削除したい<br>[フォルダ/ファイル削除] | <u> </u> <u> </u> <u> </u> <u> </u> <u> </u> <u> </u> <u> </u> <u> </u> <u> </u> <u> </u>                               |

| SVGファイルをボタ<br>ンで操作したい | 上下左右に移動する                                   |
|-----------------------|---------------------------------------------|
| [SVGファイル]             | 画面を移動する<br>[2ﷺ] (上) /目瓢 (下) /巨瓢 (右) /냄‱ (左) |
|                       | 縮小/拡大する<br><u>ヽ</u> き (縮小) / 国 ま (拡大)       |
|                       | 回転させる<br>[7季] (左回転) / 回ぶ (右回転)              |
|                       | キーアクションモードにする<br>ロ <sup>™</sup>             |
|                       | デフォルト表示にする<br><sup>5 &amp;</sup>            |

### メモリカード

| メモリカード内の      | 「MENU」↓●⇒「設定」⇒羅爾「外部接続」タ |
|---------------|-------------------------|
| HTMLファイルを利    | ブ⇒「メモリカードメニュー」⇒「SDローカル  |
| 用したい          | コンテンツ」→タイトル決定           |
| [SDローカルコンテンツ] |                         |

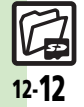

データフォルダ/メモリカード 12

#### バックアップ

#### ■バックアップ/読み込み方法

| すべての項目をバック<br>アッブしたい<br>【保存(全項目)】       | 「MENU」<br>「メモリカード保存・読込み」→「保存(全<br>項目)」→操作用暗証番号入力→「OK」<br>「はい」→「はい」→パックアップ終了→「OK」<br>●→「OK」<br>●→「OK」                                  |
|-----------------------------------------|----------------------------------------------------------------------------------------------------|
| データを暗号化して<br>バックアップしたい<br>[バックアップ暗号化設定] | 「MENU」 ● 「設定」 ■ 「外部接続」 タ<br>フ 「 メモリカード保存・読込み」 ● 「設定・管<br>理」 ● 「バックアップ暗号化設定」 ● 項目決定<br>● 「On」<br>● 電話帳、カレンダー/予定リスト、メールのデータ<br>に設定できます。 |
| すべての項目を読み込<br>みたい<br>[読込み (全項目)]        | 「MENU」<br>● 「設定」 ● 1<br>「メモリカード保存・読込み」 ● 「読込み<br>(全項目)」 ◆ 操作用暗証番号入力 ● 「OK」<br>● 「はい」 ● 「はい」 ● 読み込み終了 ● 「OK」<br>● ● 「OK」               |

#### ■バックアップファイル

| バックアップファイル | 「MENU」│●◆「設定」◆選択「外部接続」タ  |
|------------|--------------------------|
| を削除したい     | ブ⇒「メモリカード保存・読込み」⇒「設定・管   |
| [削除]       | 理」 ⇒「バックアップファイル整理」 ⇒ 項目決 |
|            | 定⇒ファイル決定(「□」⇔「☑」)⇒指定完了⇒  |
|            | 「削除」   🔽 🔶 「はい」          |

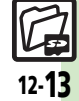

## こんなときは

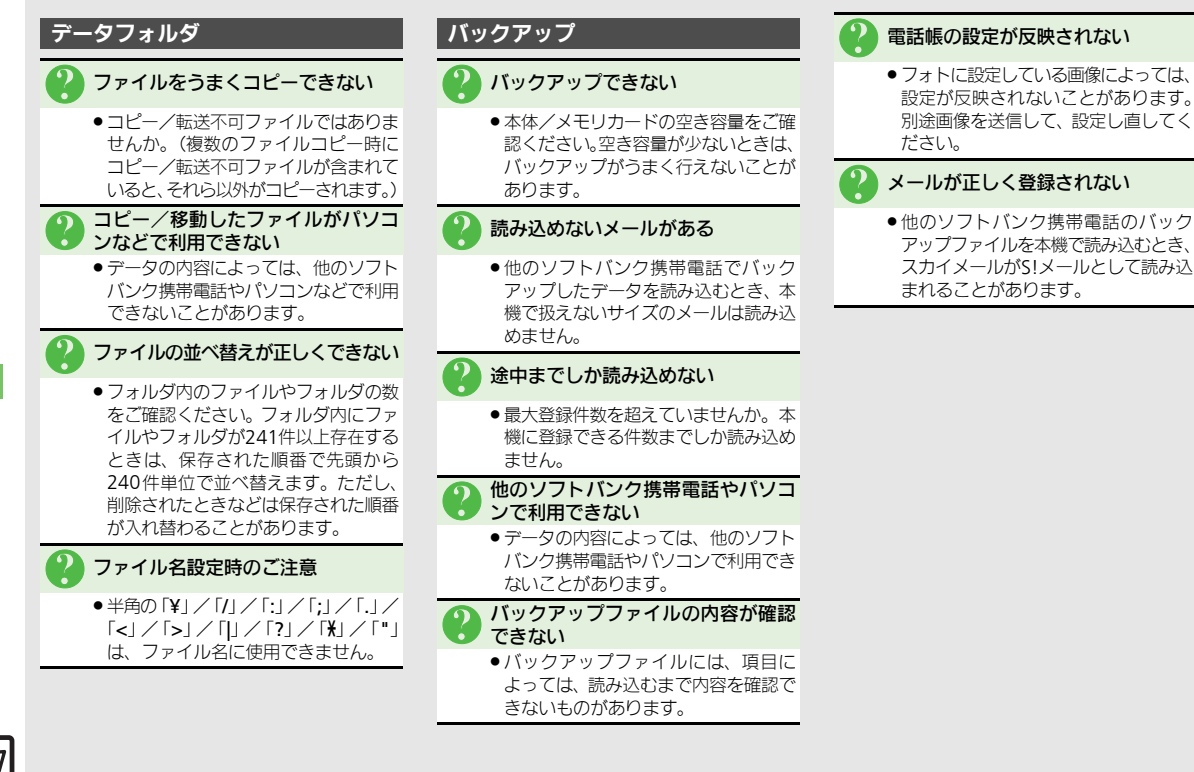

12-14

デ

ータフォルダ

| PIM/生活ツール       | .13-2  |
|-----------------|--------|
| PIM/生活ツールについて   | . 13-2 |
| カレンダー/予定リスト     | .13-3  |
| カレンダーに予定を登録する   | . 13-3 |
| 予定リストに用件を登録する   | . 13-5 |
| アラーム            | .13-7  |
| アラームを利用する       | . 13-7 |
| お目覚めTV          | .13-9  |
| 指定した時刻にテレビを起動する | . 13-9 |
| 電卓              | 13-11  |
| <br>電卓で計算する     | 13-11  |

| マネー積算メモ                         | 13-12 |
|---------------------------------|-------|
| 金額を入力して積算する                     | 13-12 |
| おサイフケータイ <sup>®</sup>           | 13-13 |
| おサイフケータイ <sup>®</sup> を利用する     | 13-13 |
| おサイフケータイ <sup>®</sup> を使用禁止にする. | 13-14 |
| 見せかけコール                         | 13-16 |
| 見せかけの着信動作を利用する                  | 13-16 |
| 便利な機能                           | 13-17 |
| こんなときは                          | 13-24 |

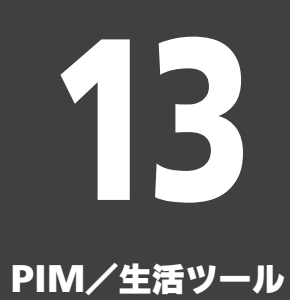

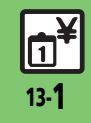

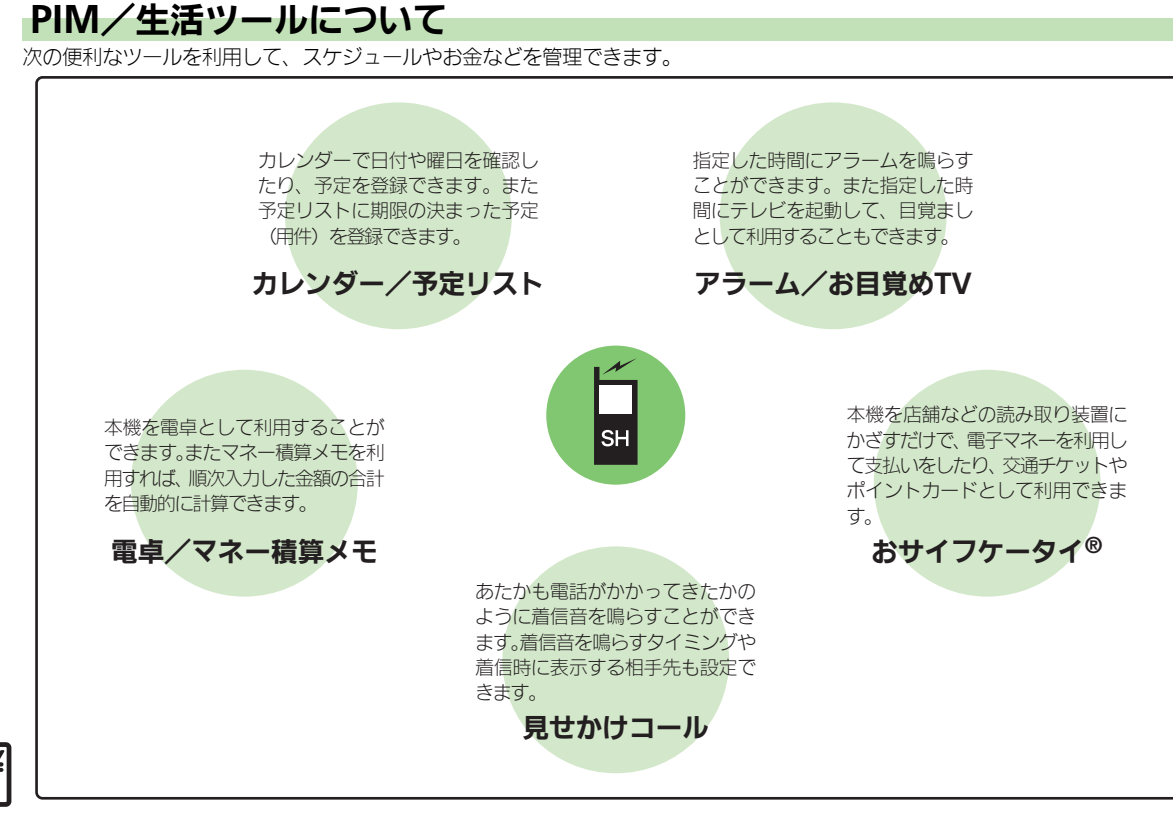

Ρ

Ì.

# カレンダーに予定を登録する

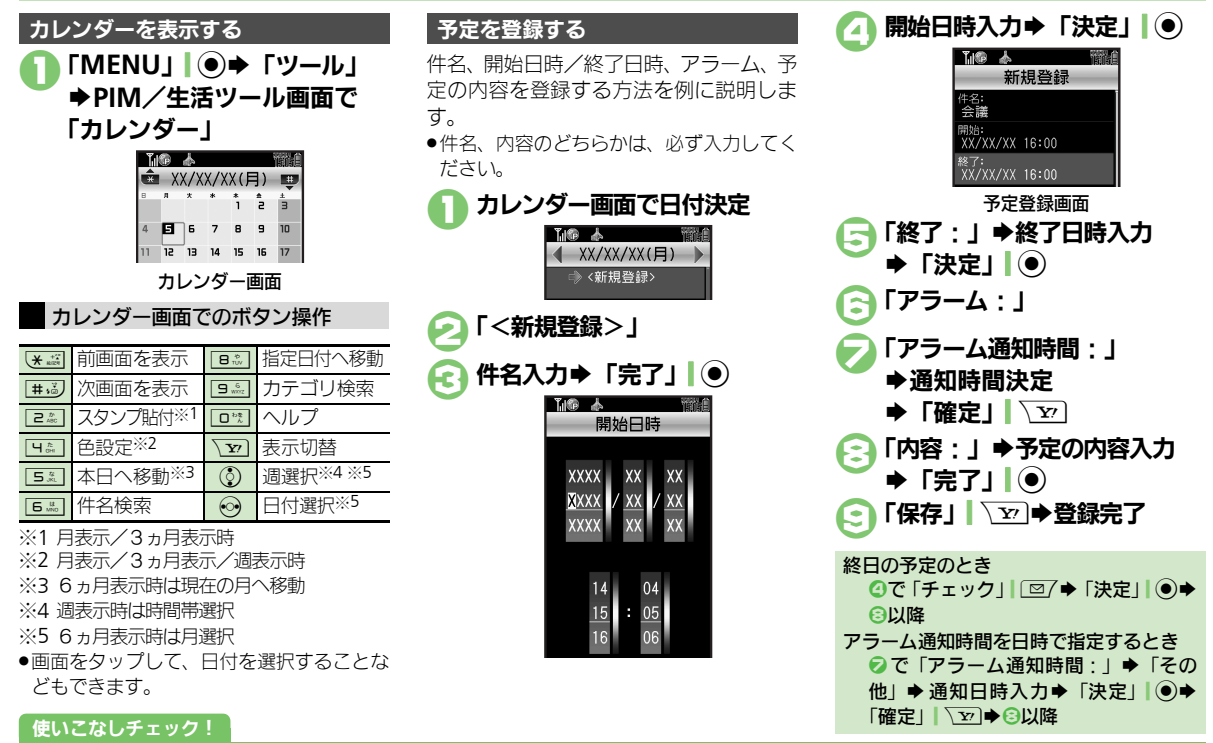

◎便利 ●起動時の表示方法を設定したい●日付の色を変更したい●予定の登録内容を変更したい ほか (C3P.13-17~P.13-18)

Р

Ŵ

/ 生活ツ

J.

13

カレンダー/予定リスト

#### アラーム通知時刻の動作

アラーム通知時刻になると、アラームが動作します。

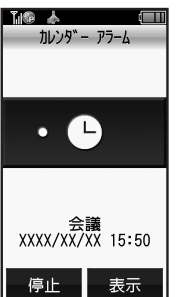

- アラームを止めるときは、「停止」」
   を押します。
   アラーム動作中に予定を確認するとき
  - 動作中に「表示」|<u>
    、</u>
    他の機能の動作中にアラーム通知時刻になると
  - 待受画面に戻るまで、アラームが動作し ないことがあります。
  - アラーム動作中に着信があると
  - アラームは停止します。待受画面に戻る と、インフォメーションが表示されます。

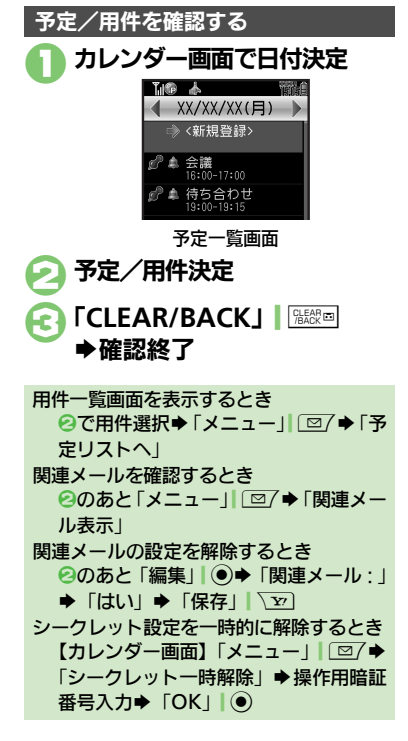

 予定を削除する

 1件ずつ削除するとき

 予定一覧画面で予定選択

 →「メニュー」」

 ②「削除」

 ③「1件」 → 「はい」

 1日単位で削除するとき

 カレンダー画面で日付選択

 →「メニュー」」

 ②「削除」 ⇒ 「1日」 ⇒ 「はい」

使いこなしチェック!

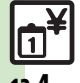

Ρ

Ĩ.

Ŵ

/ 生活ツ

Ì

ル

13

③便到●予定を検索したい●予定件数を確認したい●予定をすべて削除したい●予定を週単位でまとめて削除したい(週表示時)●予定を月単位でまとめて削除したい(周表示/3ヵ月表示時)●表示月の予定をまとめて削除したい(6ヵ月表示時)(2017-11-18~P.13-19)

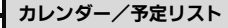

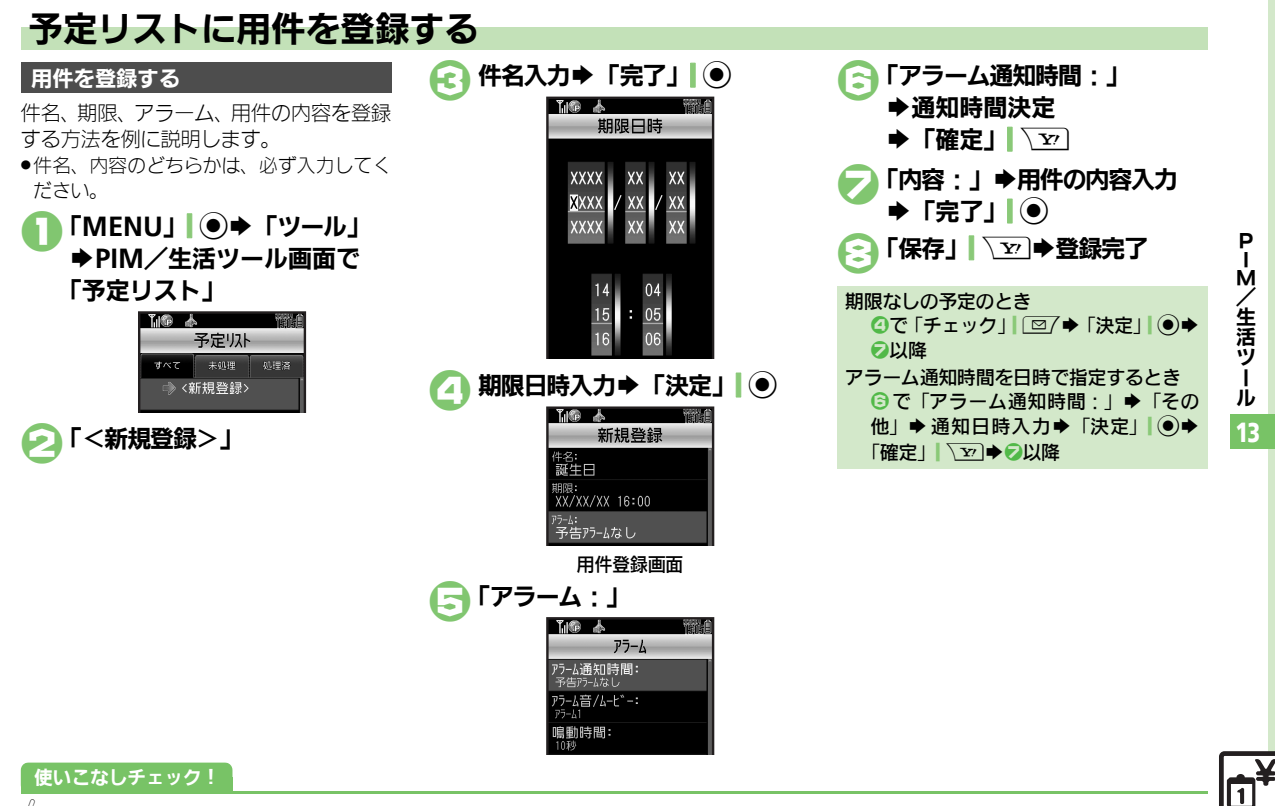

#### カレンダー/予定リスト

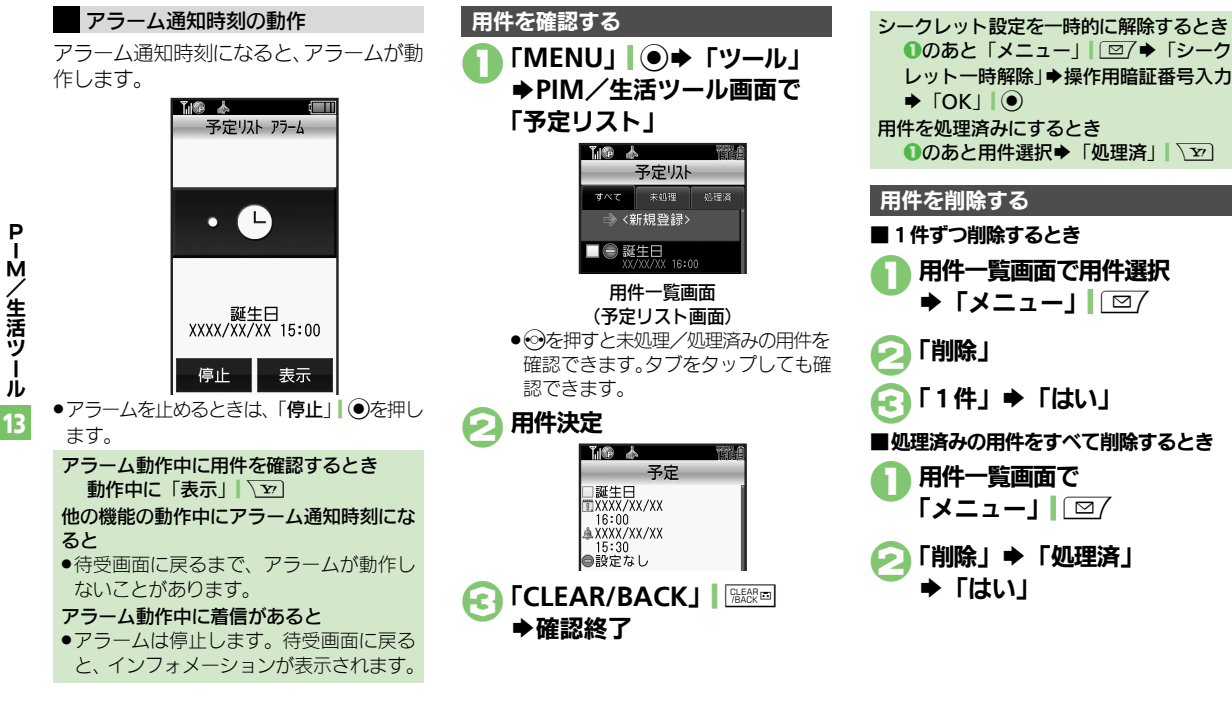

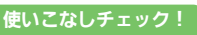

◎便利●用件を検索したい●用件を優先度順に並べ替えたい●用件件数を確認したい●用件をすべて削除したい(ピアP.13-20)

生活ツ Ì ル

Ρ

Ŵ

/ 生活ツ

J.

13

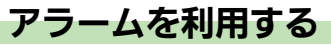

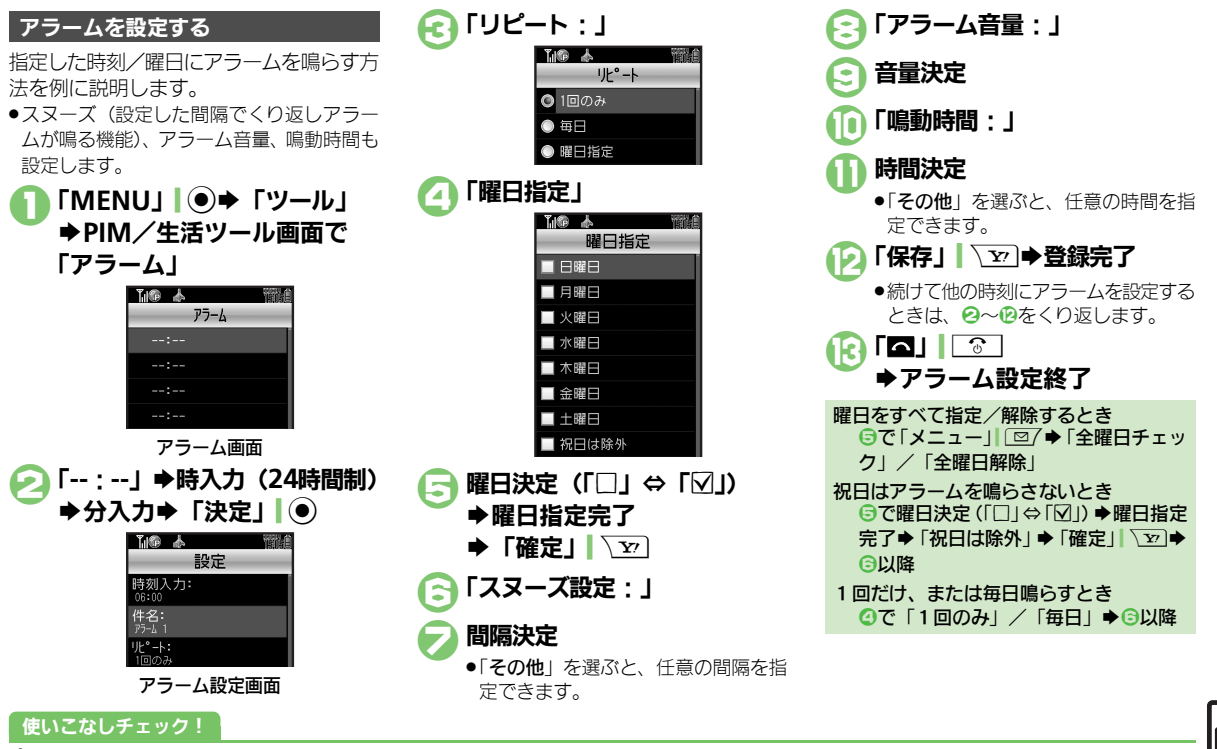

※便利●アラームを編集したい●件名を登録したい●アラーム音を変更したい●アラーム設定時刻にバイブレータを動作させたい(27P.13-20)

#### アラーム設定時刻の動作

アラーム設定時刻になると、アラームが動 作します。

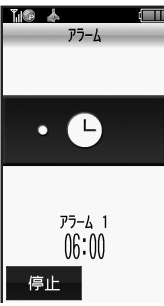

アラームを止めるときは、「停止」」
 を押すか、いずれかのボタンを押します。

他の機能の動作中にアラーム設定時刻になると

 待受画面に戻るまで、アラームが動作し ないことがあります。

#### アラーム動作中に着信があると

使いこなしチェック!

 アラームは停止します。待受画面に戻る と、インフォメーションが表示されます。

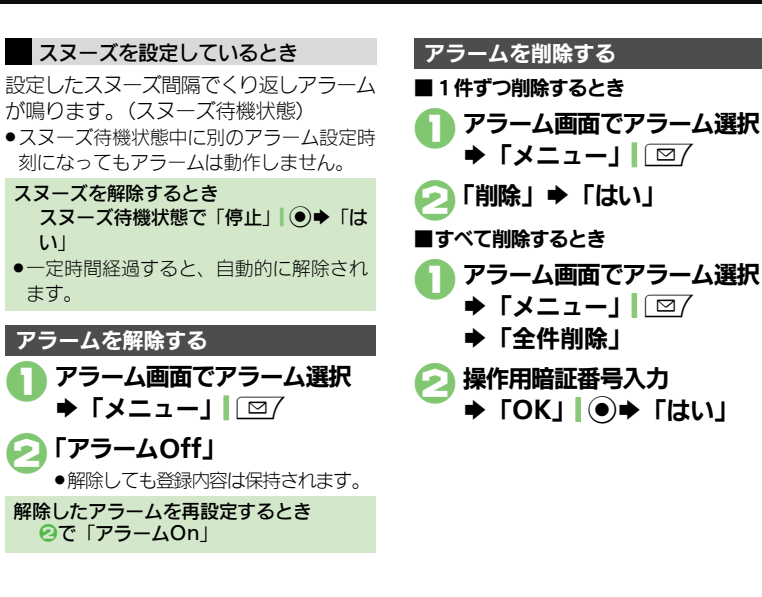

塗便剤 ●マナーモード設定時にアラームを鳴らしたい●世界時計の時刻でアラームを設定したい(©了P.13-20)

1

13-8

Ρ

Ĩ.

Ŵ

/ 生活ツ

Ì

ル
# お目覚めTV

Ρ

Т

Ŵ

/生活ツ

J.

13

# 指定した時刻にテレビを起動する

# お目覚めTVを設定する

指定した時刻/曜日にテレビを起動する方 法を例に説明します。

- ●あらかじめエリア設定(C2 P.8-3)を行っ ておいてください。
- ●雷波の受信状況が悪い場所では、テレビが 記動しないことがあります。

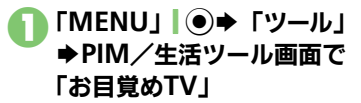

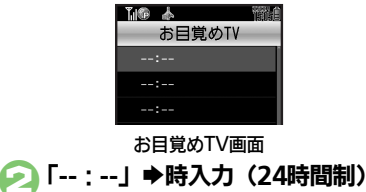

お日覚めTV設定画面

「「「命」本

侍刻入力: ሆ°-ኑ፡ ヤンネル:

使いこなしチェック!

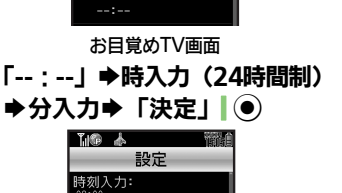

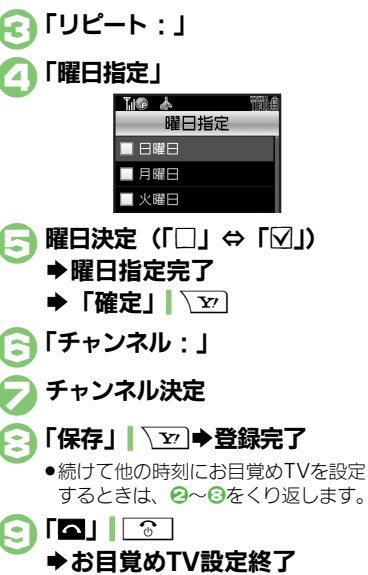

曜日をすべて指定/解除するとき ⑤で「メニュー」」○○/●「全曜日チェッ クレノ「全曜日解除」 祝日はテレビを起動しないとき ⑤で曜日決定(「□」⇔「√」) ◆曜日指定 完了◆「祝日は除外」◆「確定」、シー◆ ○以降 1回だけ、または毎日起動するとき ④で「1回のみ」/「毎日」●⑤以降 アラームを鳴らさないとき お目覚め TV を設定すると、設定時刻にア ラームが鳴ります。アラームを鳴らさな いときは、次の操作を行います。 【お目覚めTV設定画面】「アラーム音 On/Off設定: | ◆「Off | ◆ ③以降 アラーム音量を変更するとき 【お目覚めTV 設定画面】「アラーム音 量:↓●音量決定●③以降

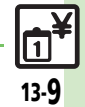

### ি便利 ●お目覚めTVの設定を編集したい●アラーム音を変更したい(ピアP.13-21)

### お目覚めTV

Ρ

Î M

/ 生活ツ

Ì

ル

13-10

### お目覚めTV設定時刻の動作

お目覚めTV設定時刻になると、アラームでお知らせしたあと、テレビが起動します。

お目覚めTVを解除する

お目覚めTV画面で

「お目覚めTV Off」

፼で「お日覚めTV On↓

► [メニュー| □ □ 7

解除したお日覚めTVを再設定するとき

解除しても登録内容は保持されます。

お日覚めTV選択

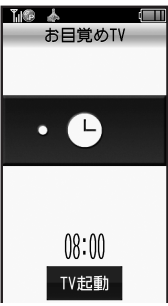

●アラームは、一定時間経過すると自動的に 止まり、テレビが起動します。

アラームを止めてテレビを起動するとき

 アラーム鳴動中に「TV起動」)
 を押す か、いずれかのボタンを押します。

他の機能動作中にお目覚めTV設定時刻になると

機能によっては、テレビが起動しないことがあります。

### テレビ起動後に一定時間経過すると

 確認画面が表示されます。テレビを終了 するときは、「はい」を押します。

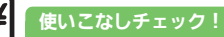

※便利●マナーモード設定時にアラームを鳴らしたい(ご)P.13-21)

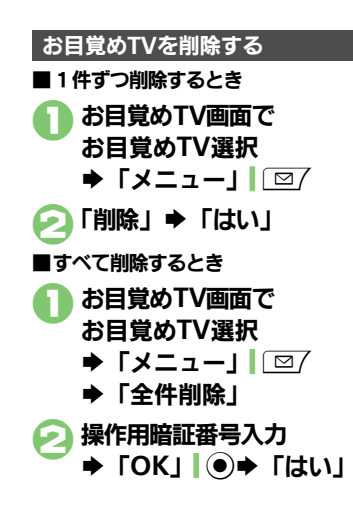

P I M

/生活ツール

13

# 電卓で計算する

● 「MENU」 ● 「ツール」
● PIM / 生活ツール画面で
「電卓」

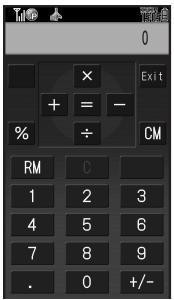

### 電卓画面

ジイヤルボタンで数字入力 ⇒計算

 メモリ計算は、メモリ内容を消去して から行ってください。

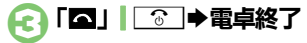

| 電卓画面での操作 | Ξ |
|----------|---|
|----------|---|

| + (足す) 「+」   ⊙<br>- (引く) 「−」   ⊙<br>× (掛ける) 「×」   ③<br>÷ (割る) 「÷」   ③<br>= (イコール) 「=」   ●<br>C (クリア) 「C」   脳密画<br>CM (クリアメモリ) 「CM」 / 点面<br>RM (メモリ呼出) 「RM」   ♪                                 |
|----------------------------------------------------------------------------------------------------|
| <ul> <li>- (引く) 「−」   ⊙</li> <li>× (掛ける) 「×」   ③</li> <li>÷ (割る) 「÷」   ②</li> <li>= (イコール) 「=」   ●</li> <li>C (クリア) 「C」   疑問<br/>CM (クリアメモリ) 「CM」 / ふ回</li> <li>RM (メモリ呼出) 「RM」   ふ</li> </ul> |
| × (掛ける)     「×」   ③       ÷ (割る)     「÷」   ④       = (イコール)     「=」   ●       C (クリア)     「C」   疑問       CM (クリアメモリ)     「CM」 / ふ回       RM (メモリ呼出)     「RM」   ●                               |
| <ul> <li>・ (割る)</li> <li>「÷」」②</li> <li>= (イコール)</li> <li>「=」」●</li> <li>C (クリア)</li> <li>「C」」 疑認面</li> <li>CM (クリアメモリ)</li> <li>「CM」」通知</li> <li>RM (メモリ呼出)</li> <li>「RM」」●</li> </ul>        |
| = (イコール)     「=」」・・・・・・・・・・・・・・・・・・・・・・・・・・・・・・・・・・・                                                                                                    |
| C (クリア)     「C」」       CM (クリアメモリ)     「CM」」       RM (メモリ呼出)     「RM」」                                                                                                    |
| CM (クリアメモリ)       「CM」  通回         RM (メモリ呼出)       「RM」  ①                                                                                                    |
| RM (メモリ呼出) 「RM」 [ D                                                                                                    |
|                                                                                                    |
| M+(メモリ加算) 「M+」  \]                                                                                                    |
| . (小数点) 「.」 🗔                                                                                                    |
| +/-(符号反転) 「+/-」 (#.3)                                                                                                    |
| % (パーセント) 「%」 原向                                                                                                    |

### メモリ計算について

メモリに記憶した数値は、電源を切るまで保持されます。

### 計算中に着信があると

着信を受けても、計算中の数値は消去されません。通話などを終えると、計算を継続できます。

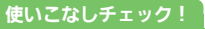

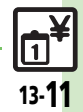

◎便利●計算結果をコピーしたい●通貨の換算レートを設定したい●通貨を換算したい(℃2P.13-21)

# マネー積算メモ

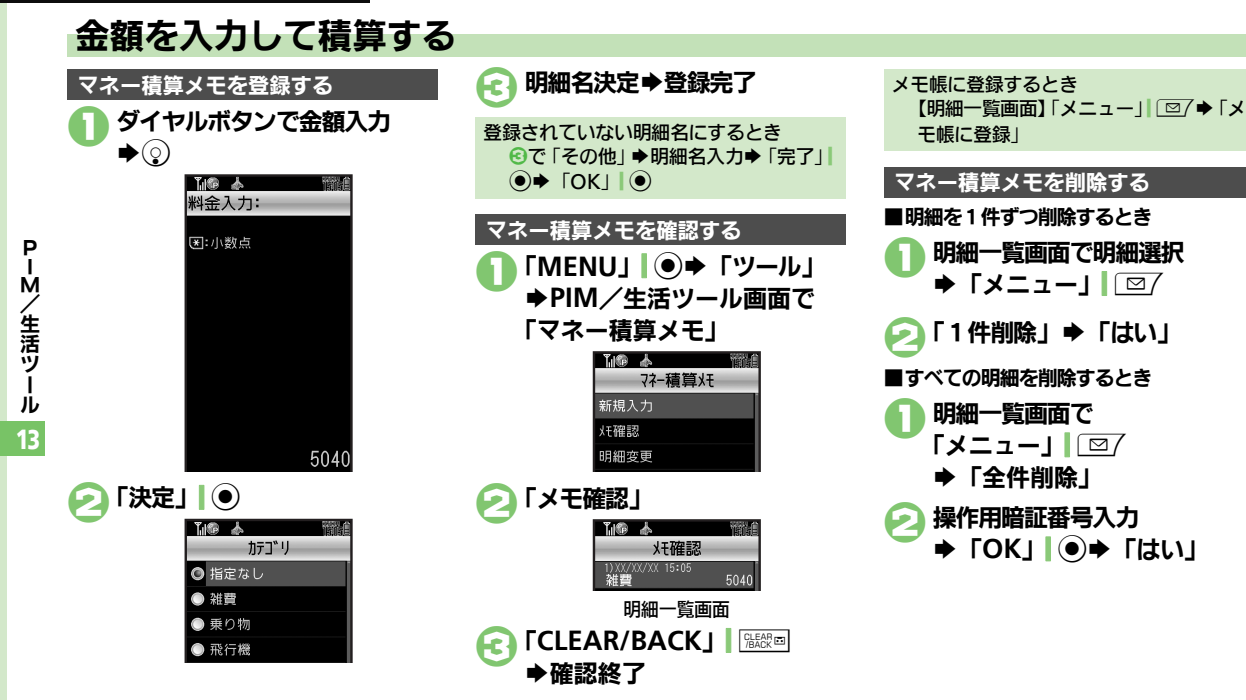

### 使いこなしチェック!

◎便到 ●入力済のマネー積算メモの明細名を変更したい●入力済のマネー積算メモの金額を変更したい●あらかじめ登録されている明細名を編集したい (125 P.13-21)

# おサイフケータイ®

# おサイフケータイ<sup>®</sup>を利用する

本機をおサイフやチケットがわりに利用す ることができます。

- ●おサイフケータイ<sup>®</sup>には、かざすだけでデー タの読み書きができる非接触IC カード技術 方式「FeliCa」が利用されています。
- ●ICカード内には、サービスの内容やご利用状 況に応じて各種データが保存されます。

おサイフケータイ®をお使いになる前に

おサイフケータイ<sup>®</sup>をお使いになるには、 牛活アプリを起動して、おサイフケータ イ<sup>®</sup>対応サービスの加入登録や初期設定、 電子マネーの入金などの準備を行う必要が あります。

### 生活アプリを記動するとき

「MENU」 ● 「ツール」 → PIM/生 活ツール画面で「おサイフケータイ」 「生活アプリ」 ◆生活アプリ決定

### 生活アプリ利用時のご注意

使いこなしチェック!

- ●生活アプリのお申し込みや利用方法につ いて、詳しくはおサイフケータイ<sup>®</sup>対応 サービス提供者にお問い合わせください。
- ●各サービスの暗証番号やお問い合わせ先 などは、メモをとるなどして忘れないよ うにご注意ください。

# おサイフケータイ<sup>®</sup>を利用する

電子マネーの利用方法を例にIC カード内 のデータをリーダー/ライターで読み取る 方法を説明します。

- ●生活アプリを起動する必要はありません。 ただし、電池残量が不足しているときは、 利用できません。
- ●雷源を切っているときや通話中、インター ネット接続中も利用できます。

# Sマーク付近をリーダー/ライ ターにかざす ⇒ 読み取りが完 了したことを確認

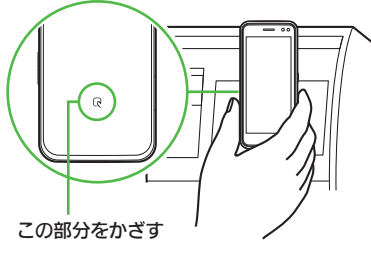

●リーダー/ライターに対して、本機を 平行にかざしてください。

# おサイフケータイ®利用時のご注意

当社では、故障または修理の際、ICカード 内のデータや設定内容の消失/変化などで 生じるいかなる損害にも、一切の責任を負 いかねます。

### 読み取り時のご注意

- 認識されにくいときは、本機を前後左右 にずらしてみてください。
- ●サービスによっては、本機の機能が自動 的に動作することがあります。

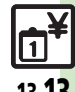

Ρ

Ŵ

/生活ツ

jĻ

13

◎便剤 ●電子マネーの残高を確認できるようにしたい●残高表示設定のリストの順番を変更したい●残高表示設定のリストから削除したい(ピア P.13-22)

おサイフケータイ®

Ρ

Т

Ŵ

/生活ツ

Í IL

13-14

# おサイフケータイ®を使用禁止にする

### ICカードをロックする

IC カードをロックすると、おサイフケー タイ<sup>®</sup>が利用できなくなります。

「MENU」 ● 「ツール」 ◆PIM/生活ツール画面で 「おサイフケータイ」 石橋 太 おサイフケータイ 🗋 生活アプリ (2) 10カート"設定 🕗 「ICカード設定」 「山倉 太 ICカート"設定 107-102 ICカート 🗋 ロック ICカード設定画面 「ICカードロック」 ⇒ 「On」 操作用暗証番号入力 FOK」
 ●
 →
 「はい」 ICカードロックを解除するとき ⑥で「ICカードロック」 ◆「Off」 ◆操 作用暗証番号入力➡「OK」● 使いこなしチェック!

| 遠隔地からIC:                                                                                      | カードをロックする                                                                                                    |  |  |  |
|-----------------------------------------------------------------------------------------------|----------------------------------------------------------------------------------------------------|--|--|--|
| 遠隔地から次の7                                                                                      | う法でロックすることがで                                                                                                    |  |  |  |
| きます。紛失時な                                                                                      | などに使利です。                                                                                                    |  |  |  |
| メールリモート                                                                                       | 本機にメールを送信して                                                                                                    |  |  |  |
| ロック                                                                                           | ロックします。                                                                                                    |  |  |  |
| ● 手リエート                                                                                       | あらかじめ登録した電話                                                                                                    |  |  |  |
| 電品シレード                                                                                        | 機から本機に電話をかけ                                                                                                    |  |  |  |
|                                                                                               | てロックします。                                                                                                    |  |  |  |
|                                                                                               | トロック大利田士ス                                                                                                    |  |  |  |
| メールリモー                                                                                        | - トロックを利用9 る                                                                                                    |  |  |  |
| ■メールリモートロックの準備                                                                                |                                                                                                    |  |  |  |
|                                                                                               | ● ICカード設定両面で                                                                                                    |  |  |  |
|                                                                                               | 設定画面で                                                                                                    |  |  |  |
|                                                                                               | 設定画面で                                                                                                    |  |  |  |
|                                                                                               | 設定画面で<br>トロック」                                                                                                    |  |  |  |
| <ul> <li>● ICカード</li> <li>● ICカード</li> <li>● 操作用</li> </ul>                                   | 設定画面で<br>、ロック」<br>暗証番号入力                                                                                                    |  |  |  |
| <ul> <li>● 「リモート」</li> <li>● 操作用</li> <li>● 「OK」</li> </ul>                                   | 設定画面で<br>ヽロック」<br>暗証番号入力<br>    ●                                                                                                    |  |  |  |
| ■ ICカード<br>「リモート<br>●操作用<br>● 「OK」                                                            | 設定画面で<br><sup>、</sup> ロック」<br>暗証番号入力<br>↓↓●<br>● ▲                                                                                                    |  |  |  |
| ■ ICカード<br>「リモート<br>●操作用<br>● 「OK_                                                            | 設定画面で<br>トロック」<br>暗証番号入力<br>↓ ●                                                                                                    |  |  |  |
| ■<br>「リモード<br>「リモート<br>→操作用<br>→「OK                                                           | 設定画面で<br>トロック」<br>暗証番号入力<br>」●<br>・<br>・<br>・<br>ロック<br>・<br>ロック<br>・<br>ロック<br>・<br>ロック<br>・<br>に<br>・<br>ロック<br>・<br>・<br>ロック<br>・<br>・<br>ロック<br>・<br>・<br>・<br>ロック<br>・<br>・<br>・<br>・<br>・<br>・<br>・<br>・<br>・<br>・<br>・<br>・<br>・                                                                                                    |  |  |  |
| ● ICカード<br>「リモート<br>◆操作用<br>◆ 「OK                                                             | 設定画面で<br>トロック」<br>暗証番号入力<br>」 ④<br><sup>1</sup><br><sup>1</sup><br><sup>1</sup><br><sup>1</sup><br><sup>1</sup><br><sup>1</sup><br><sup>1</sup><br><sup>1</sup>                                                                                                    |  |  |  |
| <ul> <li>● 「Cカード」</li> <li>「リモート</li> <li>● 操作用</li> <li>● 「OK」</li> </ul>                    | 設定画面で<br>トロック」<br>暗証番号入力<br>」 ④<br>・<br>リモートロック<br>リモートロック<br>シートロック                                                                                                    |  |  |  |
| <ul> <li>● 「Cカード」</li> <li>「リモード</li> <li>● 操作用</li> <li>● 「OK」</li> <li>● 「OK」</li> </ul>    | 設定画面で<br>トロック」<br>暗証番号入力<br>」<br>・<br>・<br>・<br>に<br>・<br>に<br>・<br>に<br>・<br>に<br>・<br>に<br>・<br>に<br>・<br>に<br>・<br>に<br>・<br>に<br>・<br>に<br>・<br>に<br>・<br>に<br>・<br>に<br>・<br>に<br>・<br>に<br>・<br>に<br>・<br>に<br>・<br>に<br>・<br>に<br>・<br>に<br>・<br>に<br>・<br>に<br>・<br>に<br>・<br>・<br>・<br>・<br>・<br>・<br>・<br>・<br>・<br>・<br>・<br>・<br>・                                                                                                    |  |  |  |
| <ul> <li>○ ICカード </li> <li>「リモード</li> <li>⇒操作用</li> <li>⇒ 「OK.</li> <li>○ 「メール」</li> </ul>    | 設定画面で<br>トロック」<br>暗証番号入力<br>」 ① ①<br>パートロック<br>パートロック」<br>リモートロック」                                                                                                    |  |  |  |
| <ul> <li>○ ICカード </li> <li>「リモード</li> <li>→操作用</li> <li>→ ГОК.</li> <li>○ 「メールリ</li> </ul>    | 設定画面で<br>トロック」<br>暗証番号入力<br>」 ① ① ③ ③ ③ ③ ③ ③ ③ ③ ③ ③ ③ ③ ③ ③ ③ ③ ③                                                                                                    |  |  |  |
| <ul> <li>○ ICカード<br/>「リモード<br/>●操作用<br/>● 「OK」</li> <li>○ 「メールリ」</li> <li>○ 「メールリ」</li> </ul> | 設定画面で<br>トロック」<br>暗証番号入力<br>」<br>・<br>・<br>・<br>に<br>・<br>に<br>・<br>・<br>い<br>・<br>・<br>に<br>・<br>・<br>に<br>・<br>・<br>い<br>・<br>・<br>に<br>・<br>・<br>い<br>・<br>・<br>に<br>・<br>・<br>い<br>・<br>・<br>に<br>・<br>・<br>い<br>・<br>・<br>・<br>に<br>・<br>・<br>・<br>・<br>・<br>・<br>・<br>・<br>・<br>・<br>・<br>・<br>・                                                                                                    |  |  |  |
| <ul> <li>○ ICカード<br/>「リモード<br/>⇒操作用<br/>⇒ 「OK」</li> <li>○ 「メールリ」</li> <li>○ 「メールリ」</li> </ul> | 設定画面で<br>トロック」<br>暗証番号入力<br>」<br>・<br>・<br>日<br>・<br>に<br>・<br>に<br>・<br>・<br>・<br>・<br>・<br>・<br>・<br>・<br>・<br>・<br>・<br>・<br>・ |  |  |  |

Ć

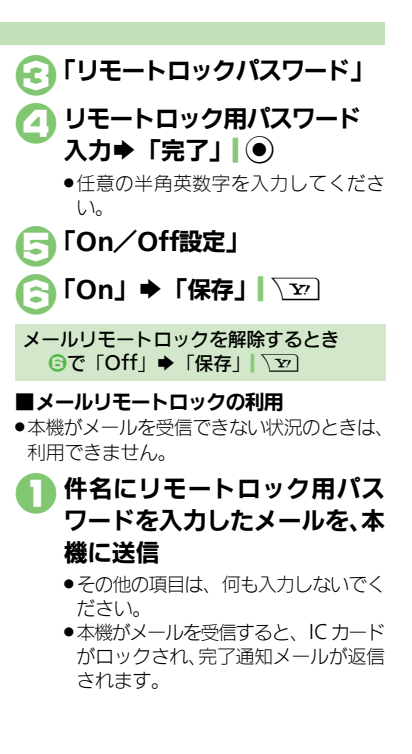

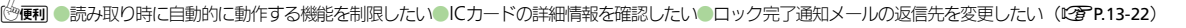

### おサイフケータイ®

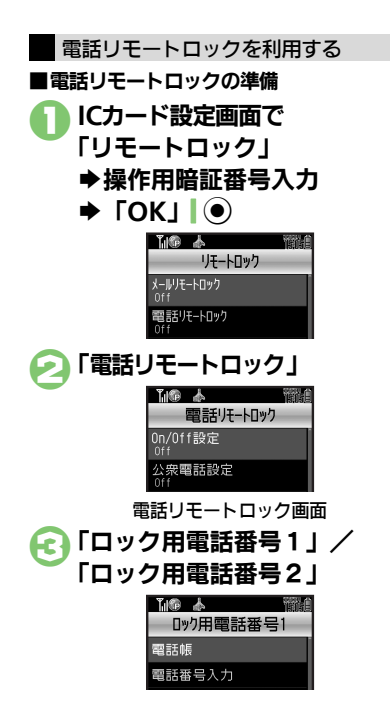

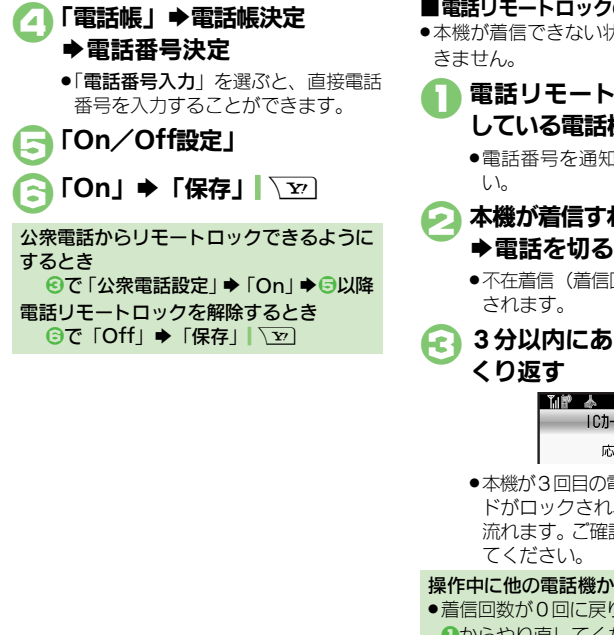

### ■電話リモートロックの利用 ●本機が着信できない状況のときは、利用で

電話リモートロック用に登録 している電話機から本機に発信

●電話番号を通知して発信してくださ

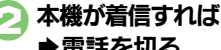

●不在着信(着信回数1回)として記憶

3分以内にあと2回**○**~ 2を

10カート ロック 応答中

 本機が3回目の電話を受けるとICカー ドがロックされ。完了のアナウンスが 流れます。ご確認のうえ、電話を切っ

操作中に他の電話機から着信があると

 ●着信回数が0回に戻ります。このときは、 ●からやり直してください。

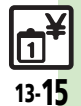

Р

Μ

/ 生活ツ

ル

13

### 使いこなしチェック!

# 見せかけコール

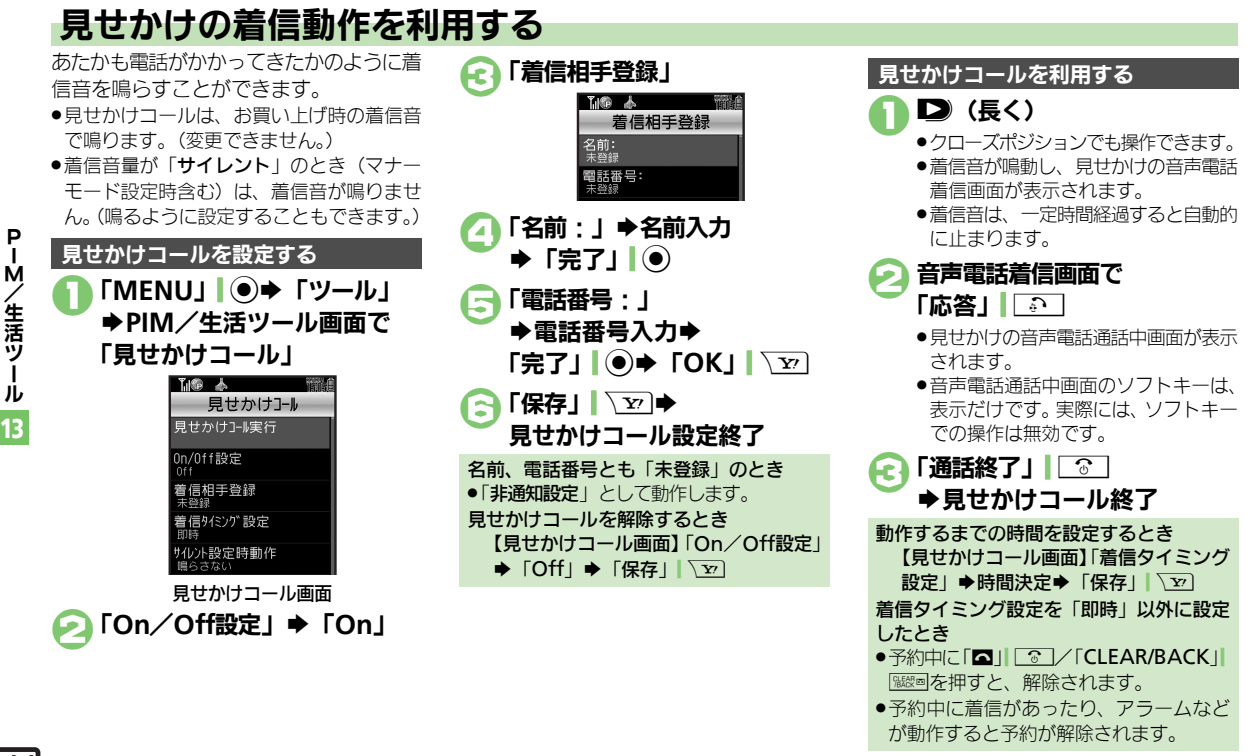

◎便利 ●設定中に利用したい●着信相手をリセットしたい●「サイレント」設定時に着信音を鳴らしたい(『27 P.13-23)

Т ル

13-16

使いこなしチェック!

# 便利な機能

| カレンダー             |                                                                        | 祝日を解除/再表示し     | 「MENU」 I ●◆「ツール」 → PIM/生活ツール                               |
|-------------------|------------------------------------------------------------------------|----------------|------------------------------------------------------------|
| ■カレンダー表示設         |                                                                        | たい 「祝日解除/再表示]  | 画面で「カレンダー」⇒「メニュー」  □ / ⇒                                   |
| 起動時の表示方法を設        | ー<br>「MENU」 I ● ◆ 「ツール」 ◆ PIM / 生活ツール                                  |                | 「ハレンター設定」→「祝日設定」→陸国(ソソ<br>イベート」/「国民の祝日」タブ→解除/再表            |
| 定したい              | 画面で「カレンダー」⇒「メニュー」  □ / ⇒                                               |                | 示する祝日決定(「□」⇔「☑」)                                           |
|                   | カレンター設定」→  表示設定」→表示万法決定                                                | ■カレンダー登録/      | 変更                                                         |
| 「カレンダー色設定」        | [ <u>共通操作</u> ]   MENU]   ● ●   ツール] ● PIM/<br>生活ツール画面で「カレンダー」 ● 下記の操作 | 予定にカテゴリ/場所     | [共通操作]「MENU」 ● ●「ツール」 ● PIM/                               |
|                   | 曜日ごとの色を変更する                                                            | を登録したい         | 生活ツール画面で「カレンダー」→日付決定→                                      |
|                   | 「メニュー」 □ 2 → 「カレンダー設定」 → 「色                                            |                | アを決定す「編集」 ● マト記の採TF                                        |
|                   | 設定」→「曜日」→曜日決定→色決定                                                      |                | 「カテゴリ:」→カテゴリ決定→「保存」                                        |
|                   | 指定した日の巴を変更する<br>日付選択⇒「メニュー」」□□/⇒「カレンダー設                                |                | 場所を登録する                                                    |
|                   | 定」→「色設定」→「当日」→色決定                                                      |                | 「場所:」→場所入力→「完了」」 ④→「保存」  🖭                                 |
|                   | ●日付を選択したあと、□○○を押しても色を変更でき                                              | 同じ予定をくり返し登録したい | 「MENU」 (●) ◆「ツール」 ◆ PIM/生活ツール                              |
|                   | 59。<br>合設定 (当日) 友解除する                                                  | [繰り返し]         |                                                            |
|                   | 「メニュー」」□□□→「カレンダー設定」→「色                                                |                | 定⇒くり返し回数入力⇒「決定」  ●⇒「保存」                                    |
|                   | 設定」⇒「色設定(当日)解除」⇒解除条件決                                                  |                |                                                            |
| 日件のま二十分をある        |                                                                        |                | ●「 <b>毎</b> 年」を選んだとさは、くり返し回数を設定しる<br>ません。                  |
| 用件の表示方法を変更したい     | MENO] ●→  ワール] → PIM/ 生活ワール<br> 画面で「カレンダー  →「メニュー   図/→                | 予定にS!ともだち状況    | [共通操作]「MENU」 ● ●「ツール」 ● PIM/                               |
| [予定リスト表示設定]       | 「カレンダー設定」   「予定リスト表示設定」                                                | を登録したい         | 生活ツール画面で「カレンダー」→日付決定→                                      |
|                   | 表示方法決定                                                                 | 「注動改た」         | 予定決定 ⇒  編集]  ● ⇒  5!ともたち状況:]<br>⇒ 「連動設定・  → 「連動すろ  → 下記の過作 |
| スタンプを貼り付けた        | 「MENU」 (の) 「ツール」 ) PIM / 生活ツール                                         |                | - 「注動設定:」→「注動する」→ 1800採FF<br>応答状況を登録する                     |
| [スタンプ]            | ■面(「カレノター」→日内選択→「スニュー」」                                                |                | 「応答状況設定:」⇒応答状況編集⇒「確定」                                      |
|                   | ●日付を選択したあと、 □ミを押してもスタンプを貼                                              |                |                                                            |
|                   |                                                                        |                | ● 上記の設たは、カテゴリを登録しないと打えません。<br>コメントを登録する                    |
| 特定の予定を見えなく<br>したい | IVIEINU」   ● ●   ツール」 ● PIMI/ 生活ツール<br> 画面で「カレンダー   ● 日付決定 ● 予定決定 ●    |                | 「コメント:」→コメント入力→「完了」                                        |
| [シークレット設定]        | 「編集」   ● > 「シークレット設定:」 > 「On」                                          |                | 「確定」  ∑型⇒「保存」  ∑型                                          |
|                   | ◆「保存」  ∑22                                                             |                | ●上記の設定は、カテゴリを登録しないと行えません。                                  |

**P-M/生活ツール** 13

# 便利な機能

| オリジナルの祝日を登                                  | [共通操作]「MENU」 ● → 「ツール」 → PIM/                                | バイブレータの動作を            | 「MENU」 ● ◆「ツール」 ◆ PIM/生活ツール                                                      |
|---------------------------------------------|--------------------------------------------------------------|-----------------------|----------------------------------------------------------------------------------|
| 録したい<br>【プライベート祝日設定】                        | 生活ツール画面で「カレンダー」→「メニュー」                                       | 変更したい<br>[バイブ]        | 曲面で   カレンター」 →  メニュー」  [☑/ →<br> 「アラーム動作設定」 → 「バイブ・」 → 動作決定                      |
|                                             | 「プライベート」タブ⇒下記の操作                                             | マナーモード設定時に            | $[MFNU] ] \textcircled{0} \Rightarrow [Y-\mu] \Rightarrow PIM / 4 \exists Y-\mu$ |
|                                             | プライベート祝日を登録する                                                | アラームを鳴らしたい            | 画面で「カレンダー」⇒「メニュー」                                                                |
|                                             | 「<未登録>」→祝日名入力→「完了」」 ④→年月                                     | [マナーモード時設定]           | 「アラーム動作設定」→「マナーモード時設定:」                                                          |
|                                             |                                                              |                       | ▶ 「鳴らり」 ▶ 「はい」                                                                   |
|                                             | フライベート祝日を編集960<br> 祝日選択⇒「メニュー」  □ / ⇒「編集」⇒「祝                 | ■カレンダー管理              |                                                                                  |
|                                             | 日名称:」→祝日名入力→「完了」●→「日                                         | 予定を検索したい              |                                                                                  |
|                                             | 付:」→年月日入力→「決定」 ④→周期決定→                                       | 【アル快米】                | 生活ワール画面で「カレンター」・ト記の操作                                                            |
| 予定の登録内容を変更                                  | 「MFNU」 ● 「ツール」 ● PIM / 生活ツール                                 |                       | 「メニュー」   □ / ⇒「検索」 ⇒「件名検索」 ⇒                                                     |
| したい                                         | 画面で「カレンダー」→日付決定→予定決定→                                        |                       | 文字列入力→「完了」                                                                       |
| [編集]                                        | 「編集」 ● → 編集項目決定 → 登録と同様の操作                                   |                       | ●」「●」を押しても、件名で検索できます。                                                            |
| <b>一一一一一一一一一一一一一一一一一一一一一一一一一一一一一一一一一一一一</b> |                                                              |                       | カテコリで検索9 る<br> 「メニュー     [四7 → 「検索   → 「カテゴリ検索                                   |
| を変更したい                                      |                                                              |                       | ◆カテゴリ決定                                                                          |
| [アラーム音/鳴動時間]                                | 予定決定→「編集」 ●→「アラーム:」→下記                                       |                       | ●□●◎を押しても、カテゴリで検索できます。                                                           |
|                                             | の操作                                                          | 予定件数を確認したい<br>「メモリ確認] | MENU」 ● 「ツール」 PIM/ 生活ツール<br> 面面で「カレンダー」 確認する日選択 「メ                               |
|                                             | アラーム音を変更する<br> 「アラーム音 / ハービー・  ● 挿類決定● アラー                   |                       | ニュー」 ◎ / → 「メモリ確認」                                                               |
|                                             | ム音決定⇒「確定」  \型→「保存」  \型                                       | 予定をすべて削除した            | 「MENU」」●◆「ツール」→PIM/生活ツール                                                         |
|                                             | <ul> <li>ファイルによっては、再生開始ポイントを選ぶ必要</li> </ul>                  | い [全件削除]              | 画面で「カレンダー」→「メニュー」」〔□/→「削」 □□ → □◆/□→□☆□                                          |
|                                             |                                                              |                       |                                                                                  |
|                                             | 「鳴動時間:」→時間決定→「確定」、▽→「保                                       |                       |                                                                                  |
|                                             | 存」                                                           |                       |                                                                                  |
| アラーム音量を変更したい                                | 「MENU」  (●) ◆「ツール」 ◆ PIM/生活ツール<br>  画面で「カレンダー」 ◆「メニュー」 「図7 ◆ |                       |                                                                                  |
| [アラーム音量]                                    | □□□ ( - ハレン ) 」 - 「ハニュー」   □□ /                              |                       |                                                                                  |
|                                             | 量決定                                                          |                       |                                                                                  |

P-M/生活ツール 13

| 予定を週単位でまとめ                                    | <u> 井通操作</u> 「MENU」 ● → 「ツール」 → PIM /                                                                                      | 予定リスト                                |                                                                                                    |
|-----------------------------------------------|----------------------------------------------------------------------------------------------------|--------------------------------------|----------------------------------------------------------------------------------------------------|
| こ前味したい (週表示時)                                 | 生活ツール画面で「カレンター」●ト記の操作                                                                                                    | ■予定リスト表示設定                           |                                                                                                    |
| [週削除]                                         | 1 週間半位で開除する<br>削除する週の日選択◆「メニュー」  □ / →「削<br>除」◆「今週 → 「はい」                                                                  | 特定の用件を見えなく<br>したい<br>[シークレット設定]      | 「MENU」 ● 「ツール」 ● PIM/生活ツール<br>画面で「予定リスト」 ● 用件選択 ● 「メニュー」<br>「回7 ● 「編集」 ● 「シークレット設定:   ● 「On」                      |
|                                               | 前の週までの予定を削除する<br>削除する翌週の日選択⇒「メニュー」」「図7⇒                                                                                    |                                      | ▶「保存」  ∑                                                                                                    |
|                                               | 「削除」→「先週まで」→「はい」                                                                                                    | ■予定リスト登録/3                           | 変更                                                                                                    |
| 予定を月単位でまとめ<br>て削除したい(月表<br>示/3ヵ月表示時)<br>[月削除] | <ul> <li>(共通操作)「MENU」●●「ソール」●PIM/</li> <li>生活ツール画面で「カレンダー」●下記の操作</li> <li>1ヵ月単位で削除する</li> <li>削除する月の日選択◆「メニュー」」</li> </ul> | 用件の登録内容を変更<br>したい<br>[編集]            | 「MENU」 ●●「ツール」 ● PIM/生活ツール<br>画面で「予定リスト」 ● 用件選択 ●「メニュー」  <br>□ / ●「編集」 ● 編集項目決定 ● 登録と同様の<br>操作で編集 ●「保存」   20      |
|                                               | 除」 ◆ 「今月」 ◆ 「はい」<br>前の月までの予定を削除する<br>削除する翌月の日選択 ◆ 「メニュー」  □ / ⇒<br>「削除」 ◆ 「先月まで」 ◆ 「はい」                                    | 用件に優先度を登録し<br>たい<br>[優先度]            | 「MENU」 ●●「ツール」 ● PIM/生活ツール<br>画面で「予定リスト」 ● 用件選択 ●「メニュー」                                                           |
| 表示月の予定をまとめ<br>て削除したい(6ヵ月<br>表示時)<br>[6ヵ月削除]   | 「MENU」   ● ◆「ツール」 ◆ PIM/生活ツール<br>画面で「カレンダー」 ◆「メニュー」   □ / ◆<br>「削除」 ◆「6ヵ月」 ◆「はい」                                           | アラーム音/鳴動時間<br>を変更したい<br>【アラーム音/鳴動時間】 | (共通操作)「MENU」」 ● ◆「ツール」 ◆ PIM /<br>生活ツール 画面で「予定リスト」 ◆ 用件選択 ◆<br>「メニュー」」 ○ ○ ~「編集」 ◆「アラーム:」 ◆<br>下記の操作              |
|                                               |                                                                                                    |                                      | アラーム音を変更する<br>「アラーム音/ムービー:」 → 種類決定 → アラー<br>ム音決定 → 「確定」 \ \ □ → 「保存」   \ □<br>● ファイルによっては、再生開始ポイントを選ぶ必要<br>があります。 |
|                                               |                                                                                                    |                                      | 鳴動時間を変更する<br>「鳴動時間 : 」 ⇒ 時間決定 ⇒ 「確定」  \ ∑ ⇒ 「保<br>存」  \ ∑                                                         |
|                                               |                                                                                                    | アラーム音量を変更し<br>たい<br>[アラーム音量]         | 「MENU」<br>画面で「予定リスト」→「メニュー」<br>「アラーム動作設定」→「アラーム音量:」→音<br>量決定                                                      |

**P-M/生活ツール**13

### 便利な機能

| バイブレータの動作を「MENU」・●・「ツール」・PIM/生活ツール<br>変更したい                                                           | アラーム                                                                                |
|----------------------------------------------------------------------------------------------------|-------------------------------------------------------------------------------------|
| [バイブ] 「アラーム動作設定」→「バイブ:」→動作決定                                                                          | アラームを編集したい 「MENU」 ● ◆「ツール」 ◆ PIM/生活ツール                                              |
| マナーモード設定時に「MENU」●●「ツール」●PIM/生活ツール                                                                     | [編集] 画面で「アラーム」→ 編集するアラーム決定→                                                         |
| アフームを鳴らしたい 画面で「予定リスト」→「メニュー」 □□/ →<br>[マナーモード時設定] 「アラーム動作設定」→「マナーモード時設定・」                             | 編集項目決定→ 登録と同様の操作で編集→  保<br>  存   \                                                  |
| ◆「鳴らす」→「はい」                                                                                           | 件名を登録したい 「MENU」● ◆「ツール」 ◆PIM /生活ツール                                                 |
| ■予定リスト管理                                                                                              | 【件名】 画面で「アラーム」 → 登録するアラーム決定 →<br>「件名・」 → 件名入力 → 「完了    ④ → 「保存    \ \ > )           |
|                                                                                                    | アラーム音を変更した [共通操作] 「MENU」 (●) ◆「ツール」 ◆ PIM/                                          |
|                                                                                                    | い 生活ツール画面で「アラーム」 今変更するアラー                                                           |
|                                                                                                    | 「アノーム目」ム決定争「アフーム音/ムーヒー:」●下記の操作                                                      |
| 「件名検索」⇒文字列入力⇒「完了」 ●                                                                                   | 種類決定⇒アラーム音決定⇒「保存」                                                                   |
| 期限日で検索する<br>「期限日検索」→期限日入力→「決定」  ●                                                                     | <ul> <li>ファイルによっては、再生開始ポイントを選ぶ必要<br/>があります。</li> </ul>                              |
| 用件を優先度順に並べ「MENU」●●「ツール」●PIM/生活ツール                                                                     | きせかえアレンジに変更する                                                                       |
| 「<br>「<br>「<br>「<br>「<br>「<br>「<br>「<br>」<br>」<br>」<br>」<br>」<br>」<br>」<br>」<br>」<br>」<br>」<br>」<br>」 | きせかえアレンシ」 → 「保存」  \2                                                                |
| 用件件数を確認したい「MENU」 (●) 「ツール」 + PIM/生活ツール                                                                | アフーム設定時刻にハ  MENO」 ●→ 「ツール」 → PIM/ 生活ツール<br>イブレータを動作させ 画面で [アラーム   → アラーム決定 → 「バイブ・」 |
| 【メモリ確認】 画面で「予定リスト」→「メニュー」 20/→                                                                        | たい<br>→ 「On」/「音連動」→「保存」  <sup></sup> <sup></sup>                                    |
|                                                                                                    | 【バイフ】●「音連動」にすると、メロディ(SMAFファイル)に<br>シマナれている内容に従って、バイブルークが動作                          |
| 用件をすべて削除した  MENU」 ●● 「ツール」●PIM/生活ツール<br>い 画面で「予定リスト」●「メニュー」」 図/                                       | します。                                                                                |
| [全件削除] 「削除」→「全件」→操作用暗証番号入力→「OK」                                                                       | マナーモード設定時に「MENU」 ●◆「ツール」 → PIM/生活ツール                                                |
| ●→「はい」                                                                                                | アラームを鳴らしたい   画面で「アラーム」 ◆「設定」 ◆「マナーモー<br>「マナーモード時設定」 ド時設定」 ◆「鳴らす」 ◆「けい」              |
|                                                                                                    |                                                                                     |
|                                                                                                    | ラームを設定したい 画面で「アラーム」→「設定」→「世界時計連                                                     |
|                                                                                                    | [世界時計連動設定] 動設定」 → 「On」                                                              |

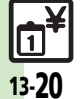

**P-M/生活ツール** 13

| お目覚めTV |
|--------|
|--------|

| お目覚めTVの設定を<br>編集したい<br>[編集]             | 「MENU」●●●「ツール」●PIM/生活ツール<br>画面で「お目覚めTV」●編集するお目覚めTV決<br>定●編集項目決定●登録と同様の操作で編集●<br>「保存」「20 |
|-----------------------------------------|-----------------------------------------------------------------------------------------|
| アラーム音を変更した<br>い<br>【アラーム音】              | (共通操作)「MENU」●●●「ツール」●PIM/<br>生活ツール画面で「お目覚めTV」●変更するお<br>目覚めTV決定●「アラーム音/ムービー:」●<br>下記の操作  |
|                                         | きせかえアレンジ以外に変更する<br>種類決定 アラーム音決定 「保存」<br>・ファイルによっては、再生開始ポイントを選ぶ必要<br>があります。              |
|                                         | きせかえアレンジに変更する<br>「きせかえアレンジ」 <b>⇒</b> 「保存」  <u>、</u> ア                                   |
| マナーモード設定時に<br>アラームを鳴らしたい<br>[マナーモード時設定] | 「MENU」 ●● 「ツール」 ● PIM / 生活ツール<br>画面で「お目覚めTV」 ●「マナーモード時設定」<br>● 「鳴らす」 ● 「はい」             |

# 電卓

| 計算結果をコピーした                                                                                                    | 計算結果表示中に「メニュー」  □□/→「コピー」                                                                                                    |
|----------------------------------------------------------------------------------------------------|----------------------------------------------------------------------------------------------------|
| ິ [⊐ピ–]                                                                                                    |                                                                                                    |
| 通貨の換算レートを設                                                                                                    | 「MENU」 ● 「ツール」 → PIM/生活ツール                                                                                                    |
| 定したい                                                                                                    | 画面で「電卓」⇒「メニュー」│□□/⇒「換算」                                                                                                    |
| [レート設定]                                                                                                    | ◆「レート設定」◆「国内通貨」/「海外通貨」                                                                                                    |
|                                                                                                    | ▶換算レート入力▶「決定」 ●                                                                                                    |
| 通貨を換算したい                                                                                                    | 「MENU」 I ● ◆「ツール」 ◆ PIM/生活ツール                                                                                                    |
| [換算]                                                                                                    | 画面で「電卓」⇒金額入力⇒「メニュー」  □2/⇒                                                                                                    |
|                                                                                                    | 「換算」→「国内通貨に換算」/「海外通貨に換算」                                                                                                    |
|                                                                                                    | <ul> <li>あらかじめ「レート設定」で、換算レートを設定し</li> </ul>                                                                                                    |
|                                                                                                    | ておいてください。                                                                                                    |
|                                                                                                    |                                                                                                    |
|                                                                                                    |                                                                                                    |
| マネー積算メモ                                                                                                    |                                                                                                    |
| マネー積算メモ<br>入力済のマネー積算メ                                                                                                | 「MENU」 「 ● → 「 ツール」 → PIM / 生活 ツール                                                                                                    |
| マネー積算メモ<br>入力済のマネー積算メ<br>モの明細名を変更した                                                                                  | 「MENU」 I ● ●「ツール」 ● PIM/生活ツール<br>画面で「マネー積算メモ」 ●「メモ確認」 ● 明                                                                                                    |
| マネー積算メモ<br>入力済のマネー積算メ<br>モの明細名を変更したい                                                                                 | 「MENU」   ● ● 「ツール」 ● PIM / 生活ツール<br>画面で「マネー積算メモ」 ● 「メモ確認」 ● 明<br>細決定 ● 明細名決定                                                                                                    |
| マネー積算メモ<br>入力済のマネー積算メ<br>モの明細名を変更した<br>い<br>[明細変更]                                                                   | 「MENU」   ● ● 「ツール」 ● PIM / 生活ツール<br>画面で「マネー積算メモ」 ● 「メモ確認」 ● 明<br>細決定 ● 明細名決定                                                                                                    |
| マネー積算メモ<br>入力済のマネー積算メ<br>モの明細名を変更したい<br>[明細変更]<br>入力済のマネー積算メ                                                         | 「MENU」   ● ● 「ツール」 ● PIM / 生活ツール<br>画面で「マネー積算メモ」 → 「メモ確認」 → 明<br>細決定 ● 明細名決定<br>「MENU」   ● ● 「ツール」 ● PIM / 生活ツール                                                                                                    |
| マネー積算メモ<br>入力済のマネー積算メ<br>モの明細名を変更した<br>い<br>「明細変更」<br>入力済のマネー積算メ<br>モのの細名を変更したい                                      | 「MENU」   ● ● 「ツール」 ● PIM / 生活ツール<br>画面で「マネー積算メモ」 ● 「メモ確認」 ● 明<br>細決定 ● 明細名決定<br>「MENU」 ● ● 「ツール」 ● PIM / 生活ツール<br>画面で「マネー積算メモ」 ● 「メモ確認」 ● 明                                                                                                    |
| マネー積算メモ<br>入力済のマネー積算メ<br>モの明細名を変更したい<br>[明細変更]<br>入力済のマネー積算メ<br>モの金額を変更したい<br>[金額変更]                                 | 「MENU」」●●「ツール」●PIM/生活ツール<br>画面で「マネー積算メモ」●「メモ確認」● 明<br>細決定●明細名決定<br>「MENU」」●●「ツール」●PIM/生活ツール<br>画面で「マネー積算メモ」●「メモ確認」● 明<br>細選択●「メニュー」」□□/●「金額変更」●金                                                                                                    |
| マネー積算メモ<br>入力済のマネー積算メ<br>モの明細名を変更したい<br>[明細変更]<br>入力済のマネー積算メ<br>モの金額を変更したい<br>[金額変更]                                 | 「MENU」<br>画面で「マネー積算メモ」⇒「メモ確認」⇒明<br>細決定<br>明細名決定<br>「MENU」<br>●<br>・「ツール」<br>><br>PIM/生活ツール<br>画面で「マネー積算メモ」⇒「メモ確認」<br>⇒<br>明<br>細選択<br>「メニュー」<br>□<br>□<br>(型/⇒「金額変更」⇒金<br>額入力<br>→<br>「決定」<br>●                                                         |
| マネー積算メモ<br>入力済のマネー積算メ<br>モの明細名を変更したい<br>[明細変更]<br>入力済のマネー積算メ<br>モの金額を変更したい<br>[金額変更]<br>あらかじめ登録されて                   | 「MENU」 ● 「ツール」 → PIM / 生活ツール<br>画面で「マネー積算メモ」 → 「メモ確認」 → 明<br>細決定 明細名決定<br>「MENU」 ● → 「ツール」 → PIM / 生活ツール<br>画面で「マネー積算メモ」 → 「メモ確認」 → 明<br>細選択 「メニュー」   □ / → 「金額変更」 → 金<br>額入力 → 「決定」 ●<br>「MENU」 ● → 「ツール」 → PIM / 生活ツール                                |
| マネー積算メモ<br>入力済のマネー積算メ<br>モの明細名を変更した<br>い<br>[明細変更]<br>入力済のマネー積算メ<br>モの金額を変更したい<br>[金額変更]<br>あらかじめ登録されて<br>いる明細名を編集した | <ul> <li>「MENU」●●「ツール」●PIM/生活ツール<br/>画面で「マネー積算メモ」●「メモ確認」●明<br/>細決定・明細名決定</li> <li>「MENU」●●「ツール」●PIM/生活ツール<br/>画面で「マネー積算メモ」●「メモ確認」●明<br/>細選択√「メニュー」」□○/●「金額変更」●金<br/>額入力&gt;「決定」●●</li> <li>「MENU」●●「ツール」●PIM/生活ツール<br/>画面で「マネー積算メモ」●「明細変更」●明</li> </ul> |
| マネー積算メモ<br>入力済のマネー積算メ<br>モの明細名を変更したい<br>「明細変更」<br>入力済のマネー積算メ<br>モの金額を変更したい<br>[金額変更]<br>あらかじめ登録されて<br>いる明細名を編集したい    | 「MENU」<br>● 「ツール」 PIM/生活ツール<br>画面で「マネー積算メモ」 「メモ確認」 明<br>細決定 明細名決定<br>「MENU」 ● 「ツール」 PIM/生活ツール<br>画面で「マネー積算メモ」 「メモ確認」 明<br>細選択 「メニュー」 ● 「メモ確認」 明<br>細選九 「決定」 ●<br>「MENU」 ● 「ツール」 PIM/生活ツール<br>画面で「マネー積算メモ」 「明細変更」 明<br>細名決定 明細名入力 「完了」 ●                 |

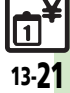

### 便利な機能

### ロック完了通知メール [共通操作] [MENU | ● ◆ 「ツール | ◆ PIM / おサイフケータイ® の返信先を変更したい 生活ツール画面で「おサイフケータイ」→「IC [ロック通知先指定] カード設定 | →「リモートロック」 → 操作用暗 電子マネーの残高を確「MENU」 ● ◆「ツール」 ◆ PIM / 生活ツール 認できるようにしたい 画面で「おサイフケータイ」→「ICカード設定」 証番号入力⇒「OK」(●)⇒「メールリモートロッ [残高表示設定] → 「残高表示設定 | → 操作用暗証番号入力→ ク| ◆「ロック通知先指定| ◆「宛先設定| ◆ 下記の操作 「OK」 ● ● 登録位置決定 ● 「S! アプリ参照」/ 「生活アプリ参照」⇒生活アプリ決定 返信先を変更する ●残高表示機能対応の生活アプリで利用できます。 「指定アドレスに返信 | ⇒ 「指定アドレス | ⇒ 指定 ●あらかじめ登録されている生活アプリを設定すると 方法決定→宛先選択/入力→「CLEAR/BACK」 きには、一度起動してから操作してください。 残高表示設定のリスト「MENU」●●「ツール」●PIM / 生活ツール 返信しない の順番を変更したい 画面で「おサイフケータイ」→「ICカード設定」 「返信しない」 →「CLEAR/BACK」 | → 「保 [移動] → 「残高表示設定」→ 操作用暗証番号入力→ 存| \ \ \ 「OK || ● ◆ 生活アプリ選択 ◆ 「メニュー || □ 7 電話リモートロックの [MENU | ] ) = [ y - h ] = PIM / 生活 y - h▶「移動」 ▶ 移動先決定 設定までの着信回数を 画面で「おサイフケータイ」→ 「ICカード設定」 残高表示設定のリスト 「MENU」 ●●●「ツール」 ● PIM / 生活ツール 変更したい ◆「リモートロック」⇒操作用暗証番号入力⇒ から削除したい 画面で「おサイフケータイ」⇒「ICカード設定」 [着信回数] 「OK | | ●) → 「電話リモートロック」 → 「着信回 [削除] → 「残高表示設定」 → 操作用暗証番号入力 → 数|→着信回数入力→「決定|| ④→「保存|| \亚] 「OK || ●) ◆ 生活アプリ選択 ◆ 「メニュー || □ 7 おサイフケータイ<sup>®</sup>の $[MENU|] \odot \Rightarrow [ツール] \Rightarrow PIM / 生活ツール$ ▶「削除」 設定をお買い上げ時の 画面で「おサイフケータイ」⇒「ICカード設定」 読み取り時に自動的に「MENU」●●◆「ツール」◆PIM/生活ツール 状態に戻したい ◆「設定リセット」⇒操作用暗証番号入力⇒ 動作する機能を制限し 画面で「おサイフケータイ」⇒「ICカード設定」 [設定リセット] [OK] ●→ 「はい」 たい ▶「外部起動設定」 ▶操作用暗証番号入力 [外部起動設定] 「OK」 ● 機能決定 → 「Off」 ICカードの詳細情報を「MFNU」」●●●「ツール」●PIM/生活ツール 確認したい 画面で「おサイフケータイ」 → 「ICカード設定」

PIM/生活ツール

13-22

[ICカードステータス] → 「ICカードステータス」

# 見せかけコール

| 設定中に利用したい<br>[見せかけコール実行]                 | 「MENU」 ● 「ツール」 ● PIM / 生活ツール<br>画面で「見せかけコール」 ● 「見せかけコール<br>実行」 ● 「はい」<br>●「着信タイミング設定」の設定にかかわらず、すぐ<br>に実行します。<br>● 設定中に実行すると、設定していた内容は自動的に<br>保存されます。 |
|------------------------------------------|----------------------------------------------------------------------------------------------------|
| 着信相手をリセットし<br>たい<br>【リセット】               | 「MENU」 ● ◆ 「ツール」 ◆ PIM / 生活ツール<br>画面で「見せかけコール」 ◆ 「着信相手登録」 ◆<br>「リセット」   □ / ◆ 「はい」 ◆ 「OK」   \ ▼ )<br>「保存」   \ ▼                                      |
| 「サイレント」設定時<br>に着信音を鳴らしたい<br>【サイレント設定時動作】 | 「MENU」   ● ◆ 「ツール」 → PIM/生活ツール<br>画面で「見せかけコール」 ◆「サイレント設定<br>時動作」 → 「鳴らす」 → 「はい」 → 「保存」 \ 💟                                                           |

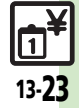

# こんなときは

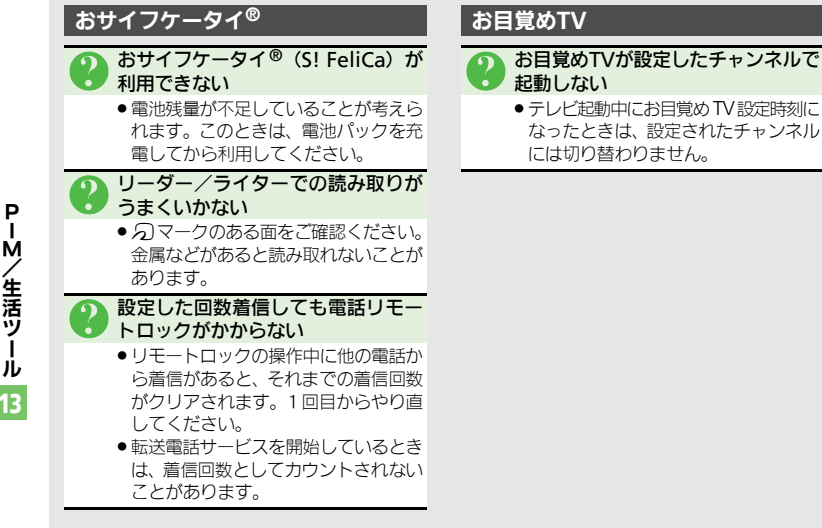

Ì.

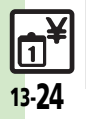

| 時計/計測ツール      | 14-2 |
|---------------|------|
| 時計/計測ツールについて  | 14-2 |
| ストップウォッチ      | 14-3 |
| 所要時間を計る       | 14-3 |
| キッチンタイマー      | 14-4 |
| 経過時間をお知らせする   | 14-4 |
| 世界時計          | 14-5 |
| 世界の都市の時刻を表示する | 14-5 |
| 時報            | 14-6 |
| 時報を利用する       | 14-6 |

| 歩数計           | 14-7  |
|---------------|-------|
| 歩数計を利用する      |       |
| 簡易方位計         | 14-9  |
| 方位を確認する       |       |
| S! GPSナビ      | 14-10 |
| S! GPSナビを利用する | 14-10 |
| バッテリーメーター     | 14-12 |
| 電池残量を表示する     | 14-12 |
| 便利な機能         | 14-13 |

# 時計/計測ツール

14

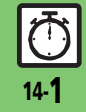

# 時計/計測ツール

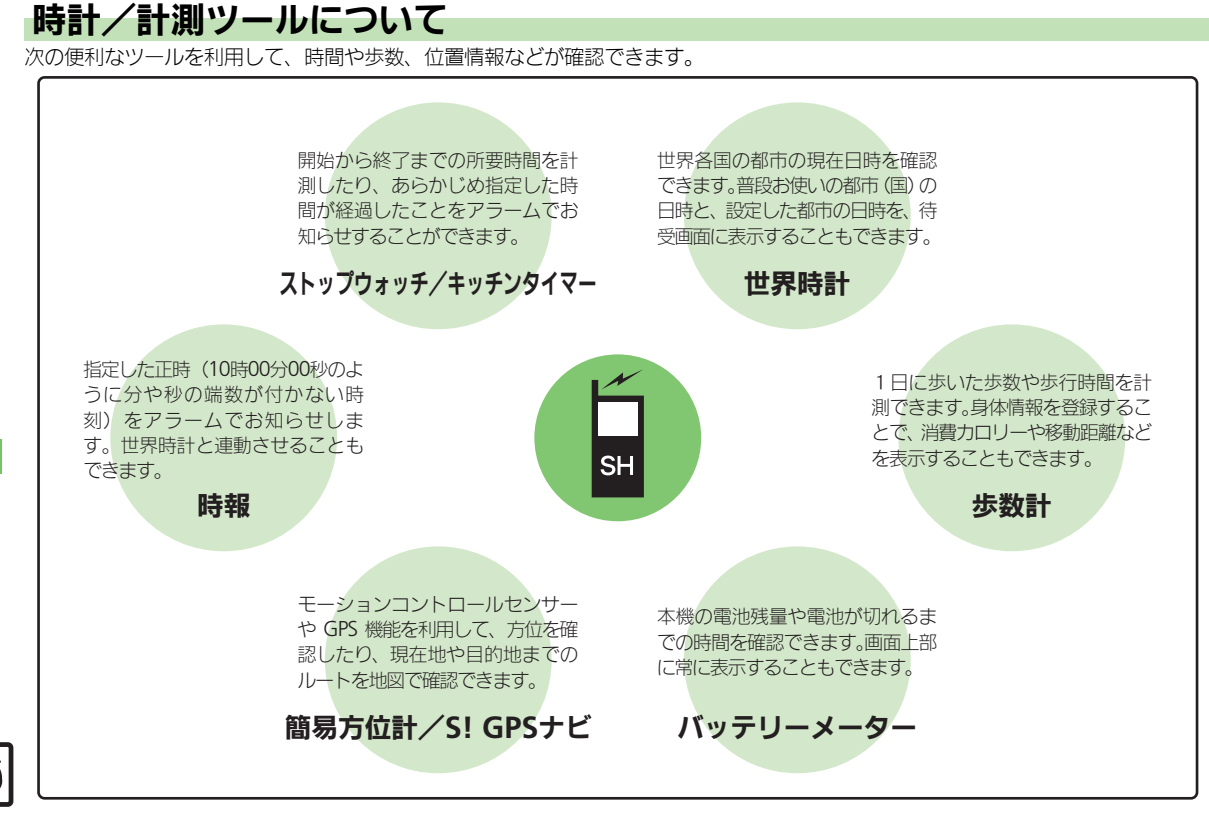

ストップウォッチ

# 所要時間を計る

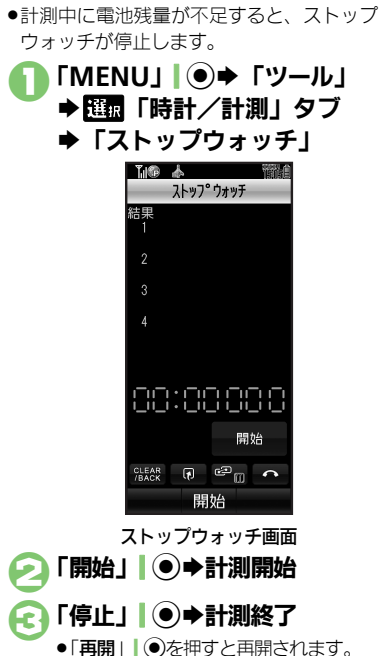

[□] [□] + [はい] ◆ストップウォッチ終了 ●計測結果は、ストップウォッチを終了 すると消去されます。 ラップタイム(途中までの経過時間)を計 測するとき 計測中に「計測」 127 計測結果(ラップタイム含む)をメモ帳に 登録するとき ⑥のあと「メニュー」 1 1 2 7 ◆ 「メモ帳 に登録」 計測結果をリセットして計測し直すとき @で「リセット」 \ ▼ ) ◆ ❷以降 計測中に着信があると ●着信を受けても、計測は継続します。通 話などを終えると、ストップウォッチ画 面に戻ります。

# 時計/計測ツール 14

# キッチンタイマー

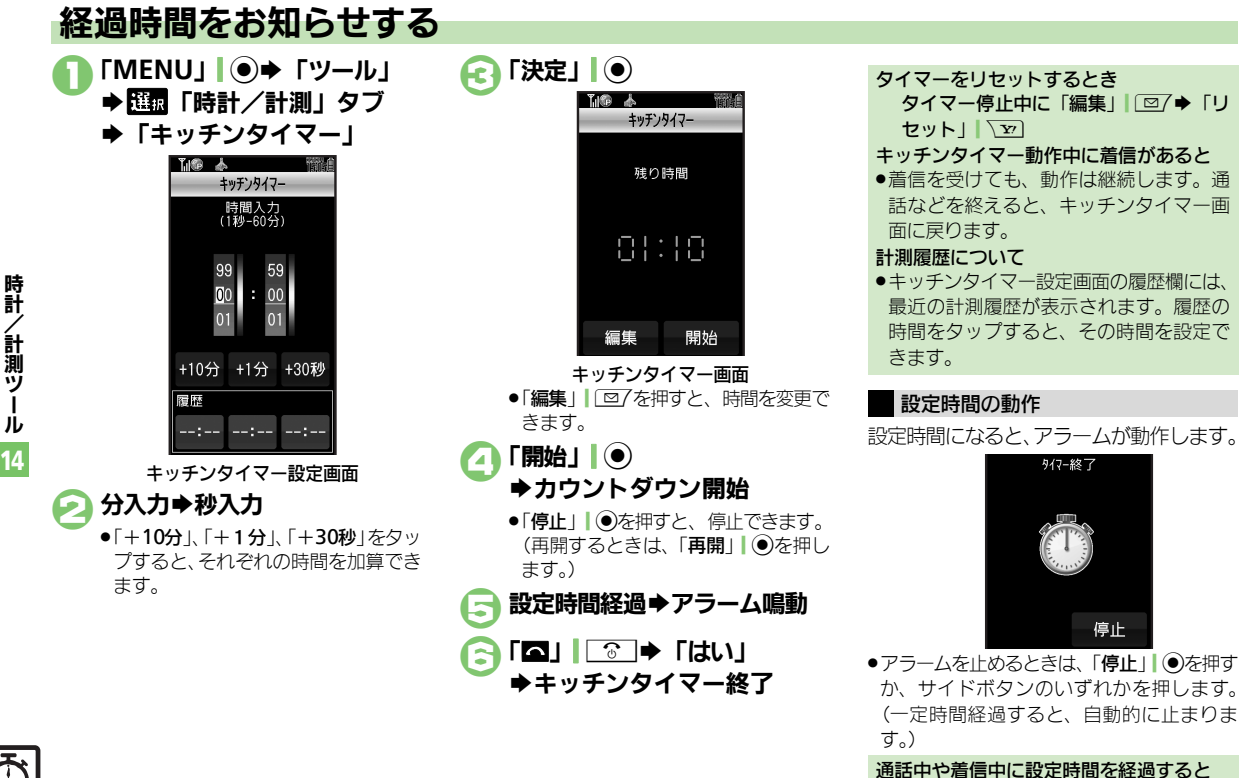

●通話を終了すると、アラームが動作します。

~計測 ÿ I j 14

時計

/計測ツ

л

14

# 世界の都市の時刻を表示する

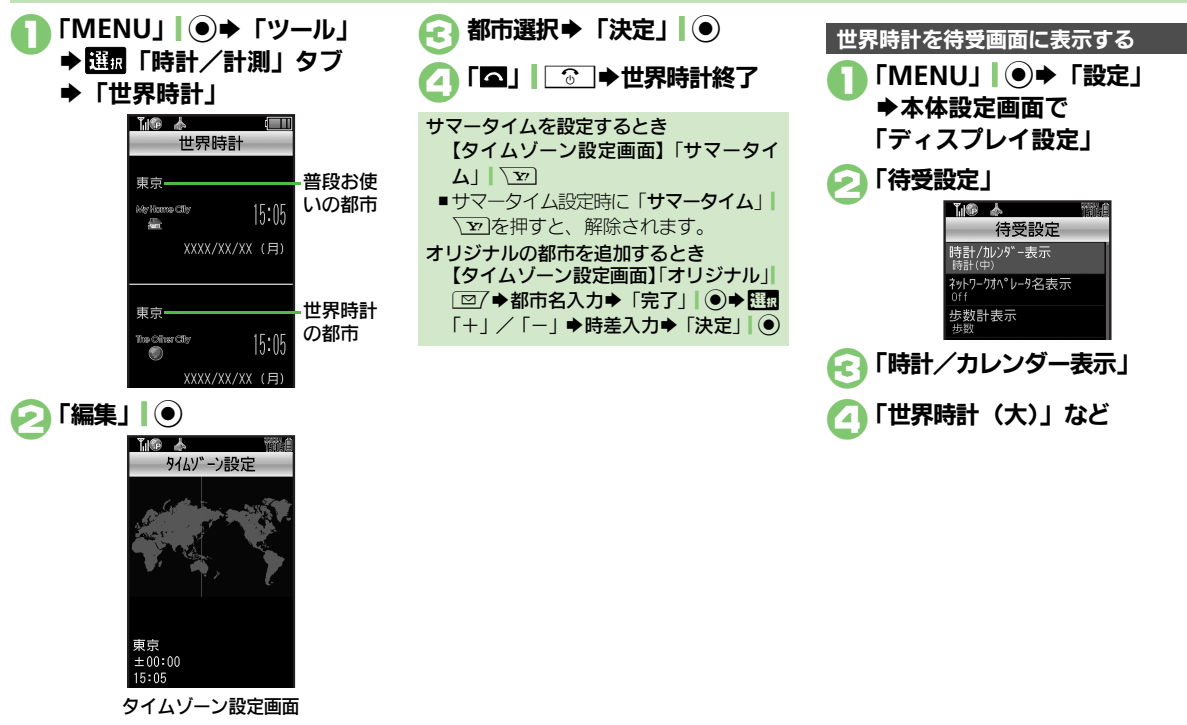

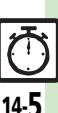

時計

/ 計測ツ

I

j

14

# 時報を利用する

時報を設定する

指定した時刻に時報を鳴らす方法を例に説 明します。

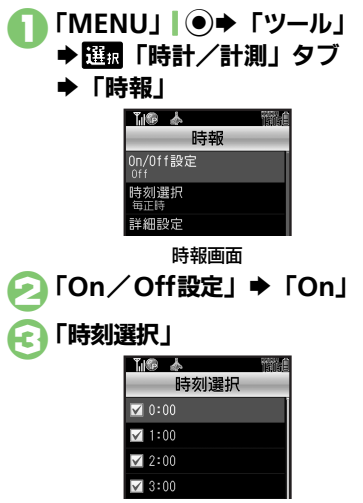

時刻決定(「□」⇔「☑」) ➡時刻指定完了 ▶ 「確定」 「保存」↓▼→登録完了 「□」 時報音量を変更するとき ②で「詳細設定」●「時報音量: | ●音 量決定●「確定」「▽」●⑤以降 鳴動時間を変更するとき ②で「詳細設定」⇒「鳴動時間:」⇒時 間決定●「確定」「▼」●⑤以降 ■時間選択時に「**その他**」を選ぶと、任意 の時間を指定できます。 時刻をすべて指定/解除するとき ④で「メニュー」「□/◆「全チェック」/ 「全解除」

### 時報設定時刻の動作

時報設定時刻になると、時報が動作します。

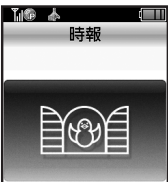

- ●時報を止めるときは、「停止」●を押すか、 いずれかのボタンを押します。
- 他の機能の動作中に時報設定時刻になると ●時報は動作しません。
- 時報動作中に着信があると
- ●時報は停止します。

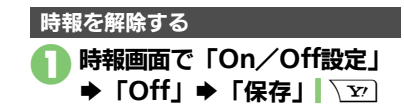

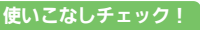

14-6

≫硬剤●時報音を変更したい●時報設定時刻にバイブレータを動作させたい●マナーモード設定時に時報を鳴らしたい●世界時計の時刻で時報を設定し たい(CPP.14-13)

時

計

~計測

ÿ

jį,

14

# 歩数計を利用する

# 歩数計をご利用になる前に

- 平地での一定した歩行動作が基本となります。(1分間に100歩程度の速度)
- ●歩行場所や歩行動作などによっては、正し く計測できないことがあります。
- ポケットやカバンに入れたり、市販のネックストラップ、キャリングケースを利用してください。
- 本機が不規則に動かないようにしてください。
- 次のときは、カウントされません。
- ■電源を切っているとき
- ■歩行開始後の数歩
- ■バイブ動作中
- 操作中は、正しく計測できないことがあります。
- ●歩数計機能で算出される各数値は、あくまでも目安としてご活用ください。

# うまく計測できないとき

次の操作で歩行感度を変更してください。
 「MENU」 ●●「ツール」● 団「時計/計測」タブ●「歩数計」●「設定」
 「歩行感度」●感度決定
 カウント数が実際よりも多いと感じるときは「低感度」に、少ないと感じるときは「高感度」に設定してみてください。

| 身体情報を設定する           |
|---------------------|
| 体重と歩幅を両方設定しないと、表示され |
| る情報が限られます。          |
| 「MENU」 「ツール」        |
| └ ▶ 選択「時計/計測」タブ     |
| ➡「歩数計」              |
|                     |
| 歩数計                 |
|                     |
|                     |
| 案模步行                |
| 設定                  |
| On/Off設定<br>Off     |
| 步数計画面               |
| >「設定」⇒「身体情報」        |
|                     |
|                     |
|                     |
| 身体情報                |
| 身長<br>未設定           |
| <b>体重</b><br>未設定    |
| 步幅<br>未設定           |
| 身体情報画面              |

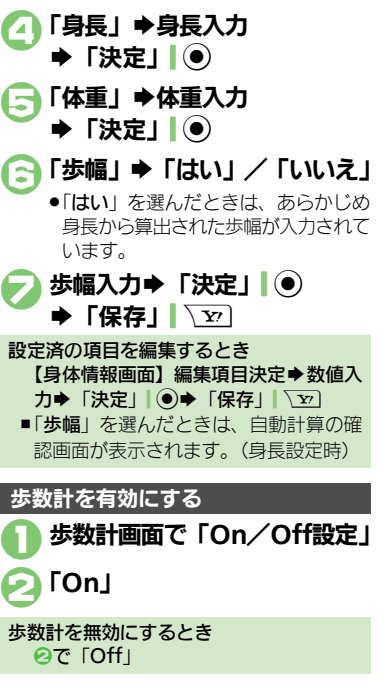

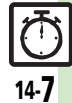

### 歩数計

14-8

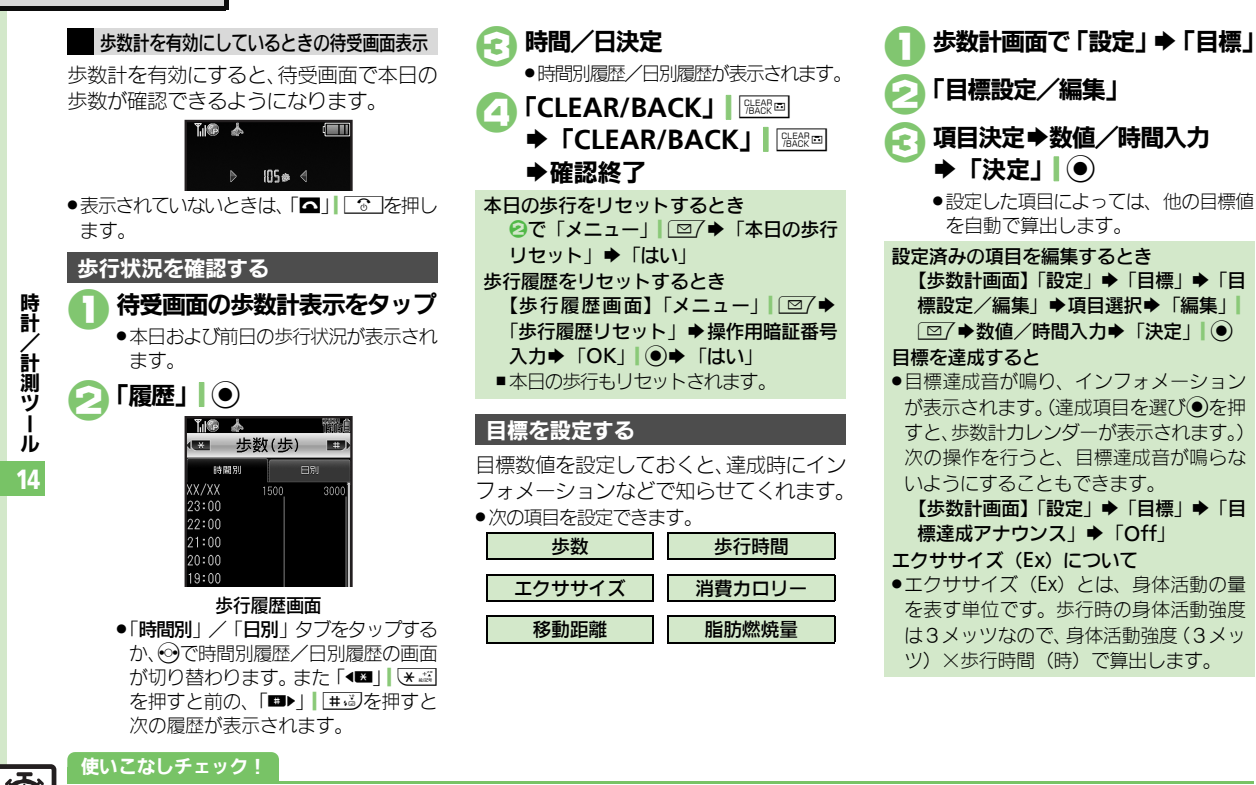

◎便到 ●待受画面の歩数計表示を変更したい●歩数計カレンダーを確認したい●累積歩行を確認したい●累積歩行をリセットしたい ●目標達成アナウンスを変更したい(ピアP.14-13)

時計

/計測ツ

ル 14

# 方位を確認する

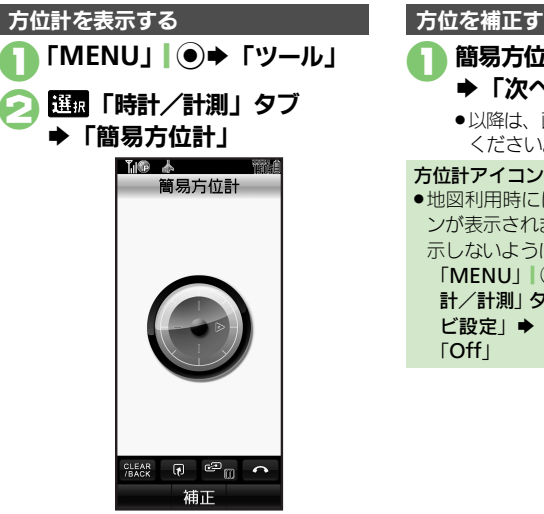

簡易方位計画面
 ●方位計が表示されます。目安としてご
 確認ください。

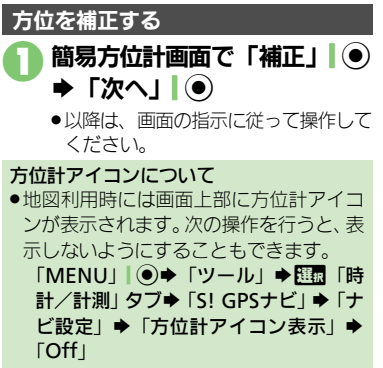

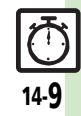

# S! GPSナビ

時計

計

測

ッ

Т

jĻ

14

14-**10** 

# S! GPSナビを利用する

GPS衛星からの位置情報をもとに、現在地 を地図で確認したり、目的地までのルート を調べるなど、いろいろな位置情報サービ スが利用できます。

# S! GPSナビ利用時のご注意

- ●GPS衛星や基地局の信号の受信状況が悪いと きは、位置情報の精度が落ちることがあり ます。上空の見晴らしのよい場所で利用し てください。
- ●提供した位置情報に起因する障害について は、当社は一切の責任を負いかねますので、 あらかじめご了承ください。

### 位置情報測位について

● 位置情報測位とは、GPS機能を利用して、 現在地を確認することです。

# 位置情報精度について

- ●位置情報測位の精度は、実際の位置との 推定誤差により「**位置情報精度1**」(精 度·低)~「位置情報精度3」(精度·高) に分かれています。
- ●位置情報精度1や2のときは、再取得の 確認画面が表示されます。このときは、次 の操作を行います。 「はい」/「いいえ」

| ナビアプリを起動する                                                                                                    | 現在地を確認する                                                                                                    |
|----------------------------------------------------------------------------------------------------|----------------------------------------------------------------------------------------------------|
| <ul> <li>「MENU」   ● → 「ツール」</li> <li>→ 2000</li> <li>→ 2000</li> <li>→ 1000</li> <li>→ 1000</li> <l< th=""><th>S! GPSナビ画面で<br/>「現在地地図」</th></l<></ul> | S! GPSナビ画面で<br>「現在地地図」                                                                                                    |
| ◆ 15! GPSナビ」                                                                                                    | <ul> <li>11回3表示のため</li> <li>13日ます。</li> <li>14日ます。</li> <li>14日まます。</li> <li>14日まます。</li> <li>14日まます。</li> <li>14日ま</li></ul> |
| 現在地-り<br>位置状況<br>位置履歴<br>S! GPSナビ画面<br>C 「ナビアプリ」<br>・次回から確認画面を表示しないとき                                                                                                    | <ul> <li>・次回から確認画面を表き<br/>は、このあと「チェック」<br/>て@へ進みます。</li> <li>「はい」→情報取得器</li> <li>・情報取得が完了すると現</li> </ul>                                                                                                    |
| は、このあと「チェック」」「回7を押し<br>て回へ進みます。<br>「はい」                                                                                                    | れます。<br>位置履歴を確認する<br>S! GPSナビ画面で                                                                                                    |
| <ul> <li>ナビアプリの一覧を表示するとき</li> <li>【S! GPSナビ画面】「ナビアプリー覧」</li> <li>→ ナビアプリを決定すると、起動します。</li> <li>ナビアプリを設定するとき</li> <li>【S! GPSナビ画面】「ナビ設定」→「ナビアプリ選択」→ナビアプリ決定</li> </ul>                                                                                                    | <ul> <li></li></ul>                                                                                                    |

# 使いこなしチェック!

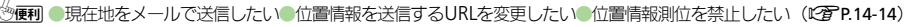

いいえ □今後確認しな(.) 確認画面を表示しないとき っと「**チェック**」 □ □ 7を押し

# ▶情報取得開始

が完了すると現在地が表示さ

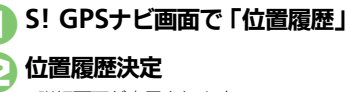

が表示されます。 

### S! GPSナビ

# 位置メモを利用する

### 位置情報を登録する

●現在地を新規登録する方法を例に説明しま す。

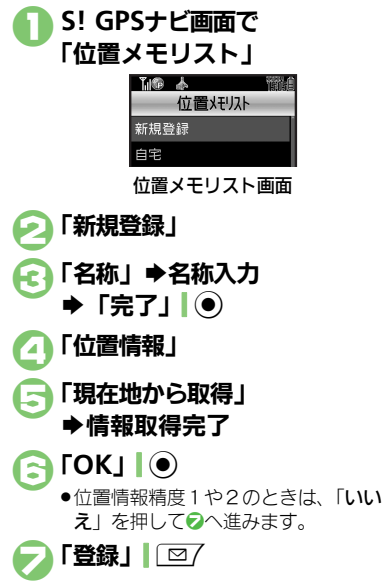

### 使いこなしチェック!

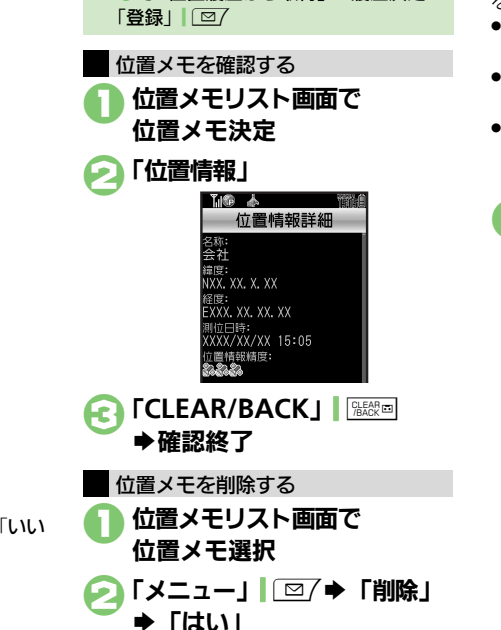

⑤で「位置履歴から取得」●履歴決定●

自宅を登録するとき 2で「自宅」 ◆ 20以降

履歴から登録するとき

### 位置ナビを利用する

ほかの人が現在どこにいるのかを検索した り、本機を紛失したときにおおよその位置 を検索できます。

- ●位置ナビの利用には、別途お申し込みなど が必要です。
- ダブルナンバー利用中は、モードにかかわらずA回線でのご利用となります。
- ●「位置ナビ」について詳しくは、「ソフトバンクホームページ」(1237 P.19-18)を参照してください。
  - S! GPSナビ画面で「位置ナビ」
     ・インターネットに接続されます。以降は、画面の指示に従って操作してください。

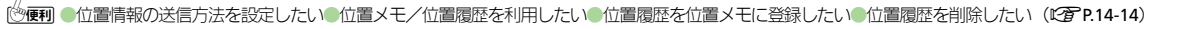

# バッテリーメーター

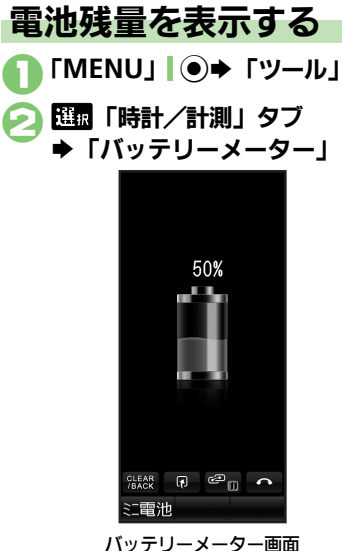

- ●電池残量の目安が表示されます。
- 画面上部の電池残量表示を変更するとき 【バッテリーメーター画面】「ミニ電池」」 □□ →表示形式決定
- 表示される残り時間は、現在使用中の機能を使い続けたときに電池レベルが1になるまでの目安の時間です。

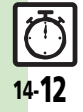

時計

/計測ツール

14

| 時報                                    |                                                                                                    | 歩数計                                     |                                                                                                    |
|---------------------------------------|----------------------------------------------------------------------------------------------------|-----------------------------------------|----------------------------------------------------------------------------------------------------|
| 時報音を変更したい<br>[時報音]                    | [ <u>共通操作</u> ]「MENU」  ● ⇒ 「ツール」 ⇒ 証置「時<br>計/計測」タブ → 「時報」 → 「詳細設定」 → 「時<br>報音/ムービー:」 → 下記の操作                                    | 待受画面の歩数計表示<br>を変更したい<br>[歩数計表示]         | 「MENU」「●●「設定」●本体設定画面で「ディ<br>スプレイ設定」●「待受設定」●「歩数計表示」<br>●表示項目決定                                                                                                    |
|                                       | きせかえアレンジ以外に変更する<br>種類決定→時報音決定→「確定」  \図)→「保<br>存」  \図<br>• ファイルによっては、画生開始ポイントを選ぶ必要                                               | 歩数計カレンダーを確<br>認したい<br>[歩数計カレンダー]        | 「MENU」<br>● 「ッール」 → 四面「時計/計測」<br>タブ→「歩数計」 → 「歩数計カレンダー」 → 日付<br>決定<br>● 目標の達成度が表示されます。                                                                              |
|                                       | があります。<br>きせかえアレンジに変更する                                                                                                    |                                         | ●「★」/「♥」  ● 副/(単副を押すと、前/次の<br>月のカレンダーが表示されます。                                                                                                    |
| 時報設定時刻にバイブ                            | きせかえアレンシ」→「確定」  <u>、</u> シ」→「保存」 <br><u>、</u><br>「MENU」  ●→「ツール」→ 既顧「時計/計測」                                                     | 案積歩行を確認したい<br>[累積歩行]                    | <ul> <li>IMENU] ● 「ツール」 ● <u>ビ団</u>  時計/計測]</li> <li>タブ 「歩数計] ● 「緊積歩行」</li> <li>身体情報を変更したときは、変更した身体情報をもいに思する ※ 広がまする きょう</li> </ul>                                |
| レータを動作させたい<br>[バイブ]                   | タブ 「時報」 ◆「詳細設定」 ◆「パイブ : 」 ◆<br>「On」 / 「音連動」 ◆「確定」   ▽」 ◆「保存」  <br>▽ ○<br>「音運動」にすると、メロディ (SMAFファイル) に<br>設定されている内容に従って、パイブレータが動作 | 累積歩行をリセットし<br>たい<br>【 <b>累積歩行リセット</b> 】 | CIC肉理9 GOXIE/J受わ(21は59。<br>「MENU」 ● 「ツール」 ● 匹面「時計/計測」<br>タブ●「歩数計」 ●「累積歩行」 ●「メニュー」 <br>② 「 ●「累積歩行 リセット」 ● 操作用暗証番号<br>入力●「OK」 ● ● 「はい」                               |
| マナーモード設定時に<br>時報を鳴らしたい<br>[マナーモード時設定] | します。<br>「MENU」 ● 「ツール」 + 2000 「時計/計測」<br>タブ → 「時報」 → 「詳細設定」 → 「マナーモー<br>ド時設定:」 → 「鳴らす」 → 「はい」 → 「確定」<br>、 201 → 「保存」 「 201      | 目標達成アナウンスを<br>変更したい<br>[目標達成アナウンス]      | <ul> <li>         (拱通彊伯「MENU」) ● 「ツール」 ◆ [□   時<br/>計/計測」 タブ → 「歩数計」 → 「設定」 → 「目標<br/>→「目標達成アナウンス」 → 「On」 → 下記の操作<br/>目標達成音を変更する<br/>[目標達成音) ● 音決定     </li> </ul> |
| 世界時計の時刻で時報<br>を設定したい<br>[世界時計連動設定]    | 「MENU」 ● 「ツール」 + 1110 「時計/計測」<br>タブ → 「時報」 → 「詳細設定」 → 「世界時計連動<br>設定 : 」 → 「On」 → 「確定」 \ 文□ → 「保存」 \ 文□                          |                                         | 音量を変更する<br>「目標達成音量」⇒音量決定<br>バイブレータの動作を変更する                                                                                                    |
|                                       |                                                                                                    |                                         | ハーン」 デジリトズル<br>鳴動時間を変更する                                                                                                    |

「鳴動時間」→時間決定 ●時間選択時に「その他」を選ぶと、任意の時間を指 定できます。

# 便利な機能

| Ŧ | S! GPSナビ<br>現在地をメールで送信              | 「MENU」 I ④ ◆「ツール」 ◆ 胚面「時計/計測」                                                                         | 位置メモ/位置履歴を<br>利用したい<br>[位置メモ利用/             | (共通強化)「MENU」●●「ツール」●配面「時計/計測」タブ●「S!GP5ナビ」●「位置メモリスト」/「位置履歴」●位置メモ/位置履歴                 |
|---|-------------------------------------|----------------------------------------------------------------------------------------------------|---------------------------------------------|--------------------------------------------------------------------------------------|
| l | したい<br>[現在地メール]                     | タブ→「S! GPSナビ」→「現在地メール」→情報<br>取得完了→「OK」  ④→メール作成→「送信」                                                  | 位置履歴利用」                                     | 選択⇒下記の操作<br>地図を表示する                                                                  |
|   |                                     | <ul> <li></li></ul>                                                                                   |                                             | 「地図」「シーシ」はい」                                                                         |
| 4 | 立置情報を送信する                           |                                                                                                    |                                             |                                                                                      |
| ί | 正置情報を送信する<br>JRLを変更したい<br>[地図URL設定] | <ul> <li>(三葉市)「NILINO」(シーレンル) マニュート<br/>計/計測」タブ→「S! GPSナビ」→「ナビ設定」</li> <li>「地図URL設定」→下記の操作</li> </ul> |                                             | ・以降は、回回の指示に従って保住してくたさい。     メール本文に挿入する     「メニュー1」「図/⇒「メール本文に挿入」⇒メー                  |
|   |                                     | URLを追加する<br>「<未設定>」 ◆URI入力 ◆「完了」」●                                                                    |                                             |                                                                                      |
|   |                                     | 通信先のURLを変更する<br>URL決定                                                                                 |                                             | 電話帳に登録する<br>「メニュー」↓□□/⇒「電話帳に登録」⇒「新規<br>登録」⇒必要項目入力完了⇒「保存」↓□□                          |
|   |                                     | URLを表示/編集/削除する<br>URI選択◆「メニュー」」□□/◆「表示」/「編                                                            | 位置履歴を位置メモに                                  | <ul> <li>●「追加登録」を選ぶと、既存の電話帳に追加できます。</li> <li>「MFNU!」●●●「ツール」● 照面「時計 / 計測」</li> </ul> |
|   |                                     | <ul> <li>集」/「削除」</li> <li>●以降は、画面の指示に従って操作してください。</li> </ul>                                          | <ul> <li>登録したい</li> <li>[位置メモ登録]</li> </ul> | タブ→「S! GPSナビ」→「位置履歴」→位置履歴<br>選択→「メニュー」」 図7→「位置メモへ登録」→                                |
| 1 | 立置情報測位を禁止し                          | 「MENU」 ● 「ツール」 → [1] 「時計/計測」                                                                          |                                             | 「名称」→名称入力→「完了」」●→「登録」」◎                                                              |
|   | [測位機能ロック]                           | タノ→「S! GPSナビ」→「ナビ設定」→「測位<br>機能ロック」→「On」→操作用暗証番号入力→<br>「OK」                                            | 位置腹歴を削除したい<br>[削除/全件削除]                     | MENU] ●→  ツール]→ 単面  時計/計測]<br>タプ→「S! GPSナビ」→「位置履歴」→削除す<br>る履歴選択→「メニュー   図7→「削除 /「全   |
| 1 | 立置情報の送信方法を<br>設定したい                 | -<br>「MENU」 ● ◆「ツール」 ◆ 爾 「時計/計測」<br>タブ ◆「S! GPSナビ」 ◆「ナビ設定」 ◆「位置                                       |                                             | 件削除」→「はい」<br>● 全件削除するときは、削除する履歴を選ぶ必要はあ                                               |
|   | [位置情報送信設定]                          | 情報送信設定」→送信方法決定→操作用暗証番<br>号入力→「OK」                                                                     |                                             | りません。                                                                                |

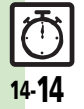

| 文書/録音ツール        | 15-2 |
|-----------------|------|
| 文書/録音ツールについて    | 15-2 |
| スマートリンク辞書       | 15-3 |
| 単語を辞書で調べる       | 15-3 |
| 検索              | 15-5 |
| 文字列を検索する        | 15-5 |
| ドキュメントビューア      | 15-6 |
| パソコン用のファイルを閲覧する | 15-6 |
| メモ帳             | 15-7 |
| 文字を登録する         | 15-7 |
| ちょこっとメモ         | 15-8 |
| ちょこっとメモを利用する    | 15-8 |
| アスキーアート         | 15-9 |
| アスキーアートを利用する    | 15-9 |

| ボイスレコーダー        | 15-10 |
|-----------------|-------|
| 音声を録音/再生する      | 15-10 |
| バーコード読み取り       | 15-11 |
| バーコードを読み取る      | 15-11 |
| QRコード作成         | 15-12 |
| データからQRコードを作成する | 15-12 |
| 名刺読み取り          | 15-13 |
| 名刺を読み取る         | 15-13 |
| 文字読み取り          | 15-14 |
| 文字を読み取る         | 15-14 |
| 便利な機能           | 15-15 |
| こんなときは          | 15-21 |
|                 |       |

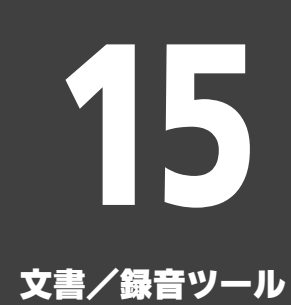

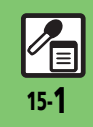

文書/録音ツール

# 文書/録音ツールについて

次の便利なツールを利用して、情報の閲覧・記録・読み取りができます。

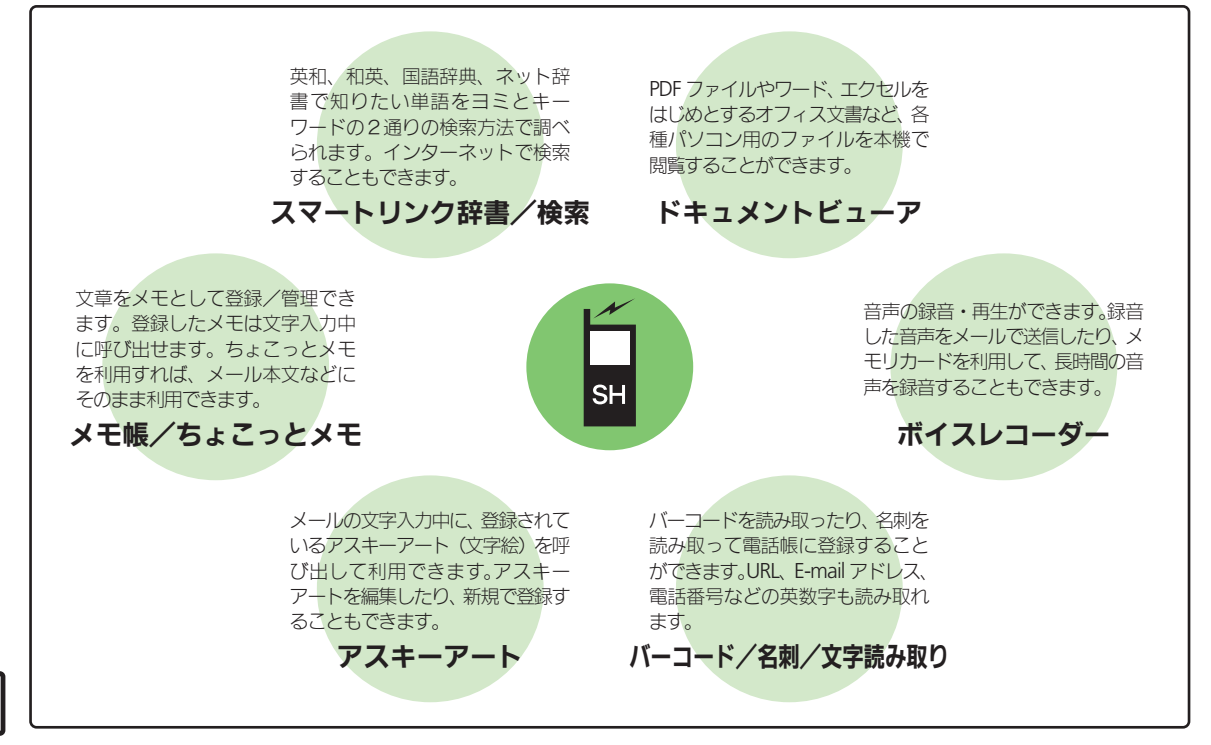

# スマートリンク辞書

# 単語を辞書で調べる

本機では次の辞書が利用できます。

| ウィギペディア(Wikipedia)、明<br>鏡国語辞典MX.net、ジーニアス<br>英和辞典MX.net、ジーニアス和<br>英辞典MX.net、イミダス百科、<br>日本大百科全書(ニッポニカ)、デ<br>ジタル大辞泉、プログレッシブ英<br>和中辞典、プログレッシブ和英中<br>辞典、Hot Pepper Pocketsなど |
|----------------------------------------------------------------------------------------------------|

※ ネット辞書とは、 ネットワークに接続して 利用する辞書です。利用には情報料がかか るものがありますので、内容を十分に確認 しながら、画面の指示に従って操作してく ださい。

使いこなしチェック!

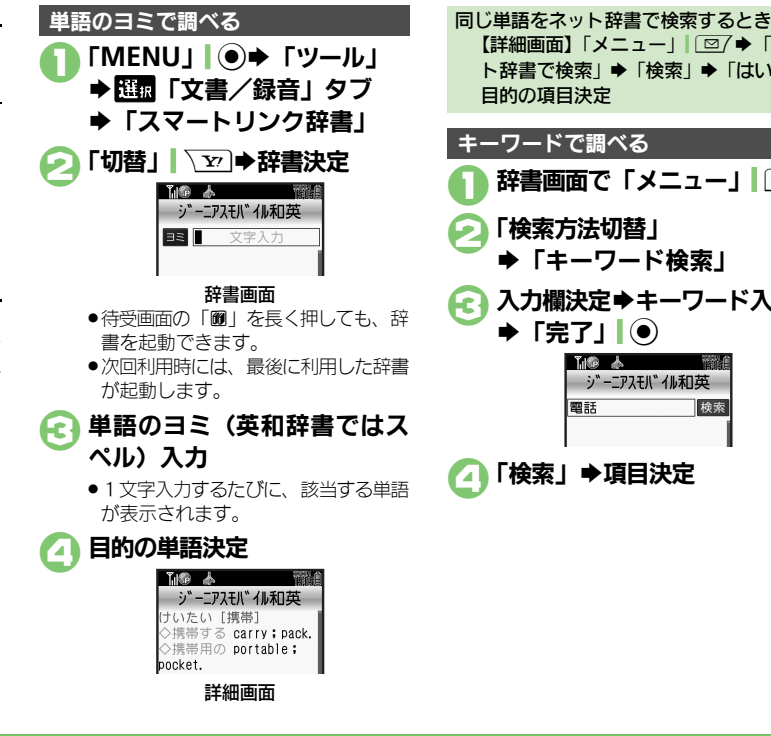

【詳細画面】「メニュー」 □ □ / ● 「ネッ ト辞書で検索 | ◆ 「検索 | ◆ 「はい | ◆ 目的の項目決定 キーワードで調べる 辞書画面で「メニュー」 「検索方法切替」 ◆「キーワード検索」 入力欄決定⇒キーワード入力 ▶ [完了] ● 下廊 太 ジーニアスモバイル和英 電話 検索 【□】「検索| ●項目決定

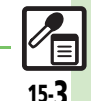

文書/

/録音ツ

Ň

◎便利 ●辞書の詳細を確認したい●文字サイズを変更したい●見出し語をコピーしたい(©了 P.15-15)

### スマートリンク辞書

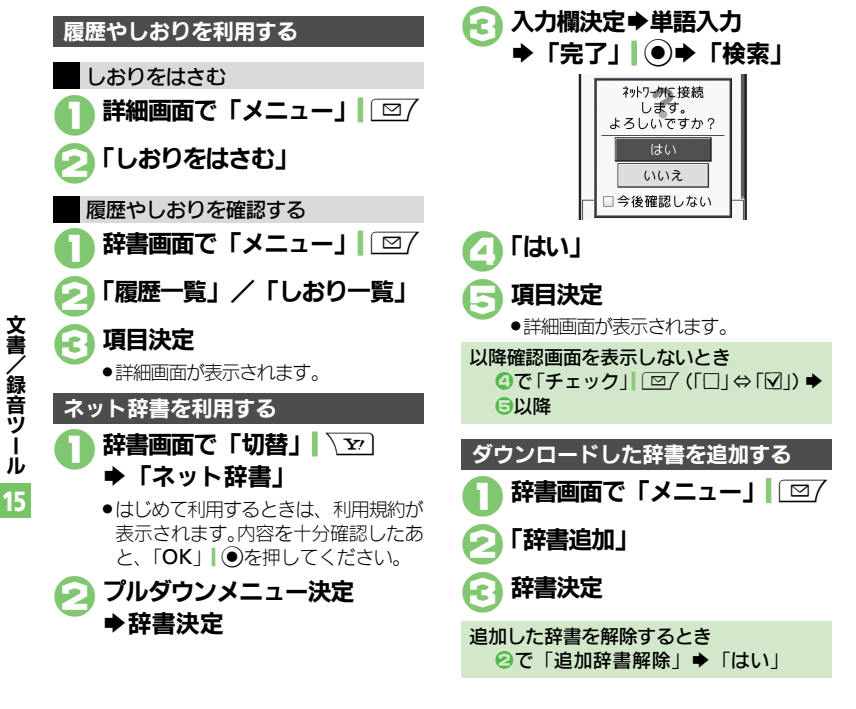

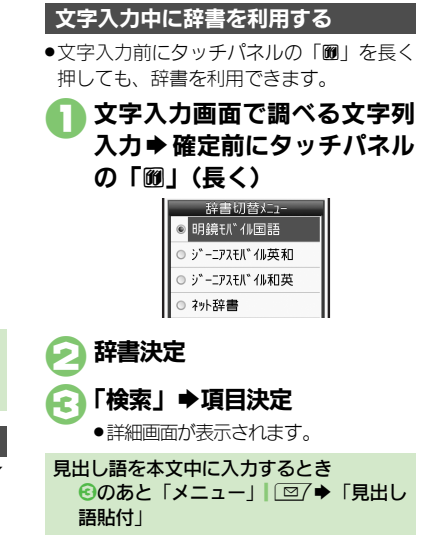

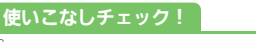

沙硬剤●コピーした文字列で検索したい●履歴やしおりを削除したい●辞書リストを更新したい(ピアP.15-15)

文書/

/録音ツール

15

# 文字列を検索する

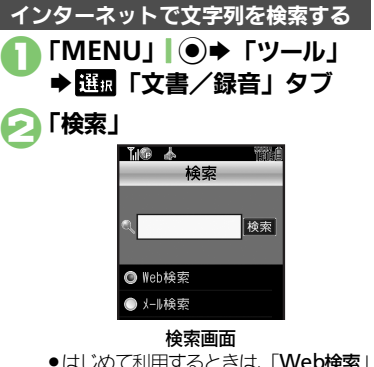

- ●はじめて利用するときは、「Web検索」
   に設定されています。
- € 入力欄決定⇒検索文字列入力 ⇒「完了」●

# 👍 「検索」

検索が始まり、検索結果が表示されます。

PCサイトブラウザで検索するとき 【検索画面】「メニュー」」 □ ( → 「ブラ ウザ種別変更」 → 「PCサイトブラウザ」

| 送受信メールの文字列を検索する                                                               |
|-------------------------------------------------------------------------------|
| 🚺 検索画面で「メール検索」                                                                |
| <ul> <li>○ 入力欄決定⇒検索文字列入力     <li>⇒「完了」●     <li>○</li> </li></li></ul>        |
| €「検索」●検索対象決定                                                                  |
| 受信メール/送信メールどちらかだけを検<br>索するとき<br>【検索画面】「メニュー」 □ □ / ◆「メー<br>ル検索対象変更」 ◆「受信メール」/ |

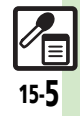

# ドキュメントビューア

# パソコン用のファイルを閲覧する

次の形式のファイルを表示することができ ます。

PDFデータ(.pdf)

Microsoft<sup>®</sup> Excel<sup>®</sup> (.xls)

Microsoft<sup>®</sup> Word (.doc)

### Microsoft<sup>®</sup> PowerPoint<sup>®</sup> (.ppt)

- ファイルによっては、正しく表示されない ことがあります。
- ファイルをダウンロードして閲覧すること もできます。
- パソコンからファイルを保存するときは、 メモリカードの該当するフォルダに保存してください。(ビア.12-5)

「MENU」●●「ツール」 ● 1110
「文書/録音」タブ
「ドキュメントビューア」

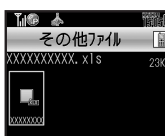

# 

| ファイル問覧中の握作 |
|------------|
|------------|

| 全体を表示              | 「全体」                                |
|--------------------|-------------------------------------|
| スクロール              | ۲                                   |
| 左上を表示              | 1 *                                 |
| 画面全体表示⇔<br>通常表示    |                                     |
| 右上を表示              | U str                               |
| 縮小して表示             |                                     |
| 連続縮小               | 「長く」/<br>「「」」<br>「長く」)              |
| 中央を表示              | <b>5</b> <sup>3</sup> <sub>30</sub> |
| 拡大して表示             |                                     |
| 連続拡大               | □≝○(長く)                             |
| 左下を表示              | 7 <sup>#</sup>                      |
| 指定ページを表示           | *≥<br>™                             |
| 右下を表示              | S week                              |
| ヘルプを表示             | <del>ا</del> گ <sup>ر</sup> خ       |
| 1ページ進む             | [⊞] <b>  #</b> ,₀                   |
| 1ページ戻る             |                                     |
| 画面幅で表示             | ÷                                   |
| 90 <sup>°</sup> 回転 | 「縦横」  \                             |

タッチパネルをドラッグして表示位置を変更することもできます。

### 画面の一部を縮小/拡大するとき ファイル閲覧中に画面をタップ / ふ回 (長く)→縮小/拡大する箇所選択→「メ ニュー」 (□) → 「画面縮小」 / 「画面 拡大」

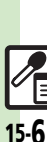

文書

/録音ツ

ן ג
文書/

/録音ツ

Ň

## 文字を登録する

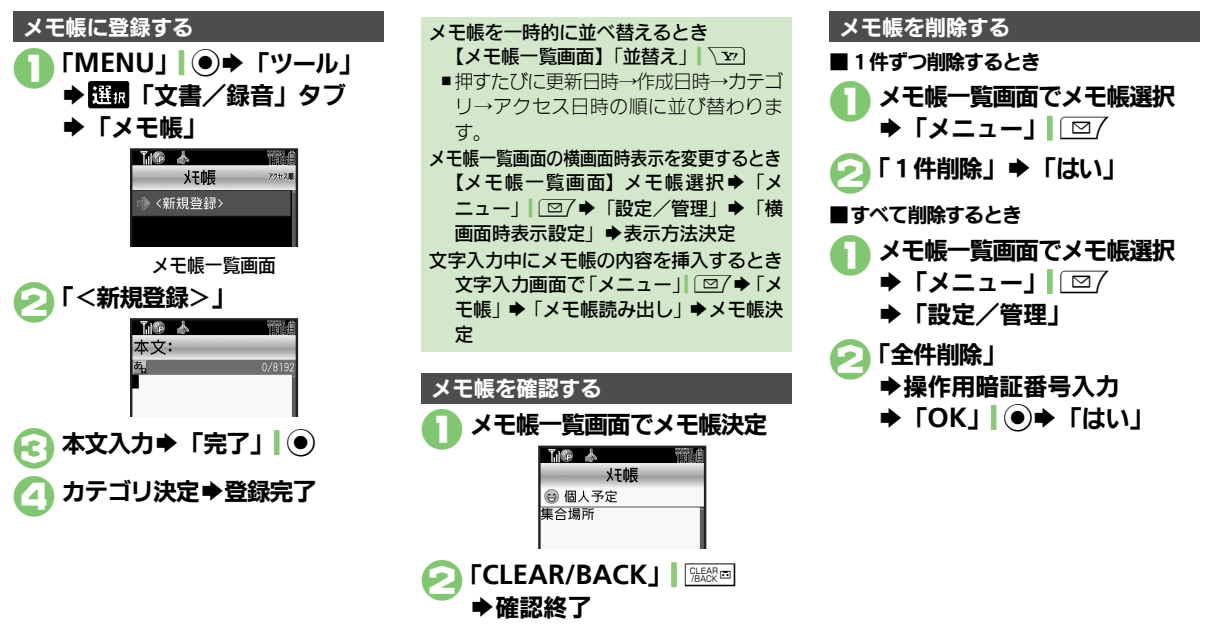

#### 使いこなしチェック!

◎便利●メモ帳を編集したい●すべてのメモ帳内から文字列を検索したい●メモ帳をメール本文に挿入したい●メモ帳をメールに添付したい●テキストファイルを作成したい●テキストファイルを読み込みたい●メモリを確認したい●メモ帳の詳細情報を確認したい(ピア P.15-15~ P.15-16)

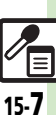

## ちょこっとメモ

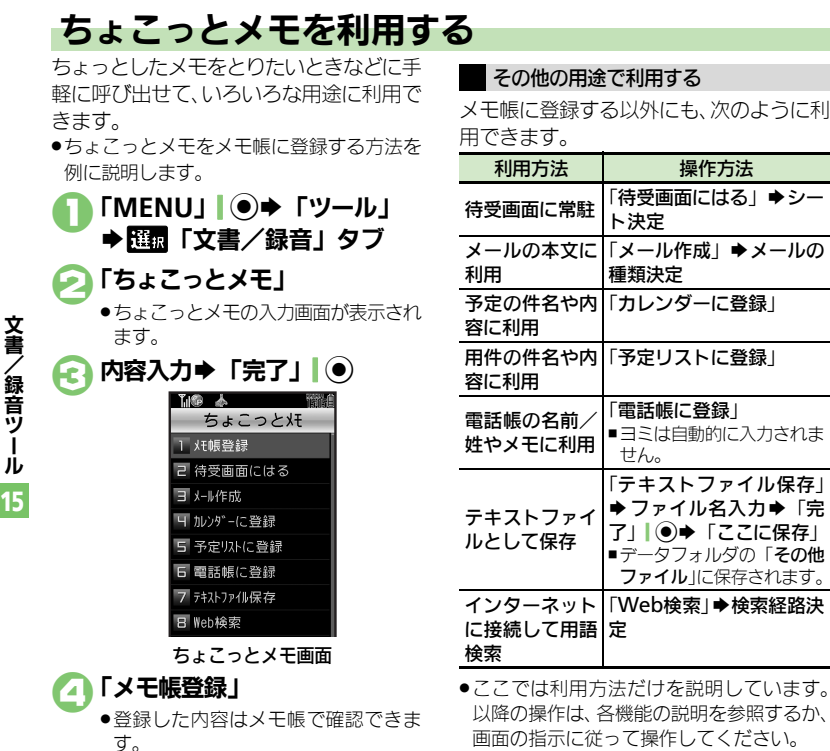

<sup>15-8</sup> 

アスキーアート

## アスキーアートを利用する

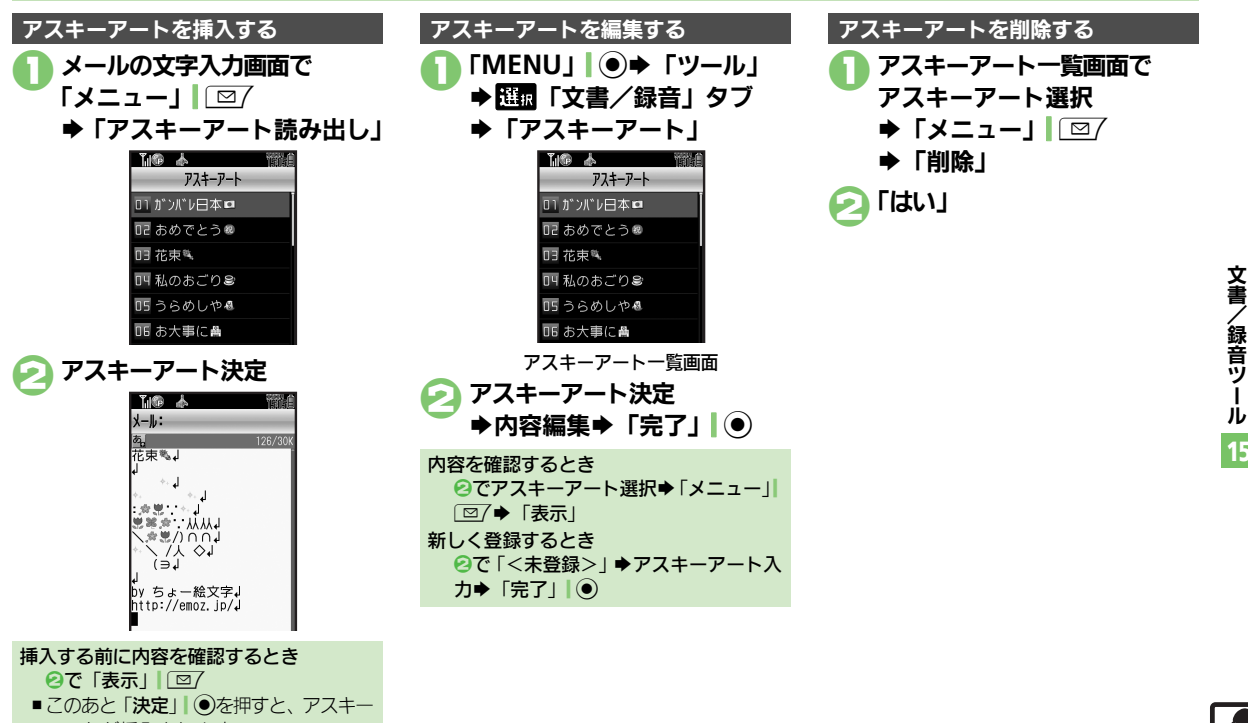

アートが挿入されます。

15-**9** 

## ボイスレコーダー

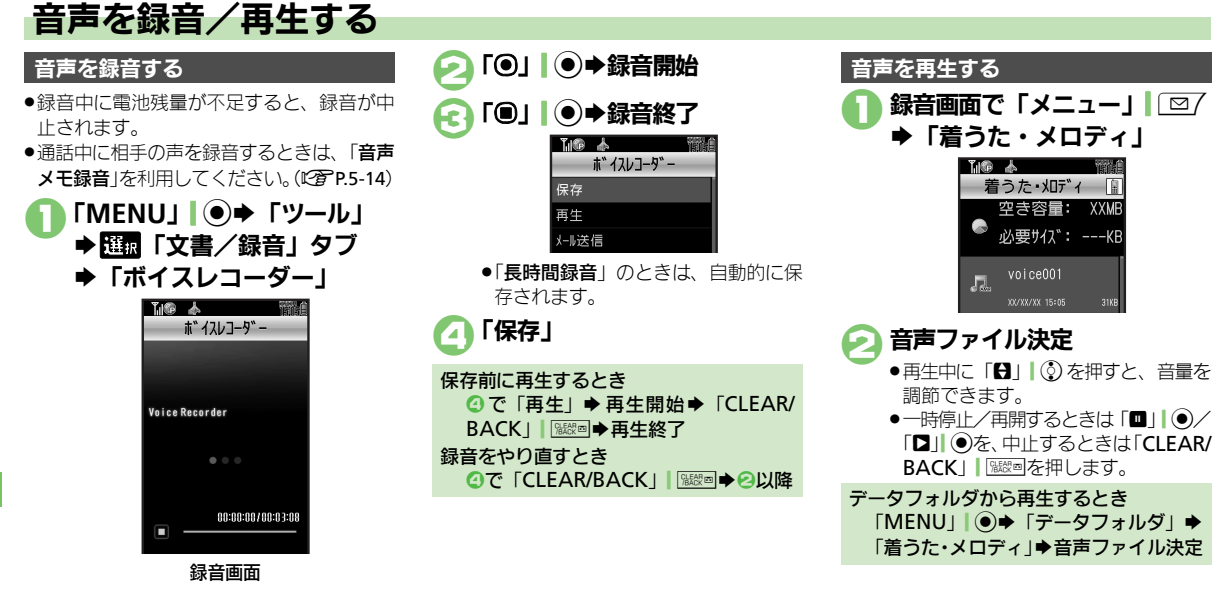

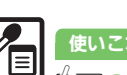

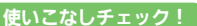

●便利●長時間録音したい●音声をメールに添付したい●録音した音声の保存先を変更したい(CFP.15-16)

**文書/録音ツール** 15

## バーコードを読み取る

JANコード(1次元コード)とQRコード (2次元コード)が読み取れます。

- バーコードによっては、読み取り時に会員 証ファイルやパスワードの入力が必要なこ とがあります。
- バーコードによっては、読み取れないこと があります。

 「MENU」 ● 「ツール」
 ● 選択「文書/録音」タブ
 ● 「バーコード/名刺読取」
 ▲ 「パーコード/名刺読取 パーコード/名刺読取 パーコード/名刺読取 パーコード/名刺読取 パーコード/名刺読取 パーコード/名刺読取 がきまた。

バーコード/名刺読取画面

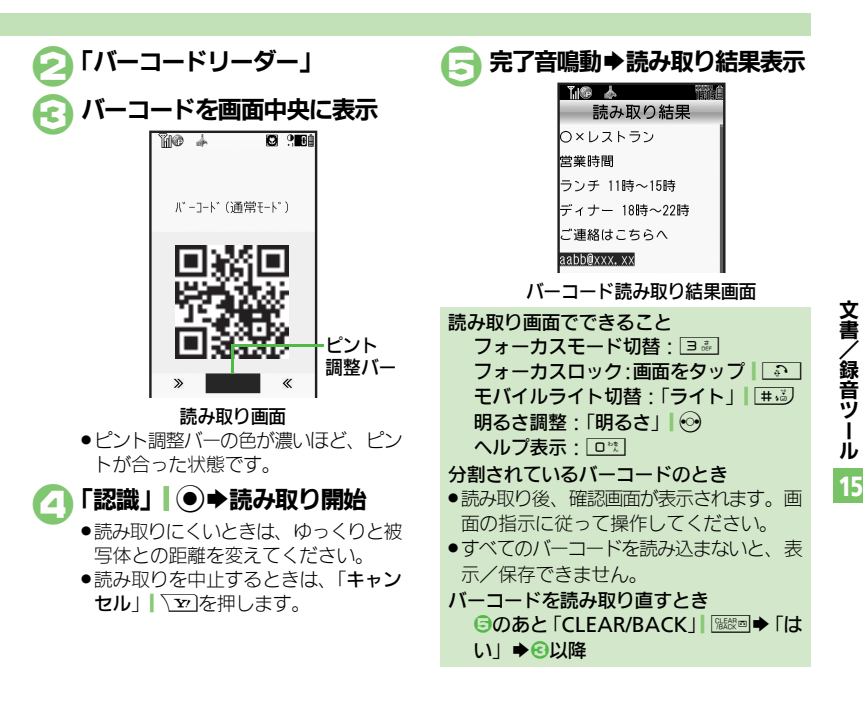

#### 使いこなしチェック!

◎使剤●文字入力中にバーコードを読み取りたい●バーコードを連続して読み取りたい●データフォルダ内のバーコードを読み取りたい●読み取り結果を登録したい●メモ帳に登録したい●メールアドレスなどを電話帳に登録したい●登録した読み取りデータを確認したい●読み取り結果を利用したい●画像を壁紙に利用したい●画像やメロディをデータフォルダに保存したい ほか(ご)P.15-16~P.15-18)

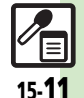

## ORコード作成

15-**12** 

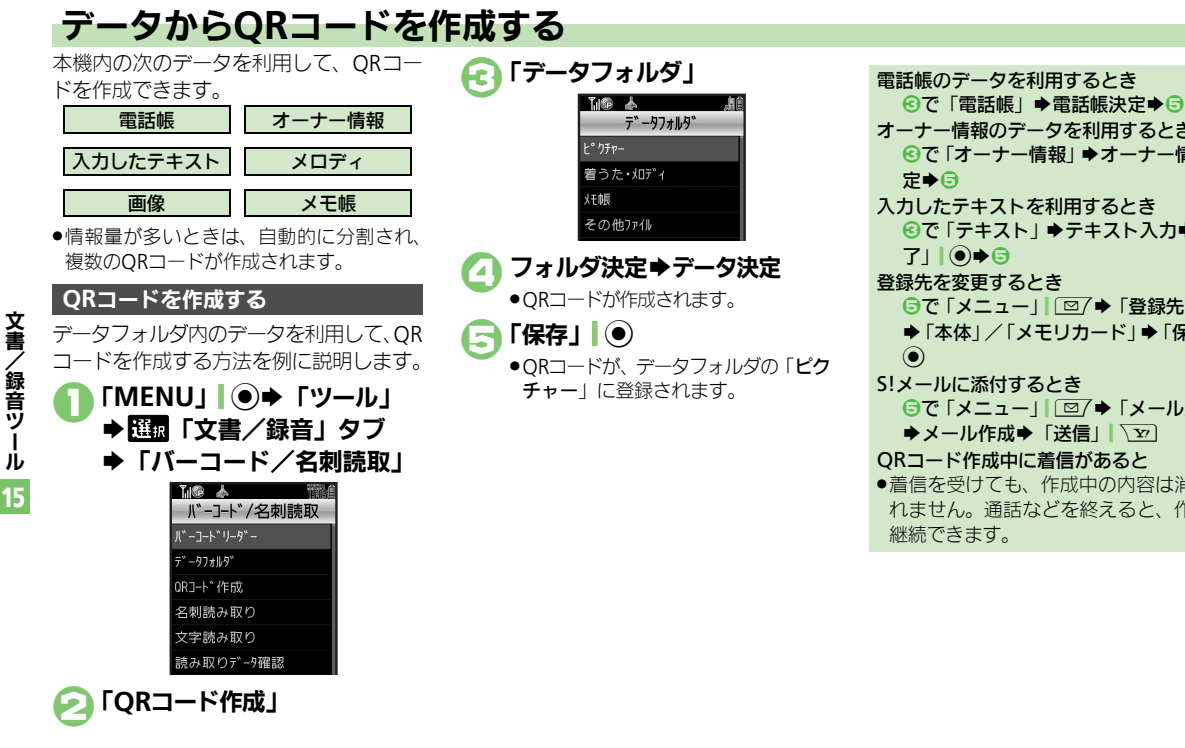

オーナー情報のデータを利用するとき ⑥で「オーナー情報」●オーナー情報決 入力したテキストを利用するとき ⑥で「テキスト」⇒テキスト入力⇒「完」 710€5 登録先を変更するとき ⑤で「メニュー」| □/◆「登録先変更」 ◆「本体」/「メモリカード」◆「保存」 S!メールに添付するとき ⑤で「メニュー」| □ 7 ◆ 「メール添付」 ◆メール作成◆「送信」、
ア ORコード作成中に着信があると ●着信を受けても、作成中の内容は消去さ れません。通話などを終えると、作成を

## 名刺読み取り

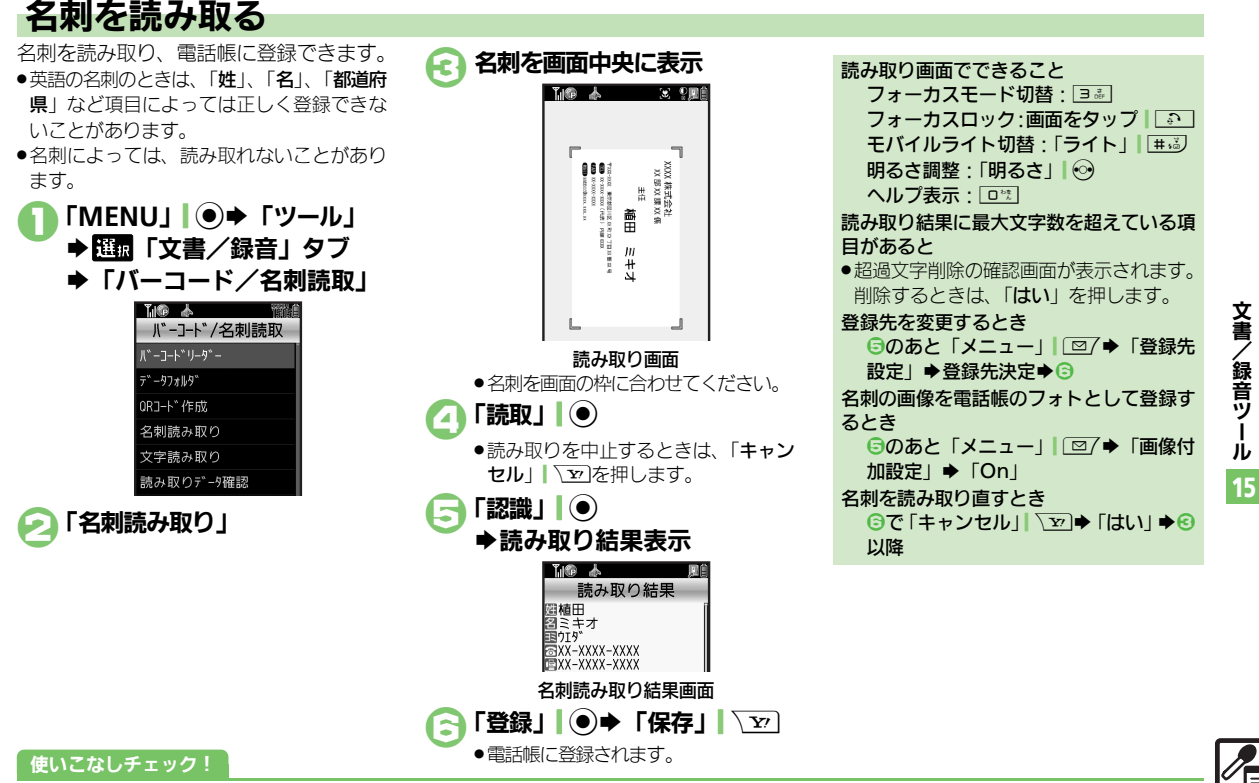

◎便利 ●メモ帳に登録したい●読み取り結果をメール本文に貼付したい●文字列をコピーしたい(CPP.15-18)

15-**13** 

## 文字読み取り

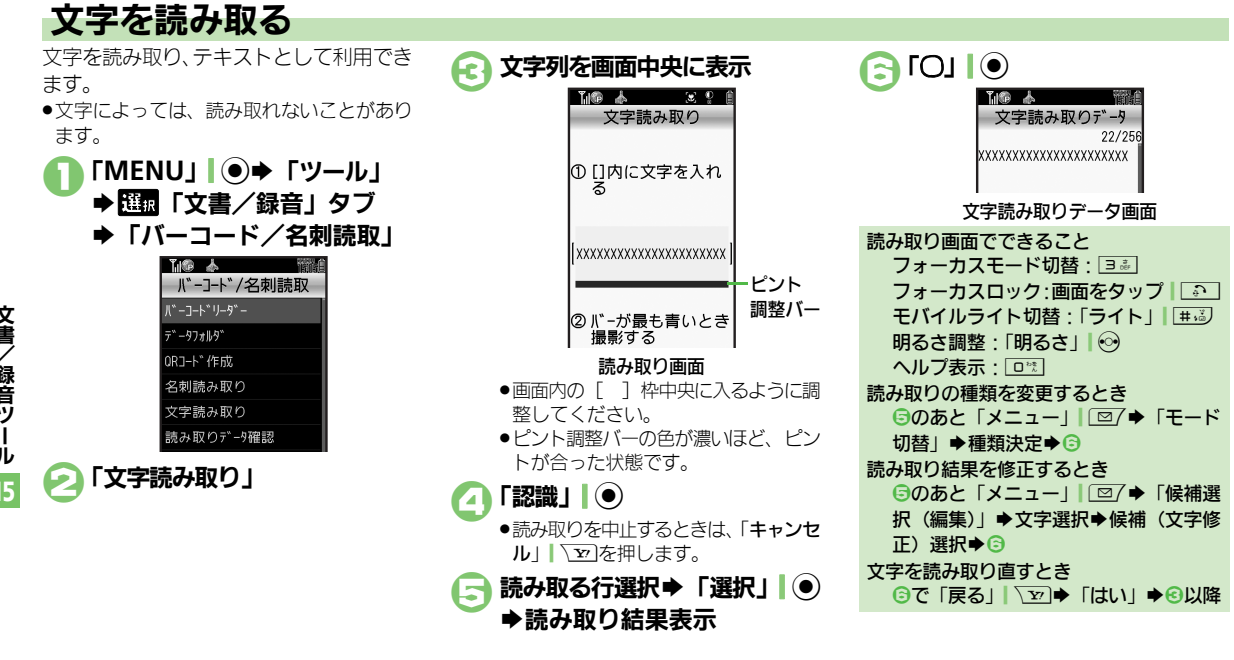

#### 使いこなしチェック!

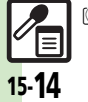

物運動●文字入力中に文字を読み取りたい●文字を連続/追加して読み取りたい●読み取り結果を登録したい●メールアドレスなどを電話帳に登録したい ●メモ帳に登録したい●登録した読み取りデータを確認したい●読み取り結果を利用したい●読み取り結果をメール本文に貼付したい●各種文字列 をコピーしたい(C) P.15-19~P.15-20)

文書 /録音ツ Т Ĵ,

| スマートリンク辞書 |
|-----------|
|-----------|

| 辞書の詳細を確認した<br>い<br>[辞書について]           | 「MENU」   ● ◆ 「ツール」 ◆ 1005 「文書 / 録音」<br>タブ ◆ 「スマートリンク辞書」 ◆ 「メニュー」  <br>□ ② 「 ◆ 「辞書について」                  | メモ帳を編集したい<br>[本文編集/カテゴリ変更]         | 【共通孫作】「MENU」●●「ツール」●11点「文書/録音」タブ●「メモ帳」●メモ帳選択●「メニュー」」□□7●下記の操作                                              |
|---------------------------------------|----------------------------------------------------------------------------------------------------|------------------------------------|----------------------------------------------------------------------------------------------------|
| 文字サイズを変更した<br>い<br>[文字サイズ設定]          | 「MENU」 ● 「ツール」 → 1000 「文書/録音」<br>タブ → 「スマートリンク辞書」 → 「メニュー」  <br>「図7 → 「文字サイズ設定」 → 文字サイズ決定               |                                    | 本文を変更する<br>「本文編集」⇒内容修正⇒「完了」  ●                                                                             |
| 見出し語をコピーした                            | 「MENU」●→「ツール」→ 翌頭「文書/録音」                                                                                |                                    | ガデゴリを変更する<br>「カテゴリ変更」⇒カテゴリ決定                                                                               |
| い<br>[見出し語コピー]                        | タブ、「スマートリンク辞書」、「切替」  〜 □<br>辞書決定、単語のヨミ入力、目的の単語決定<br>「メニュー」  @7 、「見出し語コピー」                               | すべてのメモ帳内から<br>文字列を検索したい<br>[文字列検索] | 「MENU」  ● ◆「ツール」 ◆ 日間「文書/録音」<br>タブ →「メモ帳」 → メモ帳選択 ◆「メニュー」 <br>□ ② / ◆「文字列検索」 → 文字列入力 → 「完了」  ●             |
| コピーした文字列で検<br>索したい<br>[コピーした文字で検索]    | 文字列をコピーしたあと「劒」(長く) ⇒「メ<br>ニュー」  □ 2 / ⇒「コピーした文字で検索」 ⇒<br>「検索」 → 目的の単語決定                                 | メモ帳をメール本文に<br>挿入したい<br>【メール本文に挿入]  | 「MENU」 ●● 「ツール」 ● 匹雪 「文書/録音」<br>タブ ● 「メモ帳」 ● メモ帳選択 ● 「メニュー」  <br>「 ② 7 ● 「送信」 ● 「メール本文に挿入」 ● 「S!           |
| 履歴やしおりを削除し<br>たい<br><b>[履歴/しおり削除]</b> | <ul> <li>         (共通操作)「MENU」●●「ツール」●型面「文書/録音」タブ●「スマートリンク辞書」●「メニュー」」□□「●「履歴一覧」/「しおり一覧」     </li> </ul> |                                    | メール」/「SMS」→メール作成→「送信」「シ<br>●文字数によっては、自動的にS!メール作成画面が表示<br>されます。                                             |
|                                       | <ul> <li>◆下記の操作</li> <li>1件削除する</li> <li>削除する履歴 / しおり選択 ◆「メニュー」 ○</li> <li>◆「削除」 ◆「はい」</li> </ul>       | メモ帳をメールに添付<br>したい<br>【メール添付】       | 「MENU」 ●● 「ツール」 ● 団 「文書 / 録音」<br>タブ ● 「メモ帳」 ● メモ帳選択 ● 「メニュー」  <br>□ / ● 「送信」 ● 「メール添付」 ● メール作成<br>● 「送信」 ▼ |
|                                       | 全件削除する<br>「メニュー」 │ <sup>(</sup> □ / ⇒「全件削除」 ⇒ 操作用暗証<br>番号入力 → 「OK」   ● ⇒ 「はい」                           | テキストファイルを作<br>成したい<br>[テキストファイル作成] | 「MENU」 ●● 「ツール」 ● 団 「文書/録音」<br>タブ ●「メモ帳」 ● メモ帳選択 ●「メニュー」  <br>□ ○ ● 「設定 / 管理」 ●「テキストファイル作                  |
| 辞書リストを更新した<br>い                       | 「MENU」 ● ◆「ツール」 ◆ 爾「文書/録音」<br>タブ → 「スマートリンク辞書」 → 「切替」 \ 文 →                                             |                                    | 成」 ◆ ファイル名人力 ◆ 「完了」   ④ ◆ 「ここに<br> 保存」<br>                                                                 |
| [辞書リスト更新]                             | 「ネット辞書」⇒「メニュー」  □ / ⇒「辞書リ<br>スト更新」⇒「はい」                                                                 | テキストファイルを読<br>み込みたい<br>「ファイル誌み3 み1 | 「MENU」 ● 「ツール」 ◆ 100 「文書 / 録音」<br>タブ → 「メモ帳」 → メモ帳選択 → 「メニュー」  <br>「図7 → 「設史 / 管理   → 「ファイル誌 103 7   →     |
|                                       |                                                                                                    |                                    | □□□/ デ 〒設定/ 官理」 テ 「 ファイ ル読み込み」 テ<br> ファイル決定                                                                |

メモ帳

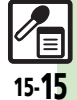

| メモリを確認したい<br>[メモリ確認] タ                                                    | MENU」 ●●「ツール」 ● 1000「文書/録音」<br>タブ ●「メモ帳」 ● メモ帳選択 ●「メニュー」                                                                    | バーコード読み取                                   | り                                                                                                    |
|---------------------------------------------------------------------------|----------------------------------------------------------------------------------------------------|--------------------------------------------|----------------------------------------------------------------------------------------------------|
| メモ帳の詳細情報を確         「           認したい         5           【プロパティ】         [ | 図/ ◆「設定/管理」 ◆「メモリ確認」   MENU」 ● ◆「ツール」 ◆ 日本  マブ ◆「メモ帳」 ◆ メモ帳選択 ◆「メニュー」 ■   図/ ◆「プロパティ」                                       | 文字入力中にバーコー<br>ドを読み取りたい<br>[バーコード読み取り]      | (共通操作) 文字入力画面で「メニュー」 □ ○/ ⇒<br>「読み取り」 ⇒「バーコード読み取り」 ⇒ バー<br>コードを画面中央に表示 ⇒「認識」 ● ⇒ 下記の<br>操作                                 |
| ボイスレコーダー                                                                  |                                                                                                    |                                            | 読み取り結果をすべて利用する<br>「決定」  ④                                                                                                  |
| 長時間録音したい<br>【長時間録音】 s                                                     | MENU」●●「ツール」● 歴史「文書/録音」<br>9ブ●「ボイスレコーダー」●「メニュー」」 図/<br>「録音時間」●「長時間録音」                                                       |                                            | 読み取り結果を一部利用する<br>「切取」  ◎/ ◆開始文字選択 → 「開始」  ● → 終<br>了文字選択 → 「終了」  ●                                                         |
| 音声をメールに添付し「<br>たい<br>[メール送信]                                              | 「WENU」● 「ソール」 ● 「 「 、 、 、 、 、 、 、 、 、 、 、 、 、 、 、 、 、                                                                       | バーコードを連続して<br>読み取りたい<br>[連続読み取り]           | 「MENU」 ●● 「ツール」 ● 団 「文書/録音」<br>タブ ● 「バーコード/名刺読取」 ●「バーコード<br>リーダー」 ●「メニュー」   □ 7 ●「連続読み取<br>り」 ● 「On」                       |
| ●<br>録音した音声の保存先「<br>を変更したい<br>「伊存生歌会」                                     | <ul> <li>「メール添付」設定時に利用できます。</li> <li>「MENU」●</li> <li>「ツール」 + 100</li> <li>「文書/録音」</li> <li>「ボイスレコーダー」 → 「メニュー」」</li> </ul> | データフォルダ内の<br>バーコードを読み取り<br>たい<br>[データフォルダ] | 「MENU」 ●● 「ツール」 ● 団 「文書/録音」<br>タブ ● 「バーコード/名刺読取」 ●「データフォ<br>ルダ」 ● ファイル決定                                                   |
|                                                                           | ■「保存无設定」●保存充決定<br>「メール添付」設定時に利用できます。<br>「毎回確認」を選ぶと、保存のたびに保存先を選べます。                                                          | 読み取り結果を登録し<br>たい<br>[読み取りデータ登録]            | 「MENU」●●「ツール」● 団「文書/録音」<br>タブ●「バーコード/名刺読取」●「バーコード<br>リーダー」●バーコードを画面中央に表示●「認<br>識」 ●●「メニュー」 □□/●「読み取りデー<br>夕音録」             |
|                                                                           |                                                                                                    | メモ帳に登録したい<br>【メモ帳に登録】                      | 「MENU」 ● 「ツール」 ● 団面「文書/録音」<br>タフ ● 「パーコード/名刺読取」 ● 「パーコード<br>リーダー」 ● パーコードを画面中央に表示 ● 「認<br>識」   ● ● 「メニュー」   □ 7 ● 「メモ帳に登録」 |

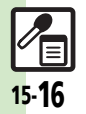

| メールアドレスなどを          | 「MENU」」●⇒「ツール」⇒選択「文書/録音」                                            | 画像を壁紙に利用した  | 「MENU」 ●→「ツール」 → <sup>選択</sup> 「文書/録音」       |
|---------------------|---------------------------------------------------------------------|-------------|----------------------------------------------|
| 電話帳に登録したい           | タブ⇒「バーコード/名刺読取」⇒「バーコード                                              | い           | タブ⇒「バーコード/名刺読取」⇒「バーコード                       |
| [電話帳に登録]            | リーダー」⇒バーコードを画面中央に表示⇒「認                                              | [壁紙登録]      | リーダー」⇒バーコードを画面中央に表示⇒「認                       |
|                     | 識」 ● ◆電話番号/E-mailアドレス選択 ◆「メ                                         |             | 識」  ◉ ⇒ 画像選択 ⇒ 「メニュー」  ⊠/ ⇒ 「壁紙              |
|                     | ニュー」 □/→ 「電話帳に登録」 → 「新規登録」                                          |             | 登録」⇒「縦画面用」/「横画面用」⇒「決定」  ●                    |
|                     | ▶必要項目入力完了▶「保存」  \⊉]                                                 |             | <ul> <li>●表示位置選択画面が表示されたときは、画面の指示</li> </ul> |
|                     | ●「 <b>追加登録</b> 」を選ぶと、既存の電話帳に追加できます。                                 |             | に従って操作してください。                                |
|                     | ●読み取り結果に「MEMORY:」が含まれている                                            | 画像やメロディをデー  | 「MENU」  ●→「ツール」 → 🔠 「文書/録音」                  |
|                     | ときは、読み取りデータを決定すると、破線のアン                                             | タフォルダに保存した  | タブ⇒「バーコード/名刺読取」⇒「バーコード                       |
|                     | ダーライン部分がまとめて電話帳登録画面に入力さ                                             | い           | リーダー」⇒バーコードを画面中央に表示⇒「認                       |
|                     | れます。                                                                | [保存]        | 識」┃●⇒画像/メロディ選択⇒「メニュー」                        |
| 登録した読み取りデー          | 「MENU」 ● ◆「ツール」 ◆ 🔠 「文書/録音」                                         |             | [□] ◆ 「保存」                                   |
| タを確認したい             | タブ⇒「バーコード/名刺読取」⇒「読み取り                                               | 画像/メロディを表   | 「MENU    ● → 「ツール   → [5] 「文書/録音             |
| 「読み取りデータ確認」         | データ確認」      データ決定                                                   | 示/再生したい     | タブ 「バーコード/名刺読取」 * 「バーコード                     |
|                     | <ul> <li>●読み取りデータを選び   メニュー」  [□/を押すと、</li> </ul>                   | [表示/再生]     | リーダー↓→バーコードを画面中央に表示→「認                       |
|                     | ノァイル名の変更/詳細情報の確認/データの削                                              |             | 識」●●●画像/メロディ決定                               |
|                     | 味が行えます。<br>● ファイルに トゥアは 主子できたい ことがちります                              | 画像を画面ピクチャー  | 「MEN!!!! ● ▶ 「ツール! ▶ [[]□ 「文書 / 録音           |
|                     | ・ファイルにようては、表示できないことかめります。                                           | に利用したい      | 「「「「」」」、「」、「」、「」、「」、「」、「」、「」、「」、「」、「」、「」     |
| 読み取り結果を利用し          | [ <u>共通操作</u> ]   MENU]   ● ◆   ツール] ◆ <u></u> <sup>[</sup> 1 和 ] 又 | [画面ピクチャー登録] | リーダー  ● バーコードを画面中央に表示● 「認                    |
|                     | 書/録音」タフ◆「バーコード/名刺読取」◆                                               |             |                                              |
| L电珀田与/ プトレス/ UNL利用」 | ハーコードリーター」 ●ハーコードを画面中央                                              |             | 面ピクチャー登録  ● 表示場面決定 ● 表示範囲                    |
|                     | に表示●「認識」●●ト記の操作                                                     |             |                                              |
|                     | 電話をかける                                                              |             | ●画像によっては、表示範囲の指定が必要ないことも                     |
|                     | 電話番号決定⇒「発信」↓●⇒「発信」                                                  |             | あります。                                        |
|                     | メールを送信する                                                            |             |                                              |
|                     | E-mailアドレス決定⇒メール作成⇒「送信」                                             |             |                                              |
|                     | Y                                                                   |             |                                              |
|                     | <ul> <li>●読み取り結果に「MAIL TO:」が含まれていると</li> </ul>                      |             |                                              |
|                     | きは、読み取りデータを決定すると、破線のアン                                              |             |                                              |
|                     | ダーライン部分がまとめてメール送信画面に入力さ                                             |             |                                              |
|                     | イルスタ。                                                               |             |                                              |
|                     | インターネットに接続する                                                        |             |                                              |
|                     | URL決定                                                               |             |                                              |

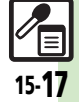

| 読み取り結果をメール<br>本文に貼付したい    | [共通操作]「MENU」] ● → 「ツール」 → [1] 「文<br>書/録音」 タブ → 「バーコード/名刺読取」 →                                                                           | 名刺読み取り                               |                                                                                                    |
|---------------------------|----------------------------------------------------------------------------------------------------|--------------------------------------|----------------------------------------------------------------------------------------------------|
| [メール本文へ貼付]                | 「バーコードリーダー」→バーコードを画面中央<br>に表示→「認識」 ④→「メニュー」」 □ 「→「メー<br>ル本文へ貼付」→下記の操作<br>全文貼付する                                                         | メモ帳に登録したい<br>[メモ帳に登録]                | 「MENU」 ● 「ツール」 ● [15] 「文書/録音」<br>タフ → 「パーコード/名刺読取」 → 「名刺読み取<br>り」 ・名刺を画面中央に表示 → 「読取」 ● → 「認<br>識」 ● → 「メニュー」   ② / → 「メモ帳に登録」                                             |
|                           | 「OK」 ( ● ◆ 「S! メール」 / 「SMS」 ◆ メール<br>作成 ◆ 「送信」   ~ 2<br>● 文字数によっては、自動的に S! メール作成画面が表示されます。                                              | 読み取り結果をメール<br>本文に貼付したい<br>[メール本文へ貼付] | (其通操作)「MENU」●◆「ツール」◆四面「文書/録音」タブ◆「バーコード/名刺読取」◆「名刺読み取り」◆名刺を画面中央に表示◆「読取」●◆「認識」●◆「メニュー」「□□/◆「メール本文へ貼付」◆下記の操作                                                                  |
|                           | 「切取」「□2/●開始文字選択●「開始」(●) 終<br>了文字選択●「終了」) ● 「S!メール」/「SMS」<br>・メール作成●「送信」 「 20<br>●文字数によっては、自動的に S!メール/作成画面が表<br>示されます。                   |                                      | <b>全文貼付する</b> 「OK」●● 「S!メール」/「SMS」●メール     作成●「送信」  <u>●</u> 文字数によっては、自動的に S! メール作成画面が表     示されます。                                                                        |
| 各種文字列をコピーし<br>たい<br>[コピー] | (共通操作)「MENU」(●)●「ツール」●[1]「文書/録音」ダブ●「バーコード/名刺読取」●<br>「バーコードリーダー」●バーコードを画面中央<br>に表示●「認識」)●●下記の操作<br>文字列をコピーする<br>「メニュー」(□)/●「コピー」●開始文字選択● |                                      | <ul> <li>一部貼付する</li> <li>「切取」  □○/ ●開始文字選択●「開始」  ● ◆終</li> <li>ア文字選択●「終了」  ● ●「S!メール」/「SMS」</li> <li>メール作成●「送信」  \ ▽</li> <li>● 文字数によっては、自動的にS!メール作成画面が表示されます。</li> </ul> |
|                           | 「開始」 ● 終了文字選択 ◆「終了」 ● 電話番号などをコピーする 電話番号 / E-mail アドレス / URL選択 ◆「メニュー」 「 □ / ◆「電話番号コピー」 / 「アドレスコピー」 / 「URLコピー」                           | 文字列をコピーしたい<br>[コピー]                  | 「MENU」●●「ツール」● 100 「文書/録音」<br>タブ → 「パーコード/名刺読取」●「名刺読み<br>取り」◆名刺を画面中央に表示●「読取」●●<br>「認識」●●「メニュー」『○7 ●「コピー」●<br>開始文字選訳●「開始」』●● 終了文字選訳●<br>「終了」]●                             |

15-**18** 

文書/録音ツール 15

| 文字入力中に文字を読<br>み取りたい<br>[文字読み取り]       文字入力画面で「メニュー」「@/~「読み取り」<br>ダを確認したい<br>[読み取りデータ確認]       ダブ・「パーコード/名刺読取」、「読み取り<br>データ確認]         文字を連続/追加して<br>読み取りたい<br>[読み取りたい]       「ツール」・胚面「文書/録音」<br>タブ・「パーコード/名刺読取」、「文字読み取<br>」       「パーコード/名刺読取」、「文字読み取<br>」         文字を連続/追加して<br>読み取りたい<br>[読み取りたい]       「パーコード/名刺読取」、「文字読み取<br>」         「読み取うたい<br>[読み取りたい]       「パーコード/名刺読取」、「文字読み取<br>」         「読み取うたい<br>」       「バーコード/名刺読取」、「文字読み取<br>」         「読み取うたい<br>」       「バーコード/名刺読取」、「文字読み取<br>」」         「読み取うたい<br>」       「パーコード/名刺読取」、「文字読み取<br>」」         「読み取うたい<br>」       「パーコード/名刺読取」、「文字読み取<br>」」         「読み取うたい<br>」       「パーコード/名刺読取」、「文字読み取<br>」」         「読み取る行選択 」       「ご」」         「読み取うたい<br>」       「読み取る行選択 」         「読み取うる行選択 」       「読み取り」/「追加読み         「認識」」       ● 読み取る行選択 」                                                                                                    |
|----------------------------------------------------------------------------------------------------|
| 文字入力画面で「メニュー」(□/~「読み取り)       シマ>入力画面で「メニュー」(□/~「読み取り)         み取りたい       「文字読み取り」       シ文字を画面中央に表示         [文字読み取り]       シマをあ画面中央に表示         [文字読み取り]       ○       読み取る行選択         「次字読み取り」       文字を画価中央に表示         「認識」)       ●       読み取る行選択         「ひ」)       ●         文字を連続/追加して<br>読み取りたい       「MENU」(●) 「ソール」 ◆匹面「文書/録音」<br>タブ *「パーコード/名刺読取」、「文字読み取<br>り」 * 文字列を画面中央に表示、「認識」(●) 「メ<br>ニュー」)       ●         「読み取り活動のの       「読み取り活動の       「読み取りたい         「読み取り」       「文字読み取り」       「「文字読み取り」         「読み取うたい       「MENU」(●) 「ゾーコード/名刺読取」、「文字読み取<br>り」 * 文字列を画面中央に表示、「認識」(●) 「メ<br>ニュー」)       ●         「読み取る行選択 「選択」(●) 「〇)(●) 「メ<br>ニュー」)       「「       「                                                                                                    |
| <ul> <li>み取りたい         <ul> <li>「文字読み取り」、文字を画面中央に表示、</li></ul></li></ul>                                                                                                    |
| 【文字読み取り】         「認識」●● 読み取る行選択●「選択」●●         ファイル名の変更/詳細情報の確認/データの削除が行えます。           「○」●         「○」●         アイル名の変更/詳細情報の確認/データの削除が行えます。           文字を連続/追加して<br>読み取りたい         「MENU」●●「ツール」● 匹面「文書/録音」<br>タブ→「バーコード/名刺読取」●「文字読み取<br>読み取る行選択●「選択」●●「メー」         ● ファイル名の変更/詳細情報の確認/データの削<br>除が行えます。           (読み取り)/         「MENU」●●「ワール」● 匹面「文字読み取<br>り」● 文字列を画面中央に表示●「認識」●●「メー」         ● ファイルロード/名刺読取」●           (読み取う)         「説わ取る行選択●「選択」●●「メー」           (読み取う)         「「「(パーコード/名刺読取」●<br>「文字読み取り」● 文字列を画面中央に表示●「認識」●● ● 読み取る行選択●「選択」●●                                                                                                    |
| マ字を連続/追加して<br>読み取りたい<br>追加読み取り       「MENU」」●       「ツール」 <ul> <li>(文字を連続/追加して<br/>あうず「バーコード/名刺読取」</li> <li>(文字を連続)</li> <li>(本)</li> <li>(本)</li> <li>(*)</li> <li>(*)</li></ul> |
| 文字を連続/追加して<br>読み取りたい       「MENU」」●●「ツール」● 距面「文書/録音」<br>タブ●「バーコード/名刺読取」」「文字読み取<br>り」●文字列を画面中央に表示●「認識」」●●<br>読み取る行選択●「選択」」●●「○」」●●「メ<br>ニュー」」□□?●「続き読み取り」/「追加読み       ● ファイルによっては、表示できないことがあります。         「読み取りたい       「加ENU」●●「ツール」● 距面「文字読み取<br>り」●文字列を画面中央に表示●「認識」●●<br>「ス」       ● ファイルによっては、表示できないことがあります。         「読み取りたい       「「ハーコード/名刺読取」●「文字読み取<br>り」●文字列を画面中央に表示●「認識」●●」「メ<br>ニュー」」□□?●「続き読み取り」/「追加読み       ● ファイルによっては、表示できないことがあります。                                                                                                    |
| 文学を連続/追加して       「MENU」●●「ツール」● 位 「又書/録音」         読み取りたい       ダブ 「バーコード/名刺読取」●「文字読み取り」         「読き読み取り/       シブ ●「バーコード/名刺読取」●「マール」● 位 「文字読み取り」         追加読み取り       ・ 文字列を画面中央に表示●「認識」●●「メニュー 」 (図)●「スニュー 」 (図)●「(」)」●●「スニュー 」 (図)●「(」)」●●「スニュー 」 (図)●「(」)」●●「(」)」●●                                                                                                    |
| 読み取りたい     「         「         「         「                                                                                                    |
| <b>追加読み取り</b><br>う) → 文字列を画面中央に表示 → 「認識」   ● →<br>追加読み取り]<br>読み取る行選択 → 「選択」   ● → 「メ<br>ニュー     □ → 「続き読み取り   / 「追加読み                                                                                                    |
| 追加読み取り」読み取る行選択⇒「選択」(●⇒「◇」(●⇒「メ<br>ニュー」) □ □ → 「続き読み取り」/「追加読み                                                                                                    |
| ニュー    □/→「続き読み取り」/「追加読み   『認識」 ● テ 読み取る行選択 テ 「選択」」 ● テ                                                                                                    |
|                                                                                                    |
| 取り」 し し し し し し し し し し し し し し し し し し し                                                                                                    |
| ●「続き読み取り」は末尾に、「追加読み取り」は次の <b>電話をかける</b>                                                                                                    |
| 行に追加されます。 電話番号決定 「発信」 「 う                                                                                                    |
| 読み取り結果を登録し「MENU」●●◆「ツール」◆理想「文書/録音」 メールを送信する                                                                                                    |
| たい タブ・「パーコード/名刺読取」・「文字読み取 E-mailアドレス決定・メール作成・「送信」                                                                                                    |
|                                                                                                    |
|                                                                                                    |
|                                                                                                    |
|                                                                                                    |
| メールアドレスなどを    MENU]   ● →   ツール] → 巨面   又書/録音]                                                                                                    |
| 電話帳に登録したい「タフー」バーコード/名刺読取」・「文字読み取                                                                                                    |
| 【電話帳に登録】り」→文字列を画面中央に表示→「認識」(●→                                                                                                    |
| このことの「「読み取る行選択⇒「選択」  ● → 「○」  ● → 電話                                                                                                    |
| 番号/E-mailアドレス選択 「メニュー」 □ □/                                                                                                    |
| ● 「電話帳に登録」 ● 「新規登録」 ● 必要項目                                                                                                    |
| 入力》「保存」「塗                                                                                                    |
| ●「 <b>追加登録</b> 」を選ぶと、既存の電話帳に追加できます。                                                                                                    |
| メモ帳に登録したい<br>「MENU」 ● 「ツール」 ◆ 四面「文書/録音」                                                                                                    |
| 【メモ帳に登録】タブ 「バーコード/名刺読取」 「文字読み取                                                                                                    |
| り → 文字列を画面中央に表示 → 「認識」   ④ →                                                                                                    |
| 読み取る行選択→「選択」●●「〇川●●「メ                                                                                                    |
| ニュー」 □ □ → 「メモ帳に登録」                                                                                                    |

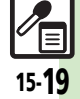

| 読み取り結果をメール<br>本文に貼付したい<br>【メール本文へ貼付】 | (共通操作)「MENU」●◆「ツール」◆U園「文書/録音」タブ◆「パーコード/名刺読取」◆<br>「文字読み取り」◆文字列を画面中央に表示◆「認識」●◆読み取る行選択◆「選択」●◆<br>「〇」●◆「メニュー」」○/◆「メール本文へ<br>貼付」◆下記の操作                                 |
|--------------------------------------|----------------------------------------------------------------------------------------------------|
|                                      | <b>全文貼付する</b><br>「OK」 ● ● 「S! メール」 / 「SMS」 ● メール<br>作成 ● 「送信」   <u>○</u> ○<br>● 文字数によっては、自動的にS! メール作成画面が表<br>示されます。                                               |
|                                      | <ul> <li>一部貼付する</li> <li>「切取」「空」・開始文字選択●「開始」●●終</li> <li>ア文字選択●「終了」」●●「S!メール」/「SMS」</li> <li>◆メール作成●「送信」」 \ 空</li> <li>・文字数によっては、自動的にS!メール作成画面が表示されます。</li> </ul> |
| 各種文字列をコピーし<br>たい<br>[コピー]            | 田温保作「MENU」●●●「ツール」● 団面「文書/録音」タブ●「バーコード/名刺読取」●             「文字読み取り」●文字列を画面中央に表示●             「認識」●●●読み取る行選択●「選択」●●●             「〇」●●下記の操作                         |
|                                      | 文字列をコピーする<br>「メニュー」  □ □ / ⇒「コピー」 ⇒ 開始文字選択<br>◆「開始」  ● → 終了文字選択 → 「終了」  ●                                                                                         |
|                                      | 電話番号などをコピーする<br>電話番号/E-mailアドレス/URL選択◆「メ<br>ニュー」 I © I ◆「電話番号コピー」/「アドレ<br>スコピー」/「URLコピー」                                                                          |

15-20

文書/録音ツール 15

## こんなときは

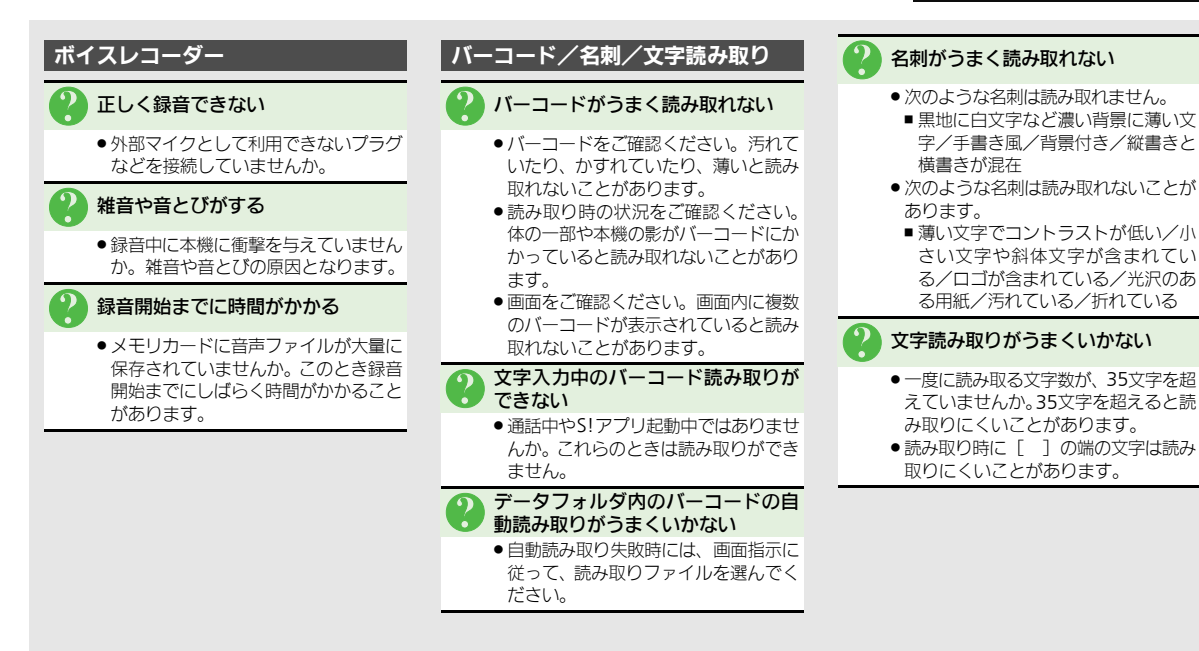

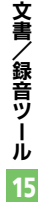

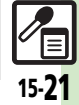

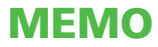

| 待受画面をアレンジする16<br>S!速報ニュース                      | 5-2         |
|------------------------------------------------|-------------|
| S!速報ニュース16<br>サイトなどの更新情報を確認する16<br>S!情報チャンネル16 |             |
| サイトなどの更新情報を確認する 16<br>S!情報チャンネル16              | -5          |
| S!情報チャンネル16                                    | <u>5</u> -5 |
|                                                | -6          |
| 配信情報を閲覧する16                                    |             |

| 雷子ブック      |       |
|------------|-------|
| 電子ブックを閲覧する |       |
| 便利な機能      |       |
| こんなときは     | 16-13 |

# 

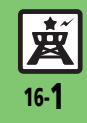

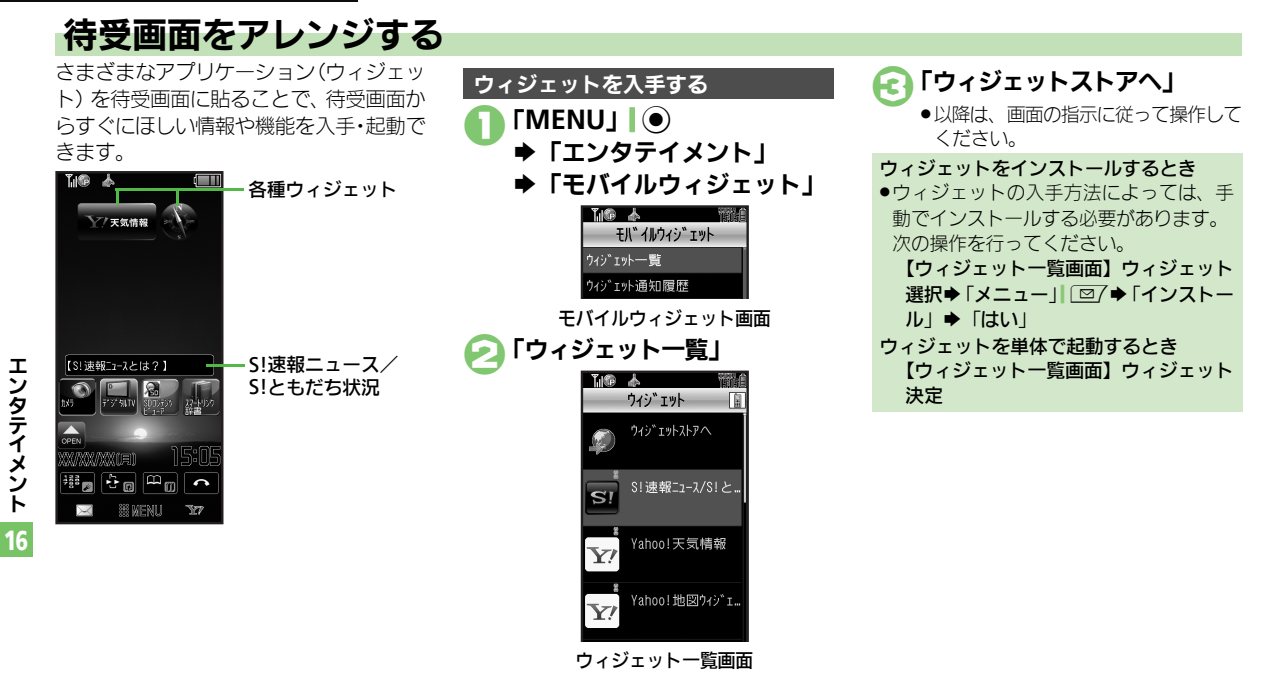

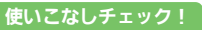

● ● ウィジェットの詳細情報を確認したい● ウィジェット通知履歴を確認したい● 自動的に更新しない● 海外で自動的に通信したい ● ウィジェット通知を受信しない● Cookieを許可しない● Cookieを削除したい (ご P.16-8)

**国** 16-2

\* ×

#### 待受画面にウィジェットを登録する

タッチパネルでの操作を中心に説明しています。

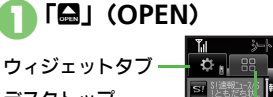

デスクトップ ──── ショートカットタブ ☑

- ●「□」(OPEN)が表示されていないとき
   は、「□」」
   □
   ○
   ○
   ○
   ○
   ○
   ○
   ○
   ○
   ○
   ○
   ○
   ○
   ○
   ○
   ○
   ○
   ○
   ○
   ○
   ○
   ○
   ○
   ○
   ○
   ○
   ○
   ○
   ○
   ○
   ○
   ○
   ○
   ○
   ○
   ○
   ○
   ○
   ○
   ○
   ○
   ○
   ○
   ○
   ○
   ○
   ○
   ○
   ○
   ○
   ○
   ○
   ○
   ○
   ○
   ○
   ○
   ○
   ○
   ○
   ○
   ○
   ○
   ○
   ○
   ○
   ○
   ○
   ○
   ○
   ○
   ○
   ○
   ○
   ○
   ○
   ○
   ○
   ○
   ○
   ○
   ○
   ○
   ○
   ○
   ○
   ○
   ○
   ○
   ○
   ○
   ○
   ○
   ○
   ○
   ○
   ○
   ○
   ○
   ○
   ○
   ○
   ○
   ○
   ○
   ○
   ○
   ○
   ○
   ○
   ○
   ○
   ○
   ○
   ○
   ○
   ○
   ○
   ○
   ○
   ○
   ○
   ○
   ○
   ○
   ○
   ○
   ○
   ○
   ○
   ○
   ○

## クィジェットを待受画面に ドラッグ

ウィジェットが登録されます。

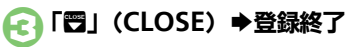

登録したウィジェットを解除するとき 解除するウィジェットをロングタッチ◆ 「待受画面からはがヨ」◆「はい」

- ウィジェットの表示位置を変えるとき ●移動するウィジェットを目的の位置まで
- 移動するワイシェットを目的の位置よ C ドラッグします。

#### ウィジェットを利用する

タッチパネルでの操作を中心に説明しています。

#### 🚹 利用するウィジェットをタップ

- ウィジェットが起動します。以降は、 画面の指示に従って操作してください。
- ウィジェットが表示されていないとき
   は、「
   」
   ②
   を押します。

#### シートを切り替える

シートを利用すると、シートごとにモバイ ルウィジェットやデスクトップショート カットを貼り付けて、切り替えて使用する ことができます。

# □「□」(OPEN)が表示されている状態で画面を左右にフリック

- ●「▲」(OPEN)が表示されていないとき
   は、「▲」」
   □を押します。
- フリックするたびに、シートが切り替わります。
- シート名は画面上部に表示され、しば らくすると消えます。
- このあと、ウィジェットを登録すると、 表示されているシートに登録されます。

ロックされたシートを利用するとき 「圓」→操作用暗証番号入力→「OK」| ●

#### ボタンでの操作

次のウィジェットの操作をボタンで行うと きは、③を押して画面にポインタ(「\\」) を表示させます。

ボタンでの操作を終わるときは、
 ごを押します。(ポインタが消えます。)

| ウィジェットを<br>登録する       | <ul> <li>⑦で「壘」(OPEN)にポ<br/>インタ移動●●● ウィ<br/>ジェット決定● <sup>1000</sup></li> </ul>                                                                                                    |
|-----------------------|----------------------------------------------------------------------------------------------------|
| ウィジェットを<br>利用する       | <ul> <li></li></ul>                                                                                                    |
| ウィジェットを<br>解除する       | <ul> <li>         ⑦でウィジェットにポインタ移動● ∑         ○         ○         ○         ○         ○         ○         ○         ○         ○         ○         ○         ○         ○         ○         ○         ○         ○         ○         ○         ○         ○         ○         ○         ○         ○         ○         ○         ○         ○         ○         ○         ○         ○         ○         ○         ○         ○         ○         ○         ○         ○         ○         ○         ○         ○         ○         ○         ○         ○         ○         ○         ○         ○         ○         ○         ○         ○         ○         ○         ○         ○         ○         ○         ○         ○         ○         ○         ○         ○         ○         ○         ○         ○         ○         ○         ○         ○         ○         ○         ○         ○         ○         ○         ○         ○         ○         ○         ○         ○         ○         ○         ○         ○         ○         ○         ○         ○         ○         ○         ○         ○         ○         ○         ○         ○         ○         ○         ○         ○         ○         ○         ○         ○         ○         ○         ○         ○</li></ul> |
| ウィジェットを<br>移動する       | <ul> <li>         · ⑦でウィジェットにポイン         夕移動         · ⑦         · 「配置を変         更する」         · 表示位置決定         ·         ·         ·</li></ul>                                                                                                    |
| ウィジェットを<br>前面/背面に移動する | <ul> <li>         ⑦でウィジェットにポインタ移動● \ 20 ● 「前面へ」/「背面へ」     </li> </ul>                                                                                                    |
| 表示を更新する               | <ul> <li>              でウィジェットにポイ             ンタ移動</li></ul>                                                                                                    |
| シートを<br>切り替える         | <ul> <li></li></ul>                                                                                                    |

使いこなしチェック!

◎使明 ●Yahoo!JAPANにログインしたい●ウィジェットの機能説明を確認したい●ポインタの速度を遅くしたい●シート名を変更したい ●シートをロックしたい(CFP.16-8~P.16-9)

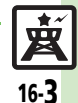

エンタテイメント

16

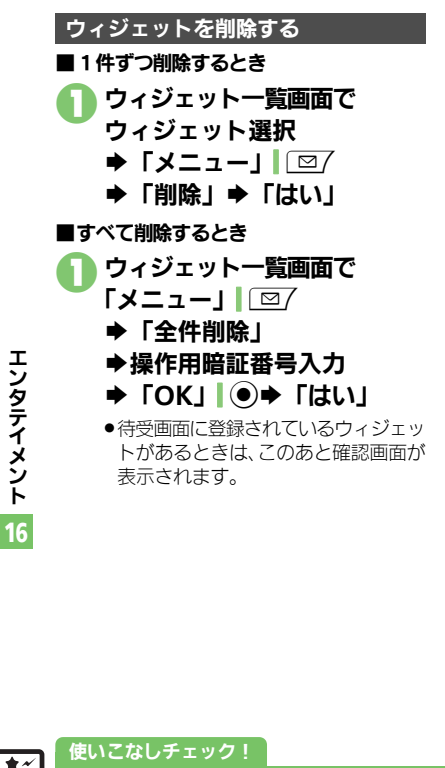

「S!速報ニュース/S!ともだち状況」を利用する

「S! 速報ニュース/S! ともだち状況」は、 あらかじめ登録されているウィジェットで 「S!速報ニュース」と「S!ともだち状況」 と連動しています。

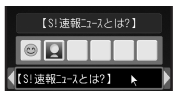

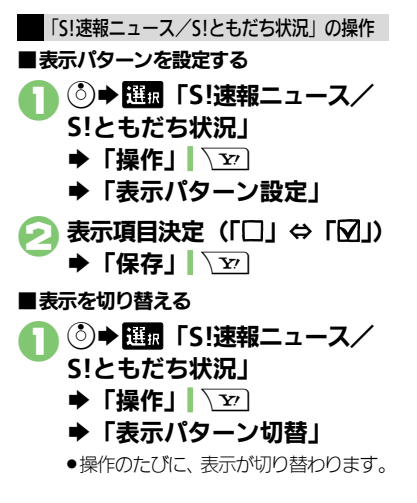

皮 16-4

沙硬剤●ニュースを登録したい●ニュースの表示速度を変更したい●未読ニュースだけを表示したい●ニュース画像の表示の有無を設定したい メンバーを登録したい
 メンバーを管理したい
 (C) P.16-9)

S!速報ニュース

## サイトなどの更新情報を確認する

最新ニュースなど、登録したコンテンツの更新情報を確認できます。 ●S!速報ニュースの利用には、パケット通信料が発生します。

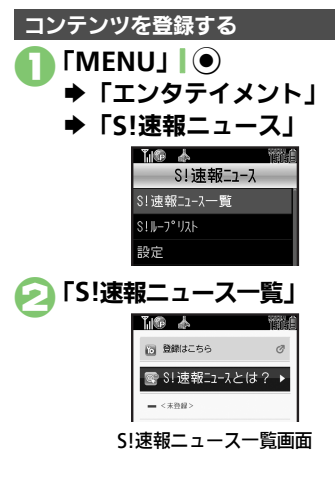

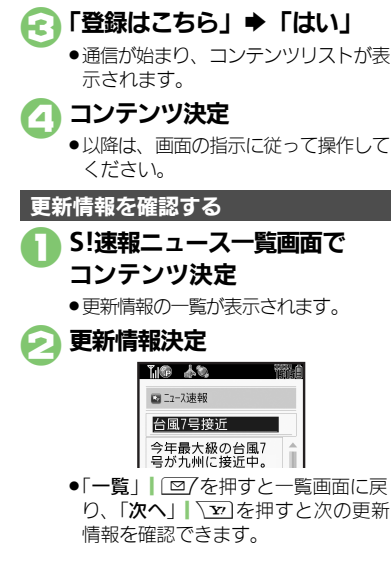

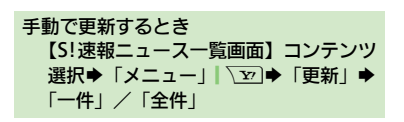

マークの見かた

| ¢. | 特別未読    |
|----|---------|
| 2  | 特別既読    |
|    | 速報未読    |
| 23 | 速報既読    |
| C  | 一般未読    |
|    | 一般既読    |
| X  | 自動更新停止中 |
|    |         |

#### 使いこなしチェック!

● ● S!ルーブの更新情報を確認したい●一覧の自動更新を設定したい●自動更新の予定を確認したい●背景を変更したい●登録したS!速報ニュースを削除したい● S!ループの情報を更新したい●更新情報から情報画面に接続したい●画像を取得しない● S!ループを削除したい● S!速報ニュースを初期化したい(ご P.16-10~P.16-11)

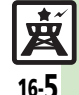

## S!情報チャンネル

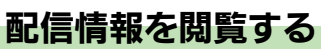

配信されるさまざまな情報を自動的に受信できる情報サービスです。 ●S!情報チャンネルの利用には、パケット通信料が発生します。

## 

- S!情報チャンネル設定画面
- 🕗 「サービス登録・解除」

サービ、ス登録・解除

●インターネットに接続されます。 以降は、画面の指示に従って操作して ください。

#### 新着情報を確認する

S!情報チャンネルの情報は、自動的に受信 され、インフォメーションが表示されます。

#### 】 インフォメーション表示中に 「新着S!情報チャンネル」

- 情報が表示されます。(情報画面)
   以降は、画面の指示に従って操作してください。
- ●情報画面での操作方法は、Yahoo! ケータイと同様です。

[▲] [▲] ◆確認終了

インフォメーションが消えたあとで確認するとき

【S!情報チャンネル設定画面】「最新情報」 以前に受信した情報を確認するとき 【S!情報チャンネル設定画面】「バックナ ンバー」◆日付決定

#### お天気アイコンを利用する

S!情報チャンネルのサービス登録を行うと、 現在いる地域の天気を示すマーク(お天気 アイコン)が、待受画面に表示されます。

| <b>.</b> | 晴れ(昼)                     | ٩      |                             |
|----------|---------------------------|--------|-----------------------------|
| S        | 晴れ(夜)                     | ş      | 雷雨                          |
| Β        | くもり                       | Â      | のち                          |
| ۴        | লা                        | /      | ときどき                        |
| 9        | <u>明11(役)</u><br>くもり<br>雨 | ₽<br>♪ | <sup>面内</sup><br>のち<br>ときどき |

例: ∞/\* ◆くもりときどき雨

●上記以外にも、天気に関するさまざまな情報がアイコンで表示されます。

#### お天気アイコンを手動で更新するとき 【S!情報チャンネル設定画面】「お天気ア イコン」◆「手動更新」◆「はい」

#### 使いこなしチェック!

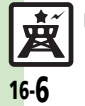

● 新着情報の受信をインフォメーションで知らせない●情報画面の表示サイズを変更したい●情報画面のスクロール単位を変更したい●情報画面の文字列をコピーしたい●お天気アイコンを待受画面に表示しない●お天気アイコンを自動的に更新しない●お天気アイコンの更新をインフォメーションで知らせない ほか (ピア P.16-11)

## 電子ブックを閲覧する

ケータイ書籍やブックサーフィン®を利用して、書籍データや辞書データ、電子コミック、電子写真集などを本機で閲覧できます。

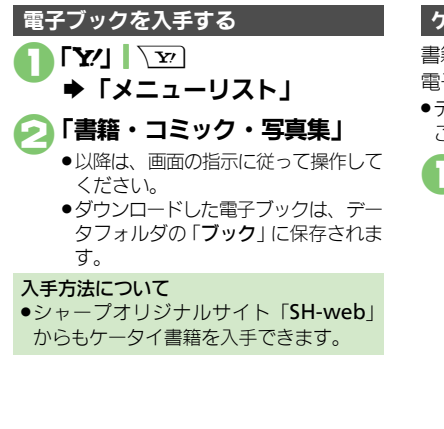

使いこなしチェック!

#### ケータイ書籍を利用する

書籍データや辞書データなどXMDF形式の 電子ブックを閲覧できます。

- データによっては、本機では利用できない ことがあります。
  - 「MENU」 ┃ ◆「エンタテイメント」

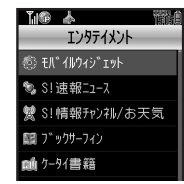

エンタテイメント画面

- 🔊 「ケータイ書籍」
  - ●ケータイ書籍が起動します。以降の操作方法については、ケータイ書籍のへルプを参照してください。

#### ブックサーフィン<sup>®</sup>を利用する

- コンテンツ・キーをダウンロードしたCCF ファイルを閲覧できます。
- データによっては、本機では利用できない ことがあります。

#### エンタテイメント画面で 「ブックサーフィン」

ブックサーフィン<sup>®</sup>が起動します。
 以降の操作方法については、ブックサーフィン<sup>®</sup>のヘルプを参照してください。

#### メモリカードを経由してCCFファイルを移 動したとき

機種変更などでCCFファイルを移動したときは、コンテンツ・キーを再ダウンロードすると閲覧できます。ただし、コンテンツによってはCCFファイルの再ダウンロードが必要なことがあります。

エンタテイメント

16

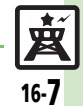

◎ 便利 ●書籍内の文字列をコピーしたい●以前の機種のケータイ書籍を確認したい●ケータイ書籍ライブラリを使いこなしたい(237 P.16-12)

#### ■ウィジェット管理

| ウィジェットの詳細情 | 「MENU」 🔵 🔶 「エンタテイメント」 🔶 「モバ |
|------------|-----------------------------|
| 報を確認したい    | イルウィジェット」⇒「ウィジェット一覧」⇒       |
| [プロパティ]    | ウィジェット選択⇒「メニュー」  □2/⇒「プロ    |
|            | パティ」                        |
|            | ●「S!速報ニュース/S!ともだち状況」以外のウィ   |
|            | ジェットを選んでください。               |

#### ■ウィジェット通知履歴

| ウィジェット通知履歴<br>を確認したい<br>【ウィジェット通知履歴】 | <ul> <li> <u>拱通操作</u>「MENU」●●「エンタテイメント」         「モバイルウィジェット」●「ウィジェット         通知履歴」●下記の操作      </li> </ul> |  |
|--------------------------------------|----------------------------------------------------------------------------------------------------|--|
|                                      | 全文表示する<br>通知選択⇒「メニュー」│                                                                                    |  |
|                                      | 削除する<br>通知選択⇒「メニュー」 □ 2 → 「削除」 → 「はい」                                                                     |  |
|                                      | 全件削除する<br>通知選択→「メニュー」」 (□/→「全件削除」→<br>操作用暗証番号入力→「OK」   ●→ 「はい」                                            |  |

#### ■ウィジェット設定

| 自動的に更新しない<br>【自動更新設定】              | 「MENU」 ●● 「エンタテイメント」 ◆「モバ<br>イルウィジェット」 ◆「設定」 ◆「自動更新設<br>定」 ◆「Off」      |
|------------------------------------|------------------------------------------------------------------------|
| 海外で自動的に通信し<br>たい<br>[海外自動通信設定]     | 「MENU」 ●● 「エンタテイメント」 ● 「モバ<br>イルウィジェット」 ● 「設定」 ● 「海外自動通<br>信設定」 ● 「On」 |
| ウィジェット通知を受<br>信しない<br>[ウィジェット通知設定] | 「MENU」   ●◆「エンタテイメント」◆「モバ<br>イルウィジェット」◆「設定」◆「ウィジェッ<br>ト通知設定」◆「Off」     |

| Cookieを許可しない<br>[Cookie設定] | 「MENU」 ●● 「エンタテイメント」 ●「モバ<br>イルウィジェット」 ●「設定」 ●「Cookie 設<br>定」 ●「許可しない」 |
|----------------------------|------------------------------------------------------------------------|
| Cookieを削除したい<br>[Cookie削除] | 「MENU」   ● ◆「エンタテイメント」 ◆「モバ<br>イルウィジェット」 ◆「設定」 ◆「Cookie 削<br>除」 ◆「はい」  |

#### ■待受画面での操作

| Yahoo!JAPAN にロ<br>グインしたい<br>[Yahoo!JAPANログイン] | <ul> <li>「メニュー」「四一◆「Yahoo!JAPANロ<br/>グイン (Yahoo!JAPANログアウト)」</li> <li>以降は、画面の指示に従って操作してください。</li> <li>Yahoo!JAPAN ログイン中は、上記の操作でログア<br/>ウトできます。</li> </ul> |
|-----------------------------------------------|----------------------------------------------------------------------------------------------------|
| ウィジェットの機能説<br>明を確認したい<br>[モバイルウィジェットとは?]      | ③◆「メニュー」  □ / ◆「モバイルウィジェットとは?」                                                                                                    |
| ポインタの速度を遅く<br>したい<br>[ポインタ速度設定]               | ③◆「メニュー」                                                                                                    |

#### ■シート

| シート名を変更したい<br>[シート名変更] | <u>共通操作</u>   待受画面(ソフトキー/アイコン/<br>ウィジェット以外)をロングタッチ⇒「シート<br>名変更」⇒下記の操作 |
|------------------------|-----------------------------------------------------------------------|
|                        | シート名を変更する<br>変更するシート決定⇒シート名入力⇒「完了」                                    |
|                        | 変更したシート名をすべて元に戻す<br>「リセット」   □27 → 「はい」                               |

| シートをロックしたい (共通操作) 待受画面 (ソフ                        | トキー/アイコン/                                             | ■「S!速報ニュース/              | Ś!ともだち状況」(S!ともだち状況表示時)                                                           |
|---------------------------------------------------|-------------------------------------------------------|--------------------------|----------------------------------------------------------------------------------|
| [シートロック設定] ウィジェット以外)をロン<br>ロック設定」→操作用暗証者<br>下記の操作 | <sup>ν</sup> グタッチ <b>→</b> 「シート<br> 号入力 <b>→</b> 「OK」 | メンバーを登録したい<br>[メンバー表示登録] | 「S!ともだち状況(一覧)」以外のとき<br>③⇒メンバー登録欄選択◆「操作」  \ ☑ ◆ 「コ<br>ンテンツメニュー」 ◆ 「メンバー表示登録」 ◆    |
| シートをロックする<br>ロックするシート決定⇒「                         | On」                                                   |                          | 登録種別決定⇒メンバー決定<br>「S!ともだち状況(一覧)」のとき                                               |
| シートロックー時解除方法<br>「ロック解除方法」⇒「アク<br>●「Ⅲ」をなぞるだけで、シー   | <b>を変更する</b><br>ション」 → 「OK」】 ●<br>-トロックが一時解除で         |                          | ◎ 風気「S!速報ニュース/S!ともだち状況」<br>「操作」「ショー「コンテンツメニュー」「メンパー表示登録」登録種別決定メンバー決<br>シュパー表示で知道 |
| ■「S!速報ニュース/S!ともだち状況」(S!速                          | 報ニュース表示時)                                             | メンバーを管理したい               | 定 ●「(未登録)」 ●「(未登録)」 以外を選ぶと、上書き登録されます。  ( 唐通程作(③)→メンバー選択→「操作1 \ \ 文)→             |

| ニュースを登録したい<br>[ニュース登録]               | ③● Ⅲ 「S!速報ニュース/S!ともだち状況」●<br>「操作」「20●「コンテンツメニュー」●「ニュー<br>ス登録」●「S!速報ニュース一覧」●「登録は<br>こちら」●「はい」●リスト決定●コンテンツ決定<br>●以降は、画面の指示に従って操作してください。 |
|--------------------------------------|----------------------------------------------------------------------------------------------------|
| ニュースの表示速度を                           | ③● IIII「S!速報ニュース/S!ともだち状況」●                                                                                                    |
| 変更したい                                | 「操作」「シー●「コンテンツメニュー」●「ニュー                                                                                                    |
| [ニュース表示速度]                           | ス表示設定」●「ニュース表示速度」●速度決定                                                                                                    |
| 未読ニュースだけを表                           | ③● IIII 「S!速報ニュース/S!ともだち状況」●                                                                                                    |
| 示したい                                 | 「操作」」 20●「コンテンツメニュー」●「ニュー                                                                                                    |
| [ニュース表示対象]                           | ス表示設定」●「ニュース表示対象」●「未読のみ」                                                                                                    |
| ニュース画像の表示の<br>有無を設定したい<br>[ニュース画像表示] | ③● IIII「S!速報ニュース/S!ともだち状況」●<br>「操作」「②●「コンテンツメニュー」●「ニュー<br>ス表示設定」●「ニュース画像表示」●「On」<br>●S!速報ニュースだけを表示しているときに限り設定<br>できます。                |

|                       | <ul> <li>●「(未登録)」以外を選ぶと、上書き登録されます。</li> </ul> |
|-----------------------|-----------------------------------------------|
| ンバーを管理したい<br>【メンバー管理】 | 田田田田田田田田田田田田田田田田田田田田田田田田田田田田田田田田田田田田          |
|                       | メンバーを解除する<br>「メンバー表示登録の解除」 ⇒ 「はい」             |
|                       | メンバーを並べ替える<br>「メンバーの移動」 (上へ)<br>ア (決定) (      |
|                       | メンバーのアイコンを変更する<br>「アイコン変更」⇒アイコン決定             |

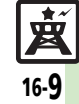

| S!速報ニュース                                                                                                    | 自動更新の予定を確認<br>したい<br>報ニュース」→「設定」→「自動更新予定確認」                                                                   |
|----------------------------------------------------------------------------------------------------|----------------------------------------------------------------------------------------------------|
| S!ループの更新情報を<br>確認したい<br>[S!ループリスト]<br>下記の操作                                                                          | [自動更新予定確認]<br>背景を変更したい<br>[背景変更設定]<br>報ニュース」→「設定」→「背景変更設定」→<br>背景決定                                           |
| 「S!ループにアクセス」 → 「はい」<br>● 通信が始まり、S!ループの情報画面が表示されます。<br>以降の操作方法については、S!ループのへルプを参<br>昭してください。                           | 登録したS!速報ニュー<br>スを削除したい<br>[1件削除/全件削除] →「S!速報ニュース」→「S!速報ニュース一覧」<br>→コンテンツ選択→「削除」 @/→下記の操作                      |
| 更新情報を確認する           項目決定⇒更新情報決定           一覧の自動更新を設定         [共通操作]「MENU」) ●◆「エンタテイメント」                              | 1 件だけ削除する<br>「一件」⇒「はい」<br>すべて削除する<br>「全件」⇒操作用暗証番号入力⇒「OK」」④→                                                   |
| したい<br>[自動更新設定]<br>シートデジン連報ニュース」→「設定」→「自動更新<br>設定」→下記の操作<br>SU連報ニュース一覧を自動更新する<br>SU連報ニュースー覧を自動更新する                   | 「はい」           S!ループの情報を更新 <u>共通操作</u> 「MENU」」●◆「エンタテイメント」           したい              ◆「S!速報ニュース」◆「S!ループリスト」◆ |
| <ul> <li>15! 送報 - ユース」 ● 種類決定 ● 「OK」   ● ● 更新間隔決定または「ON」</li> <li>● このあと、確認画面が表示されたときは、「OK」   ● を押します。</li> </ul>    | 【更新】下記の操作<br>1件更新する<br>項目選択◆「メニュー」 \→「更新」→「一件」                                                                |
| <ul> <li>「特別」を「On」に設定すると、4時間ごとに更新されます。</li> <li>「一般」を「On」に設定すると、1日1回更新されます。</li> </ul>                               |                                                                                                    |
| <ul> <li>●目動更新しないときは、「Off」を押します。</li> <li>●更新情報が多いと、パケット通信料が高額になることがあります。</li> <li>&gt; ごりマニューロッチョン・トゥーリノ</li> </ul> | 【情報画面接続】<br>決定。更新情報決定。タイトル決定。「はい」<br>画像を取得しない<br>【画像取得設定】報ニュース」。「設定」、「画像取得設定」、「Off                            |
| <ul> <li>● 海外では目動更新されはせん。</li> <li>S!ルーブリストを自動更新する<br/>「S!ループ」⇒「OK」 ●「ON」⇒「OK」 ●</li> <li>● 1日4回程度再致されます。</li> </ul> |                                                                                                    |
| <ul> <li>● 海外では自動更新されません。</li> </ul>                                                                                 |                                                                                                    |

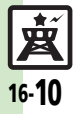

| S!ループを削除したい<br>[削除]                                                                                                    | (共通彊作)「MENU」(●)◆「エンタテイメント」<br>◆「S!速報ニュース」◆「S!ループリスト」◆<br>項目選択◆「削除」) (□?◆下記の操作<br>1件削除する<br>「一件」◆「はい」)                                              | 情報画面からファイル<br>を保存したい<br>【ファイル保存】                                                                                              | 情報画面で「メニュー」」 □ → 「ファイル保存」<br>◆ 保存するファイル決定 ◆ 「保存」 → ファイル<br>名入力 ◆ 「完了」 ● ◆ 「ここに保存」<br>● ファイルによっては、自動的に保存されることがあ<br>ります。                                                                                                    |
|----------------------------------------------------------------------------------------------------|----------------------------------------------------------------------------------------------------|----------------------------------------------------------------------------------------------------|----------------------------------------------------------------------------------------------------|
|                                                                                                    | すべて削除する<br>「全件」⇒操作用暗証番号入力⇒「OK」  ●⇒<br>「はい」                                                                                                    | 天気予報の情報画面の<br>文字サイズを設定した<br>い<br>[文字サイズ]                                                                                      | 情報画面で「メニュー」  □ / ⇒「設定」⇒「文<br>字サイズ」⇒文字サイズ決定                                                                                                    |
| S!速報ニュースを初期<br>化したい<br>[S!速報ニュース一覧消去]                                                                                                    | MENU」 ●>   エンタテイメント] →   5!速<br>報ニュース] → 「設定」 → 「S!速報ニュースー<br>覧消去] → 操作用暗証番号入力 → 「OK」  ● →<br>「はい」                                                 | 情報画面の詳細情報を<br>確認したい<br>[プロパティ表示]                                                                                              | 情報画面で「メニュー」  □ / → 「プロパティ表示」                                                                                                    |
|                                                                                                    | ●自動更新中は操作できません。                                                                                                    | 受信できなかった情報<br>を再度受信したい<br>[再配信要求]                                                                                             | MENU」 ●◆  エンタテイメント」◆  S!情<br>報チャンネル/お天気」◆「再配信要求」◆「はい」                                                                                                    |
| 5! 信報ナヤンイル                                                                                                    | )                                                                                                    |                                                                                                    |                                                                                                    |
| S!情報ナヤンベル<br>新着情報の受信をイン<br>フォメーションで知ら                                                                                                    | /<br>「MENU」   ● ◆「エンタテイメント」 ◆「S!情<br>報チャンネル/お天気」 ◆「S!情報チャンネル                                                                                       | 天気予報を表示したい<br>[天気予報]                                                                                                    | 「MENU」 ● ◆「エンタテイメント」 → 「S!情<br>報チャンネル/お天気」 →「お天気アイコン」 →<br>「天気予報」                                                                                                    |
| S!情報チャンペル<br>新着情報の受信をイン<br>フォメーションで知ら<br>せない<br>[S!情報チャンネル通知設定]<br>情報画面の表示サイズ                                                              | 「MENU」   ● ◆「エンタテイメント」 ◆「S!情<br>報チャンネル/お天気」 ◆「S!情報チャンネル<br>通知設定」 ◆「Off」<br>情報画面で「メニュー」   □ / ◆「設定」 ◆「表                                             | 天気予報を表示したい<br>[天気予報]<br>お天気アイコンを待受<br>画面に表示しない<br>[待受表示設定]                                                                    | 「MENU」 ● ◆「エンタテイメント」 ◆「S!情<br>報チャンネル/お天気」 ◆「お天気アイコン」 ◆<br>「天気予報」<br>「MENU」 ● ◆「エンタテイメント」 ◆「S!情<br>報チャンネル/お天気」 ◆「お天気アイコン」 ◆<br>「設定」 ◆「待受表示設定」 ◆「Off」                                                                                    |
| S!情報チャンペル<br>新着情報の受信をイン<br>フォメーションで知ら<br>せない<br>[S!備報チャンネル通知設定]<br>情報画面の表示サイズ<br>を変更したい<br>[表示サイズ]<br>情報画面のスクロール                           | 「MENU」 ● 「エンタテイメント」 ◆「S!情<br>報チャンネル/お天気」 ◆「S!情報チャンネル<br>通知設定」 ◆「Off」<br>情報画面で「メニュー」   □ / ◆「設定」 ◆「表<br>示サイズ」 ◆表示サイズ決定                              | 天気予報を表示したい<br>[天気予報]<br>お天気アイコンを待受<br>画面に表示しない<br>[待受表示設定]<br>お天気アイコンを自動<br>的に更新しない<br>「アイコンを新史」                              | 「MENU」●●「エンタテイメント」・「S!情<br>報チャンネル/お天気」●「お天気アイコン」●<br>「天気予報」<br>「MENU」●●「エンタテイメント」●「S!情<br>報チャンネル/お天気」●「お天気アイコン」●<br>「設定」●「待受表示設定」●「Off」<br>「MENU」●●「エンタテイメント」●「S!情<br>報チャンネル/お天気」●「お天気アイコン」●                                           |
| S:「情報チャンペル<br>新着情報の受信をイン<br>フォメーションで知ら<br>せない<br>[S!情報チャンネル通知設定]<br>情報画面の表示サイズ<br>を変更したい<br>[表示サイズ]<br>情報画面のスクロール<br>単位を変更したい<br>[スクロール単位] | 「MENU」」●◆「エンタテイメント」◆「S!情報チャンネル/お天気」◆「S!情報チャンネル/通知設定」◆「Off」<br>情報画面で「メニュー」」○○/◆「設定」◆「表示サイズ」◆表示サイズ決定<br>情報画面で「メニュー」」○○/◆「設定」◆「ス<br>クロール単位」◆スクロール単位決定 | 天気予報を表示したい<br>[天気予報]<br>お天気アイコンを待受<br>画面に表示しない<br>[待受表示設定]<br>お天気アイコンを自動<br>的に更新しない<br>[アイコン更新設定]<br>お天気アイコンの更新<br>をインフォメーション | 「MENU」●●「エンタテイメント」●「S!情報チャンネル/お天気」●「お天気アイコン」<br>「天気予報」 「MENU」●●「エンタテイメント」●「S!情報チャンネル/お天気」「お天気アイコン」●「設定」●「待受表示設定」●「Off」 「MENU」●●「エンタテイメント」●「S!情報チャンネル/お天気」「お天気アイコン」●「設定」●「アイコン更新設定」●「Off」 「MENU」●●「エンタテイメント」●「S!情報チャンネル/お天気」●「お天気アイコン」● |

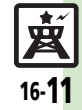

#### 電子ブック

| 書籍内の文字列をコ        | 閲覧中に ↘亚)→「文字列をコピー」→ 開始文字                    |
|------------------|---------------------------------------------|
| ピーしたい            | 決定●終了文字決定                                   |
| [コピー]            | ●ボタンでだけ操作できます。                              |
| 以前の機種のケータイ       | 「MENU」   「エンタテイメント」   離職 「ケー                |
| 書籍を確認したい         | タイ書籍」⇒「ライブラリ」 □ 2 → ケータイ書                   |
| [ケータイ書籍ライブラリ]    | 籍決定                                         |
|                  | <ul> <li>ファイル形式によっては、表示されないものがあり</li> </ul> |
|                  | ます。                                         |
| ケータイ書籍ライブラ       | [共通操作]「MENU」 ● ◆「エンタテイメント」                  |
| リを使いこなしたい        | ◆ 選択 「ケータイ書籍」 ◆ 「ライブラリ」 1 2 1 ◆             |
| 【ケータイ書籍フイ ノフリ利用】 | 下記の操作                                       |
|                  | フォルダを作成する                                   |
|                  | 「メニュー」┃                                     |
|                  | ダ名入力⇒「完了」  ④                                |
|                  | 表示フォルダを切り替える                                |
|                  | 「メニュー」 □ 2 → 「表示フォルダ切替」 → フォ                |
|                  | ルダ決定                                        |
|                  | フォルダ名/ファイル名を変更する                            |
|                  | フォルダ/ファイル選択⇒「メニュー」 [ 図/ ⇒                   |
|                  | 名前変更」 ⇒ フォルダ名/ファイル名入力 ⇒                     |
|                  |                                             |
|                  | ファイルを移動する                                   |
|                  | ファイル選択⇒│メニュー」│□□/⇒│移動」⇒                     |
|                  | 移動先フォルタ決定→「ここに移動」                           |
|                  | フォルダ/ファイルを削除する                              |
|                  | ノォルタ/ ノァイル選択●   メニュー」  └──/ ●               |
|                  | 削除」 ⇒  はい]                                  |
|                  | 詳細情報を確認する                                   |
|                  | ファイル選択⇒   メニュー」  [ □ / →   プロパティ ]          |
|                  |                                             |

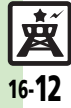

蔥

#### S!速報ニュース

#### 自動更新が行われない

- 夜間から早朝にかけては、S!速報ニュースの速報、S!ループリストの自動更新は行われません。
- USIMカードを交換していませんか。
   USIMカードを交換すると、自動更新 設定が「Off」になります。

## こんなときは

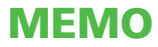

|      | 7      |
|------|--------|
| コミュ: | ニケーション |

| S!一斉トーク      | 17-7  |
|--------------|-------|
| S!一斉トークを利用する | 17-7  |
| ちかチャット       | 17-9  |
| ちかチャットを利用する  | 17-9  |
| 便利な機能        | 17-10 |
| こんなときは       | 17-12 |

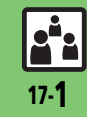

## コミュニケーションサービスについて

次の便利なサービスが利用できます。

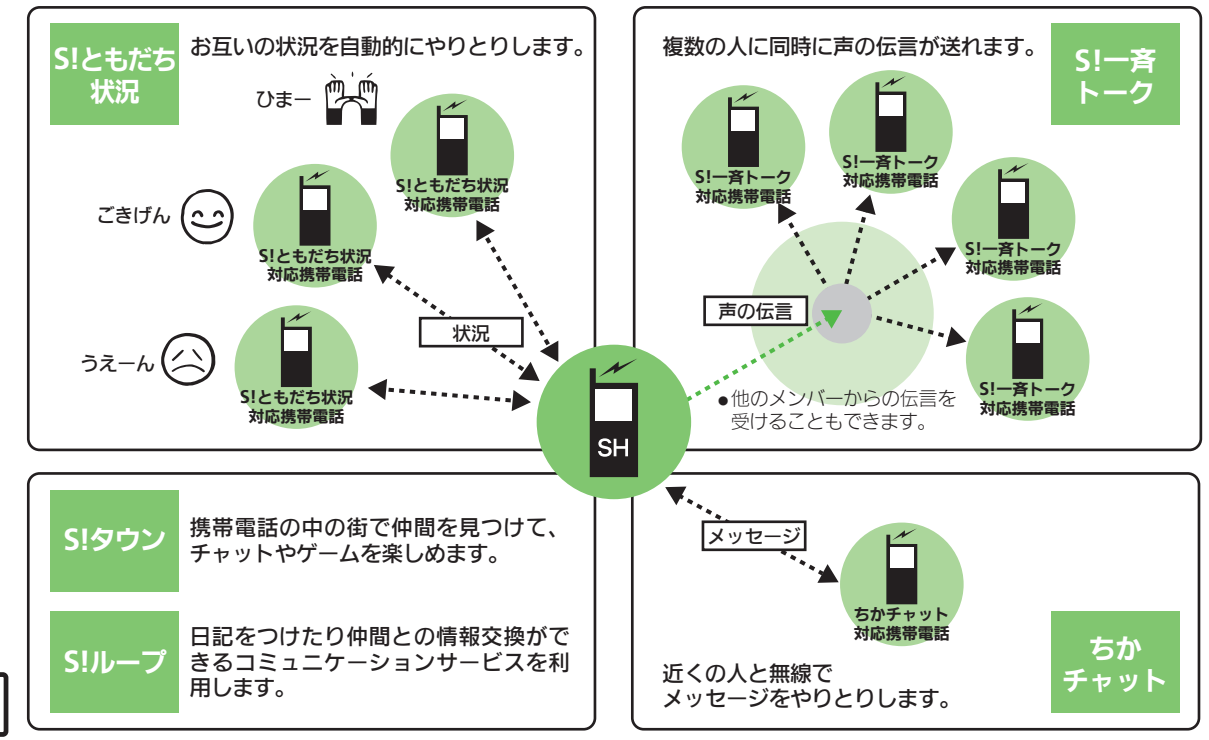

2<sup>4</sup>2

## S!タウン/S!ループ

## S!タウン/S!ループを利用する

#### S!タウンを利用する

S!タウンとは、自分の分身となるキャラ クターが3D空間で活躍する、携帯電話の 中の街です。

仲間を見つけて、チャットやゲームを楽し むことができます。

- ●S!タウンの利用には、利用規約の同意および ユーザー登録(無料)、プロフィール登録が 必要です。
- S!タウンの利用には、パケット通信料が発生します。高額になることがありますので、 ご注意ください。

#### ┃「MENU」 | ● **→** 「コミュニケーション」

### 闷 「S!タウン」

- ●「S!タウン」(S!アプリ)が起動します。
- S!タウンの利用方法について、詳しくは「S!タウン」内のヘルプを参照してください。
- バージョンアップ通知が表示されたときは、画面の指示に従って、バージョンアップを行ってください。

ライブラリについて

 S!タウンの機能などを拡張するS!アプリを ダウンロードすると、ライブラリに保存 されます。ライブラリ内のS!アプリを起 動するときは、次の操作を行います。
 「MENU」●●「コミュニケーション」
 ● 「国ミュニケーション」
 ● 「国「S!タウン」●「ライブラリ」|
 「四7 ◆ S!アプリ決定

#### S!ループを利用する

S!ループとは、日記をつけたり仲間との 情報交換ができるコミュニケーションサー ビスです。

S!ループの利用には、パケット通信料が発生します。高額になることがありますので、ご注意ください。

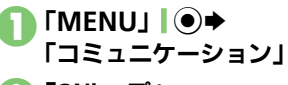

🕗 「S!ループ」

 S!ループの利用方法について、詳しくは S!ループのヘルプを参照してください。

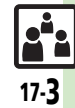

## S!ともだち状況

## S!ともだち状況を利用する

●S!ともだち状況の利用には、別途お申し込みが必要です。(有料)

•S!ともだち状況を利用するときは、私の状況接続設定を「オンライン」にしてください。

#### 「私の状況」 お客様の状況を設定する(私の状況) Tillo 🙈 状態、応答状況、コメントの変更を例に説 ● XXXX XXXX 私の状況 明します。 ●ここで設定した内容が、登録メンバーに送 私の状況 信されます。 **ゆ**ごきげん 接続設定 🖨 一括設定 「MENU」 ● 医応答OK 「コミュニケーション」 私の状況画面 ➡「S!ともだち状況」 状態決定(「ごきげん」など) 私の状況接続設定が「**オンライン**」の ときは、 へ進みます。 状況テンプレート 1 2 8 「はい」 Ч 6 💽 「いいえ」 ⊕ハッピー 前ひまー ●「はい」を選ぶと、メンバーの登録が しあそぼー できます。 S!ともだち状況テンプレート画面 は必要ありません。 現在の状態決定 பில் க ゲル-プ指定なし 応答状況決定(「応答OK」など) 私の状況 ➡現在の状況決定 ●ごきげん

[<] </p> ◆コメント入力◆「完了」(④) 「更新」↓▼▼●更新開始 私の状況接続設定を変更するとき 【私の状況画面】「オンライン」(または 「オフライン」) ◆設定項目決定 状態アイコン/状態ラベルを編集するとき 【S!ともだち状況テンプレート画面】状 熊選択◆「編集」 ▼ ◆「状態アイコ ン」/「状態ラベル」◆アイコン/ラベ ル入力●「保存」 \ 🕎 応答状況を一括で変更するとき 一括設定 | ●現在の状況決定● 以降 私の状況のタイトルを編集するとき 【私の状況画面】「メニュー」| □ / ● 「私 の状況名編集 | ◆ タイトル入力 ◆ 「完 710

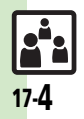

コミュニケーション 17

#### S!ともだち状況

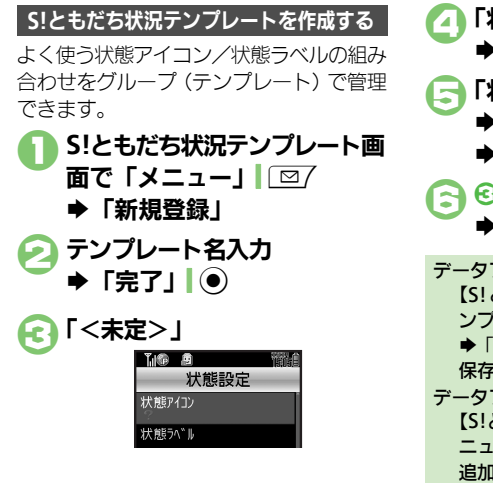

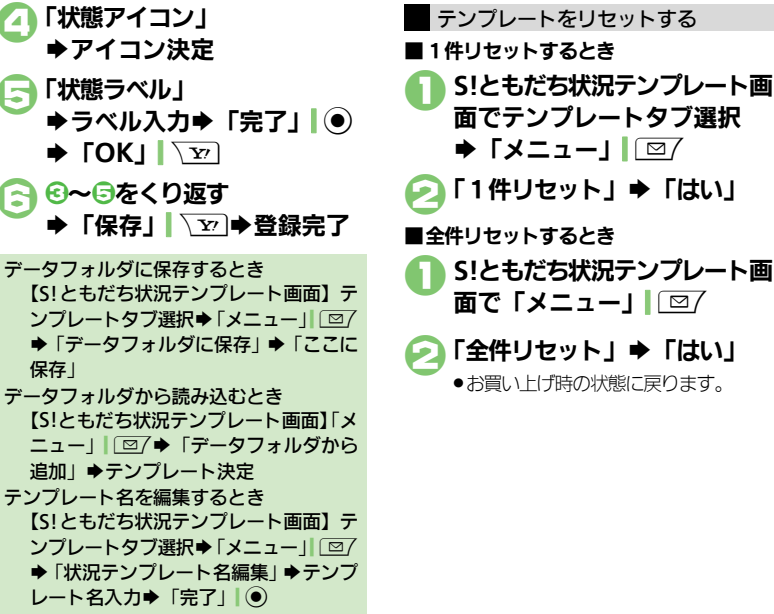

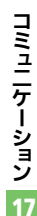

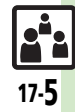

#### S!ともだち状況

#### メンバーを登録する 登録が完了すると 電話帳に登録している相手をメンバーに登 録する方法を例に説明します。 ●はじめて登録するときの操作を説明してい ます。追加登録のときは、P.17-10を参照し 710€ てください。 「MENU」 ● 「コミュニケーション」 ➡「S!ともだち状況」 ► 「はい」 பிலை கி √川"→追加登録 雷話帳 新規登録 「電話帳」⇒よみがなの行選択 62 「はい」 ➡ 電話帳決定 🕝 電話番号決定 登録されます。 ● 雷話帳に 雷話番号が1 件だけ登録され 登録しないとき 「はい」 **7** 4 1 ● 登録要求通知が送信されます。相手か 録できません。) ら登録許可通知を受信すると登録完了 です。 ンが表示されます。

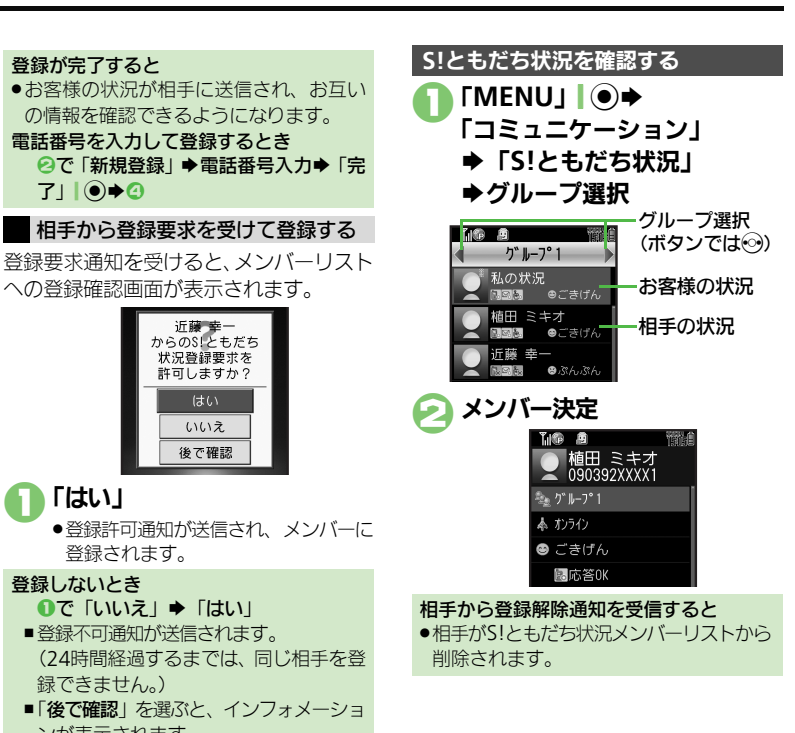

使いこなしチェック!

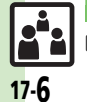

◎便利●メンバーを追加登録したい●メンバーの登録を解除したい●S!ともだち状況を手動で更新したい●オーナー情報の画像を送信したい●登録要求 通知を無視したい ほか (ピア.17-10)

コミュニケーション 17
```
S!一斉トーク
```

# S!一斉トークを利用する

●S!一斉トークの利用には、S!ともだち状況へのお申し込みが必要です。
 ●S!一斉トークの利用には、パケット通信料が発生します。

### メンバーを登録する

電話帳に登録している相手をグループに登録する方法を例に説明します。

- 「MENU」 | **◆** 「コミュニケーション」 ◆「S!一斉トーク」
  - ●はじめて登録するときは、確認画面が 表示されます。「はい」を押したあと、
     ③へ進みます。

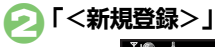

使いこなしチェック!

| TIG &  | T          |
|--------|------------|
| 新規     | <b>君登録</b> |
| 個人     |            |
| י"⊮-7° |            |
|        |            |

| <ul> <li>「グループ」⇒「グループ名:」</li> <li>→グループ名入力</li> <li>「完了」</li> <li>「売了」</li> <li>「「売了」</li> <li>「「売」</li> </ul>       | <ul> <li>              「保存」</li></ul> |
|----------------------------------------------------------------------------------------------------|---------------------------------------|
| <ul> <li>              番号決定 (「メンバー1:」など)          </li> <li>             「電話帳」 ⇒よみがなの行選択<br/>章電話帳決定      </li> </ul> |                                       |
| <ul> <li>(う) 電話番号決定</li> <li>(す) 電話番号決定</li> <li>(す) (な) (な) (な) (な) (な) (な) (な) (な) (な) (な</li></ul>                |                                       |

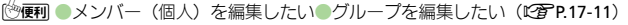

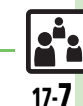

S!一斉トーク

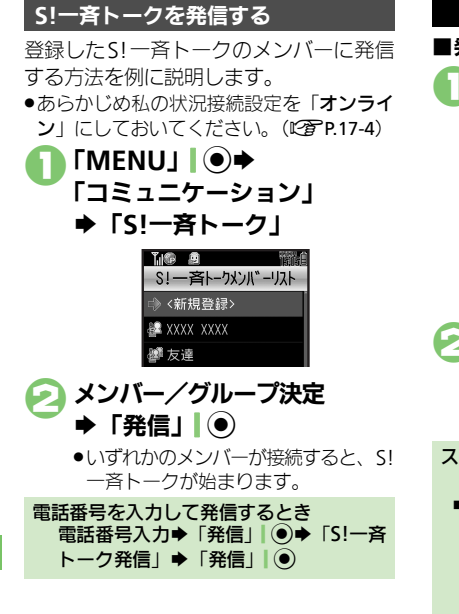

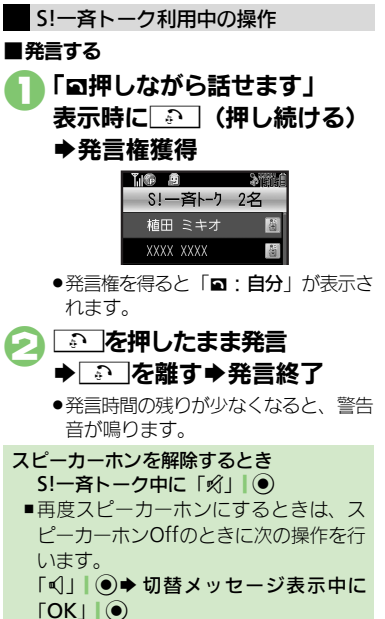

■S!一斉トークから退去する ➡S!一吝トーク退去 ●参加メンバーが1人(お客様を含む) になると、51一音トークは自動的に終 了します。 退去後にS!一斉トークに再参加するとき [4] ● 履歴の種類タブ選択 ● 履 歴選択◆「メニュー」 | □ / ◆「S! 一 吝 トーク再参加| ■S!一斉トークが終了していたり、最大人 数を超えるときは再参加できません。 S!一斉トーク着信を受ける S!一斉トーク着信中に 「応答」 () ➡S!一吝トーク開始 ●SI一音トーク利用中の操作は、発信時 と同様です。

コミュニケーション 17

使いこなしチェック!

沙爾 ●スピーカーホンを利用しない●S!一斉トーク中の着信をS!一斉トークを終了して受けたい(CFP.17-11)

17-**8** 

# ちかチャットを利用する

●本アプリには、18歳未満のお子さまによる本アプリの利用を保護者の方が制限することができる「利用制限機能」を搭載しております。 なお、携帯電話の「操作用暗証番号」を用いて「S!アプリオールリセット」(ビアP:11-4)を行うと、利用制限機能で設定している暗証番号も リセットされ、利用制限機能が解除されますので、携帯電話の「操作用暗証番号」の管理にはくれぐれもご注意ください。

●ちかチャットはBluetooth<sup>®</sup>を利用します。このため通信料はかかりません。

### 

### え 「はい」

- ●「**ちかチャット**」(S!アプリ)が起動し ます。
- ●以降の操作は、「ちかチャット」内の 「使い方」を参照してください。

#### ちかチャットを受ける

ちかチャットの開始要求があると、受信音 が鳴り、確認画面が表示されます。

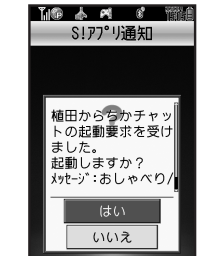

 一定時間操作しないとインフォメーション 表示後、再度受信音が鳴り、確認画面が表 示されます。

## 「はい」

- 「ちかチャット」(S!アプリ)が起動します。
- ●以降の操作は、「ちかチャット」内の 「使い方」を参照してください。

開始要求を拒否するとき ●で「いいえ」

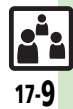

| S!ともだち状況                                 |                                                                                                    | ■オーナー                      |
|------------------------------------------|----------------------------------------------------------------------------------------------------|----------------------------|
| ■メンバー/グルー                                | プ                                                                                                    | オーナー情報<br>送信したい            |
| メンバーを追加登録し<br>たい<br>【メンバー追加登録】           | 「MENU」 ● ◆ 「コミュニケーション」 ◆ 「S!<br>ともだち状況」 ◆ グループ選択 ◆ 「メニュー」  <br>「空7 ◆ 「メンバー追加登録」 ◆ 登録方法決定 ◆                                       | [メンバーに                     |
|                                          | 登録相手決定/電話番号入力後完了◆「はい」                                                                                                    | ■設定                        |
| メンバーの登録を解除<br>したい<br>【登録解除】              | 「MENU」 ● 「コミュニケーション」 → 「S!<br>ともだち状況」 → グループ決定 → メンバー選択<br>→「メニュー」 ○ ○ → 「登録解除」 → 「はい」 →<br>「はい」<br>• 登録解除が送信されます。(24 時間経過するまでは、 | 登録要求通知<br>たい<br>[メンバー登録    |
| メンバーを他のグルー<br>ブへ移動したい<br>【グループ移動]        | 同し相手を登録できません。)<br>「MENU」●●◆「コミュニケーション」◆「S!<br>ともだち状況」◆グループ決定◆メンバー選択<br>◆「メニュー」「□□/◆「グループ移動」◆移動<br>先決定                            |                            |
| グループ名を変更した<br>い<br>[グループ名変更]             | 「MENU」 ●● 「コミュニケーション」 ●「S!<br>ともだち状況」 ● グループ選択 ●「メニュー」<br>□ □ ~ 「グループ名変更」 ● グループ名入力 ●<br>「完了」   ●                                | 応答状況の維<br>を登録したい<br>【応答状況- |
| ■更新/確認                                   |                                                                                                    |                            |
| S!ともだち状況を手動<br>で更新したい<br>【最新情報更新】        | 「MENU」 ● ◆ 「コミュニケーション」 ◆ 「S!<br>ともだち状況」 ◆ グループ選択 ◆ 「メニュー」<br>□ 2 ~ ◆ 「S!ともだち状況設定」 ◆ 「最新情報更新」                                     | 状態アイコン<br>ベルの組み合<br>更したい   |
| S!ともだち状況の通知<br>を確認したい<br>[S!ともだち状況通知リスト] | 「MENU」 ●● 「コミュニケーション」 ●「S!<br>ともだち状況」 ● グループ選択 ●「メニュー」<br>□ ② / ●「S!ともだち状況通知リスト」 ● 通知決定                                          | [1                         |

#### ·情報

| オーナー情報の画像を<br>送信したい<br>【メンバーに画像送信】         | 「MENU」 ●● 「コミュニケーション」 ● 「S!<br>ともだち状況」 ● グループ決定 ● メンバー選択<br>●「メニュー」   □ 7 ● 「メンバーに画像送信」<br>● 「はい」                                                                              |
|--------------------------------------------|----------------------------------------------------------------------------------------------------|
| ■設定                                        |                                                                                                    |
| 登録要求通知を無視したい<br>【メンバー登録応答設定】               | ( <u>共通操作</u> )「MENU」●●◆「コミュニケーション」●「S!ともだち状況」●「メニュー」「 「S!ともだち状況設定」●「メンバー登録応答設定」●下記の操作                                                                                         |
|                                            | <ul> <li>電話帳未登録者を無視する</li> <li>「電話帳未登録者のみ無視」</li> <li>●電話帳未登録者には、自動的に登録不可通知を返信します。</li> </ul>                                                                                  |
|                                            | すべて無視する<br>「常に無視」<br>● 自動的に登録不可通知を返信します。                                                                                                    |
| 応答状況の組み合わせ<br>を登録したい<br>[応答状況一括設定]         | 「MENU」 ●● 「コミュニケーション」 ● 「S!<br>ともだち状況」 ● 「メニュー」   ◎/ ● 「S!とも<br>だち状況設定」 ● 「応答状況一括設定」 ● 「ユー<br>ザー設定」 ● 着信の種類決定 ● 応答状況決定 ●<br>「保存」   <u>▼</u>                                    |
| 状態アイコンと状態ラ<br>ベルの組み合わせを変<br>更したい<br>【状態設定】 | 「MENU」 ● 「コミュニケーション」 「S!<br>ともだち状況」 ● 「メニュー」   回/ ● 「S!とも<br>だち状況設定」 ● 「状態設定」 ● テンブレート<br>タブ選択 ● 状態決定 ● 「状態アイコン」 ● アイ<br>コン決定 ● 「状態ラペル」 ● ラベル入力 ● 「完<br>了」 ● ● 「保存」   <u>~</u> |

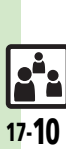

| S!一斉トーク                         |                                                                                 |
|---------------------------------|---------------------------------------------------------------------------------|
| ■メンバーリスト                        |                                                                                 |
| メンバー(個人)を編<br>集したい<br>【メンバー編集】  | (共通操作)「MENU」●⇒「コミュニケーション」⇒「S!一斉トーク」⇒メンバー(個人)選択⇒「メニュー」」□2/⇒下記の操作                 |
|                                 | メンバー (個人) を変更する<br>「編集」⇒「変更」  ●⇒ 電話番号選択方法決定<br>▶登録相手決定                          |
|                                 | メンバー(個人)を削除する<br>「削除」 ⇒ 「はい」                                                    |
| グループを編集したい<br>【 <b>グループ編集</b> 】 | ( <u>拱通操作</u> 「MENU」」●◆「コミュニケーション」◆「S!一斉トーク」◆グループ選択◆「メニュー」」□□「◆下記の操作            |
|                                 | グルーブを編集する<br>「編集」 → 編集項目決定 → 入力/編集完了 → 「保<br>存」  \ Ӯ                            |
|                                 | グループ内のメンバーを削除する<br>「編集」 → メンバー選択 → 「メニュー」  □ / →<br>「削除」 → 「はい」 → 「保存」  <u></u> |
|                                 | グループを削除する<br>「削除」 ⇒ 「はい」                                                        |

### ■設定

| スピーカーホンを利用  | 「MENU」   ● ◆ 「コミュニケーション」 ◆ 「S! |
|-------------|--------------------------------|
| しない         | 一斉トーク」 ◆ 「メニュー」   □ / ◆ 「スピー   |
| [スピーカーホン]   | カーホン」 ◆ 「Off」                  |
| S!一斉トーク中の着信 | 「MENU」 ● ◆ 「コミュニケーション」 ◆ 「S!   |
| をS!一斉トークを終了 | ー斉トーク」 ◆ 「メニュー」   ② ↑ 「着信時優    |
| して受けたい      | 先動作」 ◆ 「音声着信」 /「TVコール着信」 ◆     |
| [着信時優先動作]   | 「着信優先動作」                       |

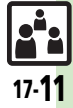

# こんなときは

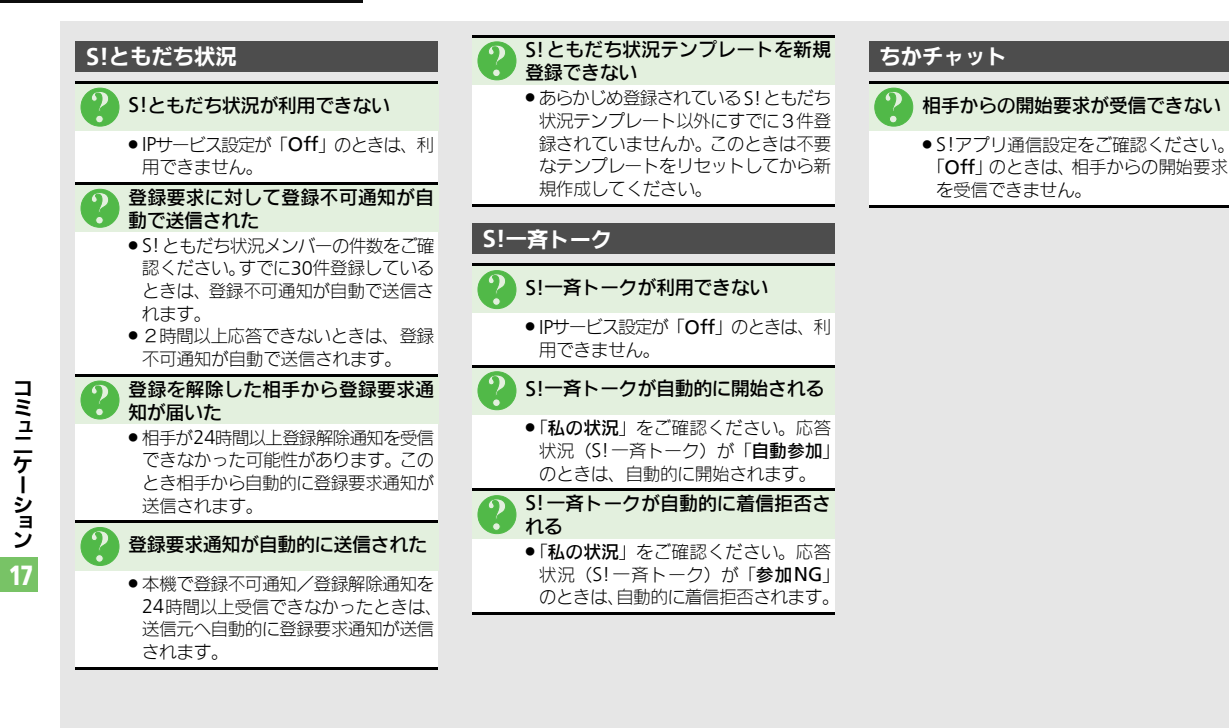

| 赤外線通信                        |      |
|------------------------------|------|
| 赤外線通信について                    | 18-2 |
| 赤外線通信を利用する                   | 18-3 |
| ICデータ通信                      | 18-5 |
| ICデータ通信を利用する                 | 18-5 |
| Bluetooth <sup>®</sup>       | 18-7 |
| Bluetooth®について               | 18-7 |
| Bluetooth <sup>®</sup> を利用する | 18-8 |
|                              |      |

| パソコン接続        | .18-10  |
|---------------|---------|
| パソコンと接続して利用する | . 18-10 |
| 便利な機能         | .18-11  |
| こんなときは        | .18-13  |

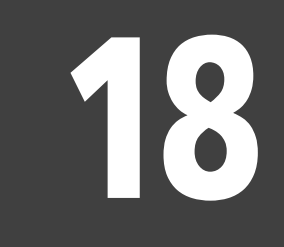

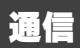

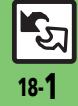

## 赤外線通信

# 赤外線通信について

赤外線通信を利用すれば、赤外線通信対応 機器との間で、次のデータを無線でやりと りすることができます。

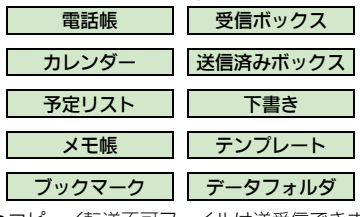

- ●コピー/転送不可ファイルは送受信できま せん。
- データの内容によっては、送受信できないことがあります。また、一部の設定が反映されなかったり、正しく登録できないことがあります。(詳しくは、「こんなときは」(137 P.18-13)を参照してください。)

赤外線通信をご利用になる前に

#### 赤外線通信利用時のご注意

受信側、送信側の機器を近づけ、双方の赤 外線ポートがまっすぐに向き合うようにし ます。

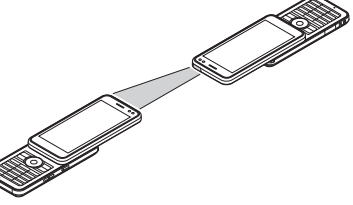

- ●間に物を置かないでください。
- ●送受信が終わるまでは、赤外線ポートを向 き合わせたまま動かさないでください。
- 赤外線通信を行うときは、赤外線ポートに 目を向けないでください。目に影響を与え ることがあります。

#### データの送受信方法

| 1 件データ<br>送受信 | データを1件ずつ送受信               |
|---------------|---------------------------|
| ー括データ<br>送受信  | 機能ごとのデータを一括で送<br>受信       |
| IrSS通信        | 画像を1件ずつ高速送受信<br>(対応機器のみ可) |

- データの種類によっては、利用できない方法もあります。
- メモリカード内のデータは、1件送受信だけ行えます。

#### 認証コードについて

 一括データ送受信時に、正しい通信相手 かどうかをお互いに確認するための暗証 番号です。送信側/受信側で同じ数字(4 ケタ)を入力します。(特に決まった数字 はなく、その通信限りのものです。)

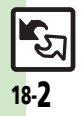

# 赤外線通信を利用する

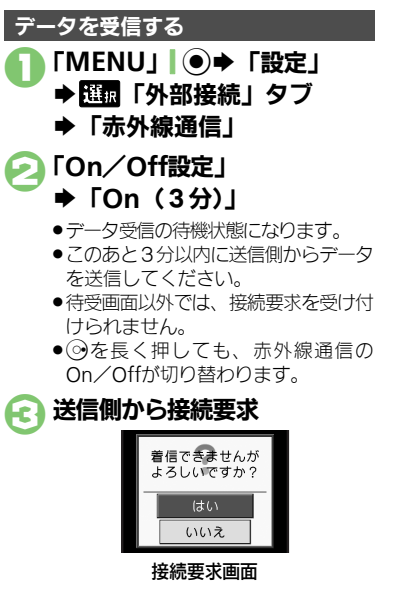

#### 受信方法ごとの操作 А ●受信を中止するときは、「**キャンセル**」 、シーを押します。

#### 受信方法ごとの操作

### ■1件受信

- [はい] **◆** [はい]
- ●保存先選択画面が表示されたときは、保 存先を選びます。
- ■-括受信(追加登録)
  - 「はい」●操作用暗証番号入力
  - ◆「OK」●●認証コード入力
  - ◆「OK」●●「追加登録」

### ■IrSS通信

「はい」

●受信データは、データフォルダの「ピク **チャー**|に保存されます。

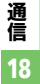

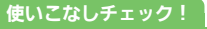

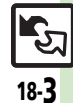

#### 赤外線通信

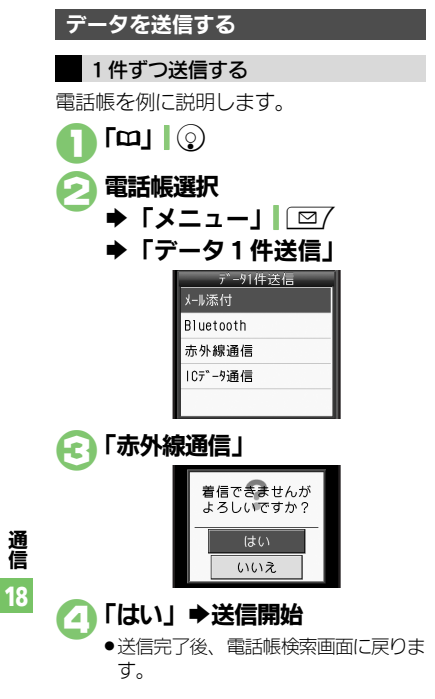

使いこなしチェック!

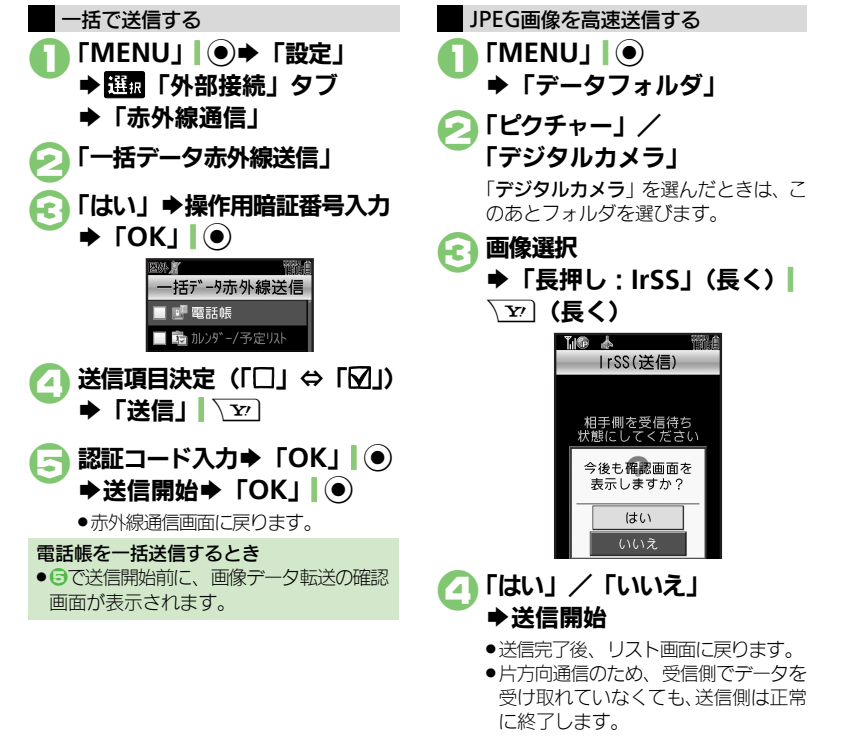

#### ④便利●オーナー情報を送信したい●電話帳以外のデータを送信したい(℃)P.18-11)

18-4

# ICデータ通信を利用する

ICデータ通信を利用すれば、ICデータ通信対応携帯電話との間で、データを無線でやりとりすることができます。

- ●送受信できるデータは、赤外線通信と同様 です。
- ●ICカードロック中は、利用できません。
- ◆オブション品のイヤホンマイクやUSBケーブ ル、ACアダブタを装着しているときは、利 用できません。

### ICデータ通信をご利用になる前に

### ICデータ通信利用時のご注意

受信側、送信側の携帯電話の <sup>(</sup>)マークを 重ね合わせます。

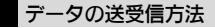

| 1 件データ<br>送受信 | データを1件ずつ送受信   |
|---------------|---------------|
| ー括データ         | 機能ごとのデータを一括で送 |
| 送受信           | 受信            |

- データの種類によっては、利用できない方法もあります。
- メモリカード内のデータは、1件送受信だけ行えます。

#### 認証コードについて

 一括データ送受信時に、正しい通信相手 かどうかをお互いに確認するための暗証 番号です。送信側/受信側で同じ数字(4 ケタ)を入力します。(特に決まった数字 はなく、その通信限りのものです。)

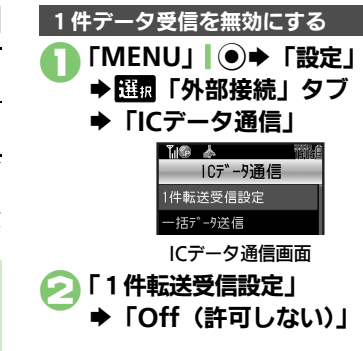

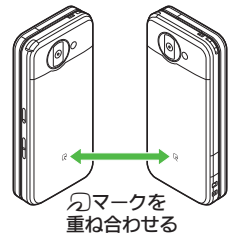

送受信が終わるまでは、
 ワマークを重ね合わせたまま動かさないでください。

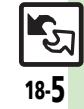

#### ICデータ通信

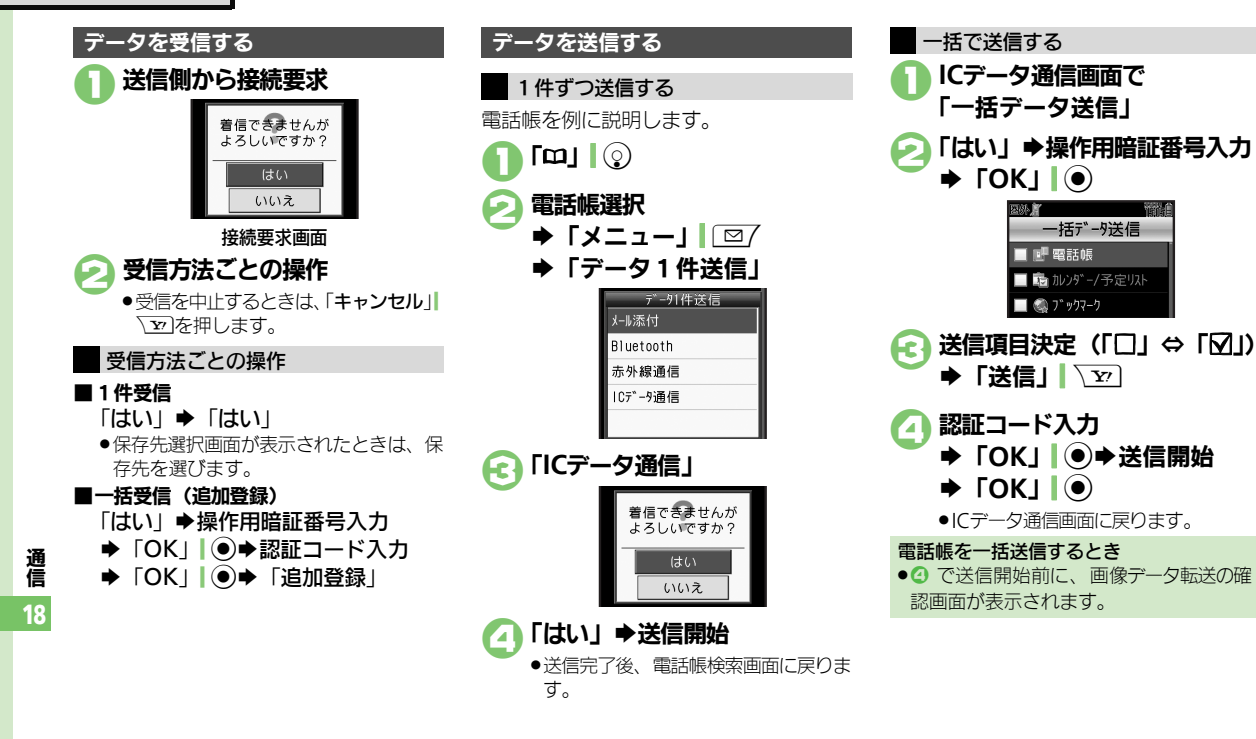

**Terral** 

◎便利●すべてのデータを削除して登録したい●オーナー情報を送信したい●電話帳以外のデータを送信したい(ピアP.18-11)

18-6

使いこなしチェック!

# Bluetooth®

# Bluetooth®について

Bluetooth<sup>®</sup>対応の腕時計やハンズフリー 機器などと接続したり、Bluetooth<sup>®</sup>機器 との間で、データの送受信ができます。

- 本機は、すべてのBluetooth<sup>®</sup>機器とのワイ ヤレス接続を保証するものではありません。
- 相手側の機器はBluetooth SIGの定める Bluetooth<sup>®</sup>標準規格に適合し、認証を取 得している必要があります。
- ■相手側の機器が Bluetooth<sup>®</sup> 標準規格に適 合していても、データを正しく送受信で きないことがあります。
- ワイヤレス通話やハンズフリー通話のとき、状況によっては雑音が入ることがあります。
- ●同時に2つの機器と接続できます。
- 機器の種類によっては、同時接続できないこともあります。

### Bluetooth<sup>®</sup>をご利用になる前に

#### Bluetooth<sup>®</sup>利用時のご注意

- 本機どうしでの通信距離は、最大10mです。
   (ただし状況によって通信速度/通信距離は 異なります。)
- ●著作権保護規格「SCMS-T」非対応の Bluetooth<sup>®</sup>機器では、テレビの音声を聴け ません。

### 使いこなしチェック!

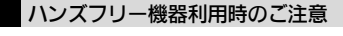

 ●音声通話中はハンズフリー機器側で、操作 してください。

Bluetooth<sup>®</sup>対応腕時計について 本機が対応しているBluetooth<sup>®</sup>対応腕時 計の機能は、次のとおりです。

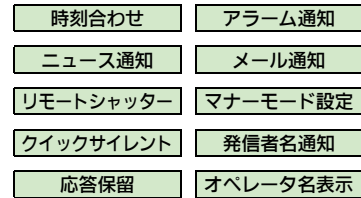

 利用できる機能や操作の詳細については、 Bluetooth<sup>®</sup>対応腕時計の取扱説明書を参照 してください。

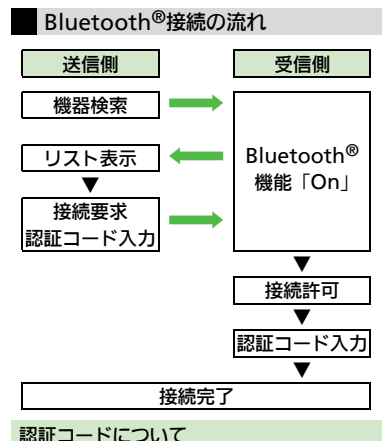

■ Bluetooth<sup>®</sup>専用のコードです。機器登録 時には、送信側/受信側とも認証コード として、同じ4~16ケタの数字を入力す る必要があります。

通 信 18

○便利 ●本機を非公開にして検索されないようにしたい●未使用時に自動でBluetooth<sup>®</sup>機能をOffにしたい ほか (ご)P.18-11) ●Bluetooth<sup>®</sup>対応腕時計の時刻を本機に合わせたい●Bluetooth<sup>®</sup>対応腕時計で通知する項目を設定したい (ご)P.18-12)

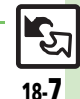

#### **Bluetooth®**

# Bluetooth<sup>®</sup>を利用する

Bluetooth<sup>®</sup>のOn/Offを切り替える

- 「MENU」 ◆ 「設定」
- ▶ 躍飘 「外部接続 | タブ
- FBluetooth I

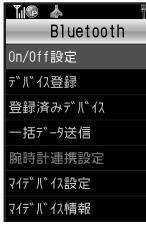

Bluetooth画面

### 「On/Off設定」 FOn ↓ / 「Off」

- ●<<p>●
  ●を長く押しても、Bluetooth<sup>®</sup>の On/Offが切り替わります。
- ●待受画面以外では、接続要求を受け付 けられません。(登録したハンズフリー 機器などは、待受画面以外でも接続で きます。)

### Bluetooth<sup>®</sup>機器と接続する

### 機器を検索して登録する

 あらかじめ登録する機器の Bluetooth<sup>®</sup>機能 を利用可能にしておいてください。

### Bluetooth画面で 「デバイス登録」

 ●次回から確認画面を表示しないとき は、このあと「解除」 127を押して から、2へ進みます。

# ΓΟΚΙ

- ●検索が始まり、Bluetooth<sup>®</sup>対応機器 のリストが表示されます。
- ●検索を中止するときは、「キャンセル」 、シーを押します。

## 機器決定

確認画面が表示されたときは、「はい」 を押します。

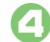

### 送信側/受信側で同じ認証コード を入力⇒「OK」●●登録完了

- ●受信側は送信側が入力したあと30秒以 内に、同じ認証コードを入力してくだ さいし
- ●相手がハンズフリー機器などのとき は、ハンズフリー機器側で決められて いる認証コードを入力します。
- ●登録した機器は、次回接続時から認証 コードの入力が不要になります。

### 登録済みのハンズフリー機器などと接続する

### Bluetooth画面で 「登録済みデバイス」

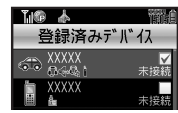

#### 登録済みデバイス画面

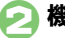

# 機器決定

確認画面が表示されたときは、「はい」 を押します。

 ●接続され「▼」(優先的に接続する機器) に設定された状態)が表示されます。

### 使いこなしチェック!

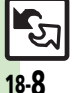

≫便利 ●登録済み機器を編集したい●ハンズフリー機器などとの接続を切断したい●ハンズフリー/オーディオ両方対応の機器を個別に接続したい ●優先的に接続する機器を設定したい(C) P.18-12)

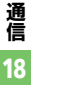

#### Bluetooth®

### 接続要求を受けて接続する

未登録のハンズフリー機器などとの接続方 法を例に説明します。

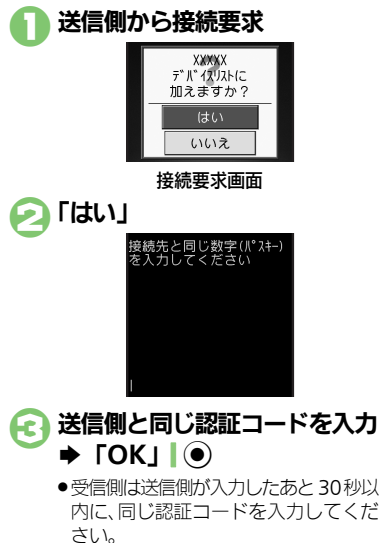

相手がハンズフリー機器などのときは、ハンズフリー機器側で決められている認証コードを入力します。

使いこなしチェック!

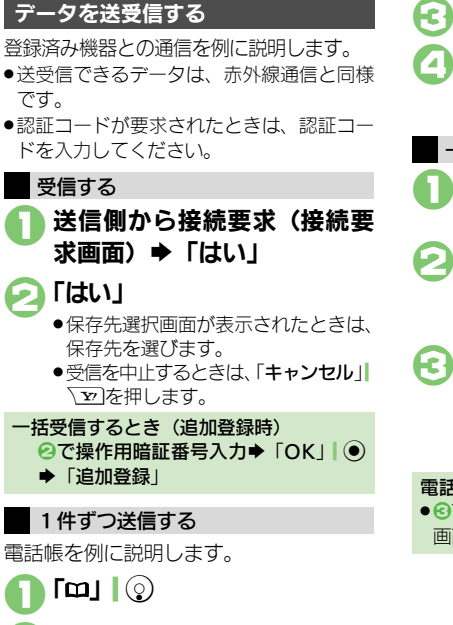

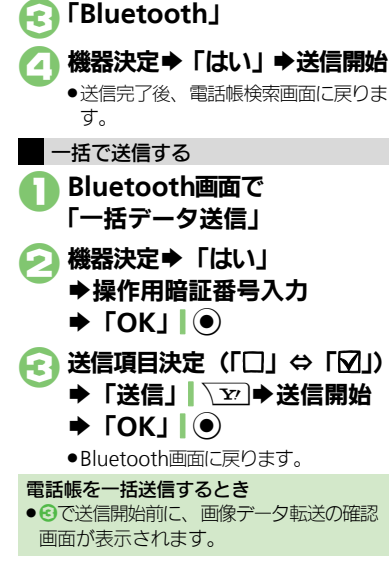

通信 18

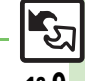

#### ◎ すべてのデータを削除して登録したい●オーナー情報を送信したい●電話帳以外のデータを送信したい(ピア.18-12)

雷話帳選択

➡「データ1件送信」

18-**9** 

# パソコン接続

# パソコンと接続して利用する

本機内のメモリカードをパソコンから操作する

本機とパソコンをUSBケーブルで接続して、本機に取り付けられたメモリカード内のデータを操作します。

- ●USBケーブルはオプション品です。
- すでにパソコンと接続されているときは、いったんUSBケーブルを抜いてから操作してください。

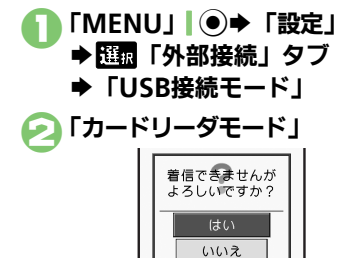

### ISBケーブルでパソコンと接続

 パソコンからメモリカード内のデータ が操作できるようになります。

う「キャンセル」 ▼ ◆「はい」
◆接続終了

このあと、パソコンでハードウェアデバイスの取り外しの操作を行い、USBケーブルを抜きます。

#### ユーティリティーソフトウェアを利用する

パソコンと接続して利用するときに便利な ユーティリティーソフトウェアを、下記 URLよりダウンロードできます。 (USBドライバ含む)

■ユーティリティーソフトウェア

http://k-tai.sharp.co.jp/download/ tools/utility/

モバイルデータ通信のパケット通信料について

 本機とパソコン、PDAをUSBケーブルや Bluetooth<sup>®</sup>通信で接続して、インター ネットを利用するときは、短時間で大量 のパケット通信が行われることが多く、通 信料が高額になることがあります。ご注 意ください。

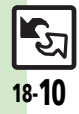

通信

18

💽 「はい」

#### 赤外線通信

| すべてのデータを削除<br>して登録したい<br>【全件削除して登録】 | <ul> <li>接続要求受信中に「はい」 ◆操作用暗証番号入</li> <li>カ 「OK」 ● 認証コード入力 「OK」 ●</li> <li>「全件削除して登録」 ●「はい」</li> <li>● 電話帳のときは、電話番号以外のオーナー情報も上<br/>書きされます。</li> </ul> |
|-------------------------------------|----------------------------------------------------------------------------------------------------|
| オーナー情報を送信し                          | 「MENU」●●◆「電話機能」◆「オーナー情報」                                                                                                    |
| たい                                  | ◆「メニュー」                                                                                                    |
| 【オーナー情報送信】                          | 「赤外線通信」◆「はい」◆送信開始                                                                                                    |
| 電話帳以外のデータを                          | 各機能のデータリスト画面でデータ選択⇒「メ                                                                                                    |
| 送信したい                               | ニュー」「□□/⇒「送信」⇒「赤外線通信」⇒「は                                                                                                    |
| [1件送信]                              | い」⇒送信開始                                                                                                    |

#### ICデータ通信

| すべてのデータを削除<br>して登録したい<br>【全件削除して登録】 | 接続要求受信中に「はい」 操作用暗証番号入<br>カ 「OK」 ● 認証コード入力 「OK」 ●<br>● 「全件削除して登録」 ●「はい」<br>● 電話帳のときは、電話番号以外のオーナー情報も上<br>書きされます。 |
|-------------------------------------|----------------------------------------------------------------------------------------------------|
| オーナー情報を送信し<br>たい<br>【オーナー情報送信】      | 「MENU」 ● ◆ 「電話機能」 ◆ 「オーナー情報」<br>◆ 「メニュー」   □ / ◆ 「オーナー情報送信」 ◆<br>「ICデータ通信」 ◆ 「はい」 ◆ 送信開始                       |
| 電話帳以外のデータを<br>送信したい<br>[1件送信]       | 各機能のデータリスト画面でデータ選択⇒「メ<br>ニュー」<br>「ご了⇒「送信」⇒「ICデータ通信」⇒<br>「はい」⇒送信開始                                              |

#### Bluetooth® ■Bluetooth<sup>®</sup>全般 本機を非公開にして検「MENU」●●●「設定」● [55] 「外部接続」 タブ 索されないようにした $| \rightarrow [Bluetooth] \rightarrow [ マイデバイス設定 ] \rightarrow [ デ$ LA バイスの公開 | → 「Off | [デバイスの公開] 未使用時に自動で「MENU」●●「設定」●EEE「外部接続」タブ Bluetooth<sup>®</sup>機能を → [Bluetooth] → [マイデバイス設定] → [タ Offにしたい イムアウト時間 | ⇒時間決定 [タイムアウト時間] 音声/音楽の出力先を 「MFNU」 ● ● 「設定」 ● [標本] 「外部接続」 タブ ワイヤレス出力対応機 → [Bluetooth] → 「マイデバイス設定] → 「オー にしたい ディオ出力切替 | ⇒ 「Bluetoothデバイス | [オーディオ出力切替] ● ワイヤレスイヤホンから接続したときは、自動的に 「Bluetoothデバイス」に切り替わります。 相手機器に表示される 「MFNU」 ● ● 「設定」 ● [2] ● 「報報 「外部接続」 タブ 機器名を変更したい → 「Bluetooth」→「マイデバイス設定」→「デ [デバイス名称] バイス名称」→機器名入力→「完了」 ● 常にハンズフリー機器 「MENU」 ● ● 「設定」 ● [10] 「外部接続」 タブ で通話したい ◆「Bluetooth」◆「マイデバイス設定」◆「常 [常にハンズフリー通話] にハンズフリー通話」 → 「On」 待受画面などでの [MENU | ● ◆ 「設定 | ◆ [14] 「外部接続 | タブ Bluetooth<sup>®</sup>対応S! → 「Bluetooth | → 「マイデバイス設定」 → 「S! アプリの接続要求を無 アプリ通信設定 | 「Off」 視したい [S!アプリ通信設定] 本機の詳細情報を確認 「MFNU」 ● ● 「設定」 ● EEE 「外部接続」タブ したい ◆「Bluetooth」◆「マイデバイス情報」 [マイデバイス情報] • このあと「ヘルプ」 [ 20] を押すと、対応サービス の説明が表示されます。

**फि** 18-**11** 

通信

18

### 便利な機能

### ■Bluetooth<sup>®</sup>対応腕時計

| Bluetooth <sup>®</sup> 対応腕<br>時計の時刻を本機に合<br>わせたい              | 「MENU」●● 「設定」● 証面「外部接続」タブ<br>●「Bluetooth」● 「腕時計連携設定」●「時<br>刻合わせ」● 「はい」                                                                                              |
|---------------------------------------------------------------|----------------------------------------------------------------------------------------------------|
| 「時刻合わせ」                                                       | ●あらかじめBluetooth®対応腕時計を登録し、本機                                                                                                    |
|                                                               |                                                                                                    |
|                                                               | と接続しておいてください。                                                                                                    |
|                                                               |                                                                                                    |
| Bluetooth <sup>®</sup> 対応腕                                    | 「MFNU」 ● ◆ 「設定」 → [[編] 「外部接続」 タブ                                                                                                    |
| Bluetooth <sup>®</sup> 対応腕                                    | 「MENU」●●「設定」● 🖽「外部接続」タブ                                                                                                    |
| Bluetooth <sup>®</sup> 対応腕<br>時計で通知する項目を                      | 「MENU」 ● ◆ 「設定」 ◆ 国家 「外部接続」 タブ<br>◆ 「Bluetooth」 ◆ 「腕時計連携設定」 ◆ 「各                                                                                                    |
| Bluetooth <sup>®</sup> 対応腕<br>時計で通知する項目を<br>設定したい             | 「MENU」」●→「設定」→ 1000 「外部接続」タブ<br>◆「Bluetooth」→「腕時計連携設定」→「各                                                                                                    |
| Bluetooth <sup>®</sup> 対応腕<br>時計で通知する項目を<br>設定したい             | 「MENU」)<br>●「Bluetooth」<br>●「腕時計連携設定」<br>●「路<br>種通知設定」<br>●通知項目決定<br>●「許可」/「禁止」                                                                                     |
| Bluetooth <sup>®</sup> 対応腕<br>時計で通知する項目を<br>設定したい<br>「各種通知設定」 | 「MENU」●●「設定」●配「外部接続」タブ<br>●「Bluetooth」●「腕時計連携設定」●「各<br>種通知設定」●通知項目決定●「許可」/「禁止」<br>もたらかいわPlutotextを発送す                                                               |
| Bluetooth <sup>®</sup> 対応腕<br>時計で通知する項目を<br>設定したい<br>[各種通知設定] | 「MENU」●●「設定」● 国「外部接続」タフ<br>● 「Bluetooth」●「腕時計連携設定」●「各<br>種通知設定」●通知項目決定●「許可」/「禁止」<br>●あらかじめBluetooth <sup>®</sup> 対応腕時計を登録しておい                                       |
| Bluetooth <sup>®</sup> 対応腕<br>時計で通知する項目を<br>設定したい<br>[各種通知設定] | 「MENU」<br>● 「Bluetooth」 ● 「設定」 ● 証面「外部接続」タフ<br>● 「Bluetooth」 ● 「腕時計連携設定」 ● 「各<br>種通知設定」 ● 通知項目決定 ●「許可」/「禁止」<br>● あらかじめBluetooth <sup>®</sup> 対応腕時計を登録しておい<br>てください。 |

#### ■登録済み機器

| 登録済み機器を編集し<br>たい<br>【登録済みデバイス】                            | 共通操作     「MENU」●●●「設定」●     「動       部接続」タブ●「Bluetooth」●「登録済みデ       パイス」●機器選択●「メニュー」       ○       の操作 |
|-----------------------------------------------------------|----------------------------------------------------------------------------------------------------|
|                                                           | デバイス名を変更する<br>「デバイス名称変更」 ⇒ 機器名入力 ⇒ 「完了」  ●                                                              |
|                                                           | <ul> <li>登録済み機器を削除する</li> <li>「削除」 ⇒ 「はい」</li> <li>● 接続中の機器を削除するときは、このあと「はい」</li> <li>を押します。</li> </ul> |
| ハンズフリー機器など<br>との接続を切断したい<br>[切断]                          | 「MENU」●●「設定」● 11日「外部接続」タブ<br>●「Bluetooth」●「登録済みデバイス」●機<br>器決定                                           |
| ハンズフリー/オー<br>ディオ両方対応の機器<br>を個別に接続したい<br><b>[サービス個別接続]</b> | 「MENU」●●「設定」●<br>「Bluetooth」●「登録済みデバイス」● 機器<br>選択●「メニュー」」<br>「図7●「接続サービスの選<br>択」●「ハンズフリー機能」/「オーディオ機能」   |

| 優先的に接続する機器<br>を設定したい<br>【 <b>優先接続設定On</b> 】 | [共通操作]「MENU」●●「設定」●理報「外部接続」タブ●「Bluetooth」●「登録済みデバイス」●機器選択●「メニュー」」□□7●「優先接続設定On」●下記の操作                                                                                                    |
|---------------------------------------------|----------------------------------------------------------------------------------------------------|
|                                             | <ul> <li>着信時優先的に接続する</li> <li>「ハンズフリー機能On」</li> <li>「ハンズフリー機能On」にすると、切断状態で発信/着信を受けたとき、自動的に接続されます。</li> </ul>                                                                                                    |
|                                             | <ul> <li>         音楽再生時など優先的に接続する         「オーディオ機能On」         <ul> <li>             「オーディオ機能On」にすると、メディアブレイ             ヤー/テレビ起動時に設定した機器が優先的に接続             されます。(オーディオ出力切替「Bluetoothデバ)         </li> </ul> </li> </ul> |
| <br>■データ送受信                                 | イス」設定時)                                                                                                    |

| すべてのデータを削除<br>して登録したい<br>【全件削除して登録】    | 接続要求受信中に「はい」 ◆ 操作用暗証番号入<br>カ ◆ 「OK」 ● ◆ 「全件削除して登録」 ◆ 「はい」<br>● 電話帳のときは、電話番号以外のオーナー情報も上<br>書きされます。 |
|----------------------------------------|---------------------------------------------------------------------------------------------------|
| オーナー情報を送信し<br>たい<br>[ <b>オーナー情報送信]</b> | 「MENU」 ● ◆ 「電話機能」 ◆ 「オーナー情報」<br>◆ 「メニュー」 「 □ / ◆ 「オーナー情報送信」 ◆<br>「Bluetooth」 ◆ 機器決定 ◆ 「はい」 ◆ 送信開始 |
| 電話帳以外のデータを<br>送信したい<br>[1件送信]          | 各機能のデータリスト画面でデータ選択⇒「メ<br>ニュー」<br>「空/⇒「送信」⇒「Bluetooth」⇒機<br>器決定⇒「はい」⇒送信開始                          |

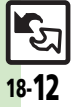

# こんなときは

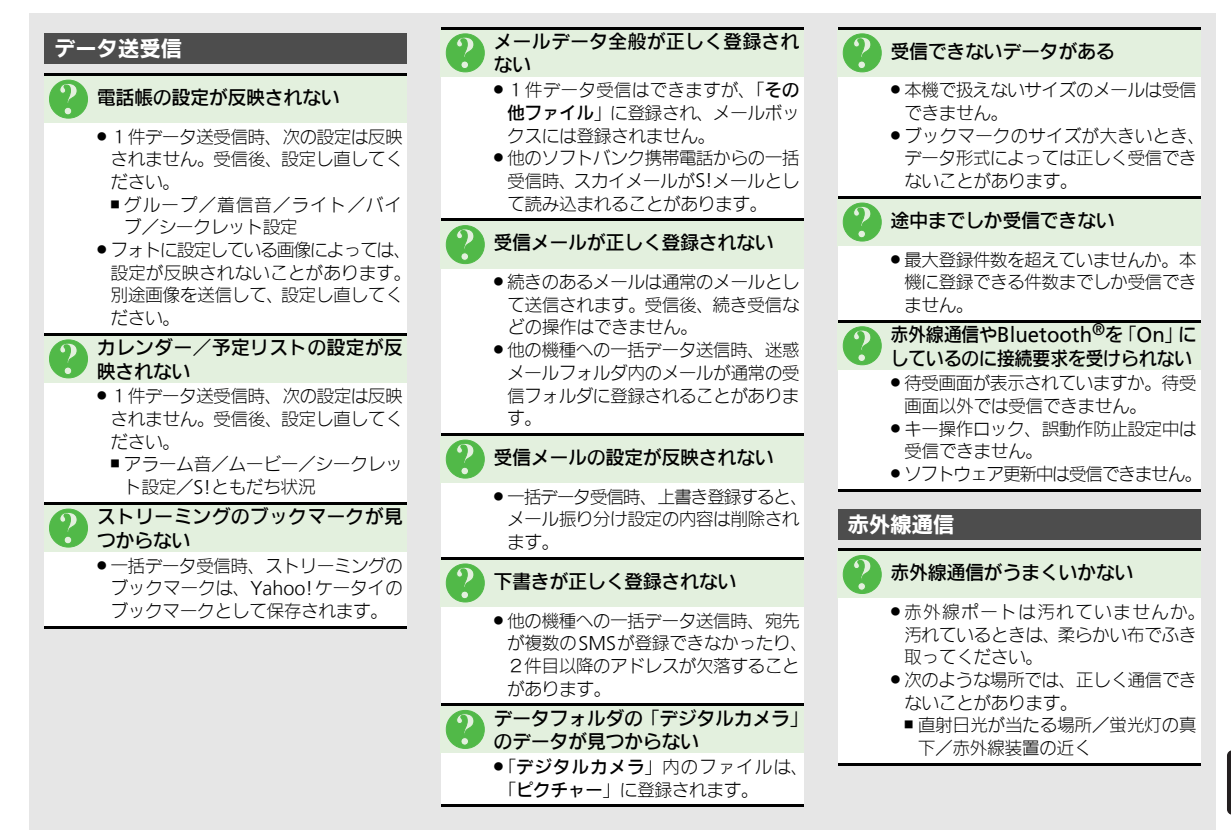

通信

18

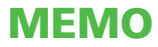

| 故障かな?      | 19-2  |
|------------|-------|
| 故障かな?と思ったら | 19-2  |
| 文字入力用ボタン   | 19-4  |
| 文字入力用ボタン一覧 | 19-4  |
| ポケベルコード    |       |
| ポケベルコード一覧  | 19-6  |
| 区点コード      |       |
| 区点コード一覧    | 19-7  |
| お天気アイコン    |       |
| お天気アイコン一覧  | 19-13 |

| 仕様           | . 19-14 |
|--------------|---------|
| おもな仕様/機能別仕様  | . 19-14 |
| メニュー一覧       | . 19-19 |
| メニュー一覧       | . 19-19 |
| 索引           | . 19-26 |
| 索引           | . 19-26 |
| 保証書/アフターサービス | . 19-33 |
| 保証書とアフターサービス | . 19-33 |
| お問い合わせ先      | . 19-34 |
| お問い合わせ先一覧    | . 19-34 |

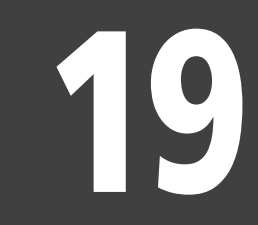

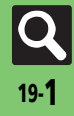

# 故障かな?と思ったら

■全般

|              | 症状                                  | 確認すること                                         | 処置                                                                                                    |
|--------------|-------------------------------------|------------------------------------------------|----------------------------------------------------------------------------------------------------|
|              |                                     | 「しばらくお待ちくださ<br>い」と表示されるまで、<br>「③」を押しています<br>か。 | 「 <b>しばらくお待ちください</b> 」と表示されるまで、「ここを押してください。                                                                 |
|              | 電源が入らない                             | 電池切れになってい<br>ませんか。                             | 電池パックを充電するか、充電され<br>ている予備の電池パックと交換し<br>てください。                                                               |
|              |                                     | 電池パックは取り付<br>けられていますか。                         | 正しく取り付けてください。<br>(CTP-1-6)                                                                                  |
|              | 電源を入れたのに操作<br>できない                  | PIN On/Off設定を<br>「 <b>On</b> 」にしていません<br>か。    | 「On」にしているときは、PINコードを入力するまで本機を使えません。画面の指示に従って入力してください。                                                       |
|              | [USIM未挿入です。電                        | USIMカードは正しく<br>取り付けられていま<br>すか。                | 電源を切り、USIMカードが正しく<br>取り付けられているか確認したあ<br>と、電源を入れ直してください。<br>それでも症状が改善されないとき<br>は、USIMカードが破損している可<br>能性があります。 |
|              | 源Off後、USIMを挿<br>入してください。」と<br>表示される | 違ったUSIMカードを<br>取り付けていません<br>か。                 | 使用できないUSIMカードが取り<br>付けられている可能性があります。<br>正しいUSIMカードであることを<br>確認してください。                                       |
| 付録           |                                     | USIMカードのIC部分<br>に指紋などの汚れが<br>付いていませんか。         | 乾いたきれいな布で汚れを落とし<br>て、正しく取り付けてください。                                                                          |
| 19           | 「リフレッシュ」と表示<br>され、待受画面に戻っ<br>た      | 本機を落としたり、強<br>い衝撃を与えません<br>でしたか。               | USIM カードが一時的に認識され<br>なくなったためです。故障ではあり<br>ません。                                                               |
|              | ボタン操作ができない                          | 誤動作防止が設定<br>(「■」が表示)されて<br>いませんか。              | 誤動作防止を解除してください。<br>(℃了 P.2-2)                                                                               |
| $\mathbf{r}$ |                                     | キー操作ロックが設<br>定されていませんか。                        | キー操作ロックを解除してくださ<br>い。(ご) P.2-24)                                                                            |

| 症状                             | 確認すること                                                    | 処置                                                                                                    |  |
|--------------------------------|-----------------------------------------------------------|----------------------------------------------------------------------------------------------------|--|
| 充電していないのに、<br>電池レベル表示が点滅<br>する | 周囲温度5℃~35℃以<br>外の場所で使ってい<br>ませんか。                         | 周囲温度5℃~35℃の場所で使っ<br>てください。                                                                                           |  |
| 登録したデータや、<br>フォルダなどが表示さ<br>れない | 登録したデータや<br>フォルダを、シーク<br>レットに設定してい<br>ませんか。               | シークレットモードを「 <b>表示する</b> 」<br>にしてください。(『 <b>宮 P.2-25</b> )                                                            |  |
| 近似予測変換が利用で<br>きない              | シークレットモードを<br>「 <b>表示する</b> 」にしてい<br>ませんか。                | シークレットモードを「 <b>表示する</b> 」<br>にしていると、近似予測変換は利用<br>できません。                                                              |  |
| 本機やACアダプタが<br>熱くなる             | 充電中ではありませんか。<br>本機を長時間利用していませんか。<br>TVコール通話中では<br>ありませんか。 | 手で触れることのできる温度であ<br>れば、異常ではありません。ただし、<br>長時間肌に触れたままにしている<br>と、低温やけどになる恐れがありま<br>すので、ご注意ください。                          |  |
| メモリカードのデータ<br>が表示されない          | 本機でフォーマット<br>(初期化)したメモリ<br>カードを使っています<br>か。               | 他の機器でフォーマットしたメモ<br>リカードは、利用できないことがあ<br>ります。本機でフォーマットしたメ<br>モリカードを使ってください。                                            |  |
| 時刻の設定内容が保持<br>されない             | 電池パックを外してい<br>ませんでしたか。                                    | 設定した時刻は、電池パックを交換<br>するときも保持されますが、約30<br>時間程度電池パックを外している<br>か空の状態で放置していると、設定。<br>がりセットされることがあります。<br>このときは再度設定してください。 |  |

#### ■充電/電池

| 症状        | 確認すること                                                           | 処置                                                                       |  |
|-----------|------------------------------------------------------------------|--------------------------------------------------------------------------|--|
| 充電時間が短い   | 電池残量がある状態<br>で充電していません<br>か。                                     | 電池残量がある状態で充電すると、<br>充電時間が短くなることがあります。                                    |  |
|           | スモール ワイトかか<br>色で点滅していませ<br>んか。                                   | 電心パックが分前よどは共用とす。<br>新しい電池パックと交換してください。                                   |  |
|           | TVコール通話中では<br>ありませんか。                                            | 通話中は電池を多く消耗するため、<br>充電されにくくなります。                                         |  |
| 充電に時間がかかる | USB 充電を利用して<br>いませんか。                                            | USB充電は、ACアダプタを利用したときよりも時間がかかります。また、接続環境によっては充電できないことがあります。               |  |
|           | ACアダプタの接続コ<br>ネクターが、本機に<br>しっかりと差し込ま<br>れていますか。                  | もう一度、確実に差し込んでくださ<br>い。                                                   |  |
|           | ACアダプタのプラグ<br>が、家庭用ACコンセ<br>ントにしっかりと差<br>し込まれていますか。              | もう一度、確実に差し込んでくださ<br>い。                                                   |  |
| 充電できない    | 電池パックが本機に<br>取り付けられていま<br>すか。                                    | 正しく取り付けてください。<br>( <b>叱了 P.1-6</b> )                                     |  |
|           | 本機、電池パックの充<br>電端子やACアダプタ<br>の接続コネクター、本<br>機の外部機器端子が<br>汚れていませんか。 | 端子部を乾いたきれいな綿棒など<br>で清掃してから、充電し直してくだ<br>さい。                               |  |
|           | 指定されたACアダプ<br>タなどを使っていま<br>すか。                                   | 指定品を使用してください。指定品<br>以外のものを利用すると、充電でき<br>ないだけではなく、電池パックを劣<br>化させる原因となります。 |  |

| 症状              | 確認すること                                                   | 処置                                                                                               |
|-----------------|----------------------------------------------------------|--------------------------------------------------------------------------------------------------|
| 電池パックの消耗が<br>早い | ライトが点灯したり、<br>音を出す機能/操作<br>などを頻繁に利用し<br>ていませんか。          | ポジションを頻繁に変更したり、テ<br>レビ/S!アブリ/カメラ、メディア<br>プレイヤーでの再生、外部機器との<br>通信などを頻繁に行うと、電池りッ<br>の使用可能時間は短くなります。 |
|                 | 電波の弱い場所に長時間いませんか。                                        | 電波の弱い状態で通話したり圏外<br>にいると、電池を多く消耗します。                                                              |
|                 | ディスプレイやボタ<br>ンの照明設定を明る<br>くしたり、点灯時間を<br>長く設定していませ<br>んか。 | バックライトを暗くしたり、点灯時<br>間を短くすると、電池パックの消耗<br>を軽減できます。                                                 |

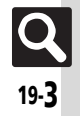

# 文字入力用ボタン

# 文字入力用ボタン一覧

| ボタン                  | 漢字(ひらがな)<br>[全角]                             | カタカナ<br>[全角/半角] | 英数字<br>[全角/半角]      | 数字<br>[半角]         | 区点コード |
|----------------------|----------------------------------------------|-----------------|---------------------|--------------------|-------|
| 1 ª                  | あいうえお<br>ぁぃぅぇぉ                               | アイウエオ<br>アィウエオ  | @. /_−1<br>□ [スペース] | 1                  | 1     |
| <b>5</b> %           | かきくけこ                                        | カキクケコ           | ABCabc2             | 2                  | 2     |
| Э 😁                  | さしすせそ                                        | サシスセソ           | DEFdef3             | 3                  | 3     |
| Чħ                   | たちつてとっ                                       | タチツテトッ          | GHIghi4             | 4                  | 4     |
| 5 <sup>#</sup>       | なにぬねの                                        | ナニヌネノ           | JKLjkI5             | 5                  | 5     |
| 6 🗰                  | はひふへほ                                        | ハヒフヘホ           | MNOmno6             | 6                  | 6     |
| 7 #                  | まみむめも                                        | マミムメモ           | PQRSpqrs7           | 7                  | 7     |
| <b>8</b> to <b>8</b> | やゆよゃゅょ                                       | ヤユヨヤユヨ          | TUVtuv8             | 8                  | 8     |
| 9                    | らりるれろ                                        | ラリルレロ           | WXYZwxyz9           | 9                  | 9     |
| 0 <sup>b‡</sup>      | わをんー                                         | ワヲンー            | 0                   | 0                  | 0     |
| × *7                 | 4 O                                          | <b></b> - ※1    |                     | ¥ + Ρ [ポーズ] ? - ※2 |       |
| A RECT               | 履歴/絵文字入力(絵文字は常に全角)/記号入力(全角/半角) <sup>※3</sup> |                 |                     |                    |       |
| <b>#</b> .7          |                                              | 0               | <b>9</b> •          | #                  |       |
| L# *@)               | 4                                            | 〔改行〕?!□〔スペー〕    | ג]                  | #                  |       |

※1「-」は半角カタカナ入力モード選択時だけ入力できます。

※2「¥」、「+」、「P〔ポーズ〕」、「-」は、電話番号入力時だけ入力できます。(画面によっては入力できないことがあります。) ※3 画面によっては入力できないことがあります。

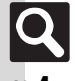

文字入力用ボタン

| ボタン        | 漢字(ひらがな)<br>[全角]                                       | カタカナ<br>[全角/半角]                                         | 英数字<br>[全角/半角]                                  | 数字<br>[半角] | 区点コード    |
|------------|--------------------------------------------------------|---------------------------------------------------------|-------------------------------------------------|------------|----------|
| ٨          | 変換(前候補) <sup>※4</sup>                                  |                                                         | カーソル                                            | し上移動       |          |
| $\bigcirc$ | 変換(後候補)※ <sup>5</sup>                                  |                                                         | カーソル下移                                          | 「動↓〔改行〕    |          |
| $\odot$    |                                                        |                                                         | カーソル左移動                                         |            |          |
| •          |                                                        |                                                         | カーソル右移動                                         |            |          |
|            |                                                        |                                                         | 文字入力モードの切替                                      |            |          |
|            | 小文字/                                                   | 大文字変換(変換できる文字                                           | 字で有効)                                           |            |          |
| [¶ A/8     |                                                        | 大文字/小文字入力         ーーーーー           モードの切替         ーーーーーー |                                                 |            |          |
| CLEAR IN   |                                                        |                                                         | 1 文字消去                                          |            |          |
| 短押し        | 変換中止                                                   |                                                         |                                                 |            | 入力済コード消去 |
| %設■<br>長押し | カーソル後消去(カーソルが文字の上にあるとき)/カーソル前消去(カーソルが文字の上にない〔文末にある〕とき) |                                                         |                                                 |            |          |
|            |                                                        |                                                         | <sup>                                    </sup> | i          |          |
| ÷.         | 再変換※6                                                  |                                                         |                                                 |            |          |
| ۲          |                                                        |                                                         | 決定                                              |            |          |
|            | 音訓変換                                                   |                                                         |                                                 |            |          |
| ¥7         | カナ英数字変換                                                |                                                         |                                                 |            |          |

※4 文字変換中以外は、カーソルが上に移動します。

※5 文字変換中以外は、カーソルが下に移動します。

※6 最後に確定した内容を、再度変換できる状態になります。

# ポケベルコード

# ポケベルコード一覧

- ●空欄は、空白を示します。(何も入力されません。)
- ●■部分は、文字入力後回ふを押すたびに、大文字⇔小文字が切り替わります。

#### ■全角大文字モード

| ■全   | 角大び | て字モ    | ード |     |              |        |     |     |     |      |      |     | ■半   | 角大了 | て字モ | ード       |
|------|-----|--------|----|-----|--------------|--------|-----|-----|-----|------|------|-----|------|-----|-----|----------|
|      |     |        |    |     | 21           | ケタ目    | ]/次 | に押る | すボら | ン    |      |     |      |     |     |          |
|      |     |        | 1  | 2   | 3            | 4      | 5   | 6   | 7   | 8    | 9    | 0   |      |     |     | 1        |
|      | 1   | 1      | あ  | い   | う            | え      | お   | Α   | В   | С    | D    | Е   |      | 1   | 1   | ア        |
|      | 5   | 2      | か  | ŧtu | <            | け      | IJ  | F   | G   | H    | - 1  | J   |      | 2   | 2   | Л        |
|      | 首   | 3      | 4  | ں   | φ            | せ      | そ   | К   |     | Μ    | Ν    | 0   |      | 깉   | 3   | ታ        |
|      | Ż   | 4      | た  | ち   | ი            | τ      | と   | Ρ   | Q   | R    | S    | Т   |      | Ż   | 4   | タ        |
|      | 最初  | 5      | な  | IJ  | ଡ            | ね      | 6   | U   | V   | W    | Х    | Υ   |      | 最初  | 5   | t        |
|      | 100 | 6      | は  | Ç   | ふ            | $\sim$ | せ   | Ζ   | ¢•  |      | _    | /   |      | 10  | 6   | N        |
|      | 押   | 7      | ŧ  | み   | ť            | め      | も   | ¥   | &   |      | 傾    | Ж1  |      | 押   | 7   | 7        |
|      | すポ  | 8      | や  | (   | ₽            | )      | ት   | ×   | #   | スペース | \$   | ₩2  |      | すボ  | 8   | Þ        |
|      | タ   | 9      | ŝ  | ກ   | ŝ            | n      | Ŋ   | 1   | 2   | 3    | 4    | 5   |      | タ   | 9   | Ē        |
|      | ン   | 0      | わ  | を   | Ь            | *      | •   | 6   | 7   | 8    | 9    | 0   |      | ン   | 0   | <u>ר</u> |
| ■全   | 角小び | て字モ    | ード |     |              |        |     |     |     |      |      |     | ■半   | 角小び | て字モ | ード       |
|      |     |        |    |     | 21           | ケタE    | ]/次 | に押る | すボら | ン    |      |     |      |     |     |          |
|      |     |        | 1  | 2   | 3            | 4      | 5   | 6   | 7   | 8    | 9    | 0   |      |     |     | 1        |
|      | 1   | 1      | あ  | い   | ñ            | え      | お   | а   | b   | С    | d    | е   |      | 1   | 1   | 7        |
|      | Έ   | 2      |    |     |              |        |     | f   | g   | h    | i    | j   |      | 乞   | 2   |          |
|      | る   | 3      |    |     |              |        |     | k   | —   | m    | n    | 0   |      | 首   | 3   |          |
|      | Z   | 4      |    |     | n            |        |     | ρ   | α   | r    | S    | t   |      | Z   | 4   |          |
|      | 最初  | 5      |    |     |              |        |     | u   | V   | W    | х    | У   |      | 最初  | 5   |          |
|      | 100 | 6      |    |     |              |        |     | Z   |     |      |      |     |      | 10  | 6   |          |
|      | 押   | 7      |    |     |              |        |     |     |     |      |      | Ж1  |      | 押   | 7   |          |
|      | タボ  | 8      | や  |     | Þ            |        | ት   |     |     |      |      | ₩2  |      | タボ  | 8   | 4        |
|      | タ   | 9      |    |     |              |        |     |     |     |      |      |     |      | タ   | 9   |          |
|      | ン   | 0      |    |     |              | 、      | 0   |     |     |      |      |     |      | ン   | 0   |          |
| %1 [ | 7 m | 0 ** D | 順に | 甲すと | . Γ <b>ι</b> | [改]    | 行门  | が入え | わされ | ます。  | , (改 | 行は、 | メールの | 本文、 | メモ  | 帳入ナ      |

※2 国流回覧の順に押すと、大文字モードと小文字モードが切り替わります。

|          |   |   | 2ケタ目/次に押すボタン |    |   |   |   |   |      |   |    |  |  |  |  |
|----------|---|---|--------------|----|---|---|---|---|------|---|----|--|--|--|--|
|          |   | 1 | 2            | З  | 4 | 5 | 6 | 7 | 8    | 9 | 0  |  |  |  |  |
| 1        | 1 | ア | 1            | ŗ  | I | オ | Α | В | С    | D | Е  |  |  |  |  |
| ケ        | 2 | Л | +            | ク  | ኃ |   | F | G | Η    | - | J  |  |  |  |  |
| ど        | 3 | ዛ | Ŷ            | ス  | t | У | Κ | L | М    | Ν | 0  |  |  |  |  |
| 7        | 4 | タ | Ŧ            | ッ  | Ŧ | 1 | Р | Q | R    | S | Т  |  |  |  |  |
| 最切       | 5 | t | -            | R  | ネ | J | U | ٧ | W    | Х | Y  |  |  |  |  |
| 19月<br>に | 6 | Л | Ł            | 7  | ٨ | 木 | Ζ | ? | !    | - | /  |  |  |  |  |
| 挿        | 7 | 7 | "            | 4  | k | £ | ¥ | & |      | ( | Ж1 |  |  |  |  |
| すぜ       | 8 | Þ | (            | L  | ) | Ξ | ¥ | # | スペース | ¢ | Ж2 |  |  |  |  |
| タ        | 9 | Ē | IJ           | ١Ļ | r | ۵ | 1 | 2 | 3    | 4 | 5  |  |  |  |  |
| ン        | 0 | 7 | F            | y  | 4 | ۰ | 6 | 7 | 8    | 9 | 0  |  |  |  |  |

#### |\文字干―ド

|    |                      |   | 2ケタ目/次に押すボタン |   |   |   |   |   |   |   |    |
|----|----------------------|---|--------------|---|---|---|---|---|---|---|----|
|    |                      | 1 | 2            | 3 | 4 | 5 | 6 | 7 | 8 | 9 | 0  |
| 1  | 1                    | 7 | 1            | ŷ | I | * | а | b | С | d | е  |
| ጟ  | 2                    |   |              |   |   |   | f | g | h | i | j  |
| 깉  | 3                    |   |              |   |   |   | k | - | m | n | 0  |
| 7  | 4                    |   |              | 7 |   |   | р | q | r | S | t  |
| 最初 | 5                    |   |              |   |   |   | u | ٧ | W | Х | У  |
| 们に | 6                    |   |              |   |   |   | Z |   |   |   |    |
| 挿  | 7                    |   |              |   |   |   |   |   |   |   | Ж1 |
| すぜ | 8                    | 4 |              | l |   | з |   |   |   |   | Ж2 |
| タ  | 9                    |   |              |   |   |   |   |   |   |   |    |
| ン  | 0                    |   |              |   | , |   |   |   |   |   |    |
| 坟、 | (、メモ帳入力時などで有効となります。) |   |              |   |   |   |   |   |   |   |    |

Q 19-6

区点コード

# 区点コード一覧

| 区点1~              | 区点4桁目                                                                                                    | 区点1~                     | 区点4桁目 区点1~                                                                                                    | 区点4桁目                                                | 区点1~ 区点4桁目                                                   |
|-------------------|----------------------------------------------------------------------------------------------------|--------------------------|----------------------------------------------------------------------------------------------------|------------------------------------------------------|--------------------------------------------------------------|
| 3桁目               | 0 1 2 3 4 5 6 7 8 9                                                                                                    | 3桁目                      | 0 1 2 3 4 5 6 7 8 9 3桁目                                                                                                    | 0 1 2 3 4 5 6 7 8 9                                  | 3桁目 0 1 2 3 4 5 6 7 8 9                                      |
| 010<br>011<br>012 |                                                                                                    | 047<br>048               | ゆょよらりるれろゎわ 161<br>ゐゑをん 162<br>163                                                                                                    | 葵茜穐 悪握 渥旭 葦芦 鯵<br>梓圧斡扱宛姐虻 飴絢綾<br>鮎或粟袷安庵按暗案開          | 188 介会解回塊壞廻快怪悔<br>189 恢懐戒拐改<br>190 斟晤械海灰界皆絵芥                 |
| 013<br>014<br>015 | · · · · · · · · · · · · · · · · · · ·                                                                                                    | 050<br>051<br>052        | ァアィイゥウェエォ 164<br>オカガキギクグケゲコ<br>ゴサザシジスプセザン 164                                                                                                    | 鞍杏い                                                  | 191 蟹開店員凱劾外咳害崖<br>192 慨概提碍蓋街該鎧骸浬<br>192 酸酰娃垣柿蛎幼劃嚇冬廊          |
| 016<br>017        | $\begin{array}{c} + - \pm \times + = \neq < > \leq \\ \geq \otimes \cdot \otimes + \otimes \times = \\ \end{array}$                                                                   | 053<br>054               | ゴンタダチヂッツヅテデ 165<br>トドナニヌネノバパナ 166                                                                                                    | 威尉惟意慰易椅為畏異                                           | 194 拡撹格核殼獲確穫覚角<br>195 赫較郭閣隔革学品割調                             |
| 019               | $\bigstar \bigcirc \bigcirc \bigcirc \bigcirc \bigcirc \bigcirc \bigcirc \bigcirc \bigcirc \bigcirc \bigcirc \bigcirc \bigcirc \bigcirc \bigcirc \bigcirc \bigcirc \bigcirc \bigcirc$ | 055<br>056<br>057        | ボポマミムメモャヤュ 168<br>ユョヨラリルレロッワ 169                                                                                                    | 开刻或肖 部 磯 一 它 温 逸<br>稲 茨 芋 鰯 允 印 咽 員 因 姻<br>引 飲 淫 胤 蔭 | 190                                                          |
| 021<br>022<br>023 | $\rightarrow \leftarrow   \downarrow =$<br>$\bigcirc \supset \cup \cap$<br>$\leftarrow \supset \cup \cap$                                                                             | 058                      | АВГДЕZНОІ 170                                                                                                    | 院<br>陸<br>に<br>に<br>に<br>に<br>し<br>前<br>い<br>        | 199   幽鴨相矛宣<br>200   粥刈苅瓦乾侃冠寒刊<br>201   勘勧巻喚堪姦完官寛干           |
| 024<br>026        | $\land \lor \neg \Rightarrow \Leftrightarrow \forall \exists$ $\angle \bot \bigcirc \partial \lor \equiv \exists \ll \gg $                                                            | 061<br>062<br>063        | $ \begin{array}{cccc} K \land M N \equiv O \sqcap P \Sigma T & 171 \\ \Upsilon \varPhi X \varPsi \mathfrak{Q} & 172 \\ \alpha \beta \gamma \delta \varepsilon \zeta \eta & 173 \end{array} $ | 迂雨卯鵜窺丑碓臼渦噓<br>唄欝蔚鰻姥厩浦瓜閏噂<br>云運雲                      | 202 幹患感慣憾換敢柑桓棺<br>203 款歓汗漢澗潅環甘監看<br>204 竿管簡緩缶翰肝艦莞観           |
| 027<br>028<br>029 | ∞∞∵∫∬<br>'n♯♭♪† <b>‡</b> ¶                                                                                                    | 064<br>065               | θικλμνξοπρ<br>στυφχψω 173<br>174                                                                                                    | え<br>荏餌叡営嬰影映<br>曳栄永泳洩瑛盈穎頴英                           | 205 諌貫還鑑間閑関陥韓館<br>206 舘丸含岸巌玩癌眼岩翫<br>207                      |
| 031<br>032<br>033 | 0 1 2 3<br>4 5 6 7 8 9                                                                                                    | 070<br>071<br>072<br>073 | АБВГДЕЁЖЗ 175<br>ИЙКЛМНОПРС 176<br>ТУФХЦЧШЩЪЫ 177<br>178                                                                                                    | 衛號 一個 一個 一個 一個 一個 一個 一個 一個 一個 一個 一個 一個 一個            | 207<br>207<br>208 基奇嬉寄岐希幾忌揮机<br>208 革奇嬉寄岐希幾忌揮机               |
| 034<br>035<br>036 | H I J K L M N O P Q<br>R S T U V W X Y Z<br>a b c d e                                                                                                    | 073<br>074<br>075<br>076 | а<br>6 вгдеёжзий 178<br>клмнопрсту 179                                                                                                    | 記光園送 <u>町高</u> 塩<br>                                 | 200 機場報気能<br>210 機場和設計設置<br>211 紀徽規記員起軌輝飢騎<br>212 鬼亀偽儀妓宜戯技擬欺 |
| 037<br>038<br>039 | fghijklmno<br>pqrstuvwxy<br>z                                                                                                    | 077<br>078               | фхцчшщъыьэ́ 180<br>юя<br>181<br>182                                                                                                    | 押旺横欧殴王翁襖鴬<br>鴎黄岡沖荻億屋憶臆桶<br>牡乙俺卸恩温穏音                  | <ul> <li>213</li></ul>                                       |
| 040<br>041<br>042 | ぁあぃいぅうぇえぉ<br>おかがきぎくぐけげこ<br>ごさざしじすずせぜそ                                                                                                    | 080<br>081<br>082        | J L   +<br>⊥ + <b>-</b>   <b>- - - - - - - -</b> 182<br><b>- - - - -</b> 182<br><b>- - - -</b> 183                                                                                           | <b>ーーーか</b> ーー<br>下化<br>仮何伽価佳加可嘉夏嫁                   | 216 宮弓急救朽求汲泣灸球<br>217 究窮笈級糾給旧牛去居<br>218 巨拒拠挙渠虚許距鋸漁           |
| 043<br>044<br>045 | そただちぢっつづてでとどなにぬねのはばぱひぴぷぷへべやせ                                                                                                    | 083                      | ■ 土+<br>あ                                                                                                    | 家募科暇果架歌河火珂禍禾稼箇花苛茄荷華菓蝦是一個大家的一個                        | 219                                                          |

| <b> Q</b> |
|-----------|
| 19-8      |

| 区点1~                                          | 区点4桁目                                                                                                    | 区点1~                                          | - 区点4桁目                                                                                                    | 区点1~                                                 | 区点4桁目                                                                                                    | 区点1~                                          | 区点4桁目                                                                                                    |
|-----------------------------------------------|----------------------------------------------------------------------------------------------------|-----------------------------------------------|----------------------------------------------------------------------------------------------------|------------------------------------------------------|----------------------------------------------------------------------------------------------------|-----------------------------------------------|----------------------------------------------------------------------------------------------------|
| 3桁目                                           | 0 1 2 3 4 5 6 7 8 9                                                                                                    | 3桁目                                           | 0 1 2 3 4 5 6 7 8 9                                                                                                    | 3桁目                                                  | 0 1 2 3 4 5 6 7 8 9                                                                                                    | 3桁目                                           | 0 1 2 3 4 5 6 7 8 9                                                                                                    |
| 223<br>224<br>225<br>226                      | 蕎郷鏡響饗驚仰凝尭暁<br>業局曲極玉桐粁僅勤均<br>巾錦斤欣欽琴禁禽筋緊<br>芹菌衿襟謹近金吟銀                                                                                                    | 257<br>258<br>259<br>260                      | 号合壕拷濠豪轟麹克刻<br>告国穀酷鵠黒獄漉腰甑<br>忽惚骨狛込<br>此頃今困坤墾婚恨懇                                                                                                    | 293<br>294<br>295<br>296                             | 従戎柔祝縮大<br>一<br>就<br>た<br>て<br>成<br>な<br>総<br>な<br>た<br>、<br>、<br>、<br>、<br>、<br>、<br>、<br>、<br>、<br>、<br>、<br>、<br>、                                                                                                    | 329<br>330<br>331<br>332                      | 煽旋穿箭線<br>纎羨腺舛船薦詮賎践<br>選遷銭銑閃鮮前善漸然<br>全褝繕膳糎_                                                                                                    |
| 226<br>227<br>228<br>229<br>230<br>231<br>232 | 九<br>九<br>五<br>駈<br>い<br>い<br>い<br>た<br>岩<br>躯<br>駆<br>い<br>い<br>い<br>た<br>苦<br>躯<br>駆<br>い<br>い<br>い<br>い<br>い<br>い<br>い<br>い<br>い<br>い<br>い<br>い<br>い                                                                                                    | 261<br>262<br>263<br>264<br>265<br>265<br>266 | 皆<br>昆根<br>樹<br>混痕<br>一<br>些<br>砂<br>堤<br>た<br>差<br>空<br>健<br>健<br>定<br>一<br>些<br>砂<br>堤<br>し<br>魂<br>些<br>砂<br>堤<br>む<br>た<br>差<br>差<br>で<br>着<br>催<br>載<br>泉<br>東<br>一<br>些<br>砂<br>堤<br>む<br>と<br>走<br>差<br>空<br>修<br>健<br>生<br>座<br>彩<br>彩<br>要<br>砕<br>裕<br>長<br>魂<br>八<br>新<br>長<br>魂<br>、<br>新<br>む<br>一<br>で<br>沙<br>達<br>き<br>む<br>ど<br>代<br>載<br>点<br>茶<br>か<br>む<br>で<br>着<br>能<br>載<br>元<br>茶<br>か<br>品<br>、<br>新<br>五<br>、<br>か<br>毛<br>一<br>む<br>沙<br>ぼ<br>ま<br>妻<br>砕<br>代<br>新<br>読<br>茶<br>新<br>気<br>茶<br>新<br>、<br>新<br>、<br>知<br>い<br>た<br>い<br>し<br>新<br>み<br>、<br>、<br>新<br>か<br>、<br>の<br>、<br>、<br>か<br>ち<br>の<br>、<br>の<br>、<br>の<br>、<br>の<br>、<br>の<br>、<br>の<br>、<br>の<br>、<br>の<br>、<br>の<br>、<br>の<br>、<br>の<br>、<br>の<br>、<br>の<br>、<br>の<br>、<br>の<br>、<br>の<br>、<br>の<br>、<br>の<br>、<br>の<br>、<br>の<br>、<br>の<br>、<br>の<br>、<br>の<br>、<br>の<br>の<br>、<br>の<br>、<br>、<br>、<br>、<br>の<br>、<br>の<br>、<br>の<br>、<br>の<br>、<br>の<br>、<br>の<br>、<br>の<br>、<br>の<br>、<br>の<br>の<br>、<br>の<br>、<br>の<br>、<br>の<br>の<br>の<br>、<br>の<br>、<br>の<br>、<br>の<br>、<br>の<br>、<br>の<br>の<br>、<br>の<br>の<br>の<br>の<br>の<br>の<br>の<br>の<br>の<br>の<br>の<br>の<br>の | 297<br>298<br>299<br>300<br>301<br>302<br>303<br>304 | 醇酮素加<br>醇<br>調<br>書<br>認<br>勝<br>電<br>定<br>府<br>若<br>間<br>叙<br>女<br>電<br>床<br>昭<br>宿<br>常<br>個<br>二<br>に<br>常<br>招<br>御<br>尚<br>二<br>岩<br>和<br>代<br>二<br>宗<br>不<br>常<br>昭<br>二<br>宗<br>不<br>常<br>物<br>商<br>尚<br>二<br>岩<br>初<br>代<br>二<br>宗<br>不<br>小<br>連<br>志<br>前<br>代<br>一<br>"<br>小<br>小<br>走<br>道<br>二<br>前<br>代<br>一<br>"<br>小<br>小<br>走<br>二<br>治<br>元<br>宗<br>不<br>"<br>二<br>宗<br>不<br>小<br>之<br>走<br>二<br>治<br>元<br>宗<br>二<br>宗<br>石<br>本<br>二<br>宗<br>二<br>宗<br>二<br>宗<br>二<br>宗<br>二<br>宗<br>二<br>宗<br>二<br>宗<br>二<br>宗<br>二<br>二<br>二<br>二<br>二<br>二<br>二<br>二<br>二<br>二<br>二<br>二<br>二 | 332<br>333<br>334<br>335<br>336<br>337<br>338 | ▲ 電報 一個 相對 一個 和 國家 一個 相對 一個 和 國家 一個 相知 双恕 槍 一個 和 和 双恕 槍 一個 和 和 双恕 槍 一個 和 和 双恕 槍 一個 就 國家 平早 曹 絕 能 要 掃 嗓 操 和 忍 悲 走 建 清燥 莽 杰 遗 總 一個 表 表 走 在 的 和 母 表 走 在 的 和 母 表 走 在 的 和 母 表 走 在 的 和 母 表 走 在 的 和 母 表 走 在 的 和 母 表 走 在 的 和 母 表 走 在 的 和 母 表 走 在 的 和 母 表 走 在 的 和 母 表 走 在 的 和 母 表 走 在 的 和 母 表 走 在 的 和 母 表 走 在 的 和 母 表 走 在 的 和 母 表 走 在 的 和 母 表 走 在 的 和 母 表 走 在 的 和 母 表 走 在 的 和 母 表 走 在 的 和 母 和 和 和 和 和 和 和 和 和 和 和 和 和 和 和 和 和                                                                                                    |
| 232<br>233<br>234<br>235<br>236               | →<br>→<br>→<br>→<br>契<br>邦<br>係<br>便<br>冊<br>元<br>啓 圭<br>主<br>契<br>邦<br>経 恵 慶<br>憲<br>巻 掲<br>勝<br>野<br>と<br>速<br>唐<br>慶<br>憲<br>巻 掲<br>勝<br>歌<br>王<br>志<br>掲<br>志<br>掲<br>志<br>掲<br>志<br>掲<br>志<br>掲<br>志<br>掲<br>志<br>書<br>掲<br>志<br>書<br>書<br>二<br>本<br>書<br>二<br>本<br>書<br>二<br>本<br>書<br>二<br>本<br>書<br>二<br>本<br>書<br>二<br>本<br>二<br>本<br>二<br>本<br>二<br>本<br>二<br>本<br>二<br>本<br>二<br>本<br>二<br>本<br>二<br>本<br>二<br>二<br>二<br>二<br>二<br>二<br>二<br>二<br>二<br>二                                                                                                    | 267<br>268<br>269<br>270<br>271<br>272        | 哜僀有防喘。<br>呩<br>宱<br>躻<br>餅<br>新<br>新<br>新<br>新<br>新<br>新<br>新<br>約<br>数<br>栏<br>二<br>約<br>5<br>約<br>5<br>約<br>5<br>約<br>5<br>約<br>5<br>約<br>5<br>約<br>5<br>約<br>5<br>約<br>5<br>約                                                                                                    | 305<br>306<br>307<br>308<br>309<br>310               | 約                                                                                                    | 339<br>340<br>341<br>342<br>343               | 福<br>顧<br>の<br>電<br>定<br>の<br>側<br>即<br>息<br>た<br>に<br>の<br>側<br>則<br>即<br>息<br>た<br>続<br>続<br>売<br>二<br>定<br>の<br>側<br>則<br>即<br>息<br>、<br>た<br>続<br>続<br>一<br>、<br>の<br>、<br>、<br>、<br>の<br>、<br>、<br>、<br>の<br>、<br>、<br>、<br>の<br>、<br>、<br>、<br>の<br>、<br>、<br>の<br>、<br>、<br>の<br>、<br>、<br>、<br>、<br>、<br>、<br>の<br>、<br>、<br>、<br>、<br>、<br>、<br>、<br>、<br>、<br>、<br>、<br>、<br>、                                                                                                    |
| 237<br>238<br>239<br>240<br>241               | (傑倫德斯爾爾爾爾爾爾爾爾爾爾爾爾爾爾爾爾爾爾爾爾爾爾爾爾爾爾爾爾爾爾爾爾爾爾爾爾                                                                                                    | 273<br>273<br>274<br>275<br>276               | 調査<br>調査<br>して、<br>して、<br>して、<br>して、<br>して、<br>して、<br>して、<br>して、                                                                                                    | 311<br>312<br>313<br>314<br>315                      | 触心疹身長<br>一個<br>一個<br>一個<br>一個<br>一個<br>一個<br>一個<br>一個<br>一個<br>一個                                                                                                    | 344<br>345<br>346<br>347<br>348               | 花花<br>花<br>花<br>花<br>花<br>花<br>花<br>特<br>袋<br>賞<br>麗<br>麗<br>澤<br>本<br>华<br>本<br>準<br>本<br>本<br>本<br>本<br>本<br>本<br>本<br>本<br>本<br>本<br>本<br>本<br>本<br>本<br>本<br>本                                                                                                    |
| 242<br>243<br>243<br>244<br>245               | 設元原敵幻弦線/                                                                                                    | 270<br>277<br>278<br>279<br>280<br>281        | 加索加<br>一般<br>一般<br>一般<br>一般<br>一般<br>一般<br>一般<br>一般<br>一般<br>一般                                                                                                    | 315<br>316<br>317<br>318<br>319                      | 須酢図厨逗吹垂帥推水<br>炊睡粋翠衰遂酔錐錘随<br>瑞髄崇嵩数枢趨雛据杉<br>椙賞照世                                                                                                    | 350<br>351<br>352<br>353<br>354               | 品<br>中<br>仰<br>母<br>而<br>石<br>仰<br>但<br>鱈<br>樽<br>常<br>氏<br>男<br>昭<br>世<br>題<br>紫<br>勝<br>丹<br>単<br>定<br>鱈<br>構<br>門<br>伊<br>望<br>藍<br>博<br>丹<br>写<br>読<br>男<br>男<br>監<br>地<br>坦<br>空<br>雪<br>勝<br>丹<br>里<br>短<br>地<br>四<br>空<br>雪<br>勝<br>丹<br>里<br>短<br>地<br>四<br>空<br>雪<br>肥<br>月<br>里<br>短<br>地<br>四<br>空<br>雪<br>肥<br>月<br>里<br>短<br>地<br>二<br>短<br>地<br>二<br>短<br>地<br>二<br>短<br>地<br>二<br>短<br>地<br>二<br>短<br>地<br>二<br>短<br>地<br>二<br>短<br>二<br>短<br>二<br>短<br>二<br>短<br>二<br>短<br>二<br>短<br>二<br>短<br>二<br>短<br>二<br>短<br>二<br>二<br>四<br>二<br>二<br>二<br>二<br>二<br>二<br>二<br>二<br>二<br>二<br>二<br>二<br>二 |
| 246<br>247<br>248<br>249<br>250<br>251<br>252 | 顧御<br>和<br>一<br>年<br>前<br>一<br>年<br>前<br>四<br>日<br>冊<br>一<br>年<br>時<br>四<br>日<br>冊<br>一<br>代<br>時<br>四<br>日<br>一<br>代<br>語<br>序<br>代<br>四<br>四<br>府<br>右<br>校<br>校<br>口<br>坊<br>市<br>先<br>校<br>四<br>句<br>店<br>考<br>校<br>四<br>句<br>店<br>考<br>校<br>四<br>切<br>店<br>考<br>校<br>四<br>切<br>店<br>校<br>校<br>四<br>切<br>店<br>校<br>校<br>四<br>切<br>店<br>校<br>校<br>四<br>切<br>坊<br>方<br>明<br>功<br>品<br>之<br>代<br>句<br>功<br>告<br>之<br>代<br>句<br>四<br>坊<br>方<br>月<br>一<br>代<br>功<br>日<br>之<br>代<br>句<br>四<br>坊<br>方<br>一<br>代<br>月<br>四<br>一<br>代<br>句<br>四<br>方<br>月<br>一<br>代<br>句<br>四<br>方<br>一<br>代<br>句<br>四<br>方<br>一<br>代<br>句<br>四<br>一<br>代<br>句<br>四<br>一<br>代<br>句<br>四<br>一<br>代<br>句<br>四<br>一<br>代<br>句<br>四<br>一<br>代<br>句<br>四<br>一<br>代<br>句<br>四<br>一<br>代<br>句<br>四<br>一<br>代<br>句<br>四<br>一<br>代<br>句<br>四<br>一<br>代<br>句<br>四<br>一<br>代<br>句<br>四<br>一<br>代<br>一<br>四<br>一<br>代<br>四<br>一<br>四<br>一<br>四<br>一<br>二<br>四<br>一<br>四<br>一<br>二<br>四<br>一<br>四<br>二<br>四<br>一<br>四<br>一 | 282<br>283<br>284<br>285<br>286<br>287<br>288 | <b>軸湿厥社内室</b><br>「<br>和湿厥社<br>に<br>写<br>事<br>的<br>先<br>て<br>の<br>第<br>御<br>前<br>新<br>御<br>前<br>新<br>御<br>前<br>新<br>御<br>前<br>新<br>新<br>御<br>前<br>新<br>新<br>御<br>前<br>新<br>新<br>御<br>前<br>新<br>新<br>新<br>明<br>志<br>釈<br>親<br>永<br>家<br>終<br>約<br>内<br>内<br>取<br>調<br>新<br>の<br>新<br>の<br>新<br>の<br>新<br>の<br>の<br>、<br>の<br>の<br>、<br>の<br>の<br>の<br>の<br>の<br>の<br>の<br>の<br>の<br>の<br>の<br>の<br>の                                                                                                    | 320<br>321<br>322<br>323<br>324                      | □ 2 1<br>世瀬畝是凄龍<br>勢姓花清牲生盛醒青静<br>石穂<br>藍隻席惜威斥昔樹不石種                                                                                                    | 354<br>355<br>356<br>357<br>358<br>359        | 6一一<br>值知地弛築<br>置致如遲馳<br>畜竹筑蓄逐秩窒茶嫡着<br>雪竹筑蓄逐秩室<br>在上<br>专<br>著<br>竹<br>筑<br>了<br>兆<br>周<br>嘴<br>。<br>一<br>地<br>地<br>彩<br>築<br>系<br>始<br>章<br>王<br>史<br>聖<br>梁<br>系<br>續<br>着<br>王<br>史<br>史<br>王<br>史<br>史<br>王<br>史<br>史<br>王<br>史<br>史<br>王<br>史<br>史<br>王<br>史<br>史<br>王<br>史<br>史<br>王<br>史<br>史<br>王<br>史<br>史<br>王<br>史<br>史<br>王<br>史<br>史<br>王<br>王<br>史<br>史<br>王<br>王<br>史<br>王<br>王<br>史<br>王<br>王<br>史<br>王<br>王<br>史<br>王<br>王<br>王<br>史<br>王<br>王<br>王<br>王<br>王<br>王<br>王<br>王<br>王<br>王<br>王<br>王<br>王<br>王<br>王<br>王<br>王<br>王<br>王<br>王                                                       |
| 253<br>254<br>255<br>256                      | 江 洪浩港溝 甲皇 硬稿糠<br>紅 絋絞綱耕考肯 肱腔膏<br>航荒行衡 講 貢 馬 鄭 鬭 劫                                                                                                    | 289<br>290<br>291<br>292                      | 綬需囚収周<br>宗就州修愁拾洲秀秋<br>終繡習臭舟蒐衆襲讐蹴<br>輯调茜酬集融仕住在十                                                                                                    | 325<br>326<br>327<br>328                             | 籍績脊責赤跡蹟碩切拙<br>接摂折設窃節説雪絶舌<br>蝉仙先千占宣專尖川戦<br>扇                                                                                                    | 360<br>361<br>362<br>363                      | 帖帳 庁 弔 張 彫 徴 懲 挑<br>暢 朝 潮 牒 町 眺 聴 脹 腸 蝶<br>調 諜 超 跳 銚 長 頂 鳥 勅 捗<br>直 联 沈 珍 賃 鎮 陳                                                                                                    |

区点コード

区点コード

| 区点1~                     | 区点4桁目                                                                                                    | 区点1~                     | 区点4桁目                                                                                                    | 区点1~                     | 区点4桁目                                                                                | 区点1~                     | 区点4桁目                                                       |
|--------------------------|----------------------------------------------------------------------------------------------------|--------------------------|----------------------------------------------------------------------------------------------------|--------------------------|--------------------------------------------------------------------------------------|--------------------------|-------------------------------------------------------------|
| 3桁目                      | 0 1 2 3 4 5 6 7 8 9                                                                                       | 3桁目                      | 0 1 2 3 4 5 6 7 8 9                                                                                                    | 3桁目                      | 0 1 2 3 4 5 6 7 8 9                                                                  | 3桁目                      | 0 1 2 3 4 5 6 7 8 9                                         |
| 363<br>364               | <br>津墜椎<br>槌追鎚痛通塚栂掴槻佃                                                                                     | 392<br>393               | 粘乃廼之埜嚢悩濃納能<br>脳膿農覗蚤<br>———は———                                                                                                    | 424<br>425<br>426        | 僻 壁 癖 碧 別 瞥 蔑 箆 偏 変<br>片 篇 編 辺 返 遍 便 勉 娩 弁<br>鞭                                      | 449<br>450               | ▲●●●●●<br>輸愈油癒<br>諭輸唯佑優勇友宥幽                                 |
| 365<br>366               | 漬柘辻蔦綴鍔椿潰坪壷<br>嬬紬爪吊釣鶴<br>─────て────                                                                        | 393<br>394<br>395        | 巴 把 播 覇 杷<br>波 派 琶 破 婆 罵 芭 馬 俳 廃<br>拝 排 敗 杯 盃 牌 背 肺 輩 配                                                                                                    | 426<br>427               |                                                                                      | 451<br>452               | 悠憂揖有柚湧涌猶猷由<br>祐裕誘遊邑郵雄融夕<br>よ                                |
| 366<br>367<br>368<br>369 | 亭低停偵<br>剃貞呈堤定帝底庭廷弟<br>悌抵挺提梯汀碇禎程締<br>भ                                                                     | 396<br>397<br>398<br>399 | 倍培媒梅楳煤狽買売賠<br>陪這蝿秤矧萩伯剥博拍<br>柏泊白箔粕舶薄迫曝漠<br>爆縛豆堅害                                                                                                    | 428<br>429<br>430<br>431 | 俸包呆報奉宝峰峯崩庖<br>抱捧放方朋<br>法泡烹砲縫胞芳萌蓬<br>蜂褒訪豊邦鋒鉤圓鴫ラ                                       | 452<br>453<br>454<br>455 | 予<br>余与誉輿預傭幼妖容庸<br>揚揺擁曜楊様洋溶熔用<br>窭关糶葉蓉要謡踊渓隔                 |
| 370<br>371<br>372        | 區 印 即 即 型                                                                                                 | 400<br>401<br>402        | ▲ 函箱硲箸肇筈櫨幡肌<br>畑畠八鉢溌発醗髪伐罰<br>抜筏閥鳩噺塙蛤隼伴判                                                                                                    | 432<br>433<br>434        | 岸袭的 显 炉 鲜 認為 開足<br>亡 傍 剖 坊 妨 帽 忘 忙 房 暴<br>望 某 棒 冒 紡 肪 膨 謀 貌 貿<br>鉾 防 吠 頬 北 僕 ト 墨 撲 朴 | 456<br>456               | 養慾抑欲沃浴翌翼淀<br>——ら——<br>羅                                     |
| 373<br>373               | 転顛点伝殿澱田電 <sup>田</sup><br>と                                                                                | 403<br>404<br>405        | 半反叛帆搬斑板氾汎版<br>犯班畔繁般藩販範釆煩<br>頒飯挽晩番盤磐蕃蛮                                                                                                    | 435<br>436               | 牧睦穆釦勃没殆堀幌奔<br>本翻凡盆<br>ま                                                              | 457<br>458               | 螺裸来莱頼雷洛絡落酪<br>乱卵嵐欄濫藍蘭覧<br>り                                 |
| 374<br>375<br>376<br>377 | 堵塗妬屠徒斗杜渡登菟<br>賭途都鍍砥砺努度土奴<br>怒倒党冬凍刀唐塔塘套<br>宕島嶋悼投搭東桃梼棟                                                      | 405<br>406<br>407        | ・・・・・・・・・・・・・・・・・・・・・・・・・・・・・・・・・・・・                                                                                                    | 436<br>437<br>438<br>439 | 摩磨魔麻埋妹<br>昧枚毎哩槙幕膜枕鮪柾<br>鱒桝亦俣又抹末沫迄侭<br>繭麿万慢満                                          | 458<br>459<br>460<br>461 | 利吏<br>履李梨理璃<br>痢裏裡里離陸律率立<br>葎掠略劉流溜琉留硫粒                      |
| 378<br>379<br>380<br>381 | 盜淘湯涛灯燈当痘祷等<br>答筒糖統到<br>董蕩藤討謄豆踏逃透<br>齏丽矔闘働動同党導                                                             | 408<br>409<br>410<br>411 | 誹費避非飛樋簸備尾微<br>枇毘琵眉美<br>鼻柊稗匹疋髭彦膝菱<br>时弼必畢筆逼於姬媛細                                                                                                    | 440<br>440<br>441        | 漫<br>                                                                                | 462<br>463<br>464<br>465 | 隆竜龍侶慮旅虜了亮僚<br>両凌寮料梁涼猟療瞭稜<br>糧良諒遼量陵領力緑倫<br>匣林淋憐琳臨輪墜鳒麟        |
| 382<br>383<br>384<br>385 | 提懂將他的<br>「<br>」<br>一<br>一<br>一<br>一<br>一<br>一<br>一<br>一<br>一<br>一<br>一<br>一<br>一<br>一<br>一<br>一<br>一<br>一 | 412<br>413<br>414<br>415 | 約百割<br>約<br>約<br>期<br>約<br>朝<br>品<br>彬<br>城<br>浜<br>秋<br>苗<br>斌<br>賀<br>長<br>彪<br>描<br>病<br>浜<br>瀬<br>鋲<br>資<br>約<br>局<br>記<br>約<br>朝<br>品<br>約<br>5<br>百<br>割<br>約<br>5<br>百<br>割<br>約<br>5<br>百<br>割<br>約<br>5<br>百<br>約<br>5<br>百<br>約<br>5<br>5<br>5<br>5<br>5<br>5<br>5<br>5<br>5<br>5<br>5<br>5<br>5 | 441<br>442               | ■む<br>=む<br>夢 無 牟 矛 霧 鵡 椋 婿 娘<br>—め                                                  | 466<br>467<br>468        | 一一一 <b>る~れ</b> 一一<br>瑠星涙累類令伶例冷励<br>嶺怜玲礼苓鈴隷零霊麗<br>齡曆歷列劣烈烈廉恋憐 |
| 386<br>386               |                                                                                                    | 415<br>416               | 不付埠夫婦富富布<br>府怖扶敷斧普浮父符腐                                                                                                    | 442<br>443<br>444        | 军<br>名命明盟迷銘鳴姪牝滅<br>免棉綿緬面麺                                                            | 469<br>470               | 連煉簾練聯<br>蓮連錬<br>                                            |
| 387<br>388               | 謎灘捺鍋楢馴縄畷南楠<br>軟難汝<br>———————————————————————————————————                                                  | 417<br>418<br>419        | 膚芙譜負賦赴阜附侮撫<br>武舞葡蕪部封楓風葺蕗<br>伏福復幅服                                                                                                    | 444<br>445               |                                                                                      | 470<br>471<br>472        | 呂魯櫓炉賂路<br>露労婁廊弄朗楼榔浪漏<br>牢狼篭老聾蝋郎六麓禄                          |
| 388<br>389<br>390        | <br>虹廿日乳入<br>如尿韮任妊忍認                                                                                      | 420<br>421<br>422        | ーーー<br>個限復復淵弗払滞仏物鮒分吻噴墳憤扮焚奮<br>粉糞紛雰文聞                                                                                                    | 446 447                  | 日 全 勿 畊 元 戻 初 員 問 悶<br>紋 門 匁<br>や                                                    | 473                      | 別<br>一                                                      |
| 390<br>391               | 不寧葱猫熱年念捻撚燃                                                                                                | 422<br>423               | 丙併兵塀<br>幣平弊柄並蔽閉陛米頁                                                                                                    | 447<br>448<br>449        | 上 一 役 耶 即 打 弥<br>矢 厄 役 約 薬 訳 躍 靖 柳 薮<br>鑓                                            | 475<br>476               | 件 鳥 ሷ 旦 病 祀 栗 厥 椀 肩<br>碗 腕                                  |

**Q** 19-9

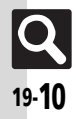

| 区点コード |       |
|-------|-------|
| _     |       |
| 区点1~  | 区点4桁目 |

| ☑点1~                                   | 区点4桁目                                                                                                    | 区点1~                                   | 区点4桁目                                                                                                    | 区点1~                                   | 区点4桁目                                                                                                    | 区点1~                                   | 区点4桁目                                                                                                    |
|----------------------------------------|----------------------------------------------------------------------------------------------------|----------------------------------------|----------------------------------------------------------------------------------------------------|----------------------------------------|----------------------------------------------------------------------------------------------------|----------------------------------------|----------------------------------------------------------------------------------------------------|
| 3桁目                                    | 0 1 2 3 4 5 6 7 8 9                                                                                                    | 3桁目                                    | 0 1 2 3 4 5 6 7 8 9                                                                                                    | 3桁目                                    | 0 1 2 3 4 5 6 7 8 9                                                                                                    | 3桁目                                    | 0 1 2 3 4 5 6 7 8 9                                                                                                    |
| 477<br>478<br>479<br>480<br>481        | 弐丐丕个丱、井ノ乂<br>乖乘亂」豫爭舒弍于亞                                                                                                    | 517<br>518<br>519<br>520<br>521        | 嚀嚊嚠嚔嚔嚥嚮嚶嚴囂<br>嚌囁噬뼴屬<br>圀圀園圍圓圓圖嗇圜別<br>圷圸坎圻址坏坩埀垈坡                                                                                                    | 557<br>558<br>559<br>560<br>561        | 怕佛怦快恣情<br>「你你你<br>你<br>情<br>你<br>你<br>情<br>你<br>你<br>情<br>你<br>你<br>情<br>你<br>你<br>你<br>你<br>你<br>你                                                                                                    | 597<br>598<br>599<br>600<br>601        | 梟梏梭梔椏梍桾<br>槂櫪梍桾<br>橋<br>橋<br>橋<br>橋<br>橋<br>橋<br>橋<br>橋<br>橋<br>橋<br>橋<br>橋<br>橋<br>橋<br>橋<br>橋<br>橋<br>橋<br>橋                                                                                                    |
| 482<br>483<br>484<br>485<br>486<br>486 | 亟一亢京亳亶从仍仄仆<br>切仅何保任价优化佛<br>何尼尔希儒俱俟俎俘俛<br>有僅來侖儘俱俟俎俘俛<br>備<br>備<br>原<br>個<br>席<br>佐<br>傑<br>四<br>四<br>四<br>四<br>四<br>四<br>四<br>(<br>四<br>(<br>四<br>(<br>四<br>(<br>四<br>(<br>四<br>(<br>四 | 522<br>523<br>524<br>525<br>526<br>526 | 蚹垉姟垠垳垤垪垰埃埆<br>堬埒琒韲毀埖埣堋雴塹<br>쀻墫墺壞壗壦<br>朢<br>鏨<br>鏨<br>鏨<br>鏨<br>鏨<br>墅<br>墅<br>墅<br>墅<br>墅<br>墅<br>墅<br>墅<br>墅<br>墅<br>墅<br>墅<br>墅<br>墅                                                                                                    | 562<br>563<br>564<br>565<br>566        | 愆騜憃煍懦惺鼄騘(憪懰<br>慗僋憓掦潥喓慟憊<br>櫰塛慱憊踕懅<br>懞惼<br>斸<br>蘠<br>飂<br>棥<br>龗<br>(                                                                                                    | 602<br>603<br>604<br>605<br>606<br>607 | 僣楜樕楦褉栜槒榲楴橴<br>翉椰槗槓棢榁梀<br>銴<br>棢<br>櫩<br>橁<br>枪<br>樮<br>槯<br>柁<br>榕<br>榴<br>檍<br>橋<br>槨<br>縦<br>枕<br>を<br>葉<br>架<br>槝<br>槝<br>槨<br>榕<br>枕<br>之<br>枕<br>を<br>葉<br>架<br>槝<br>橋<br>橋<br>橋<br>橋<br>橋<br>橋<br>橋<br>橋<br>橋<br>橋<br>橋<br>橋<br>橋<br>橋<br>橋<br>橋<br>橋<br>橋                                                                                                    |
| 487<br>488<br>489<br>490<br>491        | 件偃微。 一個 医子子 医子子子 医子子子 医子子子 医子子子 医子子子 医子子子 医子                                                                                                    | 527<br>528<br>529<br>530<br>531        | 用天室<br>一下。<br>一下,<br>一下,<br>一下,<br>一下,<br>一下,<br>一下,<br>一下,<br>一下,<br>一下,<br>一下,                                                                                                    | 568<br>569<br>570<br>571               | <sup>應</sup> 滾懶懺懷<br>际<br>燃<br>、                                                                                                    | 608<br>609<br>610<br>611               | 徕樶檍籔蘷礛<br>仒<br>礛<br>樕                                                                                                    |
| 492<br>493<br>494<br>495<br>496<br>497 | >>>>>>>>>>>>>>>>>>>>>>>>>>>>>>>>>>>                                                                                                    | 532<br>533<br>534<br>535<br>536<br>537 | η<br>Μ媛嫂媽<br>ઙ                                                                                                    | 572<br>573<br>574<br>575<br>576<br>577 | 小拆格<br>↓<br>拆格<br>提<br>上<br>市<br>小<br>推<br>括<br>提<br>推<br>大<br>物<br>振<br>本<br>推<br>大<br>推<br>指<br>握<br>た<br>術<br>物<br>振<br>本<br>推<br>大<br>推<br>指<br>握<br>た<br>術<br>物<br>振<br>本<br>推<br>大<br>推<br>た<br>す<br>物<br>振<br>本<br>本<br>た<br>本<br>か<br>れ<br>大<br>和<br>都<br>花<br>新<br>物<br>振<br>本<br>本<br>た<br>の<br>の<br>本<br>和<br>一<br>一<br>物<br>柄<br>が<br>本<br>本<br>た<br>の<br>の<br>本<br>本<br>た<br>本<br>た<br>の<br>本<br>本<br>た<br>本<br>た<br>本<br>た<br>本<br>た<br>本<br>た<br>本<br>た<br>本<br>た<br>本<br>た<br>本<br>た<br>本<br>た<br>本<br>た<br>本<br>た<br>本<br>た<br>本<br>た<br>本<br>た<br>本<br>た<br>本<br>た<br>本<br>た<br>本<br>た<br>本<br>た<br>本<br>た<br>本<br>た<br>本<br>た<br>た<br>本<br>た<br>本<br>た<br>た<br>た<br>本<br>た<br>た<br>本<br>た<br>た<br>た<br>本<br>た<br>た<br>た<br>本<br>た<br>た<br>た<br>た<br>た<br>た<br>た<br>た<br>た<br>た<br>た<br>た<br>た | 612<br>613<br>614<br>615<br>616<br>617 | 規制 ● ● |
| 498<br>499<br>500<br>501               | /// 动脑的制料器 的复数形式 化乙基乙基乙基乙基乙基乙基乙基 化乙基乙基 化乙基乙基 化乙基乙基 化乙基乙基 化乙基乙基乙基乙基                                                                                                    | 538<br>539<br>540<br>541               | 定該部局員事員長期 定該部局員事員員 定該部局員事員員 定該部局」 定該部局」 定 定 定 定 定 定 定 定 定 定 定 定 定 定 定 定 定 定 定 定 定 定 定 定 定 定 定 </td <td>578<br/>579<br/>580<br/>581</td> <td>跊攂獟膫繵蔳<br/>搙揯<br/>掦獤<br/>枩<br/>潱<br/>濸<br/>か</td> <td>618<br/>619<br/>620<br/>621</td> <td>A.<br/>和<br/>二<br/>二<br/>二<br/>二<br/>二<br/>二<br/>二<br/>二<br/>二<br/>二<br/>二<br/>二<br/>二</td> | 578<br>579<br>580<br>581               | 跊攂獟膫繵蔳<br>搙揯<br>掦獤<br>枩<br>潱<br>濸<br>か                                                                                                    | 618<br>619<br>620<br>621               | A.<br>和<br>二<br>二<br>二<br>二<br>二<br>二<br>二<br>二<br>二<br>二<br>二<br>二<br>二                                                                                                    |
| 502<br>503<br>504<br>505<br>506<br>507 | 町国副制出しし日本の<br>町国の<br>町田の<br>の<br>の<br>の<br>の<br>の<br>の<br>の<br>の<br>の<br>の<br>の<br>の<br>の<br>の<br>の<br>の<br>の                                                                         | 542<br>543<br>544<br>545<br>546<br>547 | 合寄去崛見是、                                                                                                    | 582<br>583<br>584<br>585<br>586<br>586 | 攏攵歈ケ<br>人<br>大<br>、<br>大<br>、<br>大<br>、<br>大<br>、<br>大<br>、<br>大<br>、<br>大<br>、<br>大<br>、<br>大<br>、<br>大                                                                                                    | 622<br>623<br>624<br>625<br>626<br>627 | 逐渐<br>海<br>深<br>深<br>深<br>深<br>深<br>深<br>深<br>深<br>深<br>深<br>深<br>深<br>深                                                                                                    |
| 507<br>508<br>509<br>510<br>511        | 防吞呼吸。<br>一時一個<br>一時<br>一時<br>一時<br>一時<br>一時<br>一時<br>一時<br>一時<br>一時<br>一時                                                                                                    | 547<br>548<br>549<br>550<br>551        | 帘幟廂懷<br>际<br>輸<br>を                                                                                                    | 587<br>588<br>589<br>590<br>591        | 勿安町町市町町町町町町町町町町町町町町町町町町町町町町町町町町町町町町町町町町                                                                                                    | 628<br>629<br>630<br>631               | 洗酒<br>之一、<br>一、<br>一、<br>一、<br>一、<br>一、<br>一、<br>一、<br>一、<br>一、                                                                                                    |
| 512<br>513<br>514<br>515<br>516        |                                                                                                    | 552<br>553<br>554<br>555<br>556        | <sup>幹</sup> 弯<br>只和<br>与<br>等<br>明<br>勁<br>司<br>守<br>知<br>勁<br>司<br>守<br>知<br>勁<br>司<br>守<br>知<br>勁<br>司<br>守<br>兄<br>会<br>初<br>勁<br>司<br>子<br>行<br>会<br>知<br>勁<br>司<br>子<br>行<br>会<br>和<br>句<br>記<br>令<br>兄<br>会<br>和<br>句<br>之<br>の<br>名<br>御<br>句<br>之<br>の<br>名<br>御<br>句<br>之<br>名<br>御<br>句<br>之<br>他<br>(<br>名<br>術<br>(<br>代<br>(<br>代<br>(<br>代<br>(<br>代<br>)<br>(<br>代<br>(<br>代<br>(<br>代<br>)<br>(<br>代<br>(<br>代                                                                                                    | 592<br>593<br>594<br>595<br>596        | ※在初期<br>在<br>加<br>物<br>一<br>他<br>他<br>他<br>他<br>他<br>他<br>他<br>他<br>他<br>他<br>他<br>他<br>他<br>他<br>他<br>他<br>他<br>他                                                                                                    | 632<br>633<br>634<br>635<br>636        | 湙溿 <sup>秶</sup> 涬瀥瀩濕<br>澋<br>瀒<br>濵<br>瀉<br>灑<br>瀰<br>次<br>熔<br>焉<br>瀉<br>濡<br>瀘<br>濁<br>次<br>深<br>濁<br>濁<br>濁<br>濁<br>濁<br>濁<br>濁<br>濁<br>濁<br>濁<br>濁<br>濁<br>濁<br>濁<br>濁<br>濁<br>濁                                                                                                    |

| 0       1       2       3       4       5       6       7       8       9       3桁目       0       1       2       3       4       5       6       7       8       9       3桁目       0       1       2       3       4       5       6       7       8       9       3ň日       0       1       2       3       4       5       6       7       8       9       3ň日       0       1       2       3       4       5       6       7       8       9       3ň日       0       1       2       3       4       5       6       7       8       9       3ň日       0       1       2       3       4       5       6       7       8       9       3ň日       0       1       2       3       4       5       6       7       8       9       3ň日       0       1       2       3       4       5       6       7       8       9       3ň日       0       1       2       3       4       5       6       7       8       9       3ň日       0       1       2       3       4       5       6       7                                                                                                    |
|----------------------------------------------------------------------------------------------------|
| 717         動戶有百菜充         757         調調         調調         2         2         2         2         2         2         2         2         2         2         2         2         2         2         2         2         2         2         2         2         2         2         2         2         2         2         2         2         2         2         2         2         2         2         2         2         2         2         2         2         2         2         2         2         2         2         2         2         2         2         2         2         2         2         2         2         2         2         2         2         2         2         2         2         2         2         2         2         2         2         2         2         2         2         2         2         2         2         2         2         2         2         2         2         2         2         2         2         2         2         2         2         2         2         2         2         2         2         2         2         2         <                                                                                                    |
| 旗嘴頭寬大方         718         百句百百至容存存         759         記a         a                                                                                                    |
| 19     0     0     19     0     0     10     10     10     10     10     10     10     10     10     10     10     10     10     10     10     10     10     10     10     10     10     10     10     10     10     10     10     10     10     10     10     10     10     10     10     10     10     10     10     10     10     10     10     10     10     10     10     10     10     10     10     10     10     10     10     10     10     10     10     10     10     10     10     10     10     10     10     10     10     10     10     10     10     10     10     10     10     10     10     10     10     10     10     10     10     10     10     10     10     10     10     10     10     10     10     10     10     10     10     10     10     10     10     10     10     10     10     10     10     10     10     10     10     10     10     10     10     10     10     10     10     1                                                                                                    |
| □ 5 4 5 4 5 4 5 4 5 4 5 4 5 4 5 4 5 4 5                                                                                                    |
| 見作 (收 成 当 和 國 是 推 空 (21) (                                                                                                    |
| 13%素帶事子酸酸医業業         122         22         22         22         22         22         22         22         22         22         22         22         22         22         22         22         22         22         22         22         22         22         22         22         22         22         22         22         22         22         22         22         22         22         22         22         22         22         22         22         22         22         22         22         22         22         22         22         22         22         22         22         22         22         22         22         22         22         22         22         22         22         22         22         22         22         22         22         22         22         22         22         22         22         22         22         22         22         22         22         22         22         22         22         22         22         22         22         22         22         22         22         22         22         22         22         22         22         22         22                                                                                                             |
| <ul> <li>224</li> <li>1225</li> <li>末葭萪萼萼茄蘑菇</li> <li>225</li> <li>末葭萪萼萼茄蘑菇</li> <li>226</li> <li>末葭萪萼萼茄蘑菇</li> <li>227</li> <li>末葭萪萼萼茄蘑菇</li> <li>228</li> <li>225</li> <li>末葭萪萼萼茄蘑菇</li> <li>226</li> <li>末葭茲萼萼菇</li> <li>227</li> <li>227</li> <li>228</li> <li>225</li> <li>末葭茲萼萼菇</li> <li>226</li> <li>226</li> <li>227</li> <li>227</li> <li>228</li> <li>226</li> <li>226</li> <li>227</li> <li>227</li> <li>228</li> <li>226</li> <li>227</li> <li>227</li> <li>228</li> <li>229</li> <li>229</li> <li>220</li> <li>220</li></ul>                                                                                                    |
| 章簷簫簽籌籃數籏籀籘 725 林葭萪萼萼萼蒄葷葫荔葮 765 賻贅贅贊贇贏 廳 驗育] 章簷簫簽籌籃數籏籀籘 725 林葭萪萼萼菊葹 斎藜南 765 賻 贅贅猶 諾 走起趁起 的 下名 如 民助跚 瓦路 以 說 說 說 說 說 說 說 說 說 說 說 說 說 說 說 說 說 說                                                                                                    |
|                                                                                                    |
| 冶奕和粡粨類粲粱粮粹 727 高药蓙蓍菊蓚蓐蓁蓆菌 768 趾趺跏跚跖跌跛跋跪。 宗糀粿糖糜模 驚糯 728 葶萘蓿蓿蓴莲 蒼菇 萊芬 花藤 768 跟跣跏踉踉 踝踞蹼 729 葶藜菇菇 蔥茄 蒺帶 768 跟跣 踢踉踉 跳踉 跳 跳踉 跳 跳踉 跳 跳 跳 跳 跳 跳 跳 跳 跳 跳 跳                                                                                                    |
| 除來稅準都稼穡糜糗篙糯<br>729 蓼藜蕣蕘蕈蕈<br>769 蹂運踰餅酸器<br>有約、紅茶絅紅茶總給<br>行30 葶藜菇麵薑菌<br>770 露運蹄踴躍量<br>約标紙批茶絅紅茶總給<br>行31 薨蕭薔薛數薇薜蕷蕾麵<br>771 躊躇躑邏躍躙覽路<br>整式<br>麵蓋菇類<br>葉蕾蓋麵<br>素<br>方<br>約<br>約<br>約<br>約<br>約<br>約<br>約<br>約<br>約<br>約<br>約<br>約<br>約<br>約<br>約<br>約<br>約<br>約                                                                                                    |
| 偶雜種礼社 1/29 寥棘舜堯草 1/69 課運廠閱踐<br>蒙茲茲這葉 查董萄爾 770 چ筐蹌 節 蹈蹙蹤蹠<br>行約絲紙紡絲絨絮純絣 731 薨蕭蕾蔥蕈藐 藏華黃花 1/71 蹣躍 歐寶 蹼足 1/8 四<br>蒙爾蘭 1/71 滿躍 歐寶 躍 國 2/71 滿躍 1/71 萬寶 節 2/71 萬<br>寶 節 2/71 萬寶 節 2/71 萬<br>寶 節 2/71 萬<br>寶 節 2/71 萬<br>寶 節 2/71 萬<br>寶 節 2/71 萬<br>第 1/71 萬<br>第 1/71 章<br>第 1/71 章<br>第 1/7 |
| ●利瓜瓶茶肥和茶肥和 730 尋樂症酒温建冒量劑 770 養陸調前的愛飯觀<br>所斜絳淅約絲絮貌線 731 薨蕭薺藏薹藐藕藝藥發藹 771 踌圍躑躔躙躙躡躬射<br>經絡線網綯縣綸緩網 733 藉薺藏薹藐藕藝藥發藹 772 踌躍躑躔躙躐躡躬射<br>細緯線緩緩緩約為點編緩網 733 藉薺藏臺蘭蘆電解發覆 773 歸葉賺轆聽輒戰軸輕較<br>條線組線網續緩緩緩 734 戶馬度號虧虱蚓蚣黃鄉 774 軾較輻輕輒較軸輕較<br>傳経縱綢續繼續續緩緩緩 736 蚵蛄蛩蜚蛇蛛蛯蜒蜆蜈 776 軒輪輻轅輻轅輕輻較輻<br>優線線繼續續縫線緩緩 736 蚵蛄蛩蜚蛇蛛蛯蜒蜆蜈 776 軒輪輻轅輻轅輕輻<br>雪虛蛻輩登蜍蜻蜩蝎蜿 777 靜靜管:迚迥迢边逸遊<br>調上。<br>畫讓響瞿疊罎權 网罕罔罘 740 輸蜂蟐蝙蠗螢髮橫蟆螻 781 透遨透透隨遲避遠這適<br>音麗電差蓋粉滑羣獨義藥 742 饒蟲蟠蠏螺蟾雲西<br>732 調蟲蟠螺蟾毒素                                                                                                    |
| 1717年700.17770.27772。<br>一一一一一一一一一一一一一一一一一一一一一一一一一一一一一一一一一一一一                                                                                                    |
| に際できた。<br>「ないでできた。<br>「ないでででででです。<br>「ないでできた。<br>「ないででででででできた。<br>「ないででででででです。<br>「ないでででででです。<br>「ないでででででででででででででででででででででででででででででででででででで                                                                                                    |
| 四編線線級參縮纖絡縣 734  市居虔號虧圁氳蚓蚣皆聲 774  軾輊輅輕輒轍較  輪較<br>解縒縱縟縉錢膝繆経際 735  蚋蚌蚶蚯蛄蛆蚰蚙蠣蚫 775  輛輦轅轅轅轅轄<br>標緩縱維緩緩緩續 736  蚋蚌蚶蚯蛄蛆蚰蚙蠣蝜 775  輛輦轅轅轅輕輻<br>響線上續<br>縮線繹縫緩續纖線<br>737  蜀量蛻螢好蛛蟯蜊蜴蜿<br>777  辭辯:<br>這迹迺逑逕逡逍逞逖:<br>滴鏞纏罌疊縫罐<br>約4<br>新蜂蜡<br>中場輻<br>539<br>約4<br>一下房虔號虧<br>明<br>536<br>9<br>526<br>526<br>527<br>526<br>526<br>526<br>526<br>526                                                                                                    |
|                                                                                                    |
| 晨縹繃縷縲緟繧繝繳緣 736 蛔蛞蛩蛬蛟蛛蛯蜒蜆螟 776 轆轎轗轜鱳轣轤牽辟<br>蜀蜃蛻蜑蜉蜍蛹娳蜴蜿 777 轆轅轗轜鱳轣轤牽辟<br>溜蜃蛻蜑蜉蜍蛹娳蜴蜿 777 聽症迹迺逑逕逡逍逞逖<br>邁<br>載纛纘缸缺 738 蟛蛉蜻蛳蝐蜚鳎蝸蝌蝎 778 逅远迹远逑逕逡逍逞逖<br>霸纛續缸缺 739 蝴蝗蝨蝮蝙<br>寧罌罍罎罐网罕罔罘 740 逾蜥蜴蠅螢螟螂螯螺 778 远遨逃遶隨遁避邂濾通<br>置罠電置眾罸羂羆罵罵羈 741 螽蜂뺙雖螌蟄螳蟇蟆螻 781 遞遨邀遶隨遁避邂濾邊<br>醫羌盖羞羝矜韋羣羯羲藥 742 蟯蟲嶓蠏螺蟾蟶莺声云 722 邊邊邏ᅋᄳᄢ耶邸邵野额征                                                                                                    |
| 播線編編編約 6 續 737 蜀蚕蛻蜑蜉蜍蛹蜊蜴蜿 777 辭辯:: 迚迥迢迪迯邇 第 編編編編編編編編編 238 蜷蜻蜥蜩蜚蝠蝟蝸蝌蝎 778 适迹 迺逑逕逡 逍 送 進 339 蝴蝗蝨蝮蝙 779 逆 适 達 達 进 339 蝴蝗蝨蝮蝠 779 逆 适 達 達 进 339 蝴蝗蝨蝮蝠 779 遊 透 達 達 进 339 蝴 蝗蟲蝮蝠 779 遊 透 達 達 进 338 號 中歸 電 號 響 墨 曇 龌 屎 网 罕 罔 罘 740 蝓 蝓 蝣 蜴 蠅 螢 螟 螂 螯 蜲 780 遏 遐 遑 遒 迺 逍 逾 遖 追 電 這 電 電 累 罰 羂 羆 冪 741 螽 蟀 蟐 雖 螫 蟄 螳 蟇 蟆 螻 781 遞 遨 遯 遶 隨 遲 邂 遽 邁 證 竈 売 売 書 無 新 報 782 漫漫 運 哪 郎 邱 邵 耶 部 部 部 部 部 部 部 部 部 部 部 部 部 部 部 部 部 部                                                                                                    |
| 解繿緬纉繢纒纐纓纔纖 /38 跨蜻蜥蜩蜚蝠蝟蝸蚪蜪 //8 逅迹迍逑淫逡逍逞逖;<br>钀纛貜缸袂 739 蝴蝗蝨蝮蝙 779 迨逶逵逹迸<br>歸軃墨驫罎罐网罕罔罘 740 螥蝣蝪蠅螢螟螂螯蟋 780 遏遐遑遒逎遉逾遖<br>罟罠罨罩槑罸羂羆羃羈 741 螽蟀蟐雖螫蟄螳蟇蟆螻 781 遞遨遯遶隨遲邂遽邁;<br>羇羌羔羞羝羚羣羯羲羮 742 蟯蟲嶓蠏蟖蟾蟶蟷蠎蟒 782 漫漫運邨邯邱邵耶部谷<br>誇塘声雀想習習会預書 742 禁止霍奏金再要                                                                                                    |
| () (13) 3 3 3 3 3 3 3 3 3 3 3 3 3 3 3 3 3 3                                                                                                    |
| 「輕箬囂讀罐內千戶末」/40 「쪫姸鬄貤蛍県쪫登蠍 780」」 泡返這迴道退運通<br>罟罠罨罩罧罸羂羆羃羈 741 螽蟀嫦雖螫蟄螳蟇蟆螻 781 遞遨遯遶隨遲邂遽邁<br>臋羌羔羞羝羚羣羯羲羮 742 蟯蟲嬏蠏蠍蟾蟶蟷蟒蟒 782 漫邊運邨邯邱邵郢郤〕                                                                                                    |
| 古民使阜林討絹熊幕鶴 741 蟯蝆鈽蟱鲎蛍辁奞蝧璦 781 遞過遮通旭進透過<br>羇羌羔羞羝羚羣揭羲羹 742 蟯蟲嬏蠏鄭蟾蟶蟷蠎蟒 782 邊邊運邨邯邱邵郢郤〕<br>→ 浩浩二人又 熱橫峰春夏星寒震高嶺 722 頭頸頸頸類和動動                                                                                                    |
| 间几而金茂灯丰肉或美 1~2 远盟珊瑚狗鸡菇建蛹研研 102 透度避灾的炉时和印刷                                                                                                    |
|                                                                                                    |
| 황國翳翹羅耆耄耋耒耘 744 岍衂衒衙衞衢衫袁衾袞 784 酥酪酯酲醋醉醂醢醫                                                                                                    |
| 肥耜耡耨耿耻聊聆聒聘 745 衵衽袵衲袂袗袒袮袙袢 785 醪醵醴醺釀釁釉釋釐                                                                                                    |
| 聚智聢聨聳聲聰聶聹聽 746 袍袤袰袿袱裃裄裔裘裙 786 釟釡釛釼釵釶鈞釿鈔                                                                                                    |
| 聿肄肆肅肛肓肚肭冐肬 747 裝裹褂裼裴裨裲褄褌褊 787 鈕鈑鉞鉗鉅鉉鉤鉈銕                                                                                                    |
|                                                                                                    |
| 經脩脣脯敝 /49   褸禅禅福襞 /89   鋩錏鋺鍄鉗                                                                                                    |
| 「隋腆脾腓胕肼腱腮腥」/SU」 儒儖(御後(親(《)(僧))(190 ] 錙錢錚錣錺鈋錻鍜)<br>※ 啪唧 嗝 喵 唔 施 團 嘓 〒1 雨 團 受 目 吨 相 鉛 判 期 割 701 试 檢 钳 绘 현 给 领 领 團                                                                                                    |
| 囪 肰 腽 腑 胺 肪 肖 胗 膕 浩   / J   馭 轉 見 呪 吮 饥 肌 既 既 既 芄   / J   飒 螂 挹 益 姠 奜 鋊 达 鉴 ;<br>密 ኬ 隍 聞 瑶 暁 踚 略 穭 殿   752   礜 疇 朝 朝 釽 紫 釺 鲜 皑 齶   702   斬 症 缎 銖 缊 缀 靖 彙 岙 !                                                                                                    |
| 庠庄吻風雁肸喧嶇喧肩 /34 見見覚覚凞門胸門胸門吻  /34 釜頭漸號愛珍建愛蕊]<br>跨噟哈醯陸臙腦噴膽臟 753  1.                                                                                                    |
| 醫療臺臻與皇春量與舊 754 詒紙詈詼詭詬詢誅誂誄 794 鑒鑄鑴幾鑢鑞纑鈩鑰                                                                                                    |

諚 湅 諳 諧 諤 諱 謯 諠 諢 諷

796

3桁目 23456 7 8 9 熙熙煦煢煌煖煬 熏 煄 677 熓 熕熨熬燗熹熾燒燉燔燎 678 燠燬燧燵燼 679 燿爍爐爛爨 680 豩 爭 爬 爰 爲爻爼爿牀牆牋牘牴 681 牾 黧 犁 犇 犒 犖 犢 狆 狄 狎 狒 狢 狠 猗 猊 猜 猖 猝 猴 犧 犹犲 682 犴 滚狭狷 猯猩猥 683 倏 684 獎獏默獗獪獨 獰 獸 獵 勴 續 珈 玳 珎 玻 珀 珥 珮 珞 璢 琅 瑯 琥 珸 琲 琺 瑕 琿 瑟 瑙 686 687 瑁 瑜 瑩 瑰 瑣 瑪 瑶 瑾 璋 璞 688 □ 璧瓊瓏瓔珱 瓠瓣瓩瓩瓮瓲瓰瓱丽 690 瓷甄 喱 甌畍 甕畛 甓畒 691 甃 黈筩 甼 畄 692 畚 1. 転 疊 疊 叠 畫畭畸 當 693 畴 **疔**疚 疝 疥 疣 痂 痄 694 疸疼 疱 695 痍 痊 痒 696 痣痞痾痿痼 瘁 痰 痺 痲痳 瘉瘟瘧瘠瘡 瘋瘍 瘢 瘤 697 瘰瘻 廢 癆 癫癫癖 癇 698 癢<u>癧癬癰</u> 癲癶癸發皀皃昄皋皎 699 瘤癪癧 700 皖皓晳皚皰 盍盖盒盞盡 皴 **皸**皹皺 盂 701 702 財 盧 湯 蕩 野 旨 眥 But 703 眛 0.許將職警切倍
1.許將職警切倍
1.許將職會與當會
1.許將職會與當會
1.許將職會與當會
1.許將職員將
1.許將職員
1.許將職員
1.許將職員
1.許將職員
1.許將職員
1.許將職員
1.許將職員
1.許將職員
1.許將職員
1.許將職員
1.許將職員
1.許將職員
1.許將職員
1.許將職員
1.許將職員
1.許將職員
1.許將職員
1.許將職員
1.許將職員
1.許將職員
1.許將職員
1.許將職員
1.許將職員
1.許將職員
1.許將職員
1.許將職員
1.許將職員
1.許將職員
1.許將職員
1.許將職員
1.許將職員
1.許將職員
1.許將職員
1.許將職員
1.許將職員
1.許將職員
1.許將職員
1.許將職員
1.許將職員
1.許將職員
1.許將職員
1.許將職員
1.許將職員
1.許將職員
1.許將職員
1.許將職員
1.許將職員
1.許將職員
1.許將職員
1.許將職員
1.許將職員
1.許將職員
1.許將職員
1.許將職員
1.許將職員
1.許將職員
1.許將職員
1.許將職員
1.許將職員
1.許將職員
1.許將職員
1.許勝職員
1.許勝職員
1.許勝職員
1.許勝職員
1.許勝職員
1.許勝職員
1.許勝職員
1.許勝職員
1.許勝職員
1.許勝職員
1.許勝職員
1.許勝職員
1.許勝職員
1.許勝職員
1.許勝職員
1.許勝職員
1.許勝職員
1.許勝職員
1.許勝職員
1.許勝職員
1.許勝職員
1.許勝職員
1.許勝職員
1.許勝職員
1.許勝職員
1.許勝職員
1.許勝職員
1.許勝職員
1.許勝職員
1.許勝職員
1.許勝職員
1.許勝職員
1.許勝職員
1.許勝職員
1.許勝職員
1.許勝職員
1.許勝職員
1.許勝職員
1.許勝職員
1.許勝職員
1.許勝職員
1.許勝職員
1.許勝職員
1.許勝職員
1.許勝職員
1.許勝職員
1.許勝職員
1.許勝職員
1.許勝職員
1.許勝職員
1.許勝職員
1.許勝職員
1.許勝職員
1.許勝職員
1.許勝職員
1.許勝職員
1.許勝職員
1.許勝職員
1.許勝職員
1.許勝職員
1.許勝職員
1.許勝職員
1.許勝職員
1.許勝職員
1.許勝職員
1.許勝職員
1.許勝職員
1.許勝職員
1.許勝職員
1.許勝職員
1.許勝職員
1.許勝職員
1.許勝職員
1.許勝職員
1.許勝職員
1.許勝職員
1.許勝職員
1.許斷國
< 704 705 706 707 708 碾碼磅磊磬 磧磚磽磴礇礒礑礙礬 709 710 祕祓祺 祗 祟 祚 711 礫祀祠 祿 712 禊 禝 禧 齋禪 禮禳 禹 禺 秉 秕 秧 柜 秡 秣 稈 稍 稘 稙 稠 713 澟禀稱稻稾稷榕穗穉穡 穢穩龝穰穹穽窈窗宨窘 714 715 舍舐舖舩舫舸舳艀艙艘 755 誨 誡 誑 誥 誦 誚 誣 諄 諍 諂 795 鑷鑽鑚鑼鑾钁鑿閂閇閊 閔閖閘閙閠閨閧閭閼閻

756

**艚艟艤艢艨艪艫舮**艱

区点4桁目

区点1~

区点1~

3桁目

637

638

639

640

641

642

643

644

645

646

647

648

649

650

651

652

653

654

655

656

657

658

659

660

661

662

663

664

665

666

667 668

669 670

671

672

673

674 675

676

窖窩竈窰窶竅竄

窿 邃窨 716 艝

0

19-11

付録

19

区点コード

| 区点1~                                                                                                    | , 区点4桁目                                                                                                    | 区点1~               | 区点4桁        | 3                     | 区点1~ |     | 区. | 点4桁目  |     | 区点1~ |     |     | ≤点4桁 | 目   |     |
|----------------------------------------------------------------------------------------------------|----------------------------------------------------------------------------------------------------|--------------------|-------------|-----------------------|------|-----|----|-------|-----|------|-----|-----|------|-----|-----|
| 3桁目                                                                                                    | 0 1 2 3 4 5 6 7 8 9                                                                                                    | 3桁目                | 0 1 2 3 4 5 | 6789                  | 3桁目  | 0 1 | 23 | 4 5 6 | 789 | 3桁目  | 0 1 | 2 3 | 345  | 6 7 | 8 9 |
| 797<br>798<br>799<br>800<br>801<br>803<br>804<br>805<br>806<br>807<br>808<br>809<br>810<br>811<br>812<br>813<br>814<br>815<br>816<br>817<br>818<br>819<br>822<br>823<br>824<br>825<br>826<br>827<br>828<br>827<br>828<br>827<br>828<br>829<br>831<br>834<br>835<br>836 | 閹陃陏 險雋霈虂靤靺韊韶顏 飆餧餷溤駲驅蠦髏髱 鬨魎鮠鯣鰄鰛鱠镹鵁 鵣鶸廌麌麪黠<br>闎闥尦陟隠豧霋龗蟨鞋韆頏龥飌飩餤皟駇駻驂驝觸鬖鬙閌黸鮨鰓鱋鱬鱧鴧鳻鵘鵫廌麌廦黦<br>闎陚尦陟隠豧霋龗蟨鞋韆頏龥顴飫餠饑駟駸鶱躟髄鬅鬆鬪魘鮴尡鰓鰤鱶鴜鴾瀳鵫鶤鶮鷘麑萂徾<br>闎頥尦陟隱豧霋龗蟨鞋韆頏龥顴飫餠饑駟駸鶱躟髄鬅鬆鬪魘鮴鯤鰓鰤嫧鶑鵈鵑鶲鶞霻廀蒳飌<br>闎陚尦陟隱豧霋龗蟨鞋韆頏龥顴飰餠饑駟駸鶱躟髄鬅鬆鬪魘鮴鯤鯦鯔鱋篻痬鴊 鵙鶲鶞斖麥歚玂<br>闠阷 陬躘寉霖靋靱鞜韜頙 颯餒餽鼜魀騅툚驪髟 鬤鬲鮃鮹鯵鯕鱇鳧鴣 鵙鶲鶞斖麥歚玂<br>闣脄 隗踓霔霰靠鞁鞳萈顆 颾餘饂揻駮騞驛怉髣 膬遬鮖鯏鯱鯄鱆涀鵄 鵙鶲鶞斖麥騺薫<br>闣旇 隕仹雸雼쯝舮钽楺韲顏 颽餘餾鱝輆駽驏驋影 鬕噕鮒鮒鯱鯟鯶鳬鴣 鳴驁騺蔮쪌黐霼<br>闣旇 隝仹雸霮蹐靵韖韲顏 覵餡饉緮駮鶱醶駱乯 鬕恖鮰鯆鯲鰒鰲鳬鴊 鵙鶲鶞斖夌濧玂<br>爴핝 | 837 838<br>839 840 | 黽鼇謪齶鼀遙瑤澟卶   | ካ<br>野<br>翻<br>臨<br>二 |      |     |    |       |     |      |     |     |      |     |     |

**Q** 19-**1**2

# お天気アイコン

# お天気アイコン一覧

| 通常時に表示されるアイコン  |          |  |  |  |  |  |  |
|----------------|----------|--|--|--|--|--|--|
| <del>```</del> | 晴れ(昼)    |  |  |  |  |  |  |
| S              | 晴れ(夜)    |  |  |  |  |  |  |
| 9              | くもり      |  |  |  |  |  |  |
| <b>Ť</b>       | 雨        |  |  |  |  |  |  |
| <u>گ</u>       | 雪        |  |  |  |  |  |  |
| 4              | 雷雨       |  |  |  |  |  |  |
| 0%             | 降水確率0%   |  |  |  |  |  |  |
| 10%            | 降水確率10%  |  |  |  |  |  |  |
| 0<br>20%       | 降水確率20%  |  |  |  |  |  |  |
| 0<br>30%       | 降水確率30%  |  |  |  |  |  |  |
| 0<br>40%       | 降水確率40%  |  |  |  |  |  |  |
| 0<br>50%       | 降水確率50%  |  |  |  |  |  |  |
| 0<br>60%       | 降水確率60%  |  |  |  |  |  |  |
| 0<br>70%       | 降水確率70%  |  |  |  |  |  |  |
| 0<br>80%       | 降水確率80%  |  |  |  |  |  |  |
| 0<br>90%       | 降水確率90%  |  |  |  |  |  |  |
| ()<br>100%     | 降水確率100% |  |  |  |  |  |  |
|                | のち       |  |  |  |  |  |  |
| /              | ときどき     |  |  |  |  |  |  |

| 花粉アイコン  | /     |
|---------|-------|
| and and | 少ない   |
|         | やや多い  |
|         | 多い    |
|         | 非常に多い |

| 桜アイコン   |      |
|---------|------|
|         | 開花   |
|         | 満開間近 |
|         | 満開   |
| <u></u> | 散り始め |

| 紅葉アイコン | /   |
|--------|-----|
| ×      | まだ  |
| ×      | 色づく |
| *      | 見頃  |
| ¥      | 落葉  |
|        |     |

| 紫外線アイコ | עו    |
|--------|-------|
|        | 弱い    |
|        | やや強い  |
|        | 強い    |
|        | 非常に強い |

| 台風アイコン    | /    |
|-----------|------|
| <u>s</u>  | 台風発生 |
| <b>*</b>  | 台風接近 |
| <b>\$</b> | 危険状態 |

| 防災アイコン   | /  |
|----------|----|
| æ        | 大雨 |
| X        | 強風 |
|          |    |
| トピックアイコン |    |

| - 9 7 7 1 | 17       |
|-----------|----------|
| ٩         | お知らせアイコン |

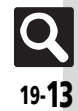

# おもな仕様/機能別仕様

仕様変更などにより、内容が一部異なることがあります。

### 931SH

#### ■使用材料

| 質量                            | 約130g                                           |
|-------------------------------|-------------------------------------------------|
| 連続通話時間                        | 約250分(3Gモード)<br>約230分(GSMモード)                   |
| 連続待受時間                        | 約340時間(3Gモード)<br>約320時間(GSMモード)<br>(クローズポジション時) |
| 充電時間(本機<br>の電源を切って<br>充電した場合) | ACアダプタ : 約140分<br>シガーライター充電器 : 約140分            |
| サイズ(幅×高<br>さ×奥行)              | 約52×115×16mm<br>(クローズポジション時 突起部除く)              |
| 最大出力                          | 0.25W(3Gモード)<br>2.0W(GSMモード)                    |
|                               |                                                 |

- ●上記は、電池パック装着時の数値です。
- 連続通話時間とは、充電を満たした新品の電 池パックを装着し、電波が正常に受信できる 静止状態から算出した平均的な計算値です。
- 連続待受時間とは、充電を満たした新品の電池 パックを装着し、本機をクローズボジションにした状態で通話や操作をせず、電波が正常に受 信できる静止状態から算出した平均的な計算値です。国内(3Gモード)においては、IPサービス設定、着デコ設定、S!アプリ通知設定、ウィジェット通知設定が「Off」のときの数値です。
- ●お使いの場所や状況、設定内容によって、 上記の各時間は変動します。
- 液晶ディスプレイは非常に精密度の高い技術で作られていますが、画素欠けや常時点灯する画素がありますので、あらかじめご 了承ください。

| 使用箇所                                                                                                    | 使用材料、表面処理                                                    |
|----------------------------------------------------------------------------------------------------|--------------------------------------------------------------|
| キャビネット(ディスプレ<br>イ側、操作ボタン側、電池<br>パック側)、電池カバー、カ<br>メラ部カバー                                                                       | ABS樹脂/アクリル系UV<br>硬化塗装処理(下地:アク<br>リル系塗装)                      |
| キャビネット(ディスプレ<br>イ背面側)                                                                                                    | マグネシウム合金、ABS、<br>PC、ウレタン樹脂/アク<br>リル系焼付け塗装(下地:<br>エポキシ系焼付け塗装) |
| ディスプレイ背面側スラ<br>イド当りダンパー                                                                                                    | エラストマー樹脂                                                     |
| カメラ窓、モバイルライト<br>窓                                                                                                    | アクリル樹脂                                                       |
| ネジカバー(ディスプレイ<br>背面側)                                                                                                    | PET                                                          |
| ディスプレイ窓                                                                                                    | 強化ガラス                                                        |
| 赤外線ポート窓                                                                                                    | ABS樹脂(赤外線グレー<br>ド)                                           |
| テレビ受信用ホイップア<br>ンテナ                                                                                                    | ABS 樹脂/黄銅/PA /<br>SUS / NiTi合金/ピアノ<br>線/エラストマー樹脂             |
| 電池パック、マルチガイド<br>ボタン、メールボタン、<br>Yahoo!ケータイ・ボタン、<br>ショートカット/AVaボタン、<br>テレビ/文字ボタン、<br>開始ボタン、電源/終了ボタ<br>タン、クリア/バックボタ<br>ン、ダイヤルボタン | PC樹脂                                                         |

| 使用箇所                         | 使用材料、表面処理                                           |
|------------------------------|-----------------------------------------------------|
| サイドボタン                       | PC樹脂/UV塗装                                           |
| イヤホンマイク端子キャッ<br>プ、外部機器端子キャップ | エラストマー樹脂、PC樹<br>脂/アクリル系UV硬化塗<br>装処理(下地:アクリル系<br>塗装) |
| 充電端子                         | SUS /金メッキ(下地:<br>ニッケル)                              |
| ネジ(すべて)                      | SWCH16A/Niメッキ                                       |

| 付属品                |                              |
|--------------------|------------------------------|
| ■電池パック             |                              |
| 電圧                 | 3.7V                         |
| 使用電池               | リチウムイオン電池                    |
| 容量                 | 800mAh                       |
| 外形サイズ(幅<br>×高さ×奥行) | 約35.2×54.9×3.9mm<br>(突起部 除く) |

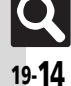

付録

19

| T**   |    |  |
|-------|----|--|
|       | 1  |  |
| 1.146 | ۰. |  |
| - 197 |    |  |

| 基本操作              |                                               |
|-------------------|-----------------------------------------------|
| デスクトップ<br>ショートカット | 1シートあたり30枚                                    |
| 文字入力              |                                               |
| ユーザー辞書登録          | 250件(同じ読みは5件)、<br>単語:30文字、<br>読み:ひらがな8文字      |
| ダウンロード辞書          | 5件                                            |
| ペーストリスト           | 10件                                           |
| 消去した文字の<br>復元     | 最大15360文字<br>(メールの最大入力文字数)                    |
| 電話帳               |                                               |
| 電話帳登録             | 1000件                                         |
| 名前、よみがな           | 姓32文字、名32文字                                   |
| 電話番号              | 32文字、5件                                       |
| メールアドレス           | 128文字、5件                                      |
| グループ              | 16グループ                                        |
| 住所                | 郵便番号20文字、国名32文字、都道<br>府県・市町村・番地・付加情報各64<br>文字 |
| 勤務先               | 各32文字                                         |
| ホームページ            | 1024バイト                                       |
| メモ                | 256文字                                         |
| メールグループ           | 20グループ(1グループあたり20<br>名)、グループ名16文字             |
| S!電話帳バック<br>アップ   | 同期履歴10件                                       |

| 電話                  |                             |                                           |
|---------------------|-----------------------------|-------------------------------------------|
| 発信履歴                | 日時順:30件、頻度順:10件             |                                           |
| 着信履歴                | 30件                         |                                           |
| 簡易留守録/<br>音声メモ      | 20件(最長90秒)                  |                                           |
| 自動応答番号              | 10件                         |                                           |
| 着デコ                 | 100Kバイト、テキスト20文字            |                                           |
| メール                 |                             |                                           |
| メモリ容量               | 受信ボックス                      | 10Mバイト、<br>3000件                          |
|                     | 下書き<br>送信済みボックス<br>ま送信ボックフ  | 5Mバイト(送信済<br>みボックスは最大<br>1000件)           |
|                     | テンプレート                      | 100Mバイト<br>(データフォルダ、<br>S!アプリとメモリ<br>を共有) |
| 件名(PCメー<br>ル/S!メール) | 全角256文字(半角512文字)            |                                           |
| 本文 (PCメー            | 全角約15000文字(半角約30000         |                                           |
| ル/5!メール)            | 又字)                         |                                           |
| SMS本文               | 全角70文字(半角<br>半角英数字160:      | 角カタカナ70文字、<br>文字)                         |
| 自動再送回数              | 20                          |                                           |
| 添付ファイル              | 20ファイル(最大300Kバイト)           |                                           |
| 送信予約                | 10件                         |                                           |
| スピードダイヤ<br>ル/メール    | 100件                        |                                           |
| 署名                  | 全角128文字(半角256文字)            |                                           |
| 同報送信                | 20件                         |                                           |
| 振り分けフォルダ            | 20個(1 フォルダあたり振り分け<br>条件20件) |                                           |
| チャットフォルダ            | 保存件数<br>チャットグループ            | 300件<br>10個(1グループあ<br>たり20人)              |

| デコレメール          | BGM/Flash®1ファイル、または<br>画像やマイ絵文字とあわせて40種<br>類 |                    |  |
|-----------------|----------------------------------------------|--------------------|--|
| デルモジ表示          | <sup>波</sup><br>150文字                        |                    |  |
| 白動返信            | 130天丁<br>20件 今年129立京(平年256立京)                |                    |  |
|                 | 2011、主内120义子(十月230义) (田県学校設定) 20(件)          |                    |  |
| 迷惑メール           | 商信許可してト                                      | 2011               |  |
| ▼Elaitのリストレンロー  |                                              |                    |  |
| PCメール           | アカウント                                        | 3件                 |  |
| アカウント設定         | アカウント名                                       | 20文字               |  |
|                 | ユーザー名                                        | 128文字              |  |
|                 | パスワード                                        | 40文字               |  |
| 受信設定            | 受信メール<br>サーバー                                | 128文字              |  |
|                 | ポート番号                                        | 1-65535            |  |
|                 | 送信者名                                         | 20文字               |  |
| 达信設定            | メールアドレス                                      | 128文字              |  |
| PCメール受信<br>設定   | 個別アドレス                                       | 20件                |  |
| インターウ           | wh                                           |                    |  |
| コンターホ           | 9 F                                          |                    |  |
| ダウンロード          | Yahoo!<br>ケータイ                               | 情報画面全体で<br>300Kバイト |  |
|                 | PCサイト<br>ブラウザ                                | 1ファイルあたり<br>1Mバイト  |  |
| 閲覧履歴            | 300件                                         |                    |  |
| URL入力履歴         | 10件                                          |                    |  |
| ブックマーク/<br>画面メモ | 100件                                         |                    |  |
| タブ表示            | 3画面                                          |                    |  |
| インプットメモリ        | 20件                                          |                    |  |
| ストリーミング<br>履歴   | 20件                                          |                    |  |
| RSSフィード         | 30件(1フィードあたり60Kバイト)                          |                    |  |

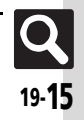

#### 仕様

| テレビ                       |                                               |                        |  |  |
|---------------------------|-----------------------------------------------|------------------------|--|--|
| 録画ファイル                    | ISDB-T mobile Video profile<br>(SD-Video規格準処) |                        |  |  |
| 録画可能時間                    | 本体                                            | 約30分                   |  |  |
| (目安)                      | メモリカード                                        | 256Mバイトで約80分           |  |  |
| マーカー登録                    | 99個(1ファイルあたり10個)                              |                        |  |  |
| ファイル分割                    | 99個(1ファイルあたり)                                 |                        |  |  |
| タイムシフト記録                  | 30分                                           |                        |  |  |
| 録画/視聴予約                   | 5件(1件あたり4時間:1Gバイト以<br>上のメモリカード使用時)            |                        |  |  |
| カメラ/静止画編集                 |                                               |                        |  |  |
| ■共通                       |                                               |                        |  |  |
| 有効画素数                     | 5.2メガピクセル                                     |                        |  |  |
| 自動終了時間                    | 約3分                                           |                        |  |  |
| ■静止画撮影モード                 |                                               |                        |  |  |
| ズーム                       | 最大31倍                                         |                        |  |  |
|                           | 5M                                            | 1944×2592              |  |  |
|                           | 3M                                            | 1536×2048<br>(QXGA)    |  |  |
|                           | フルHD                                          | 1080×1920              |  |  |
| 撮影サイズ<br>(横×縦ドット)         | 2M                                            | 1200×1600<br>(UXGA)    |  |  |
|                           | 1.2M                                          | 960×1280<br>(Quad-VGA) |  |  |
|                           | 待受画面                                          | 480×1024               |  |  |
|                           | VGA                                           | 480×640                |  |  |
|                           | メール添付<br>L                                    | 240×320(QVGA)          |  |  |
|                           | メール添付                                         | 120×160                |  |  |
|                           | S                                             | (QQVGA)                |  |  |
| スキャナ撮影<br>サイズ(横×縦<br>ドット) | フリー、1200×640、480×1488、<br>1280×960            |                        |  |  |

| 保存形式                        | JPEG形式                               |                                                                                                    |  |
|-----------------------------|--------------------------------------|----------------------------------------------------------------------------------------------------|--|
| 保存可能枚数                      | 約1065枚(お買い上げ時目安)                     |                                                                                                    |  |
| ファイル名                       | yymmdd_hhmmss<br>(西暦年下2ケタ+月+日_時+分+秒) |                                                                                                    |  |
| 推奨撮影距離                      |                                      |                                                                                                    |  |
| 顔優先オート<br>フォーカス             | VGAサイズ以上                             |                                                                                                    |  |
| その他                         | フレーム撮影は、40Kバイト以下の<br>透過PNG形式の画像利用可   |                                                                                                    |  |
| ■動画撮影モード                    |                                      |                                                                                                    |  |
| ズーム                         | 最大15.9倍                              | (SubQCIFで撮影時)                                                                                                    |  |
| 撮影サイズ(横<br>×縦ドット)           | 長時間撮影<br>メール添付・                      | 864×480(ワイド)<br>640×480(VGA)<br>320×240(QVGA)<br>240×176(HQVGA)<br>176×144(QCIF)<br>128×96(SubQCIF)<br>128×96(SubQCIF) |  |
| 保存形式                        | 3GP形式                                |                                                                                                    |  |
| 保存可能容量<br>(1ファイルあ<br>たり)の目安 | 長時間撮影<br>メール添付                       | 30分**(メモリカード<br>保存時)<br>295Kバイト                                                                                        |  |
| ファイル名                       | yymmdd_hhmmss<br>(西暦年下2ケタ+月+日_時+分+秒) |                                                                                                    |  |
| 推奨撮影距離                      | 1.5m(明るい場所で)                         |                                                                                                    |  |
| 静止画キャプチャ                    | 3枚                                   |                                                                                                    |  |
| 撮影中の一時停<br>止可能サイズ           | HQVGAサイズ以上                           |                                                                                                    |  |

※お使いの場所や状況、設定内容によって、変動す ることがあります。

#### ■静止画編集

B

| 頭像加工 | サイズ変<br>更(横×縦<br>ドット) | 壁紙(480×1024)、<br>電源On/Off(480×1024)、<br>着信画像(320×320)、<br>アラーム(480×208)、<br>絵文字(96×96)、<br>VGA(480×640)、<br>QVGA(240×320)、<br>自由切出 |  |
|------|-----------------------|----------------------------------------------------------------------------------------------------|--|
|      | レタッチ                  | 52×52ドット以上の<br>JPEG画像/PNG画像                                                                                                    |  |
|      | テキスト<br>貼付            | 16文字                                                                                                    |  |
|      | 補正                    | 52×52ドット以上の<br>JPEG画像/PNG画像                                                                                                    |  |
| 國像合成 | パノラマ<br>合成            | 横48×縦64ドット以<br>上、240×320ドット<br>以下のJPEG画像                                                                                           |  |

付 録 19

**Q** 19-**1**6
| メディアノ                         | レイヤー                                                                                                    |
|-------------------------------|----------------------------------------------------------------------------------------------------|
| 対応データ                         | WMAデータ(.wma)、AACデータ<br>(.mp4 / 3gp / .m4a)、セキュア<br>AACデータ(SD-Audio規格準拠)<br>※サンプリング周波数、ビットレー<br>トの組み合わせによっては再生で<br>きないことがあります。 |
| S!アプリ                         |                                                                                                    |
| メモリ容量                         | 100件、100Mバイト(メールのテ<br>ンプレート、データフォルダとメモ<br>リを共有)                                                                               |
| リモコン操作                        | 5m(目安)                                                                                                    |
| データフォ.<br>■データフォ              | ルダ/メモリカード<br><sup>ルダ</sup>                                                                                                    |
| メモリ容量                         | 100Mバイト(メールのテンプレー<br>ト、S!アプリとメモリを共有)                                                                                          |
| ■メモリカー                        | ř                                                                                                    |
| バックアップ<br>ファイル名               | yymmddXX <sup>※</sup> (西暦年下2ケタ+月<br>+日+2ケタの英数字)                                                                               |
| ※ コンテンツ・=<br>月+日)             | キーは、yymmdd(西暦年下2ケタ+                                                                                                    |
| PIM/生活                        | (ツール)                                                                                                    |
| カレンダー <sup>※</sup> /<br>予定リスト | 300件、件名:32文字、内容:128文<br>字、場所:16文字、オリジナル祝日<br>10件                                                                              |
| アラーム                          | 5件、件名9文字                                                                                                    |
| お目覚めTV                        | 自動終了約30分                                                                                                    |
| 電卓                            | 999,999,999,999                                                                                                    |
| マネー積算メモ                       | 30件(1件あたり999,999.99円)                                                                                                    |
| おサイフ<br>ケータイ <sup>®</sup>     | リモートロック用バスワード:半角<br>英数字5~16文字                                                                                                 |
| 見せかけコール                       | 名前:10文字、電話番号:17桁                                                                                                    |
| ※ 2008年10月5                   | 見在の祝日が登録されています。                                                                                                    |

| 時計/計測                                                                   | (ツール                                               | )                                                                                                    |
|-------------------------------------------------------------------------|----------------------------------------------------|----------------------------------------------------------------------------------------------------|
| ストップウォッチ                                                                | 23時間595<br>1/10秒単                                  | か59.9秒まで<br>位、ラップタイム4件                                                                                                    |
| キッチンタイマー                                                                | 60分まで1                                             | 秒単位                                                                                                    |
| 世界時計                                                                    | 都市名16文                                             | (字                                                                                                    |
| 文書/録音                                                                   | (ツール                                               | )                                                                                                    |
| スマートリンク<br>辞書                                                           | 明鏡モバイ<br>約4万71<br>ジーニアス<br>約4万57<br>ジーニアス<br>約5万58 | ル国語辞典:<br>00語句<br>モバイル英和辞典:<br>00語句<br>モバイル和英辞典:<br>00語句                                                                                                    |
| ドキュメント<br>ビューア閲覧                                                        | 対応<br>ファイル                                         | PDF (.pdf)<br>Microsoft <sup>®</sup> Excel <sup>®</sup> (.xls)<br>Microsoft <sup>®</sup> Word(.doc)<br>Microsoft <sup>®</sup> PowerPoint <sup>®</sup><br>(.ppt) |
|                                                                         | 閲覧可能<br>サイズ                                        | 10M/バイト                                                                                                    |
| メモ帳                                                                     | 500件(1件                                            | あたり8192文字)                                                                                                    |
| ボイスレコーダー                                                                | メール添付<br>長時間録音                                     | 1件あたり約3分<br>最長99時間59分59秒                                                                                                    |
| バーコード読み取                                                                | JANコード                                             | 最大50回                                                                                                    |
| り(連続モード)                                                                | QRコード                                              | 最大16回                                                                                                    |
| QRコード作成<br>(作成可能文字<br>数の目安)                                             | 数字のみ513文字、<br>英数字のみ311文字、<br>漢字のみ131文字             |                                                                                                    |
| 文字読み取り                                                                  | 256文字                                              |                                                                                                    |
| エンタテイメント                                                                |                                                    |                                                                                                    |
| ウィジェット         1シートあたり4枚(widget:3枚、<br>S!速報ニュース/S!ともだち状況:<br>1枚)、最大4シート |                                                    |                                                                                                    |
|                                                                         | 1枚)、最大4                                            | 4シート                                                                                                    |
| <u>S!速報ニュース</u>                                                         | 1枚)、最大4<br>特別1件、速                                  | 4シート<br>三報1件、一般4件                                                                                                    |

| コミュニケーション          |                                |  |  |
|--------------------|--------------------------------|--|--|
| ■S!ループ             |                                |  |  |
| S!ループリスト           | 5件                             |  |  |
| ■S!ともだち            | 状況                             |  |  |
| メンバー               | 30件                            |  |  |
| S!ともだち状況           | 私の状況名7文字、コメント15文字、<br>状態ラベル4文字 |  |  |
| S!ともだち状況<br>テンプレート | テンプレート名12文字                    |  |  |
| ■S!一斉トーク           |                                |  |  |
| 最大通話               | 11人                            |  |  |
| 発言時間               | 30秒/回                          |  |  |
| メンバーリスト            | 30件(1グループあたり10名)               |  |  |

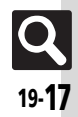

仕様

## 仕様

## 通信

## ■赤外線通信

| 赤外線通信        | IrMC1.1                                                                                                    |               |
|--------------|----------------------------------------------------------------------------------------------------|---------------|
|              | 通信距離                                                                                                    | 20cm以内        |
| IrSS通信       | 受信は2500                                                                                                    | Kバイト以下のJPEG画像 |
| Bluetooth    | ®                                                                                                    |               |
| 通信方式         | Bluetooth                                                                                                    | ®標準規格Ver.2.0  |
| 対応<br>プロファイル | Headset Profile<br>Hands-Free Profile<br>Dial-up Networking Profile<br>Object Push Profile<br>File Transfer Profile<br>Basic Imaging Profile<br>Advanced Audio Distribution<br>Profile<br>Audio/Video Remote Control<br>Profile |               |
| 出力           | Bluetooth                                                                                                    | Power Class2  |
| 通信距離         | 10m以内                                                                                                    |               |
| デバイス検索       | 16件                                                                                                    |               |
| デバイス登録       | 32件                                                                                                    |               |
| デバイス名称       | 16文字                                                                                                    |               |
| プリント         | JPEG画像/                                                                                                    | <b>´PNG画像</b> |
|              |                                                                                                    |               |

### ネットワーク

| ネットワーク | 5件、国コード/ネットワークコー<br>ド:3ケタ、名前:半角25文字 |
|--------|-------------------------------------|
|        |                                     |

## 参考URL

■ソフトバンクホームページ

http://www.softbank.jp

## ■ microSD<sup>™</sup>メモリカードの対応情報

http://k-tai.sharp.co.jp/peripherals/sd\_support.html (パンコン用) http://shweb.sharp.co.jp/ (携帯電話用)

### ■S!電話帳バックアップ

http://www.softbank.jp/SAB

## SVG-T

http://shweb.sharp.co.jp/svgt/index\_pdc.html (携帯電話用)

## ■社団法人デジタル放送推進協会

http://www.dpa.or.jp/ (パソコン用) http://www.dpa.or.jp/1seg/k/ (携帯電話用)

| メール             |                  |        |
|-----------------|------------------|--------|
| 機能              | 能名               | ページ    |
| 受信ボックス          |                  | P.6-10 |
| 新規作成            |                  | P.6-4  |
| 新着メール受信         |                  | P.6-21 |
| ち書す             |                  | P.6-27 |
| テンプレート          |                  | P.6-20 |
| 送信済みボックス        |                  | P.6-10 |
| 未送信ボックス         |                  | P.6-27 |
| チャットフォルダ        |                  | P.6-13 |
|                 | メールリスト           | P.6-21 |
| サーバーメール過作       | メール全受信           | P.6-21 |
|                 | メール全削除           | P.6-25 |
|                 | サーバーメール容量        | P.6-27 |
| SMS新規作成         |                  | P.6-7  |
|                 | メール・アドレス設定       | P.6-3  |
|                 | 一般設定             | P.6-12 |
| メール/PCメール<br>設定 | S!メール設定          | P.6-29 |
|                 | PCメール設定          | P.6-16 |
|                 | SMS設定            | P.6-31 |
|                 | スピードダイヤル/<br>メール | P.6-18 |
|                 | メールグループ設定        | P.6-14 |
| メモリ容量確認         |                  | P.6-24 |

| ■メール/PCメール設定:一般設定 |                 |        |  |
|-------------------|-----------------|--------|--|
| 機能                | 韬               | ページ    |  |
|                   | 配信確認            | P.6-28 |  |
|                   | 返信先アドレス設定       | P.6-28 |  |
|                   | 引用付き返信          | P.6-28 |  |
| 送信・作成全般           | 自動返信設定          | P.6-23 |  |
|                   | クイック返信設定        | P.6-23 |  |
|                   | 自動再送            | P.6-28 |  |
|                   | 送信中ステータス表示      | P.6-28 |  |
|                   | メールお知らせ設定       | P.6-28 |  |
| 受信動作全般            | フィーリングメール<br>連動 | P.6-29 |  |
|                   | デルモジ表示設定        | P.6-29 |  |
|                   | アニメビュー表示設定      | P.6-28 |  |
|                   |                 | P.6-12 |  |
| 迷惑メール申告先設定        |                 | P.6-28 |  |
| スクロール単位           |                 | P.6-27 |  |
| メールリスト表示切替        |                 | P.6-27 |  |
| アドレス表示切替          |                 | P.6-27 |  |
| 受信ボックス表示設定        |                 | P.6-28 |  |
| 送信ボックス表示設定        |                 | P.6-28 |  |
| イール白動削除設定         | 受信ボックス          | P.6-28 |  |
| メール自動則际設定         | 送信済みボックス        | P.6-28 |  |

## ■メール/PCメール設定: S!メール設定

| 機能名         | ページ    |
|-------------|--------|
| メール受信設定(日本) | P.6-29 |
| メール受信設定(海外) | P.6-29 |
| 署名設定        | P.6-18 |
| 画像表示設定      | P.6-30 |
| 添付ファイル自動表示  | P.6-30 |
| 添付ファイル送信時設定 | P.6-30 |

## ■メール/PCメール設定:PCメール設定

| 機能名          | ページ    |
|--------------|--------|
| PCメールアカウント設定 | P.6-16 |
| PCメール受信設定    | P.6-30 |
| 新着チェック設定     | P.6-31 |
| PCメール自動改行設定  | P.6-30 |

## ■メール/PCメール設定:SMS設定

| 機能名       | ページ    |
|-----------|--------|
| 有効期限設定    | P.6-31 |
| SMSセンター番号 | P.6-31 |
| 文字コード設定   | P.6-31 |

| Yahoo!ケータイ |        |  |
|------------|--------|--|
| 機能名        | ページ    |  |
| Yahoo!ケータイ | P.7-3  |  |
| ブックマーク     | P.7-7  |  |
| 画面メモ       | P.7-7  |  |
| URL入力      | P.7-3  |  |
| 閲覧履歴       | P.7-3  |  |
| PCサイトブラウザ  | P.7-4  |  |
| 設定         | P.7-14 |  |

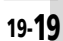

## ■PCサイトブラウザ

| 機          | 能名       | ページ    |
|------------|----------|--------|
| ホームページ     |          | P.7-4  |
| ブックマーク     |          | P.7-7  |
| 画面メモ       |          | P.7-7  |
| URL入力      |          | P.7-4  |
| 閲覧履歴       |          | P.7-4  |
| RSSフィード    |          | P.7-8  |
| Yahoo!ケータイ |          | P.7-3  |
|            | 文字サイズ    | P.7-14 |
|            | スクロール設定  | P.7-14 |
|            | ポインタ設定   | P.7-14 |
|            | 画像・音設定   | P.7-14 |
|            | メモリ操作    | P.7-14 |
| PCサイトブラウザ  | セキュリティ設定 | P.7-15 |
| 設定         | ファイル保存先  | P.7-14 |
|            | ブラウザ初期化  | P.7-15 |
|            | 設定リセット   | P.7-15 |
|            | 警告画面表示設定 | P.7-14 |
|            | 拡大縮小表示設定 | P.7-10 |
|            | ソフトキー    | P.7-4  |

## ■設定(Yahoo!ケータイ)

| <i>/</i> +           | 機能名      | ページ    |
|----------------------|----------|--------|
| 5<br>1月              | 文字サイズ    | P.7-14 |
| y and the second     | スクロール単位  | P.7-14 |
| 19                   | ポインタ設定   | P.7-14 |
|                      | 画像・音設定   | P.7-14 |
|                      | メモリ操作    | P.7-14 |
|                      | セキュリティ設定 | P.7-15 |
|                      | ファイル保存先  | P.7-14 |
|                      | ブラウザ初期化  | P.7-15 |
| $\boldsymbol{\cdot}$ | 設定リセット   | P.7-15 |

| S!アプリ        |          |         |  |
|--------------|----------|---------|--|
| 機能           | 能名       | ページ     |  |
| S!アプリー覧      |          | P.11-2  |  |
| おサイフケータイ     |          | P.13-13 |  |
| S!アプリ通知履歴    |          | P.11-2  |  |
| 設定           |          | P.11-3  |  |
| インフォメーション    |          | P.11-4  |  |
| ■設定(S!アプリ    | ))       |         |  |
| 機能           | 能名       | ページ     |  |
| 音量           |          | P.11-3  |  |
| バックライト       |          | P.11-4  |  |
| バイブ          |          | P.11-4  |  |
| メモリカードシンク    |          | P.11-4  |  |
| S!アプリ通知設定    |          | P.11-4  |  |
| 着信時優先動作      |          | P.11-3  |  |
|              | On/Off設定 | P.11-3  |  |
| S!アプリ待受設定    | 起動開始時間   | P.11-3  |  |
|              | 一時停止設定   | P.11-3  |  |
| サラウンド        |          | P.11-3  |  |
| S!アプリ設定リセット  |          | P.11-4  |  |
| S!アプリオールリセット |          | P.11-4  |  |

| TV         |        |  |
|------------|--------|--|
| 機能名        | ページ    |  |
| デジタルTV     | P.8-4  |  |
| TVプレイヤー    | P.8-8  |  |
| TVイメージフォルダ | P.8-6  |  |
| TVリンク      | P.8-13 |  |
| 番組表        | P.8-5  |  |
| ファミリンクリモコン | P.11-2 |  |
| 録画/視聴予約    | P.8-10 |  |
| 設定         | P.8-12 |  |

## ■設定(TV)

| 機能名          |           | ページ    |
|--------------|-----------|--------|
| 予約時間お知らせ     |           | P.8-16 |
|              | 録画設定      | P.8-14 |
|              | 画像保存先設定   | P.8-14 |
| デークサ洋        | 通信接続時確認設定 | P.8-13 |
| ) — yilkiz   | 位置情報利用設定  | P.8-13 |
|              | 製造番号利用設定  | P.8-13 |
|              | 放送局メモリ削除  | P.8-13 |
| 縦画面サイズ設定     |           | P.8-11 |
| 横画面サイズ設定     |           | P.8-11 |
| 楼面面咕む中       | アイコン表示設定  | P.8-12 |
| 俄回回时政定       | パネル表示位置設定 | P.8-12 |
| パネルOn/Off設定  |           | P.8-12 |
| イヤホン/スピーカー切替 |           | P.8-12 |
| オーディオ出力切替    |           | P.8-12 |
| 通話時タイムシフト    | P.8-14    |        |
| 着信時優先動作      | P.8-12    |        |
| TV予約優先設定     | P.8-16    |        |
| 録画保存先設定      | P.8-14    |        |
| オートオフ時間設定    |           | P.8-12 |
| なめらかフレーム補間   |           | P.8-11 |

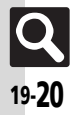

## カメラ

## ■静止画撮影

| 機能名       |                 | ページ     |
|-----------|-----------------|---------|
|           | 明るさ調整           | P.9-15  |
| 撮影設定      | フォーカス設定         | P.9-15  |
|           | ホワイトバランス        | P.9-16  |
|           | フレーム追加          | P.9-7   |
|           | 連写設定            | P.9-7   |
| 撮影モード     | 効果付き撮影          | P.9-8   |
|           | 手ぶれ補正           | P.9-16  |
|           | パノラマ/スキャナ       | P.9-8   |
| バーコード/名刺読 | 取               | P.15-11 |
| データフォルダ   |                 | P.9-15  |
| 撮影サイズ     |                 | P.9-16  |
| シーン別撮影    |                 | P.9-16  |
| 画質設定      |                 | P.9-15  |
| セルフタイマー   |                 | P.9-7   |
|           | アイコン表示          | P.9-16  |
|           | シャッター音          | P.9-16  |
|           | 保存先設定           | P.9-15  |
| 設定        | 自動保存設定          | P.9-15  |
|           | パノラマ設定          | P.9-16  |
|           | リモートシャッター<br>設定 | P.9-16  |
| ヘルプ       |                 | P.9-15  |
| モバイルライト   |                 | P.9-15  |

## ■動画撮影

| 機能名      |         | ページ    |
|----------|---------|--------|
| 恒影迎中     | 明るさ調整   | P.9-15 |
| 加尔汉化     | フォーカス設定 | P.9-15 |
| 表示サイズ    |         | P.9-16 |
| データフォルダ  |         | P.9-15 |
| 撮影時間/サイズ |         | P.9-16 |
| マイク設定    |         | P.9-16 |
| 画質設定     |         | P.9-15 |
| セルフタイマー  |         | P.9-7  |
|          | 保存先設定   | P.9-15 |
| 設定       | 自動保存設定  | P.9-15 |
|          | エンコード形式 | P.9-16 |
| ヘルプ      |         | P.9-15 |
| モバイルライト  |         | P.9-15 |

| エンタテイメント          |                   |         |  |
|-------------------|-------------------|---------|--|
| 機能                | 能名                | ページ     |  |
| モバイルウィジェッ         | ۲                 | P.16-2  |  |
| S!速報ニュース          |                   | P.16-5  |  |
|                   | 最新情報              | P.16-6  |  |
|                   | バックナンバー           | P.16-6  |  |
| 01桂却チェンウル /       | サービス登録・解除         | P.16-6  |  |
| 3!情報チャンネル/<br>お天気 | 再配信要求             | P.16-11 |  |
|                   | S!情報チャンネル<br>通知設定 | P.16-11 |  |
|                   | お天気アイコン           | P.16-6  |  |
| ブックサーフィン          |                   | P.16-7  |  |
| ケータイ書籍            |                   | P.16-7  |  |
| ■S!速報ニュース         |                   |         |  |

| 機能名                     |                  | ページ     |
|-------------------------|------------------|---------|
| S!速報ニュース一覧              | ,                | P.16-5  |
| S!ループリスト                |                  | P.16-10 |
|                         | 自動更新設定           | P.16-8  |
|                         | 画像取得設定           | P.16-10 |
| 設定                      | 自動更新予定確認         | P.16-10 |
|                         | 背景変更設定           | P.16-10 |
|                         | S!速報ニュース<br>一覧消去 | P.16-11 |
| ■ S!情報チャンネル/お天気:お天気アイコン |                  |         |
| 機能名                     |                  | ページ     |
| 天気予報                    |                  | P.16-11 |
| 手動更新                    |                  | P.16-6  |
|                         | 待受表示設定           | P.16-11 |
| 設定                      | 天気予報通知設定         | P.16-11 |
|                         | アイコン更新設定         | P.16-11 |

## 付 録 19

Q 19-21

| PIM/生活(ツール) |         |
|-------------|---------|
| 機能名         | ページ     |
| カレンダー       | P.13-3  |
| アラーム        | P.13-7  |
| お目覚めTV      | P.13-9  |
| 予定リスト       | P.13-5  |
| 電卓          | P.13-11 |
| マネー積算メモ     | P.13-12 |
| おサイフケータイ    | P.13-13 |
| 見せかけコール     | P.13-16 |
| ■ やサイフケータイ  |         |

### ■おサイフケータイ

| 機能名                        |            | ページ     |
|----------------------------|------------|---------|
| 生活アプリ                      |            | P.13-13 |
|                            | ICカードステータス | P.13-22 |
|                            | ICカードロック   | P.13-14 |
| にカード恐中                     | リモートロック    | P.13-14 |
| に<br>J<br>一<br>ド<br>設<br>に | 外部起動設定     | P.13-22 |
|                            | 残高表示設定     | P.13-22 |
|                            | 設定リセット     | P.13-22 |

| 文書/録音(ツール)     |           |         |
|----------------|-----------|---------|
| 機能             | 機能名       |         |
| スマートリンク辞書      |           | P.15-3  |
| 検索             |           | P.15-5  |
| ドキュメントビュー      | P         | P.15-6  |
| メモ帳            |           | P.15-7  |
| ちょこっとメモ        |           | P.15-8  |
| アスキーアート        |           | P.15-9  |
|                | 録音時間      | P.15-16 |
| ボイスレコーダー       | 着うた・メロディ  | P.15-10 |
|                | 保存先設定     | P.15-16 |
|                | バーコードリーダー | P.15-11 |
|                | データフォルダ   | P.15-16 |
| バーコード/名刺読<br>取 | QRコード作成   | P.15-12 |
|                | 名刺読み取り    | P.15-13 |
|                | 文字読み取り    | P.15-14 |
|                | 読み取りデータ確認 | P.15-17 |
| ガイド機能          |           | P.2-22  |

| デー | タ] | フォ | ルダ |
|----|----|----|----|
|    |    |    |    |

| 機能名                | ページ     |
|--------------------|---------|
| ピクチャー              | P.12-2  |
| デジタルカメラ            | P.12-2  |
| 着うた・メロディ           | P.15-10 |
| S!アプリ              | P.11-2  |
| ウィジェット             | P.16-2  |
| ミュージック             | P.12-2  |
| ムービー               | P.12-2  |
| 生活アプリ              | P.13-13 |
| ブック                | P.12-2  |
| きせかえアレンジ           | P.2-20  |
| 状況テンプレート           | P.12-2  |
| 着デコ                | P.5-15  |
| Flash <sup>®</sup> | P.12-2  |
| その他ファイル            | P.12-2  |
| メモリ確認              | P.12-2  |
|                    |         |

| 時計/計測(ツール) |         |
|------------|---------|
| 機能名        | ページ     |
| ストップウォッチ   | P.14-3  |
| キッチンタイマー   | P.14-4  |
| 世界時計       | P.14-5  |
| 時報         | P.14-6  |
| 步数計        | P.14-7  |
| 簡易方位計      | P.14-9  |
| S! GPSナビ   | P.14-10 |
| バッテリーメーター  | P.14-12 |

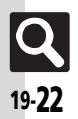

## メディアプレイヤー

| 機能         | 能名           | ページ    |
|------------|--------------|--------|
| ミュージック     |              | P.10-5 |
| ムービー       |              | P.10-6 |
| ストリーミング    |              | P.7-11 |
| 記中         | オーディオ出力切替    | P.10-8 |
| 設定         | WMA全件削除      | P.10-9 |
| MTPモード     |              | P.10-4 |
| ■ミュージック    |              |        |
| 機能         | 能名           | ページ    |
| 続き再生       |              | P.10-8 |
| プレイリスト     |              | P.10-7 |
| SDオーディオ    |              | P.10-5 |
| WMA        |              | P.10-5 |
| ミュージックダウン  | ロード          | P.10-3 |
| ミュージックサーチ  |              | P.10-3 |
| 1.0        | サウンド効果       | P.10-8 |
|            | 再生モード        | P.10-8 |
| ■ムービー      |              |        |
| 機能         | 能名           | ページ    |
| 続き再生       |              | P.10-8 |
| プレイリスト     |              | P.10-7 |
| SDビデオ      |              | P.10-6 |
| ムービーダウンロード |              | P.10-3 |
|            | 再生モード        | P.10-8 |
|            | バックライト       | P.10-8 |
| 設定         | 表示サイズ        | P.10-8 |
|            | サウンド効果       | P.10-8 |
|            | WEBリンク情報表示設定 | P.10-8 |
|            |              |        |

## コミュニケーション 機能名 ページ S!タウン P.17-3 S!ループ P.17-3 S!ともだち状況 P.17-4 <u>S!一斉トーク</u> P.17-7 ちかチャット P.17-9 電話機能 機能名 ページ 雷話帳 P.4-5 D4 3

| 電話帳新規复鍊      |           | P.4-3  |
|--------------|-----------|--------|
| インフォメーション    |           | P.2-31 |
| 通話履歴         |           | P.5-10 |
| 簡易留守録再生      |           | P.5-5  |
| 留守電サービス再生    |           | P.5-12 |
| グループ設定       |           | P.4-4  |
| オーナー情報       |           | P.2-22 |
| スピードダイヤル/メール |           | P.5-9  |
| メールグループ登録    |           | P.6-14 |
| S!電話帳バックアップ  | プ         | P.4-6  |
|              | 検索方法切替    | P.4-5  |
|              | メモリ切替     | P.4-10 |
| 雨洋柜扒中        | 登録先設定     | P.4-10 |
| 电动顺政定        | 未登録番号追加   | P.4-8  |
|              | 縦画面時表示設定  | P.4-8  |
|              | 横画面時表示設定  | P.4-8  |
| 通話履歴設定       |           | P.5-17 |
| 電話帳管理        | 全件コピー     | P.4-10 |
|              | メモリ確認     | P.4-10 |
|              | 全件モード一括変換 | P.4-10 |
|              | 全件削除      | P.4-10 |
|              |           |        |

#### 設定 ■本体 機能名 ページ P.2-32 マナーモード設定 ディスプレイ設定 P.2-19 きせかえアレンジ P.2-20 音・バイブ・ライト P.2-21 P.2-30 日時設定 キーバックライト設定 P.2-35 P.2-33 Language P.3-7 ユーザー辞書 P.2-11 キーショートカット設定 縦横画面切替 P.2-32 クイックショート P.2-32 カット モーション アクション設定 P.2-16 コントロール設定 アクション練習 P.2-32 モーションコント P.2-32 ロール補正 タッチパネル反応 P.2-31 設定 タッチパネル設定 誤動作防止 P.2-31 タッチパネル補正 P.2-9 着信音出力切替 P.2-36 受話音量調節 P.5-14 メニュー切替 P.2-10 On/Off設定 P 2-27 モード切替 P.2-29 暗証番号入力 P.2-37 P.2-37 回線名/アイコン編集 ダブルナンバー設定 回線別着信拒否 P.2-37 着信通知アイコン表示 P.2-37 パケット接続確認 P.2-37

利用回線設定

19-**23** 

P.2-37

付録

19

| 機能名         |                    | ページ     |
|-------------|--------------------|---------|
| セキュリティ設定    |                    | P.2-23  |
| ソフトウェア更新    |                    | P.2-26  |
| 初期化         | 設定リセット             | P.2-37  |
|             | オールリセット            | P.2-37  |
| ■本体:ディスン    | プレイ設定              |         |
| 機能          | 能名                 | ページ     |
| 壁紙          |                    | P.2-19  |
| 画面ピクチャー     |                    | P.2-35  |
| <u> </u>    | パターン設定             | P.2-36  |
|             | 濃度設定               | P.2-36  |
| 画面エフェクト     |                    | P.2-33  |
| 文字表示        |                    | P.2-18  |
|             | 時計/カレンダー表示         | P.2-33  |
| 待受設定        | ネットワーク<br>オペレータ名表示 | P.2-33  |
|             | 步数計表示              | P.14-13 |
| 鮮やかモード      |                    | P.2-33  |
| ミニ電池表示      |                    | P.2-33  |
| 電源Onメッセージ   |                    | P.2-33  |
| バックライト      |                    | P.2-34  |
| パネル点灯時間     |                    | P.2-35  |
| ディスプレイマナー   |                    | P.2-35  |
| クローズ後点灯時間   |                    | P.2-35  |
| クローズ時着信相手表示 |                    | P.2-35  |
| ダイヤル表示設定    |                    | P.2-33  |

| ■本体:音・ノ | <b>バイブ・ライト</b> |
|---------|----------------|
|---------|----------------|

| ページ    |
|--------|
| P.2-21 |
| P.2-21 |
| P.2-34 |
| P.2-21 |
| P.2-34 |
| P.2-34 |
| P.2-35 |
| P.2-34 |
|        |

## ■本体:日時設定

| 機能名         | ページ     |
|-------------|---------|
| 日付時刻設定      | P.2-30  |
| 時刻補正        | P.2-30  |
| サマータイム設定    | P.2-30  |
| タイムゾーン設定    | P.2-30  |
| 時計/カレンダー表示  | P.2-33  |
| 世界時計        | P.14-5  |
| アラーム        | P.13-7  |
| 祝日設定        | P.13-17 |
| 時刻フォーマット    | P.2-30  |
| 日付フォーマット    | P.2-30  |
| カレンダーフォーマット | P.2-30  |

## ■本体:セキュリティ設定

| 機能名        | ページ    |
|------------|--------|
| PIN認証      | P.2-24 |
| PIN2変更     | P.2-36 |
| キー操作ロック    | P.2-24 |
| IPサービス設定   | P.2-36 |
| 機能別ロック     | P.2-25 |
| 履歴使用禁止     | P.2-25 |
| シークレットモード  | P.2-25 |
| ロックメッセージ設定 | P.2-36 |
| 暗証番号変更     | P.2-23 |

## ■外部接続

| 機能               | 能名         | ページ     |
|------------------|------------|---------|
| Bluetooth        |            | P.18-7  |
| 赤外線通信            | On/Off設定   | P.18-3  |
|                  | 一括データ赤外線送信 | P.18-4  |
| ICデータ通信          | 1件転送受信設定   | P.18-5  |
|                  | 一括データ送信    | P.18-6  |
|                  | カードリーダモード  | P.18-10 |
| U2B 按 続 て 一 ト    | MTPモード     | P.10-4  |
| USB充電            |            | P.2-36  |
| メモリカードメニュー       |            | P.9-14  |
| メモリカード<br>保存・読込み | 保存(全項目)    | P.12-13 |
|                  | 保存(選択項目)   | P.12-10 |
|                  | 読込み(全項目)   | P.12-13 |
|                  | 読込み(選択項目)  | P.12-10 |
|                  | 設定・管理      | P.12-13 |

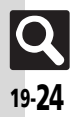

#### ■外部接続:Bluetooth 機能名 ページ On/Off設定 P.18-8 デバイス登録 P.18-8 登録済みデバイス P.18-8 一括データ送信 P.18-9 腕時計連携設定 P.18-12 マイデバイス設定 P.18-11 マイデバイス情報 P.18-11 ■外部接続:メモリカードメニュー

| 機能名              |            | ページ     |
|------------------|------------|---------|
| プリント指定<br>(DPOF) | 枚数指定       | P.9-14  |
|                  | 設定         | P.9-18  |
|                  | プリント指定状況確認 | P.9-14  |
|                  | 全設定リセット    | P.9-18  |
| SDローカルコンテンツ      |            | P.12-12 |
| フォーマット           |            | P.12-7  |
| メモリ確認            |            | P.12-2  |

| 機能名              |            | ページ    |
|------------------|------------|--------|
| 通信時間・料金          | 通話時間       | P.5-10 |
|                  | データ通信      | P.5-18 |
|                  | 通話料金       | P.5-10 |
|                  | On/Off設定   | P.5-5  |
| 筋目切立电孔中          | 応答時間設定     | P.5-13 |
| 间勿由寸球設足          | 応答文再生      | P.5-13 |
|                  | 音量設定       | P.5-13 |
|                  | 留守番電話      | P.5-11 |
| <b>ወ空来,起送重</b> 手 | 転送電話       | P.5-11 |
| 田订田、和区电时         | 留守番・転送停止   | P.5-12 |
|                  | 設定確認       | P.5-18 |
|                  | 送信画像切替     | P.5-21 |
|                  | 受信画質設定     | P.5-21 |
|                  | 送信画質設定     | P.5-21 |
| カノコール設定          | 保留中ガイダンス表示 | P.5-21 |
|                  | バックライト     | P.5-21 |
|                  | スピーカーホン    | P.5-21 |
|                  | マイクミュート    | P.5-21 |
|                  | リモートモニタモード | P.5-13 |
| 発番号通知・表示         |            | P.5-20 |
| 着信お知らせ機能         |            | P.5-12 |
| 国際発信設定           |            | P.5-14 |
| 通ぎ明細素云           | 通話後料金表示    | P.5-17 |
| 過品叻籼农小           | 通話時間表示     | P.5-17 |
|                  | 発信規制       | P.5-19 |
| <b>登善信</b> 相制    | 着信規制       | P.5-20 |
|                  | 着信拒否       | P.5-19 |
|                  | 規制用暗証番号変更  | P.5-19 |
| 通話時間お知らせ         |            | P.5-17 |

■通話

| 機         | 能名       | ページ    |
|-----------|----------|--------|
|           | On/Off設定 | P.5-15 |
| 着デコ設定     | 着デコ優先設定  | P.5-15 |
|           | 再発信選択画面  | P.5-16 |
| スライド通話設定  | オープン通話   | P.5-20 |
|           | クローズ終話   | P.5-20 |
| 自動応答(イヤホン | )        | P.5-20 |
| 割込通話      |          | P.5-18 |
|           |          |        |

### ■ネットワーク

| 機能名        | ページ    |
|------------|--------|
| ネットワーク選択   | P.2-30 |
| 3G/GSM設定   | P.2-31 |
| 電波Offモード   | P.2-17 |
| ネットワーク自動調整 | P.2-30 |
| ネットワーク状態表示 | P.2-31 |
| 外部機器設定     | P.2-31 |

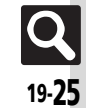

## 英数字

| ACアダプタ                                 | 1-7          |
|----------------------------------------|--------------|
| Bluetooth <sup>®</sup>                 | 18-7         |
| Bluetooth <sup>®</sup> 対応腕時計           | 18-12        |
| DPOF(→プリント指定)                          | 9-14         |
| FeliCa(→おサイフケータイ <sup>®</sup> )        |              |
| ICカード設定                                | 13-14        |
| ICデータ通信                                | 18-5         |
| IPサービス設定                               | 2-36         |
| IrSS通信                                 |              |
| Language(言語選択)                         | 2-33         |
| MTPモード                                 |              |
|                                        | 7-4          |
| PCサイトノフワサ設定                            |              |
|                                        | 6-2, 6-15    |
| PCメール設定                                | b-30         |
|                                        |              |
| FINコート/ FINZコート<br>DINコード / DIN12コード亦声 | 1-4          |
| 「INI」 ー ト/「INZ」 ー ト 変更<br>DINI認証       | 05-∠<br>⊿כ כ |
| FINi的社<br>PINI口ック                      | 2-24<br>1_/  |
|                                        | 1-4          |
|                                        | 7-8          |
| SMS                                    |              |
| SMS設定                                  | 6-31         |
| SMS送信                                  |              |
| S! GPSナビ                               |              |
| S!アプリ                                  |              |
| S!アプリオールリセット                           |              |
| S!アプリ設定リセット                            | 11-4         |
| S!一斉トーク                                | . 17-7、17-11 |
| IPサービス設定                               | 2-36         |
| スピーカーホン                                | 17-8         |
| 着信                                     | 17-8         |
| 発信                                     | 17-8         |

| メンバー登録                                                                                                    |                                                                                  |
|----------------------------------------------------------------------------------------------------|----------------------------------------------------------------------------------|
| メンバーリスト編集                                                                                                    |                                                                                  |
| S!情報チャンネル                                                                                                    |                                                                                  |
| お天気アイコン                                                                                                    |                                                                                  |
| 再配信要求                                                                                                    |                                                                                  |
| 情報画面での操作                                                                                                    |                                                                                  |
| S!速報ニュース                                                                                                    |                                                                                  |
| S!ループリスト                                                                                                    |                                                                                  |
| コンテンツ削除                                                                                                    |                                                                                  |
| 自動更新設定                                                                                                    |                                                                                  |
| S!タウン                                                                                                    |                                                                                  |
| S!電話帳バックアップ                                                                                                    |                                                                                  |
| 自動同期設定                                                                                                    |                                                                                  |
| 同期履歴                                                                                                    |                                                                                  |
| ユーザーID/パスワード確認                                                                                                    |                                                                                  |
|                                                                                                    |                                                                                  |
| S!ともだち状況                                                                                                    | .17-4.17-10                                                                      |
| S!ともだち状況<br>S!メール                                                                                                    | . 17-4、17-10<br>6-2                                                              |
| S!ともだち状況<br>S!メール<br>S!メール設定                                                                                                    | . 17-4、17-10<br>6-2<br>6-29                                                      |
| S!ともだち状況<br>S!メール<br>S!メール設定<br>S!メール送信                                                                                                    | . 17-4, 17-10<br>6-2<br>6-29<br>6-4                                              |
| SIともだち状況<br>SIメール<br>SIメール設定<br>SIメール設信<br>SIループ                                                                                                    | . 17-4, 17-10<br>6-2<br>6-29<br>6-4<br>17-3                                      |
| SIともだち状況<br>SIメール<br>SIメール設定<br>SIメール送定<br>SIメール送信<br>SIルーブ<br>TVコール                                                                                           | . 17-4, 17-10<br>6-2<br>6-29<br>6-4<br>17-3<br>5-6                               |
| SIともだち状況<br>SIメール<br>SIメール設定<br>SIメール送信<br>SIルーブ<br>TVコール<br>画質設定                                                                                              | . 17-4, 17-10<br>6-2<br>6-29<br>6-4<br>17-3<br>5-6<br>5-21                       |
| SIともだち状況<br>SIメール<br>SIメール設定<br>SIメール送信<br>SIルーブ<br>TVコール<br>画質設定<br>スピーカーホン                                                                                   | . 17-4, 17-10<br>6-2<br>6-29<br>6-4<br>17-3<br>5-6<br>5-21<br>5-14, 5-21         |
| SIともだち状況<br>SIメール<br>SIメール設定<br>SIメール送信<br>SIループ<br>TVコール<br>面質設定<br>スピーカーホン<br>                                                                               | . 17-4, 17-10<br>6-2<br>6-29<br>6-4<br>                                          |
| SIともだち状況<br>SIメール<br>SIメール送信<br>SIルーブ<br>TVコール<br>画質設定<br>スピーカーホン<br>リモートモニタモード                                                                                | . 17-4, 17-10<br>6-2<br>6-29<br>6-4<br>5-6<br>5-21<br>5-14, 5-21<br>5-13<br>5-13 |
| SIともだち状況<br>SIメール<br>SIメール設定<br>SIメール送信<br>SIルーブ<br>TVコール<br>画質設定<br>スピーカーホン<br>リモートモニタモード<br>TVプレイヤー<br>USB充電                                                 | . 17-4, 17-10<br>                                                                |
| SIともだち状況<br>SIメール<br>SIメール設定<br>SIメール送信<br>SIルーブ<br>TVコール<br>画質設定<br>スピーカーホン<br>リモートモニタモード<br>TVブレイヤー<br>USB充電<br>USIMカード                                      | . 17-4, 17-10<br>                                                                |
| SIともだち状況<br>SIメール<br>SIメール設定<br>SIメール送信<br>SIルーブ<br>TVコール<br>画質設定<br>スピーカーホン<br>リモートモニタモード<br>TVブレイヤー<br>USB禿電<br>USIMカードの賠証番号(→PINコー                          | . 17-4, 17-10<br>                                                                |
| SIともだち状況<br>SIメール<br>SIメール設定<br>SIメール送信<br>SIループ<br>TVコール<br>画質設定<br>スピーカーホン<br>リモートモニタモード<br>TVプレイヤー<br>USB充電<br>USIMカード<br>USIMカードの暗証番号(→PINコー<br>Yahoo!ケータイ | . 17-4, 17-10<br>                                                                |

## あ

| アイコンの見かた | (→マークの見かた)1-10 |
|----------|----------------|
| アウトカメラ   |                |
| 明るさセンサー  | 2-35、8-12      |
| 明るさセンサー部 |                |
| アニメビュー表示 | 6-8            |
|          |                |

| アフターサービス               |             |
|------------------------|-------------|
| アラーム                   |             |
| 解除                     |             |
| 削除                     |             |
| 世界時計連動設定               |             |
| 編集                     |             |
| マナーモード時設定              |             |
| 暗証番号                   | 1-12, 2-23  |
| 安全上のご注意                | ix          |
| イヤホン着信                 | 5-13        |
| イヤホンマイク端子              | 1-2         |
| インターネット                | 7-2         |
| URL入力履歴                | 7-9         |
| 画面メモ/ブックマーク登録          | 7-7         |
| 情報画面の操作のしかた            | 7-5         |
| 接続                     | 7-3、7-4     |
| インフォメーション              | 2-3         |
| エニーキーアンサー              | 2-35        |
| 応答保留                   | 5-13        |
| オートフォーカス               | 9-2         |
| オーナー情報                 | 2-22        |
| Bluetooth <sup>®</sup> |             |
| ICデータ通信                |             |
| 赤外線通信                  |             |
| オープンボジション              | 1-2         |
| オールリセット                | 2-37        |
| おサイノケータイ®              |             |
| にカート設定                 |             |
| 残局表示設定                 |             |
| 使用禁止                   |             |
|                        |             |
|                        | .16-6、16-11 |
|                        |             |
| の問い合わせた一覧              |             |
| 育・ハイノ・フィフト             | 2-21        |
| の願いとこ注意                | XV          |
| オノションサーヒス              | 5-11        |

| 말했는 것 |  |
|-------|--|
| ホコ    |  |
|       |  |

| オプションサービス設定確認 | 5-18         |
|---------------|--------------|
| お目覚めTV        | 13-9         |
| 音楽再生          | . 10-5, 10-8 |
| 音楽削除          | 10-9         |
| 音楽入手          | 10-3         |
| 音声電話          | 5-3          |
| 音声メモ録音        | 5-14         |
|               |              |

か

| カードリーダモード                             | 18-10    |
|---------------------------------------|----------|
| ガージ ノレー・                              | 10-10    |
|                                       | 2-22     |
| 外部機畚端子                                | 1-2      |
| 各部の名称                                 | 1-2      |
| 画像加工                                  | 9-10     |
| 画像合成                                  | 9-10     |
| 壁紙                                    | 2-19     |
| 壁紙登録 6-22、12-1                        | 1, 15-17 |
| カメラ                                   | 9-2      |
| · · · · · · · · · · · · · · · · · · · | 9-15     |
| 自動保存設定                                | 9-15     |
| 静止画撮影                                 | 9-4      |
| 接写                                    | 9-15     |
| セルフタイマー撮影                             |          |
| 動面撮影                                  |          |
| 保存先設定                                 | 9-15     |
| マニュアル撮影                               | 9-15     |
| モバイルライト撮影                             | 9-15     |
| 画面エフェクト                               |          |
|                                       | 2-3      |
| 面面ピクチャー                               | 2-35     |
| 画面マチ                                  | 7-7      |
| 回面パ C<br>カレンダー                        | 13-3     |
| 簡易方位計                                 | 1/1_0    |
| 簡易留守録                                 | 14 5     |
| 11の目り頭                                |          |
|                                       | 2-11     |
| 〒 珠ドロック                               | 2-24     |
| オーハックノイト設定                            | 2-35     |
| させかえアレンン                              | 2-20     |

| キッチンタイマー                                                                                                    | 14-4                                                                                                    |
|----------------------------------------------------------------------------------------------------|----------------------------------------------------------------------------------------------------|
| 幾能の探しかた                                                                                                    | ii                                                                                                    |
| 幾能別仕様                                                                                                    | 19-15                                                                                                    |
| PIM/生活(ツール)                                                                                                    | 19-17                                                                                                    |
| S!アプリ                                                                                                    | 19-17                                                                                                    |
| インターネット                                                                                                    | 19-15                                                                                                    |
| エンタテイメント                                                                                                    | 19-17                                                                                                    |
| カメラ/静止画編集                                                                                                    | 19-16                                                                                                    |
| コミュニケーション                                                                                                    | 19-17                                                                                                    |
| 通信                                                                                                    | 19-18                                                                                                    |
| データフォルダ/メモリカード                                                                                                    | 19-17                                                                                                    |
| テレビ                                                                                                    | 19-16                                                                                                    |
| 電話                                                                                                    | 19-15                                                                                                    |
| 電話帳                                                                                                    | 19-15                                                                                                    |
| 時計/計測(ツール)                                                                                                    | 19-17                                                                                                    |
| ネットワーク                                                                                                    | 19-18                                                                                                    |
| 文書/録音(ツール)                                                                                                    | 19-17                                                                                                    |
| メール                                                                                                    | 19-15                                                                                                    |
| メディアブレイヤー                                                                                                    | 19-17                                                                                                    |
|                                                                                                    |                                                                                                    |
| 文字入力                                                                                                    | 19-15                                                                                                    |
| 文字入力<br>幾能の呼び出しかた                                                                                                    | 19-15<br>2-6                                                                                                    |
| 文字入力<br>機能の呼び出しかた<br>機能別ロック<br>                                                                                                    | 19-15<br>2-6<br>2-25                                                                                                    |
| 文字入力<br>機能の呼び出しかた<br>機能別ロック<br>初替通話                                                                                                    | 19-15<br>2-6<br>2-25<br>5-18                                                                                                    |
| 文字入力<br>機能の呼び出しかた<br>                                                                                                    | 19-15<br>2-6<br>2-25<br>5-18<br>5-2                                                                                                    |
| 文字入力<br>機能の呼び出しかた<br>機能別ロック<br>対替通話<br>緊急通報(110、119、118)発信<br>マイックオペレーション                                                                                                    | 19-15<br>2-6<br>2-25<br>5-18<br>5-2<br>2-6                                                                                                  |
| 文字入力<br>機能の呼び出しかた<br>機能別ロック<br>加替通話<br>緊急通報(110、119、118)発信<br>ワイックオペレーション<br>フィック返信                                                                                                    | 19-15<br>2-25<br>5-18<br>5-2<br>2-6<br>6-23                                                                                                 |
| 文字入力<br>機能の呼び出しかた<br>機能別ロック<br>                                                                                                    | 19-15<br>2-25<br>5-18<br>5-2<br>2-6<br>6-23<br>19-7                                                                                         |
| 文字入力                                                                                                    | 19-15<br>2-25<br>5-18<br>5-2<br>2-6<br>6-23<br>19-7<br>5-18                                                                                 |
| 文字入力<br>機能の呼び出しかた<br>機能別ロック<br>いた<br>なる通報(110、119、118)発信<br>いた<br>クイックオペレーション<br>クイック返信<br>いた<br>ジループ通話<br>グループ通話<br>グループ通話                                                                                                    | 19-15<br>2-6<br>2-25<br>5-18<br>5-2<br>2-6<br>6-23<br>19-7<br>5-18<br>5-11                                                                  |
| 文字入力<br>機能の呼び出しかた<br>機能別ロック                                                                                                    | 19-15<br>2-6<br>2-25<br>5-18<br>5-2<br>2-6<br>6-23<br>19-7<br>5-18<br>5-11<br>1-2                                                           |
| 文字入力<br>機能の呼び出しかた<br>機能別ロック<br>加替通話<br>緊急通報(110、119、118)発信<br>ハックオペレーション<br>フイック返信<br>シュードー覧<br>グループ通話<br>グループ通話サービス<br>クローズポジション<br>男帯電話機の比吸収率(SAR)について                                                                                                    | 19-15<br>2-6<br>2-25<br>5-18<br>5-2<br>2-6<br>6-23<br>19-7<br>5-18<br>5-11<br>1-2<br>1-2                                                    |
| 文字入力<br>機能の呼び出しかた<br>機能別ロック<br>和替通話<br>緊急通報(110、119、118)発信<br>ハーション<br>クイックオペレーション<br>クイック返信<br>シニュード一覧<br>グループ通話サービス<br>クローズボジション<br>携帯電話機の比吸収率(SAR)について<br>アータイ書籍<br>クマーニー                                                                                                    | 19-15<br>2-6<br>2-25<br>5-18<br>5-2<br>2-6<br>6-23<br>19-7<br>5-18<br>5-11<br>1-2<br>1-2<br>1-2                                             |
| 文字入力<br>機能の呼び出しかた<br>機能別ロック<br>緊急通報(110、119、118)発信<br>いの<br>クイックズレーション<br>クイックズにレーション<br>クイック返信<br>シュコード一覧<br>グループ通話<br>グループ通話<br>サービス<br>データイ書籍<br>データイ書籍<br>データイ書籍                                                                                                    | 19-15<br>2-6<br>2-25<br>5-18<br>5-2<br>2-6<br>6-23<br>19-7<br>5-18<br>5-18<br>5-11<br>1-2<br>xx<br>16-7<br>16-72                            |
| 文字入力<br>機能の呼び出しかた<br>機能別ロック                                                                                                    | 19-15<br>2-6<br>2-25<br>5-18<br>5-2<br>2-6<br>6-23<br>19-7<br>5-18<br>5-11<br>1-2<br>xx<br>16-7<br>16-72<br>2-3                             |
| 文字入力<br>機能の呼び出しかた<br>機能別ロック                                                                                                    | 19-15<br>2-6<br>2-25<br>5-18<br>5-2<br>2-6<br>6-23<br>19-7<br>5-18<br>5-11<br>1-2<br>xx<br>16-7<br>16-12<br>2-33<br>1, 15-5                 |
| 文字入力<br>懲能の呼び出しかた<br>激能別ロック<br>初替通話<br>緊急通報(110、119、118)発信<br>ハックオペレーション<br>クイック返信<br>シムコード一覧<br>グループ通話サービス<br>グループ通話サービス<br>クローズボジション<br>携帯電話機の比吸収率(SAR)について<br>テータイ書籍<br>テータイ書籍<br>テータイ書籍<br>テータイ書籍<br>(5AR)について<br>のののの<br>たのでの<br>たのでの<br>たの<br>たのでの<br>たのでの<br>たの<br>たの<br>たの<br>たの<br>たの<br>たの<br>たの<br>たの<br>たの<br>た | 19-15<br>2-6<br>2-25<br>5-18<br>2-6<br>6-23<br>19-7<br>5-11<br>1-2<br>12<br>16-7<br>16-12<br>2-33<br>1, 15-5<br>2-34                        |
| 文字入力<br>機能の呼び出しかた<br>機能別ロック<br>緊急通報(110、119、118)発信<br>いのすべりしーション<br>クイック友信<br>シスコード一覧<br>グループ通話サービス<br>クローズボジション<br>男帯電話機の比吸収率(SAR)について<br>ケータイ書籍<br>データイ書籍<br>テータイ書籍ライブラリ<br>言語選択<br>突索<br>のよう<br>ないのから<br>ないのから<br>ないのから<br>でした<br>テークでのから<br>ないのから<br>ないのから<br>でした<br>テークでのから<br>ないのから<br>でした<br>でした<br>でした<br>でした<br>でした<br>でした<br>でした<br>でした                                                                                                    | 19-15<br>2-6<br>2-25<br>5-18<br>5-2<br>2-6<br>6-23<br>19-7<br>5-11<br>1-2<br>12<br>16-7<br>16-12<br>2-33<br>1, 15-5<br>2-34<br>12           |
| 文字入力<br>機能の呼び出しかた<br>機能別ロック<br>ATT<br>製造題話<br>ATT<br>ATT<br>ATT<br>ATT<br>ATT<br>ATT<br>ATT<br>AT                                                                                                    | 19-15<br>2-6<br>2-25<br>5-18<br>2-6<br>2-6<br>6-23<br>19-7<br>5-18<br>5-11<br>1-2<br>16-7<br>16-12<br>2-33<br>1、15-5<br>2-34<br>1-12<br>5-4 |

| 故障かな?<br>誤動作防止<br>コミュニケーションサービ           | 19-2<br>2-2、2-31<br>ス |
|------------------------------------------|-----------------------|
| *                                        |                       |
| C                                        |                       |
| サイドボタン<br>サマータイム設定<br>参考URL<br>シークレットモード |                       |
| 時刻補正                                     |                       |
| 自動再送                                     |                       |
| 自動返信設定                                   |                       |
| 時報                                       |                       |
| 写メール                                     |                       |

受信ボックス表示設定 ...... 6-28 状況テンプレート ......12-2 設定リセット ......2-37 メモリカード ......12-7 

ステータスタッチ ......2-3 ストップウォッチ ......14-3 ストラップ取り付け穴 ......1-2

スピーカーホン ...... 5-14、5-21、17-11 スピードダイヤル/メール ...... 5-9, 6-18 スマートリンク辞書 ......15-3 スモールライト ......1-2

| 付録 |
|----|
| 19 |

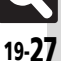

| スライド壁紙     | 2-19         |
|------------|--------------|
| 静止画キャプチャ   |              |
| 静止画撮影      | 9-4          |
| 撮影サイズ      |              |
| シーン別撮影     |              |
| シャッター音     |              |
| スキャナ撮影     | 9-9          |
| 装飾効果付き撮影   | 9-8          |
| パノラマ撮影     | 9-8          |
| フレーム付き撮影   | 9-7          |
| ホワイトバランス   |              |
| 連写撮影       | 9-7          |
| 静止画編集      |              |
| 顔写真の加工     | 9-12         |
| サイズ変更      |              |
| その他の静止画編集  |              |
| パノラマ合成     | 9-13         |
| 世界時計       |              |
| 世界時計連動設定   | 13-20, 14-13 |
| 赤外線通信      |              |
| 赤外線ポート     |              |
| セキュリティ設定   | 2-24         |
| 設定リセット     | 2-37         |
| 操作用暗証番号    | 1-12, 2-23   |
| 送信済メール取消   |              |
| 送信ボックス表示設定 | 6-28         |
| ソフトウェア更新   |              |
| ソフトキー      | 2-3          |
| た          |              |

| 付録 |
|----|
| 19 |

| タイムゾーン設定 | 14-5       |
|----------|------------|
| ダウンロード辞書 |            |
| タッチパネル   | 2-4        |
| ダブルナンバー  | 2-27       |
| ちかチャット   |            |
| 着信お知らせ機能 | 5-12       |
| 着信音量変更   |            |
| 着信拒否     | 5-13, 5-19 |

| 着信時の動作                         | 2-21       |
|--------------------------------|------------|
| 着信ライト設定                        | 2-34       |
| 着信履歴5                          | 5-10, 5-16 |
| 着デコ                            |            |
| チャットフォルダ                       | 6-13       |
| 削除                             | 6-26       |
| ちょこっとメモ                        | 15-8       |
| 通信時間·料金                        | 5-10       |
| <br>データ通信                      | 5-18       |
| リセット                           | 5-17       |
| ツール                            | 4-2, 15-2  |
| 通話後料金表示                        |            |
| 通話時間お知らせ                       | 5-17       |
| 通話時間表示                         |            |
| 通話中発信                          |            |
| ディスプレイ                         |            |
| ディスプレイ設定                       |            |
| データフォルダ                        | 12-2       |
| データ放送                          | 8-5        |
| データ放送全画面表示                     | 8-13       |
| データ放送トップに戻る                    | 8-13       |
| 録画設定                           | 8-14       |
| でか文字メニュー                       |            |
| デコレメール送信                       | 6-6,6-20   |
| デジタルTV(→テレビ)                   |            |
| デルモジ表示                         | 6-8        |
| デルモジ表示設定                       | 6-29       |
| テレビ視聴                          | 8-4        |
| AVポジション                        | 8-11       |
| Bluetooth <sup>®</sup> オーディオ接続 | 8-12       |
| チャンネル保存                        | 8-11       |
| データ放送利用                        | 8-5        |
| 番組情報取得                         | 8-6        |
| 番組表                            | 8-5        |
| ヘルプ                            | 8-11       |
| テレビ視聴/録画予約                     | 8-10       |
| お目覚めTV                         | 13-9       |
| 番組情報                           | 8-11       |
|                                |            |

|   | 予約結果  | の確認  | /削除  |    |         | 8-16   |
|---|-------|------|------|----|---------|--------|
|   | 予約内容  | の編集  | /削除  |    |         | 8-16   |
| テ | レビ番組  | 録画/  | 再生   |    |         | 8-7    |
|   | 再生モー  | ド    |      |    |         | 8-14   |
|   | 分割ファ  | イル再  | 生    |    |         | 8-14   |
|   | マーカー  | 操作   |      |    |         | 8-15   |
|   | メモリ残  | 量表示  |      |    |         | 8-15   |
|   | 録画ファ  | イル削  | 除    |    |         | 8-15   |
|   | 録画ファ  | イル名  | 変更   |    |         | 8-15   |
| テ | レビ(ワ) | ノセグ) |      |    |         | 8-2    |
|   | イヤホン  | ッ/スピ | ーカーt | 辺替 |         | 8-12   |
|   | 映像設定  |      |      |    |         | 8-12   |
|   | エリア切  | 潜    |      |    |         | 8-11   |
|   | エリア追  | 加    |      |    |         | 8-3    |
|   | オーディ  | 才出力  | 切替   |    |         | 8-12   |
|   | オートオ  | フ時間  | 設定   |    |         | 8-12   |
|   | 画面サイ  | ズ設定  |      |    |         | 8-11   |
|   | サウンド  | 設定   |      |    |         | 8-12   |
|   | 字幕/音  | 声設定  |      |    |         | 8-14   |
|   | 着信時優  | 先動作  |      |    |         | 8-12   |
|   | チャンネ  | ル設定  |      |    |         | 8-3    |
|   | 通話時夕  | イムシ  | フト設定 | Ê  |         | 8-14   |
|   | なめらか  | マレー  | ム補間  |    |         | 8-11   |
|   | 番組情報  | 検索   |      |    |         | 8-11   |
|   | 予約時間  | お知ら  | せ    |    |         | 8-16   |
|   | 録画保存  | 先設定  |      |    |         | 8-14   |
| 電 | 源を入れ  | .る/切 | J    |    |         | 1-9    |
| 電 | 子ブック  |      |      |    | 16-7、1  | 6-12   |
| 転 | 送電話サ  | ービス  |      |    |         | 5-11   |
| 電 | 卓     |      |      |    | 13-11、1 | 3-21   |
| 電 | 池カバー  | ·    |      |    |         | 1-2    |
| 電 | 池パック  |      |      |    | 1-6     | 5, 1-7 |
| 電 | 波Offモ | ード   |      |    |         | 2-17   |
| 電 | 話     |      |      |    |         | 5-2    |
| 電 | 話帳検索  |      |      |    |         | 4-5    |
| 電 | 詰帳削除  |      |      |    |         | 4-10   |
| 電 | 詰帳登録  |      |      |    |         | 8, 4-8 |
| 電 | 話帳編集  |      |      |    |         | 4-9    |
| 雷 | 詰帳利用  |      |      |    |         | 5.4-9  |

| 電話番号の確認       |            |
|---------------|------------|
| 電話を受ける(TVコール) |            |
| 電話を受ける(音声電話)  |            |
| 電話をかける(TVコール) |            |
| 電話をかける(音声電話)  |            |
| 電話をかける(国際電話)  |            |
| 電話をかける(国際発信)  | 5-4, 5-14  |
| 動画再生          | 10-6, 10-8 |
| 動画削除          | 10-10      |
| 動画撮影          |            |
| 動画入手          |            |
| ドキュメントビューア    |            |
| 時計/カレンダー表示    |            |
|               |            |

## な

| 内蔵アンテナ     | 1-2  |
|------------|------|
| 日時設定       | 2-30 |
| ネットワーク自動調整 | 1-9  |

## は

| バーコード読み取り    | 15-11、15-16  |
|--------------|--------------|
| 配信確認         | 6-19, 6-28   |
| バイブレータ       | 2-21         |
| パソコン接続       |              |
| バックアップ       | 12-9         |
| バックライト       | 2-34         |
| 発信者番号通知サービス  | 5-11, 5-20   |
| 発着信規制サービス    | <b>5-1</b> 1 |
| 発着信規制用暗証番号   | 1-12         |
| 発着信規制用暗証番号変更 | 5-19         |
| 発着信履歴        | 5-10, 5-16   |
| バッテリーメーター    | 14-12        |
| 発番号通知·表示     | 5-20         |
| パネル点灯時間      | 2-35         |
| 日付時刻設定       | 2-30         |
| フィーリングメール受信  | 6-8          |
| フィーリングメール送信  | 6-5          |
| フィーリングメール連動  | 6-29         |
|              |              |

| フェイスアレンジ                               |             |
|----------------------------------------|-------------|
| ノオーカス設定                                |             |
| フォーカスロック                               | 9-15        |
| フォーマット(メモリカード)                         | 12-7        |
| 付属品                                    | viii        |
| ブックサーフィン <sup>®</sup>                  | 16-7        |
| ブックマーク                                 |             |
| 削除                                     |             |
| タイトル変更                                 |             |
| プリント (Bluetooth <sup>®</sup> )         | 9-14        |
| プリント指定(DPOF)                           | 9-14        |
|                                        | 0_1/        |
| 11月に                                   | 0 19        |
| ローローローローローローローローローローローローローローローローローローロー | 0 19        |
|                                        |             |
| ノリノト 1 上 1                             |             |
|                                        |             |
| ベールヒュー                                 | 2-22        |
| ホイスレコーター                               | 15-10、15-16 |
| ホイップアンテナ                               | 1-2         |
| ポケベルコード一覧                              | 19-6        |
| ポジション                                  | 1-2         |
| 保証書                                    | 19-33       |
| 歩数計                                    |             |
| ボタンのはたらき                               | 1-3         |
| 本書の見かた                                 | iv          |
|                                        |             |

### ま

| マークの見かた    | 1-10  |
|------------|-------|
| 音楽再生画面     | 10-5  |
| カメラ(撮影画面)  | 9-3   |
| 動画再生画面     | 10-6  |
| メール(リスト画面) | 6-9   |
| マイク(送話口)   | 1-2   |
| 侍受画面       | 1-9   |
| マナーモード     | 2-17  |
| マナーモード設定   |       |
| マネー積算メモ    | 13-12 |
| 入力済みの内容変更  | 13-21 |
|            |       |

| $\overline{\mathbf{v}}$ | 7ルチジョブ機能                              | 2-14      |
|-------------------------|---------------------------------------|-----------|
| è                       |                                       | 13-16     |
| <i>π</i>                |                                       |           |
| 4                       | ムーヒーチメール                              |           |
| Ť.                      |                                       |           |
| 本                       | ************************************* | 6-23      |
| ≭                       | *惑メール設定                               | 6-12、6-26 |
| X                       | インメニュー                                |           |
| X                       | ヾール(→SMS、S!メール、P                      | Cメール)6-2  |
|                         | 一般設定                                  | 6-27      |
|                         | カラーラベル                                | 6-24      |
|                         | 検索                                    | 6-11、6-25 |
|                         | シークレット解除                              | 6-25      |
|                         | シークレット設定                              | 6-11      |
|                         | 並べ替え                                  | 6-24      |
|                         | フォルダ削除                                |           |
|                         | フォルダ新規作成                              |           |
|                         | フォルダ名変更                               |           |
|                         | 複数選択                                  |           |
|                         | メール画面の見かた                             |           |
| x                       | ペールアドレス                               |           |
| x                       | (ールお知らせ設定                             |           |
| x                       | ペールグループ                               |           |
|                         | グループ名編集                               |           |
|                         | 削除                                    |           |
|                         | メンバー変更                                |           |
| x                       | (一儿削除                                 |           |
|                         | メール自動削除設定                             |           |
| x                       | 《一儿作成/送信                              |           |
|                         | 宛先選択                                  |           |
|                         | 宛先追加                                  |           |
|                         | 圏内時に送信                                | 6-19      |
|                         | 下書き                                   |           |
|                         | - 12 下書きへ保存                           |           |
|                         | 署名設定                                  |           |
|                         | スピードダイヤル/メー                           | b 6-18    |
|                         | 送信オプション                               |           |
|                         | 送信済メール取消                              |           |
|                         | デルモジ表示                                |           |
|                         | 添付再生優先                                |           |
|                         |                                       |           |

| テンプレートの利用         | 6-20            |
|-------------------|-----------------|
| 日時指定              | 6-19            |
| プレビュー表示           | 6-4             |
| 編集/再送信            | 6-27            |
| 編集と送信             | 6-27            |
| メール受信/確認          | 6-8             |
| PCメール受信           | 6-17            |
| コピー               | 6-22            |
| 新着S!メール手動受信       | 6-21            |
| 新着PCメール受信         | 6-25            |
| スクロール単位           | 6-27            |
| 添付をデータフォルダへ保存     | 6-22            |
| 電話帳に登録            | 6-22            |
| 待受画面以外で新着メール確認    | 6-21            |
| メールアドレス表示         | 6-24            |
| メール本文の情報利用        | 6-22            |
| メールリスト            | 6-21            |
| メール転送             | 6-27            |
| メール振り分け           | 6-12            |
| 冉振り分け             | 6-26            |
| ノォルタへ移動           | 6-25            |
| 迷惑メール設定           | .6-12、6-26      |
|                   | 6-9             |
| 5月付き返信            | 6-28            |
| クイック返信            | 6-23            |
| 自動返信設定            | 6-23            |
|                   | 6-10            |
| メールリスト表示切替        |                 |
|                   |                 |
|                   |                 |
| オーティオ出力切谷         |                 |
|                   | . 10-7, 10-9    |
| メニューー見            |                 |
| 3!アノワ             |                 |
| 1 V<br>Vahoolケ クイ |                 |
| Tanoo!クータイ        | 19-19           |
| エンタナイスノト          | ا 2-18<br>10 ما |
| ノスノ<br>コミュニケーシュン  | ۱۹-۲۱<br>۲۵. ۲۶ |
| コミュニシーション         |                 |

| 設定                  | 19-23        |
|---------------------|--------------|
| ツール                 | 19-22        |
| データフォルダ             | 19-22        |
| 電話機能                | 19-23        |
| X-11                | 19-19        |
| メディアプレイヤー           | 19-23        |
| メニュー場作              | 15 25<br>7-6 |
| メード ほうしょう メート       | 2 0<br>15_7  |
| ★ マ 編集 / カテゴ 川 変 面  | 15-15        |
| キベニード               | 12-6         |
| 初期化                 | 12-7         |
| デーク確認               | 12-8         |
| メモリカードの構造と各データの保存場所 | 12-5         |
| モーションコントロール         | 2-15         |
|                     | vi           |
| ロバ                  | 2-18         |
| 文字 λ カ              | 3-2          |
| 1 ▽字変換              | 3-5          |
| F-mailアドレス/URI      |              |
| 絵文字/記号              | 3-4          |
| 音訓変換                |              |
| 改行                  |              |
| 或门<br>皕文字           | 3-4          |
| 力十英数字変換             |              |
| 又点コード               |              |
| スペース                |              |
| 雷話帳引用               |              |
| 入力/変換設定             |              |
| 入力モード切替             |              |
| 入力履歴リセット            |              |
| ひらがな/漢字             |              |
| ポケベルコード             |              |
| 目的の漢字に変換できないとき      | 3-3          |
| 元に戻す/復元             |              |
| ワンタッチ変換             |              |
| 文字入力用ボタン一覧          | 19-4         |
| 文字編集                |              |
| 文字読み取り              | 15-14        |
| 文字入力中の読み取り          | 15-19        |

# 

## Б

| リセット(→初期化)                      | 2-37  |
|---------------------------------|-------|
| リダイヤル(発信履歴)                     | 5-16  |
| リモートモニタモード                      | 5-13  |
| リモートロック(おサイフケータイ <sup>®</sup> ) | 13-14 |
| 着信回数                            | 13-22 |
| 電話リモートロック                       | 13-15 |
| メールリモートロック                      | 13-14 |
| ロック通知先指定                        | 13-22 |
| 履歴使用禁止                          | 2-25  |
| 留守番電話サービス                       | 5-11  |
| レシーバー(受話口)                      | 1-2   |
|                                 |       |

## わ

| 割込通話     |      |
|----------|------|
| 割込通話サービス | 5-11 |
| 割込通話着信   | 5-18 |

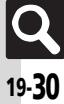

## 目的別

| 1 | ンター   | -ネッ   | トに | 接続す  | -2 |
|---|-------|-------|----|------|----|
|   | DC ++ | 2 L - | *= | + 10 |    |

| PCサイトブラウザ                 | 7-4     |
|---------------------------|---------|
| RSSフィード                   | 7-8     |
| Yahoo!ケータイ                | 7-3     |
| メール本文の情報から                | 6-22    |
| メディアプレイヤー                 | 10-3    |
| 読み取り結果から                  | . 15-17 |
| 閲覧する                      |         |
| PCサイトブラウザ                 | 7-4     |
| SI情報チャンネル                 | 16-6    |
| S!谏報ニュース                  | 16-5    |
| Yahoo! $\tau - \varphi I$ |         |
| 電子ブック                     | 16-7    |
| ドキュメントビューア                | 15-6    |
| 外出先で使う                    |         |
| アラーム                      | 13-7    |
| おサイフケータイ <sup>®</sup>     | . 13-13 |
| カメラ                       | 9-2     |
| 検索                        | 15-5    |
| 時報                        | 14-6    |
| スポットライト                   | 2-22    |
| ちょこっとメモ                   | 15-8    |
| テレビ(ワンセグ)                 | 8-2     |
| ボイスレコーダー                  | . 15-10 |
| 解除する                      |         |
| ICカードロック                  | . 13-14 |
| S!情報チャンネル                 | 16-6    |
| アラーム                      | 13-8    |
| キー操作ロック                   | 2-24    |
| きせかえアレンジ                  | 2-33    |
| 誤動作防止                     | 2-2     |
| 時報                        | 14-6    |
| シンプルメニュー                  | 2-10    |
| スピードダイヤル/メール              | 5-9     |
| ダウンロード辞書設定                | 3-7     |
| でか文字メニュー                  | 2-18    |

| 転送電話                                  | 5-12         |
|---------------------------------------|--------------|
| 電波Offモード                              | 2-17         |
| フォルダのシークレット設定6-1                      | 1, 12-12     |
| マナーモード                                | 2-17         |
| 留守番電話                                 | 5-12         |
| 壁紙を設定する                               |              |
| データフォルダから                             | 12-11        |
| 本体設定から                                | 2-19         |
| メールの添付ファイルから                          | 6-22         |
| 読み取り結果から                              | 15-17        |
| 担合する                                  | - 10         |
| 相手を特定した看信                             | 5-18         |
| 公衆電話からの宿信                             | 5-19         |
| らかナヤット開始安水<br>通知工可電話からの美信             | 17-9         |
| 通知个り電話からの宿信                           | 5-19         |
| 电砧版木豆球の怕ナからの眉店                        | 5-19<br>E 10 |
|                                       | 5-19         |
| 売山/ 削限 9 る<br>DINI認証                  | 2-24         |
| 1111000000000000000000000000000000000 | 13-14        |
|                                       | 2-24         |
| 機能の使用                                 |              |
| 誤動作防止                                 |              |
| 発着信                                   | 5-19         |
| 履歴使用                                  | 2-25         |
| 計算する                                  |              |
| 電卓                                    | 13-11        |
| マネー積算メモ                               | 13-12        |
| 検索する                                  |              |
| インターネットから                             | 15-5         |
| コピーした文字列                              | 15-15        |
| 再生する音楽                                | 10-5         |
|                                       | 10-6         |
| 情報画面内の又字列(インターネット)                    | 7-9          |
| タリンロート9 る首衆                           | 10-3         |
| 電話版                                   | 4-5          |
| 省相に同報(アレビ)                            | 8-11         |
| ノール                                   | 15-15        |
|                                       | 13-13        |

| コピーする                                |
|--------------------------------------|
| アドレス/件名/本文(メール)6-22                  |
| 情報画面内の文字列                            |
| データフォルダのファイル12-4                     |
| 電子書籍内の文字列16-12                       |
| 電卓の計算結果 13-21                        |
| 文字入力画面                               |
| 読み取り結果 15-18、15-20                   |
| 再生する                                 |
| 音楽(ミュージック)10-5                       |
| 簡易留守録/音声メモ 5-5                       |
| ストリーミング7-11                          |
| テレビ録画ファイル8-8                         |
| 動画(ムービー)10-6                         |
| 読み取ったメロディ                            |
| 留守番電話の伝言5-12                         |
| 録音した音声15-10                          |
| 時間を計る                                |
| キッチンタイマー14-4                         |
| ストップウォッチ14-3                         |
| 自分の電話番号を相手に教える                       |
| Bluetooth <sup>®</sup> オーナー情報送信18-12 |
| ICデータオーナー情報送信18-11                   |
| オーナー情報確認                             |
| 赤外線オーナー情報送信                          |
| 初期化する                                |
| お買い上げ時の状態に戻す 2-37                    |
| 設定などを元に戻す 2-37                       |
| メモリカードをノォーマットする 12-7                 |
| 人ケシュールを管理する                          |
| カレンター                                |
| 予定リスト                                |
|                                      |
| 5!アフリ11-3                            |
| リインエット                               |
| 百栄                                   |
| させかんアレンン                             |
| 電ナノック16-7                            |
| 34 min (10 min)                      |

Q

付録

19

| 着信音を変更する                                      |
|-----------------------------------------------|
| 着信音/ムービー2-21                                  |
| データフォルダ12-11                                  |
| 電話帳4-4                                        |
| データをやりとりする                                    |
| Bluetooth <sup>®</sup> 18-7                   |
| ICデータ通信18-5                                   |
| IrSS通信18-2                                    |
| MTPモード 10-4                                   |
| カードリーダモード18-10                                |
| 赤外線通信18-2                                     |
| 電話帳を登録する                                      |
| 受信メールから6-22                                   |
| 新規登録4-3                                       |
| 発着信履歴から5-16                                   |
| メール本文の情報から6-22                                |
| 読み取り結果から15-17、15-19                           |
| 電話をかける                                        |
| TVコール5-7                                      |
| 海外から5-4                                       |
| 国際電話5-4                                       |
| 情報画面から7-10                                    |
| スピードダイヤル5-9                                   |
| 着信履歴5-16                                      |
| 電話帳から4-5                                      |
| 電話番号を入力して5-3                                  |
| メール本文の情報から6-22                                |
| 読み取り結果から15-17、15-19                           |
| リダイヤル5-16                                     |
| 時計/アラームとして使う                                  |
| アラーム13-7                                      |
| お目覚めTV13-9                                    |
| 時報14-6                                        |
|                                               |
| 取り付ける/取り外す                                    |
| <b>取り付ける/取り外す</b><br>USIMカード1-5               |
| <b>取り付ける / 取り外す</b><br>USIMカード1-5<br>電池パック1-6 |

| 秘密にした情報を確認する                              |
|-------------------------------------------|
| データフォルダ12-4                               |
| 電話帳4-4                                    |
| メールフォルダ6-11                               |
| 予定/用件13-4                                 |
| 秘密にする                                     |
| データフォルダ12-4                               |
| 電話帳4-4                                    |
| メールフォルダ6-10                               |
| 用件13-19                                   |
| 予定13-17                                   |
| 変更する                                      |
| PIN2コード                                   |
| PINコード                                    |
| 操作用暗証番号                                   |
| 発着信規制用暗証番号5-19                            |
| メールアドレス6-3                                |
| 文字サイズ2-18                                 |
| 又字の太さ                                     |
|                                           |
| 撮影した静止回                                   |
| 撮影しに割凹                                    |
|                                           |
| 「旧報回回内のファイル                               |
| テレビのナヤノイル                                 |
| 电 回版                                      |
| ハックアッフ                                    |
| 編果しに 前上回                                  |
|                                           |
| メール() ノノレード ()                            |
| へし版                                       |
| 3005取り) ータ 13-10、13-17、13-19<br>法当面面にまテオス |
|                                           |
| 5:アックフ                                    |
| 14.5                                      |
|                                           |

| メールに添付する/貼付する                           |              |
|-----------------------------------------|--------------|
| QRコード                                   |              |
| URL                                     |              |
| 音声ファイル                                  | 15-16        |
| 静止画                                     | 9-4、9-8      |
| データフォルダ内のファイル                           | 6-5, 12-3    |
| 動画                                      | 9-6          |
| メモ帳                                     |              |
| ·<br>読み取り結果                             | 15-18, 15-20 |
| メールを作成/送信する                             | -            |
| PCメール新規作成                               | 6-17         |
| SMS新規作成                                 | 6-7          |
| S!メール新規作成                               |              |
| 受信メールから                                 |              |
| 情報画面から                                  | 7-6          |
| 送信メールから                                 |              |
| ちょこっとメモから                               |              |
| デコレメール                                  |              |
| 電話帳から                                   |              |
| 発着信履歴から                                 |              |
| フィーリングメール                               |              |
| メール本文の情報から                              |              |
| 読み取り結果から                                |              |
| 読み取る                                    |              |
| バーコード                                   |              |
| 2.1.1.1.1.1.1.1.1.1.1.1.1.1.1.1.1.1.1.1 |              |
| 1<br>□<br>□<br>▽<br>字                   | 15-14        |
| ~~ ,                                    |              |

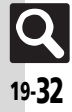

## 保証書/アフターサービス

# 保証書とアフターサービス

### ■保証書

本機をお買い上げいただいた場合は、保証書がついています。 ●お買い上げ店名、お買い上げ日をご確認ください。

- ●内容をよくお読みのうえ、大切に保管してください。
- ●保証期間は、保証書に記載しております。

## ■アフターサービスについて

修理をご依頼になる前に、「故障かな?と思ったら」に掲載されている項目をもう一度ご確認ください。(ピアP.19-2)

該当する症状がないときや、異常を解決できないときは、ご契約 いただいたソフトバンクの故障受付(で了P.19-34)にご相談くだ さい。

その際、できるだけ詳しく異常の状態をお聞かせください。

●保証期間中は保証書の記載内容に基づいて修理いたします。

●保証期間後の修理につきましては、修理により機能が維持できる場合は、ご要望により有償修理いたします。

その他アフターサービスの詳細については、お買い上げいただいた「取扱店」、最寄りの「ソフトバンクショップ」または「お問い合わせ先」(127 P.19-34)までご連絡ください。

なお、補修用性能部品(機能維持のために必要な部品)の最低保 有期間は、生産打ち切り後6年です。

- 本製品の故障、誤作動または不具合などにより、通話などの機会を 逸したために、お客様、または第三者が受けられた損害につきまし ては、当社は責任を負いかねますのであらかじめご了承ください。
- 故障または修理により、お客様が登録/設定した内容が消失/変 化する場合がありますので、大切な電話帳などは控えをとってお かれることをおすすめします。

なお、故障または修理の際に本機に登録したデータ(電話帳/画像/サウンドなど)や設定した内容が消失/変化した場合の損害 につきましては、当社は責任を負いかねますのであらかじめご了承ください。

本製品を分解/改造すると、電波法にふれることがあります。また、改造された場合は修理をお引き受けできませんので、ご注意ください。

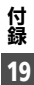

19-**33** 

# お問い合わせ先

# お問い合わせ先一覧

お困りのときや、ご不明な点などがございましたら、お気軽に下記お問い合わせ窓口までご連絡ください。 電話番号はお間違いのないようおかけください。

# ソフトバンクお客さまセンター

総合案内 : ソフトバンク携帯電話から157 (無料) 紛失・故障受付: ソフトバンク携帯電話から113 (無料)

# ソフトバンク国際コールセンター

海外からのお問い合わせおよび盗難・紛失のご連絡 +81-3-5351-3491(有料)

## 一般電話からおかけの場合

| ご契約地域                                                                    | お問い合わせ内容 | 電話番号              |
|--------------------------------------------------------------------------|----------|-------------------|
| 北海道・青森県・秋田県・岩手県・山形県・宮城県・福島県・新潟県・東京都・                                     | 総合案内     | ⑥0088-240-157(無料) |
| 神宗川県・工業県・両玉県・次城県・伽木県・矸馬県・山米県・長野県・畠山県・<br>石川県・福井県                         | 紛失・故障受付  | @0088-240-113(無料) |
|                                                                          | 総合案内     | ⑥0088-241-157(無料) |
| 愛知県・岐阜県・三重県・静岡県                                                          | 紛失・故障受付  | ⑥0088-241-113(無料) |
|                                                                          | 総合案内     | @0088-242-157(無料) |
| 、 、 、 、 、 、 、 、 、 、 、 、 、 、 、 、 、 、 、                                    | 紛失・故障受付  | @0088-242-113(無料) |
| 広島県・岡山県・山口県・鳥取県・島根県・徳島県・香川県・愛媛県・高知県・<br>福岡県・佐賀県・長崎県・大分県・熊本県・宮崎県・鹿児島県・沖縄県 | 総合案内     | @0088-250-157(無料) |
|                                                                          | 紛失・故障受付  | ⑥0088-250-113(無料) |

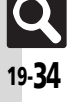

# SoftBank 931SH 取扱説明書

2008年11月 第1版 ソフトバンクモバイル株式会社

※ご不明な点はお求めになられた ソフトバンク携帯電話取扱店にご相談ください。

機種名:SoftBank 931SH 製造元:シャープ株式会社

この印刷物は、再生紙を使用しています。

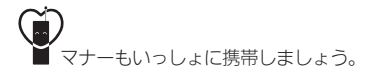

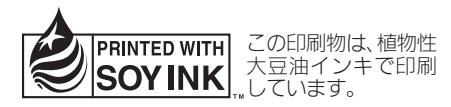

SoftBank 931SH User Guide 取扱説明書

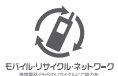

携帯電話・PHS事業者は、環境を保護し貫重な資源を再利用するために、お客様が不要となってお持ちになる 電話機 電池・売電器をブランド・メーカーを問わす左記のマークのあるお店で回収し、リサイクルを行っています。 ※回収した電話機・電池・売電器はリサイクルするためご返却できません。 ※ブライバンー 保護の為、電話機に記憶されているお客様の情報(電話帳、通話展歴、メール等)は、事前に消去願います。